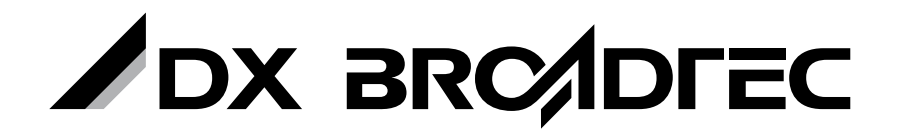

地上・BS・110度CS デジタルハイビジョンチューナー内蔵 HDD搭載DVDレコーダー

# DHR-40D

# 取扱説明書

このたびは、本製品をお買い上げいただきありがとうございます。 製品を正しく理解し、ご使用いただくために、ご使用の前に必ずこの取扱説明書をよくお読みください。 お読みになったあとは、いつでもみられるところに必ず保存してください。

#### はじめに

本機には、はじめて電源を入れたときに、【初回設定】画面が表示され、 テレビ放送の視聴に必要な設定を行う機能があります。 「初回設定のしかた」( 🖉 🗷 39ページ)をご覧になり、設定してください。

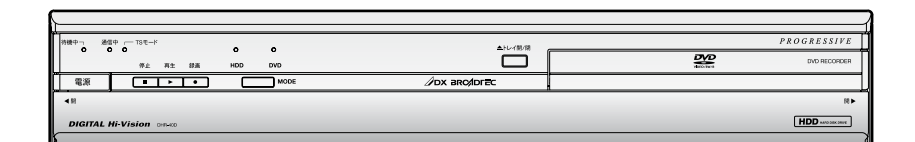

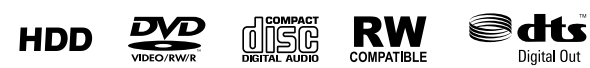

**DOLBY** DIGITAL STEREO CREATOR

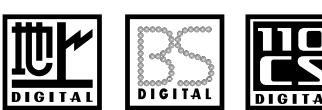

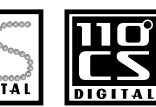

#### HDD(ハードディスク)は一時的な保管場所です。

万一何らかの不具合により、録画や再生ができなかった場合、HDDの内容(録画済の番組 データなど)の補償や損失、直接・間接の損害について、当社は一切の責任を負いません。

本取扱説明書の内容は2008年5月現在の放送運用に基づいて作成されています。 今後の放送運用の変更により、一部内容が異なる場合があります。

#### 保証書について

◆ 保証書に販売店名と購入日(購入日を証明する納品書や領収書)の記入、納品書や領収書 がありませんと保証期間内でも万一故障がある場合に有償修理になることがあります。 内容をご確認の上、大切に保管してください。

はじめに

準備接続

準備初期設定

テレビ放送を楽しむ

録画する

編集する

ダビングする

便利な機能

設定を変更する

困ったときは

その他

◆ 本機は業務用途、監視用途には対応していません。

# もくじ

# はじめに

| もくじ・・・・・・・・・・・・・・・・・・・・・・・・・・・・・・・・・・・・                                                             | • 2          |
|----------------------------------------------------------------------------------------------------|--------------|
| はじめに・・・・・・・・・・・・・・・・・・・・・・・・・・・・・・・・・・・・                                                            | • 5          |
| 本書にでてくるメディアアイコンの見かた・・・・・・・・・・・・・・・・・・・・・・・・・・・・・・・・・・・・                                             | •••6         |
| 安全にお使いいただくために・・・・・・・・・・・・・・・・・・・・・・・・・・・・・・・・・・・・                                                   | · 7          |
| 使用上のお願い・・・・・・・・・・・・・・・・・・・・・・・・・・・・・・・・・・・・                                                         | 10           |
| 置き場所や取り扱い・・・・・・・・・・・・・・・・・・・・・・・・・・・・・・・・・・・・                                                       | ••10         |
| 結露(つゆつき)について ・・・・・・・・・・・・・・・・・・・・・・・・・・・・・・・・・・・・                                                   | ••11         |
| あ子人れに ついて ・・・・・・                                                                                    | ••11<br>••11 |
| 正しくお使いいただくために・・・・・・・・・・・・・・・・・・・・・・・・・・・・・・・・・・・・                                                   | 12           |
| HDD/ディスクについて・・・・・・・・・・・・・・・・・・・・・・・・・・・・・・・・・・・・                                                    | 13           |
|                                                                                                    | 13           |
| DVD/CDについて・・・・・・・・・・・・・・・・・・・・・・・・・・・・・・・・・・・・                                                      | ··13         |
| 本機で使用できる機能について ・・・・・・・・・・・・・・・・・・・・・・・                                                              | ·· 14        |
| 球回の利限について ・・・・・・・・・・・・・・・・・・・・・・・・・・・・・・・・・  録画やダビングができない映像について・・・・・・・・・・・・・・・・・・・・・・・・・・・・・・・・・・・・ | ••16<br>••16 |
| 本機で使用できないディスク・・・・・・・・・・・・・・・・・・・・・・・・・・・・・・・・・・・・                                                   | ··16         |
| 推奨ディスクについて・・・・・・・・・・・・・・・・・・・・・・・・・・・・・・・・・・・・                                                      | ··17         |
| 球回じざるティスクの種類<br>記録フォーマットについて・・・・・・・・・・・・・・・・・・・・・・・・・・・・・・・・・・・・                                    | ••17<br>••17 |
| ディスクの構成について・・・・・・・・・・・・・・・・・・・・・・・・・・・・・・・・・・・・                                                     | ••18         |
| 録画モード別の画質と録画時間について・・・・・・・・・・・・・・・・・・・・・・・・・・・・・・・・・・・・                                              | ··19         |
| 二/回語(二里百戸) 放送を球回9 るとざの百戸について・・・・・<br>どのディスクに録画すれば良いか迷ったときは                                          | ••20         |
| (おすすめのディスク)                                                                                         | ••21         |
| 録曲(録音)内容について ・・・・・・・・・・・・・・・・・・・・・・・・・・・・・・・・・・・・                                                   | ••21         |
| (デジタル/アナログ2番組同時録画)・・・・・・・・・・・・・・・・・・・・・・・・・・・・・・・・・・・・                                              | ··22         |
| 操作の前に・・・・・・・・・・・・・・・・・・・・・・・・・・・・・・・・・・・・                                                           | 23           |
| リモコン電池の入れかた・・・・・・・・・・・・・・・・・・・・・・・・・・・・・・・・・・・・                                                     | ·•23         |
| リモコンの操作範囲・・・・・・・・・・・・・・・・・・・・・・・・・・・・・・・・・・・・                                                       | ··23         |
| 禁止アイコンについて                                                                                          | ··24         |
| 各部のなまえ ・・・・・                                                                                        | 25           |
| リモコン・・・・・・・・・・・・・・・・・・・・・・・・・・・・・・・・・・・・                                                            | ··25         |
| 本機のリモコンにお使いの当社製またはフナイ製の<br>テレビコードを設定する・・・・・・・・・・・・・・・・・・・・・・・・・・・・・・・・・・・・                          | •• 26        |
| リモコンで当社製またはフナイ製のテレビを操作するときは・・                                                                       | ··26         |
| 前面 · · · · · · · · · · · · · · · · · · ·                                                            | ·· 27        |
| <ul><li> 皮山 ・・・・・・・・・・・・・・・・・・・・・・・・・・・・・・・・・・・</li></ul>                                           | ••28<br>••29 |
| ディスプレイ表示について・・・・・・・・・・・・・・・・・・・・・・・・・・・・・・・・・・・・                                                    | ··29         |
| 画面表示について(HDD、DVD) ・・・・・・・・・・・・・・・・・・・・・・・・・・・・・・・・・・・                                               | ••29         |

### 準備接続

| 接続する ・・・・・・・・・・・・・・・・・・・・・・・・・・・・・・・・・・・・                  | 30    |
|------------------------------------------------------------|-------|
| 地上デジタル放送を見るときの基本接続・・・・・・・・・・・・・・・・・・・・・・・・・・・・・・・・・・・・     | ••30  |
| BS・110度CSデジタル放送を見るときの基本接続・・・・・・・・                          | •• 30 |
| 地上アナロク放送を見るときの基本接続・・・・・・・・・・・・・・・・・・・・・・・・・・・・・・・・・・・・     | ••31  |
| 地上アナログ/テンダル放送対応VHF/UHFアノテナから<br>地上アナログと地上デジタルを個別に受信するときの   |       |
| 基本接続・・・・・・・・・・・・・・・・・・・・・・・・・・・・・・・・・・・・                   | ••31  |
| 地上アナログ、地上デジタル、BS・110度CSデジタルの<br>混合アンテナ端子からそれぞれ個別に受信するときの   |       |
| 基本接続・・・・・・・・・・・・・・・・・・・・・・・・・・・・・・・・・・・・                   | ··32  |
| 映像/音声入力端子付きテレビに本機を接続するときの<br>サナログ                          | 22    |
|                                                            | ·· 32 |
| D映像入力端子付きテレビに本機を接続するとき・・・・・・・・・・・・・・・・・・・・・・・・・・・・・・・・・・・・ | •• 33 |
| HDMI入力端子付きテレビに本機を接続するとき・・・・・・・・・・                          | ·· 34 |
| ケーブルテレビ(CATV)のホームターミナルや                                    |       |
| セットトップボックスと接続するとき ・・・・・・・・・・                               | •• 35 |
| B-LAS刀一トについて ····································          | ·· 30 |
| 电印印線になれるでは、<br>光デジタル音声入力端子付きAV機器と本機を接続するとき・・・              | ••38  |
| ビデオなど(外部入力)と接続するとき ・・・・・                                   | •• 38 |

# 準備 初期設定

| 初回設定のしかた ・・・・・ 39                                                                                     |
|----------------------------------------------------------------------------------------------------|
| デジタル放送の設定をするときは(デジタル設定)・・・・・ 43                                                                       |
| 【デジタル設定】画面を表示させる・・・・・・・・・・・・・・・・・・・・・・・・43                                                            |
| デジタル放送のアンテナの設定をする・・・・・・・・・44                                                                          |
| BS・110度CSアンテナへの電源供給の設定・・・・・・・・・・・・・・・・・・44<br>地上デジタル放送のブースター電源の設定・・・・・・・・・・・・・・・・・・・・・・・・・・・・・・・・・・・・ |
| 地上デジタル放送のチャンネル設定を                                                                                     |
| やり し 9 とさは ・・・・・・・・・・・・・・・・・・・・・・・・・・・・・・・・・・・                                                        |
| 転店などでナヤノイル設定を変更する・・・・・・・・・・・・・・・・・・・・・・・・・・・・・・・・・・・・                                                 |
| 地エテンダル放送のテャンネル設定を<br>変更するときは・・・・・・・・・・・・・・・・・・・・・・・・・・・・47                                            |
| 放送局の追加と変更 ・・・・・・47                                                                                    |
| 隣接地域を変更するときは・・・・・・・・・・・・・・・・・・・・・・・・・48                                                               |
| リモコンに登録されているデジタル放送の                                                                                   |
| ナヤンネルを追加・変更する                                                                                         |
| ナヤノネル登録の追加と変更・・・・・・・・・・・・・・・・・・・・・・・・49                                                               |
| テンダル放送のチャンネルの飛び越し(スキッノ)を<br>設定する・・・・・・・・・・・・・・・・・・・・・・・・50                                            |
| 不要なチャンネルの飛び越し(スキップ)設定 ・・・・・・・・・50                                                                     |
| 電話回線の設定をする ・・・・・ 51                                                                                   |
| 電話回線の設定・・・・・・・・・・・・・・・・・・・・・・・・・51                                                                    |
| 電話回線の詳細設定について<br>・・・・・・・・・・・・・・・・・・・・・・・・・・・・・・・・・・・・                                                 |
| 新しいソフトウェアを自動でダウンロードする<br>(地上デジタル/BSデジタル放送)・・・・・・・・・・・53                                               |
| 自動でダウンロードしないようにしたいときは・・・・・・・・・・53                                                                     |
| 地上アナログ放送のチャンネル設定をやり直す・・・・・・54                                                                         |
| 転居などでチャンネル設定をやり直す ・・・・・・・・・・54                                                                        |
| 自動でチャンネル設定を行う・・・・・・・・・・・・・・・・・・・・・・55                                                                 |
| 地上アナログ放送のチャンネル設定を変更する・・・・・・56                                                                         |
| 変更が必要なチャンネルを確認する・・・・・・・・・・・・・・・・・・・・・・・・・・・・・・・・・・・・                                                  |
| 時計を合わせる ・・・・・ 59                                                                                      |
| 時計を正しく合わせる ・・・・・59                                                                                    |
| 時計を自動的に修正する ・・・・・ 60                                                                                  |
|                                                                                                    |
| 自動で時刻を修正したいときは(ジャストクロック)・・・・・・・・60                                                                    |
| 自動で時刻を修正したいときは(ジャストクロック) ······60<br>地上デジタル放送の地域別チャンネル設定一覧 ·····61                                    |

### テレビ放送を楽しむ

| 本機で受信できる放送について・・・・・・・・・・・                                | б7             |
|----------------------------------------------------------|----------------|
| 本機で受信できる放送 ・・・・・・・・・・・・・・・・・・・・・・・・・・・・・・・・・・・・          | 67             |
| テレビ番組を見る(視聴) ・・・・・・・・・・・・・・・                             | б8             |
| チャンネルを選局して見る ・・・・・・・・・・・・・・・・・・・・・・・・・・・・・・・・・・・・        | 68<br>69<br>72 |
| 視聴中に映像/音声/字幕を切り換える ・・・・・・・・                              | 73             |
| 映像/音声/字幕を切り換える ・・・・・・・・・・・・・・・・・・・・・・・・・・・・・・・・・・・・      | 73<br>73       |
| 切り換える・・・・・・・・・・・・・・・・・・・・・・・・・・・・・・・・・・・・                | 73             |
| ラジオ放送を聞く/データ放送を見る ・・・・・・・・・                              | 74             |
| ラジオ放送を聞く・・・・・・・・・・・・・・・・・・・・・・・・・・・・・・・・・・・・             | 74<br>74       |
| 有料番組を購入して見る(ペイ・パー・ビュー)・・・・・・・                            | 75             |
| 有料番組を購入して見る(ペイ・パー・ビュー)・・・・・・・・・・・・・・・・・・・・・・・・・・・・・・・・・・ | 75             |

### 録画する

| 録画するときの注意点・・・・・・・・・・・・・・・・・・・・・・ 76                                                                                         |
|----------------------------------------------------------------------------------------------------|
| テレビ番組を今すぐHDD/DVDに録る(録画) ・・・・・・ 77                                                                                           |
| ディスクの入れかた/取り出しかた・・・・・・・・・・・・・・・・・・・・・・・・・・・・・・・・・・・・                                                                        |
| (ワンタッチタイマー録画)                                                                                                    |
| 録画を予約する ・・・・・ 80                                                                                                    |
| 本機でできる録画予約について・・・・・・・・・・・・・・・・・・80<br>重複予約について・・・・・・・・・・・・・・・・・・・・・・・・・・・・・・・・82<br>停電があったときは・・・・・・・・・・・・・・・・・・・・・・・・・・・・82 |
| デジタル放送の番組を録画予約する・・・・・ 83                                                                                                    |
| 番組表 (EPG) を使って録画予約する ・・・・・・・・・・・・・・・・・・・・・・・・・・・・・・・・・・・・                                                                   |
| 地上アナログ放送の番組を予約する ・・・・・ 87                                                                                                   |
| 予約内容を手動で入力して録画予約する・・・・・・・・・・87                                                                                              |
| 予約の確認・変更・削除や録画停止をするときは・・・・・ 89                                                                                              |
| <ul> <li>一時的に毎週/毎日録画をやめる(予約スキップ)・・・・・・89</li> <li>予約録画実行中の録画を停止する・・・・・・・・・・・・・・・・・・・・・・・・・・・・・・・・・・・・</li></ul>             |
| 外部機器の映像・音声を視聴/録画する ・・・・・・・・ 92                                                                                              |
| 外部入力【L1】、【L2】につないだ機器から視聴/録画する<br>(外部入力の入力切換)・・・・・・・・・・・・・・・・・・・・・・・・・・・・・・・・・・・・                                            |

#### 再生する

| HDD/DVD/CDを見る/聞く(再生) ・・・・・・・・・・・ 94                 |
|-----------------------------------------------------|
| 録画した番組を見る・・・・・・・・・・・・・・・・・・・・・・・・・・・・・・・・・・・・       |
| いろいろな再生 ・・・・・ 99                                    |
| 繰り返して見る(リピート再生)・・・・・・・・・・・・・・・・・・・・・・・・・・・・・・・・・・・・ |
| 再生中に音声/字幕/カメラアングルを切り換える ・・・・・ 104                   |
| 音声(言語)を切り換える・・・・・・・・・・・・・・・・・・・・・・・・・・・・・・・・・・・・    |
| CD-RW、CD-RにJPEG形式で記録した画像を見る ・・・・ 106                |
| 画像をスライドショー再生する・・・・・・・・・・・・・・・・・・・・・・・・・・・・・・・・・・・・  |

# 接<sup>準</sup>備

初期設定

テレビ放送

, 録画する

再生する

編集する

ダビング

( 便 利 機な 能

変 設 定 を ろ

困 とっ きた

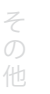

3

#### (編集する

| 本機でできる編集について・・・・・・・・・・・・・・・・・・・・・・・108                                                                    |
|----------------------------------------------------------------------------------------------------|
| 録画した番組(タイトル)を編集する・・・・・・・・・・・・・・・・・・・・・・・・・・・・・・・・・・・・                                                     |
| 不要なタイトルを削除する                                                                                              |
| タイトルを保護する・保護を解除する ・・・・・・・・・・・・・・・・・・・・・・・・・・・・・・114<br>チャプターマークを追加する・消去する・・・・・・・・・・・・・・・・・・・・・・・・・・・・・115 |
| タイトルの名前を変更する ・・・・・・・・・・・・・・・・・116                                                                         |
| タイトルの不要な部分を削除する ······118<br>得雨! た々くトルた分割まる ······110                                                     |
| ■ したダイトルを力割する ・・・・・・・・・・・・・・・・・・・・・・・・・・・・・・・・・・・・                                                        |
| ノレイリストを1F成9る・・・・・・・・・・・・・・・・・・・・・・・・・・・・・・・・・・・・                                                          |
| プレイリストの作成のしかた・・・・・・・・・・・・・・・・・・・・・・・・・・・・・122                                                             |
| プレイリスト内の2つのタイトルを結合する ・・・・・・・・・・123                                                                        |
| ほかのDVDプレーヤーなどで再生できるようにする                                                                                  |
| (ファイナライズ)・・・・・・・・・・・・・・・・・・・・・・・・・・・・・・・・・・・124                                                           |
| 本機で録画したディスクをファイナライズするときは・・・・・・・・・・・・・・・・・・・・・・・・・・・・・・・・・・・・                                              |
| 本機でファイナライズしたディスクのファイナライズを                                                                                 |
| 解除9 るとさは・・・・・・・・・・・・・・・・・・・・・・・・・・・・・・125                                                                 |
| DVD-RW、DVD-Rを編集する ······ 126                                                                              |
| ディスクをフォーマットする(初期化)・・・・・・・・・・・・・・・・・・・・・・・・・・・・126                                                         |
| ディスクを保護する・保護を解除する・・・・・・・・・・・・・・・・・・・・・・・・・・・・128                                                          |

#### ダビングする

| 129  |
|------|
| •129 |
| ·130 |
| •132 |
|      |
| •133 |
| •133 |
| ·137 |
| •139 |
|      |

### 便利な機能

| デジタル放送関連の便利な機能 ・・・・・・・・・・・140                          |
|--------------------------------------------------------|
| 放送局からのメールや本機からの内部メールを読む<br>(お知らせメール)                   |
| 【デジタル設定】画面からデジタル放送に関する情報を<br>確認する                      |
| デジタル放送関連の設定を変える                                        |
| (【デジタル設定】画面) ・・・・・ 143                                 |
| 【デジタル設定】画面の項目と設定内容・・・・・・・・・・・・・・・・・・・・・・・・・・・・・・・・・・・・ |
| 設定を変更する                                                |

#### いろいろな機能の設定を変える

| (【セットアップ】画面) ・・・・・・・・・・・・・・・                             | · 150 |
|----------------------------------------------------------|-------|
| 設定のしかた (【セットアップ】画面) ・・・・・・・・・・・・・・・・・・・・・・・・・・・・・・・・・・・・ | ··150 |
| 【セットアップ】画面の項目と設定内容・・・・・・・・・・・・・・・・・・・・・・・・・・・・・・・・・・・・   | ··151 |
| 本機をお買い上げ時の状態に戻すときは・・・・・・・・・・・・・・・・・・・・・・・・・・・・・・・・・・・・   | ··159 |

### 困ったときは

| よくあるご質問 ・・・・・・ 1                                       | 60 |
|--------------------------------------------------------|----|
| こんなメッセージが表示されたときは ・・・・・・・・・・・・・・・・・・・・・・・・・・・・・・・・・・・・ | 63 |
| 故障かな?と思ったときは・・・・・・・・・・・・・・・・・・・・・・・・・・・・・・・・・・・・       | 67 |

#### その他

| 用語説明・・・・・・・・・・・・・・・・・・・・・・・・・・・・・・               | 176 |
|--------------------------------------------------|-----|
| 仕様・・・・・・・・・・・・・・・・・・・・・・・・・・・・・・・・・・・・           | 179 |
| 索引 · · · · · · · · · · · · · · · · · · ·         | 180 |
| 保証とアフターサービス ・・・・・・・・・・・・・・・・・・・・・・・・・・・・・・・・・・・・ | 185 |

# はじめに

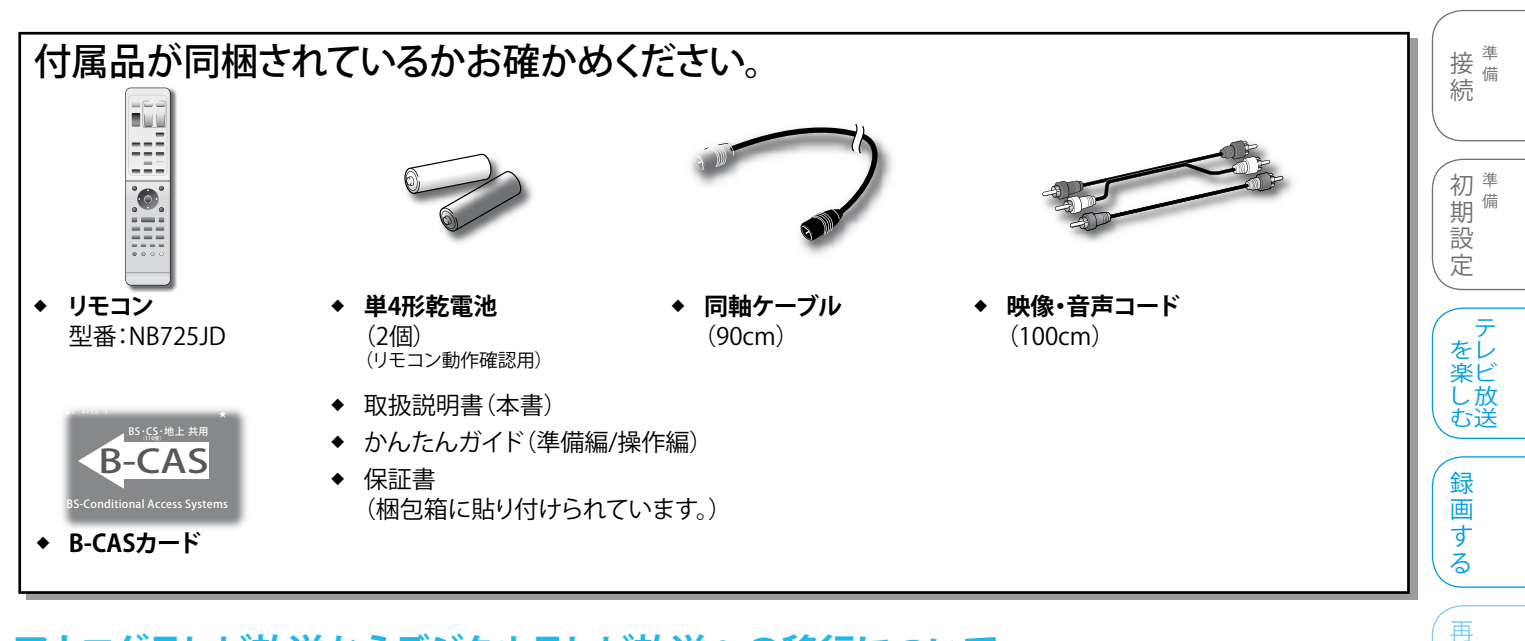

# アナログテレビ放送からデジタルテレビ放送への移行について

#### デジタル放送への移行スケジュール

地上デジタルテレビ放送は、関東、中京、近畿の三大広域圏の一部で2003年12月から開始され、その他の都道府県の県庁所在地は 2006年末までに放送が開始されました。今後も受信可能エリアは順次拡大されます。この放送のデジタル化に伴い、地上アナログテレビ 放送は2011年7月までに、BSアナログテレビ放送は2011年までに終了することが、国の法令によって定められています。

#### 重要なお知らせ

◆ 地上アナログ放送終了後は、地上アナログ放送に関する機能はお使いいただけません。

# 著作権について

- ◆ ディスクを無断で複製、放送、上映、有線放送、公開演奏、レンタル(有償、無償を問わず)することは、法律により禁止されています。
- ◆ ビデオデッキなどを接続してディスクの内容を複製しても、コピー防止機能の働きにより、複製した画面は乱れます。
- ◆ 本製品は、著作権保護技術を採用しており、マクロビジョン社およびその他の著作権者が保有する米国特許およびその他の知的財産権によって保護されています。この著作権保護技術の使用は、マクロビジョン社の許可が必要で、また、マクロビジョン社の特別な許可がない限り家庭用およびその他の一部の観賞用の使用に制限されています。分解したり、改造することも禁じられています。
- ◆ 本機は、ドルビーラボラトリーズからの実施権に基づき製造されています。Dolby、ドルビーおよびダブルD記号は、ドルビーラボラト リーズの商標です。
- ◆ ドルビーデジタルステレオクリエーターによって、ドルビーデジタルの目の覚めるような音質でステレオ音声のDVDビデオを作成することができるようになります。この技術をPCM記録の代わりに用いることで記録容量を節約することが可能となり、その結果、より高い解像度(ビットレート)の映像、または、より長い記録時間を実現することが可能になります。ドルビーデジタルステレオクリエーターを用いてマスタリングしたDVDはすべてのDVDビデオプレーヤーで再生することが可能です。
  注:使用した記録型DVDに対してプレーヤーが互換性を持っている場合。
- ◆ 本機は以下のライセンスに基づき製造されています。(米国特許番号 5,451,942、その他の米国および他の国において出願中の特許。) DTS、DTS Digital Outおよび DTSロゴや記号はDTS社の登録商標または商標です。Copyright 1996-2007 DTS, Inc. All rights reserved.
- ◆ DVDロゴは、DVDフォーマットロゴライセンシング株式会社の登録商標です。
- ◆ HDMI、HDMIロゴ、およびHigh Definition Multimedia Interfaceは、HDMI Licensing,LLCの商標または登録商標です。

http://www.dpa.or.jp

# リサイクルについて

本製品の梱包材はリサイクルができ、再利用が可能です。お住まいの地域のリサイクルに関する取り決めにしたがって梱包材を処分して ください。乾電池は、投棄や焼却処分をしないで、化学廃棄物に関する地方自治体の規制にしたがって処分してください。

> 地上デジタルテレビ放送の受信に関する相談・お問い合わせは総務省まで 総務省地上デジタルテレビジョン放送受信相談センター TEL 0570-07-0101
>  受付時間 9:00~21:00(平日) 9:00~18:00(土、日、祝祭日)

(2008年5月現在)

(困 とった は

はじめに

生す

編集

す

Ś

# >>> はじめに(つづき)

#### 本書の見かた

#### 本書は、リモコン操作を主体として、本機の操作を説明しています。

- ◆ イラストや表示画面は、説明用に簡略化しており、実際のものとは多少異なります。
- ◆ 本書では、ハードディスクをHDDと表記しています。
- <例:実際に記載されている内容とは異なります。>

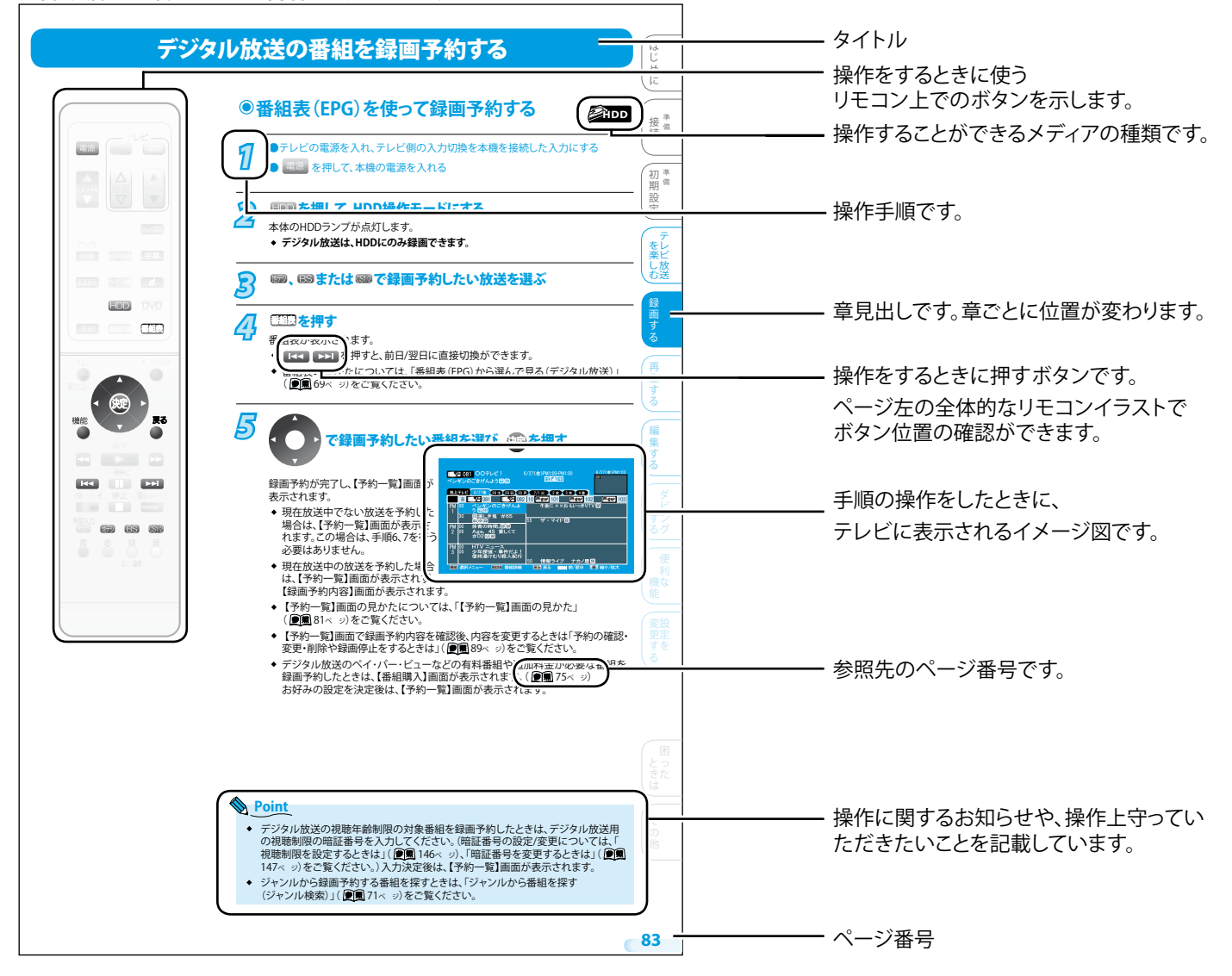

# ●本書にでてくるメディアアイコンの見かた

本文見出し下部や注意書き部分に下記のマークが記されています。それぞれの意味は次の通りです。

- ◆ **HDD**: HDD(内蔵)で楽しめる機能を表します。

- 本書で例として記載している各画面の内容やキーワードは説明用です。

- ▶ 🥑 CD : 音楽用CDディスクで楽しめる機能を表します。
- ※ DVD-RAM、DVD+RW、DVD+Rのメディアアイコンは表記しておりません

# 安全にお使いいただくために

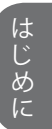

| 小警告 重傷などの重大:<br>可能性があるもの                                                                                                    | をしたときに、死亡や<br>な結果に結び付く<br>の                                           | <u>⚠注意</u>                                                                       | 呉った取り掛<br>€たは家屋・<br>昔び付く可能        | 吸いをしたときに、傷害<br>・家財などの損害に<br>₺性があるもの            |
|----------------------------------------------------------------------------------------------------|-----------------------------------------------------------------------|----------------------------------------------------------------------------------|-----------------------------------|------------------------------------------------|
| 記号の意味は次のとおりです。                                                                                                    |                                                                       |                                                                                  |                                   |                                                |
| 絶対に行わないでくださし                                                                                                    | 、 絶対に分解<br>しないでく                                                      | ¥•修理は<br>ださい                                                                     |                                   | 色対に触れないで<br>ください                               |
| 絶対に水にぬらさない<br>でください                                                                                                    | 絶対にぬ:<br>触れないて                                                        | れた手で<br><sup></sup> ください                                                         |                                   | 皆のケガに注意して<br>ください                              |
| <ul><li>必ず指示にしたがい、</li><li>行なってください</li></ul>                                                                                                    | 必ず電源ブ<br>から抜いて                                                        | `ラグをコンセント<br>ください                                                                |                                   | 手をはさまないよう<br>主意してください                          |
|                                                                                                    | ~ 荷名                                                                  | · /+                                                                             |                                   |                                                |
|                                                                                                    | 小言                                                                    |                                                                                  |                                   |                                                |
| 異常が発生したときは、電源                                                                                                    | プラグをすぐ抜く!!                                                            | こまでもことてい                                                                         |                                   |                                                |
| まま使用すると、火災や感電の原因と<br>に修理をご依頼ください。                                                                                                    | こなります。すぐに電源を切り                                                        | ノ、電源ノフクをコン                                                                       | セントかられ                            |                                                |
| 煙がでている。                                                                                                    |                                                                       |                                                                                  | キャビジ                              | フラクを抜く<br>えット(天板)をはずしたり                        |
| など、異常なとき                                                                                                    | きは、電源プラグを                                                             |                                                                                  | 改造し                               | ない                                             |
| 9 く扱く!!<br>プラグを抜く                                                                                                    |                                                                       | 分解禁止                                                                             |                                   |                                                |
| 異常状態のまま使用すると、火災や感電                                                                                                    | の原因となります。                                                             | 火災や感電の原[                                                                         | 因となります                            | しまた、レーザー光が目に当た                                 |
| 9 くに電源を切っためと電源ノフジをコ<br>重がでなくなるのを確認して、販売店に                                                                                                    | ノセノトから扱き、<br>修理をご依頼ください。                                              | と、祝刀障害をみ<br>は、販売店にご依                                                             | こ。<br>原因と<br>頼ください                | なりより。内部の点快・調奎・修コ<br>。                          |
| 不安定な場所に                                                                                                    | こは置かない                                                                | $\mathbf{a}$                                                                     | 落とし†<br>を破損                       | としていた。<br>たり、キャビネット(天板)<br>した場合は使わたい           |
|                                                                                                    |                                                                       |                                                                                  |                                   |                                                |
| 、 禁止                                                                                                    |                                                                       | 使用禁止                                                                             |                                   |                                                |
| 禁止<br>ならついた台の上や傾いた所などに置<br>って、けがの原因となります。                                                                                                    | くと、落ちたり倒れたり                                                           | 使用禁止<br><b>火災や感電の原</b> (                                                         | 因となります                            | Г.                                             |
|                                                                                                    | くと、落ちたり倒れたり<br>、植木鉢などを                                                | 使用禁止<br>火災や感電の原                                                                  | 国となります                            | 5.<br>らさない                                     |
| <ul> <li></li></ul>                                                                                                    | くと、落ちたり倒れたり<br><sup>°</sup> 、植木鉢などを                                   | 使用禁止<br>火災や感電の原                                                                  | 因となります<br>水でぬ                     |                                                |
| <ul> <li></li></ul>                                                                                                    | くと、落ちたり倒れたり<br><sup>°</sup> 、植木鉢などを                                   | 使用禁止<br><b>火災や感電の原</b><br>びでいた<br>水ぬれ禁止                                          | 国となります<br>水でぬ                     |                                                |
| 禁止                                                                                                    | くと、落ちたり倒れたり<br><sup>く</sup> 、植木鉢などを<br>の原因となります。                      | 使用禁止<br>火災や感電の原<br>がぬれ禁止<br>火災や感電の原<br>内天、降雪中、海<br>特にご注意くださ                      | 因となります<br>水でぬ<br>因となります<br>美、水辺など | 5.<br>らさない<br>この屋外や、窓辺での使用は、                   |
| <ul> <li>禁止</li> <li>ならついた台の上や傾いた所などに置<br/>て、けがの原因となります。</li> <li>花びんやコップ<br/>上に置かない</li> <li>水ぬれ禁止</li> <li>内部に水や異物が入ると、火災や感電の</li> <li>乾電池を放置し</li> </ul>              | くと、落ちたり倒れたり<br><sup>2</sup> 、植木鉢などを<br>の原因となります。                      | 使用禁止<br>火災や感電の原<br>がぬれ禁止<br>火災や感電の原<br>雨天、降雪中、海<br>特にご注意くださ                      | 因となります<br>水でぬ<br>因となります<br>量、水辺など | t。<br>らさない<br>た。<br>ごの屋外や、窓辺での使用は、             |
| 禁止         たうついた台の上や傾いた所などに置         たていけがの原因となります。         花びんやコップ<br>上に置かない         火ぬれ禁止         内部に水や異物が入ると、火災や感電の         乾電池を放置し                                   | くと、落ちたり倒れたり<br><sup>2</sup> 、植木鉢などを<br>の原因となります。<br>_ない               | 使用禁止<br><b>火災や感電の原</b><br>水ぬれ禁止<br><b>火災や感電の原</b><br><b>雨天、降雪中、海</b><br>特にご注意くださ | 因となります<br>水でぬ<br>因となります<br>旱、水辺など | r。<br>らさない<br><sup>r</sup> 。<br>ごの屋外や、窓辺での使用は、 |
| <ul> <li>禁止</li> <li>たうついた台の上や傾いた所などに置こて、けがの原因となります。</li> <li>花びんやコッフ<br/>上に置かない</li> <li>水ぬれ禁止</li> <li>内部に水や異物が入ると、火災や感電の</li> <li>乾電池を放置し</li> <li>乾電池を放置し</li> </ul> | くと、落ちたり倒れたり<br><sup>9</sup> 、植木鉢などを<br>の原因となります。<br>しない<br>礼幼児の手の届かない | 使用禁止<br>火災や感電の原<br>水ぬれ禁止<br>火災や感電の原<br>雨天、降雪中、海<br>特にご注意くださ                      | 因となります<br>水でぬ<br>因となります<br>=、水辺など | r。<br>らさない<br><sup>r</sup> 。<br>ごの屋外や、窓辺での使用は、 |

|                                | ≜≜                                                                                                    | 告                                                                                                    |          |
|--------------------------------|----------------------------------------------------------------------------------------------------|----------------------------------------------------------------------------------------------------|----------|
| 会業止                            | 異物を入れない<br>(特にお子様にご注意を)                                                                                                    | <ul> <li>              新山         </li> <li>             部             『コードを傷つけない         </li> <li>             引っ張らない         </li> <li>             おじらない         </li> <li>             かに             がらない         </li> <li>             まれない         </li> <li>             かかしない         </li> <li>             がにしない         </li> </ul> |          |
| トレイ開閉口か<br>入ると、火災や             | や通風孔から金属類や燃えやすいものなどが<br>P感電の原因となります。                                                                                                    | ◆ 単いものをのせない<br>コードが傷ついて、火災や感電の原因となります。電源コー<br>の心線が露出したり断線するなど、コードが傷んだときは、<br>すぐに販売店に修理をご依頼ください。                                                                                                    | -ド       |
| 変要の法理                          | 雷が鳴りだしたら、電源コードに<br>は触れない                                                                                                    | 電源はAC(交流)100Vを使う<br>AC100V                                                                                                    |          |
| 感電の原因と                         | なります。                                                                                                    | AC (交流) 100V以外の電源で使用すると、火災や感電の原<br>となります。                                                                                                    | 因        |
| くなっていた。                        | タコ足配線をしない                                                                                                    | ゆれた手で電源プラグを抜き<br>ししない<br>水ぬれ禁止                                                                                                    | ·差       |
| 火災の原因と                         | なります。                                                                                                    | 感電の原因となります。                                                                                                    |          |
|                                | ▲注                                                                                                    | E意                                                                                                    |          |
| る                              | <ul> <li>設置時は、次のような場所には<br/>置かない</li> <li>湿気やほこりの多い場所</li> <li>油煙や湯気が当たる場所</li> <li>直射日光の当たる場所</li> <li>熱器具の近く</li> <li>閉めきった自動車内など、高温になる<br/>ところ</li> </ul> |                                                                                                    | <b>.</b> |
| このような場所<br>溶けるなどして<br>あります。    | fに置くと、ショートや発熱、電源コードの被膜が<br>て、火災や感電、故障、変形の原因となることが                                                                                                    | 内部に熱がこもり、火災や感電、故障、変形の原因となるこ<br>があります。                                                                                                    | ٤        |
| めい<br>禁止<br>バランスがくす<br>なることがあり | テレビなどの重いものを上に<br>置かない  ・ 上にのらない<br>(特にお子様にご注意を)  ・ トレイの前に物を置かない  ボれて倒れたり、落下して、けがや故障の原因と<br>します。                                                              |                                                                                                    |          |

| >>> 安全にお使いいただくために(つづき)                                                                                   | )                                                                                                    | はじ                                       |
|----------------------------------------------------------------------------------------------------|----------------------------------------------------------------------------------------------------|------------------------------------------|
|                                                                                                    |                                                                                                    | めに                                       |
|                                                                                                    | È意                                                                                                    | 接 <sup>準</sup> 備                         |
| 接続したまま移動させない                                                                                             | トレイ開閉口から手を入れない<br>(特にお子様にご注意を)                                                                                    | 初期設定                                     |
| 電源コードが傷つき、火災や感電の原因となることがあります。<br>電源コードや接続コードをはずしたことを確認してから移動<br>させてください。<br>また、ディスクは取り出しておいてください。        | 手はさみ注意<br>手がはさまれ、けがの原因となることがあります。万一、<br>手がはさまれたときは、無理に引き抜かず、電源を切ったあと<br>電源プラグをコンセントから抜いて、販売店にご連絡ください。             | テレビ放送録画する                                |
| 3年に一度は、内部の清掃を<br>販売店に依頼する                                                                                | 電源プラグのほこりなどは<br>定期的に取り、差し込みの具合<br>を点検する                                                                           | る再生する                                    |
| 内部にほこりがたまったまま長い間掃除をしないと、火災や<br>故障の原因となることがあります。特に湿気の多くなる梅雨期<br>の前に行うのが効果的です。内部掃除費用については、販売<br>店にご相談ください。 | ほこりなどが付いたり、コンセントへの差し込みが不完全な<br>場合は、火災や感電の原因となることがあります。1年に1回は<br>プラグとコンセントの定期的な清掃をし、最後までしっかり<br>差し込まれているか点検してください。 | 編集する                                     |
| ひび割れ、変形、または接着剤<br>などで補修したディスクは使用<br>しない                                                                  | <b>電源プラグを持って抜く</b><br>プラグを持つ                                                                                      | ダビンろグ                                    |
| 飛び散ってけがの原因となることがあります。                                                                                    | 電源コードを引っ張ると、コードに傷がつき、火災や感電の<br>原因となることがあります。                                                                      | <ul><li>便</li><li>利</li><li>機な</li></ul> |
| お手入れの際は、電源プラグを<br>コンセントから抜いて行う<br>プラグを抜く<br>感電の原因となることがあります。                                             | 長時間の外出や旅行のときは、<br>電源プラグをコンセントから<br>抜いておく                                                                          | 能<br>変更する                                |
| <b>乾電池はプラス(+)とマイナス</b><br>(-)の向きを正しく入れる                                                                  |                                                                                                    | (困<br>し<br>よう                            |
| 間違えると、乾電池の破裂や液もれによって、火災やけが、<br>周囲を汚す原因となることがあります。                                                        | 指定以外のものを使うと、乾電池の破裂や液もれによって、<br>火災やけが、周囲を汚す原因となることがあります。                                                           | きたは                                      |
| 乾電池は分解したり、ショート<br>させたり、火の中に投入しない<br>禁止                                                                   | <ul> <li></li></ul>                                                                                               | その他                                      |

# 使用上のお願い

# ●置き場所や取り扱い

- ◆ 本機は振動や衝撃・温度などの周囲の環境の変化に影響されやすいHDDなどの部品を使用した精密な機器です。 取り扱いは慎重に行なってください。
- ◆ ほかの機器と近付けすぎると、機器がお互いに悪影響を与えることがあります。
- ◆ 本機をテレビやビデオデッキと上下に重ねて置くと、映像や音声が乱れたりディスクが出ないなどの故障の原因となることがあります。
- ◆ 本機の近くで携帯電話やPHSを使用すると、映像や音声にノイズが入ることがありますので、本機からできるだけ離してご使用ください。
- ◆ 本機を移動する場合は、ディスクを取り出してから行なってください。
- ◆ 強い磁気を持っているものを近づけると、映像や音声に悪影響を与えたり、記録が損なわれることがあります。
- タテ置きではご使用にならないでください。
- ◆ キャビネットに殺虫剤など、揮発性のものをかけないでください。
   また、ゴムやビニール製品などを長時間接触させたままにすると、変質したり塗装がはげるなどの
   原因となります。
- ・ ワックスのかかった床などに直接置くと、本機底面のすべり止め用ゴムと床材の密着性が上がり、
   床材のはがれや着色の原因となることがあります。
- ◆ ご使用にならないときは、ディスクを取り出し電源を切ってください。
- ◆ 長期間ご使用にならないときは、液もれを防ぐため、リモコンの乾電池を取り出しておいてください。
- ◆ 本機は日本国内専用です。放送方式、電源電圧の異なる海外では使用できません。また、海外でのアフターサービスもできません。 (This unit is designed for use in Japan only and cannot be used in any other countries. No servicing is available outside of Japan.)
- ◆ 車載で使用した場合、自動車特有のノイズをひろい、映像や音声が乱れます。
- ◆ 窓を閉めきった自動車内では、夏場は高温になり、キャビネットが変形し、発火、発煙事故の恐れがあります。また冬場や雨期には結露が発生し、本機の故障の原因になります。
- ◆ 市販されている電源コンバーターなどや自動車に付いているACコンセントを使って本機を使用しないでください。
- ◆ 本機の内部にほこりが溜まらないように、設置場所の定期清掃を行なってください。ほこりが溜まりますと 故障の原因となる場合があります。

# ディスクの取り扱い

- ◆ 記録面に触れないようにディスクの端を持ってください。
- 紙やシールなどを貼ったり、傷をつけたりしないでください。
- ◆ 直射日光の当たる場所や熱器具のそばなど、高温になる場所には置かないでください。
- ◆ 使用後は、所定のケースに入れて、保管してください。ケースにいれずに重ねたり、ななめに立てかけて置く とディスクの反りの原因になります。
- ◆ 指紋やほこりによるディスクの汚れは、音質や画質低下の原因となります。いつもきれいに清掃しておきましょう。
- ◆ お手入れは、柔らかい布でディスクの中心から外のほうへ軽くふきます。汚れがひどいときは、柔らかい布を水に浸し、 よくしぼってからふき、乾いた布で水気をふき取ってください。
- ◆ ベンジン/レコードクリーナー/静電気防止剤などは、逆にディスクを傷めることがありますので、使わないでください。
- ◆ 録画や再生が楽しめるディスクの種類については、「録画・再生ができるメディア」( 愛風 14ページ)をご覧ください。
- ◆ 新しいディスクを使用する場合は、ディスクの外周や中心の穴にギザギザが残っている場合があります。 ギザギザが残っている状態で使用すると誤作動の原因となりますのでボールペンなどでこすり、ギザギザを取り除いてください。

# レーザーピックアップについて

- ◆ 本書の該当部分と「故障かな?と思ったときは」( 愛風 167ページ)をお読みになり、操作を行なっても本機が正常に動作しない場合は、 レーザーピックアップが汚れている可能性があります。点検・清掃については、お買い上げの販売店にご相談ください。
- ◆ レーザーピックアップのレンズによごれ(ごみ・ほこり・たばこのヤニなど)が付着すると、ディスクの読み書きが正常にできなくなり、 映像の乱れや音飛びなどが発生する原因となります。その場合、市販のレンズクリーナーディスクをご使用いただくと、改善される場 合もあります。 市販のレンズクリーナーディスクをご使用になる場合は、次のディスクをおすすめします。(2008年5月現在)

市販のレンスクリーナーティスクをご使用になる場合は、次のティスクをおすすめします。(2008年5月現在) ご使用にあたっては、DVDレンズクリーナーの取り扱い方法をご確認ください。

> マクセル DVDレンズクリーナー DVD-CW(S) http://www.maxell.co.jp/jpn/index.html

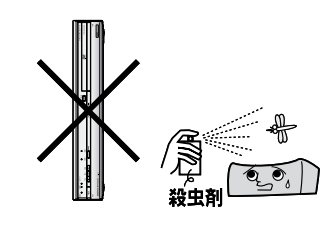

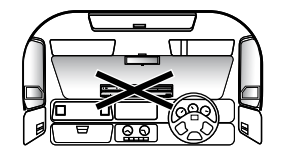

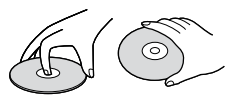

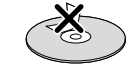

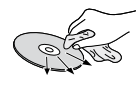

# ●結露(つゆつき)について

- ◆ 暖かい部屋の窓ガラスに水滴が付くことがあります。これを結露(またはつゆつき)と呼びます。本機に結露が発生した場合は、本機内部のピックアップレンズやディスクに水滴がつきます。乾燥させないかぎり、本機はご使用になれません。
- ◆ 結露が発生した場合はディスクを本機に挿入しないでください。(本機やディスクを傷めてしまいます。)結露が発生しているときに、 ディスクが本機に挿入された場合、ディスク信号が読み取れず、本機が正常に動作しないことがあります。
- ◆ 本機はよく乾燥した状態でお使いください。 結露が発生した場合、電源プラグをコンセントへ差し込み、電源を入れて約1~2時間、または、電源を入れないで2~3時間、乾燥するまで放置した上で本機をご使用 ください。

୭୦

10

点検

- ◆ 次のようなときに結露になりやすいので、ご注意ください。
  - 本機を寒いところから暖かい部屋に移動したとき
  - 急に部屋を暖房したとき
  - ・ エアコンなどの冷風が直接当たるところ
  - 湿気の多いところ

# ●お手入れについて

- ◆ キャビネットや操作パネルの汚れは、柔らかい布で軽くふき取ってください。
   汚れのひどいときは、水でうすめた中性洗剤にひたした布をよく絞ってからふき取り、
   最後にかわいた布でからぶきしてください。中性洗剤をご使用の際は、その注意書をよくお読みください。
- シンナー、ベンジンなどは使用しないでください。 傷んだり、塗料がはがれたりすることがあります。
- ◆ 化学ぞうきんをご使用の際は、その注意書にしたがってください。

# ●アンテナについて

- ◆ 妨害電波をさけるために、電線や道路などからなるべく離してください。
- ◆ 風雨にさらされているので、定期的に点検・交換することをおすすめします。
- ◆ アンテナ工事には、技術と経験が必要ですので、販売店にご相談ください。

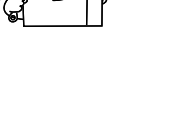

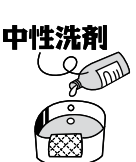

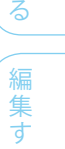

じめに

接備

初 <sup>準</sup> 期 <sup>備</sup>

設

定

を楽しむ

録

画する

再

生

す

続

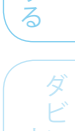

9 ノ るグ

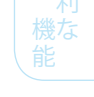

夏 更 定 す ろ

# 正しくお使いいただくために

#### 映像出力端子の選択

お使いになるテレビの端子を確認し、下記から使用する端子をいず れか一つ選択のうえ、選択した端子のみを接続してください。 ( 遼風 32、33、34ページ)

**また、本機の【映像出力端子設定】を正しく設定して、ご使用ください**。 ( **愛**風 42、152ページ)

- ◆ HDMI出力端子<sup>※1</sup>
- ◆ D映像出力端子<sup>※1</sup>
- ◆ 映像出力端子またはS映像出力端子\*2
- ※1 HDMI出力端子もしくはD映像出力端子をご使用時
  - HDMI出力端子とD映像出力端子は、いずれか一方のみから映像・音声が出力されます。
     HDMI出力端子とD映像出力端子を同時接続すると、
     HDMI出力端子側が優先となりD映像出力端子からは映像が出力されません。D映像出力端子から映像を出力するには、HDMI出力端子の接続をはずしてください。
  - ・ 【セットアップ】画面の【映像・音声設定】- 【映像出力端 子設定】を【HDMI端子またはD端子】に設定してください。 【映像出力端子またはS映像出力端子】を選択している 場合、HDMI出力端子およびD映像出力端子からは映像 が出力されません。
  - HDMI出力端子とD映像出力端子を同時接続している場合で、XP、SP、LP、EPモードでの録画中は、本機側で映像信号の出力切換を禁止しています。そのため、録画中にHDMIケーブルを抜くと、D映像出力端子に接続しているテレビには何も表示されません(黒い画面が表示されます)が、故障ではありません。
- ※2 映像出力端子もしくはS映像出力端子をご使用時
  - 【セットアップ】画面の【映像・音声設定】--【映像出力端子設定】を【映像出力端子またはS映像出力端子】に設定してください。
     【HDMI端子またはD端子】を選択している場合、映像は出力されますが、機能に制限が生じます。( ) 風 42ページ)

#### 視聴中の画面変化に関するご連絡

下記の動作中は、視聴中の画面には変化が生じますが、録画された 番組には影響はありません。(故障ではありません。)

- ◆ デジタル放送番組を視聴中またはDVDビデオソフト等を再生 中に、TSモード以外での録画予約を開始したときに一瞬黒い 画面となります。
- ◆ デジタル放送番組を視聴中またはDVDビデオソフト等を再生中に、TSモード以外での予約録画をされている間は、【セットアップ】画面の【映像・音声設定】ー【D端子解像度設定】を【D2】~【D4】で設定されている場合でもD映像出力端子からの映像がD1信号(SD画質)になります。
   録画が終了すると、【D端子解像度設定】にしたがった信号に戻ります。

# デジタル放送を録画される場合のご注意

デジタル放送はHDDへのみダイレクト録画が可能です。 DVDへ録画したい場合は、一度HDDへ録画したあとに、DVDへダ ビングしてお楽しみください。ただし、ハイビジョン画質でHDD記 録された映像も、標準画質でのダビングとなります。

#### ニカ国語(二重音声)放送の録画に関する ご注意

録画先およびディスクの記録フォーマットにより、下記の二種類の 音声記録方式がありますので、あらかじめご確認ください。 ( 愛風 20ページ)

- ◆ 【セットアップ】画面の【録画設定】 -- 【二カ国語音声】の設定に したがい、主音声/副音声の一方のみを記録する方式
- ◆ 主音声/副音声の両方を記録する方式(再生時に音声を選択 できます。)

# HDD/ディスクについて

# ● HDDについて

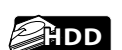

#### HDD(ハードディスク(ドライブ))

本機に内蔵されているHDDは、大容量データ記録装置の1つで、 大量のデータの読み書きを高速で行うことができ、記録されている データの検索性にすぐれています。

#### 次のようなことは行わないでください

- ◆ 本機に振動や衝撃を与えないでください。特に本機の電源が入っているときは、お気を付けください。
- ◆ 本機の電源が入っている状態で、電源プラグを抜かないでください。
- 本機の電源が入っている状態や電源を切った直後は、本機を 持ち上げたり動かしたりしないでください。(電源を切ったあと、 2分以上経過してから行なってください。)
- ◆ 本機が結露した状態で使わないでください。

# HDDは、録画(録音)内容の恒久的な保管場所とせず、一時的な保管場所としてお使いください

- ◆ 大切な録画(録音)内容は、DVD-RW、DVD-Rに保存しておく ことをおすすめします。
- ◆ HDDは、使用する場所の環境や使用状況が過酷な場合、数年 で寿命となり、録画(録音)内容が再生できなくなることがあり ます。
- ◆ 部分的または全体的に次のような症状が頻繁に発生するよう になった場合、HDDの寿命が近くなっています。
  - 再生できない、再生一時停止を繰り返す
  - ・ ブロックノイズ (モザイク状のノイズ)が発生する
  - 映像が乱れる

#### その他

- ◆ HDDは、振動や衝撃、温度などの周囲の環境の変化に影響されやすい精密な機器です。場合によっては、録画(録音)内容が 失われたり、正常に動作しなくなる恐れがあります。
- ◆ HDDが故障すると、HDDの録画(録音)内容が失われることが あります。
- ◆ 内蔵のHDDをはずして、お客さま自身でHDDを交換すること はできません。(正常に動作しません。また、保証期間内であっ ても保証が無効となります。)
- ◆ HDDは、お買い上げ時には何も録画されていません。あらかじめ番組などを録画してから、再生をお楽しみください。

# **DVD/CDについて**

#### **DVD/CD**全般

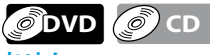

#### 次のような場合は、正常に録画・再生できません。

- ◆ 記録状態、ディスクの特性、傷、汚れ、本機の録画/再生用レンズの汚れ、結露などがあるとき。
- 本機で録画したディスクを、パソコン、カーナビゲーション、 カーオーディオ、ゲーム機などで再生するとき。
- パソコンなどで作成されたディスクを本機で再生するとき。
   このようなディスクを本機に入れて、ディスクが取り出せなくなった場合は「故障かな?と思ったときは」( ) 風 167ページ)をご覧になり、対処してください。
- PAL方式などのNTSC方式以外で記録されたDVDや、無許諾 (海賊版など)のDVD/CD。
- ◆ クローズド・キャプション (Closed Caption)の録画・再生。
- ◆ 8cm盤のディスクに、アダプターを付けて再生したとき。

#### DVD-RW、DVD-R

- 他機で録画してファイナライズしていないディスクは、本機で正常に再生・録画・編集ができなかったり、ディスクの録画内容が失われたりすることがあります。
- ◆ CPRM対応のディスクは、CPRM対応のDVDプレーヤー/ レコーダーでのみ再生できます。
- ◆ DVD-RW、DVD-Rの1倍速ディスクを使用する場合は、ディスクの取り出しに時間がかかることがあります。
- ◆ 8cm盤のディスクは、アダプターなしで再生できます。

#### DVDビデオ

- ・ディスクによっては、ソフト制作者の意図により本書の記載
   どおりに動作しないことがあります。詳しくは、ディスクの
   説明書をご覧ください。
- ◆ 8cm盤のディスクは、アダプターなしで再生できます。

#### 音楽用CD

٠

- ・ 音楽用CDは、ディスクレーベル面に 回覧 マークの入ったものなど、JIS規格に合致したディスクをご使用ください。
- ◆ CD規格外の音楽用CD(コピーコントロール付きCDなど)や MP3ファイル形式で録音されたディスクは、まったく再生でき ないか、正常に再生できないことがあります。
- ◆ 8cm盤のディスクは、アダプターなしで再生できます。

#### JPEG形式のファイルについて

*(*)JPEG でも、

- 「jpg(JPG)」、「jpeg(JPEG)」拡張子が付いたファイルでも、 JPEG形式で記録されていないものは、再生するとノイズがで ることがあります。
- ▶ 最大255フォルダ、999ファイルまで対応しています。
- ▶ ファイルサイズは、12MBまで対応しています。
- ◆ 画素数は、32×32~6300×5100まで対応しています。
- ◆ 使用できるディスクは、ISO9660でフォーマットされている CD-RW、CD-Rのみです。
- ◆ 記録状態によっては、正常に再生できないことがあります。
  - ◆ プログレッシブ形式の静止画(JPEG形式)は再生できません。
- Motion JPEGには対応していません。
- ◆ 8cm盤のディスクは、アダプターなしで再生できます。

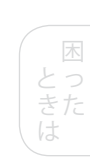

13

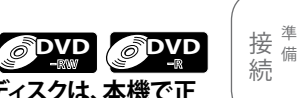

() CD

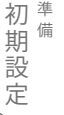

をし

楽した送

録

画

す

る

再

生

す

集

す

じめに

# ●本機で使用できる機能について

録画や再生するメディアにより、本機で使用できる機能は異なります。 デジタル放送などの場合、番組によっては著作権保護のため録画が禁止されたり、制限されていることがあります。 (下表および「録画の制限について」( ) 風 16ページ)をご覧ください。)

#### 録画・再生ができるメディア

下記表に記載されている、DVD高速記録対応ディスクをご使用時でも、本機のダビング速度は最高4倍速となります。 また、DVD-RW、DVD-Rの2層ディスクの記録には対応していません。

○:できる △:ダビングのみできる ×:できない

| メディアのロゴ                               |                          |     |                                                                                                    |                                       |                                                                                                    |              |  |
|---------------------------------------|--------------------------|-----|----------------------------------------------------------------------------------------------------|---------------------------------------|----------------------------------------------------------------------------------------------------|--------------|--|
| · · · · · · · · · · · · · · · · · · · |                          | -   |                                                                                                    |                                       | R<br>R<br>R<br>4.7                                                                                 |              |  |
| メディ                                   | アサイズ                     | -   | 12cm盤 片面1層<br>8cm盤 片面1層                                                                                                    |                                       | 12cm盤<br>8cm盤                                                                                      | 片面1層<br>片面1層 |  |
| 本書でアイコ                                | で使用されている<br>ン            | HDD | <b>DVD</b><br>VR <del>T</del>                                                                                                    | C C C C C C C C C C C C C C C C C C C |                                                                                                    |              |  |
| 記録                                    | フォーマット                   | -   | VRモード                                                                                                    | ビデオモード                                | VRモード                                                                                              | ビデオモード       |  |
| 再生                                    | 再生                       | 0   | 0                                                                                                    | 0                                     | 0                                                                                                  | 0            |  |
|                                       | 再生リストの表示                 | 0   | 0                                                                                                    | 0                                     | 0                                                                                                  | 0            |  |
|                                       | 追っかけ再生                   | 0   | ×                                                                                                    | ×                                     | ×                                                                                                  | ×            |  |
|                                       | 再生音声の切換                  | 0   | 0                                                                                                    | ×                                     | 0                                                                                                  | ×            |  |
| 記録条件など                                |                          | -   | 高速記録6倍速ディスクまで対応 <sup>※1</sup><br>(本機での実動作は2倍速まで対応)<br>Ver. 1.1<br>Ver. 1.1 (CPRM対応) <sup>※2</sup><br>Ver. 1.2 (CPRM対応) <sup>※2</sup> |                                       | 高速記録16倍速ディスクまで対応 <sup>*1</sup><br>(本機での実動作は4倍速まで対応)<br>Ver. 2.0<br>Ver. 2.0 (CPRM対応) <sup>*2</sup> |              |  |
| 録画                                    | デジタル放送の「制限なしに録画<br>可能」番組 | 0   | %1,3                                                                                                    | %1,3                                  | ∆ *1,3                                                                                             | %1,3         |  |
|                                       | デジタル放送の「1回だけ録画可<br>能」番組  | 0   | ∆ *1,2,3                                                                                                    | ×                                     | <u>∧</u>                                                                                           | ×            |  |
|                                       | デジタル放送の「録画禁止」番組          | ×   | ×                                                                                                    | ×                                     | ×                                                                                                  | ×            |  |
|                                       | 番組表からの録画                 | 0   | ×                                                                                                    | ×                                     | ×                                                                                                  | ×            |  |
|                                       | 地上アナログ放送、外部入力 **4        | 0   | ○ *1                                                                                                    | ○ *1                                  | ○ *1                                                                                               | ○ *1         |  |
|                                       | 繰り返し録画                   | 0   | 0                                                                                                    | 0                                     | ×                                                                                                  | ×            |  |

※1 ディスクや録画条件によっては、録画やダビングまたは再生ができない場合があります。 また、ディスクに表示の倍速で記録できない場合があります。

※2 デジタル放送の「1回だけ録画可能」番組は、CPRM対応のDVD-RW、DVD-RのVRモードにのみダビングできます。この場合、ダビング 方法は「ムーブ」(移動)となり、ダビング後はダビング元 (HDD)の番組は残りません。(消去されます。)

※3 デジタル放送のHD放送を、ハイビジョン画質のままDVD-RW、DVD-Rにはダビングできません。標準画質でダビングされます。

※4 ケーブルテレビ (CATV) や「e2byスカパー!」などの「1回だけ録画可能」「録画禁止」番組の録画やダビングについては、デジタ ル放送の「1回だけ録画可能」「録画禁止」番組の場合と同様となります。

◆ DVD-RW、DVD-Rは、ビデオ機器用 (for VIDEO) をお使いください。パソコン用 (for DATA) では、一部の機能が正常に働かない ことがあります。

#### Point Point

◆ HDDやDVD-RW、DVD-Rへの番組やプレイリストの記録可能数は、「番組の最大録画可能数とチャプター登録数」( 愛風 18ページ)を ご覧ください。

#### 再生のみできるメディア

下記表に記載されているディスクをご使用時でも、記録時間が短いディスク、ディスクの記録状態、傷や汚れなどディスク自体の状態、 本機のピックアップレンズの状態や、ディスクと記録用機器との相性により再生できない場合があります。

|                    |              |                                        |                    | ○. できる             | > X・Cさない               |
|--------------------|--------------|----------------------------------------|--------------------|--------------------|------------------------|
| メディアのロゴ            |              | VIDEO *5                               | DIETTAL AUDIO      | COMPACT COMPACT *7 | DVD-RAM <sup>**8</sup> |
| メディアサイズ            |              | 12cm盤片面1層/2層12cm盤8cm盤片面1層/2層8cm盤(シングル) |                    | 12cm盤<br>8cm盤      | 12cm盤<br>8cm盤          |
| 本書で使用されている<br>アイコン |              |                                        | CD CD              | JPEG               | -                      |
| 記録フォーマット           |              | ビデオモード                                 | 音楽用CD(CD-DA)フォーマット | JPEG形式のファイル        | VRモード                  |
| 再生                 | 再生           | 0                                      | 0                  | 0                  | 0                      |
|                    | 再生リストの表示     | ×                                      | 0                  | $\bigcirc$         | 0                      |
|                    | ランダム/プログラム再生 | ×                                      | 0                  | $\bigcirc/\times$  | ×                      |
|                    | 再生音声の切換      | 0                                      | 0                  | ×                  | $\bigcirc$             |
| 記録条件など             |              | リージョン番号(再生可能地域番号)                      | _                  | -                  | _                      |
|                    |              | 「2」または、「ALL」                           |                    |                    |                        |

※5 本機はNTSC (日本のテレビ方式) に適合しています。PALやSECAMなど、ほかのテレビ方式で記録されたディスクは再生できません。

※6 音楽用CDフォーマットで記録され、ファイナライズ済みのディスクのみ再生できます。

※7 静止画像JPEG形式(拡張子が「jpg(JPG)」、「jpeg(JPEG)」)のファイルで、ファイナライズ済みディスクのみ再生できます。

※8 DVD-RAMについては、ほかのDVDレコーダーのVRモードで録画されているディスクで、カートリッジからディスクを取り出せるタイプのディスクのみ再生できます。全てのDVD-RAMの再生を保証するものではありません。

◆ DVD-RW (VRモード)に録画したディスクは、RWL表示の付いたVRモード対応のDVDプレーヤー/レコーダーでのみ再生できます。

RW COMPATIBLE Cの表示は、DVDレコーダーでVRモード(ビデオレコーディングフォーマット)記録されたDVD-RWディスクが再生できる機能を示します。ただし、「1回だけ録画可能」番組を録画したディスクは、CPRM対応機器で再生が可能です。

◆ DVD-RのVRモードに録画したディスクは、DVD-RのVRモードに対応したDVDプレーヤー/レコーダーでのみ再生できます。

- ◆ CPRM対応のディスクは、CPRM対応のDVDプレーヤー/レコーダーでのみ再生できます。
- ◆ DVD+RW、DVD+Rについては、対応しているレコーダーで録画後にファイナライズされたディスクの再生のみできます。

# DVDビデオに記載されているマークについて

| 映像アスペクト比表示  | 例<br>4:3 16:9 LB 16:9 PS | アスペクト比切換可能な画面タイプを示すマークです。<br>縦横比が4:3、16:9やレターボックス、パンスキャンなどを示します。 |
|-------------|--------------------------|------------------------------------------------------------------|
| 音声記録方式      |                          | 複数の音声トラックが収録されていることを示すマークです。<br>マーク内に記載されている数字は、音声数を示します。        |
| サブタイトル表示    | 例 (2)                    | ディスクに収録されている字幕言語数を示すマークです。<br>マーク内に記載されている数字は、字幕言語数を示します。        |
| マルチアングル機能表示 | 例 (2)                    | マルチアングル機能を有するディスクであることを示すマークです。<br>マーク内に記載されている数字は、アングル数を示します。   |

#### Point

◆ 8cm盤ディスクの再生には、8cmアダプターは使用しないでください。故障の原因となります。

◆ 上記のロゴが入ったディスクをご使用ください。規格外ディスクを使用されても、再生の保証や画質・音質の保証はいたしかねます。

じめに

接 <sup>準</sup> 続

初 <sup>準</sup> 期

設

定

を楽しむ

録画する

再生す

集す

# ●録画の制限について

特定のデジタル放送などには録画を制限するコピー制御信号が含まれています。コピー制御信号には次の3種類があり、信号の種類により、録画できない場合があります。

| コピー制御信号の種類 | 内容                                           |
|------------|----------------------------------------------|
| 制限なしに録画可能  | 制限なし(個人利用に限ります)                              |
| 1回だけ録画可能   | ◆ HDD<br>◆「CPRM対応」のDVD-RW<br>Ver.1.1、Ver.1.2 |
|            | 「CPRM対応」のDVD-R<br>Ver. 2.0<br>(VRモードのみ)      |
| 録画禁止       | 録画不可(著作権保護のため)                               |

本機でDVD-RW、DVD-Rにデジタル放送を録画するには、
 HDDからのダビングのみ可能です。(CPRM対応のディスクのみ)

#### 「CPRM」(Content Protection for Recordable Media)とは?

「1回だけ録画可能」の放送番組の録画に対してスクランブル処理 をするコピー防止システムです。本機はCPRMに対応しており、 「1回だけ録画可能」の放送番組を録画できますが、それらの録画 のコピーは作成できません。録画された番組は、CPRM対応機器で 再生できます。

# 録画やダビングができない 映像について

- ◆ 本機は複製防止機能(コピーガード)を搭載しており、複製を 制限する信号が入ったソフトや放送番組は録画やダビングは できません。
  - (例)• DVDビデオ
  - CS放送のペイ・パー・ビューなど
- ◆ 本機の外部入力端子(L1、L2)につないだ機器の映像にコピー ガード(録画禁止のコピー制御信号)が含まれている場合、 正常に映らない場合があります。 このような機器は、本機を通さず直接テレビに接続してくだ さい。
- ◆ 録画中の映像に途中から複製禁止信号が入っている場合、録 画が一時停止状態になります。複製禁止信号がなくなると再 び録画を開始します。

# ●本機で使用できないディスク 次のディスクは、録画・再生できません

- ◆ 以下の記録フォーマットのディスク
  - ・CD-G ・フォトCD ・CD-ROM ・CD-i
  - VCD CD-TEXT CD-EXTRA SVCD
  - SACD PD CDV CVD
  - ・DVD-ROM ・DVDオーディオ
- ◆ 特殊な形のディスク(ハート形や六角形など)
- ◆ NTSC方式以外(PALなど)で記録されたディスク
- ◆ リージョン番号に「2」または「ALL」が含まれていないディスク
- 音楽用CDフォーマットまたはJPEG形式のファイル以外で記録 されたCD-RW、CD-R
- ◆ 音楽用CDフォーマットとJPEG形式などのデータが混在した CD-RW、CD-R
- ◆ MP3が記録されたディスク
- ◆ デュアルディスク(DVD/CD)
- ◆ DVD+RW、DVD+R、DVD-R2層 (ビデオモードでファイナライズされたディスクの再生のみ可能)
- ◆ BD(ブルーレイディスク)
- HD DVD

#### 次のようなディスクは再生や録画が できないことがあります

- ◆ DVD規格以外のコピーコントロール信号の入ったDVDビデオ
- ◆ 著作権保護を目的としたコピーコントロール信号の入った 音楽用CD
- 無許諾のディスク(海賊版のディスク)
- ◆ 紙やラベル、シールなどが貼られたディスク
- セロハンテープやレンタルディスクのラベルなどののりが はみ出したり、はがしたあとのあるディスク
- 記録領域が少ないディスク(直径55mm以下)
- ◆ 汚れや傷のあるディスク

#### 次のような原因で再生できないことが あります

- 本機のピックアップレンズに汚れがあるとき
- パソコンを使ってディスクを録画したとき
   (詳しくはソフトウェアの製造元にご確認ください。)
- ◆ ディスクの記録状態/ディスク自体の状態
- ◆ 記録に使用したレコーダーの種類
- ◆ 8cmアダプターの使用

16

本機の性能を十分に発揮するため、次のメーカー製ディスクの

maxell

maxell

太陽誘電

三菱化学

**OPTIDISC** 

上記推奨メーカー製のディスクであっても、動作を保証する

ものではありません。また、本機の動作は上限4倍速となり

デジタル放送などの「1回だけ録画可能」の番組を録画すると

きは、CPRM対応のDVD-RW、DVD-Rディスクを使用してくだ

ビデオ機器用 (「DVD-VIDEO」、「for VIDEO」、「for General」、「録画

ご不明な点がございましたら、各ディスクメーカーにお問い合わせ

◆ ディスクをお買い上げ時、記録フォーマット(VRモード、ビデオモ

本機で録画できるディスクにはVer.1.1、Ver.1.1 (CPRM)、

ード)は設定されていません。ディスクを初めて使用するときに、

記録フォーマットを選択して使用します。あとで、記録フォーマッ

Ver.1.2 (CPRM) があります (高速記録6倍速ディスクまで対応)。

◆ ディスクをお買い上げ時、記録フォーマットはビデオモードに 設定されています。ディスクが未使用の場合のみ、記録フォー

マットをVRモードに変更できます。一度VRモードに変更した

ディスクは、記録フォーマットを変更することができません。

●録画できるディスクの種類

用」などと表記されている)ディスクをお使いください。

本機ではDVD-RWとDVD-Rに録画できます。

トを変更することもできます。

TDK

JVC

●推奨ディスクについて

使用をおすすめします。

DVD-RW 4×

DVD-R 8×

DVD-RW 2×

DVD-RW 2×

ます。

さい。

ください。

**DVD-RW** 

DVD-RW 2×,4×

▶ DVD-RW 1×,2×,4×

◆ DVD-R 4×、8×、16×

#### 接備 続

初準 備 期 設 定

をし 楽ビ し放む送

> 録 画 す る

再 生 す 3

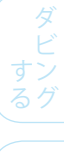

#### 編集機能が楽しめます。 ◆ DVD-RWのディスクでは、繰り返し録画・消去ができます。消去

VRモード

することで、録画できる時間も増えます。また、ファイナライズを したあとでも、追加録画や消去・編集ができます。

DVD-RW、DVD-Rの基本的な記録フォーマットで、本機のいろいろな

DVD-RW、DVD-Rディスクに録画するときは、「ビデオモード」か

「VRモード」のどちらかの記録フォーマットを選択できます。

記録フォーマットについて

- ◆ DVD-Rのディスクでは、ディスクに空きがある限り追加録画がで きます。消去しても、録画できる時間は増えません。また、 ファイナライズをしたあとの、追加録画や消去・編集はできま せん。
- 「1回だけ録画可能」の番組を録画できます。(CPRM対応ディ スクのみ可能)
- 録画したディスクはDVD-RW、DVD-R(VRモード)対応DVD プレーヤー/レコーダーでのみ再生ができます。(ファイナライ ズが必要な場合があります。)
- VRモードで録画されたDVD-RWが再生できるDVDプレーヤー/ レコーダーには、RWの表示がついています。(「1回だけ録画 可能」の番組を録画したディスクは、CPRM対応機器で再生が 可能です。)

# ビデオモード

市販のDVDプレーヤーやDVD-ROMドライブと互換性のある記録 フォーマットです。

- ◆ DVD-RWのディスクでは、ファイナライズをするまでは本機での み再生、追加録画、編集ができます。(編集機能は制限されま す。)また、最後に録画したタイトルを消去した場合のみ、録画で きる時間が増えます。
- ◆ DVD-Rのディスクでは、ディスクに空きがある限り追加録画がで きます。消去しても、録画できる時間は増えません。また、 ファイナライズをしたあとの、追加録画や消去・編集はできま せん。
- ファイナライズ後は、ほかのDVDプレーヤーで再生できます。 (すべてのDVDプレーヤーでの再生を保証するものではあり ません。)
- 「1回だけ録画可能」の番組は録画できません。
- 二カ国語放送を録画するときは、主音声/副音声のいずれか 選択した音声のみの記録となります。
- DVD-RW、DVD-Rへのビデオモードによる録画は、2000年に DVDフォーラムで承認された新しい規格であり、この規格への 対応はDVD再生機メーカー各社の任意です。そのため、DVD プレーヤーやDVD-ROMドライブによっては再生できないこと があります。

# Point

◆ 本機が対応していない記録フォーマットのディスクは再生し ないでください。誤って再生すると、大音量によって お使いのスピーカーを破損する原因となることがあります。

#### ・ディスクがいっぱいになるまで本機で追加録画/編集ができま す。(ただし、消去をしても空き容量は増えません。)

**DVD-R** 

- 録画後にファイナライズすると、ほかのDVDプレーヤーで再生 できるようになります。(ただし、ファイナライズ後は録画や 消去などはできません。)
- 本機はVer.2.0、Ver.2.0(CPRM対応)(高速記録16倍速ディスク まで対応)のディスクに録画できます。

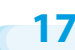

### DVDビデオの機能/操作制限

- ◆ DVDビデオは、制作者の意図により操作や機能が本書の説明 と異なったり、一部の操作を禁止している場合があります。
- テレビ画面に赤色の ♥ が表示された場合、ディスク側、 または本機で操作を禁止しています。ディスクの説明書も あわせてご覧ください。
- ◆ メニュー画面や操作内容が表示されたときは、表示の内容にしたがって操作してください。

#### 番組の最大録画可能数とチャプター登録数

#### 

オリジナルタイトル/プレイリスト 各99 オリジナルタイトル/プレイリストのチャプター 各999

#### HDD

オリジナルタイトル/プレイリスト 各600 オリジナルタイトル/プレイリストのチャプター 1タイトル内で99

タイトル チャプター 99 1タイトル内で99

- ◆ 上限を超える場合は、メッセージが表示されます。
- ◆ 上限まで録画されているメディアに対しては、ワンタッチ タイマー録画やダビングの設定は可能ですが、録画開始時に メッセージが表示されます。
- ◆ 番組の録画可能数や、チャプター登録数は、HDDの劣化や DVDディスクの傷や汚れ、停電などにより、上記の数値より 少なくなることがあります。

# ●ディスクの構成について

#### HDD、DVD-RW、DVD-R、DVDビデオの場合

- HDD、DVD-RW、DVD-Rに録画した場合は、1回の録画が 1タイトルとなり、自動で設定した時間ごとにチャプターが 区切られます。
- DVDビデオの映画などでは、ふつう1つの映画が1つのタイトル となり、複数のチャプターで構成されています。

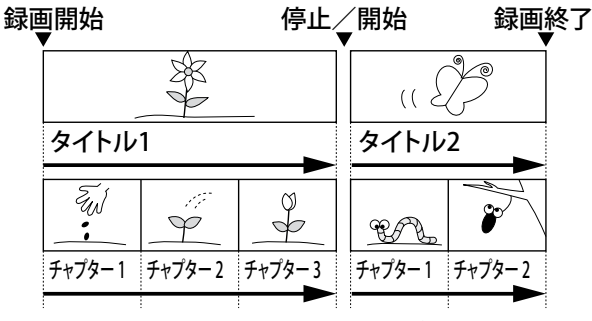

HDD、DVD-RW、DVD-Rの例

#### 音楽用CDの場合

音楽用CDでは、ディスクをトラックという単位で分けています。 (一般的には、1曲が1つのトラックに対応しています。またさらに、ト ラックがインデックスという単位で分けられている場合もあります。) 本機はインデックスの表示、サーチには対応していません。

| ディスク                     |                  |                  |       |              |       |  |
|--------------------------|------------------|------------------|-------|--------------|-------|--|
| $\left[ \right. \right)$ | $\triangleright$ | $\triangleright$ | ♪     | $\mathbf{b}$ | ♪     |  |
| トラック1                    | トラック2            | トラック3            | トラック4 | トラック5        | トラック6 |  |
|                          | •                |                  |       |              |       |  |

音楽用CDの例

#### JPEG形式のファイルが記録された CD-RW、CD-Rの場合

CD-RWやCD-Rに記録されているJPEG形式のデータは、「フォルダ」 という大きな区切りと、「ファイル」という小さな区切りで構成され ます。パソコンなどでJPEG形式のファイルを作成する際、ファイル は階層(フォルダ)に分けて記録させることができます。

|       | -77114×A-                                                                       | ······ ディ       | ィスク ····              | -7 <i>ħŀ</i> \$B |       |
|-------|---------------------------------------------------------------------------------|-----------------|-----------------------|------------------|-------|
|       | ()<br>()<br>()<br>()<br>()<br>()<br>()<br>()<br>()<br>()<br>()<br>()<br>()<br>( |                 |                       |                  |       |
| ファイル1 | ファイル2                                                                           | ファイル 3          | ファイル4                 | ファイル 5           | ファイル6 |
| :     | JP<br>記録                                                                        | EG形式の<br>したCD-F | 。<br>シファイル<br>{W、CD-R | を<br>の例          | :     |

# ●録画モード別の画質と録画時間について

デジタル放送のHD放送をハイビジョン画質のまま録画予約するときは、TSモードにしてHDDに録画してください。 デジタル放送のHD放送を、XP、SP、LP、EPモードでHDDに録画する場合やDVD-RW、DVD-Rにダビングする場合は、標準画質になります。

#### 録画と録画予約で使える録画モード

|           |               |                   |                     |                   | セトスの独立 | 前時間(日本) |                                               |                                                     |
|-----------|---------------|-------------------|---------------------|-------------------|--------|---------|-----------------------------------------------|-----------------------------------------------------|
|           |               |                   |                     |                   | のみての歌唱 | 当时间(日女) |                                               |                                                     |
| 録画<br>モード | 画質<br>•<br>音質 | デジタル<br>放送の<br>録画 | 地上<br>アナログ<br>放送の録画 | 外部入力<br>からの<br>録画 | ADD    |         | 備考                                            |                                                     |
| тс        | 高画質•<br>高音質   |                   | ~                   | ~                 | 48時間   | _       | 地上デジタル放送のHD放送の<br>場合 (ハイビジョン画質)<br>(17Mbps基準) |                                                     |
| 13        |               |                   |                     | ^                 | ~      | 34時間    | _                                             | BS・110度CSデジタル放送の<br>HD放送の場合<br>(ハイビジョン画質)(24Mbps基準) |
| XP        |               | 0                 | 0                   | 0                 | 84時間   | 1時間     | _                                             |                                                     |
| SP        |               | 0                 | 0                   | 0                 | 169時間  | 2時間     | _                                             |                                                     |
| LP        |               | 0                 | 0                   | 0                 | 338時間  | 4時間     | _                                             |                                                     |
| EP        |               | 0                 | 0                   | 0                 | 508時間  | 6時間     | _                                             |                                                     |
| SLP       | 低画質•<br>低音質   | ×                 | 0                   | 0                 | 677時間  | 8時間     | SLPモードで録画した場合、他機では<br>再生できない場合があります。          |                                                     |

#### 録画予約、ダビング(HDD→DVD)で使える録画モード (ジャストレコーディング用)(漫風 138ページ)

○:できる ×:できない

| 録画<br>モード | 画質          | デジタル<br>放送の<br>録画 | 地上<br>アナログ<br>放送の録画 | 外部入力<br>からの<br>録画 | 録画先/録画予約先で選べるディスク | 備考                                                                                      |
|-----------|-------------|-------------------|---------------------|-------------------|-------------------|-----------------------------------------------------------------------------------------|
| 自動        | 自動<br>(高~低) | ×                 | 0                   | 0                 |                   | 画質は、録画開始時のDVD-RW、<br>DVD-Rの残量と録画時間から、最<br>後まで録画できるもっとも高画質<br>の録画モード(XP~SLP)で録画さ<br>れます。 |

◆ 録画する映像によって録画容量が異なるため、実際に録画できる時間とは異なることがあります。

◆ 本機は、効率よく録画を行うために可変ビットレート方式で録画を行なっており、映像によって録画できる時間が変わります。

◆ 録画モードSLPは、本機で録画・再生するためのモードです。他機では再生できないことがあります。

本機の1番組あたりの連続録画可能時間について

・ Choose Contract (連続録画可能時間を超えると、録画が自動的に停止します。)

#### TSモードについて

TSモードはデジタル放送をハイビジョン画質のままHDDに録画できますが、録画後に利用できる機能が下記表のように制限されます。 使いたい機能によって、録画予約時の録画モードをお選びください。

○:できる ×:できない

| 録画モード | 高速ダビング | 追っかけ再生 | プレイリスト作成・再生 | 可変スキップ<br>可変リプレイ |
|-------|--------|--------|-------------|------------------|
| TS    | ×      | 0      | ×           | $\bigcirc$       |

はじめに

接 <sup>準</sup> 続

定

録画す

る

再生する

編集

集する

すン

3

19

# ●二カ国語(二重音声)放送を録画するときの音声について

録画モードや【セットアップ】画面 ( ) / / / / / / / / の【録画設定】 ー 【二カ国語音声】、【外部入力音声】の設定によって、記録される音声が 異なります。録画前に、設定を確認してから録画してください。

はお買い上げ時の設定です。

デジタル放送の二重音声放送およびデジタル放送のマルチ音声放送

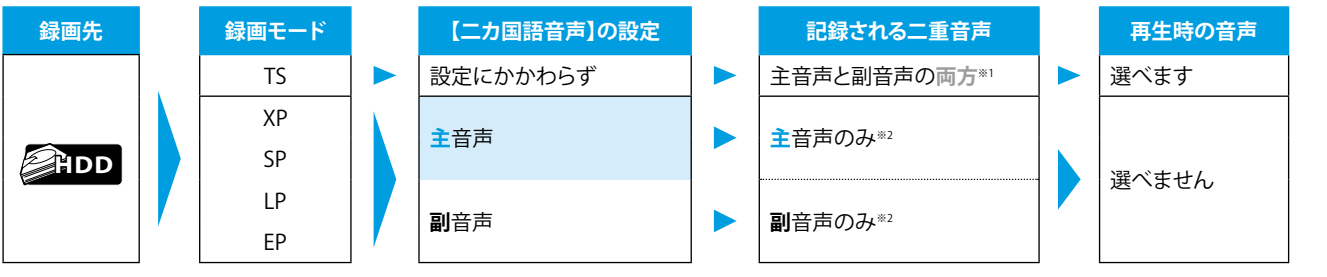

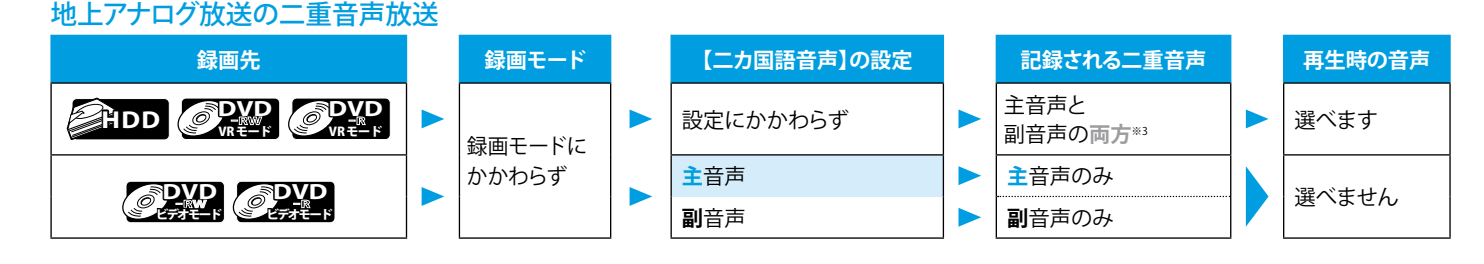

外部入力からの二重音声放送

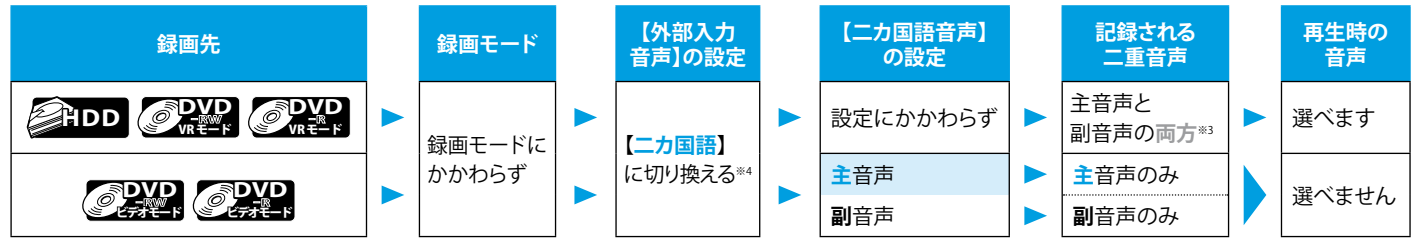

- ※1 デジタル放送のマルチ音声放送をTSモードで録画する場合は、複数の音声がすべて記録されます。
- ※2 デジタル放送のマルチ音声放送をXP、SP、LP、EPモードで録画する場合は・・・
  - ・ 現在放送中の番組を録画するときは、視聴中の音声が記録されます。
  - 本機の電源「切」状態から予約録画を実行するときは、放送波からの初期設定音声が記録されます。
  - 本機の電源「入」状態から予約録画を実行するときは、録画開始の直前に選ばれていた音声が記録されます。
- ※3 【セットアップ】画面の【録画設定】 【録画音声(XP)】を【PCM】に設定してXPモードで録画する場合は、主音声/副音声の 一方のみが記録されます。この場合、再生時の音声は選べません。
- ※4 必ず【外部入力音声】を【二カ国語】に設定したあと、【二カ国語音声】でお好みの音声を選んでください。 【外部入力音声】を【ステレオ】にすると、再生時に主音声と副音声が重なって再生されます。

#### デジタル放送の二重音声放送やマルチ音声放送をTSモードで録画した番組を、VRモードのDVD-RW、DVD-Rへダビングするときは (CPRM対応ディスクにのみダビング可能)・・・

- ◆ ワンタッチダビングで等速ダビングするときは、ダビング再生中の音声が記録されます。
- ◆ 【ダビングリスト】画面から等速ダビングするときは・・・
  - ・ 二重音声放送の場合は、【二カ国語】で選ばれている音声(主音声か副音声のいずれかの一方)のみがダビングされます。
  - ・ マルチ音声放送の場合は、放送波からの初期設定音声が記録されます。
  - ダビング時の音声については、「ダビングによる音声について」( ) 第21ページ)をご覧ください。

# ●どのディスクに録画すれば良いか迷ったときは(おすすめのディスク)

| 録画          | <ul> <li>とりあえず録画しておきたい</li> <li>一度見たあとは消しても良い番組を録画したい</li> <li>長時間の番組を録画したい</li> </ul> |              | HDD |            |
|-------------|----------------------------------------------------------------------------------------|--------------|-----|------------|
| デジタル・サンド    | ◆ デジタル放送を直接録画したい                                                                       | <b>%</b> 1   | HDD |            |
| テンダル放送      | <ul> <li>◆ デジタル放送の「1回だけ録画可能」番組を<br/>ダビングしたい</li> </ul>                                 | <b>※</b> 2、3 |     |            |
| 地上アナログ放送    | ◆ 地上アナログ放送を録画したい                                                                       |              | HDD |            |
| 外部入力        | ◆ ほかの機器から録画したい                                                                         | <b>※</b> 4   | HDD | ØDVD<br>-R |
| 会面同粉        | <ul> <li>◆ 繰り返し録画/消去したい</li> </ul>                                                     |              | HDD |            |
| <b>鄄省旧教</b> | ◆ 一度録画したら、消去できないようにしたい                                                                 |              |     |            |
| 編集          | <ul> <li>◆ プレイリストを作成したい</li> <li>◆ チャプターマークを手動で追加/消去したい</li> </ul>                     |              | HDD |            |
| 他機での再生      | <ul> <li>◆ ほかのDVDプレーヤーなどで再生したい<br/>(ファイナライズが必要です)</li> </ul>                           | <b>※</b> 5   |     |            |

- ※1 デジタル放送は、HDDにのみ直接録画できます。(DVD-RW、DVD-Rには、直接は録画できません。)
- ※2 CPRM対応のDVD-RW(VRモード)、DVD-R(VRモード)にのみダビングできます。この場合、ダビング方法は「ムーブ」(移動)となり、 ダビング後はダビング元の番組は残りません(消去されます)。
- ※3 HDDに録画したデジタル放送のHD放送を、ハイビジョン画質のままDVD-RW、DVD-Rにダビングできません。標準画質でダビング されます。
- ※4 ケーブルテレビ (CATV) や「 e 2 b y スカパー !」などの「1回だけ録画可能」「録画禁止」番組の録画やダビングについては、デジタ ル放送の「1回だけ録画可能」「録画禁止」番組の場合と同様となります。
- ※5 DVD-RW(VRモード)に録画したディスクは、RW表示の付いたVRモード対応のDVDプレーヤー/レコーダーでのみ再生できます。 DVD-R(VRモード)に録画したディスクは、DVD-RのVRモードに対応したDVDプレーヤー/レコーダーでのみ再生できます。
- ◆ 地上アナログ放送はHDD、DVDのいずれにも直接録画可能です。

# ●録画(録音)内容について

#### 録画(録音)の前に

- ◆ 特に大切な録画(録音)のときは、事前に録画(録音)をして、正常に録画(録音)されていることを確認しておいてください。
- ◆ 本機に故障や異常が発生すると、HDDに録画(録音)された内容が失われることがあります。 大切な録画(録音)内容は、DVD-RWディスクやDVD-Rディスクやに保存しておくことをおすすめします。

#### 録画(録音)内容の補償について

- ◆ 万一、何らかの不具合や停電・結露などによって、録画(録音)や編集が正常に行われなかったり、再生できなくなった場合の内容の 補償、データの損失、およびこれらに関するそのほかの直接・間接の損害については、当社は責任を負いません。あらかじめご了承く ださい。
   (例)
  - ・ 本機で録画したディスクを、他社のDVDレコーダーやパソコンのDVDドライブで動作させる。
  - ・ 上記の動作を行なったディスクを、再び本機で動作させる。
  - ・ 他社のDVDレコーダーやパソコンのDVDドライブで録画したディスクを、本機で動作させる。
  - ・ HDDの故障または異常による、録画(録音)内容の損失。
- ◆ 本機を修理した場合(HDD以外の修理を行なった場合でも)、HDDの録画(録音)内容が失われることがあります。その場合の内容の 補償、データの損失、およびこれらに関するそのほかの直接・間接の損害については、当社は責任を負いません。あらかじめご了承く ださい。

困 とった は

はじめに

接<sup>準</sup>備

初期 設 定

を楽しむ

録画する

再

生する

編

集

す

る

# 市販/レンタルディスクのダビングについて

- ◆ 万一本機およびディスク等の不具合により正常に録画されな かったり、再生できなくなった場合、その内容の補償について はいたしかねます。
- 市販のディスクやレンタルディスクをダビングされた場合、 正常に録画できなかったり(画像が乱れる、定期的に暗くなっ たり明るくなったりする)、テレビの映像が正常に映らない 場合があります。これは著作権者保護の目的で、コピーガード 機能が働いているために起こる現象です。本機の故障ではあり ません。
- ◆ あなたがテレビ放送や音楽用CD、録画物などから録画(録音) したものは、個人として楽しむなどのほかは著作権法上、権利 者に無断で使用できません。

#### デジタル放送の録画制限について

デジタル放送の場合、番組によっては著作権保護のため録画が 禁止・制限されていることがあります。

○:録画できる △:ダビングのみできる ×:録画できない

| 番組の録画制限   | HDD        |                  |                  |
|-----------|------------|------------------|------------------|
| 制限なしに録画可能 | $\bigcirc$ | $\bigtriangleup$ | $\bigtriangleup$ |
| 1回だけ録画可能  | $\bigcirc$ | ∆*1              | ×                |
| 録画禁止      | ×          | ×                | ×                |

- ※1 CPRM対応のディスクにダビングのみできます。この場合、 ダビング方法は「ムーブ(移動)」となり、ダビング後はダビン グ元の番組は残りません(消去されます)。
- ◆「制限なしの録画可能」番組と「1回だけ録画可能」番組を続けて録画すると、録画制限のない番組も「1回だけ録画可能」番組として扱われます。この番組の編集については、「「1回だけ録画可能」部分を含んでいるタイトルの編集について(オリジナル/プレイリスト)」( () 108ページ)をご覧ください。
- 録画中に次の番組になったときは、録画を一時停止します。
   (ただし、本体表示部は録画状態の表示のままです。)
  - 「録画禁止」番組になったとき。
  - ・ 視聴年齢制限のある番組になったとき。
  - 有料番組に切り換わったとき。
  - 降雨対応放送に切り換わったとき。

録画が可能な状態になると、再び録画を始めます。

この商品の価格には、「私的録画補償金」が含まれております。 補償金は、著作権法で権利保護のため権利者に支払われることが定められています。

#### 私的補償金の問い合わせ先:

社団法人私的録画補償金管理協会 〒107-0052 東京都港区赤坂5-4-6 赤坂三辻ビル 2F TEL 03-3560-3107(代) FAX 03-5570-2560 ホームページアドレス http://www.sarvh.or.jp

なお、あなたが本機で録画・録音したものは、個人として楽しむなどのほかは、著作権上、権利者に無断で使用できません。

### ●デジタル放送と地上アナログ放送を 同時に録画するときは(デジタル/ アナログ2番組同時録画)

同時録画の可否一覧表

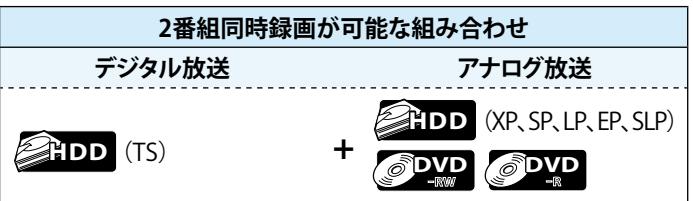

- ◆ デジタル放送の2番組同時録画や、地上アナログ放送の2番組 同時録画はできません。
- ◆ デジタル放送をTSモード以外で録画するときは、2番組同時録 画はできません。

# 操作の前に

# はじめに

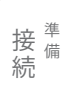

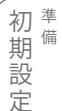

定

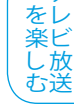

録 画

す る

再 生 す

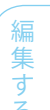

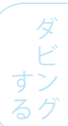

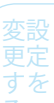

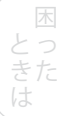

本書は、リモコン操作を主体として、本機の操作を説明しています。

### ●リモコン電池の入れかた リモコン

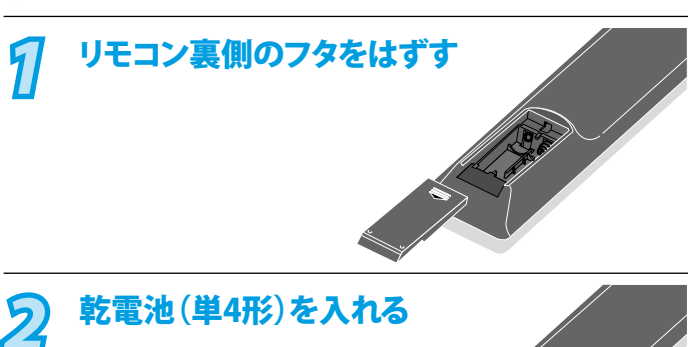

 ◆ 付属の単4形乾電池の (+)(-)を確認して、 (-)側に押しながら 入れてください。

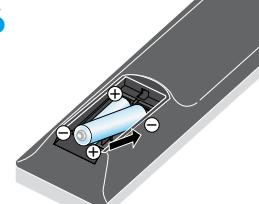

フタを付ける 5

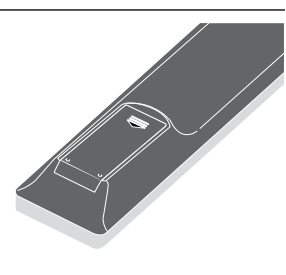

# Point

リモコン操作ができる距離が短くなってきたら、乾電池が消耗し ています。新しい乾電池に交換してください。 (※付属の乾電池は動作確認用です。)

- 長期間使用しないときは、リモコンから乾電池を取り出して ٠ ください。
- 本機を直射日光の当たる場所に置かないでください。誤動 作する場合があります。
- アルカリ乾電池とマンガン乾電池を一緒に入れないでくだ さい。
- 古い乾電池と新しい乾電池を一緒に入れないでください。

#### 「アルカリ乾電池ご使用の注意」

アルカリ乾電池は、外枠がプラス極になっているために、リモコ ンのマイナス極バネが乾電池のマイナス極と被覆(外枠の被覆 がはがれている場合)に同時に接触した場合、乾電池そのもの がショート(短絡)状態になり、ショートした部分が発熱しやけど する危険があります。

アルカリ乾電池をご使用になる場合は、被覆がやぶれたり、は がれていないものをご使用ください。

# ● リモコンの操作範囲

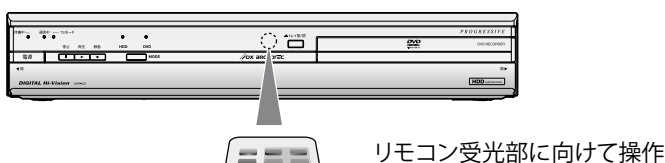

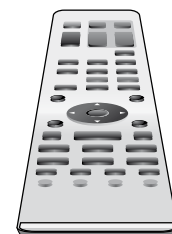

してください。 受信許容範囲

#### 距離

本機正面より7m以内 角度

本機正面より 左右約30度以内5m以内 上約15度以内5m以内 下約30度以内3m以内

# 当社製のDVDプレーヤー内蔵テレビや テレビデオをご使用になる場合

本機の近くに、DVDプレーヤー内蔵テレビやテレビデオがある場 合、本機のリモコンを操作したときに、DVDプレーヤー内蔵テレビ やテレビデオが同時に動作することがあります。

リモコンから発する赤外線の波長が、共通の波長を使用している ために起こる現象です。同一機器を2台以上ご使用している場合も 同時動作する場合があります。

同時動作を防ぐには、DVDプレーヤー内蔵テレビやテレビデオの リモコン受光部を、赤外線を透さないもの(雑誌など)で遮るように してください。

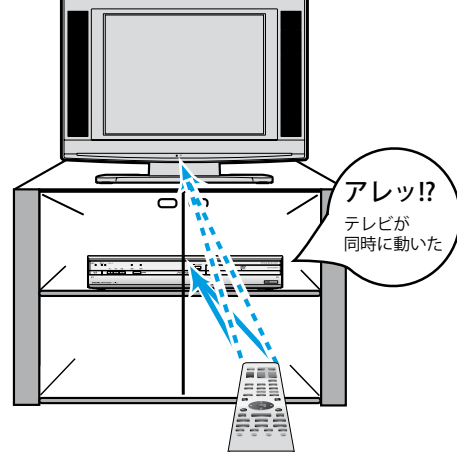

# HDD/DVDの操作切換について

本機はHDD/DVDレコーダーです。 操作時はHDDとDVDを切り換える必要があります。 リモコンで本機の操作を行うときは、電源を入れてからリモコンのIDD または、DVD を

押し、本体の操作モードを切り換えてからお好みの操作を行なってください。

<リモコン側の操作切換ボタン>

<本体前面の操作切換ボタン>

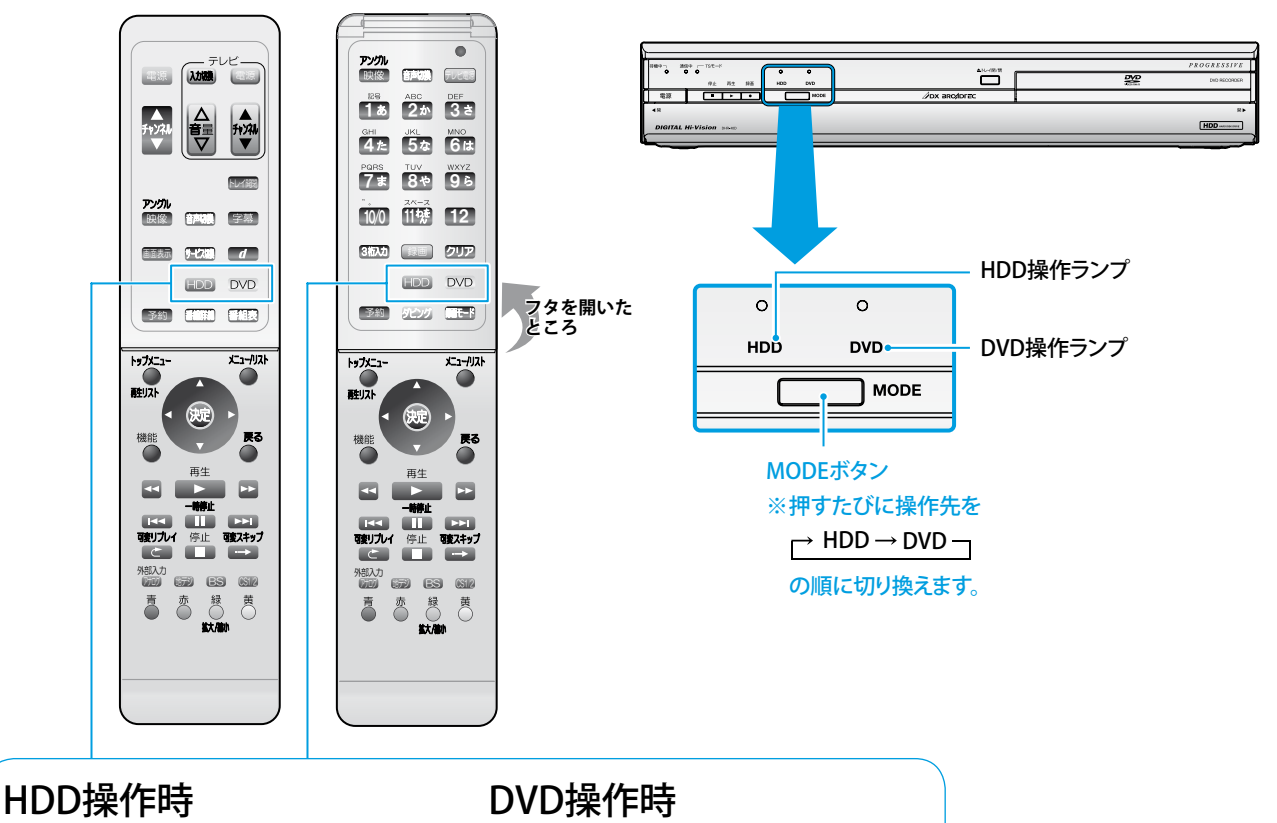

- リモコンの HDD を押します。
   本体のHDDランプが点灯したことを確認します。
- リモコンの DVD を押します。
   本体のDVDランプが点灯したことを確認します。

# ●禁止アイコンについて

◆ テレビ画面に赤色の S が表示された場合は、本機またはディスクがDVDまたはHDDの操作を禁止しています。

# 各部のなまえ

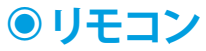

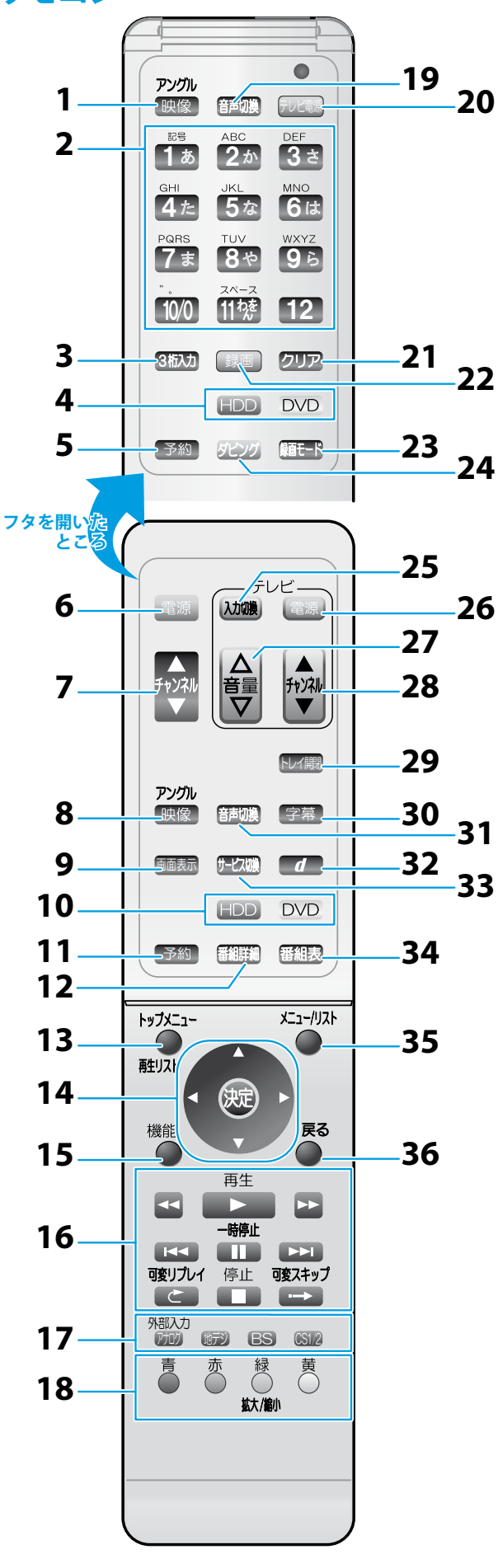

|       |                                                                                                    | (」進                   |
|-------|----------------------------------------------------------------------------------------------------|-----------------------|
| 1.    | <b>映像/アングルボタン(愛風</b> 73、105ページ)<br>映像やアングル切換を行うときに使用します。                                                                                                    | 接 <sup>+</sup><br>  続 |
| 2.    | <b>数字ボタン</b> (参照 68ページ)                                                                                                    |                       |
|       | チャンネル選択や数字、文字入力をします。                                                                                                    | 初準                    |
| 3.    | 3桁入力ボタン( 愛風 68ページ)                                                                                                    | 期備                    |
|       | 【チャンネル番号入力】画面を表示します。                                                                                                    | 設                     |
| 4.    | HDDボタン/DVDボタン(参照 24ページ)                                                                                                    | LE.                   |
|       | 操作先(HDD)(DVD)を切り換えます。                                                                                                    | =                     |
| 5.    | 予約ボタン(参照 85ページ)                                                                                                    | をレ                    |
|       | 録画予約するときに使用します。                                                                                                    | 楽ビ                    |
| 6.    | 雷源ボタン(参照 39ページ)                                                                                                    | しむ送                   |
| •••   | 本機の電源の「入」/「切」に使用します。                                                                                                    |                       |
| 7     | チャンネル▲/▼ ボタン( 後照 68ページ)                                                                                                    | (録                    |
|       | チャンネルを変えます。                                                                                                    | 目開して                  |
| 8     | <b>映像/アングルボタン</b> (参照 73 105 $n$ - $x$ )                                                                                                    | 3                     |
| 0.    | 映像やアングル切換を行うときに使用します。                                                                                                    |                       |
| 9     | 両面表示ボ $\sigma$ ( ) ( ) ( ) ( ) ( ) ( ) ( ) ( ) ( ) (                                                                                                    | 再                     |
| ٦.    |                                                                                                    | 生                     |
|       | 番組やディスクの情報、再生メニュー画面を表示します。                                                                                                    | す                     |
| 10    | HDD $\pi q \gamma$ /DVD $\pi q \gamma$ ( $\Re q$ $24 \approx 3$ )                                                                                                    | 6                     |
|       | 操作先(HDD)(DVD)を切り換えます。                                                                                                    |                       |
| 11    |                                                                                                    | 偏                     |
| • •   | お面子約するときに使用します                                                                                                    | オ                     |
| 12    |                                                                                                    | くる                    |
| 12    |                                                                                                    |                       |
|       | 番組の詳細を表示します。                                                                                                    | (ダ                    |
| 13    | - トップメニュー/再生リストボタン() 参照 95.96ページ)                                                                                                    | ヒオン                   |
|       | 録画した番組の一覧や、DVDのトップメニューを表示します。                                                                                                    |                       |
| 14    | $  \land   \forall / \triangleleft /   h / h = \pi \sqrt{2}   \langle     h   h = \pi \sqrt{2}   \langle   h   h = \pi \sqrt{2}   \langle   h   h = \pi \sqrt{2}   \langle   h   h = \pi \sqrt{2}   \langle   h   h = \pi \sqrt{2}   \langle   h = \pi \sqrt{2}   h = \pi \sqrt{2}   \langle   h = \pi \sqrt{2}   h = \pi \sqrt{2}   \langle   h = \pi \sqrt{2}   h = \pi \sqrt{2}   \langle   h = \pi \sqrt{2}   h = \pi \sqrt{2}   \langle   h = \pi \sqrt{2}   h = \pi \sqrt{2}   \langle   h = \pi \sqrt{2}   h = \pi \sqrt{2}   \langle   h = \pi \sqrt{2}   h = \pi \sqrt{2}   \langle   h = \pi \sqrt{2}   h = \pi \sqrt{2}   \langle   h = \pi \sqrt{2}   h = \pi \sqrt{2}   \langle   h = \pi \sqrt{2}   \langle   h = \pi \sqrt{2}   \langle   h = \pi \sqrt{2}   h = \pi \sqrt{2}   \langle   h = \pi \sqrt{2}   \langle   h $ |                       |
| •     | 項目の選択や決定/実行をします。                                                                                                    |                       |
| 15    |                                                                                                    | 利                     |
| 15    |                                                                                                    | 機な                    |
| 16    |                                                                                                    |                       |
|       | エキト ボタン(参照 $95_{n-3}$ )                                                                                                    |                       |
|       | Har / ▶ Hits 2 ( ) ● 照 97、98ページ)                                                                                                    |                       |
|       | ー時停止 II ボタン ( 愛風 97ページ)                                                                                                    | すを                    |
|       | 可変リプレイ ご ボタン ( 愛風 98ページ)                                                                                                    | 3                     |
|       |                                                                                                    |                       |
| 4-    | リ 変んチッフ・→ ホタン() (100 (100 - 3))                                                                                                    |                       |
| 17    | 1.外部人力/放送切換ホタン(1)割(68ページ)                                                                                                    |                       |
|       | 受信する放达や外部人力を切り換えます。                                                                                                    |                       |
| 18    | 3. 青ボタン/赤ボタン/緑(拡大/縮小)ボタン/黄ボタン                                                                                                    |                       |
|       | ( <b>夏風</b> 09ペーシ)<br>釆知事(EDC)やデーク抜送たどの事子中に両面のセチにした。                                                                                                    | (  困                  |
|       | 番組役(LFG)やり一次加込などの役小中に画面の指小にした<br>がって使用します。                                                                                                    | とつ                    |
| 19    | ) 今市切換ボタン( 参照 73 104ページ)                                                                                                    | さた                    |
|       | 視聴中や再生中に音声を切り換えます。                                                                                                    | 10                    |
| 20    |                                                                                                    |                       |
| 20    |                                                                                                    | Z                     |
| 21    | 、クリアボタン(参照)117ページ)                                                                                                    | 他                     |
| ~ 1   | 入力された文字をリセットするときに使用します                                                                                                    |                       |
| 22    |                                                                                                    |                       |
| ~ ~ ~ |                                                                                                    |                       |
| 23    |                                                                                                    |                       |
| 20    | ・新昌 L 「小ノノ ( 上)」/0/->/<br>録画すろときの録画モードを切り換えます                                                                                                    |                       |
|       |                                                                                                    |                       |

はじめに

- 24. ダビングボタン( ) 風 132ページ) ダビングをするときに使用します。
- **25. テレビ入力切換ボタン**( **愛**風 26ページ) テレビの入力を切り換えます。
- **26. テレビ電源ボタン( 遼風** 26ページ) テレビの電源「入」/「切」に使用します。
- **27. テレビ音量**△/▽ボタン( **愛**風 26ページ) テレビの音量を調整するのに使用します。
- **28. テレビチャンネル ▲ / ▼ ボタン**( **愛**風 26ページ) テレビのチャンネルを変えます。
- **30. 字幕ボタン**( **愛**風 73、104ページ) 視聴中や再生中に字幕を切り換えます。
- **31. 音声切換ボタン( ) 照** 73、104ページ) 視聴中や再生中に音声を切り換えます。
- 32. 連動データ d ボタン ( 愛風 74ページ) デジタル放送に連動したデータ放送を表示します。
- 33. サービス切換ボタン( ) 10 ( ) 10 (
- **34. 番組表ボタン**( ) 周 70ページ) デジタル放送を視聴時に番組表(EPG)を表示します。
- 35. メニュー/リストボタン( ) 95、96ページ) DVDメニューを表示します。(DVD) 再生リスト(オリジナル/プレイリスト)を切り換えます。 (DVDはVRモードのみ再生リストの切換が可能です。)
- **36. 戻るボタン**( **愛**風 109ページ) 各種の設定画面などで一つ前の画面に戻ります。

### 本機のリモコンにお使いの当社製 またはフナイ製のテレビコードを 設定する

お使いのテレビが下表の当社製またはフナイ製のテレビの場合、 テレビコードを設定すると、リモコンでテレビを操作できます。

# 1 リモコンをテレビのリモコン受光部に向ける

#### 2 500 を押しながら、下記表を参考にボタンを 押す

| コード                                                                                                    | ボタン                                |
|----------------------------------------------------------------------------------------------------|------------------------------------|
| <b>コード1</b><br>2006年度製以降の液晶テレビ <sup>※1</sup><br>モデル名:LV-151、LV201、LV-261、<br>LV-321、LV-26AE1、<br>LV-15A、LVW-192、<br>LVW-19A、FL-20A4、<br>FL-32D4、FL-32SD400、<br>FL-32HD450 | フタを閉じた状態で、<br>右側のテレビ操作用の<br>電源 を押す |
| <b>コード2</b><br>1999年〜2006年度製の<br>液晶テレビおよびブラウン管テレビ <sup>※2</sup>                                                                                                    | フタを開いた状態で、<br>テレビ操作用の<br>アビジタを押す   |

- ※1 記載されているモデル名は2008年5月現在のもの です。
- ※2 コード1に記載されているモデル以外が対象となり ます。
- テレビの電源が「入」/「切」できれば、設定は終わりです。

### Point Point

- ◆ お買い上げ時の設定は「コード1」になっています。
- ◆ お使いのテレビの製造年度や形式により、本機のリモコンではコード設定や一部の操作が機能しないことがあります。
   この場合は、テレビに付属のリモコンをお使いください。
- DVDプレーヤー内蔵テレビおよびテレビデオには対応して おりません。

# リモコンで当社製またはフナイ製の テレビを操作するときは

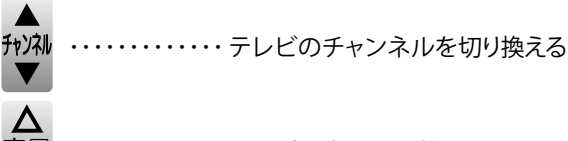

・・・・・・・・・テレビの音量を調整する

### Point Point

- リモコンのフタを開ける際は、無理に開けないでください。 リモコンのフタが取れて破損する可能性があります。
- リモコンを操作しない場合は、必ずフタを閉じた状態にして ください。落下などにより、破損する可能性があります。

# ●前面

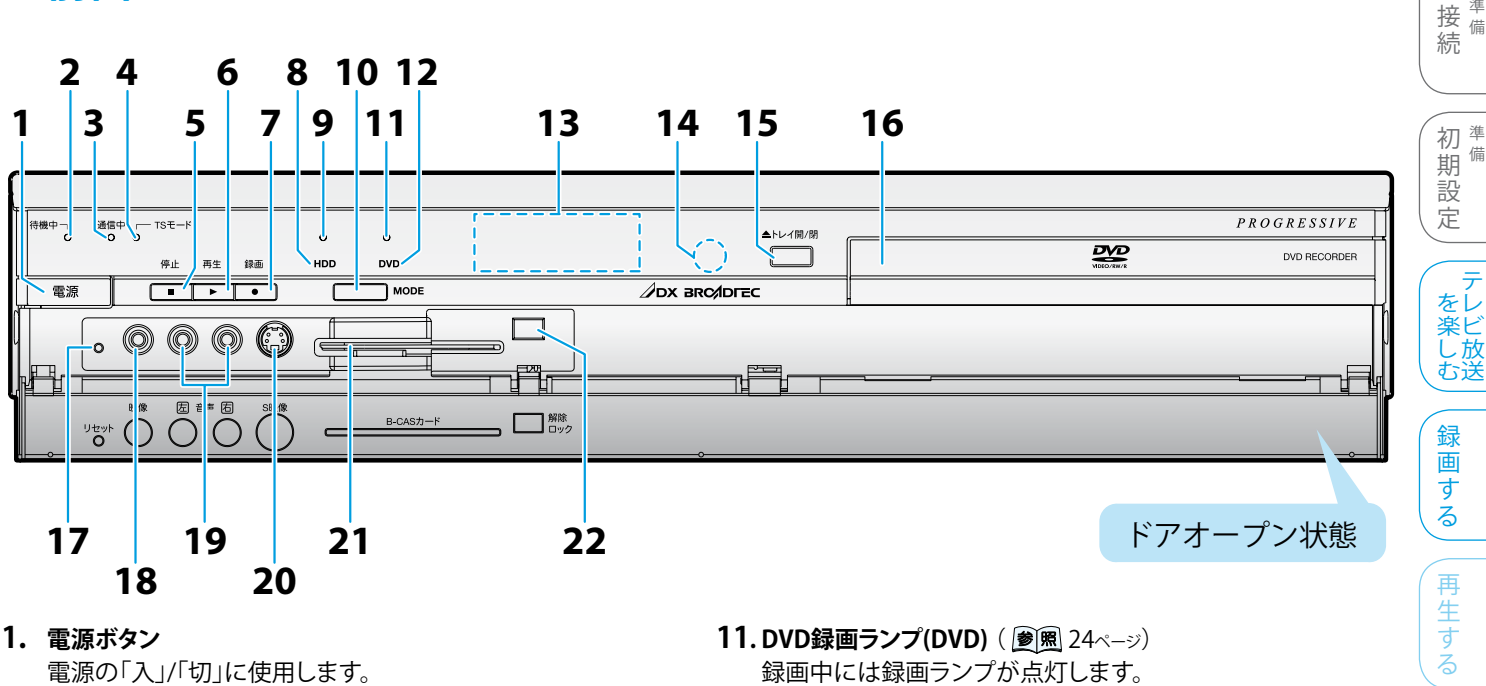

- 2. 待機中ランプ 本機の電源が「切」(通電中)のときに点灯します。
- **3.** 通信中ランプ 電話回線を使っての通信中に点灯します。
- 4. TSモードランプ(HDD) ( 愛風 19ページ) HDDの録画モードがTSモードになっているときに点灯します。
- 5. 停止 ボタン(HDD/DVD) ( 愛風 95ページ) HDDやDVDの再生や録画を停止します。
- 再生 ► ボタン(HDD/DVD)( 愛風 95ページ) HDDやDVDの再生を開始します。
- 7. 録画 ●ボタン(HDD/DVD) ( 10 R 78ページ) HDDやDVDの録画を開始します。
- 8. HDD操作ランプ(HDD) ( 愛風 24ページ) HDD操作モードのときに点灯します。
- HDD録画ランプ(HDD)( 愛風 24ページ) 録画中には録画ランプが点灯します。
- **10. MODEボタン**( **愛** 24ページ) HDD/DVD操作モードを切り換えます。

- 録画中には録画ランプが点灯します。
- 12. DVD操作ランプ(DVD) ( **愛**風 24ページ) DVD操作モードのときに点灯します。
- 13.表示部 ( 愛風 29ページ) 時計や本機の状態などを表示します。
- 14. リモコン受光部 リモコンからの信号を受信します。
- **15. ▲トレイ開/閉ボタン(DVD)( 愛風** 77ページ) ディスクトレイを出し入れします。
- 16. ディスクトレイ(DVD) ( 愛風 77ページ) ディスクトレイが開いた状態でディスクをセットします。
- **17. リセットボタン**(**愛**風 167ページ) 表示部が異常な表示をしたり、本機が動かなくなった場合に 使用します。先のとがった細いもので押してください。
- 18. 映像入力端子(L2) ( 愛風 38ページ) 外部機器の映像出力端子と接続します。
- 19. 音声入力端子(L2) ( 愛園 38ページ) 外部機器の音声出力端子と接続します。
- 20. S映像入力端子(L2) ( 愛風 38ページ) 外部機器のS映像出力端子と接続します。
- 21. B-CASカード挿入口( 愛風 36ページ) B-CASカード(付属)を挿入します。
- 22. 解除/ロックスイッチ ( 夢風 36ページ) B-CASカードの解除またはロックに使用します。

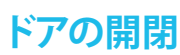

ドア両サイドのくぼみに指をかけて手前に開きます。

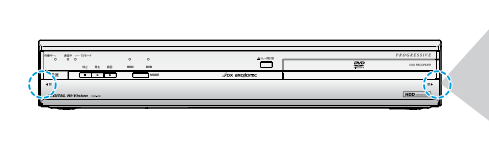

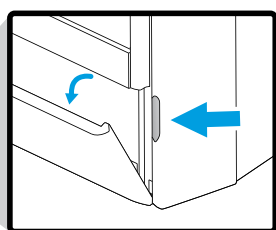

はじめに

備

編

集

す Ś

# ●後面

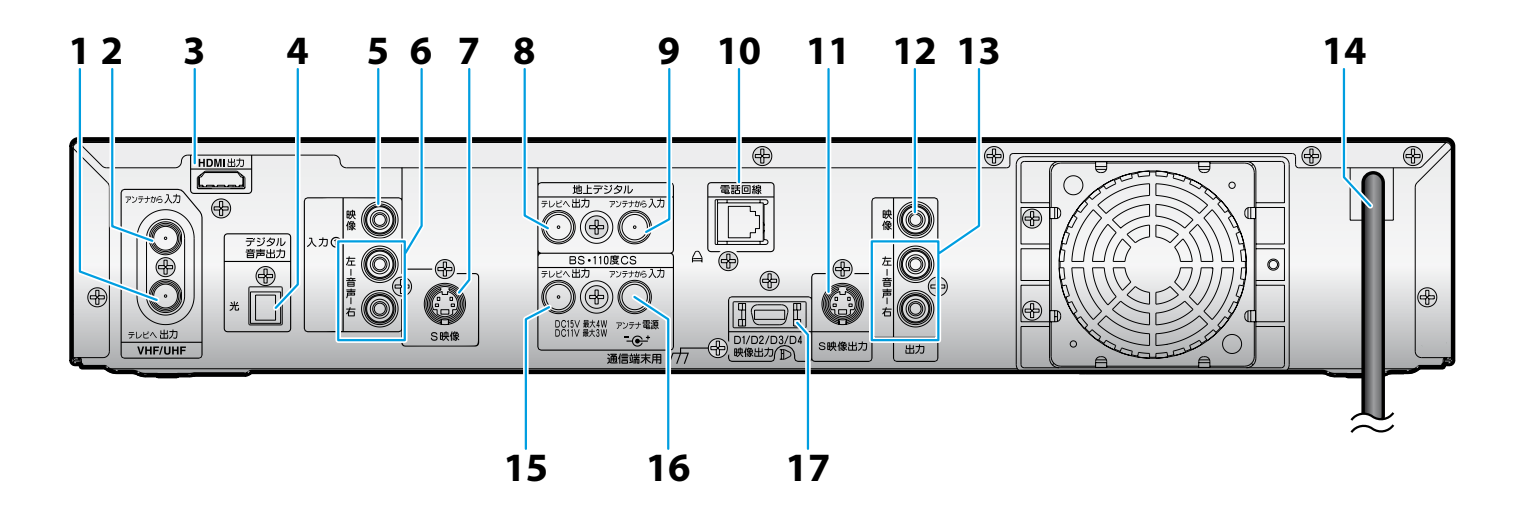

- VHF/UHFアンテナ出力端子( ) 別 31ページ)
   テレビのVHF/UHF(地上アナログ)アンテナ入力端子と接続します。
- VHF/UHFアンテナ入力端子( ) 図 31ページ)
   VHF/UHF(地上アナログ)対応のアンテナと接続します。
- HDMI出力端子( ) 周囲 34ページ)
   外部機器のHDMI入力端子と接続します。
- 4. 光デジタル音声出力端子(愛風 38ページ) オーディオ機器の光デジタル音声入力端子と接続します。
- 5. 映像入力端子(L1)( ) 風 38ページ)

   外部機器の映像出力端子と接続します。
- 6. 音声入力端子(L1)( ) ( ) 38ページ)
   外部機器の音声出力端子と接続します。
- S映像入力端子(L1) ( ) 周 38ページ)
   外部機器のS映像出力端子と接続します。
- 地上デジタルアンテナ出力端子( ) 風 30ページ)
   テレビの地上デジタルアンテナ入力端子と接続します。
- 9. 地上デジタルアンテナ入力端子() 10ページ) 地上デジタル対応のアンテナと接続します。
- **10. 電話回線端子**(**) 10. 電話回線と接続します。** 37ページ)

- **11. S映像出力端子**() 23ページ) テレビのS映像入力端子と接続します。
- **12. 映像出力端子**(**愛風** 32ページ) テレビの映像入力端子と接続します。
- 13. 音声出力端子() (愛風 32、33ページ) テレビまたはオーディオ機器の音声入力端子と接続します。
- **14. 電源コード** プラグをAC100Vのコンセントに差し込みます。
- **15. BS・110度CSアンテナ出力端子**() 図 30ページ) テレビのBS・110度CSアンテナ入力端子と接続します。
- **16. BS・110度CSアンテナ入力端子**( **愛**風 30ページ) BS・110度CSアンテナと接続します。
- 17. D1/D2/D3/D4映像出力端子( ) 13ページ) テレビのD映像入力端子と接続します。

# ●表示部について

| 1  | 2        | 3     | 4  | 5             |     | 6    |    |
|----|----------|-------|----|---------------|-----|------|----|
| Бм | DTV      | BS    | CS | Θ             |     | ▶    | 77 |
|    |          |       |    | ·  Ĭ <br>·  1 |     | DB — | 8  |
|    | <b>`</b> | · _ · |    | <u>`</u> _`   | ·~` |      | 10 |

- 1. PMマーク 時計表示が午後のときに点灯 (午前のときは何も点灯しません。)
- 2. DTVマーク チャンネルが地上デジタル放送のとき に点灯
- 3. BSマーク チャンネルがBSデジタル放送のときに 点灯

# ディスプレイ表示について

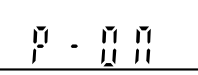

電源を入れると表示します。

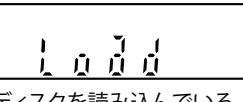

ディスクを読み込んでいる ときに表示します。

#### 4. CSマーク

チャンネルがCS1/CS2デジタル放送の ときに点灯

- 5. 録画予約タイマー 録画予約設定後(または予約録画中)の ときに点灯
- 6. タイトル/トラック/チャプターマーク ■: タイトル/トラック番号表示中に点灯 **C**: チャプター番号表示中に点灯
- 7. 再生/一時停止マーク
  - ▶:再生のときに点灯 ■: 一時停止、スロー再生、コマ送り/ 戻しのときに点灯

8. DBマーク

ダビング実行中に点灯

9. ディスクマーク ディスク挿入のときに点灯

#### 10. 共通表示部

·再生時間

Ľ しめに

接備

初準

期

設

定

をし

楽ビ

ん放む送

録

画 す

備

続

- ・タイトル/チャプター/トラック番号 ・録画時間
- ・時計
- ・チャンネル表示
- ・ワンタッチタイマー録画の残り時間

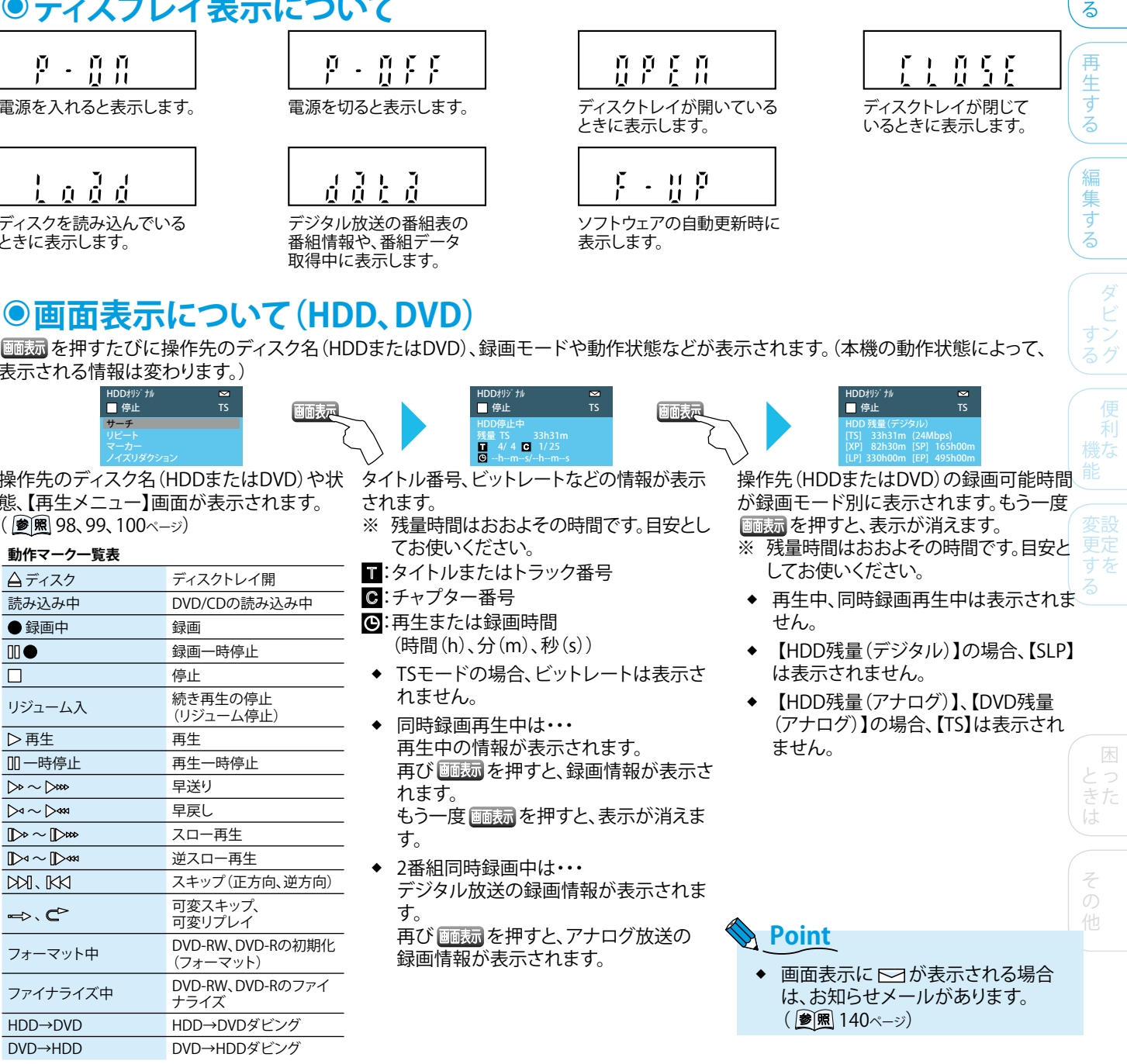

画面表示について(HDD、DVD)

表示される情報は変わります。)

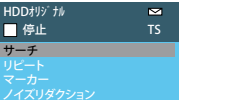

操作先のディスク名 (HDDまたはDVD) や状 態、【再生メニュー】画面が表示されます。 ( 愛照 98、99、100ページ)

| 動作マーク一覧表                                                |                              |
|---------------------------------------------------------|------------------------------|
| <b>☆</b> ディスク                                           | ディスクトレイ開                     |
| 読み込み中                                                   | DVD/CDの読み込み中                 |
| ● 録画中                                                   | 録画                           |
| 00 •                                                    | 録画一時停止                       |
|                                                         | 停止                           |
| リジューム入                                                  | 続き再生の停止<br>(リジューム停止)         |
| ▶再生                                                     | 再生                           |
| □□ 一時停止                                                 | 再生一時停止                       |
| $ ightarrow \sim  ightarrow  ightarrow  ightarrow$      | 早送り                          |
| $\triangleright 4 \sim \triangleright 444$              | 早戻し                          |
| $\mathbb{D}^{\mathrm{d}} \sim \mathbb{D}^{\mathrm{dd}}$ | スロー再生                        |
| $\mathbb{D}^{q} \sim \mathbb{D}^{q q}$                  | 逆スロー再生                       |
|                                                         | スキップ(正方向、逆方向)                |
| ⊷, <b>C</b> ⊳                                           | 可変スキップ、<br>可変リプレイ            |
| フォーマット中                                                 | DVD-RW、DVD-Rの初期化<br>(フォーマット) |
| ファイナライズ中                                                | DVD-RW、DVD-Rのファイ<br>ナライズ     |
| HDD→DVD                                                 | HDD→DVDダビング                  |
| DVD→HDD                                                 | DVD→HDDダビング                  |

29

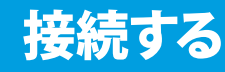

#### 接続を始める前に

- ◆ 本機の電源プラグをコンセントから抜いた状態で、各機器との接続を行なってください。
- ◆ 接続する機器の電源を必ず「切」にしてください。
- ◆ 接続する機器の取扱説明書もよくお読みください。

# ●地上デジタル放送を見るときの基本接続

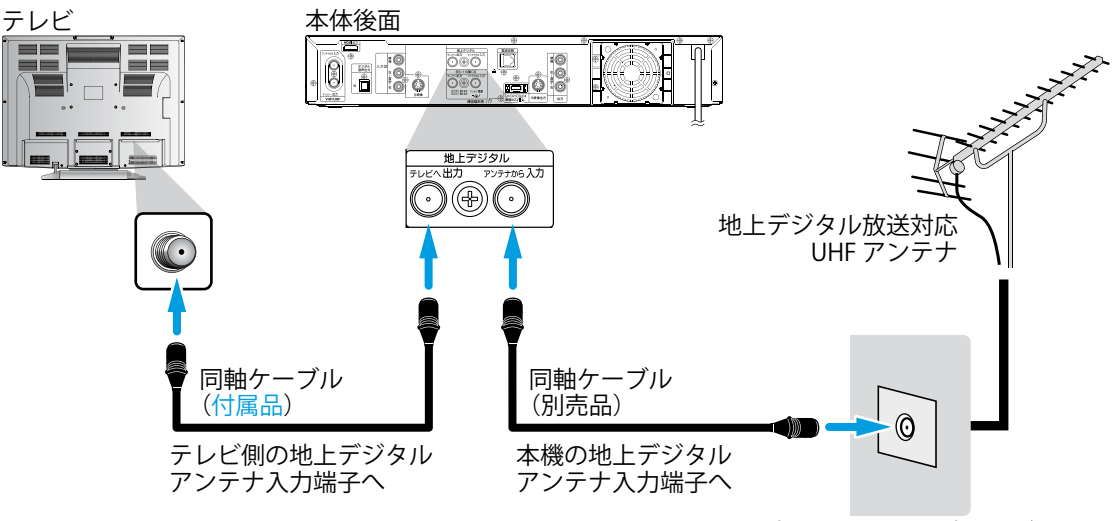

部屋のアンテナ端子など

# ●BS・110度CSデジタル放送を見るときの基本接続

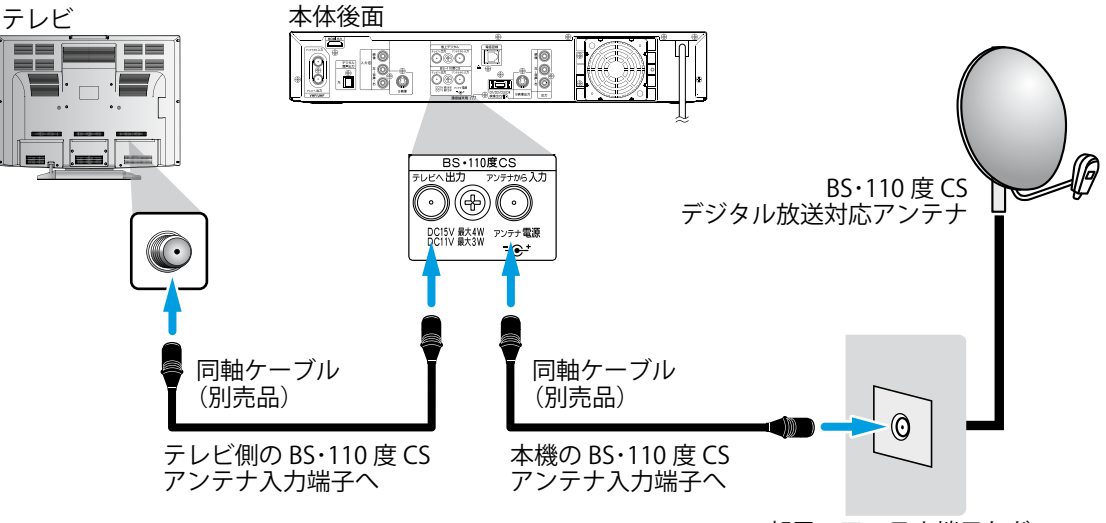

部屋のアンテナ端子など

リード線を

カットする

3

#### Point Point

- ・市販のアンテナ整合器をご使用の場合は、右記イラストを参考にリード線を カットしてください。
- ◆ アンテナの設置方法についてはアンテナの取扱説明書をご覧ください。
- ◆ BS・110度CSデジタル放送を視聴するときは、専用のアンテナをご使用ください。
- ◆ BS・110度CS-IFアンテナ入力端子にF型接栓を接続するときは、手で緩まない程度に締めつけてください。 締めつけ過ぎると本機内部が破損する場合があります。
- ◆ お使いのテレビやお住まいの地域によってアンテナ線の種類やテレビとの接続方法は異なります。
- ◆ アンテナ線の種類により、変換器付きプラグ(別売品)やU/V混合器(別売品)が必要です。
- アンテナ線の加工や取り付けかたは、お買い上げの販売店にご相談ください。
- ◆ 電波が弱い地域の場合、アンテナブースター(別売品)をご使用いただくことにより、電波の強さを全体に増幅させることはできます が、ノイズも同じく増幅されるために、テレビ画像にノイズが残る場合があります。詳しくはお買い上げの販売店にご相談ください。

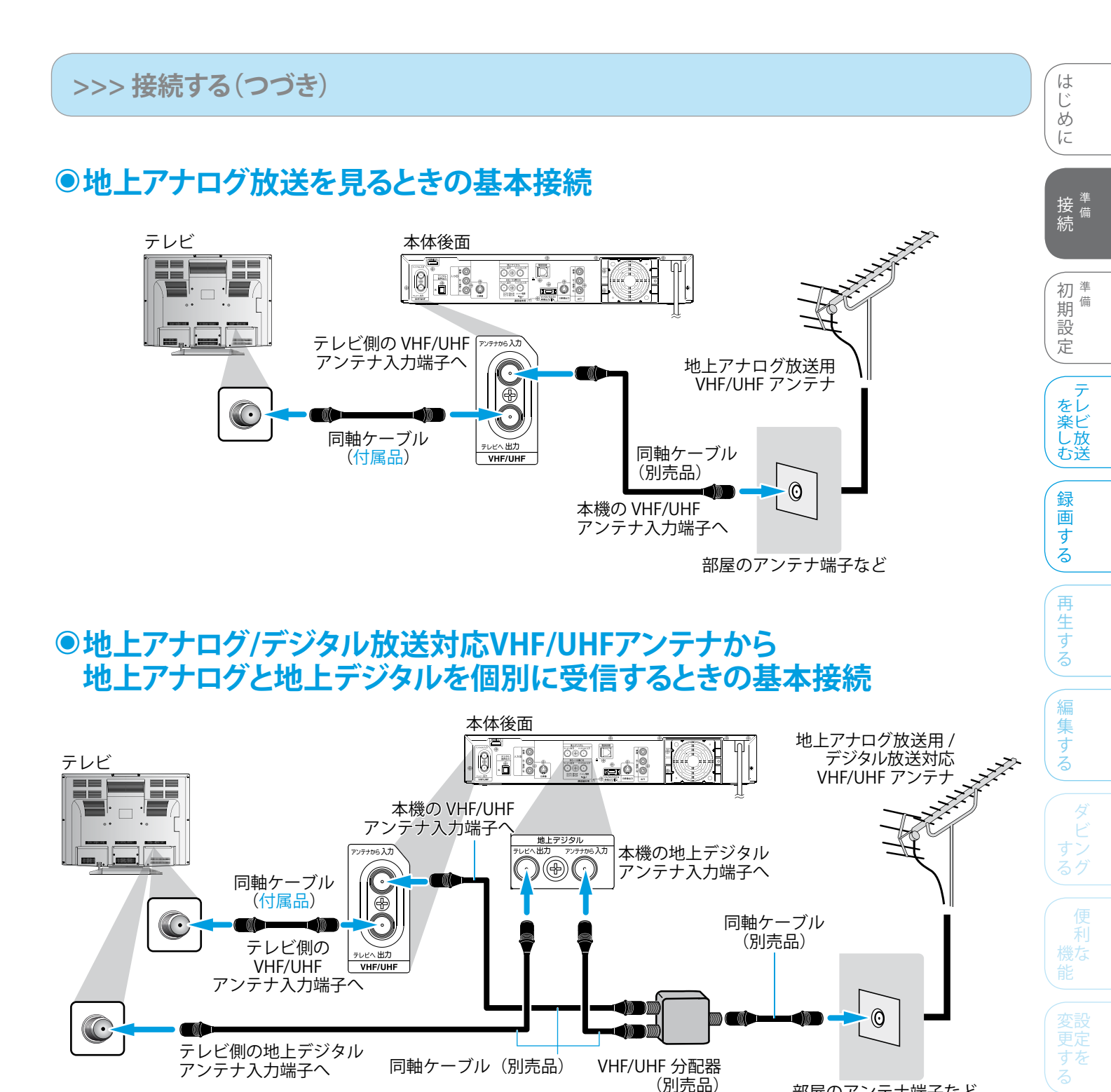

部屋のアンテナ端子など

### Point

- 本機にはVHF/UHF(アナログ用)、地上デジタル用、BS・110度CS用の3つのアンテナ端子があります。接続を行うときは正しい端子 に接続されているかご確認ください。
- 電波が強すぎて映像が不安定になったり、映像や音声が妨害される場合は、お買い上げの販売店にご相談ください。
- 地上デジタル放送は、今まで使用してきた地上アナログのUHFアンテナで視聴できる場合もありますが、地域によってはアンテナ の取り換えや方向の変更、デジタル放送対応のブースターや混合器の設置などが必要となる場合があります。詳しくは、お買い上げ の販売店にご相談ください。
- ◆ 地上デジタル放送が開始される時期は地域により異なります。また放送の開始時は地上アナログ放送との混信を避けるために、 小さい出力で放送されるため、受信エリアが限定されます。
- ◆ 受信障害がある環境では放送エリア内でも受信できないことがあります。

#### ●地上アナログ、地上デジタル、BS・110度CSデジタルの混合アンテナ端子から それぞれ個別に受信するときの基本接続

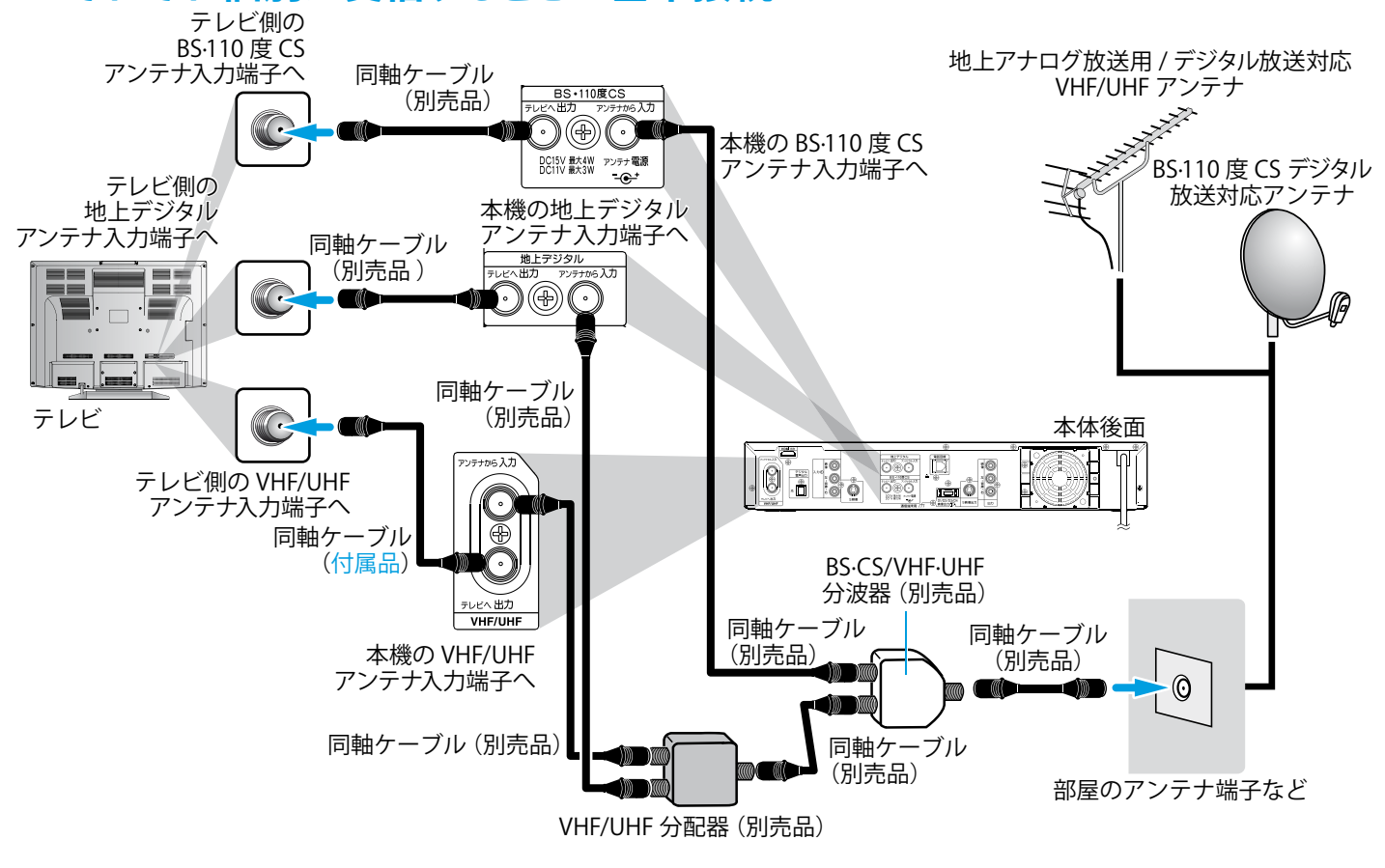

# ●映像/音声入力端子付きテレビに本機を接続するときの基本接続

本機の映像を見るときは、テレビの入力切換を本機が接続されている入力に切り換えてください。

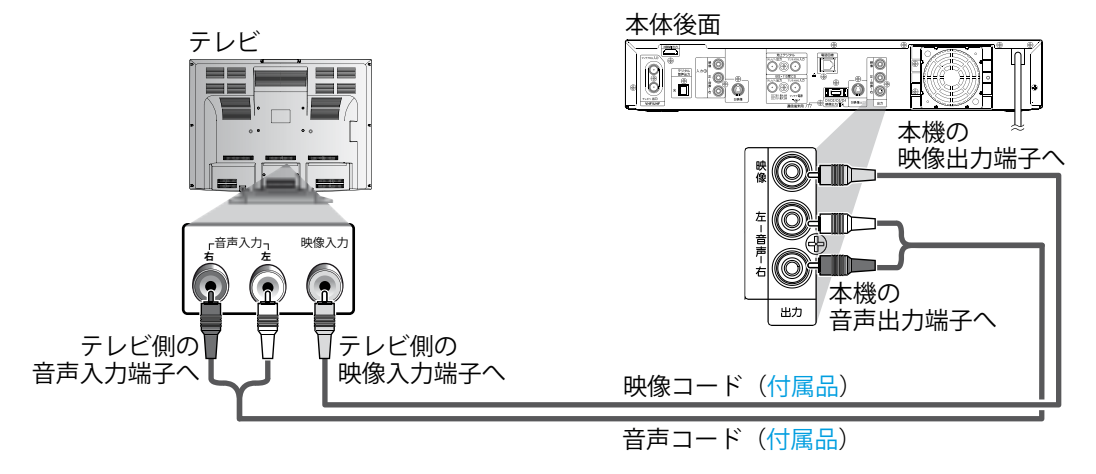

#### Dint Point

- ◆ テレビ側に映像/音声入力端子が備わっていない場合は、本機と接続できません。
- ◆ モノラル音声のみのテレビと接続する場合、音声出力端子左(白)とテレビの音声入力端子を接続してください。

●S映像入力端子付きテレビに本機を接続するとき

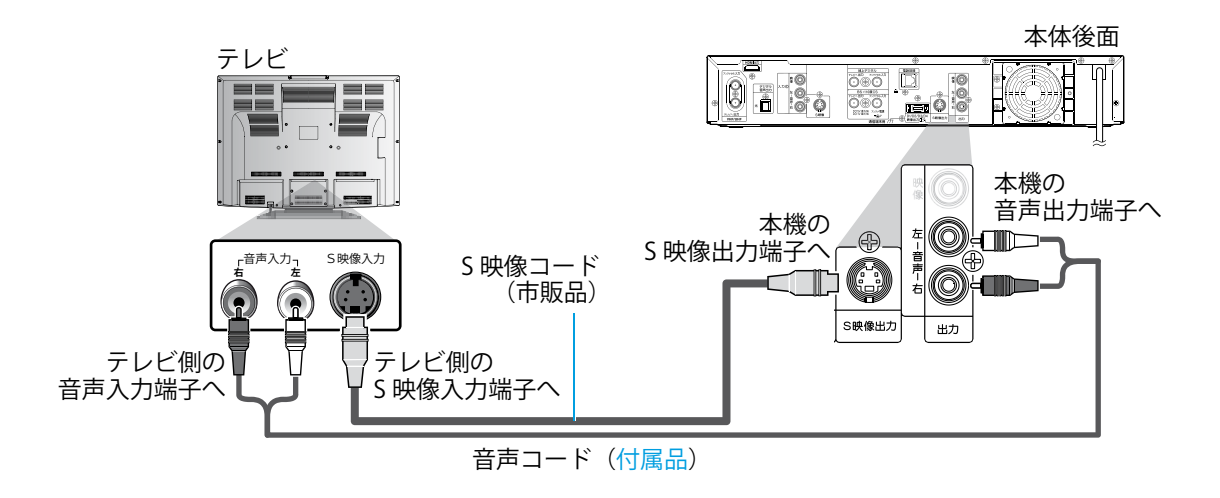

# ●D映像入力端子付きテレビに本機を接続するとき

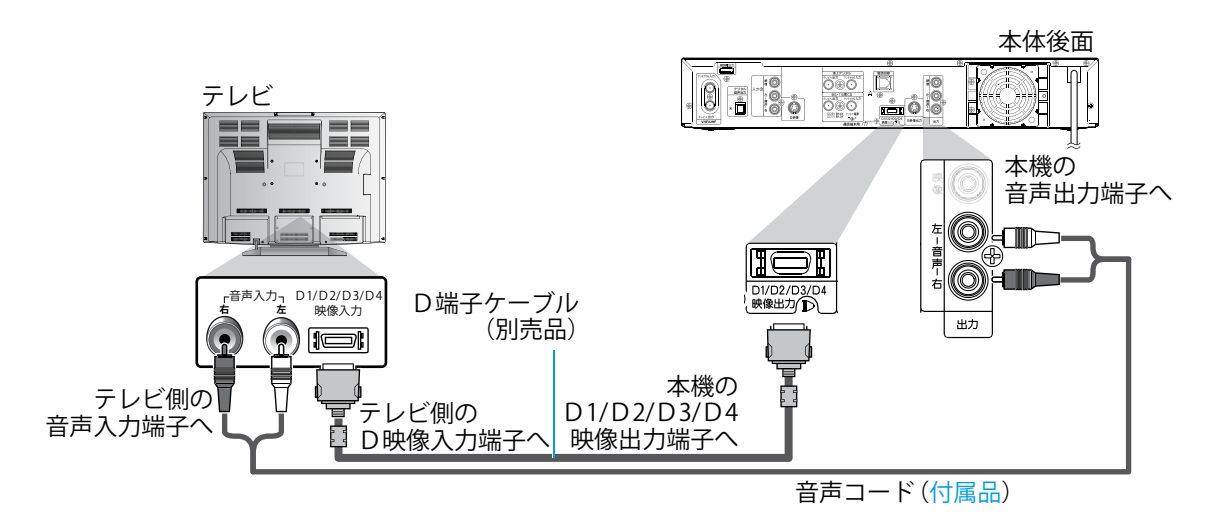

### コンポーネント映像出力端子(D映像出力端子)とは

コンポーネント映像入力端子(D映像入力端子)を備えたテレビやモニターとD端子ケーブル(別売品)を使って接続することで、さらに 高画質な映像を楽しむことができます。

コンポーネント映像入力端子(D映像入力端子)の名称はテレビメーカーごとに異なります。

詳しくは、テレビの取扱説明書をご覧ください。

#### D端子の映像が正常に映らない場合は

HDMI出力端子とD映像出力端子は、いずれか一方のみを接続してください。同時接続すると、HDMI出力端子側が優先となりD映像出力端子からは映像が出力されません。D映像出力端子からの映像が正常に映らない場合は、【D端子解像度設定】の【D1】、【D2】、【D3】、 【D4】が正しく設定されていない可能性がありますので、以下の手順でご確認ください。

# 1 リモコンを本体に向けて、停止中にの時止を4秒以上押し続ける

【セットアップ】画面の【映像・音声設定】-【D端子解像度設定】の設定が初期設定【D1】に戻り、画像が正常に映ります。

② ご希望の設定が【D2】、【D3】、または【D4】の場合はさらに、【D端子解像度設定】にしたがい設定を行う( ) 152ページ)

はじめに

接 <sup>準</sup> 続

初期 設 定

を楽しむ

録画す

る

再生す

編集

する

# ●HDMI入力端子付きテレビに本機を接続するとき

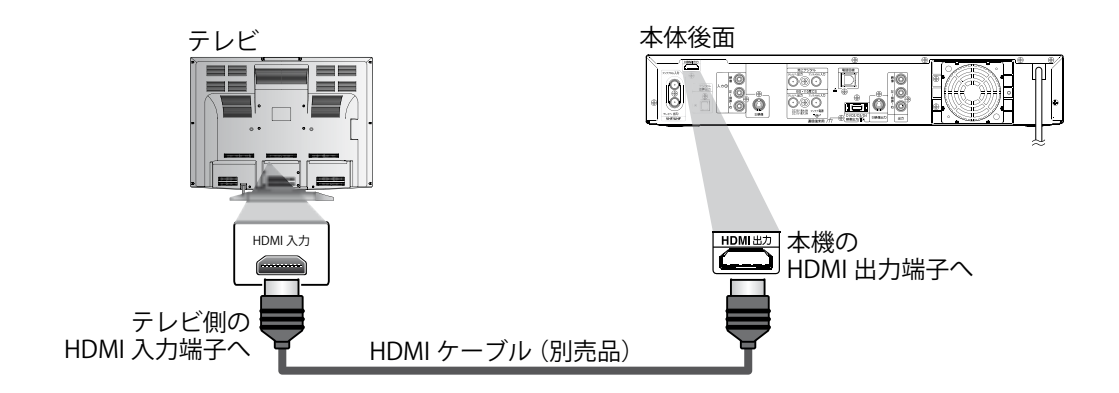

#### HDMI接続の前に必ず確認してください!

【 セットアップ】画面の【映像・音声設定】 - 【映像出力端子設定】を【HDMI端子またはD端子】に設定してください。 【映像出力端子またはS映像出力端子】を選択している場合、HDMI出力端子およびD映像出力端子からは映像が出力されません。

#### **Point**

- ◆ 本機のD映像出力端子とHDMI出力端子の両方を同時に接続している場合、HDMI出力端子からのみ映像・音声が出力されます。
- ◆ 本機のHDMI出力端子は、DVI入力端子付きディスプレイモニターやまた、DVI-HDMI変換ケーブルには対応していません。
- ◆ 市販のHDMIケーブルを接続する場合、コネクター部の大きさや形状によっては接続できない場合があります。
- ◆ HDMI出力端子を接続する場合のご不明な点は、接続する機器のメーカーにもお問い合わせください。
- ◆ 接続する機器によっては、HDMI出力端子から正常に信号が出力されない場合があります。この場合はほかの映像出力端子を ご利用ください。

◆ 接続後は ● を押して、 ◆ で【セットアップ】を選び、【セットアップ】画面の【HDMI】で各設定を行なってください。
 ( ) 155ページ)

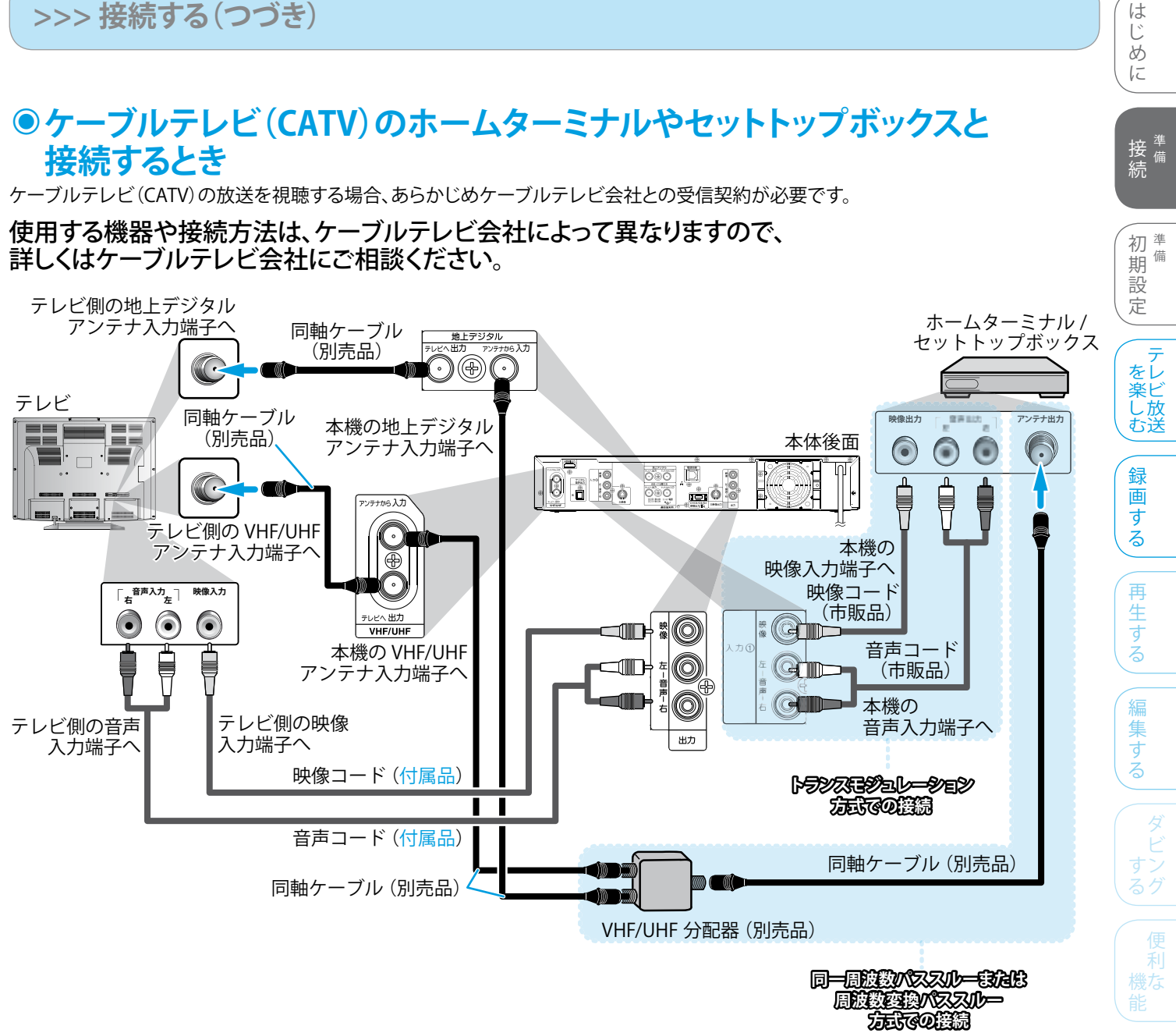

#### ケーブルテレビ(CATV)の伝送方式について

ケーブルテレビ(CATV)には、以下のような伝送方式があります。詳しくは、ケーブルテレビ会社へお問い合わせください。

| 伝送方式           | 特徴                                                                                                    | 本機の対応 |   |
|----------------|----------------------------------------------------------------------------------------------------|-------|---|
| トランスモジュレーション方式 | 放送局から受信した電波をケーブルテレビ局の電波に変換して送信する方式です。<br>CATVホームターミナルの映像・音声出力と本機を接続すると、CATVの番組を本機で<br>録画することができます。CATVホームターミナル側の接続については、CATVホーム<br>ターミナルの取扱説明書をご覧ください。 | 0     | ( |
| 同一周波数パススルー方式   | UHF帯の地上デジタル放送が変換されずにそのまま伝送される方式です。<br>CATVのアンテナと本機を接続するだけで、地上デジタル放送を受信することができます。                                                                       | 0     |   |
| 周波数変換パススルー方式   | UHF帯の地上デジタル放送をCATVで伝送可能な周波数に変換して伝送する方式です。<br>CATVのアンテナと本機を接続するだけで、地上デジタル放送を受信することができます。                                                                | 0     |   |

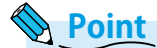

コピーガードやスクランブルのかかった有料番組を視聴・録画するためには、ケーブルテレビ会社専用のホームターミナルや セットトップボックスが必要です。接続する機器の取扱説明書もよくお読みください。

# ●B-CASカードについて

デジタル放送は、放送番組の著作権保護のため、2004年4月から 原則として「1回だけ録画可能」のコピー制御信号を加えて放送さ れています。その信号を有効に機能させるためにB-CASカードが必 要です。

地上デジタル放送やBS・110度CSデジタル放送を受信する場合は、 B-CASカードの説明書に記載の文面をよくお読みのうえ、本機に 挿入してください。地上アナログ放送のみを受信している場合は、 この手順は不要です。

#### B-CASカード(付属品)

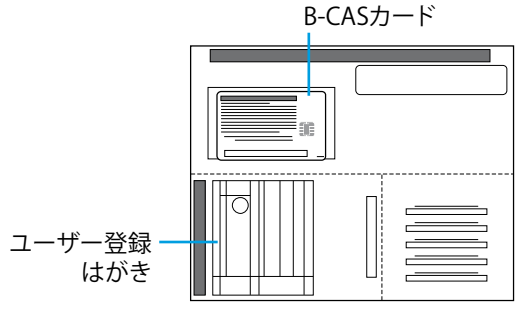

#### ユーザー登録は必ず行なってください

◆ はがきまたはホームページでユーザー登録をしてください。
 (登録は無料です)

#### B-CASカード

絵柄表示面

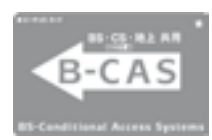

説明表示面

-B-CASカード番号(20桁)

#### B-CASカード番号

◆ 有料番組の契約内容などを管理するための大切な番号です。
 問い合わせの際にも必要です。

#### Point Point

- ◆ B-CASカードには、IC(集積回路)が組み込まれているため、 画面にメッセージが表示されたとき以外は抜き差ししないで ください。( 愛風 163ページ)
- ◆ 「B-CASカード使用許諾約款」を、よくお読みください。
- ◆ 付属のB-CASカードは、デジタル放送を視聴していただくために、お客様へ貸与された大切なカードです。破損や紛失などの場合は、ただちにB-CAS「(株)ビーエス・コンディショナルアクセス・システムズ」カスタマーセンターへご連絡ください。お客様の責任で破損、紛失などが発生した場合は、再発行費用が請求されます。

#### B-CASカード取り扱い上の留意点

- ◆ 折り曲げたり、変形させない。
- 重いものを置いたり踏みつけたりしない。
- 水をかけたり、ぬれた手でさわらない。
- ◆ IC(集積回路)部には手をふれない。
- ◆ 分解加工は行わない。

#### B-CASカードについてのお問い合わせは (株)ビーエス・コンディショナルアクセス・システムズ カスタマーセンター

TEL:0570-000-250 受付時間 10:00~20:00

# B-CASカードの入れかた

地上アナログ放送やCSデジタルの無料放送などを受信する場合は、この手順は不要です。

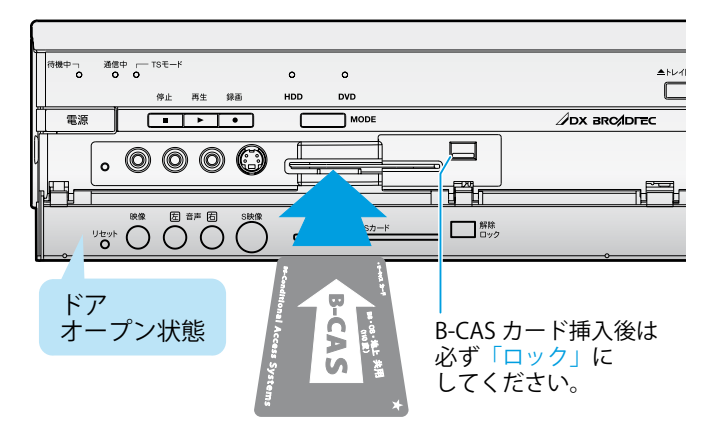

- **1** 本機の電源が切られていることを確認し、 本体前面のドアを開ける(愛風 27ページ)
- B-CASカードの絵柄表示面を上にして挿入口 方向に合わせ、水平に挿入する

#### B-CASカード挿入口の右にあるスイッチを 「ロック」にする

- ◆ B-CASカード挿入口にB-CASカード以外のものを挿入しないで ください。故障や破損の原因となります。
- ◆ B-CASカードの抜き差しは、必ず本機の電源を「切」にした状態 で行なってください。本機のご使用中にB-CASカードを抜き差 しすると、視聴できなくなる場合があります。

# B-CASカードを抜くとき

- 7 本機の電源が切られていることを確認し、 本体前面のドアを開ける() 運用 27ページ)
- 2 B-CASカード挿入口の右にあるスイッチを 「解除」にする

# ア ゆっくりとB-CASカードを抜く
## ●電話回線と本機を接続するとき

有料番組や視聴者参加型番組を楽しみたいときは、 電話回線との接続が必要です。

まず、電話回線コンセントを確認してください

◆ モジュラーコンセントでない場合は工事が必要です。

#### 工事をされる場合は

◆ 電話回線に関する工事は資格を受けた人(工事担任者)でなければできません。 ご購入の販売店もしくはNTT営業所へご相談ください。

#### 次の電話回線には接続できません

- ◆ ISDN回線。(ただし、ISDNのターミナルアダプターにアナログポートがあれば接続できます。)
- ◆ デジタル方式の構内交換機に接続されている電話回線。
- 「内線設定」が、9桁以上必要な構内交換機の電話回線。
- ◆ ホームテレホンやビジネスホンが接続されている電話回線。(主装置、ターミナルボックス、ドアホンアダプターを接続している場合。)
- ◆ 光電話回線。

本機に接続する電話回線の種類によっては、正常に動作しない場合があります。詳しくは電話会社にお問い合わせください。

#### 電話回線との基本接続

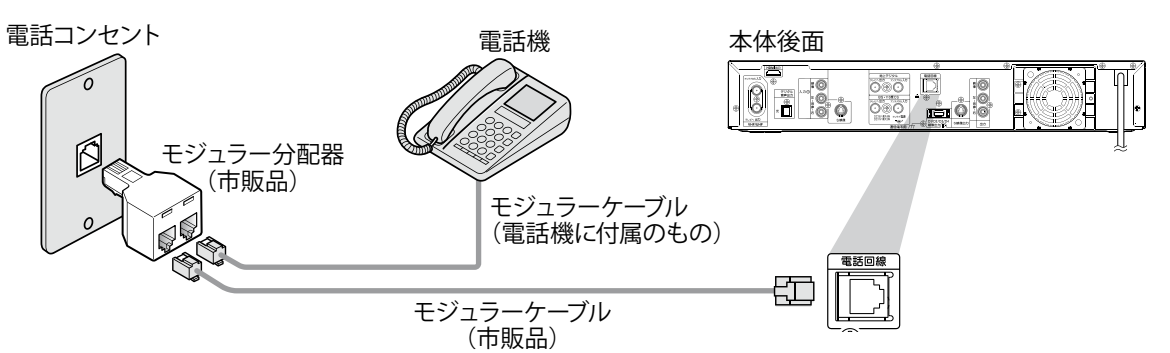

#### 電話共用タイプのADSL電話回線との接続

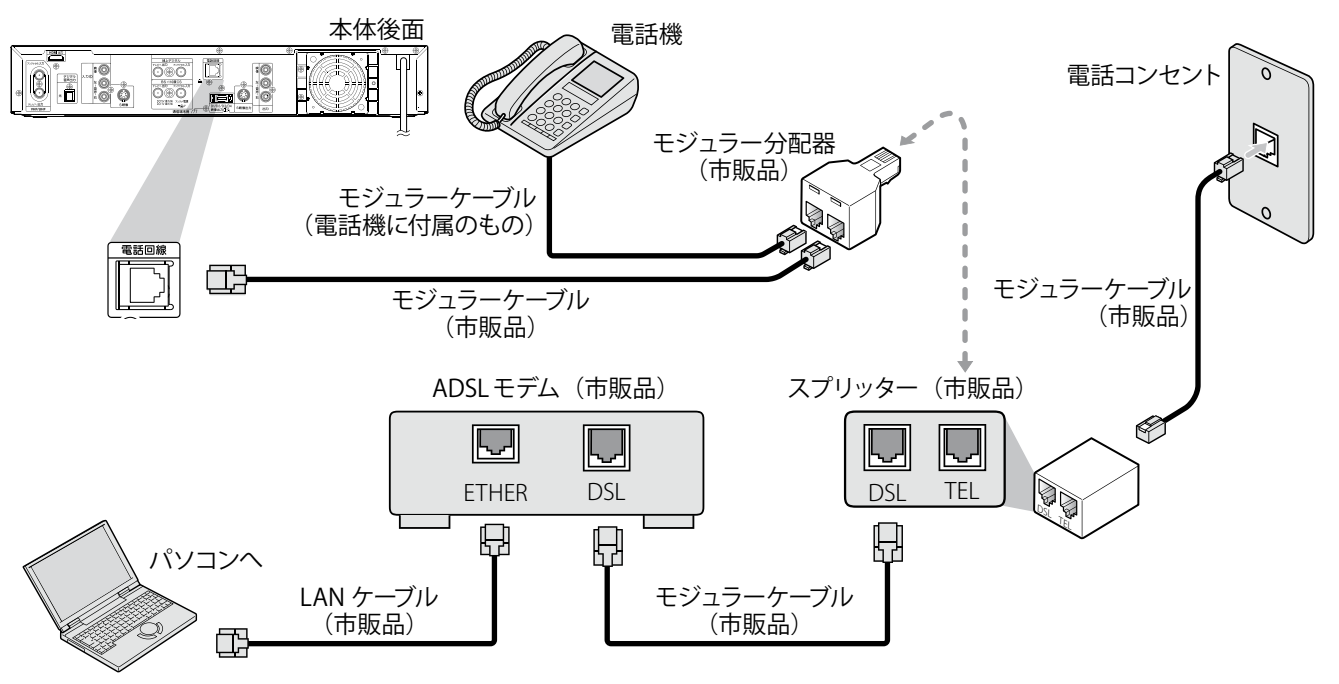

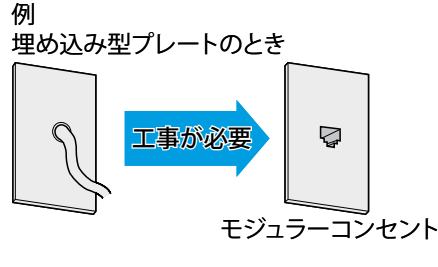

接<sup>準</sup>備

初備

期

はじめに

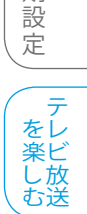

録

画

する

困ったけ

## ●光デジタル音声入力端子付きAV機器と本機を接続するとき

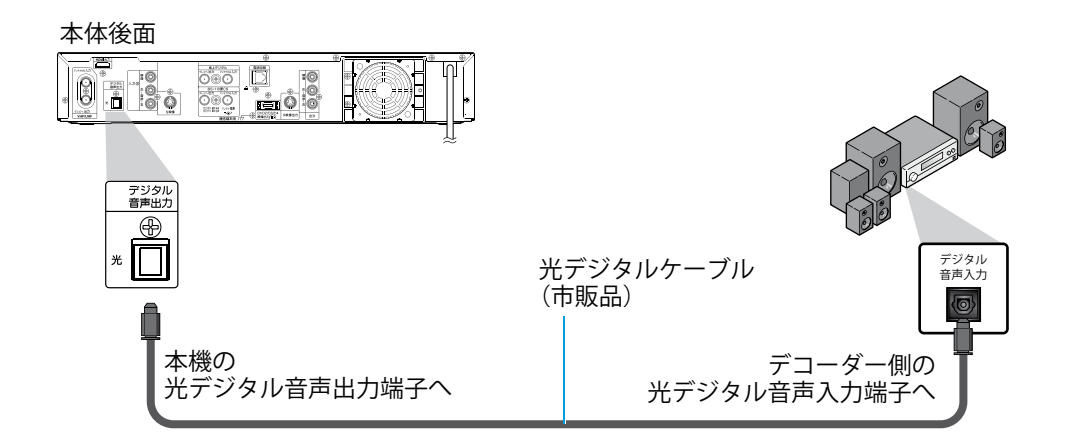

#### Point

◆ 光デジタル音声出力端子を接続したときは、準備完了後、接続する機器に合わせて【セットアップ】画面の【映像・音声設定】 – 【音声 設定】の設定を変更してください。正しく設定しないと、音声にノイズが発生したり音が出ないことがあります。

## ●ビデオなど(外部入力)と接続するとき

ビデオなどの外部機器を本機の外部入力端子(前面/後面)へ正しく接続してください。

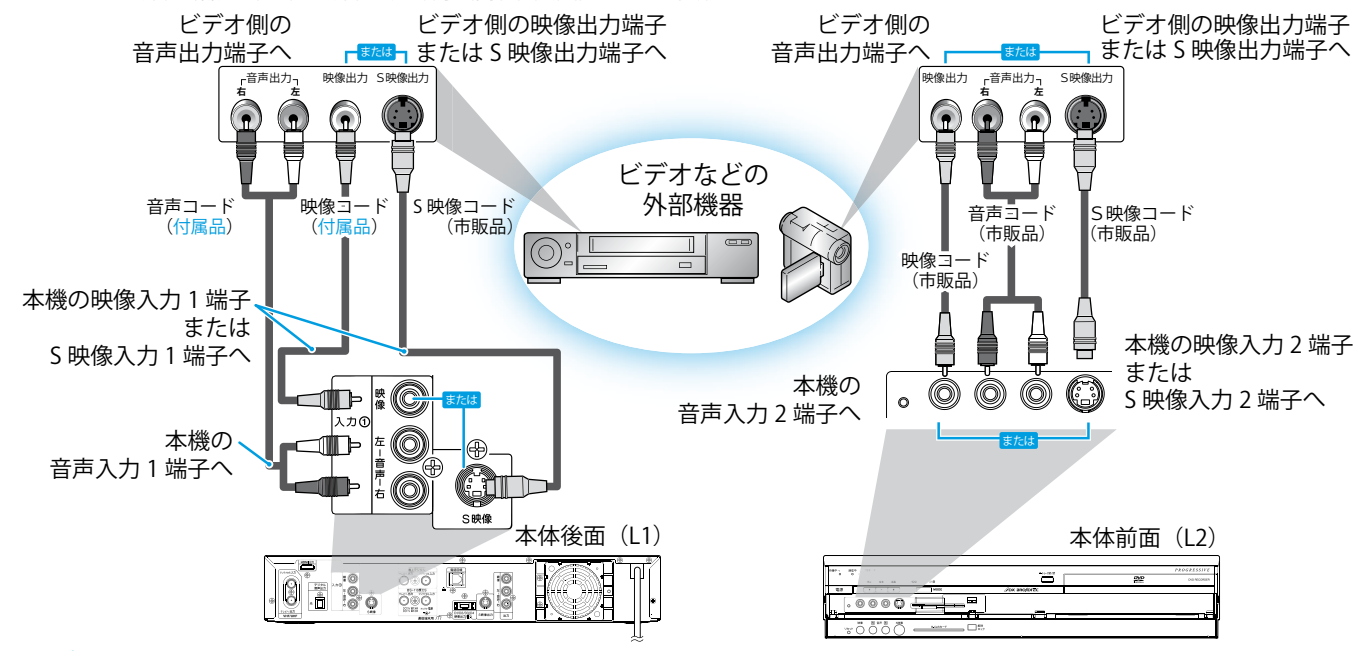

#### Point Point

◆ 著作権保護された番組をビデオデッキなどで録画する際、著作権保護のための機能が働き、正しく録画できません。また、この機能により、再生目的でもビデオデッキを介してモニター出力した場合には画質劣化する場合がありますが、機器の問題ではありません。著作権保護された番組を視聴する場合は、本製品とモニターを直接接続してお楽しみください。

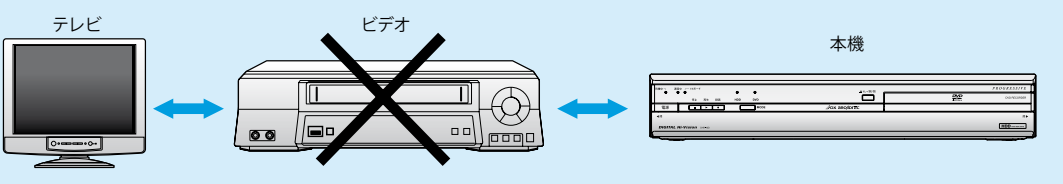

# 初回設定のしかた

入力にする

電源を入れる

本機の電源プラグを

コンセントに差しこみ、

電源を押して、本機の

記号

1 あ

GHI

4 t =

7ま

10/0

フタを開いた

ところ

ABC

2か

5な

8%

11%

、決定

DEE

MNIC

6 tt WXY

96

12

3 ž

51

2

接続完了後、はじめて本機の電源を入れると【初回設定】画面が

テレビの電源を入れ、テレビ側の入力切換を本機を接続した

初回設定

💮 選択 🙆 決定

デジタルチャンネル設定

デジタル放送用のチャンネル 設定を開始します はい

いいえ

次ページに続きます →

表示されますので、画面の指示にしたがって操作してください。

本機の電源が入り、テレビ画面に【初回設定】画面が表示されます。

【初回設定】画面が表示されない場合は、以下の確認を行なってください。

・ アンテナから本機、本機からテレビへの接続は完了していますか? ・ コードの接続間違いや、コード類の抜けかけなどはありませんか?

テレビ側の入力切換を、本機を接続した入力に切り換えていますか?

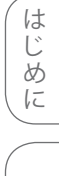

接備 続

初準備 期設定

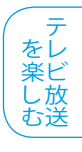

録 画 す

る

再 生 す Ś

編 集 す Ś

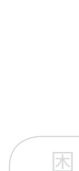

## Point 🕅

- ◆ 【初回設定】を行うときは、必ず放送のある時間帯に行なってください。放送のない 時間帯に【初回設定】を行うと、チャンネル設定が正しく行われず、通常放送されて いるチャンネルが受信できなくなります。
- ◆ 転居でお住まいの地域が変わったときや【初回設定】で設定した内容を変更する場 合など、チャンネルの自動設定をやり直したいときは・・・
  - ・ 地上デジタル放送の【初期スキャン】については、「転居などでチャンネル設定を 変更する」( 20 風 46ページ)をご覧ください。
  - 地上デジタル放送の【再スキャン】については、「放送局の追加と変更」 ( 愛風 47ページ)をご覧ください。
  - 地上アナログ放送の【自動チャンネル設定】については、「自動でチャンネル設定】 を行う」( 🔊 🖩 55ページ)をご覧ください。
- 【初回設定】の設定中に電源を切った場合は、再び電源を入れたときに、中断した 設定項目のはじめの画面が表示されます。 画面の指示にしたがって、すべての設定を完了してください。

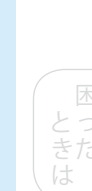

#### 地上デジタル放送のチャンネルを 自動で設定する

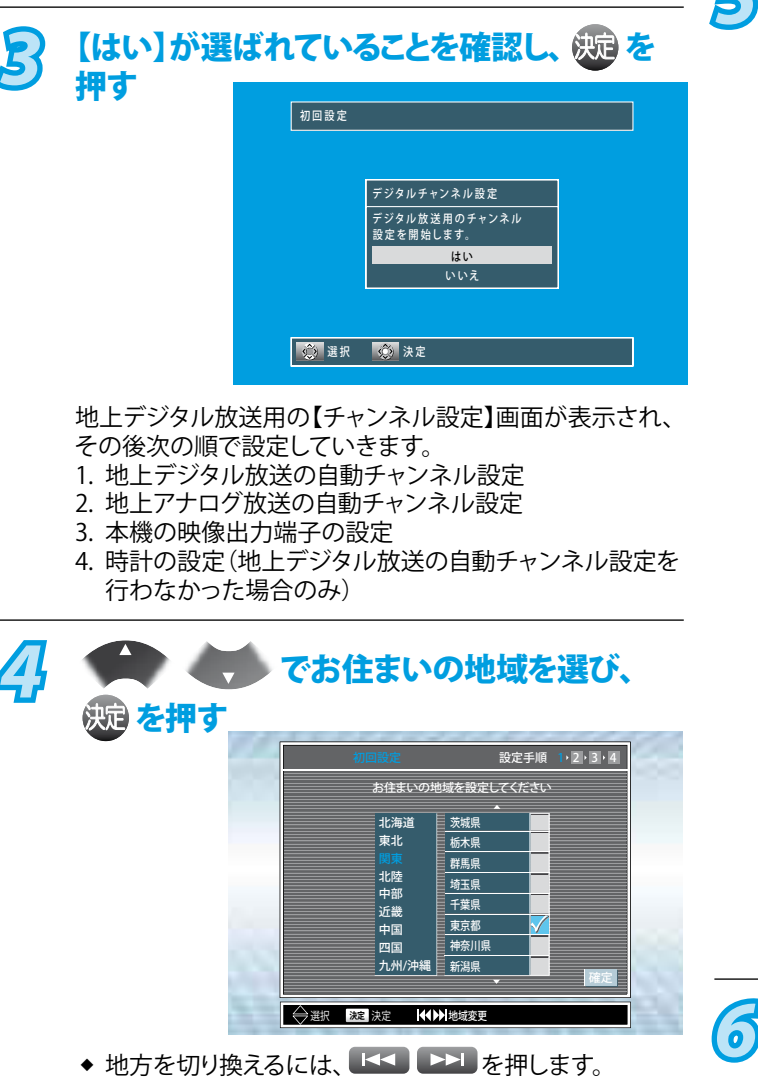

画面右下の【確定】が選ばれていることを 確認し、 🐙 を押す

|  | お住まいの地         | 域を設定してくださ |     |
|--|----------------|-----------|-----|
|  | 北海道            | ▲         |     |
|  | 東北             | 栃木県       |     |
|  | 関東             | 群馬県       |     |
|  | 北陸             | 埼玉県       |     |
|  | 中部<br>近畿<br>中国 | 千葉県       |     |
|  |                | 東京都       |     |
|  | 四国             | 神奈川県      |     |
|  | 九州/沖縄          | 新潟県       | TRO |

5 画面右下の【手順2へ】が選ばれていることを 確認し、 2012 を押す

| 居住地域 | 東京都  |         |    |
|------|------|---------|----|
| 隣接地域 | 埼玉県  | 千葉県     |    |
|      | 神奈川県 | 山梨県     |    |
|      |      |         |    |
|      |      |         |    |
|      |      |         |    |
|      |      | (( 手順2へ | )  |
|      |      |         | // |

自動的に【隣接地域】が設定されます。

自動設定が始まります

| 初四    | 汉化      | 設進        | 于順  | ur 4 | 10,4 |
|-------|---------|-----------|-----|------|------|
| 受信    | 可能なチャンネ | ルをスキャンしてし | ます  |      |      |
|       |         |           | 111 |      | - 14 |
| 周波数帯  | UHF 54  |           |     |      |      |
| 受信レベル | 0       |           |     |      |      |
| 放送局名  | - 検索中-  |           |     |      |      |

◆ 自動設定を中断するときは、自動設定のスキャン中に、

使用すと確認画面が表示されます。画面の指示にし **床**る たがって操作してください。(自動設定中に ● は使用 できません。)

スキャンが終了したら、画面右下の【手順3へ】 が選ばれていることを確認し、 瘫 を押す

う 画面右下の【手順4へ】が選ばれていることを 確認し、衆定を押す

| 受信したすべての放送局<br>優先視聴放送局への登録 | :登録します<br>登録数: 7 |  |
|----------------------------|------------------|--|
| 受信レベル                      |                  |  |
| OO放送                       | 23 🗸             |  |
| ×××テレビ                     | 24 🖌             |  |
| ●●●テレビ                     | 29 🖌             |  |
| △△放送                       | 20 🖌             |  |
| ■■テレビ                      | 31 🖌             |  |
| テレビ▲▲                      | 33 🖌             |  |
| □□放送                       |                  |  |
|                            | <b>(手順4へ</b> )   |  |

で

「地上デジタル放送の地域別チャンネル設定一覧」 ( 🖻 風 61ページ) で設定されている放送局が登録されます。

◆ 受信したチャンネルが8個以上あるときは、

【次へ】を選び、決定を押すとチャンネル一覧を切り換えることができます。

#### 画面右下の【確定】が選ばれていることを 確認し、決定を押す

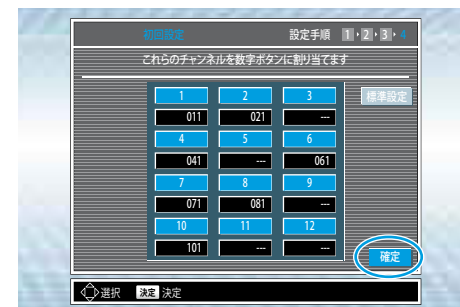

- ◆「地上デジタル放送の地域別チャンネル設定一覧」 ( 
  1 8 8 61ページ) で設定されている放送局が登録され、 リモコンの数字ボタンでの選局が可能になります。
- ◆ 地上アナログ放送用の【アナログチャンネル設定】画面 が表示されます。以上で、地上デジタル放送のチャンネ ル設定は完了です。

#### Point

◆ 地上デジタル放送のチャンネル設定を行わない場合は、

手順3のときに で【いいえ】を選び、

決定を押してください。

【初回設定】終了後に、リモコンの 18 ~ 12 に登録 されているデジタル放送のチャンネルを追加したいときは、 「チャンネル登録の追加と変更」( 🔊 🗐 49ページ)をご覧くだ さい。

記号

【初回設定】終了後に、デジタル放送のチャンネルの飛び越し (スキップ)を設定するときは、「不要なチャンネルの飛び 越し(スキップ)設定」( 🔊 🗷 50ページ)をご覧ください。

#### 地上アナログ放送のチャンネルを自動で 設定する

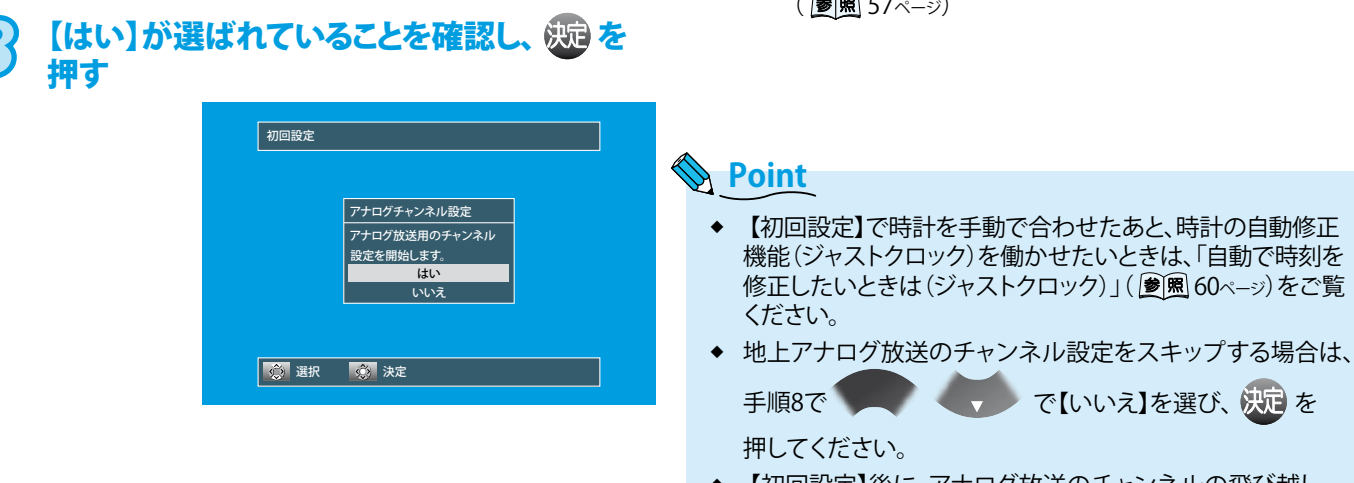

| <b>9</b> | 🥑 でお住まいの地方を選び、                                                                                                    |
|----------|----------------------------------------------------------------------------------------------------|
|          | 初回設定                                                                                                    |
|          | 地域設定<br>し 北海道<br>東北<br>回東北<br>日 甲信越<br>日 甲信越<br>日 甲信越<br>日 甲信越<br>日 甲信越<br>日 甲信越<br>日 甲信越<br>日 甲信越<br>日 甲信越<br>日 甲信越<br>日 中間<br>日 日国 |
|          |                                                                                                    |

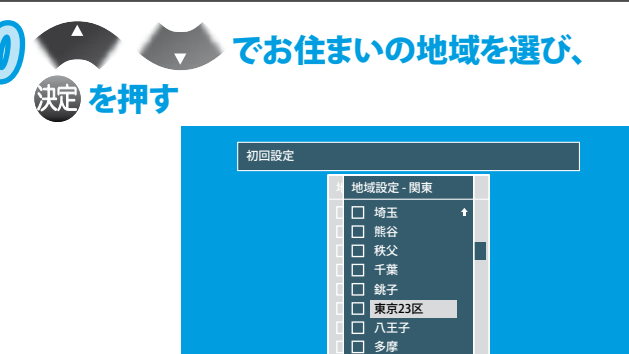

【映像出力端子設定】画面が表示されます。以上で、 地上アナログ放送のチャンネル設定は完了です。

◆「地上アナログ放送の地域別チャンネル設定一覧」 ( ) 82ページ) で設定されている放送局とチャンネル、 時計の自動修正チャンネルが登録されます。

\_\_\_\_\_ 横浜1

🔅 選択 🔅 決定 🔅 ページ 戻る 戻る

- ◆ お住まいの地域が一覧にないときは、放送局がほぼ一致 している最寄りの地域を選びます。
- ◆ 【地域設定】による地上アナログ放送のチャンネル 設定を行なった場合は、映像信号のないチャンネルが あっても、飛び越し(スキップ)をするためのスキャンは 行いません。手動でチャンネル設定を変更してください。 ( 参照 57ページ)

【初回設定】後に、アナログ放送のチャンネルの飛び越し (スキップ)を設定するときは、「不要なチャンネルを飛び越 し(スキップ)させるときは」( 🔊 🖩 58ページ)をご覧ください。

は 1 85 IC

接備 続

初準備 期設

定

を楽しむ

録 画 す

る

再

生

す

編 集

す

Ś

#### 本機の映像出力端子を設定する

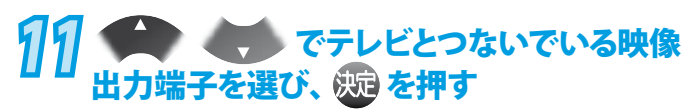

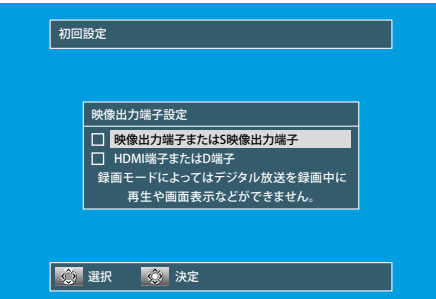

#### 【映像出力端子またはS映像出力端子】

テレビを本機の映像出力端子またはS映像出力端子につないでいるとき。

#### 【HDMI端子またはD端子】

テレビを本機のHDMI出力端子またはD映像出力端子につ ないでいるとき。(HDMI出力端子またはD映像出力端子の いずれか一方の端子のみをつないでください。同時接続し た場合、HDMI出力端子側が優先となりD映像出力端子から は映像が出力されません。)

 ● D端子ケーブルで本機とテレビを接続し、【映像出力端子 設定】を【HDMI端子またはD端子】にしているときは、 【セットアップ】画面の【映像・音声設定】ー【D端子解像度 設定】を接続したテレビのD映像入力端子に合わせて設定 してください。( ) ( ) ● 風 152ページ)

以上で、【初回設定】は終わりです。

 ◆ 地上デジタル放送のチャンネル自動設定を行なった 場合は、【初回設定】画面が終了し、通常画面に戻ります。

#### 【映像出力端子設定】の操作後に、 【時計合わせ】画面が表示された場合は

地上デジタル放送のチャンネル自動設定を行わなかった場合にの み、【時計合わせ】を行なってください。

(デジタル放送のチャンネル設定を行なった場合は、自動で時計 が設定されますので、この手順はありません。)

| 12<br><sup>彼 を押す</sup> | で上段(「日付」)を選び、     |
|------------------------|-------------------|
|                        | 初回設定              |
|                        | 時計合わせ<br>         |
|                        | 道訳                |
| 選択範囲が段全体               | から「年」の入力範囲に変わります。 |

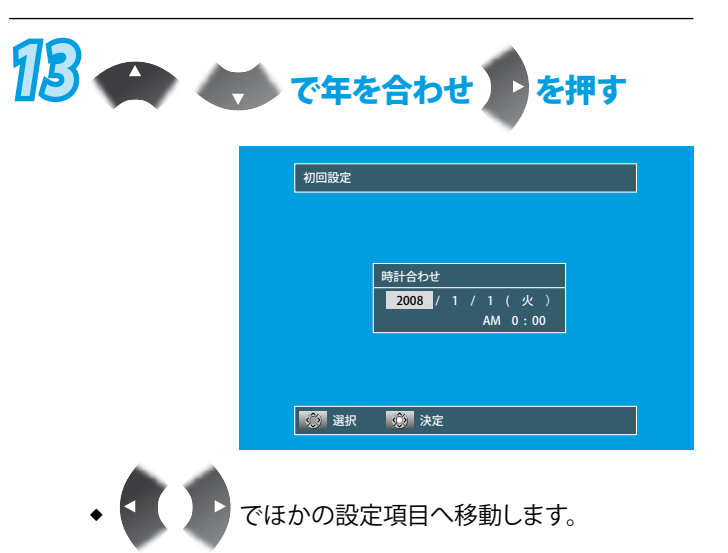

- ◆ 同様の操作で月、日、AM/PM、時、分を合わせます。
- ◆ 午前は【AM】に、午後は【PM】に合わせます。
- ◆ 午後12時は【PM0:00】に、深夜00時は【AM0:00】に合わ せます。

### // 疑を押して、時計を確定する

◆ 時計のカウントが始まります。

以上で、【初回設定】は終わりです。

Point

 【初回設定】で時計を手動で合わせたあと、時計の自動修正 機能(ジャストクロック)を働かせたいときは、「自動で時刻 を修正したいときは(ジャストクロック)」( 愛風 60ページ)を ご覧ください。

#### Point

- 手順11で【映像出力端子設定】を【映像出力端子またはS映 像出力端子】にしたときは、以下のような制約がありますので ご注意ください。
  - デジタル放送をTSモード以外で録画しているときや、 TSモードで録画したデジタル放送の番組をDVD-RW、 DVD-Rにダビングしているときは・・・
    - ・録画した番組の再生はできません。
       (追っかけ再生を含む)
    - ・再生リストの一覧、本機の動作状態や情報は表示できません。
    - ワイド映像(16:9)では【セットアップ】画面の
       【映像・音声設定】 【テレビ画面サイズ】で【4:3パンスキャン】が設定されていても、4:3レターボックスで録画されます。
  - HDMI出力端子やD1/D2/D3/D4映像出力端子からの信号は出力されません。

# デジタル放送の設定をするときは(デジタル設定)

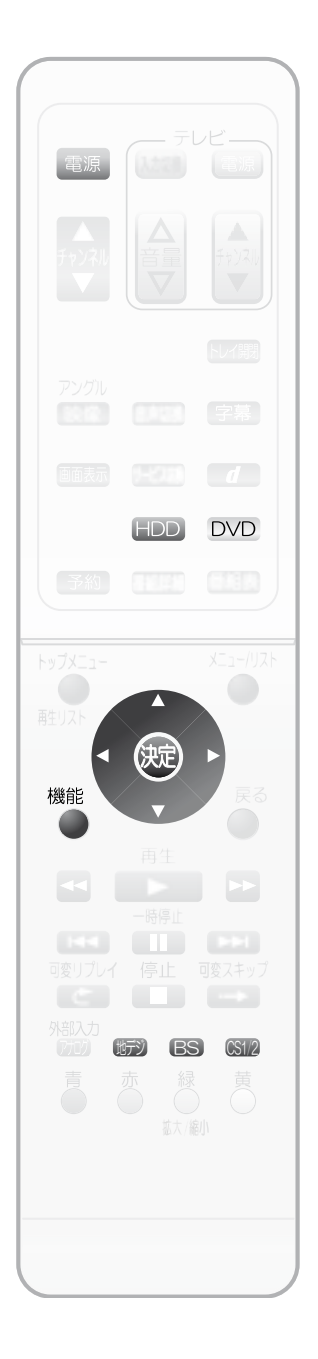

IE ● 【デジタル設定】画面を表示させる 接備 デジタル放送の各種設定を変更する場合は、【デジタル設定】画面で行います。 続 ●テレビの電源を入れ、テレビ側の入力切換を本機を接続した入力にする 1 ● 電源 を押して、本機の電源を入れる 初準備 期設定 【デジタルチャンネル設定】の設定をするときのみ、 2 設定したいデジタル放送を選ぶ 地デジ BS 031/2 を楽しむ 機能 5 を押す 【機能一覧】画面が表示されます。 録 画 す 4 る 機能一覧 で【デジタル設定】 
 ディスク管理
 ダビング
 CD再生
 再 生 を選び、 蜿 を押す 633 す 再生リスト 予約 番組表 Digital 【デジタル設定】画面が表示されます。 デジタル設定 セットアップ お知らせメール 編 集 戻る 戻る 🔅 選択 🕺 決定 す Ś 5 🔁 🌎 で ■チャンネル自動設定
 BSチャンネルボタン設定
 BSチャンネルスキップ 【デジタルチャンネル設定】 または【機器設定】を選び、 (決定)を押す 1 44 STREES. ■ダウンロード設定 決定 決定 戻る 戻る 機能 終了 【デジタルチャンネル設定】の設定項目は、現在選ばれているデジタル放送の 設定項目が表示されます。(設定項目は選ばれているデジタル放送によって異な ります。)【デジタル設定】画面を表示中に 🎲 BS 💷 を押すと、選択した

 夏 更 す る

はじめ

Point

 ◆ 【お知らせ/情報】の内容を確認したいときは、「放送局からのメールや本機からの 内部メールを読む(お知らせメール)」( 愛風 140ページ)をご覧ください。

デジタル放送の設定画面に切り換えることができます。

- 【デジタル設定】の項目一覧については、「【デジタル設定】画面の項目と設定内容」
   ( ፪團 143ページ)をご覧ください。
- ◆ 【ユーザ設定】の設定内容を変更する場合は、「【ユーザ設定】の設定内容の変更の しかた」( 愛風 144ページ)をご覧ください。

こは そ

# デジタル放送のアンテナの設定をする

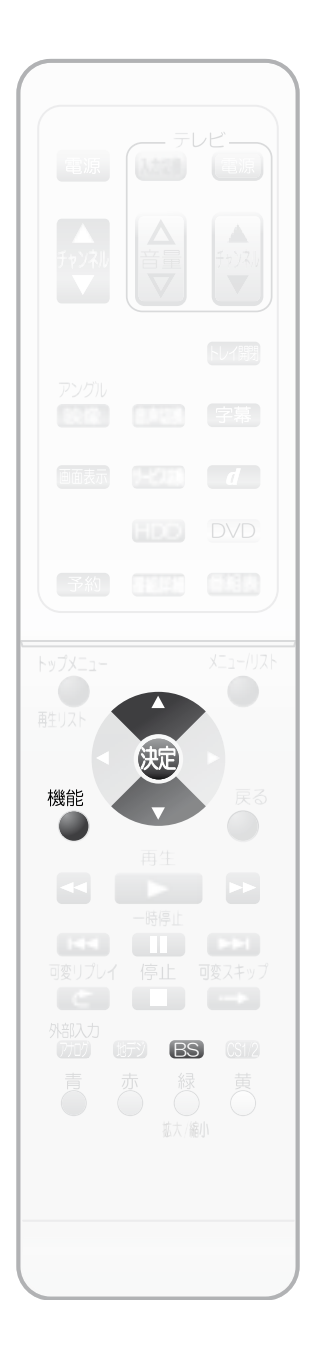

## ●BS・110度CSアンテナへの電源供給の設定

本機からBS・110度CSアンテナへ電源を供給するように設定します。 ここでは、BSデジタル放送を例に説明しています。

🚔 💎 で【アンテナ設定】を選び、 🐙 を押す

BSデジタル放送用の【アンテナ設定】画面が表示されます。

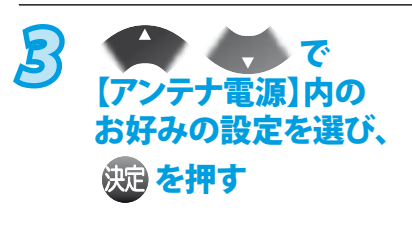

え

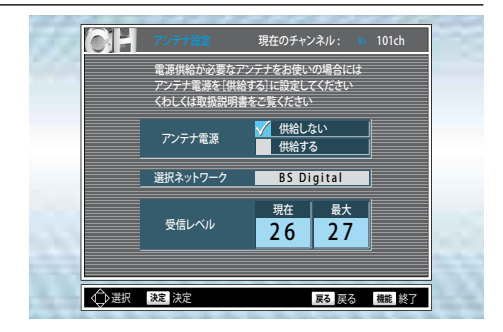

- ◆ テレビなどほかの機器からBS・110度CSアンテナへ電源を供給しているときや、 マンションなどの集合住宅で共同受信しているときは【供給しない】を選びます。 (本機からBS・110度CSアンテナへの電源は、供給しません。)
- ◆ 本機とBS・110度CSアンテナを直接つないでいるときは【供給する】を選びます。 (本機からBS・110度CSアンテナへ電源を常に供給します。)

BS・110度CSアンテナの向きを調整するときは

◆【アンテナ設定】画面の【受信レベル】が26に達すると、緑色の表示となりますので、これを目安にできるだけ【現在】の数値が【最大】に近づくようにアンテナの向きを調整してください。

#### Point Point

- ◆ 共聴受信やすでに他の機器(テレビ、ビデオなど)からアンテナ電源が供給されている場合は、【供給しない】に設定してください。
   【供給する】にした場合は、本機の電源プラグはコンセントから抜かず、常に通電状態にしておいてください。
- ◆ アンテナ線がショートすると、自動的に【供給しない】に切り換わる場合があります。ア ンテナやアンテナ線などの修理については、お買い上げの販売店にご相談ください。
- ◆ 複数の機器で1台のBS・110度CSアンテナを共用している場合は、BS・110度CSアン テナを最初に接続している機器のみからBSアンテナ電源を供給してください。
- ◆ 【受信レベル】は、最適なアンテナ設置方向を確認するための目安です。BS・110度 CS放送の場合、視聴の可否は26以上の数値が目安となりますが、天候などの影響を 受けて上下することがあります。

## >>>デジタル放送のアンテナの設定をする(つづき)

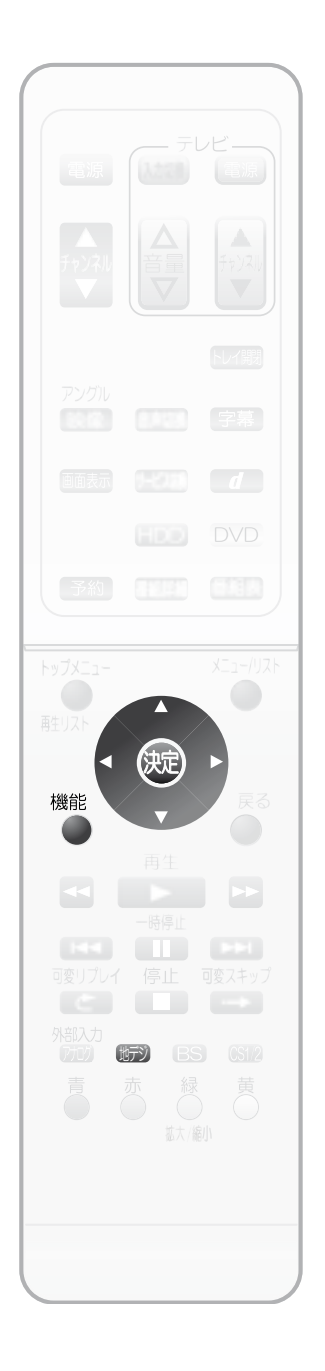

●地上デジタル放送のブースター電源の設定 電波状態が強すぎて、地上デジタル放送で映りが悪いチャンネルがある場合は、 ブースター電源の設定を変更すると改善されることがあります。 ⑦ で地上デジタル放送を選び、「【デジタル設定】画面を 1 チャンネル設定】を選び、 😡 を押す 2 <▼ で【アンテナ設定】を選び、 決定を押す 地上デジタル放送用の【アンテナ設定】画面が表示されます。 受信レベルが最大になるように アンテナの方向を調整してください B オン ブースター電源 で【周波数帯】を 周波数帯 選択ネットワー 地上 Digital 選び、 🍎 🦛 で映り 誑 受信レベル 17 18 の悪いチャンネルを選ぶ 受信レベルが最大になるように アンテナの方向を調整してください 4 ブースター電源 <del>1</del>7 で【ブースター電源】 UHF 24 周波数帯 選択ネットワーク 地上 Digital を選び、 、、で 現在 最大 受信レベル 24 25 設定を【オフ】にする 機能 5 を押す 通常画面に戻ります。

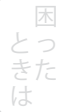

はじめに

接 <sup>準</sup> 続

, 初 期 設 定

を楽しむ

録

画

す

る

再

生する

編

集

する

は\_\_\_\_\_そ

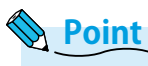

◆ 【受信レベル】は、受信状況を知るための目安です。地上デジタル放送の場合、視聴の可否は20以上の数値が目安となりますが、放送局や環境または天候などの影響を受けて上下することがあります。

# 地上デジタル放送のチャンネル設定をやり直すときは

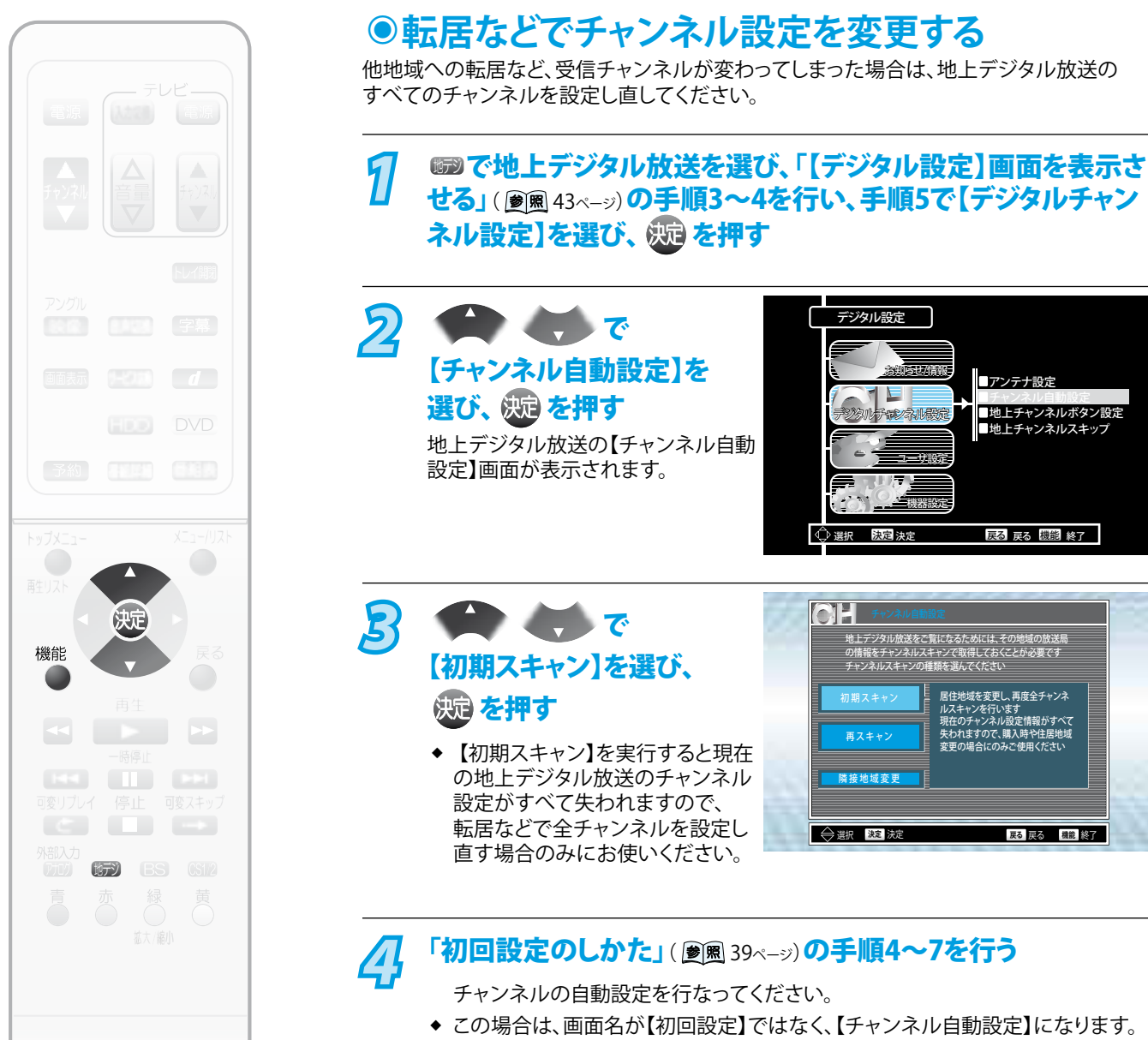

◆ 手順7では、【確定】ではなく、【完了】が表示されます。

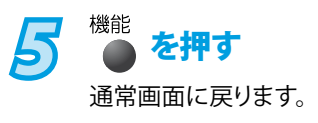

# 地上デジタル放送のチャンネル設定を変更するときは

1

2

B

決定

地デジ

機能

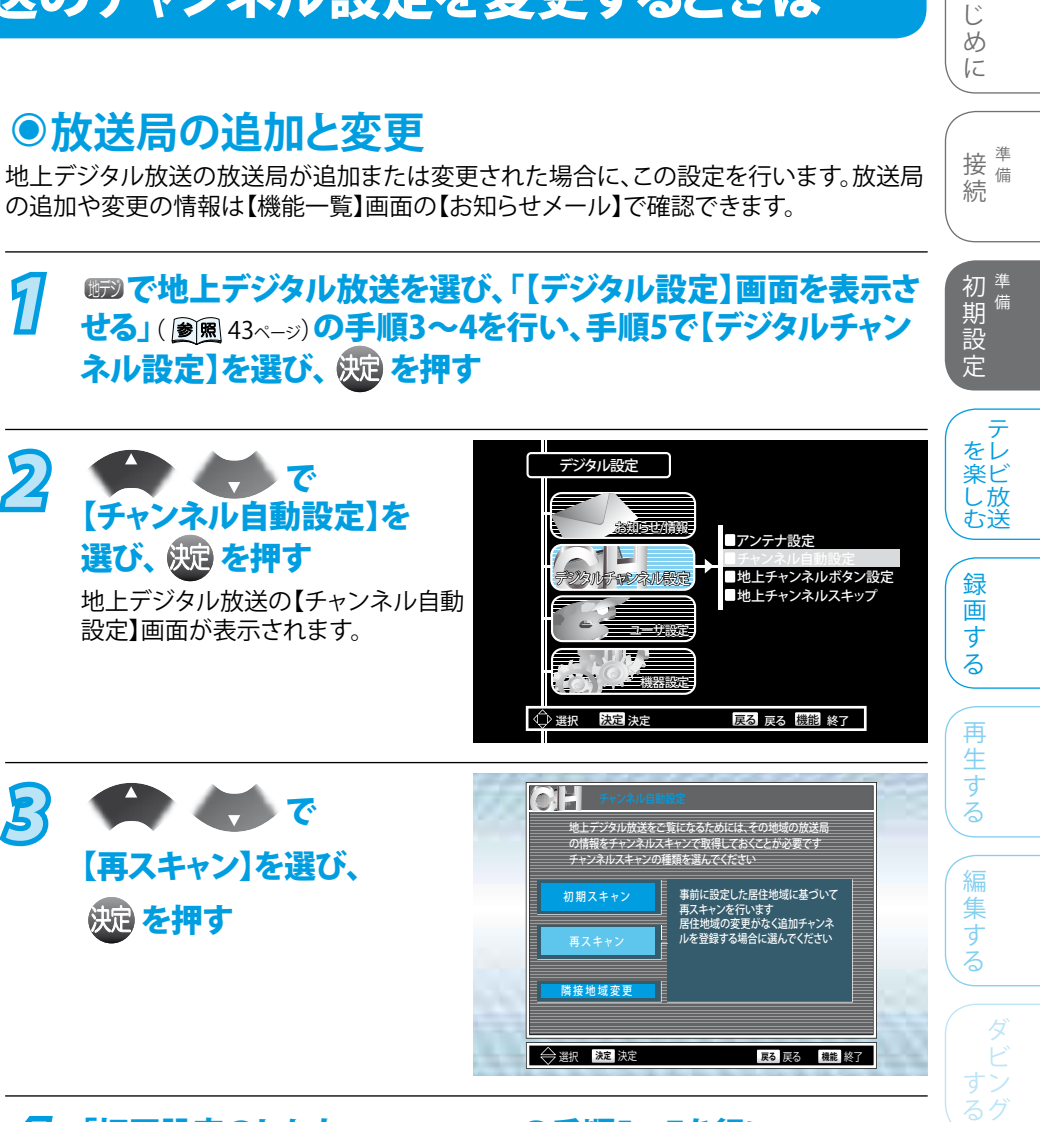

#### 「初回設定のしかた」(愛風 39ページ)の手順5~7を行い、 4 チャンネルを自動設定する

- ◆ この場合は、画面名が【初回設定】ではなく、【チャンネル自動設定】になります。
- ◆ 手順7では、【確定】ではなく、【完了】が表示されます。

機能 5 を押す 通常画面に戻ります。

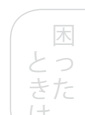

は

>>>地上デジタル放送のチャンネル設定を変更するときは(つづき)

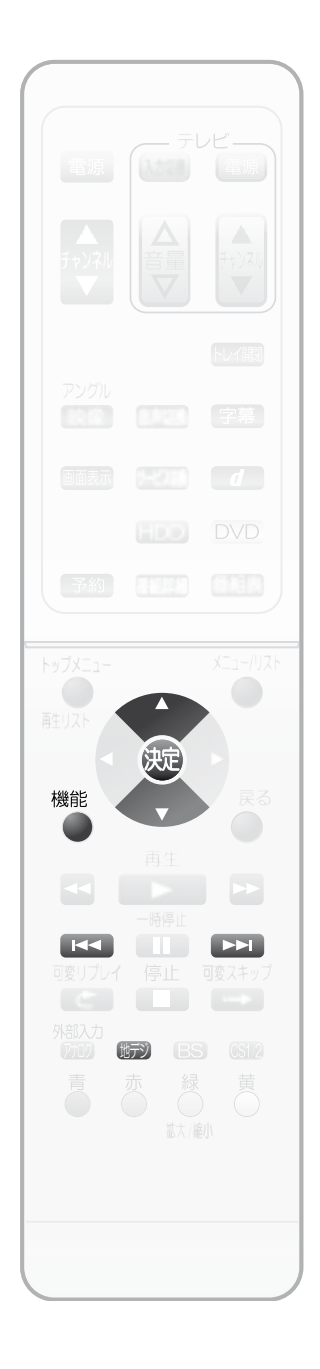

## ●隣接地域を変更するときは

隣接地域はデジタル放送の自動チャンネル設定を行うと自動で設定されますが、お好みの 隣接地域に変更することができます。

# 1 感で地上デジタル放送を選び、「【デジタル設定】 画面を表示させる」(意風 43ページ)の手順3~4を行い、手順5で【デジタルチャンネル設定】を選び、次を押す

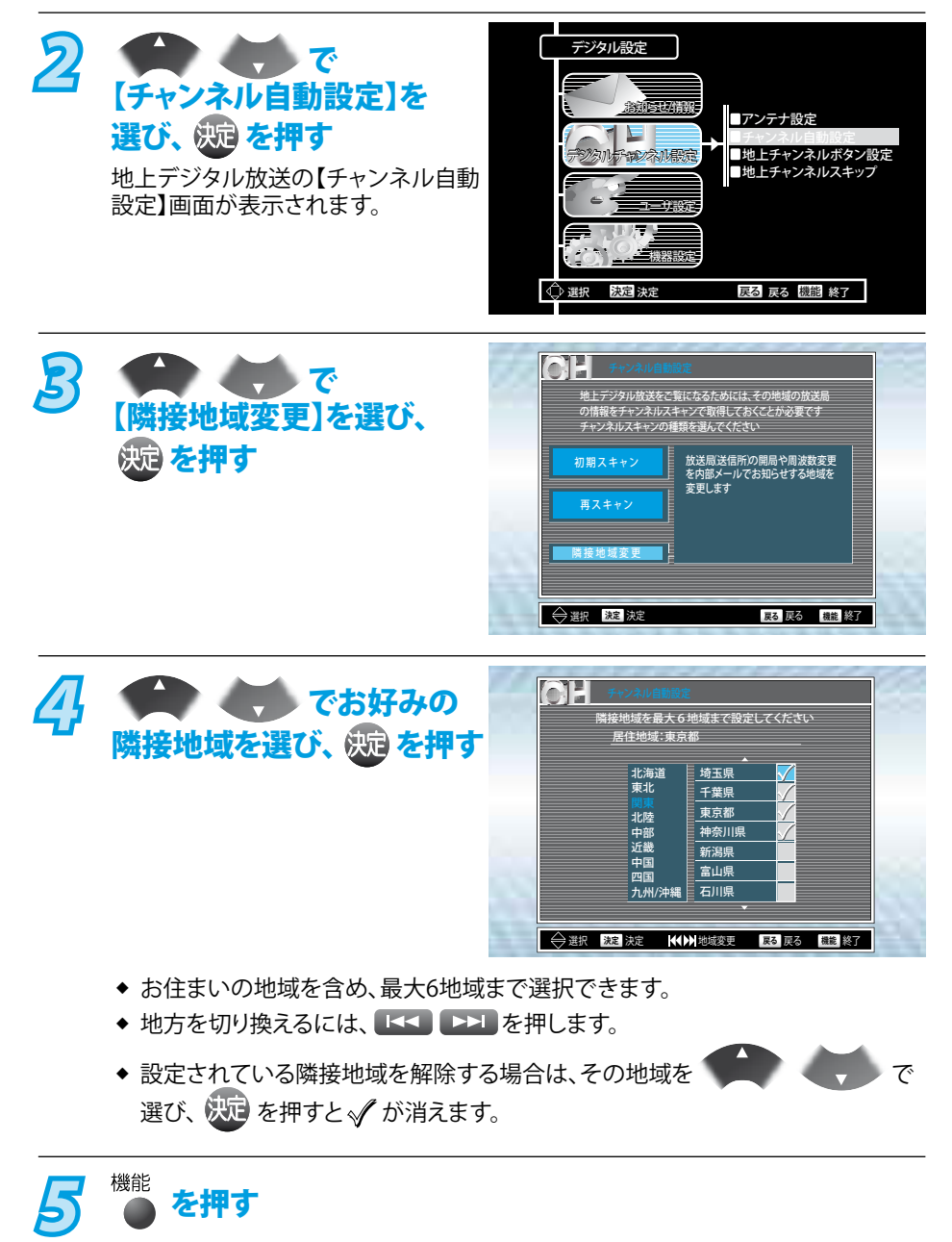

通常画面に戻ります。

 ◆ 放送局の情報(放送局の開局や周波数変更)をメール受信するときに、 どの地域の情報をメール受信するか設定できます。

# リモコンに登録されているデジタル放送のチャンネルを追加・変更する

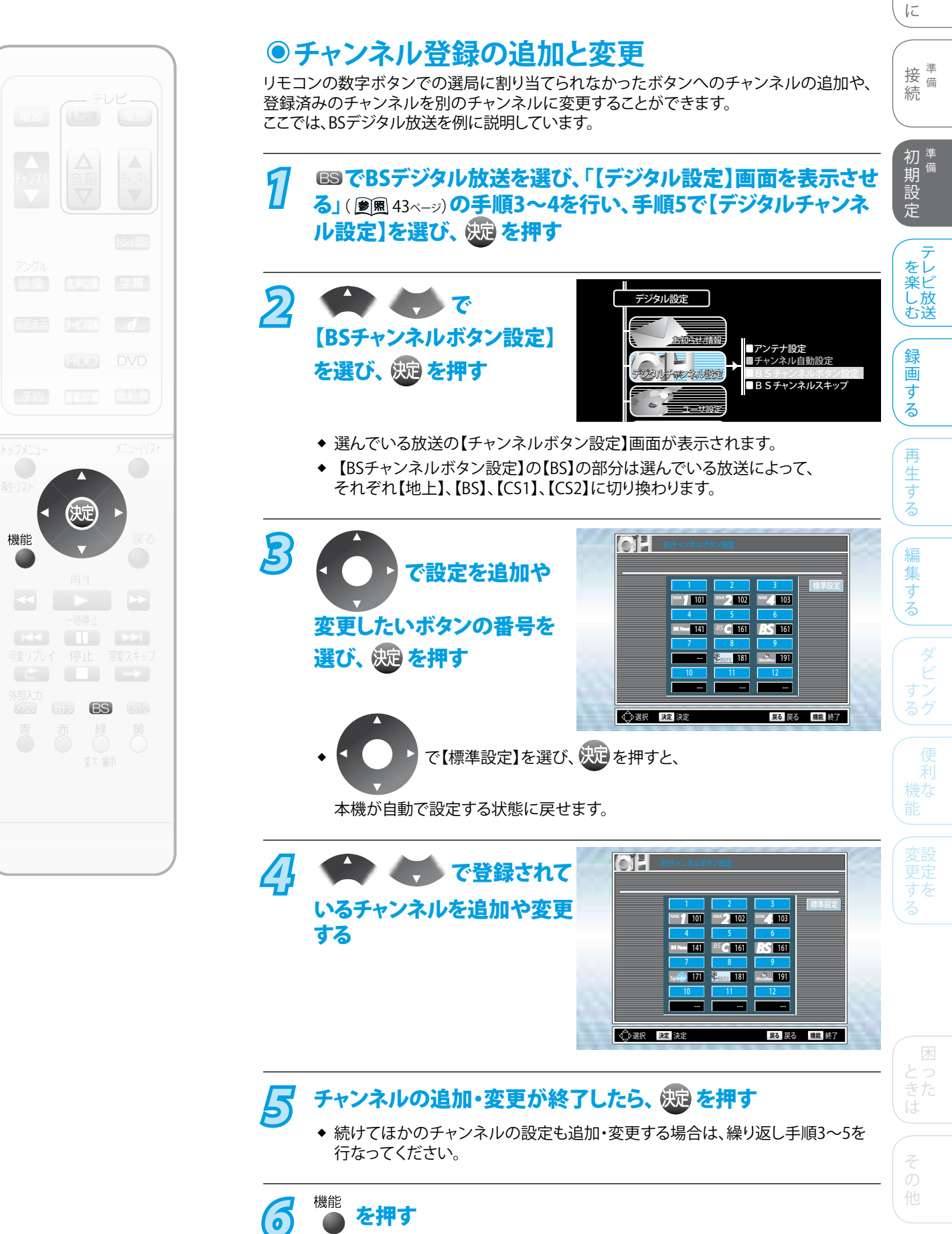

通常画面に戻ります。

49

はじめ

# デジタル放送のチャンネルの飛び越し(スキップ)を設定する

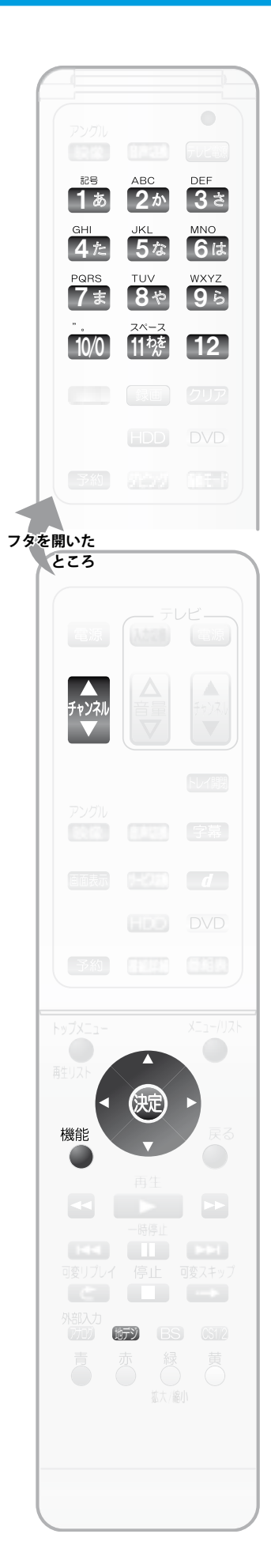

# ●不要なチャンネルの飛び越し(スキップ)設定

リモコンの
チャンネル
で選局される不要なチャンネルを飛び越し(スキップ)するように設定で

きます。飛び越ししたチャンネルは番組表からも削除されます。 ここでは、地上デジタル放送を例に説明しています。

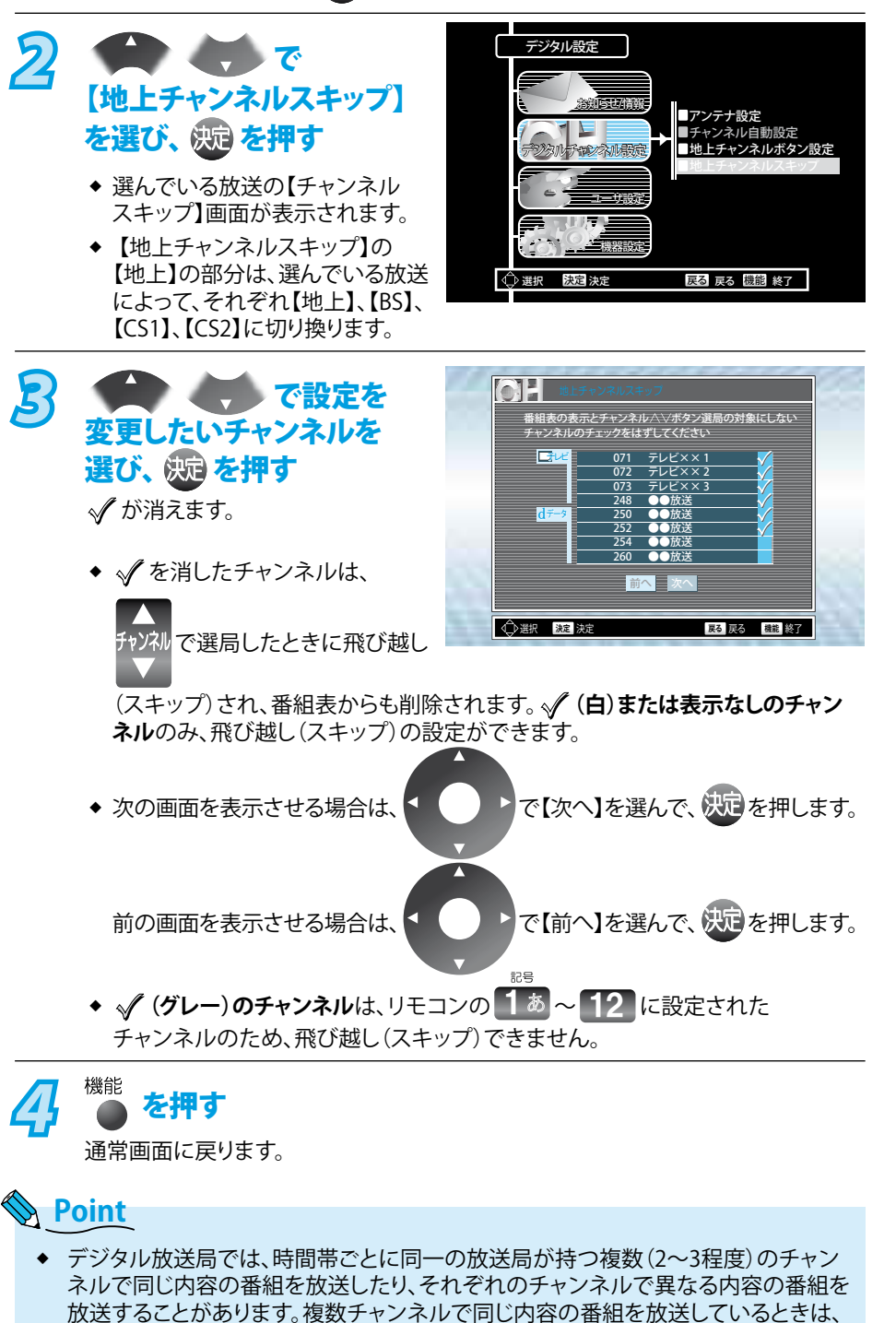

本機が飛び越し(スキップ)を行うため、自動的に飛び越し(スキップ)設定するとき

は、番組表などで放送内容を確認してから行なってください。

# 電話回線の設定をする

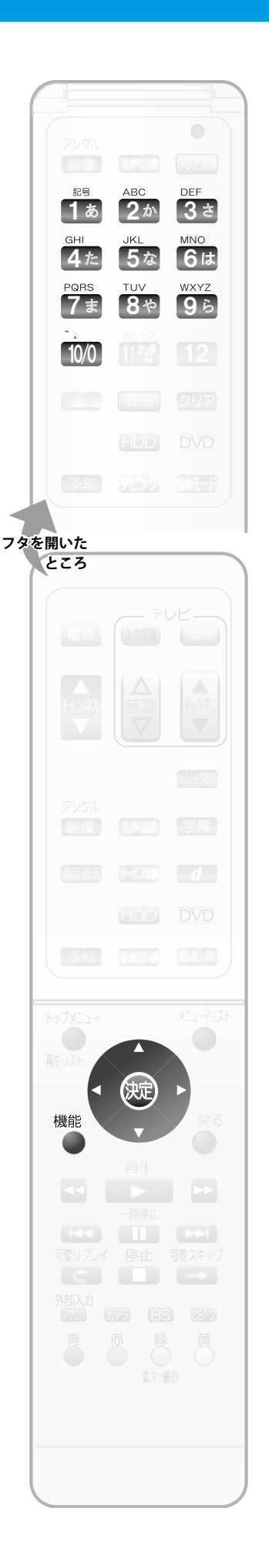

## ●電話回線の設定

デジタル放送では電話回線を本機に接続すると、有料番組を購入したり、視聴者参加型番組 を楽しむことができます。電話回線を接続する場合は、必ず以下の設定を行なってください。 電話回線の設定およびテストを行うときは、必ず電話機やFAXなどが使用中でないかを 確認してください。

「【デジタル設定】画面を表示させる」(漫風 43ページ)の手順3~4を 行い、手順5で【機器設定】を選び、 ※ を押す

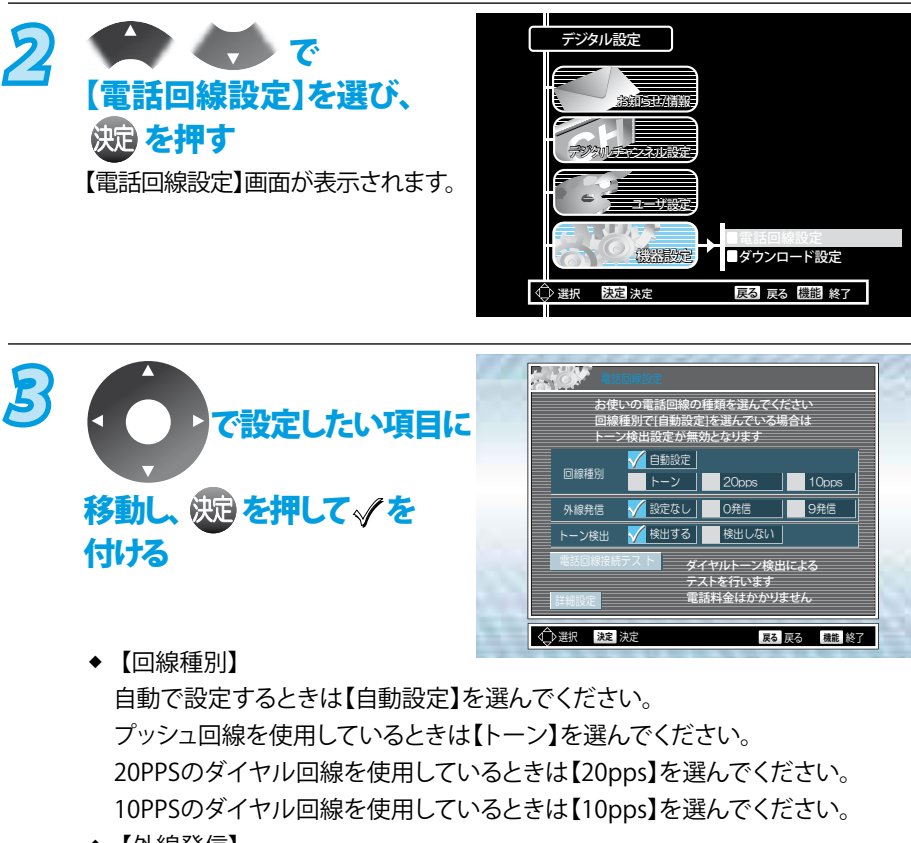

◆【外線発信】
 通常時(外線発信しないとき)は、【設定なし】を選んでください。
 外線に電話をするときに電話番号の前に「0」を付けるときは【0発信】を選んでください。
 外線に電話をするときに電話番号の前に「9」を付けるときは【9発信】を選んでください。

◆【トーン検出】

通常時は【検出する】を選んでください。

受話器をあげても「ツー」という音が聞こえないときは【検出しない】を選んでくだ さい。(回線種別が【自動設定】の場合は、トーン検出の設定は無効となります。)

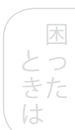

はじめに

接備

初期 設定

をレ

楽ビ

し放む送

録

画する

再

生す

編

集

す

Ś

続

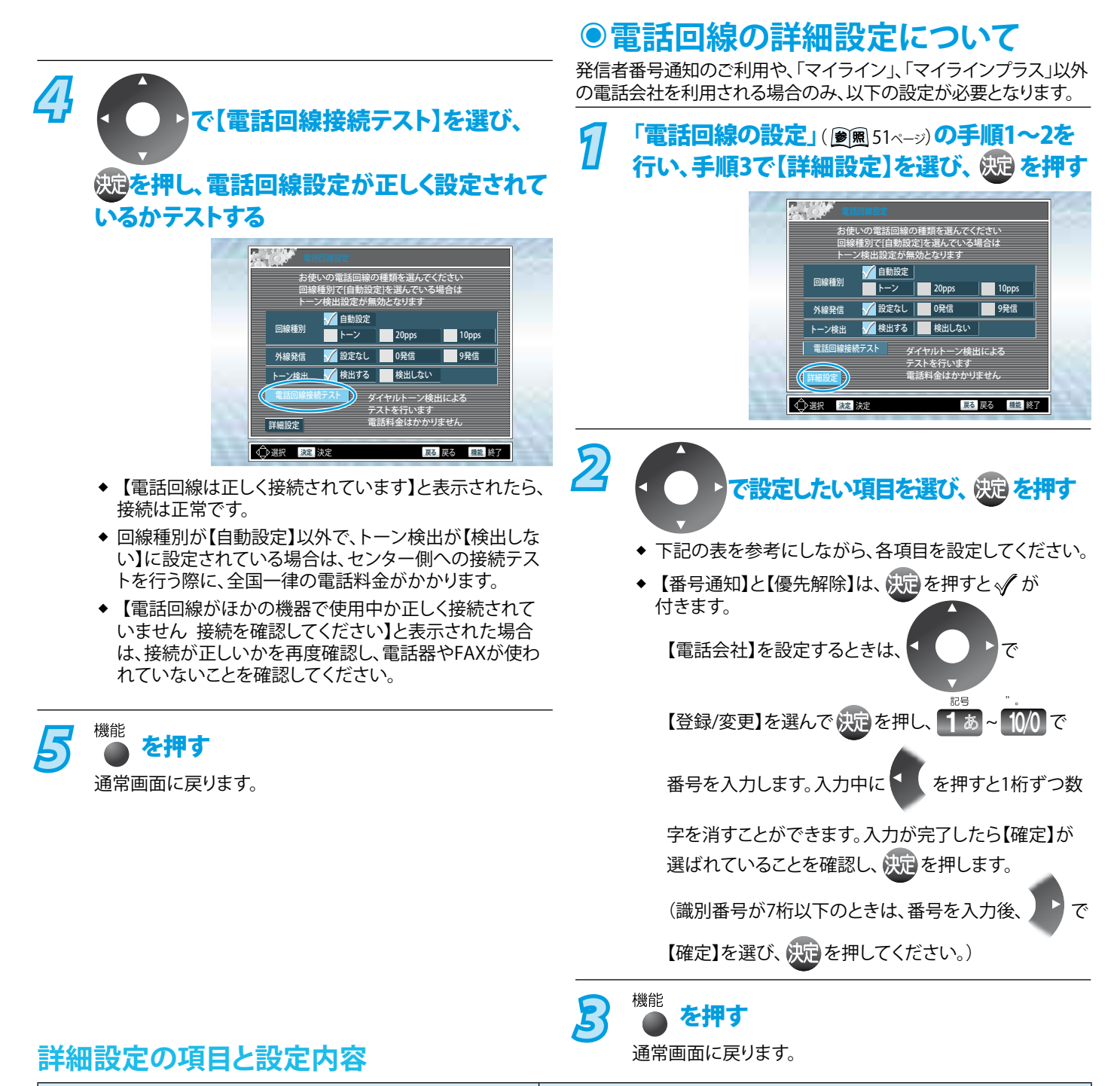

| 項目                                              |            | 設定内容                                                                                        |
|-------------------------------------------------|------------|---------------------------------------------------------------------------------------------|
|                                                 | 【設定なし】     | お買い上げ時の設定。電話会社との契約内容にしたがいます。                                                                |
| 【番号通知】                                          | 【通知(186)】  | 電話番号の前に「186」を付け、発信番号の通知を行います。                                                               |
|                                                 | 【非通知(184)】 | 電話番号の前に「184」を付け、発信番号の通知は行いません。                                                              |
| 【優先解除】<br>(【電話会社】で、識別番号を登録したとき<br>のみ、設定してください。) | 【設定なし】     | お買い上げ時の設定。「マイライン」の場合は、この設定にしてください。                                                          |
|                                                 | 【解除(122)】  | 「マイラインプラス」の場合は、【電話会社】で識別番号を登録した<br>あと、この設定を選びます。                                            |
| 【電話会社】                                          | 【登録/変更】    | お買い上げ時の設定は、空白になっています。<br>普段お使いになっている電話会社以外の電話会社を利用する場合は<br>電話会社の識別番号を 18 ~ 10/0 で入力してください。※ |
|                                                 | 【登録取消】     | 通常は設定の必要はめりよせん。<br>「電話会社の登録を取消」ます                                                           |
|                                                 |            |                                                                                             |

※「マイラインプラス」の場合、識別番号を登録したあとに、優先解除を【解除(122)】に変更してください。

なお、先頭が「110」「119」「118」で始まる番号の登録はできません。

# 新しいソフトウェアを自動でダウンロードする (地上デジタル/BSデジタル放送)

すめします。

決定

機能

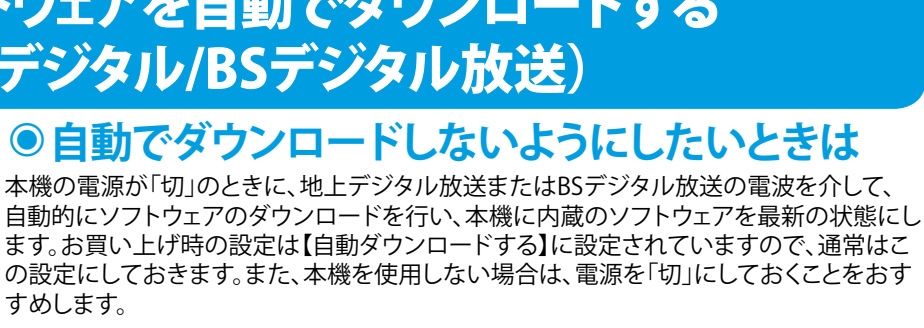

# の設定にしておきます。また、本機を使用しない場合は、電源を「切」にしておくことをおす 「【デジタル設定】画面を表示させる」() () 8 83ページ) の手順3~4を

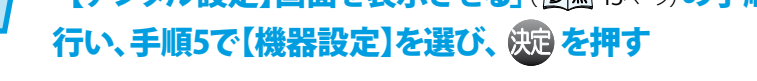

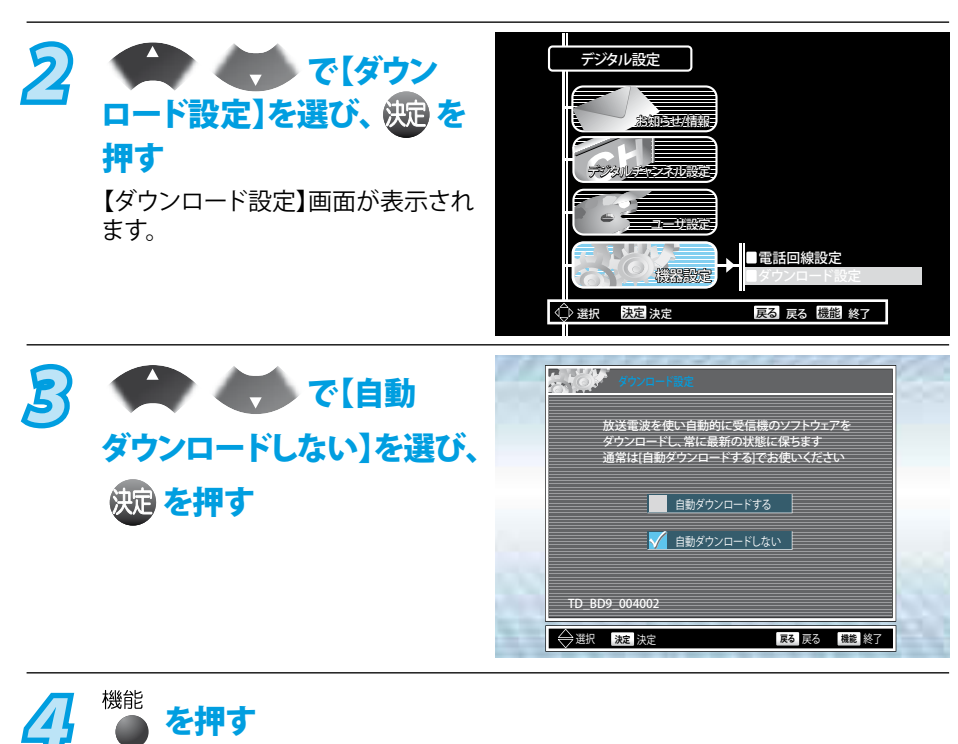

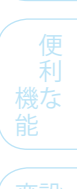

は 1

85 IC

接備

初端

期設定

をレ 楽ビ し放む送

録 画

す る

再

生 する

編

集

す Ś

続

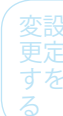

#### Point

- ◆ ソフトウェアのダウンロード中は、本機の電源コードは絶対に抜かないでください。 本機が使用できなくなります。( 愛風 165ページ)
- ◆ ソフトウェアが更新されたあとは、本書に記載の内容と本機が一致しなくなる場合 があります。
- ◆ 以下の場合には、【自動ダウンロードする】にしていても、ダウンロードはされませ  $h_{\circ}$ 
  - 本機の電源が入っているとき。

通常画面に戻ります。

- ・ 電源コードを抜いているときや、停電などで、本体が通電状態でないとき。
- 悪天候など、受信状態が悪いとき。
- 予約録画中や1時間以内に開始する録画予約が存在しているとき。
- ◆ 一旦ソフトウェアのダウンロードが始まると、本体表示部に「F-UP」が表示され、 電源を「入」にするなど、本機のすべての操作ができなくなります。
- ◆ ソフトウェアのダウンロードと更新についての開始時間や完了などの詳細は、 【機能一覧】画面の【お知らせメール】でご確認ください。

## 地上アナログ放送のチャンネル設定をやり直す

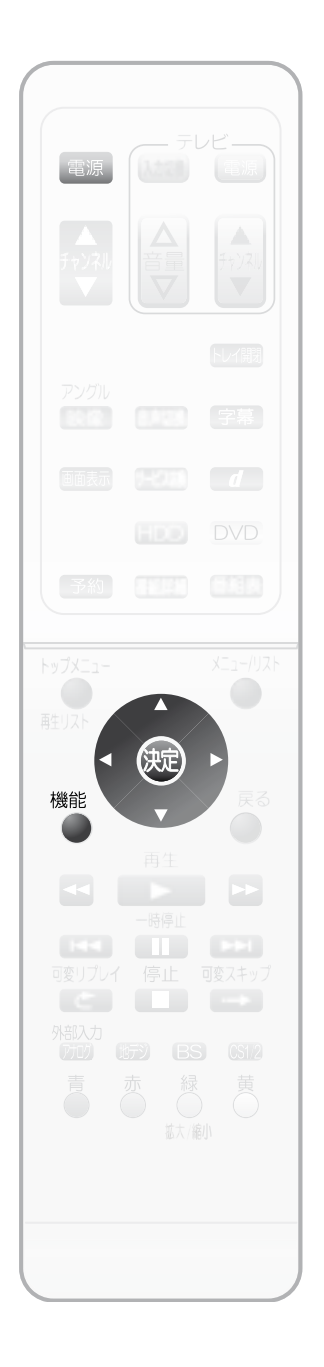

転居などで受信できるチャンネルが変わったときに、この設定を行なってください。

## ●転居などでチャンネル設定をやり直す

テレビの電源を入れ、テレビ側の入力切換を本機を接続した入力にする
 電源を押して、本機の電源を入れる

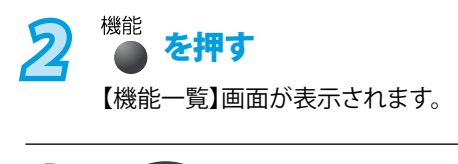

1

で【セットアップ】を選び、 焼を押す

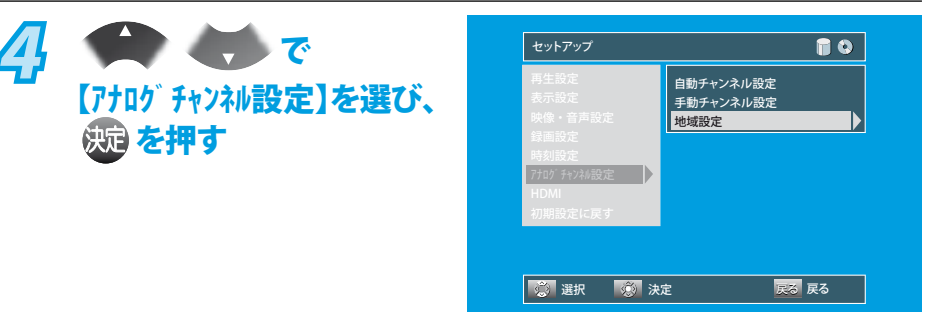

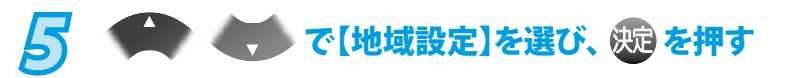

#### 「初回設定のしかた」( ) 🖲 39ページ)の手順9~10を行う

チャンネルの自動設定を行なってください。

◆ この場合は、画面の背後に【セットアップ】画面の項目が表示されますが、操作は 同じです。

設定が完了すると手順4の画面に戻ります。

7 <sup>機能</sup> を押す 通常画面に戻ります。

6

設定後は、変更が必要なチャンネルの確認を必ず行い、必要な場合は手動チャンネル設定 を行なって変更してください。( **愛**風 57ページ)

#### >>>地上アナログ放送のチャンネル設定をやり直す(つづき)

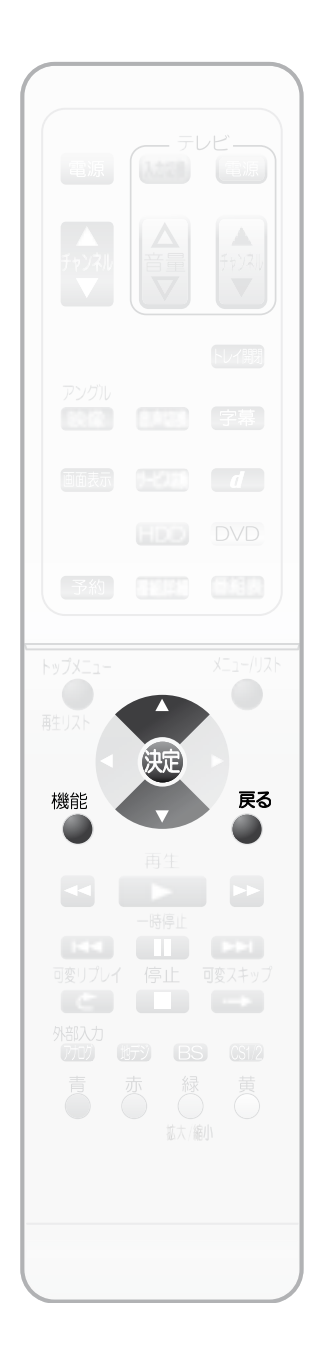

## ●自動でチャンネル設定を行う

「転居などでチャンネル設定をやり直す」( ) 1 ( ) の【地域設定】で自動チャンネル設定を行なった場合にお住まいの場所のチャンネルが受信されないときは、この設定を行なってください。

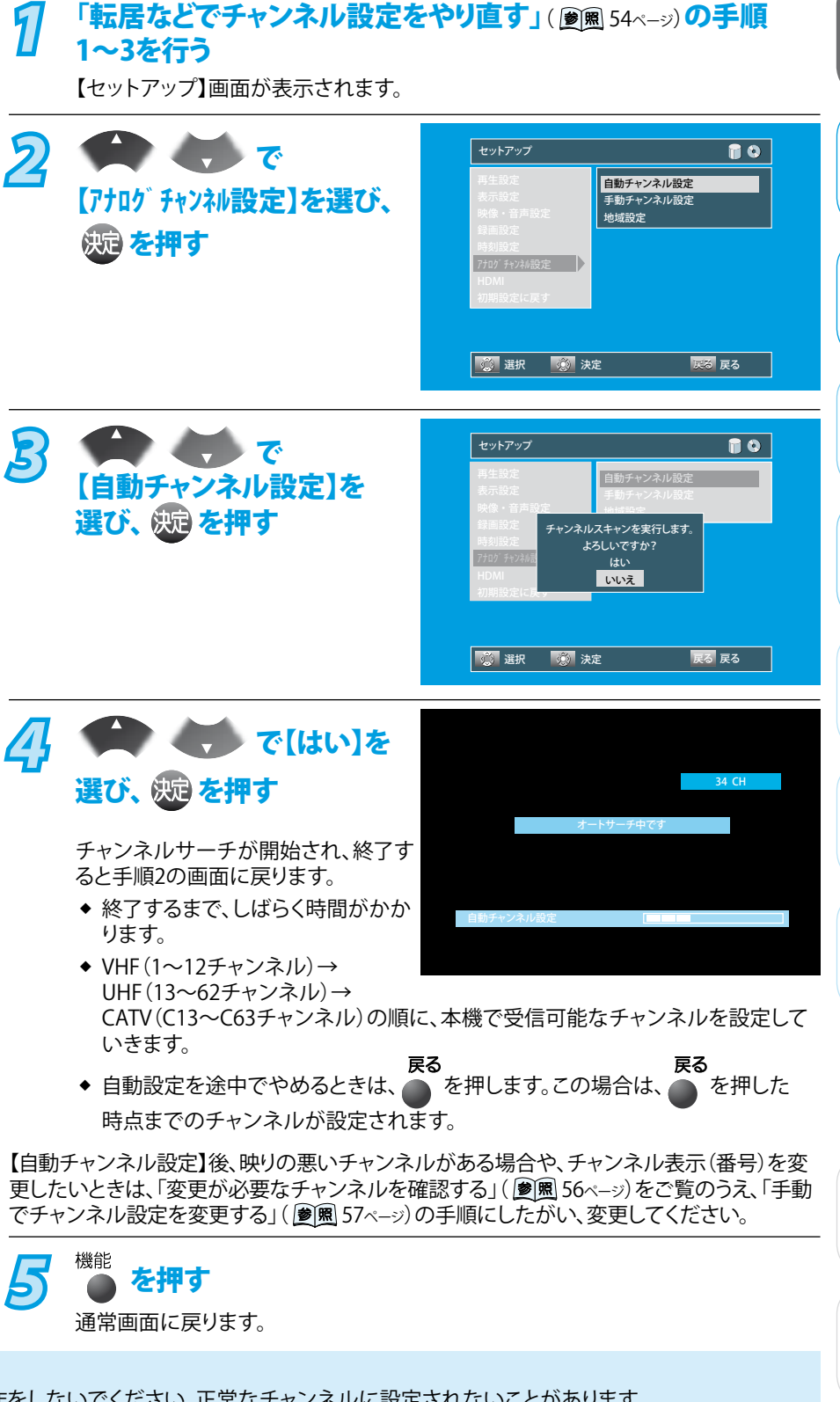

#### Point Point

- ◆ 【自動チャンネル設定】中は、ほかの操作をしないでください。正常なチャンネルに設定されないことがあります。
- ◆ 本機は、最大36チャンネル分まで記憶できます。【自動チャンネル設定】中に36チャンネル分を記憶したときは、そこで自動設定は終 了します。
- ◆ 【自動チャンネル設定】でチャンネルを設定する場合は、アンテナが接続された状態で放送のある時間帯に必ず行なってください。 放送が受信されないと、チャンネルが飛ばされるように設定されて、選べなくなります。

(困 とっ きた (は

はじめに

接備

初 期 設 定

をレ

を
楽
じ
放
送

録画する

再生する

編

集す

Ś

続

## 地上アナログ放送のチャンネル設定を変更する

画面や本体表示部に

#### 変更が必要なチャンネルを 確認する

1 ●テレビの電源を入れ、テレビ側の入力切換を本機を接続 した入力にする

● 電源 を押して、本機の電源を入れる

## 2 視聴できる放送局を、右の表に書き出す

- ◆ 映っている放送局がわからないときは、新聞のテレビ欄 や普段お使いのテレビの映像と見比べて確認してくだ さい。
- 多 変更が必要なチャンネルがないか確認する

| 表示される    | 画面に映る放送の |
|----------|----------|
| チャンネルの番号 | 弓 放送局名   |
|          |          |
| 表示チャンネル  | 放送局名     |
| (例)4     | (例)xxx放送 |
|          |          |
|          |          |
|          |          |
|          |          |
|          |          |
|          |          |
|          |          |
|          |          |
|          |          |
|          |          |
|          |          |
|          |          |

| ア/ たしキ                                                       | 【手動チャンネル設定】画面の項目         |      |      |  |
|--------------------------------------------------------------|--------------------------|------|------|--|
| こんなとき                                                        | 【CH番号】                   | 【受信】 | 【表示】 |  |
| 最寄りの都市で【自動チャンネル設定】をしたので、お住まいの場所の<br>チャンネルに変更したい              |                          |      |      |  |
| ケーブルテレビ (CATV) で受信しているVHF/UHFのチャンネルを、<br>ケーブルテレビのチャンネルと合わせたい | 」<br>変更したいCH番号を          | 変更可  |      |  |
| ケーブルテレビ(CATV)のC13~C63チャンネルを追加したい                             | 選択してください<br>(CH番号の変更は不可) |      | 変更可  |  |
| 放送があるのに選べないチャンネルを追加したい(VHF/UHF)                              |                          |      |      |  |
| 不要なチャンネルを映らないようにしたい                                          |                          | 友丈小安 |      |  |

>>>地上アナログ放送のチャンネル設定を変更する(つづき)

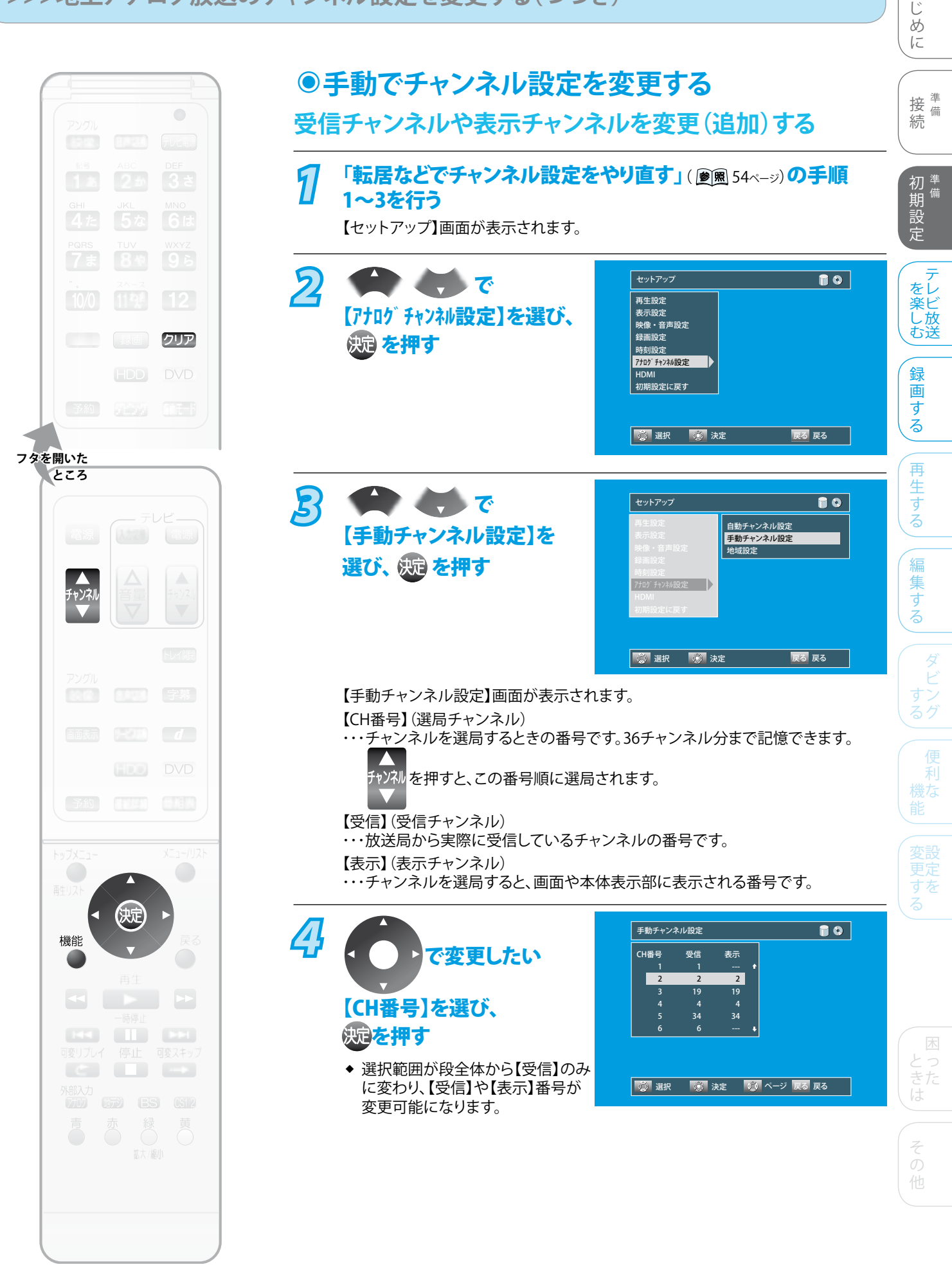

は

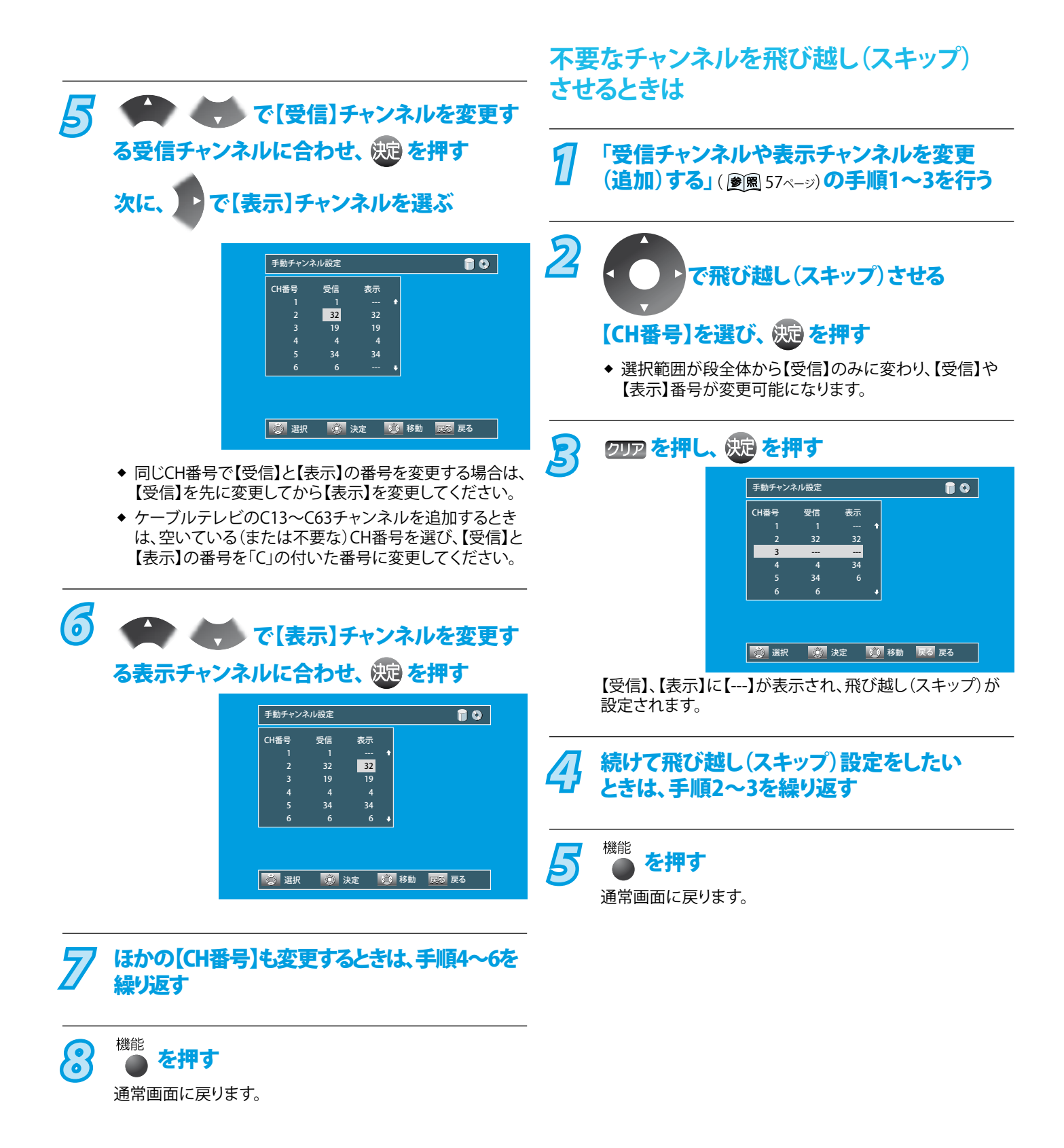

# 時計を合わせる

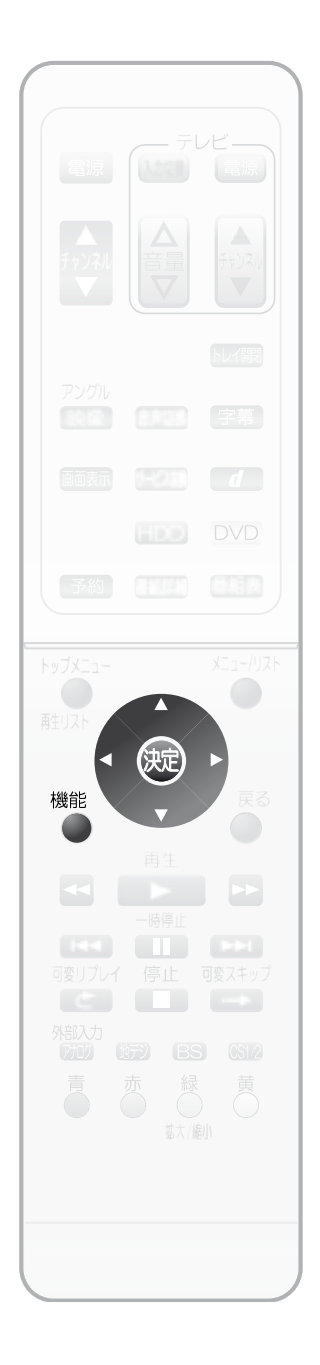

デジタル放送を受信している場合は、電源を入れるたびに時計を自動的に合わせるため、 時間を合わせる必要はありません。 接備 続 ●時計を正しく合わせる 「転居などでチャンネル設定をやり直す」() 2 8 54ページ)の手順 1 初端 1~3を行う 期設定 【セットアップ】画面が表示されます。 2 セットアップ で を楽しむ 再生設定 表示設定 【時刻設定】を選び、 映像・音声設定 録画設定 (決定)を押す 時刻設定 アナログチャンネル設テ HDMI 録 初期設定に戻す 画 す る 🔅 選択 🛛 🔅 決定 戻る 戻る 再 🗭 🍎 で R セットアップ 10 生 する Þ 時計合わせ 【時計合わせ】を選び、 自動時刻修正 (決定)を押す 編 に集する 【時計合わせ】画面が表示されます。 🧭 選択 🛛 🚫 決定 戻る 戻る 4 ▼ で上段(日付の段)を選び、 (決定)を押す 時計合わせ ---- / -- / -- ( - ) 選択範囲が段全体から「年」の入力 範囲に変わります。 5 で年を合わせ、 を押す 時計合わせ でほかの設定項目へ 2008 / 2 / 15 (金) AM 0 : 16 移動します。 ◆ 同様の操作で月、日、AM/PM、時、分を合わせてください。 ◆ 本機の時刻表示は12時間表示です。 (別)を押して、時計を確定する 6 設定が完了すると手順3の画面に戻ります。 機能 を押す 通常画面に戻ります。 Point 
 ・デジタル放送を受信している場合は、時計を手動で合わせられません。
 ◆ 時計を合わせていないときは、録画予約はできません。 ◆ 録画予約の設定があるときに時計を変更すると、正しく録画できないことがあります。

はじめに

## 時計を自動的に修正する

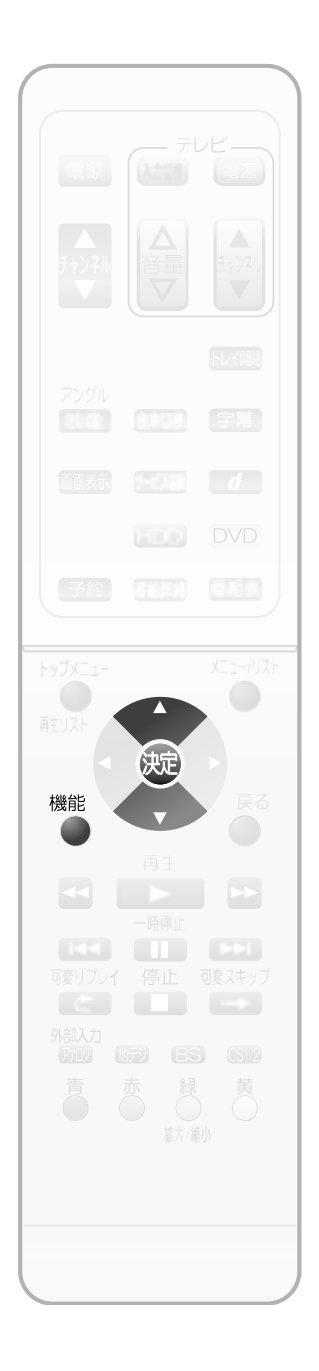

デジタル放送を受信している場合は、電源を入れるたびに時計を自動的に合わせるため、 時間を合わせる必要はありません。

## ● 自動で時刻を修正したいときは(ジャストクロック)

# 1 「転居などでチャンネル設定をやり直す」( ) 1 ( ) 1 (

【セットアップ】画面が表示されます。

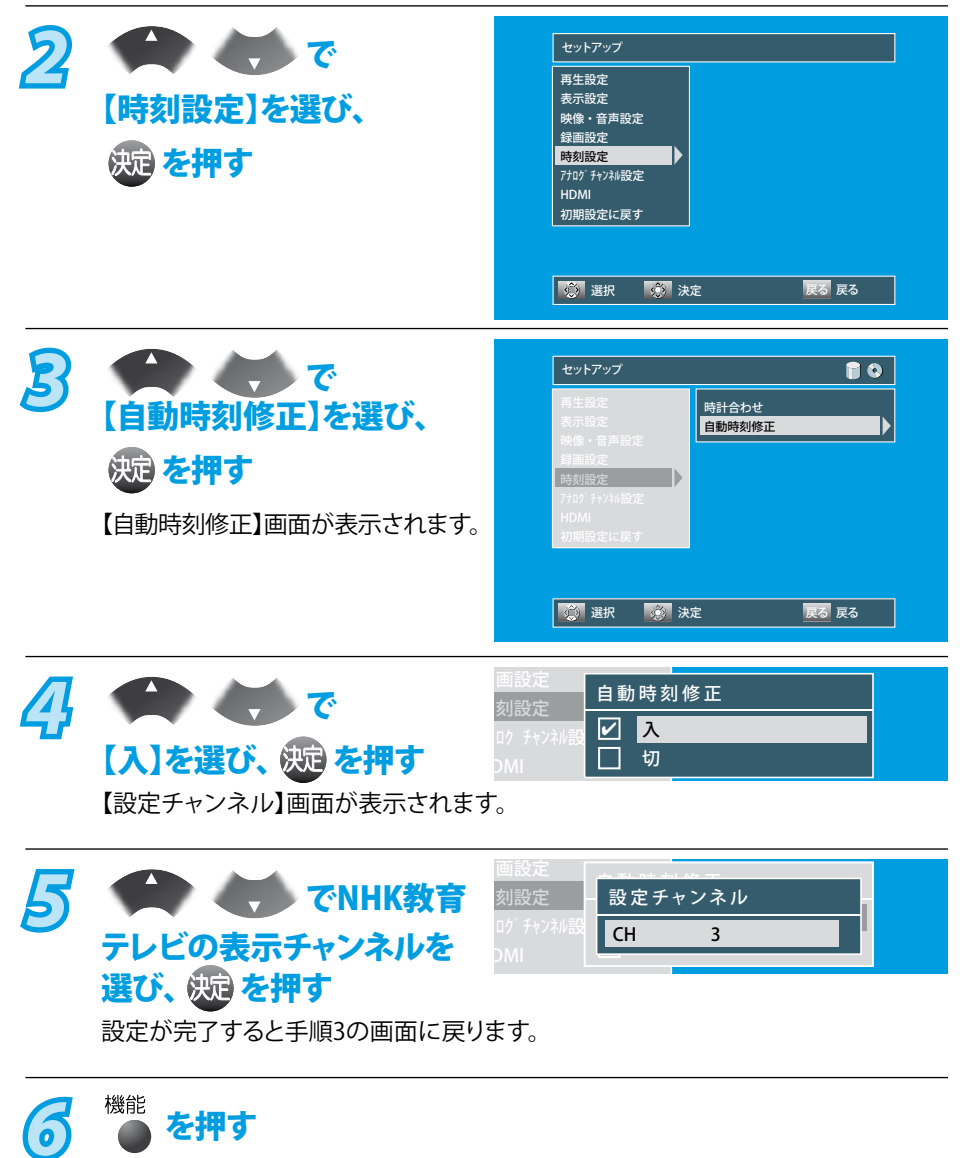

通常画面に戻ります。

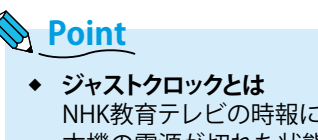

NHK教育テレビの時報に合わせて、本機の時計を自動修正する機能です。 本機の電源が切れた状態の場合、毎日正午に、NHK教育テレビの「ポッポッポッポ ーン」(音楽なし)の時報が鳴ったときにだけ、時刻を修正します。

# 地上デジタル放送の地域別チャンネル設定一覧

お住まいの地域によって、地域名の欄にない放送局を受信できる場合は、その放送局を 1 あ ~ 12 の空きのある数字ボタンに ٠ 割り当てることができます。( 愛風 67ページ)

記号

お住まいの地域が地上デジタル放送のエリア内であっても、地形や建物、放送電波が弱い場合や、地上デジタル放送の送信塔の方 向が現在のアナログ放送と異なる場合などで、地上デジタル放送の放送が映らない、または映像が不安定な場合は、お買い上げの ٠ 販売店にご相談ください。

| 地域名          | ボタン      | 放送局名                                                                                                    |
|--------------|----------|----------------------------------------------------------------------------------------------------|
|              | 3        | NHK総合·札幌                                                                                                    |
|              | 2        | NHK教育·札幌                                                                                                    |
| 北海道          |          | HBC礼幌                                                                                                    |
| (札幌)         | 6        | HTB札幌                                                                                                    |
|              | 8        | UHB札幌                                                                                                    |
|              | 7        | TVH札幌                                                                                                    |
|              | 3        | NHK総合·函館                                                                                                    |
|              | 2        | NHK教育・函館                                                                                                    |
| 北海道          |          | HBC函館                                                                                                    |
| (函館)         | 6        | <br>UTR兩館                                                                                                    |
|              |          | UHR函館                                                                                                    |
|              | 7        | <br>TVH函館                                                                                                    |
|              | 3        | NHK総合・旭川                                                                                                    |
|              | 2        | NHK教育・旭川                                                                                                    |
| 北海道          | 1        | HBC旭川                                                                                                    |
| (旭川)         |          | STV旭川                                                                                                    |
|              | 0        |                                                                                                    |
|              |          |                                                                                                    |
|              | 3        | NHK総合•帯広                                                                                                    |
|              | 2        | NHK教育·帯広                                                                                                    |
| 1. Y- Y+     | 1        | HBC帯広                                                                                                    |
| 化海道<br>(学び)  | 5        | STV帯広                                                                                                    |
| 'ተት'/ኋ/      | 6        | HTB帯広                                                                                                    |
|              | 8        | UHB帯広<br>                                                                                                    |
|              | 7        |                                                                                                    |
|              | 3        | NHK総合·釧路                                                                                                    |
|              | 1        | HRC釧路                                                                                                    |
| に海道          |          | STV釧路                                                                                                    |
| 釧路)          | 6        | HTB釧路                                                                                                    |
|              | 8        | UHB釧路                                                                                                    |
|              | 7        | TVH釧路                                                                                                    |
|              | 3        | NHK総合·北見                                                                                                    |
|              |          | NHK教育·北見                                                                                                    |
| 北海道          |          | HBC北見                                                                                                    |
| 北見)          | 6        |                                                                                                    |
|              | 8        |                                                                                                    |
|              | 7        |                                                                                                    |
|              | 3        | NHK総合・室蘭                                                                                                    |
|              | 2        | NHK教育・室蘭                                                                                                    |
| 化海道          | 1        | HBC室蘭                                                                                                    |
| 10/母追<br>室蘭) | 5        | STV室蘭                                                                                                    |
|              | 0        | HIB室闌                                                                                                    |
|              |          | UHB至蘭                                                                                                    |
|              | - /      | NHK総合•仙台                                                                                                    |
|              | 2        |                                                                                                    |
| 5+ct         | 1        | TBCテレビ                                                                                                    |
| 当り以          | 8        | 仙台放送                                                                                                    |
|              | 4        | ミヤギテレビ                                                                                                    |
|              | 5        | KHB東日本放送                                                                                                    |
|              |          | NHK総合•秋出                                                                                                    |
| w m          |          | NULL<br>ARS<br>秋田<br>b<br>ド<br>秋田<br>・<br>秋田<br>・<br>秋田                                                                                                    |
| ЛЩ           |          | AKT秋田テレビ                                                                                                    |
|              | 5        | AAB秋田朝日放送                                                                                                    |
|              | 1        | NHK総合・山形                                                                                                    |
|              | 2        | NHK教育·山形                                                                                                    |
| 山形           | 4        | YBC山形放送                                                                                                    |
|              |          |                                                                                                    |
|              | <u>0</u> | <u>ノレビュー山形</u><br>さくらんぼテレビ                                                                                                    |
|              | 1        | NHK総合・感岡                                                                                                    |
|              | 2        | NHK教育•盛岡                                                                                                    |
|              | 6        | IBCテレビ                                                                                                    |
| 5 <b>于</b>   | 4        | テレビ岩手                                                                                                    |
|              | 8        | めんこいテレビ                                                                                                    |
|              | 5        | 岩手朝日テレビ                                                                                                    |
|              |          | NHK総合·福島                                                                                                    |
|              | <u></u>  | <u>INHIN</u><br>初日N<br>初日<br>N<br>日<br>N<br>N<br>N<br>N<br>N<br>N<br>N<br>N<br>N<br>N<br>N<br>N<br>N |
| 冨島           |          | <u>油両ノレヒ</u><br>福自由中テレビ                                                                                                    |
|              |          | KFB福島放送                                                                                                    |
|              | 6        | テレビュー福島                                                                                                    |
|              | 3        | NHK総合·青森                                                                                                    |
|              | 2        | NHK教育·青森                                                                                                    |
| ま木           | 1        | RAB青森放送                                                                                                    |
| 月 木木         |          |                                                                                                    |
| 月 木木         | 6        | ATV青森テレビ<br>ま本知口<br>たど                                                                                                    |

| 地域名                                    | ボタン      | 放送局名                   |
|----------------------------------------|----------|------------------------|
|                                        | 1        | NHK総合·東京               |
|                                        | 2        | NHK教育・東京               |
|                                        |          |                        |
| 古古                                     | 0        | IBS<br>フジテレビジョン        |
| 米示                                     | 5        | <u></u><br>テレビ朝日       |
|                                        | 7        | <u></u> テレビ東京          |
|                                        | 9        | TOKYO MX               |
|                                        | 12       | 放送大学                   |
|                                        |          | NHK総合・東京               |
|                                        |          | NHK教育・東京               |
|                                        | 6        | 日本ノレビ<br>TRS           |
| 神奈川                                    | 8        | フジテレビジョン               |
|                                        | 5        | テレビ朝日                  |
|                                        | 7        | テレビ東京                  |
|                                        | 3        | tvkテレビ                 |
|                                        | 12       |                        |
|                                        | 2        | NHK教育·東京               |
|                                        | 4        | <u>日本テレビ</u>           |
|                                        | 6        | TBS                    |
| 群馬                                     | 8        | フジテレビジョン               |
|                                        | 5        | テレビ朝日                  |
|                                        |          | テレビ東京                  |
|                                        | <u> </u> | # 時テレビ                 |
|                                        | 12       | NHK総合・水石               |
|                                        | 2        | NHK教育・東京               |
|                                        | 4        | 日本テレビ                  |
| 茨城                                     | 6        | TBS                    |
| -17-94                                 | 8        | フジテレビジョン               |
|                                        |          | <u></u><br>ニレビ市古       |
|                                        | 12       | <u></u><br>か送士学        |
|                                        | 12       | NHK総合・東京               |
|                                        | 2        | NHK教育・東京               |
|                                        | 4        | 日本テレビ                  |
|                                        | 6        | TBS                    |
| 千葉                                     |          | フジテレビジョン               |
|                                        |          | <u></u><br>テレビ市古       |
|                                        | 3        | <u></u><br>チバテレビ       |
|                                        | 12       | 放送大学                   |
|                                        | 1        | NHK総合・東京               |
|                                        | 2        | NHK教育・東京               |
|                                        | 4        |                        |
| ₩                                      | - 6      | IBS<br>フジテレビジョン        |
| 10/0/15                                | 5        | <u></u> テレビロー          |
|                                        | 7        | <u></u> テレビ東京          |
|                                        | 3        | とちぎテレビ                 |
|                                        | 12       | 放送大学                   |
|                                        |          | NHK総合・東京               |
|                                        | <u>Z</u> |                        |
|                                        | 6        | TBS                    |
| 埼玉                                     | 8        | フジテレビジョン               |
|                                        | 5        | テレビ朝日                  |
|                                        |          | テレビ東京                  |
|                                        | <u> </u> | <u></u>                |
|                                        | 1        | MACA-<br>NHK総合・長野      |
|                                        | 2        | NHK教育・長野               |
| 三联                                     | 4        | テレビ信州                  |
| [[]][[]][][][][][][][][][][][][][][][] | 5        | abn長野朝日放送              |
|                                        | 6        | SBC信越放送                |
|                                        | <u> </u> | NBS 長野 放达<br>NHK 総合•新潟 |
|                                        | 2        | NHK教育•新潟               |
| #C \C3                                 | 6        | BSN                    |
| 新潟                                     | 8        | NST                    |
|                                        | 4        | TeNYテレビ新潟              |
|                                        | 5        | 新潟テレビ21                |
|                                        | <u> </u> | NHK総合・中府<br>NHK約合・中府   |
| 山梨                                     | <u>∠</u> | YBS山梨放送                |
|                                        | 6        | UTY                    |
|                                        | 1        | NHK総合·大阪               |
|                                        | 2        | NHK教育·大阪               |
| 1.00                                   | 4        | MBS毎日放送                |
| 大阪                                     | 6        | ABCテレビ<br>関西テレビ        |
|                                        | 10       | 民四テレビ                  |
|                                        | 7        | テレビ大阪                  |

| 1.1.1.0  | IN Fra   |                                                                         |
|----------|----------|-------------------------------------------------------------------------|
| 地域名      | ホタン      | 放送局名                                                                    |
|          |          | <u>NHK総合・京都</u>                                                         |
|          |          | NHK教育・大阪<br>MDC 毎日お送                                                    |
| 古邦       | 4        |                                                                         |
| 小印       | 8        | B<br>B<br>A<br>B<br>A<br>B<br>C<br>ア<br>レ<br>ビ<br>B<br>あ<br>テ<br>レ<br>ビ |
|          | 10       | よみうりテレビ                                                                 |
|          | 5        | KBS京都                                                                   |
|          | 1        | NHK総合·神戸                                                                |
|          | 2        | NHK教育·大阪                                                                |
| <b>.</b> | 4        | MBS毎日放送                                                                 |
| 兵庫       | 6        | ABCテレビ                                                                  |
|          | <u> </u> | <u> </u>                                                                |
|          | 2        | <u>よみつりテレヒ</u><br>サンテレビ                                                 |
|          | 1        | - リンテレビ<br>NHK総合・和歌山                                                    |
|          | 2        | NHK教育・大阪                                                                |
|          | 4        | MBS毎日放送                                                                 |
| 和歌山      | 6        | ABCテレビ                                                                  |
|          | 8        | 関西テレビ                                                                   |
|          | 10       | よみうりテレビ                                                                 |
|          | 5        | <u>テレビ和歌山</u>                                                           |
|          |          | NHK総合·佘良                                                                |
|          |          | NHK教育・大阪<br>MDC 気口 抜送                                                   |
| 太白       |          |                                                                         |
| 示皮       | 8        | BDCアレビ<br>関西テレビ                                                         |
|          | 10       | よみうりテレビ                                                                 |
|          | 9        | <u>- 奈良テレビ</u>                                                          |
|          | 1        | NHK総合·大津                                                                |
|          | 2        | NHK教育·大阪                                                                |
|          | 4        | MBS毎日放送                                                                 |
| 滋賀       | 6        | ABCテレビ                                                                  |
|          | 8        |                                                                         |
|          |          | よみつりテレビ                                                                 |
|          |          | BBCUD初放达<br>NULK総合。亡自                                                   |
|          | 2        | NHK 教育•広島                                                               |
|          |          |                                                                         |
| 広島       | 4        | 広島テレビ                                                                   |
|          | 5        | 広島ホームテレビ                                                                |
|          | 8        | TSS                                                                     |
|          | 1        | NHK総合・岡山                                                                |
|          | 2        | NHK教育·岡山                                                                |
|          | 4        | RNC西日本テレビ                                                               |
| 岡山       |          | KSB潮戸内海放送                                                               |
|          | - 6      | - LUHLST                                                                |
|          | /<br>    |                                                                         |
|          | 1        | NHK 総合・ 高松                                                              |
|          | 2        | NHK教育·高松                                                                |
|          | 4        | RNC西日本テレビ                                                               |
| 香川       | 5        | KSB瀬戸内海放送                                                               |
|          | 6        | RSKテレビ                                                                  |
|          | 7        | テレビせとうち                                                                 |
|          | 8        | OHKテレビ                                                                  |
|          |          | NHK総合・松江                                                                |
| 白切       |          | NHK教育・松江<br>山陰由由ニレビ                                                     |
| 局似       | 6        |                                                                         |
|          | 1        | <u> </u>                                                                |
|          | 3        | NHK総合·鳥取                                                                |
|          | 2        | NHK教育・鳥取                                                                |
| 鳥取       | 8        | 山陰中央テレビ                                                                 |
|          | 6        | BSSテレビ                                                                  |
|          | 1        | <u>日本海テレビ</u>                                                           |
|          |          | NHK総合·山口                                                                |
|          |          |                                                                         |
| ШЦ       | - 4 - 2  |                                                                         |
|          |          |                                                                         |
|          | 3        | <u>NHK総合・名古屋</u>                                                        |
|          | 2        | NHK教育·名古屋                                                               |
|          | 1        | 東海テレビ                                                                   |
| 愛知       | 5        | CBC                                                                     |
|          | 6        | メ~テレ                                                                    |
|          | 4        | 中京テレビ                                                                   |
|          | 10       | <u><br/></u>                                                            |
|          | 3        | INHK総合・<br>INHK 約 - ク + E                                               |
|          | <u> </u> | 山口へ 叙月・石 古座                                                             |
| =重       |          | <del>太海ノレヒ</del><br>CBC                                                 |
|          | 6        | メーテレ                                                                    |
|          | 4        | 中京テレビ                                                                   |
|          | 7        | 三重テレビ                                                                   |

| 地域名             | ボタン      | 放送局名                                                                                                   |
|-----------------|----------|----------------------------------------------------------------------------------------------------|
|                 | 3        | NHK総合·岐阜                                                                                               |
|                 |          | NHK教育・名古屋<br>南海テレビ                                                                                     |
| 岐阜              |          | <u>来海アレヒ</u><br>CBC                                                                                    |
|                 | 6        | メ~テレ                                                                                                   |
|                 | 4        | 中京テレビ                                                                                                  |
|                 | 8        |                                                                                                    |
|                 | 2        | NHK教育·金沢                                                                                               |
| <del>7</del> 10 | 4        | テレビ金沢                                                                                                  |
| 白川              | 5        | 北陸朝日放送                                                                                                 |
|                 | 6        | MRO                                                                                                    |
|                 | 8        | <u><br/></u>                                                                                           |
|                 | 2        | NHK教育·静岡                                                                                               |
| 热回              | 6        | SBS                                                                                                    |
| 月ず「山」           | 8        | テレビ静岡                                                                                                  |
|                 | 4        | <u>静岡第一テレビ</u>                                                                                         |
|                 | 5        | <u> 静岡朝日テレヒ</u> NHK総合・ 逗 土                                                                             |
| 누구나             | 2        | NHK教育・福井                                                                                               |
| 福开              | 7        | FBCテレビ                                                                                                 |
|                 | 8        | 福井テレビ                                                                                                  |
|                 | 3        | NHK総合·富山                                                                                               |
| 富山              | 1        | KNR北日木放送                                                                                               |
| ШЦ              | 8        | BBT富山テレビ                                                                                               |
|                 | 6        | チューリップテレビ                                                                                              |
|                 | 1        | NHK総合·松山                                                                                               |
|                 |          | <u>NHK教育・松山</u><br>売海抜送                                                                                |
| 愛媛              |          |                                                                                                    |
|                 | 6        |                                                                                                    |
|                 | 8        | テレビ愛媛                                                                                                  |
|                 | 3        | NHK総合·徳島                                                                                               |
| 徳島              |          | NHK教育·徳島                                                                                               |
|                 | 1        | <u>四国</u> 成达<br>NHK総合・享知                                                                               |
|                 | 2        | NHK教育・高知                                                                                               |
| 高知              | 4        | 高知放送                                                                                                   |
|                 | 6        | テレビ高知                                                                                                  |
|                 | 8        | さんさんテレビ                                                                                                |
|                 |          | NHK総合・福両<br>NHK総合・北カ州                                                                                  |
|                 | 2        | NHK教育・福岡                                                                                               |
|                 | 2        | NHK教育·北九州                                                                                              |
| 福岡              |          | KBC九州朝日放送                                                                                              |
|                 | 4        | RKB毎日放送                                                                                                |
|                 |          | FBS 備 M 放送                                                                                             |
|                 | 8        | TNCテレビ西日本                                                                                              |
|                 | 1        | NHK総合・熊本                                                                                               |
|                 | 2        | NHK教育・熊本                                                                                               |
| 熊本              |          |                                                                                                    |
|                 | 0<br>    | KKTくまもと県民                                                                                              |
|                 | 5        | KAB熊本朝日放送                                                                                              |
|                 | 1        | NHK総合·長崎                                                                                               |
|                 | 2        | NHK教育・長崎                                                                                               |
| 長崎              | <u>3</u> | INDL 反 向 加 达<br>KTN テレビ 単 応                                                                            |
|                 | 5        | NCC長崎文化放送                                                                                              |
|                 | 4        | NIB長崎国際テレビ                                                                                             |
|                 | 3        | NHK総合・鹿児島                                                                                              |
|                 | 2        | NHK教育・鹿児島<br>MBC声ロナなど                                                                                  |
| 鹿児島             | <u>_</u> | NIBL 用日本 放送<br>KTS 毎日 自 テレビ                                                                            |
|                 | 5        | KKB鹿児島放送                                                                                               |
|                 | 4        | KYT鹿児島読売TV                                                                                             |
|                 | 1        | NHK総合·宮崎                                                                                               |
| 宮崎              |          | NHK教育・宮崎                                                                                               |
|                 | - 0      | IVINI 呂阿欣达<br>UMKテレビ宣崎                                                                                 |
|                 | 1        | NHK総合・大分                                                                                               |
|                 | 2        | NHK教育·大分                                                                                               |
| 大分              | 3        | OBS大分放送                                                                                                |
|                 | 4        | TOSテレビ大分                                                                                               |
|                 | 5        | UAB<br>T<br>UAB<br>T<br>S<br>UAB<br>T<br>S<br>S<br>S<br>S<br>S<br>S<br>S<br>S<br>S<br>S<br>S<br>S<br>S |
| 佐賀              | 2        | NHK教育·佐賀                                                                                               |
|                 | 3        | STSサガテレビ                                                                                               |
|                 | 1        | NHK総合·那覇                                                                                               |
| いた。個            | 2        | NHK教育・那覇                                                                                               |
| 沖縄              |          | <u>KBLテレヒ</u><br>OAR 法 初 初 日 切 送                                                                       |
|                 | 8        | <u></u><br>沖縄テレビ(OTV)                                                                                  |

接備

, 初期設定

-

を楽しむ

録

画 す る

再 生 する

編

に集する

続

# 地上アナログ放送の地域別チャンネル設定一覧

※1 放送局の受信チャンネルが変更されているときは、該当する放送局のチャンネル設定を変更してください。( 愛風 57ページ)

◆ 地域別に設定されたCH番号、受信チャンネル、表示チャンネル、および放送局名は2008年5月現在のものです。

|     |     |                                              | ₩1                               |                                  |                                                                                         |              |        |                                                                                                    | ж1                              |                                 |                                                                                        |             |            |                              | ж1                                                                |                                                                   |                                                                                           |
|-----|-----|----------------------------------------------|----------------------------------|----------------------------------|-----------------------------------------------------------------------------------------|--------------|--------|----------------------------------------------------------------------------------------------------|---------------------------------|---------------------------------|----------------------------------------------------------------------------------------|-------------|------------|------------------------------|-------------------------------------------------------------------|-------------------------------------------------------------------|-------------------------------------------------------------------------------------------|
| 地域  | 都市名 | CH<br>番<br>号                                 | 受信チャンネル                          | 表示チャンネル                          | 放送局名                                                                                    | 地域           | 都市名    | CH<br>番<br>号                                                                                                    | 受信チャンネル                         | 表示チャンネル                         | 放送局名                                                                                   | 地<br>域      | 都市名        | CH<br>番号                     | 受信チャンネル                                                           | 表示チャンネル                                                           | 放<br>送<br>局<br>名                                                                          |
| 北海道 | 札幌  | 1<br>3<br>4<br>5<br>6<br>7                   | 1<br>3<br>17<br>5<br>27<br>35    | 1<br>3<br>17<br>5<br>27<br>35    | 北海道放送       NHK総合       テレビ北海道       札幌テレビ       北海道文化       北海道テレビ                     | 北海道<br>(つづき) | 北見     | 2<br>3<br>4<br>5<br>7<br>9                                                                                                    | 2<br>53<br>59<br>61<br>7<br>9   | 2<br>53<br>59<br>61<br>7<br>9   | NHK教育<br>北海道放送<br>北海道文化<br>北海道テレビ<br>札幌テレビ<br>NHK総合                                    | 東北<br>(つづき) | 酒田         | 1<br>5<br>3<br>6<br>4<br>7   | 1<br>24<br>3<br>6<br>22<br>39                                     | 1<br>24<br>3<br>6<br>22<br>39                                     | 山形放送<br>さくらんぼテレビ<br>NHK総合<br>NHK教育<br>テレビユー山形<br>山形テレビ                                    |
|     | 江別  | 12<br>1<br>3<br>4<br>5<br>6                  | 12<br>1<br>3<br>17<br>5<br>27    | 12<br>1<br>3<br>17<br>5<br>27    | NHK教育<br>北海道放送<br>NHK総合<br>テレビ北海道<br>札幌テレビ<br>北海道文化                                     | 東北           | 青森     | $     \begin{array}{r}       1 \\       3 \\       4 \\       5 \\       6 \\       3 \\       1       1       1       1       1       $ | 1<br>34<br>5<br>38<br>33        | 1<br>34<br>5<br>38<br>33        | 青森放送           NHK総合           青森朝日           NHK教育           青森テレビ           青森テレビ    |             | 米沢         | 3<br>4<br>5<br>6<br>7<br>8   | 50<br>52<br>54<br>56<br>58<br>60                                  | 50<br>52<br>54<br>56<br>58<br>60                                  | NHK教育           NHK総合           山形放送           テレビユー山形           山形テレビ           さくらんぼテレビ |
|     | 小樽  |                                              | 35<br>12<br>2<br>24<br>4<br>5    | 35<br>12<br>2<br>24<br>4<br>26   | <u>北海道テレビ</u><br>NHK教育<br>NHK教育<br>テレビ北海道<br>北海道テレビ<br>北海道文化                            |              | 八戸     | $     \frac{4}{7}     9     11     3     4     4 $                                                                                       | 31<br>7<br>9<br>11<br>56<br>4   | 31<br>7<br>9<br>11<br>56<br>4   | 青森朝日       NHK教育       NHK総合       青森放送       青森朝日       NHK総合                         |             | 福島         | 2<br>3<br>4<br>5<br>9<br>11  | 2<br>31<br>33<br>35<br>9<br>11                                    | 2<br>31<br>33<br>35<br>9<br>11                                    | NHK教育<br>テレビユー福島<br>福島中央<br>福島放送<br>NHK総合<br>福島テレビ                                        |
|     |     | 7<br>9<br>11<br>2<br>3                       | 7<br>9<br>11<br>2<br>33<br>37    | 7<br>9<br>11<br>2<br>33<br>37    | <u>札幌テレビ</u><br>北海道放送<br>NHK総合<br>NHK教育<br>テレビ北海道<br>北海道文化                              |              | むつ     | 5<br>10<br>12<br>3<br>4<br>5                                                                                                    | 58<br>10<br>12<br>31<br>4<br>33 | 58<br>10<br>12<br>31<br>4<br>23 | 青森方レビ           青森放送           NHK教育           岩手朝日           NHK総合           岩手もんくこい  |             | 郡山         | 2<br>3<br>4<br>9<br>5        | 2<br>31<br>33<br>9<br>35                                          | 2<br>31<br>33<br>9<br>35<br>11                                    | NHK教育<br>テレビユー福島<br>福島中央<br>NHK総合<br>福島放送<br>海島テレビ                                        |
|     | 旭川  | 4<br>5<br>7<br>9<br>11<br>3                  | 39<br>7<br>9<br>11<br>24         | 37<br>39<br>7<br>9<br>11<br>24   | 北海道テレビ<br>北海道テレビ<br>札幌テレビ<br>NHK総合<br>北海道放送<br>北海道テレビ                                   |              | 盛岡     | 6<br>8<br>7<br>2<br>3                                                                                                    | 6<br>8<br>35<br>2<br>58         | 6<br>8<br>35<br>2<br>58         | 岩手のんとい<br>岩手放送<br>NHK教育<br>テレビ岩手<br>NHK総合<br>テレビ岩手                                     |             | いわき        | 3<br>4<br>5<br>6<br>8        | 58<br>4<br>60<br>62<br>8                                          | 58<br>4<br>60<br>62<br>8                                          | 福島<br>中央<br>NHK総合<br>福島放送<br>テレビユー福島<br>福島テレビ                                             |
|     | 名寄  | 4<br>5<br>6<br>7<br>10<br>12                 | 4<br>26<br>6<br>33<br>10<br>12   | 4<br>26<br>6<br>33<br>10<br>12   | NHK総合<br>北海道文化<br>札幌テレビ<br>テレビ北海道<br>北海道放送<br>NHK教育                                     |              | 釜石     | 4<br>5<br>10<br>12<br>2<br>3                                                                                                    | 60<br>62<br>10<br>12<br>2<br>27 | 60<br>62<br>10<br>12<br>2<br>27 | 岩手めんこい<br>岩手朝日<br>岩手放送<br>NHK教育<br>岩手放送<br>岩手朝日                                        |             | 会津若松       | 10<br>1<br>3<br>4<br>5<br>6  | 10<br>1<br>3<br>37<br>41<br>6                                     | 10<br>1<br>3<br>37<br>41<br>6                                     | NHK教育           NHK総合           NHK教育           福島中央           福島放送           福島テレビ       |
|     | 稚内  | 3<br>4<br>5<br>6<br>7                        | 22<br>24<br>26<br>28<br>30       | 22<br>24<br>26<br>28<br>30       | 札幌テレビ           北海道テレビ           北海道文化           NHK総合           NHK教育                  |              | 二戸     | 4<br>5<br>6<br>12<br>1                                                                                                    | 29<br>5<br>37<br>12<br>1        | 29<br>5<br>37<br>12<br>1        | 岩手めんこい<br>NHK総合<br>テレビ岩手<br>NHK教育<br>東北放送                                              | 関東          | さいたま       | 7<br>1<br>3<br>4<br>5        | 47<br>1<br>3<br>4<br>14                                           | 47<br>1<br>3<br>4<br>14                                           | テレビユー福島<br>NHK総合<br>NHK教育<br>日本テレビ<br>TOKYO MX                                            |
|     | 室蘭  | 8<br>10<br>2<br>3<br>4<br>5                  | 33<br>10<br>2<br>29<br>37<br>39  | 33<br>10<br>2<br>29<br>37<br>39  | 北海道放送<br>NHK教育<br>テレビ北海道<br>北海道文化<br>北海道テレビ                                             |              | 仙台(石巻) | 3<br>4<br>5<br>6<br>12<br>3                                                                                                    | 32<br>5<br>34<br>12<br>49       | 32<br>5<br>34<br>12<br>49       | NHK教育<br>宮城テレビ<br>仙台放送<br>NHK教育                                                        |             | (浦和)       | 8<br>7<br>8<br>10<br>12<br>3 | 0           38           8           10           12           61 | 0           38           8           10           12           61 | テレエ       テレ玉       フジテレビ       テレビ朝日       テレビ東京       テレビ東京                             |
|     |     | 7<br>9<br>11<br>3<br>4                       | 7<br>9<br>11<br>47<br>49         | 7<br>9<br>11<br>47<br>49         | <ul> <li>札幌テレビ</li> <li>NHK総合</li> <li>北海道放送</li> <li>テレビ北海道</li> <li>NHK教育</li> </ul>  |              | 石巻     | 4<br>5<br>6<br>7<br>8                                                                                                    | 51<br>55<br>57<br>59<br>61      | 51<br>55<br>57<br>59<br>61      | NHK総合<br>宮城テレビ<br>仙台放送<br>東北放送<br>東日本放送                                                |             | 熊谷(児玉)     | 4<br>5<br>6<br>7<br>8        | 59<br>57<br>55<br>53<br>30                                        | 59<br>57<br>55<br>53<br>30                                        | テレビ朝日<br>フジテレビ<br>TBSテレビ<br>日本テレビ<br>テレ玉                                                  |
|     | 苫小牧 | 5<br>6<br>7<br>8<br>9                        | 51<br>55<br>57<br>61<br>53<br>21 | 51<br>55<br>57<br>61<br>53<br>21 | NHK総合<br>北海道放送<br>札幌テレビ<br>北海道テレビ<br>北海道文化<br>テレビ北海道                                    |              | 気仙沼    | 2<br>3<br>4<br>5<br>6<br>10                                                                                                    | 2<br>37<br>4<br>43<br>6<br>10   | 2<br>37<br>4<br>43<br>6<br>10   | NHK総合<br>宮城テレビ<br>東北放送<br>東日本放送<br>仙台放送<br>NHK教育                                       |             |            | 9<br>10<br>3<br>4<br>5<br>6  | 51<br>35<br>47<br>49<br>14<br>16                                  | 51<br>35<br>47<br>49<br>14<br>16                                  | NHK総合<br>NHK教育<br>テレ玉<br>NHK教育<br>NHK総合<br>日本テレビ                                          |
|     | 函館  | 4<br>5<br>6<br>7<br>10                       | 4<br>27<br>6<br>35<br>10         | 4<br>27<br>6<br>35<br>10         | NHK総合           北海道文化           北海道放送           北海道テレビ           NHK教育                  |              | 秋田     | 2<br>3<br>4<br>9<br>11                                                                                                    | 2<br>31<br>37<br>9<br>11        | 2<br>31<br>37<br>9<br>11        | NHK教育<br>秋田朝日<br>秋田テレビ<br>NHK総合<br>秋田放送                                                |             | <b>秩</b> 父 | 7<br>8<br>9<br>10<br>1       | 18<br>29<br>38<br>44<br>1                                         | 18<br>29<br>38<br>44<br>1                                         | TBSテレビ<br>フジテレビ<br>テレビ朝日<br>テレビ東京<br>NHK総合                                                |
|     | 帯広  | 12<br>3<br>4<br>5<br>6<br>10                 | 12<br>32<br>4<br>34<br>6<br>10   | 12<br>32<br>4<br>34<br>6<br>10   | 札幌テレビ       北海道文化       NHK総合       北海道テレビ       北海道放送       札幌テレビ                      |              | 大館     | 3<br>4<br>5<br>6<br>8<br>4                                                                                                    | 57<br>4<br>59<br>6<br>8<br>43   | 57<br>4<br>59<br>6<br>8<br>43   | 秋田テレビ           NHK総合           秋田朝日           秋田放送           NHK教育           NHK教育    |             | 千葉         | 3<br>4<br>5<br>6<br>7<br>8   | 3<br>4<br>14<br>6<br>46<br>8                                      | 3<br>4<br>14<br>6<br>46<br>8                                      | NHK教育<br>日本テレビ<br>TOKYO MX<br>TBSテレビ<br>チバテレビ<br>フジテレビ                                    |
|     | 釧路  | 12<br>2<br>3<br>4<br>5<br>7                  | 12<br>2<br>29<br>39<br>41<br>7   | 12<br>2<br>29<br>39<br>41<br>7   | NHK教育           NHK教育           テレビ北海道           北海道テレビ           北海道文化           札幌テレビ |              | 大曲     | 3<br>5<br>6<br>7<br>3                                                                                                    | 41<br>45<br>47<br>51<br>30<br>4 | 41<br>45<br>47<br>51<br>30<br>4 | 秋田朝日           NHK総合           秋田放送           秋田テレビ           さくらんぼテレビ           NHK教育 |             |            | 9<br>10<br>12<br>3<br>4<br>5 | 42<br>10<br>12<br>39<br>42<br>49                                  | 42<br>10<br>12<br>39<br>42<br>49                                  | tvkテレビ           テレビ朝日           テレビ東京           チバテレビ           tvkテレビ                   |
|     | 御走  | $     \frac{9}{11}     \frac{1}{3}     4   $ | 7<br>9<br>11<br>1<br>3<br>27     | 9<br>11<br>1<br>3<br>27          | NHK総合<br>北海道放送<br>北海道放送<br>NHK総合<br>北海道文化                                               |              | 山形     | 4<br>5<br>6<br>8<br>10                                                                                                    | 4<br>36<br>38<br>8<br>10<br>1   | 4<br>36<br>38<br>8<br>10<br>1   | テレビユー山形<br>山形テレビ<br>NHK総合<br>山形放送<br>山形放送                                              |             | 銚子         | 6<br>7<br>8<br>9<br>10       | 51<br>53<br>55<br>57<br>59                                        | 51<br>53<br>55<br>57<br>59                                        | NHK総合<br>日本テレビ<br>TBSテレビ<br>フジテレビ<br>テレビ朝日                                                |
|     | 湘正  | 5<br>6<br>12                                 | 5<br>35<br>12                    | 5<br>35<br>12                    | 札幌テレビ<br>北海道テレビ<br>NHK教育                                                                |              | 鶴岡     | 3<br>4<br>5<br>6<br>7                                                                                                    | 3<br>22<br>24<br>6<br>39        | 3<br>22<br>24<br>6<br>39        | NHK総合<br>テレビユー山形<br>さくらんぽテレビ<br>NHK教育<br>山形テレビ                                         |             |            | 11                           | 61                                                                | 61                                                                | テレビ東京                                                                                     |

| ( | は  |
|---|----|
|   | Ľ  |
|   | 85 |
|   | IC |
|   | _  |

|             |       |                                                             | ₩1                                     |                                        |                                                                                         |             |             |                                 | ₩1                                           |                                              |                                                                                                    |              |             |                                                                                                    | ₩1                                         |                                            |                                                                                                    |                            |
|-------------|-------|-------------------------------------------------------------|----------------------------------------|----------------------------------------|-----------------------------------------------------------------------------------------|-------------|-------------|---------------------------------|----------------------------------------------|----------------------------------------------|----------------------------------------------------------------------------------------------------|--------------|-------------|----------------------------------------------------------------------------------------------------|--------------------------------------------|--------------------------------------------|----------------------------------------------------------------------------------------------------|----------------------------|
| 地域          | 都市名   | CH<br>番<br>号                                                | 受信チャンネル                                | 表示チャンネル                                | 放<br>送<br>局<br>名                                                                        | 地<br>域      | 都<br>市<br>名 | CH<br>番<br>号                    | 受信チャンネル                                      | 表示チャンネル                                      | 放<br>送<br>局<br>名                                                                                                    | 地<br>域       | 都<br>市<br>名 | CH<br>番<br>号                                                                                                    | 受信チャンネル                                    | 表示チャンネル                                    | 放<br>送<br>局<br>名                                                                                    | 接 <sup>準</sup> 備           |
| 関東<br>(つづき) | 東京23区 | 1<br>3<br>4<br>5<br>6<br>7<br>8                             | 1<br>3<br>4<br>14<br>6<br>38<br>8<br>8 | 1<br>3<br>4<br>14<br>6<br>38<br>8<br>8 | NHK総合<br>NHK教育<br>日本テレビ<br>TOKYO MX<br>TBSテレビ<br>テレ玉<br>フジテレビ<br>たレビ                    | 関東<br>(つづき) | 水戸          | 3<br>4<br>5<br>6<br>7<br>8<br>9 | 14<br>32<br>36<br>38<br>39<br>40<br>42<br>44 | 14<br>32<br>36<br>38<br>39<br>40<br>42<br>44 | TOKYO MX           テレビ東京           テレビ朝日           フジテレビ           チバテレビ           TBSテレビ           日本テレビ           NHK総合 | 中信越<br>(つづき) | 長野2         | $     \begin{array}{r}       2 \\       3 \\       4 \\       5 \\       9 \\       11 \\       3 \\       4     \end{array} $ | 2<br>20<br>30<br>38<br>9<br>11<br>40<br>42 | 2<br>20<br>30<br>38<br>9<br>11<br>40<br>42 | NHK総合<br>長野朝日<br>テレビ信州<br>長野放送<br>NHK教育<br>信越放送<br>信越放送<br>信越放送<br>長野放送                             | <sup>準備</sup><br>初期設定      |
|             |       |                                                             | 42<br>10<br>46<br>12<br>40<br>38       | 42<br>10<br>46<br>12<br>40<br>38       | テレビ朝日       チバテレビ       テレビ東京       TOKYO MX       テレ玉                                  |             |             |                                 | 44<br>46<br>14<br>39<br>50<br>52             | 46<br>14<br>39<br>50<br>52                   | NHK教育<br>TOKYO MX<br>チバテレビ<br>NHK教育<br>NHK総合                                                                              |              | 松本          | 5<br>6<br>7<br>8<br>3                                                                                                    | 44<br>46<br>48<br>50<br>3                  | 44<br>46<br>48<br>50<br>3                  | NHK総合<br>NHK教育<br>テレビ信州<br>長野朝日<br>NHK教育                                                            | ー テレビ<br>を<br>学し<br>が<br>送 |
|             | 八王子   | 5<br>6<br>7<br>8<br>9                                       | 42<br>46<br>29<br>33<br>35<br>37       | 42<br>46<br>29<br>33<br>35<br>37       | tvkテレビ           チバテレビ           NHK教育           NHK総合           日本テレビ           TBSテレビ |             | 日立          | 7<br>8<br>9<br>10<br>11         | 54<br>56<br>58<br>60<br>62<br>14             | 54<br>56<br>58<br>60<br>62<br>14             | 日本テレビ<br>TBSテレビ<br>フジテレビ<br>テレビ朝日<br>テレビ東京<br>TDKYO MX                                                                    |              | 飯田          | 4<br>7<br>6<br>5<br>8                                                                                                    | 4<br>42<br>6<br>40<br>44<br>47             | 4<br>42<br>6<br>40<br>44<br>47             | NHK総合<br>テレビ信州<br>信越放送<br>長野放送<br>長野朝日<br>長野朝田                                                      | 録画す                        |
|             |       |                                                             | 31<br>45<br>62<br>59<br>57             | 31<br>45<br>62<br>59<br>57             | フジテレビ       フジテレビ朝日       テレビ東京       テレビ東京       テレビ朝日                                 |             | 宇都宮         | 4<br>5<br>6<br>7<br>8           | 44<br>41<br>57<br>55<br>53                   | 44<br>41<br>57<br>55<br>53                   | <ul> <li>テレビ東京</li> <li>テレビ朝日</li> <li>フジテレビ</li> <li>TBSテレビ</li> <li>日本テレビ</li> </ul>                                    |              | 岡谷          | 4<br>5<br>6<br>7<br>8                                                                                                    | 47<br>4<br>59<br>6<br>61<br>8              | 47<br>4<br>59<br>6<br>61<br>8              | NHK総合           テレビ信州           信越放送           長野朝日           NHK教育                                 | する                         |
|             | 多摩    | 5<br>6<br>7<br>8<br>9<br>10                                 | 55<br>53<br>51<br>61<br>49<br>47       | 53<br>53<br>51<br>61<br>49<br>47       | フシテレビ<br>TBSテレビ<br>日本テレビ<br>TOKYO MX<br>NHK総合<br>NHK教育                                  |             |             | 9<br>10<br>11<br>3<br>4<br>5    | 49<br>51<br>31<br>14<br>33<br>30             | 49<br>51<br>31<br>14<br>33<br>30             | NHK教育<br>NHK総合<br>とちぎTV<br>TOKYO MX<br>とちぎTV<br>NHK教育                                                                     |              | 諏訪          | 3<br>4<br>5<br>6<br>7<br>8                                                                                                    | 47<br>4<br>59<br>6<br>61<br>8              | 47<br>4<br>59<br>6<br>61<br>8              | 長野放送           NHK総合           テレビ信州           信越放送           長野朝日           NHK教育                  | 土する<br>(三                  |
|             |       | 11<br>12<br>13<br>3<br>4<br>5                               | 38<br>42<br>46<br>14<br>48<br>50       | 38<br>42<br>46<br>14<br>48<br>50       | テレ玉<br>tvkテレビ<br>チバテレビ<br>TOKYO MX<br>tvkテレビ<br>NHK教育                                   |             | 矢板          | 6<br>7<br>8<br>9<br>10<br>11    | 40<br>36<br>42<br>45<br>59<br>61             | 40<br>36<br>42<br>45<br>59<br>61             | NHK総合       日本テレビ       TBSテレビ       フジテレビ       テレビ朝日       テレビ東京                                                        |              | 新潟          | 3<br>4<br>5<br>6<br>8<br>12                                                                                                    | 21<br>29<br>5<br>35<br>8<br>12             | 21<br>29<br>5<br>35<br>8<br>12             | 新潟テレビ21<br>テレビ新潟<br>新潟放送<br>新潟総合<br>NHK総合<br>NHK教育                                                  | 編集<br>する                   |
|             | 横浜1   | 6<br>7<br>8<br>9<br>10<br>11                                | 52<br>54<br>56<br>58<br>60<br>62       | 52<br>54<br>56<br>58<br>60<br>62       | NHK総合       日本テレビ       TBSテレビ       フジテレビ       テレビ朝日       テレビ東京                      |             | 前橋          | 3<br>4<br>5<br>6<br>7<br>8      | 14<br>38<br>48<br>50<br>52<br>54             | 14<br>38<br>48<br>50<br>52<br>54             | TOKYO MX<br>テレ玉<br>群馬テレビ<br>NHK教育<br>NHK総合<br>日本テレビ                                                                       |              | 長岡          | 3<br>4<br>5<br>6<br>8<br>12                                                                                                    | 21<br>29<br>5<br>35<br>8<br>12             | 21<br>29<br>5<br>35<br>8<br>12             | 新潟テレビ21<br>テレビ新潟<br>新潟放送<br>新潟総合<br>NHK総合<br>NHK教育                                                  | ダ<br>ビ<br>すン<br>ろグ         |
|             | 横浜2   | $ \begin{array}{r} 1 \\ 3 \\ 4 \\ 5 \\ 6 \\ 7 \end{array} $ | 1<br>3<br>4<br>14<br>6<br>42           | 1<br>3<br>4<br>14<br>6<br>42           | NHK総合<br>NHK教育<br>日本テレビ<br>TOKYO MX<br>TBSテレビ<br>tvkテレビ                                 |             |             | 9<br>10<br>11<br>12<br>3<br>4   | 56<br>58<br>60<br>62<br>14<br>38             | 56<br>58<br>60<br>62<br>14<br>38             | TBSテレビ       フジテレビ       テレビ朝日       テレビ東京       TOKYO MX       テレ玉                                                       |              | 上越<br>(直江津) | 1<br>3<br>4<br>5<br>6<br>10                                                                                                    | 1<br>3<br>27<br>33<br>37<br>10             | 1<br>3<br>27<br>33<br>37<br>10             | NHK教育<br>NHK総合<br>テレビ新潟<br>新潟総合<br>新潟テレビ21<br>新潟放送                                                  | 便利                         |
|             |       | 8<br>10<br>12<br>3<br>4<br>5                                | 8<br>10<br>12<br>14<br>29<br>31        | 8<br>10<br>12<br>14<br>29<br>31        | フジテレビ       テレビ朝日       テレビ東京       TOKYO MX       NHK教育       tvkテレビ                   |             | 伊勢崎         | 5<br>6<br>7<br>8<br>9           | 48<br>50<br>52<br>54<br>56<br>58             | 48<br>50<br>52<br>54<br>56<br>58             | 群馬テレビ<br>NHK教育<br>NHK総合<br>日本テレビ<br>TBSテレビ<br>フジテレビ                                                                       | 中部<br>北陸     | 富山          |                                                                                                    | 1<br>3<br>32<br>34<br>10                   | 1<br>3<br>32<br>34<br>10                   | <ul> <li>北日本放送</li> <li>NHK総合</li> <li>チューリップ</li> <li>テレビ</li> <li>富山テレビ</li> <li>NHK教育</li> </ul> |                            |
|             | 平塚    | 6<br>7<br>8<br>9<br>10                                      | 33<br>35<br>37<br>39<br>41             | 33<br>35<br>37<br>39<br>41             | NHK総合<br>日本テレビ<br>TBSテレビ<br>フジテレビ<br>テレビ朝日                                              |             |             |                                 | 60<br>62<br>14<br>38<br>48                   | 60<br>62<br>14<br>38<br>48                   | テレビ朝日<br>テレビ東京<br>TOKYO MX<br>テレ玉<br>群馬テレビ                                                                                |              | 高岡          | 3<br>4<br>5<br>6<br>7                                                                                                    | 42<br>44<br>46<br>48<br>50                 | 42<br>44<br>46<br>48<br>50                 | チューリップ           テレビ           富山テレビ           NHK教育           NHK総合                                | 史を                         |
|             | 茅ヶ崎   |                                                             | 14<br>29<br>31<br>33<br>35<br>37       | 14<br>29<br>31<br>33<br>35<br>37       | TOKYO MX<br>NHK教育<br>tvkテレビ<br>NHK総合<br>日本テレビ<br>TBSテレビ                                 |             | 高崎          |                                 | 50<br>52<br>54<br>56<br>58<br>60<br>62       | 50<br>52<br>54<br>56<br>58<br>60<br>62       | NHK総合<br>日本テレビ<br>TBSテレビ<br>フジテレビ<br>テレビ朝日<br>テレビ東京                                                                       |              | 金沢          | 3<br>4<br>5<br>7<br>6<br>8                                                                                                    | 25<br>4<br>33<br>37<br>6<br>8              | 25<br>4<br>33<br>37<br>6<br>8              | 北陸朝日<br>NHK総合<br>テレビ金沢<br>石川テレビ<br>北陸放送<br>NHK教育                                                    |                            |
|             |       | 9<br>10<br>11<br>3<br>4<br>5                                | 39<br>41<br>43<br>14<br>47<br>49       | 39<br>41<br>43<br>14<br>47<br>49       | フジテレビ<br>テレビ朝日<br>テレビ東京<br>TOKYO MX<br>NHK総合<br>NHK教育                                   |             | 桐生          | 3<br>4<br>5<br>6<br>7<br>8      | 14<br>61<br>59<br>35<br>55<br>38             | 14<br>61<br>59<br>35<br>55<br>38             | TOKYO MX<br>テレビ東京<br>テレビ朝日<br>フジテレビ<br>TBSテレビ<br>テレ玉                                                                      |              | 小松          | 3<br>4<br>5<br>7<br>6<br>8                                                                                                    | 25<br>4<br>33<br>37<br>6<br>8              | 25<br>4<br>33<br>37<br>6<br>8              | 北陸朝日<br>NHK総合<br>テレビ金沢<br>石川テレビ<br>北陸放送<br>NHK教育                                                    | 本<br>と<br>さ<br>た<br>は      |
|             | 秦野    | 6<br>7<br>8<br>9<br>10                                      | 51<br>53<br>55<br>57<br>59<br>61       | 51<br>53<br>55<br>57<br>59<br>61       | 日本テレビ       TBSテレビ       フジテレビ       テレビ朝日       テレビ東京       tvkテレビ                     | 中信越         |             |                                 | 53<br>41<br>51<br>57<br>1<br>3               | 53<br>41<br>51<br>57<br>1<br>3               | 日本テレビ<br>群馬テレビ<br>NHK総合<br>NHK教育<br>NHK総合<br>NHK教育                                                                        |              | 七尾          | 3<br>4<br>5<br>6<br>9                                                                                                    | 55<br>57<br>5<br>59<br>9<br>11             | 55<br>57<br>5<br>59<br>9<br>11             | 石川テレビ<br>テレビ金沢<br>NHK教育<br>北陸朝日<br>NHK総合<br>北陸放送                                                    | その曲                        |
|             | 小田原   | 3<br>4<br>5<br>6<br>7                                       | 14<br>46<br>50<br>52<br>54             | 14<br>46<br>50<br>52<br>54             | TOKYO MX<br>tvkテレビ<br>NHK教育<br>NHK総合<br>日本テレビ                                           |             | 甲府          | 4<br>5<br>3<br>4<br>5           | 37<br>5<br>40<br>42<br>44                    | 37<br>5<br>40<br>42<br>44                    | テレビ山梨           山梨放送           テレビ信州           長野放送           NHK総合                                                       |              | 福井          | 3<br>4<br>9<br>11<br>3                                                                                                    | 3<br>39<br>9<br>11<br>38                   | 3<br>39<br>9<br>11<br>38                   | NHK教育           福井テレビ           NHK総合           福井放送           福井テレビ                                |                            |
|             |       | 8<br>9<br>10                                                | 58<br>60                               | 56<br>58<br>60                         | 183テレビ<br>フジテレビ<br>テレビ朝日<br>テレビ東京                                                       |             | -           | 6<br>7<br>8                     | 46<br>48<br>50                               | 46<br>48<br>50                               | <u>NHK教育</u><br>信越放送<br>長野朝日                                                                                              |              | 敦賀          | 8<br>11                                                                                                    | 8<br>12                                    | 8<br>12                                    | 福井放送<br>NHK教育                                                                                       |                            |

|               |     | *                                                                                                    | 1                                                                                                    |                                                                                                    |               |         |                                                                                                    | <b>%</b> 1                                                                                                    |                                                                                                    |             |     | *                                                      | 1                                                                                                    |                                                                                                    |
|---------------|-----|----------------------------------------------------------------------------------------------------|----------------------------------------------------------------------------------------------------|----------------------------------------------------------------------------------------------------|---------------|---------|----------------------------------------------------------------------------------------------------|----------------------------------------------------------------------------------------------------|----------------------------------------------------------------------------------------------------|-------------|-----|--------------------------------------------------------|----------------------------------------------------------------------------------------------------|----------------------------------------------------------------------------------------------------|
| 地<br>域        | 都市名 | CH 新<br>号 24                                                                                         | を言チャンネル                                                                                                    | 放<br>送<br>局<br>名                                                                                                    | 地<br>域        | 都市名     | CH<br>番<br>号                                                                                                    | 受信チャンネル                                                                                                    | 放<br>送<br>局<br>名                                                                                                    | 地<br>域      | 都市名 | CH<br>番号                                               | 表示チャンネル                                                                                                    | 放<br>送<br>局<br>名                                                                                                    |
| 中部北陸<br>(つづき) | 岐阜  | $ \begin{array}{c ccccccccccccccccccccccccccccccccccc$                                               | 1         1           5         25           3         33           5         5           5         35           7         37           9         39           9         9           9         9                                                             | 東海テレビ           テレビ愛知           三重テレビ           中部日本           中京テレビ           岐阜放送           NHK総合           NHK教育              | 中部北陸<br>(つづき) | 島田      | $     \frac{1}{3}     \frac{4}{5}     \frac{6}{7}     \frac{3}{4}     \frac{1}{5}     \frac{1}{5}    $ | 1         1           3         3           48         48           5         5           50         50           58         58           24         24           26         26                                        | NHK総合<br>NHK教育<br>静岡第一<br>静岡放送<br>静岡朝日<br>テレビ静岡<br>静岡第一<br>静岡朝日                                                                                               | 関西<br>(つづき) | 彦根  | 3 3<br>4 5<br>5 5<br>6 5<br>7 5<br>8 5<br>9 6<br>10 6  | 4         34           0         50           2         52           4         54           6         56           8         58           0         60           2         62                    | KBS京都<br>NHK教育<br>HK総合<br>毎日放送<br>びわこ放送<br>朝日放送<br>関西テレビ<br>読売テレビ                                                               |
|               | 大垣  | $ \begin{array}{c ccccccccccccccccccccccccccccccccccc$                                               | I         II           I         1           5         25           3         33           5         5           5         35           7         37           9         39                                                                                  | メ~テレ<br>東海テレビ<br>テレビ愛知<br>三重テレビ<br>中部日本<br>中京テレビ<br>岐阜放送<br>NHK総合                                                                |               | 藤枝      | 5<br>6<br>7<br>8<br>1<br>3<br>4<br>5                                                                                                    | 38         38         38           40         40         40           42         42         42           44         44         1         1           3         3         25         25           5         5         5 | テレビ静岡<br>静岡放送<br>NHK教育<br>東海テレビ<br>NHK教育<br>マレビ愛知<br>中部日本                                                                                                    |             | 京都  | $ \begin{array}{cccccccccccccccccccccccccccccccccccc$  | 2         2           9         19           4         34           5         6           66         36           8         8           0         10                                             | NHK総合<br>テレビ大阪<br>毎日放送<br>KBS京都<br>朝日放送<br>サンテレビ<br>関西テレビ<br>読売テレビ                                                              |
|               | 高山  | $ \begin{array}{c} 9 \\ 11 \\ 2 \\ 3 \\ 2 \\ 4 \\ 5 \\ 2 \\ 6 \\ 6 \\ 7 \\ 8 \\ 8 \\ 8 \end{array} $ | 9         9         9           1         11         11           2         2         2           5         25         25           4         4         6           6         26         6           3         33         33           3         8         8 | NHK教育<br>メ〜テレ<br>NHK教育<br>テレビ愛知<br>NHK総合<br>中京テレビ<br>中部日本<br>三重テレビ<br>東海テレビ                                                      |               | 名古屋<br> | $     \begin{array}{r}       6 \\       7 \\       8 \\       9 \\       11 \\       3 \\       4 \\       5 \\       6 \\       \end{array} $                                                                                                    | 33         33           35         35           37         37           9         9           11         11           33         33           37         37           50         50           52         52            | <ul> <li>ニ重ァレビ</li> <li>中京テレビ</li> <li>岐阜放送</li> <li>NHK教育</li> <li>メ〜テレ</li> <li>三重テレビ</li> <li>岐阜放送</li> <li>NHK教育</li> <li>ハHK教育</li> <li>テレビ愛知</li> </ul> |             | 宇治  | $ \begin{array}{cccccccccccccccccccccccccccccccccccc$  | 2         12           2         2           9         19           4         4           4         34           5         6           6         36           8         8           0         10 | NHK教育<br>NHK総合<br>テレビ大阪<br>毎日放送<br>KBS京都<br>朝日放送<br>サンテレビ<br>関西テレビ<br>読売テレビ                                                     |
|               | 中津川 | $ \begin{array}{c ccccccccccccccccccccccccccccccccccc$                                               | 8         38           2         12           5         25           4         4           6         26           5         6           8         28           3         33                                                                                  | 岐阜放送           メーテレ           テレビ愛知           NHK総合           中京テレビ           メーテレ           岐阜放送           中部日本           三重テレビ |               | 豊橋      | $     \begin{array}{r}       7 \\       8 \\       9 \\       10 \\       11 \\       3 \\       4 \\       5 \\       6 \\       \end{array} $                                                                                                    | 54         54           56         56           58         58           60         60           62         62           33         33           37         37           50         50           52         52          | NHK総合           東海テレビ           中京テレビ           メ〜テレ           中部日本           三重テレビ           岐阜放送           NHK教育           テレビ愛知                            |             | 舞鶴  | $ \begin{array}{cccccccccccccccccccccccccccccccccccc$  | 2 12<br>9 19<br>6 36<br>9 49<br>1 51<br>3 53<br>5 55<br>7 57<br>9 59                                                                                                    | NHK教育           テレビ大阪           サンテレビ           NHK教育           NHK教育           NHK教育           KBS京都           関西テレビ           |
|               | 静岡  | $ \begin{array}{c ccccccccccccccccccccccccccccccccccc$                                               | 0         10           2         12           2         2           1         31           3         33           5         35           9         9           1         11                                                                                  | 東海テレビ           NHK教育           NHK教育           静岡第一           静岡朝日           テレビ静岡           NHK総合           静岡放送               |               | 豊川      | 7<br>8<br>9<br>10<br>11<br>3<br>4<br>5                                                                                                    | 54         54           56         56           58         58           60         60           62         62           33         33           37         37           49         49                                  | NHK総合           東海テレビ           中京テレビ           メ〜テレ           中部日本           三重テレビ           岐阜放送           テレビ愛知                                            |             | 福知山 | $ \begin{array}{c ccccccccccccccccccccccccccccccccccc$ | 1         61           9         19           6         36           2         52           0         50           4         54           6         56           8         58                    | <ul> <li>ステレビ</li> <li>テレビ大阪</li> <li>サンテレビ</li> <li>NHK教育</li> <li>NHK総合</li> <li>毎日放送</li> <li>KBS京都</li> <li>朝日放送</li> </ul> |
|               | 清水  | $ \begin{array}{cccccccccccccccccccccccccccccccccccc$                                                | 2 2<br>1 31<br>3 33<br>5 35<br>9 9<br>1 11<br>2 2                                                                                                    | NHK教育<br>静岡第一<br>静岡朝日<br>テレビ静岡<br>NHK総合<br>静岡放送<br>NHK教育                                                                         | 用五            | 豊田      | 6<br>7<br>8<br>9<br>10<br>11                                                                                                    | 51         51           53         53           55         55           57         57           59         59           61         61           1         1                                                            | NHK教育           NHK総合           中部日本           東海テレビ           中京テレビ           メ〜テレ           東海テレビ                                                           |             |     | $ \begin{array}{cccccccccccccccccccccccccccccccccccc$  | $\begin{array}{cccc} 0 & 60 \\ 2 & 62 \\ 2 & 2 \\ 9 & 19 \\ 4 & 4 \\ 4 & 34 \\ 5 & 6 \\ \end{array}$                                                                                             | 関西テレビ<br>読売テレビ<br>NHK総合<br>テレビ大阪<br>毎日放送<br>KBS京都<br>朝日放送                                                                       |
|               | 焼津  | $ \begin{array}{cccccccccccccccccccccccccccccccccccc$                                                | 1         31           3         33           5         35           9         9           1         11           8         28                                                                                                    | 静岡第一<br>静岡朝日<br>テレビ静岡<br>NHK総合<br>静岡放送<br>静岡朝日<br>静岡放送                                                                           |               | 津       | 3<br>4<br>5<br>6<br>7<br>9                                                                                                    | 25 25<br>31 31<br>5 5<br>33 33<br>35 35<br>9 9                                                                                                    | ホークレビ愛知       アレビ愛知       NHK総合       中部日本       三重テレビ       中京テレビ       NHK教育                                                                                |             |     | $ \begin{array}{c ccccccccccccccccccccccccccccccccccc$ | 6         36           3         8           0         10           2         12           8         28           9         19                                                                   | <ul> <li>新山瓜区</li> <li>サンテレビ</li> <li>関西テレビ</li> <li>読売テレビ</li> <li>NHK教育</li> <li>NHK総合</li> <li>テレビ大阪</li> </ul>              |
|               | 浜松  | $ \begin{array}{cccccccccccccccccccccccccccccccccccc$                                                | 4         4           0         30           5         6           8         8           4         34           7         27           9         29                                                                                                    | NHK総合<br>静岡第一<br>静岡放送<br>NHK教育<br>テレビ静岡<br>静岡第一<br>静岡朝日                                                                          |               | 伊勢      | 3<br>4<br>5<br>6<br>7<br>8                                                                                                    | 11         11           25         25           47         47           49         49           53         53           55         55           57         57                                                          | メ〜ァレ           テレビ愛知           中京テレビ           NHK教育           NHK総合           中部日本           東海テレビ                                                           |             | 神戸  | $ \begin{array}{cccccccccccccccccccccccccccccccccccc$  | 1         31           6         36           1         41           3         43           7         47           5         45           2         52                                           | 毎日 <u>放送</u><br>サンテレビ<br>朝日放送<br>関西テレビ<br>読売テレビ<br>NHK教育<br>NHK総合                                                               |
|               | 富士  | $ \begin{array}{r} 5 & 3 \\ 6 & 4 \\ 7 & 5 \\ 8 & 5 \\ 3 & 2 \\ -4 & 2 \\ 5 & 3 \end{array} $        | 9         39           1         41           2         52           4         54           7         27           9         29           9         39           9         39                                                                                | テレビ静岡<br>静岡放送<br>NHK総合<br>NHK教育<br>静岡第一<br>静岡朝日<br>テレビ静岡                                                                         |               | 名張      | 9<br>10<br>3<br>4<br>5<br>6<br>7                                                                                                    | 59         59           61         61           25         25           50         50           52         52           54         54           56         56                                                          | <ul> <li>三重テレビ</li> <li>メ〜テレ</li> <li>テレビ愛知</li> <li>NHK教育</li> <li>NHK総合</li> <li>中京テレビ</li> <li>メ〜テレ</li> </ul>                                             |             | 神戸灘 | $ \begin{array}{rrrrrrrrrrrrrrrrrrrrrrrrrrrrrrrrrrrr$  | 9         19           4         54           2         62           6         56           8         58           0         60           0         50                                           | テレビ大阪<br>毎日放送<br>サンテレビ<br>朝日放送<br>関西テレビ<br>読売テレビ<br>NHK教育                                                                       |
|               | ■⊥ㅂ | 6 4<br>7 5<br>8 5<br>3 5<br>4 5<br>5 5<br>6 5                                                        | 1     41       2     52       4     54       1     51       3     53       5     55       7     57                                                                                                    | 静岡放送           NHK総合           NHK教育           NHK教育           NHK総合           静岡放送           静岡朝日                               |               |         | 8<br>9<br>10<br>3<br>4<br>5<br>6                                                                                                    | 58         58           60         60           62         62           28         28           30         30           34         34           36         36                                                          | <ul> <li>三重テレビ</li> <li>中部日本</li> <li>東海テレビ</li> <li>NHK総合</li> <li>びわこ放送</li> <li>KBS京都</li> <li>毎日放送</li> </ul>                                             |             | 川西  | $ \begin{array}{c ccccccccccccccccccccccccccccccccccc$ | 9         29           9         19           5         35           3         33           7         37           9         39           1         41                                           | NHK総合           テレビ大阪           毎日放送           サンテレビ           朝日放送           関西テレビ           読売テレビ                             |
|               | 沼津  | 7 5<br>8 6<br>3 5<br>4 5<br>5 5<br>6 5<br>7 5                                                        | 9         59           1         61           1         51           3         53           5         55           7         57           9         59           1         51                                                                                | テレビ静岡<br>静岡第一<br>NHK教育<br>NHK総合<br>静岡放送<br>静岡朝日<br>テレビ静岡                                                                         |               | 大洋      | 7<br>8<br>9<br>10                                                                                                    | 38         38           40         40           42         42           46         46                                                                                                    | 朝日放送<br>関西テレビ<br>読売テレビ<br>NHK教育                                                                                                    |             | 三木  | $ \begin{array}{cccccccccccccccccccccccccccccccccccc$  | 1         31           4         44           9         19           4         34           6         36           8         38           0         40                                           | NHK教育<br>NHK総合<br>テレビ大阪<br>毎日放送<br>サンテレビ<br>朝日放送<br>関西テレビ                                                                       |
|               | _   | <u> </u>                                                                                             | 1 61                                                                                                    | <i> 靜闽</i> 新一                                                                                                    |               |         |                                                                                                    |                                                                                                    |                                                                                                    |             |     | 12 4                                                   | <u>∠ 42</u><br>6 46                                                                                                    | <u> </u>                                                                                                    |

|             |                    |                                   | ×1                                     |                                              |                                                                                                    |             |                                           |                                  | <b>※</b> 1                           |                                      |                                                                                                    |    |        |                                                                   | <b>※</b> 1                             |                                        |                                                              |                    |
|-------------|--------------------|-----------------------------------|----------------------------------------|----------------------------------------------|----------------------------------------------------------------------------------------------------|-------------|-------------------------------------------|----------------------------------|--------------------------------------|--------------------------------------|----------------------------------------------------------------------------------------------------|----|--------|-------------------------------------------------------------------|----------------------------------------|----------------------------------------|--------------------------------------------------------------|--------------------|
| 地<br>域      | 都市名                | CH<br>番<br>号                      | 受信チャンネル                                | 表示チャンネル                                      | 放送局名                                                                                                    | 地域          | 都市名                                       | CH<br>番<br>号                     | 受信チャンネル                              | 表示チャンネル                              | 放送局名                                                                                                    | 地域 | 都市名    | CH<br>番<br>号                                                      | 受信チャンネル                                | 表示チャンネル                                | 放送局名                                                         | 接 <sup>準</sup> 備   |
| 関西<br>(つづき) | 姫路<br>(豊岡)<br>(城崎) | 2<br>3<br>4<br>5<br>6<br>8        | 50<br>19<br>54<br>56<br>58<br>60<br>62 | 50<br>19<br>54<br>56<br>58<br>60<br>62       | NHK総合           テレビ大阪           毎日放送           サンテレビ           朝日放送           関西テレビ                                  | 中国<br>(つづき) | 岡山                                        |                                  | 3<br>23<br>5<br>25<br>35<br>9        | 3<br>23<br>5<br>25<br>35<br>9        | NHK教育           テレビせとうち           NHK総合           瀬戸内海放送           岡山放送           西日本放送           山嶋松洋                                                             | 四国 | 徳島     |                                                                   | 1<br>3<br>4<br>38<br>6<br>8            | 1<br>3<br>4<br>38<br>6<br>8            | 四国放送<br>NHK総合<br>毎日放送<br>NHK教育<br>朝日放送<br>関西テレビ<br>テレビ       | 初<br>期<br>設<br>定   |
|             | 明石(北淡)             | 12<br>12<br>3<br>4<br>5<br>6<br>8 | 52<br>51<br>19<br>53<br>55<br>57<br>59 | 52<br>51<br>19<br>53<br>55<br>57<br>59       | NHK教育<br>NHK総合<br>テレビ大阪<br>毎日放送<br>サンテレビ<br>朝日放送<br>関西テレビ                                                            |             | 倉敷                                        | 3<br>4<br>5<br>6<br>7<br>9<br>11 | 3<br>23<br>5<br>25<br>35<br>9<br>11  | 3<br>23<br>5<br>25<br>35<br>9<br>11  | Image: Constraint of the system           アレビセとうち           NHK教育           アレビセとうち           MHK総合           瀬戸内海放送           岡山放送           西日本放送           山陽放送 |    | 高松     | 4<br>5<br>6<br>7<br>8<br>9                                        | 29<br>31<br>33<br>37<br>39<br>41<br>46 | 29<br>31<br>33<br>37<br>39<br>41<br>46 | 山陽放送<br>岡山放送<br>瀬戸内海放送<br>NHK総合<br>NHK教育<br>西日本放送<br>テレビせとうち | テレビ<br>を楽しむ        |
|             | 加古川                | 10<br>2<br>12<br>3<br>4<br>5<br>6 | 61<br>49<br>51<br>19<br>53<br>55<br>57 | 61<br>49<br>51<br>19<br>53<br>55<br>55<br>57 | 読売テレビ           NHK教育           NHK総合           テレビ大阪           毎日放送           サンテレビ           朝日放送                  |             | 津山                                        |                                  | 2<br>56<br>58<br>60<br>62<br>7<br>12 | 2<br>56<br>58<br>60<br>62<br>7<br>12 | NHK総合<br>テレビせとうち<br>西日本放送<br>岡山放送<br>瀬戸内海放送<br>山陽放送<br>NHK教育                                                                                                    |    | 丸亀     | 4<br>5<br>6<br>7<br>8<br>9<br>2                                   | 48<br>50<br>52<br>40<br>42<br>44<br>2  | 48<br>50<br>52<br>40<br>42<br>44<br>2  | 山陽放送<br>西日本放送<br>岡山放送<br>NHK教育<br>瀬戸内海放送<br>NHK総合<br>NHK総斉   | - 録<br>画<br>す<br>る |
|             |                    | 8<br>10<br>2<br>2<br>3<br>4       | 59<br>61<br>49<br>51<br>19<br>4        | 59<br>61<br>49<br>51<br>19<br>4              | 新日加払送   関西テレビ   読売テレビ   NHK教育   NHK総合   テレビ大阪   毎日放送                                                                 |             | 笠岡                                        |                                  | 2<br>34<br>4<br>22<br>6<br>55        | 2<br>34<br>4<br>22<br>6<br>55        | NHK総合<br>西日本放送<br>NHK教育<br>テレビせとうち<br>山陽放送<br>瀬戸内海放送                                                                                                    |    | 松山     | 3<br>4<br>5<br>6<br>10<br>2                                       | 25<br>29<br>37<br>6<br>10<br>2         | 25<br>29<br>37<br>6<br>10<br>2         | NHK<br>愛媛朝日<br>あいテレビ<br>テレビ愛媛<br>NHK総合<br>南海放送<br>NHK総合      | 再生する               |
|             | 奈良                 | 5<br>6<br>7<br>8<br>9<br>10<br>12 | 34<br>6<br>36<br>8<br>55<br>10<br>12   | 34<br>6<br>36<br>8<br>55<br>10<br>12         | KBS京都           朝日放送           サンテレビ           関西テレビ           奈良テレビ           読売テレビ           NHK教育                 |             | 広島                                        | 8<br>4<br>5<br>6<br>7<br>12      | 60<br>3<br>4<br>31<br>35<br>7<br>12  | 60<br>3<br>4<br>31<br>35<br>7<br>12  | 岡山放送<br>NHK総合<br>中国放送<br>テレビ新広島<br>広島ホームテレビ<br>NHK教育<br>広島テレビ                                                                                                    |    | 新居浜    | $ \begin{array}{r} 3\\ -4\\ -5\\ -6\\ 7\\ -3\\ -4\\ \end{array} $ | 14<br>4<br>27<br>6<br>36<br>17<br>27   | 14<br>4<br>27<br>6<br>36<br>17<br>27   | <u> </u>                                                     | 。<br>編<br>集<br>す   |
|             | 五條                 | 2<br>3<br>4<br>5<br>6<br>7<br>8   | 43<br>19<br>33<br>34<br>35<br>36<br>37 | 43<br>19<br>33<br>34<br>35<br>36<br>37       | NHK総合           テレビ大阪           毎日放送           KBS京都           朝日放送           サンテレビ           問題モニレビ                 |             | 福山                                        | 3<br>4<br>5<br>6<br>7<br>11      | 3<br>54<br>5<br>57<br>7<br>11        | 3<br>54<br>5<br>57<br>7<br>11<br>1   | NHK教育<br>テレビ新広島<br>NHK総合<br>広島ホームテレビ<br>中国放送<br>広島テレビ                                                                                                    |    | 今治<br> | 5<br>6<br>7<br>8<br>1<br>3                                        | 30<br>32<br>34<br>36<br>1<br>16<br>27  | 30<br>32<br>34<br>36<br>1<br>16<br>27  | NHK教育<br>NHK総合<br>南海放送<br>テレビ愛媛<br>NHK教育<br>愛媛朝日             | ダビオン               |
|             |                    | 9<br>10<br>12<br>2<br>3<br>4      | 41<br>39<br>45<br>32<br>30<br>42       | 41<br>39<br>45<br>32<br>30<br>42             | <ul> <li>R コテレビ</li> <li>奈良テレビ</li> <li>読売テレビ</li> <li>NHK教育</li> <li>NHK総合</li> <li>テレビ和歌山</li> <li>毎日放送</li> </ul> |             | 尾道<br>                                    |                                  | 24<br>26<br>7<br>10<br>12<br>1       | 24<br>26<br>7<br>10<br>12<br>1       | 広島ホームテレビ<br>テレビ新広島<br>NHK教育<br>中国放送<br>広島テレビ<br>NHK教育                                                                                                    |    | 宇和島    | 5<br>6<br>10<br>3<br>4<br>5                                       | 25<br>6<br>10<br>38<br>4<br>40         | 25<br>6<br>10<br>38<br>4<br>40         | レビモス<br>あいテレビ<br>NHK総合<br>南海放送<br>テレビ高知<br>NHK総合<br>高知さんさん   | るグ<br>便利           |
|             | 和歌山                | 6<br>8<br>10<br>12<br>2<br>3<br>4 | 44<br>46<br>48<br>25<br>50<br>56<br>54 | 44<br>46<br>48<br>25<br>50<br>56<br>56<br>54 | 朝日放送           関西テレビ           読売テレビ           NHK教育           NHK総合           テレビ和歌山           毎日枕送                 |             | 呉                                         |                                  | 24<br>26<br>5<br>9<br>11<br>1<br>28  | 24<br>26<br>5<br>9<br>11<br>1<br>28  | ム島ホームテレビ<br>テレビ新広島<br>広島テレビ<br>中国放送<br>NHK総合<br>NHK教育<br>山口朝日                                                                                                    | 九州 | 福岡     |                                                                   | 6<br>8<br>1<br>3<br>4<br>19<br>6       | 6<br>8<br>1<br>3<br>4<br>19<br>6       | NHK教育<br>高知放送<br>九州朝日<br>NHK総合<br>RKB毎日<br>TVQ九州<br>NHK教育    | - 機な<br>能<br>変更    |
|             | 海南<br>             | 6<br>8<br>10<br>12<br>2<br>3      | 58<br>60<br>62<br>52<br>50<br>56       | 58<br>60<br>62<br>52<br>50<br>56             | 朝日放送<br>関西テレビ<br>読売テレビ<br>NHK教育<br>NHK総合<br>テレビ和歌山                                                                   |             | 山口 () () () () () () () () () () () () () | 4<br>9<br>11<br>1<br>3<br>4      | 38<br>9<br>11<br>1<br>28<br>38       | 38<br>9<br>11<br>1<br>28<br>38       | テレビ山口       NHK総合       山口放送       NHK教育       山口朝日       テレビ山口                                                                                                    |    |        | 7<br>9<br>3<br>4<br>5<br>6                                        | 37<br>9<br>14<br>46<br>48<br>52        | 37<br>9<br>14<br>46<br>48<br>52        | 福岡放送<br>テレビ西日本<br>TVQ九州<br>NHK総合<br>RKB毎日<br>福岡放送            | し すを る             |
| 中国          | 田辺                 | 4<br>6<br>8<br>10<br>12<br>1      | 54<br>58<br>60<br>62<br>52<br>1        | 54<br>58<br>60<br>62<br>52<br>1              | 毎日放送<br>朝日放送<br>関西テレビ<br>読売テレビ<br>NHK教育<br>日本海テレビ                                                                    |             | 防府                                        | 9<br>11<br>3<br>4<br>9           | 9<br>11<br>1<br>28<br>38<br>9        | 9<br>11<br>1<br>28<br>38<br>9        | NHK総合<br>山口放送<br>NHK教育<br>山口朝日<br>テレビ山口<br>NHK総合                                                                                                    |    |        | 7<br>8<br>9<br>3<br>4<br>5                                        | 54<br>57<br>60<br>19<br>43<br>50       | 54<br>57<br>60<br>19<br>43<br>50       | NHK教育<br>九州朝日<br>テレビ西日本<br>TVQ九州<br>福岡放送<br>NHK教育            |                    |
|             | 鳥取                 | 3<br>4<br>5<br>6<br>3<br>4        | 3.<br>4<br>22<br>24<br>30<br>34        | 3<br>4<br>22<br>24<br>30<br>34               | NHK総合<br>NHK教育<br>山陰放送<br>山陰中央<br>日本海テレビ<br>山陰中央                                                                     |             | 下関                                        | 11<br>3<br>5<br>4<br>6<br>7      | 11<br>21<br>33<br>4<br>39<br>41      | 11<br>21<br>33<br>4<br>39<br>41      | 山口放送<br>山口朝日<br>テレビ山口<br>山口放送<br>NHK総合<br>NHK教育                                                                                                    |    | 大牟田    | 6<br>7<br>8<br>9<br>2<br>3                                        | 53<br>55<br>58<br>61<br>2<br>23        | 53<br>55<br>58<br>61<br>2<br>23        | NHK総合<br>テレビ西日本<br>九州朝日<br>RKB毎日<br>九州朝日<br>TVQ九州            | 困<br>とっ<br>きた<br>は |
|             | 松江                 | 6<br>10<br>12<br>2<br>3<br>4<br>5 | 6<br>10<br>12<br>2<br>54<br>58<br>58   | 6<br>10<br>12<br>2<br>54<br>58<br>58         | NHK総合<br>山陰放送<br>NHK教育<br>NHK総合<br>日本海テレビ<br>山陰中央<br>山陰中央                                                            |             | 宇部                                        |                                  | 55<br>58<br>61<br>44<br>24<br>1      | 55<br>58<br>61<br>44<br>24<br>1      | NHK教育<br>NHK総合<br>山口放送<br>テレビ山口<br>山口朝日<br>NHK教育<br>テレビ山口                                                                                                    |    | 北九州    | 4<br>6<br>8<br>10<br>12<br>3                                      | 35<br>6<br>8<br>10<br>12<br>19<br>42   | 35<br>6<br>8<br>10<br>12<br>19<br>42   | 価回放送<br>NHK総合<br>RKB毎日<br>テレビ西日本<br>NHK教育<br>TVQ九州<br>垣岡炳送   | そ<br>の<br>他        |
|             |                    | 9                                 | 9                                      | 9                                            | 叫 <b>告以及</b><br>NHK教育                                                                                                |             | 岩国                                        | 3<br>4<br>9<br>11                | 28<br>9<br>11                        | 28<br>9<br>11                        | 、レビロロ<br>山口朝日<br>NHK総合<br>山口放送                                                                                                    |    | 行橋     | 4<br>5<br>6<br>7<br>8<br>9                                        | 46<br>49<br>54<br>57<br>60             | 46<br>49<br>54<br>57<br>60             | NHK教育<br>NHK総合<br>テレビ西日本<br>九州朝日<br>RKB毎日                    |                    |

はじめに

|               |              |        | × I             |           |                             |
|---------------|--------------|--------|-----------------|-----------|-----------------------------|
|               |              |        | 受信              | 表         | <b>t</b> 4                  |
| 地             | 都            | CH     | 孚               | デ         | 送                           |
| 域             | 市々           | 番旦     | ヤン              | ヤン        | 局                           |
|               | -            | 7      | ネ               | ネ         | 名                           |
| £ 10          |              | 2      | 14              | 14        |                             |
| /L/11<br>つづき) |              | 4      | 36              | 36        | サガテレビ                       |
| 120           |              | 5      | 38              | 38        | NHK総合                       |
|               | 佐賀1          | 6      | 40              | 40        | NHK教育                       |
|               |              | 7      | 48              | 48        | RKB毎日                       |
|               |              |        | 52              | 52        | 福岡放送                        |
|               |              | 2      | 5/              | 5/        | 九州朝日 ひのち 州                  |
|               |              |        | 36              | 36        | サガテレビ                       |
|               |              | 5      | 38              | 38        | <u></u> NHK総合               |
|               | 佐賀2          | 6      | 40              | 40        | NHK教育                       |
|               |              | 7      | 52              | 52        | 福岡放送                        |
|               |              | 8      | 57              | 57        | 九州朝日                        |
|               |              | 1      | 1               |           |                             |
|               |              |        | 2               | 2         |                             |
|               |              | 4      | 25              | 25        | 長崎国際                        |
|               | 長崎           | 5      | 5               | 5         |                             |
|               |              | 6      | 27              | 27        | 長崎文化                        |
|               |              | 7      | 37              | 37        | テレビ長崎                       |
|               |              | 2      | 2               | 2         | NHK教育                       |
|               |              | 3      | 17              | 17        | 長崎国際                        |
|               | 佐世保          | 4      | 31              | 31        | <u><br/></u>                |
|               |              | 2<br>8 | <u>دد</u><br>لا | <u>دد</u> | <u></u><br>NHK総合            |
|               |              | 10     | 10              | 10        | 長崎放送                        |
|               |              | 3      | 20              | 20        | 長崎国際                        |
|               |              | 4      | 24              | 24        | 長崎文化                        |
|               | 蓮見           | 5      | 42              | 42        | テレビ長崎                       |
|               | WK-T-        | 6      | 45              | 45        | NHK教育                       |
|               |              |        | 47              | 47        | NHK総合                       |
|               |              | 2      | 49              | -49       |                             |
|               |              | -2     | 16              | - 2       | 能太朝日                        |
|               | 4K_L         | 4      | 22              | 22        | 熊本県民                        |
|               | 熊本           | 5      | 34              | 34        | テレビ熊本                       |
|               |              | 9      | 9               | 9         | NHK総合                       |
|               |              | 11     | 11              | 11        | 熊本放送                        |
|               |              | 2      | 2               | 2         | NHK教育<br>能士和D               |
|               |              |        | 22              | 22        | <u> </u>                    |
|               | 八代           |        | 34              | 34        | <u></u><br>テレビ能太            |
|               |              | 9      | 9               | 9         | NHK総合                       |
|               |              | 11     | 11              | 11        | 熊本放送                        |
|               |              | 3      | 3               | 3         | NHK総合                       |
|               | 1.0          |        |                 |           | 大分朝日                        |
|               | 大分           | 5      | 26              | 26        |                             |
|               |              | 12     | 12              | 12        | <u></u> NHK教育               |
|               |              | 3      | 3               | 3         | NHK総合                       |
|               |              | 4      | 24              | 24        | 大分朝日                        |
|               | 別府           | 5      | 5               | 5         | 大分放送                        |
|               |              | 6      | 36              | 36        | テレビ大分                       |
|               |              | 12     | 12              | 12        | NHK教育<br>十〇却口               |
|               |              | <br>   | 37              | 37        | <u></u><br>テレビ大分            |
|               | 中津           | 5      | 45              | 45        | <u></u>                     |
|               |              | 6      | 48              | 48        | NHK総合                       |
|               |              | 7      | 51              | 51        | 大分放送                        |
|               |              | 3      | 35              | 35        | テレビ宮崎                       |
|               | 宮崎           | 8      | 8               | 8         | NHK総合                       |
|               |              | 10     | 10              | 10        | <u>当</u> 呵<br>NHK<br>数<br>奈 |
|               | -            | 3      | 35              | 35        | テレビ室崎                       |
|               | #77 +-++     | 8      | 8               | 8         | <u></u> NHK総合               |
|               | 都珧           | 10     | 10              | 10        | 宮崎放送                        |
|               |              | 12     | 12              | 12        | NHK教育                       |
|               |              | 2      | 2               | 2         | NHK教育                       |
|               | 延岡           |        | 39              | 39        |                             |
|               |              | 4      | 4               | 4         | 「「「「「「「「「「」」」」」             |
|               |              | 1      | 1               | 1         | 南日本放送                       |
|               |              | 3      | 3               | 3         | NHK総合                       |
|               | <b>由</b> 旧 白 | 4      | 30              | 30        | 鹿児島読売                       |
|               | <b></b>      | 5      | 5               | 5         | NHK教育                       |
|               |              | 6      | 32              | 32        | 鹿児島放送                       |
|               |              | 7      | 38              | 38        | 鹿児島テレビ                      |
|               |              | 3      | 17              | 17        | <u> </u>                    |
|               |              | 4      | 25              | 25        | 一 成児 局 成 达<br>毎 旧 良 テ し レ   |
|               | 阿久根          | 8      | 8               | 8         | NHK総合                       |
|               |              | 10     | 10              | 10        | 南日本放送                       |
|               |              | 12     | 12              | 12        | NHK教育                       |

|        |             |              | ₩1      |         |                  |
|--------|-------------|--------------|---------|---------|------------------|
| 地<br>域 | 都<br>市<br>名 | CH<br>番<br>号 | 受信チャンネル | 表示チャンネル | 放<br>送<br>局<br>名 |
| 九州     |             | 2            | 2       | 2       | NHK教育            |
| (つづき)  |             | 3            | 25      | 25      | 鹿児島読売            |
| (      | 曲局          | 4            | 4       | 4       | NHK総合            |
|        | 庇崖          | 5            | 31      | 31      | 鹿児島放送            |
|        |             | 6            | 6       | 6       | 南日本放送            |
|        |             | 7            | 33      | 33      | 鹿児島テレビ           |
|        |             | 2            | 2       | 2       | NHK総合            |
|        |             | 3            | 28      | 28      | 琉球朝日             |
|        | 那覇          | 8            | 8       | 8       | 沖縄テレビ            |
|        |             | 10           | 10      | 10      | 琉球放送             |
|        |             | 12           | 12      | 12      | NHK教育            |

# 本機で受信できる放送について

## ●本機で受信できる放送

| 地上デジタル放送                 | これまでのアナログ放送に比べ、より高画質、より高音質で番組放送を楽しむことができます。<br>デジタル放送とは、以下の3種類があります。                                                                                                    |
|--------------------------|----------------------------------------------------------------------------------------------------|
| BSデジタル放送<br>110度CSデジタル放送 | <ul> <li>テレビ放送 ・・・・・・・・従来からのテレビ放送です。</li> <li>ラジオ放送・・・・・・音楽番組など、音声を主とした放送で、番組によっては音楽CD並の<br/>音質で楽曲を楽しむことができます。</li> <li>データ放送・・・・・・・天気予報、地域の情報、交通情報やニュースなど、さまざまな<br/>サービスを利用することができます。(インターネット接続が必要な<br/>コンテンツには対応していません。)</li> </ul>                                  |
|                          | <ul> <li>デジタル放送には、次のような特徴があります。</li> <li>番組表(EPG)・・・・・デジタル放送の電波に合わせて送信されるデータにより、いつでも<br/>最新の番組放送予定を新聞のテレビ欄のように見ることができま<br/>す。その番組表から、選局やHDDへの録画予約もできます。</li> <li>HD/SD放送・・・・・ハイビジョン画質のHD放送と標準画質のSD放送があります。</li> <li>字幕放送・・・・・・・・・・・・・・・・・・・・・・・・・・・・・・・・・・・・</li></ul> |
| 地上アナログ放送                 | これまでの地上波放送 (VHF/UHF放送)です。 ※番組表 (EPG) には対応していません。                                                                                                    |

# リモコンの 18 ~ 12 に設定 (登録) されているチャンネルについて (2008年5月現在)

#### ◆ 地上デジタル放送

【初回設定】(チャンネルの自動設定)をすると、「地上デジタル放送の地域別チャンネル設定一覧」( **漫風** 61ページ)で設定されている 放送局とチャンネルで設定されます。

| ◆ BS | デジタル放送 |             | + CS | 1(110度CSラ | ジタル放送)    | <ul> <li>◆ CS2(110度CSデジタル放送)</li> </ul> |       |            |  |  |
|------|--------|-------------|------|-----------|-----------|-----------------------------------------|-------|------------|--|--|
| ボタン  | チャンネル  | 放送局名        | ボタン  | チャンネル     | 放送局名      | ボタン                                     | チャンネル | 放送局名       |  |  |
| 1    | 101    | NHKBS1      | 1    | 001       | e 2メイト    | 1                                       | 100   | e 2プロモ     |  |  |
| 2    | 102    | NHKBS2      | 2    | -         | _         | 2                                       | 110   | ワンテンポータル   |  |  |
| 3    | 103    | NHKハイビジョン   | 3    | -         | _         | 3                                       | —     | -          |  |  |
| 4    | 141    | BS日テレ       | 4    | -         | _         | 4                                       | 300   | 日テレプラス     |  |  |
| 5    | 151    | BS朝日        | 5    | 055       | ショップチャンネル | 5                                       | -     | _          |  |  |
| 6    | 161    | BS-i        | 6    | -         | _         | 6                                       | 160   | C-TBSウエルカム |  |  |
| 7    | 171    | BSジャパン      | 7    | -         | _         | 7                                       | -     | _          |  |  |
| 8    | 181    | BSフジ        | 8    | -         | _         | 8                                       | 302   | フジテレビ721   |  |  |
| 9    | 191    | WOWOW       | 9    | -         | _         | 9                                       | 194   | インターローカルTV |  |  |
| 10/0 | 200    | スター・チャンネルBS | 10/0 | _         | _         | 10/0                                    | 101   | 宝塚プロモチャンネル |  |  |
| 11   | 211    | BS11        | 11   | -         | _         | 11                                      | _     | _          |  |  |
| 12   | 222    | TwellV      | 12   | _         | _         | 12                                      | _     | _          |  |  |

◆ 地上アナログ放送は2011年7月までに終了することが、国の法令によって定められています。地上アナログ放送終了後は、地上アナロ グ放送に関する機能はお使いいただけません。

### 現在の本機の状態や情報の表示

リモコンの
画誌
を押すと、受信中の放送の情報、外部入力の情報、音声などが次のように表示されます。(数秒で消えます。)

| PM 1:05 ペンギンのごきげんよう        | 地上テレビ 8 🌄 081    |
|----------------------------|------------------|
| HDD7/9 7//<br>停止 TS<br>サーチ | ステレオ・サウンド<br>字幕有 |

デジタル放送の受信中

|           |        | 8ch     | È  |
|-----------|--------|---------|----|
| HDDオリジ ナル | VD     |         |    |
| サーチ       | Ar     |         |    |
| 地上アナロ     | リグ放送の受 | 言中、外部入っ | り時 |

「集する」(うせて

便 利 機な

はじめに

接<sup>準</sup>備

初期 設 定

録画する

再 生

する

編

# テレビ番組を見る(視聴)

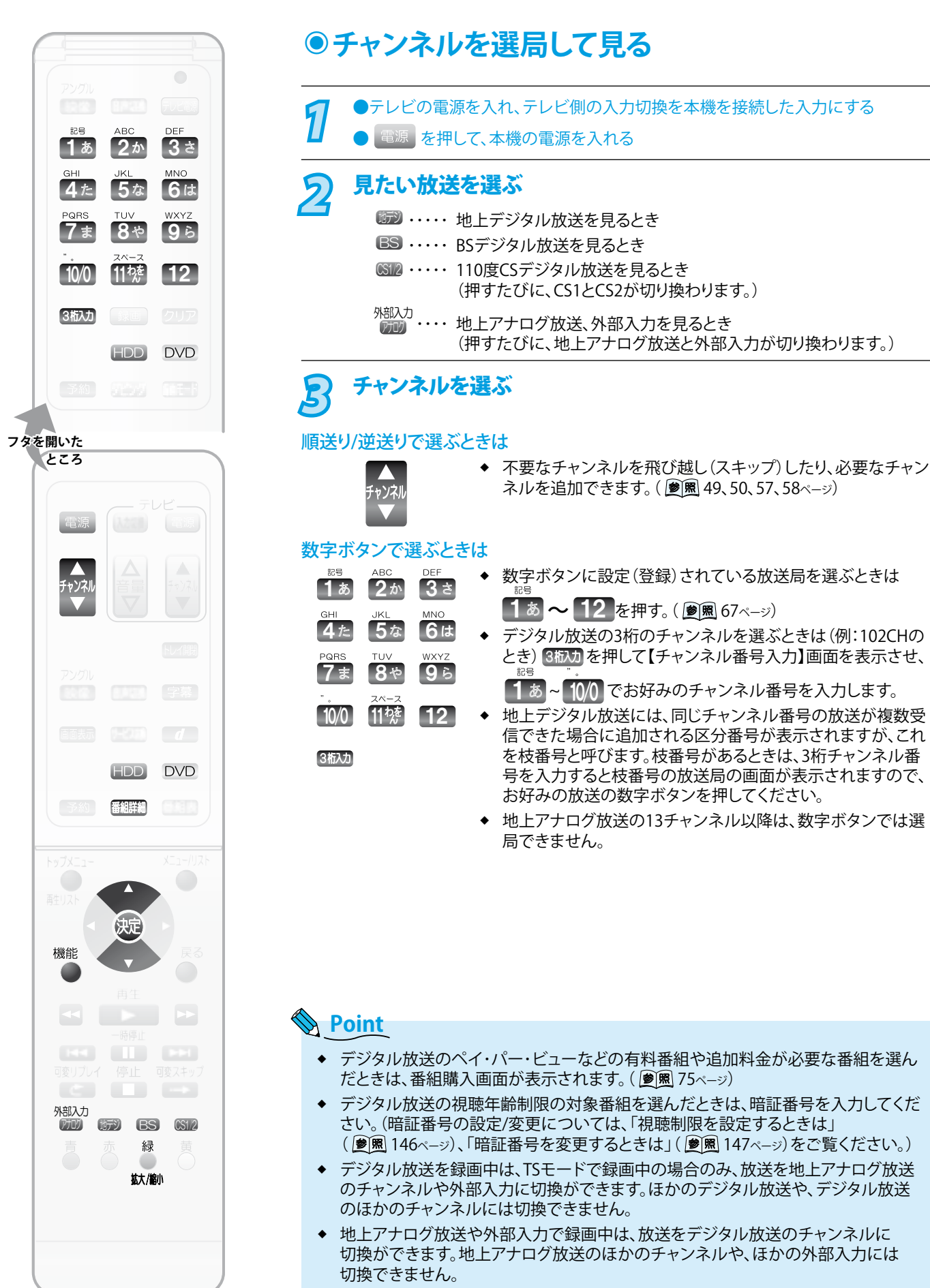

◆ 再生中は、放送やチャンネルの切換はできません。

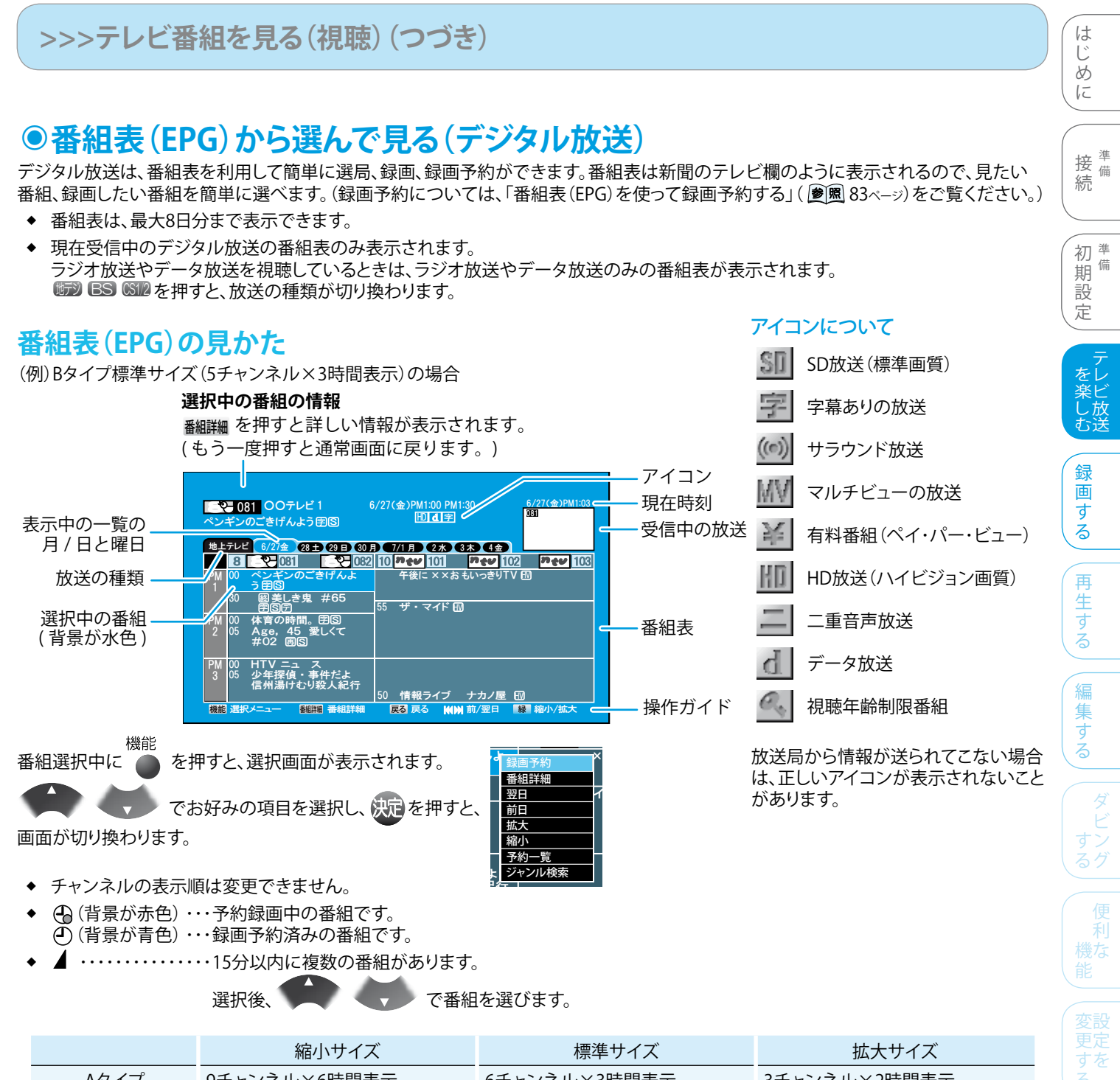

|      |              | 1231 2 1 2 1 | J=1 + 1 + 1  |  |  |
|------|--------------|--------------|--------------|--|--|
| Aタイプ | 9チャンネル×6時間表示 | 6チャンネル×3時間表示 | 3チャンネル×2時間表示 |  |  |
| Bタイプ | 7チャンネル×6時間表示 | 5チャンネル×3時間表示 | 3チャンネル×2時間表示 |  |  |
| 43.  |              |              |              |  |  |

を押すたびに番組表のサイズを標準→拡大→縮小→標準→・・・と3段階に切換ができます。

拡/劇
それぞれのタイプの表示条件

◆ [Aタイプ](ハイビジョン表示時はこのタイプでサイズ表示されます)

- ・ 下記Bタイプの表示条件以外のときは、Aタイプで表示されます。
- ▶ [Bタイプ](標準表示時はこのタイプでサイズ表示されます)
  - ・
    【映像出力端子設定】が【映像出力端子またはS映像出力端子】の場合。
  - 【映像出力端子設定】が【HDMI端子またはD端子】で、【HDMI解像度設定】が【525p固定】の場合(HDMI端子接続で視聴時)。
  - ・ 【映像出力端子設定】が【HDMI端子またはD端子】で、【D端子解像度設定】が【D1】、【D2】の場合(D端子接続で視聴時)。
- ★ 放送の違い(HD放送/SD放送)により画面タイプが変わることはありません。

#### 地上デジタル放送の番組表について

視聴中の放送局の番組情報のみ取得されます。(その放送局を選局すると自動的に取得されます。)番組表が表示されるまで、しばらく時 間がかかることがあります。

#### BS・110度CSデジタル放送の番組表について

どの放送局を選局しても、すべての放送局の番組情報が表示されます。番組表が表示されるまで、しばらく時間がかかることがあります。

#### >>>テレビ番組を見る(視聴)(つづき)

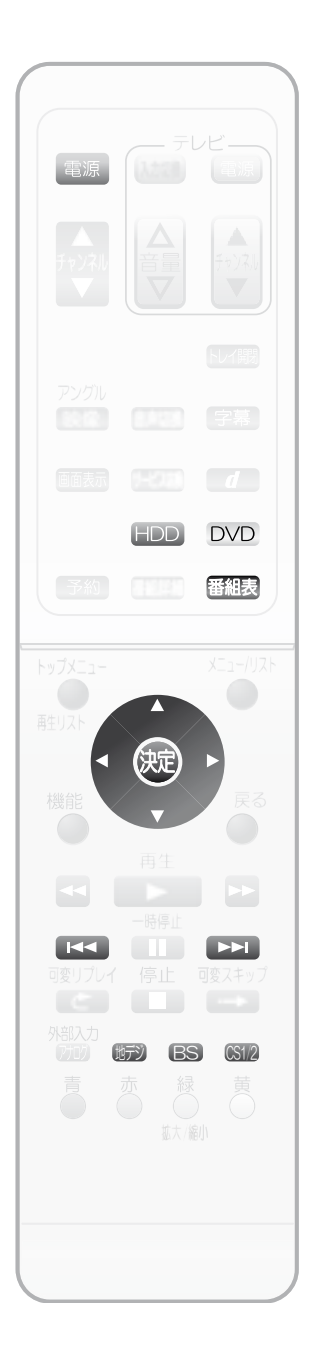

#### ●番組表(EPG)から選んで見る(デジタル放送) (つづき) ▶テレビの電源を入れ、テレビ側の入力切換を本機を接続した入力にする 5 電源を押して、本機の電源を入れる 見たいデジタル放送を選ぶ ES ・・・・・ BSデジタル放送を見るとき SⅢ2 ・・・・・ 110度CSデジタル放送を見るとき (押すたびに、CS1とCS2が切り換わります。) 3 翻訳を押す 081 00テレビ1 ペンギンのごきげんよう(用)(S) 6/27(金)PM1:00-PM1 30 旧 **山**宇 デジタル放送用の番組表が表示され レビ 6/27金 28 ± 29 日 50 月 7/1 火 2 水 3 木 4 金 8 2 081 2 082 10 5 4 101 7 4 102 0 ペンギンのごきげんよ 午後に X X お 払いつきり 10 1 nev 10 ます。 フロロ 図美しき鬼 #65 回回日 ・ マイド 印 体育の時間。閉图 Age, 45 愛しくて #02回图 HIV ニュース 少年探偵・事件だよ! 信州湯けむり殺人紀行 ブ ナカノ屋 🖽 M 前/翌日 情報ライブ 4 で現在放送中で視聴したい番組を選び、 😡 を押す ◆ 別の日を見るときは、 ▲< ▶>▲ を押します。 ◆ 番組表を表示中に 🗊 BS 💷 を押すと、そのデジタル放送の番組表に切換が できます。 \_\_\_\_録画する <u>-</u>A 5 で選択画面の【視聴する】を選び、 -P (決定) を押す その番組の画面に変わります。 録画したいときは 🗸 🔍 で【録画する】を選んで、 決定 を押すと、その番組が【予約一覧】 画面に表示されます。 もう一度(双)を押すと、録画が始まります。【予約一覧】画面上で、【録画モード】を 【TS】にするなど、内容を変更することもできます。( 🔊 風 90ページ)

#### Point

- ・地上デジタル放送の番組表は視聴中の放送局の番組情報だけが取得されるため、お買い上げ後すぐにご使用になる場合は視聴中の放送局以外の番組情報は表示されません。地上デジタル放送のすべての放送局の番組情報を取得したいときは、【デジタル設定】の【ユーザ設定】-【番組情報取得】から取得できます。(「【デジタル設定】画面を表示させる」() (愛)風 43ページ)、「視聴中の放送局以外の番組情報を取得するときは」() (愛)風 149ページ)をご覧ください。)そのほか、午前1時に本機の電源が「切」になっているとき、取得可能なすべての放送局の番組情報が取得されます。また、午前1時に番組情報を取得後、未取得のデータがある場合は、電源を「切」にするたびにデータを取得します。番組取得には毎回8日分の情報を取得するため、最大約40分ほどかかる場合もあります。
- ◆ 放送局の都合により、番組が変更になることがあります。この場合、実際の放送と番組表の内容が異なることがあります。

- ◆ 番組情報取得中は、本体表示部に「d a t a」と表示され、冷却用ファンが回るなど動作音が大きくなりますが、故障ではありません。

### >>>テレビ番組を見る(視聴)(つづき)

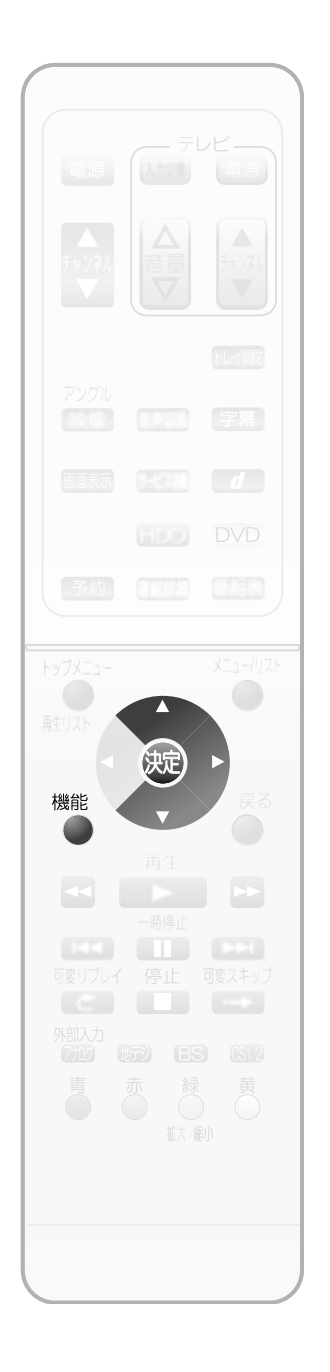

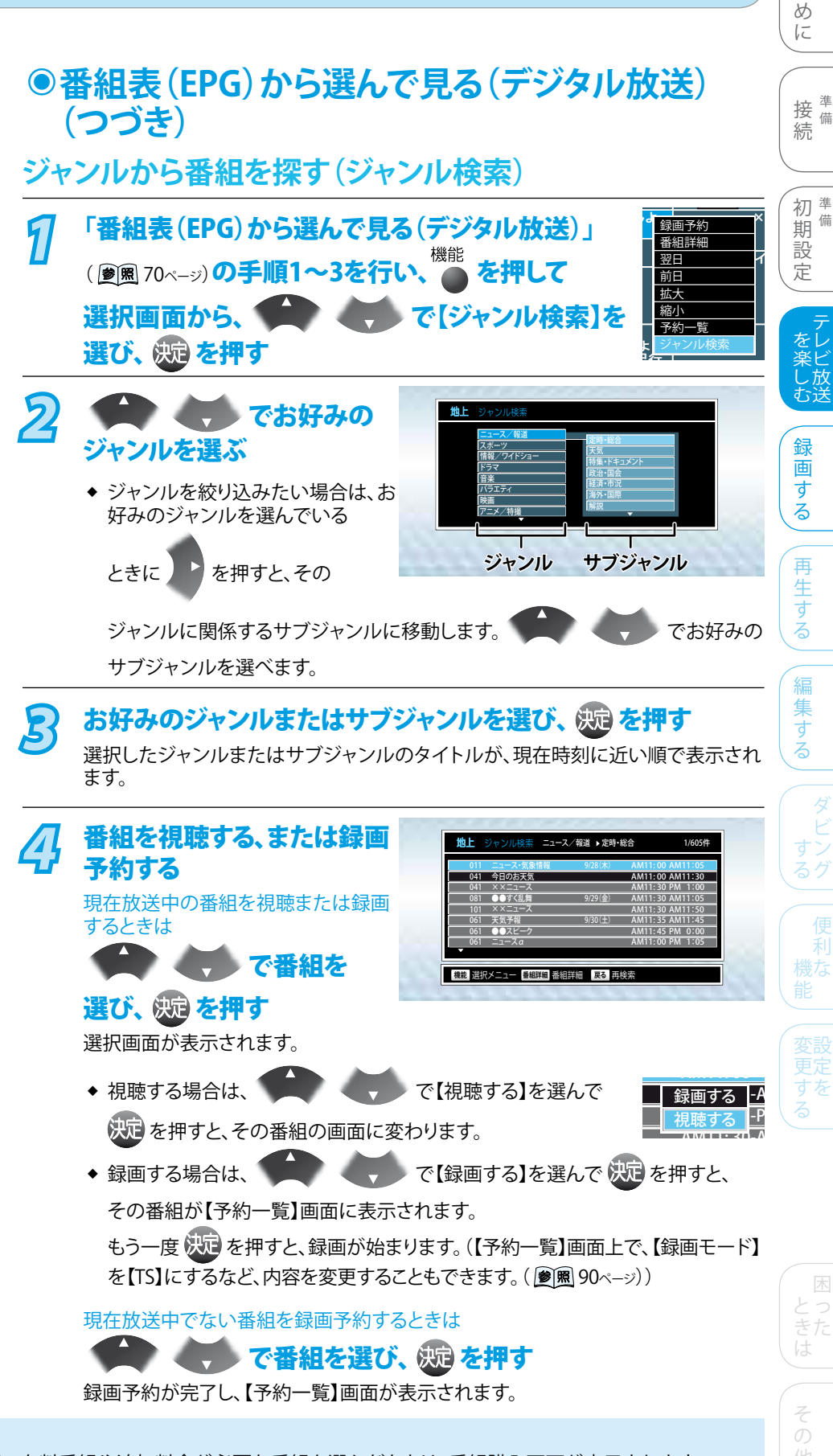

#### Point

- ◆ デジタル放送のペイ・パー・ビューなどの有料番組や追加料金が必要な番組を選んだときは、番組購入画面が表示されます。 ( 参照 75ページ)
- デジタル放送の視聴年齢制限の対象番組を選んだときは、暗証番号を入力してください。(暗証番号の設定/変更については、 「視聴制限を設定するときは」( 🕑 🗷 146ページ)、「暗証番号を変更するときは」 ( 🕑 🗷 147ページ)をご覧ください。)
- ◆ 放送中の番組タイトルは、背景部分が濃くなります。

は 1

備

#### >>>テレビ番組を見る(視聴)(つづき)

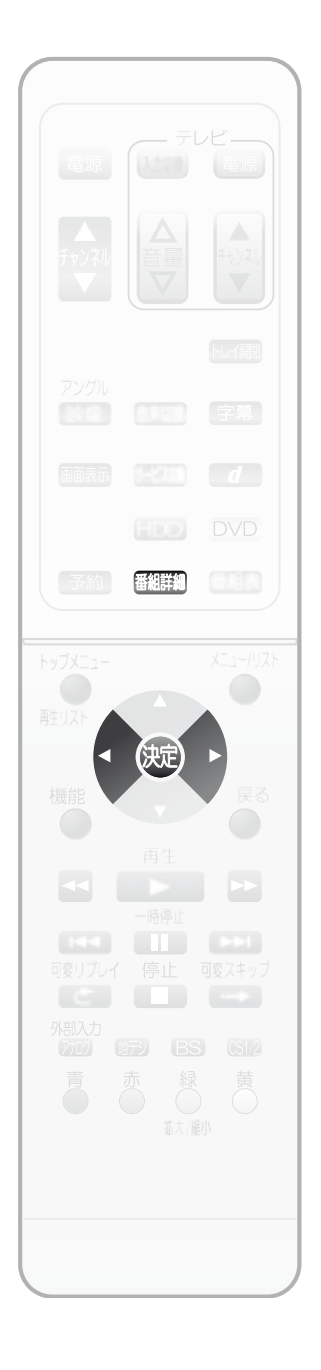

#### ●デジタル放送の番組の詳しい情報を見る (番組詳細)

次のような場合に、選んでいる番組の詳しい情報を確認できます。

- ◆ デジタル放送の視聴中
- ◆ TSモードで録画された番組の再生中
- デジタル放送用の番組表またはジャンル検索結果を表示中

<例:実際に表示される画面とは異なります>

| <b>『</b><br>ペン | <b>ヨ 08</b><br>ギンσ | 00テレビ<br>のごきげんよう          | 1 6<br>1918          | /27(  | ≥)PM1:0<br>[HD] ढ | 0-PM1:<br>【字】 | 30    | 6/<br>08 | 27(金)PM1 03<br>1 |
|----------------|--------------------|---------------------------|----------------------|-------|-------------------|---------------|-------|----------|------------------|
| 地上             | テレビ                | 6/27金 28                  | ± 29 E 30 F          | 0.07/ | 1火 2              | 木 3           | 木 4金  |          |                  |
|                | 8                  | -2-081                    | 082                  | 10    | Per 10            | 01            | neu   | 102      | <b>nev</b> 103   |
| PM<br>1        | 00                 | ペンギンの<br>う 閉图             | ごきげんよ                |       | 午後に               | ××お           | もいっきり | υτν 🖽    |                  |
|                | 30                 | 図美しき鬼<br>閉⑤庁              | #65                  | 55    | ザ・マ               | イド <b>6</b> 5 | )     |          |                  |
| PM<br>2        | 00<br>05           | 体育の時間<br>Age,45<br>#02回S  | 。団囚<br>愛しくて          |       |                   |               |       |          |                  |
| PM<br>3        | 00<br>05           | HTV ニュー<br>少年探偵・<br>信州湯けむ | -ス<br>事件だよ!<br>り殺人紀行 | 50    | 情報ラ               | ・イブ           | ナカノ   | <br>≣⊡   |                  |
| 機能             | 選択>                | (二ユ   番組                  | 開 番組詳細               | 戻     | る 戻る              | KON           | 前/翌日  | 緑        | 縮小/拡大            |

#### デジタル放送の視聴中や、番組表(またはジャンル検索結果)で お好みの番組を選択しているときに 翻翻 を押す

番組の詳しい情報が表示されます。

◆ 画面が複数ページあるときは、 4 で【前へ】または【次へ】を選んで

決定を押します。

- ◆ TSモードで録画したタイトルの番組詳細を見るときは、再生中に 翻訳 を押し ます。

#### Point

- ・デジタル放送の視聴中に番組詳細画面を表示したときは、画面右下に【信号切換】
   が表示されます。【信号切換】画面を表示して、映像/音声/データを切り換えることが できます。
- ◆ 番組表(またはジャンル検索結果)から番組詳細画面を表示したときは、画面右下に 【予約】【予約一覧】が表示されます。【予約】を選んで決定を押すと、【予約一覧】が 表示され、番組を録画・予約できます。( 🖻 🗷 83ページ)
- ◆ 初めて使用したときや、約1週間以上電源コードを抜いていた場合は、番組表の内 容が表示されなかったり、表示されるまでに時間がかかることがあります。最新の番 組表を利用するために、通常は電源コードはつないで(通電状態にして)おいてくだ さい。
- 放送局の都合により、番組が変更になることがあります。この場合、実際の放送と番 ٠ 組表の内容が異なることがあります。
# 視聴中に映像/音声/字幕を切り換える

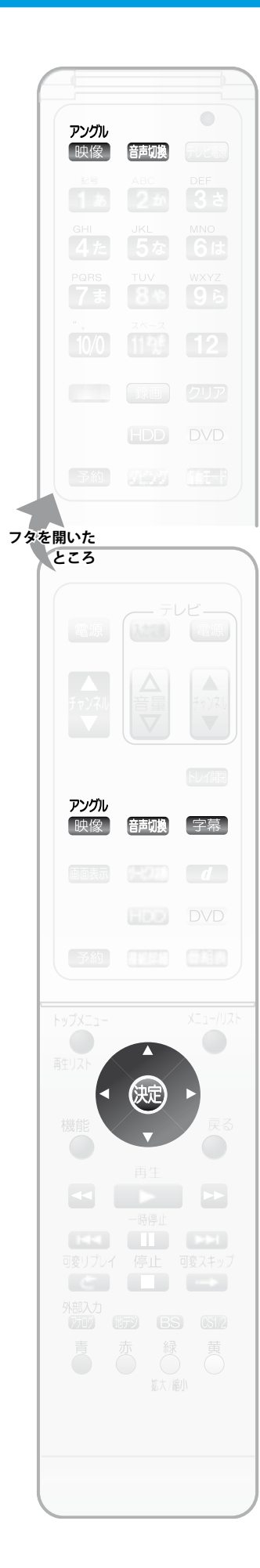

## ●映像/音声/字幕を切り換える

複数の映像/音声/字幕がある番組を見るときは、視聴中に切換ができます。

#### 放送を視聴中に、

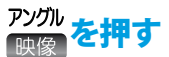

◆ 押すたびに、映像が切り換わります。(デジタル放送のみ) 放送を視聴中に、

#### 音調 を 押す

◆ 押すたびに、音声が切り換わります。(デジタル放送、地上アナログ放送) 放送を視聴中に、

#### 字幕を押す

◆ 押すたびに、字幕が切り換わります。(デジタル放送のみ)

# ●デジタル放送の映像/音声/字幕をまとめて切り換える(マルチビュー)

マルチビュー放送(複数の映像/音声/字幕の組み合わせがある番組)を見るときは、視聴 中にまとめて切換ができます。(デジタル放送のみ)

#### デジタル放送を視聴中に

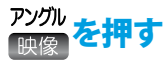

◆ 押すたびに、映像/音声/字幕の組み合わせが切り換わります。

# ●デジタル放送の映像/音声/データを【信号切換】 画面で切り換える

【番組詳細】画面から【信号切換】画面を表示させると、映像/音声/データを切換できます。 切り換えた映像/音声/データが有料な場合もあります。(デジタル放送のみ)

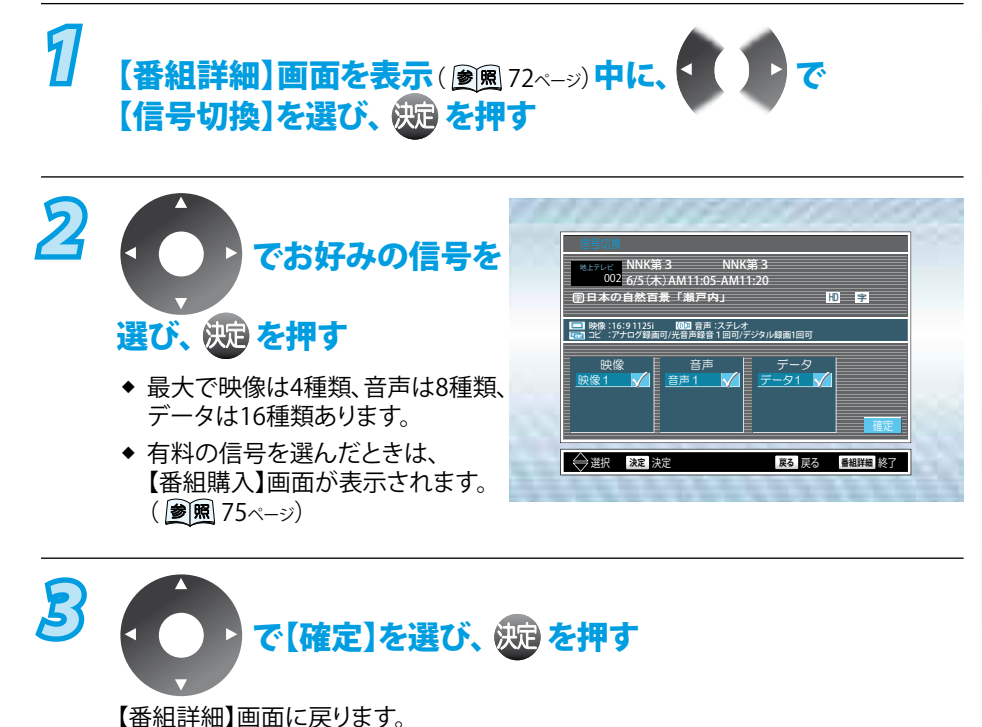

タレー

はじめに

接備

初 <sup>準</sup>備 期設

定

放

録

画す

る

再

生

する

編

集する

続

便 利 機 な 能

> ( 変設 する る

困ったけ

# ラジオ放送を聞く/データ放送を見る

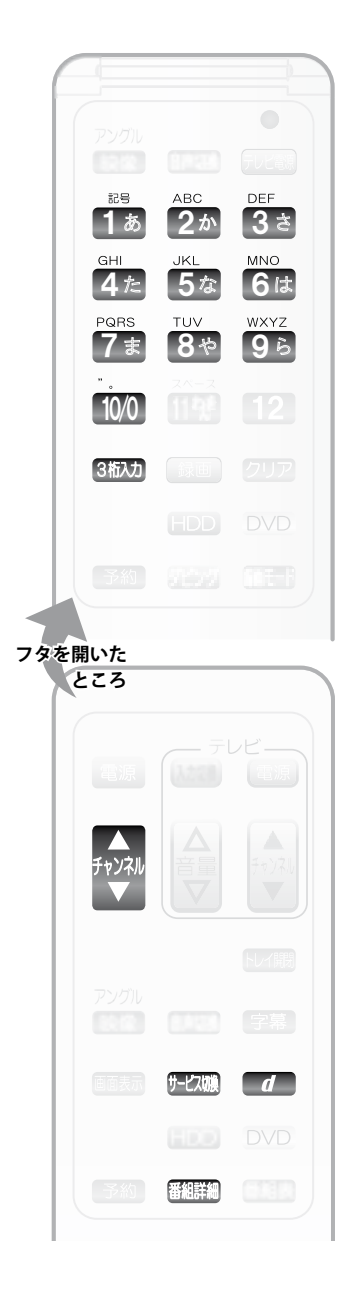

## ●ラジオ放送を聞く

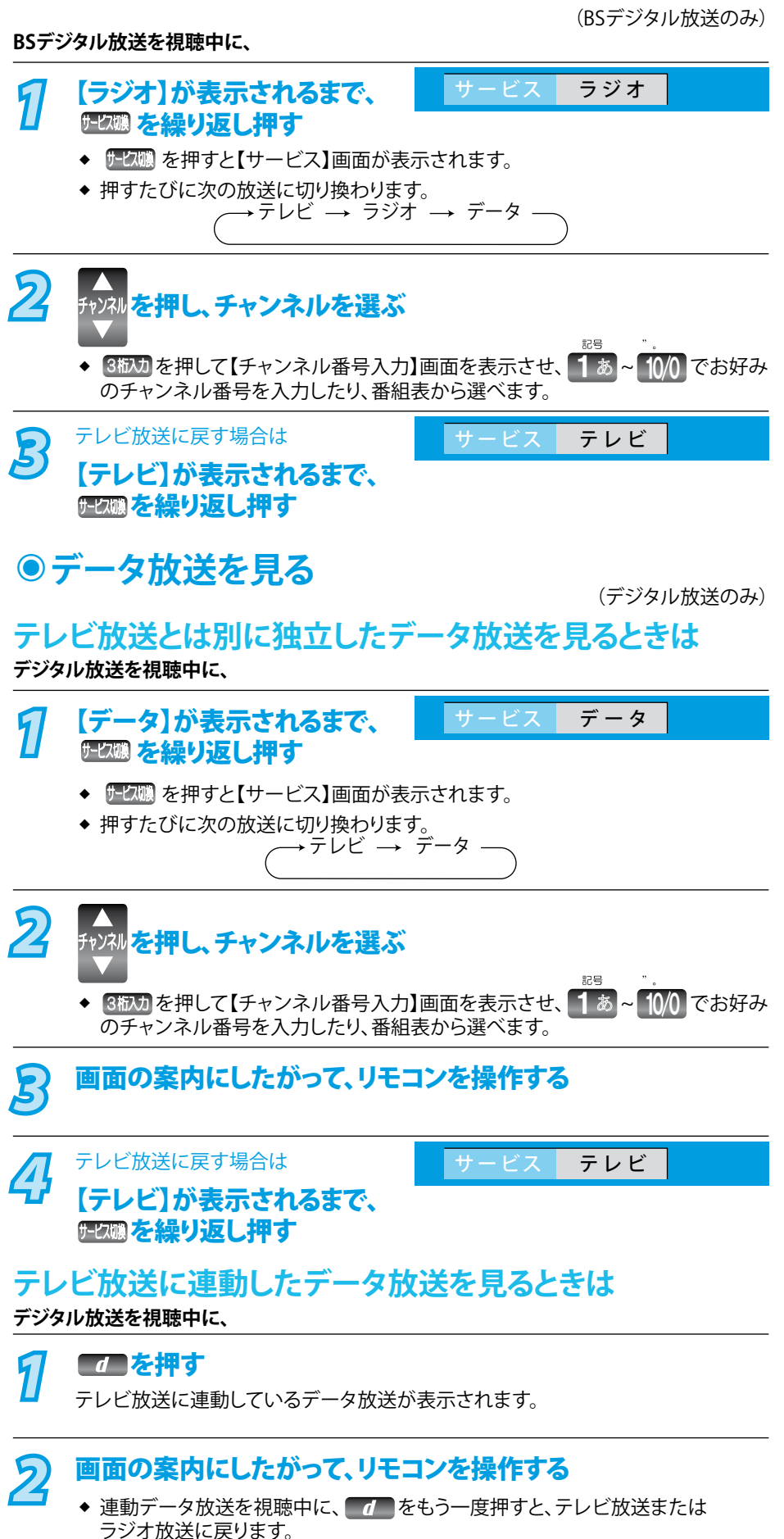

## Point Point

- ◆ ラジオ放送や独立データ放送は録画 できません。
- ◆ ラジオ放送や独立データ放送に切り 換えたあと番組表を表示すると、ラジ オ放送や独立データ放送チャンネル のみの番組表が表示されます。
- 番組によってはテレビ放送やラジオ 放送に連動した情報が、自動的にデ ータ放送に切り換わって表示される 場合があります。
- デジタル放送を録画した番組の再生
   中は、ラジオ放送や独立データ放送
   の視聴はできません。
- デジタル放送を録画中は、テレビ放送に連動したデータ放送を見ることはできません。

# 有料番組を購入して見る(ペイ・パー・ビュー)

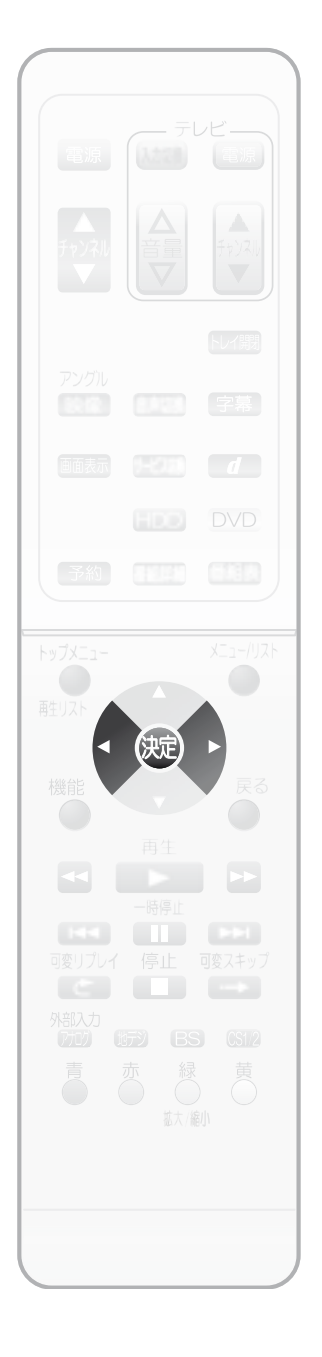

# ●有料番組を購入して見る(ペイ・パー・ビュー)

(BS・110度CSデジタル放送のみ)

BS・110度CSデジタル放送には、無料と有料番組があります。さらに有料番組には、事前 に申し込みが必要な契約番組と、画面上で購入できる有料番組(ペイ・パー・ビュー)が あります。

BS・CSデジタル放送を視聴中に、 1 有料番組を選ぶ

> ◆ 番組によっては、画面の背景にプレビュー(番組を購入前にわずかな時間視聴 できるサービス)が表示されます。

#### え でお好みの項目を選び、 斑 を押す

- ◆ 画面に表示される購入項目は番組によって異なります
  - 【購入する】・・・・・・・番組を視聴、録画できます。
  - 【視聴購入】 ・・・・・・・ 番組を視聴はできますが、録画はできません。
  - 【録画購入】・・・・・・・番組を視聴、録画できます。
  - 【購入しない】・・・・・・番組を購入しません。
- ◆ 有料番組の視聴・録画と録画予約の録画が重なった場合は、録画予約の録画が 優先されます。録画予約の録画開始時間になると、有料番組の視聴・録画は途中 で終了します。

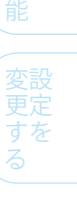

### Point

- ・ 有料放送を見るためには、次の準備が必要です。
  - 電話回線の接続と設定( ) 37、51ページ)
  - B-CASカードの挿入と登録( 20 36ページ)
  - 放送局との受信契約
- ◆ 「録画禁止」番組は、録画できません。
- ◆ 画面に表示される購入項目は番組によって異なります。たとえば、【購入する】が表示 されているときは、【視聴購入】【録画購入】は表示されません。
- ◆ 購入した番組の放送時間内でも、ほかのチャンネルに切換ができます。ただし、購入 操作が終了している場合は、実際にその番組を見ていなくても料金を請求されます のでご注意ください。
- ◆ 番組によっては、同じ番組内で有料の映像信号や音声信号が複数ある場合がありま す。この場合は、それぞれの映像信号について追加購入することで、番組内の映像 や音声の切換ができます。
- ◆ 番組によっては購入時間が決められている場合があり、購入時間を過ぎると購入で きないことがあります。

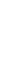

は 1 85 IC

接備

初準 備 期

設

定

放

すっき

録 画

す る

再

生

す

3

編 集 す Ś

続

# 録画するときの注意点

## 録画全般

- ◆ 【セットアップ】画面() (愛風 152ページ)の【映像出力端子設定】 【映像出力端子またはS映像出力端子】にした場合の制約について デジタル放送をTSモード以外で録画しているときや、TSモードで録画したデジタル放送の番組をDVD-RW、DVD-Rにダビングしている ときは、以下のような制約がありますのでお気を付けください。
  - ・ 【セットアップ】画面の【映像・音声設定】 ー 【テレビ画面サイズ】 で【4:3レターボックス】、【4:3パンスキャン】を選択していても、 ワイド映像 (16:9) は4:3レターボックスで記録されます。
- ◆ HDMI出力端子に接続をしているときに、デジタル放送の視聴中に録画予約が開始されると、映像が一瞬とぎれることがあります。

## 録画予約全般

#### 全般

- ◆ 本機の時計が合っていないときは、お好みの時間に正しく録画できません。
- ◆ 予約録画は、通常の録画やワンタッチタイマー録画、等速ダビングや高速ダビングよりも優先して録画されます。
- ◆ デジタル放送はHDDにのみ録画できます。

#### 録画予約があるときの本機の動き

(録画や再生、メニュー操作などをしている場合は、確認画面は表示されず、電源も切れません。)

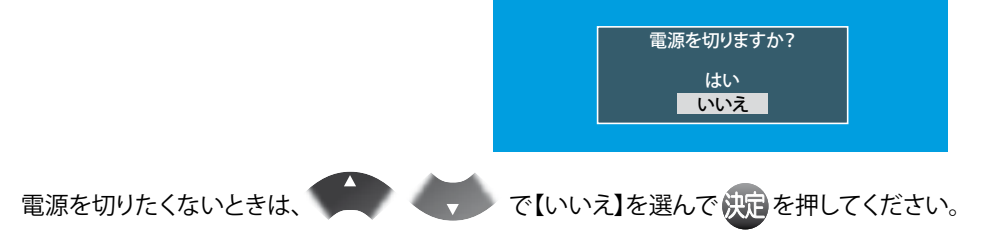

# テレビ番組を今すぐHDD/DVDに録る(録画)

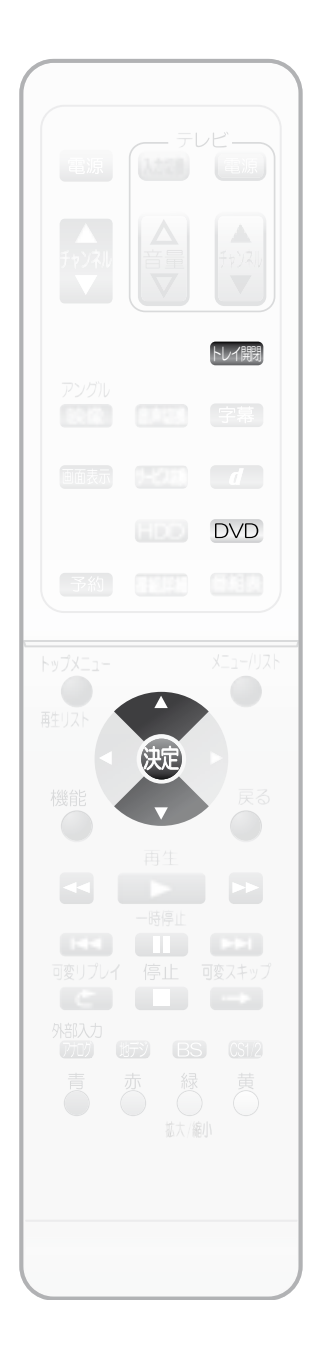

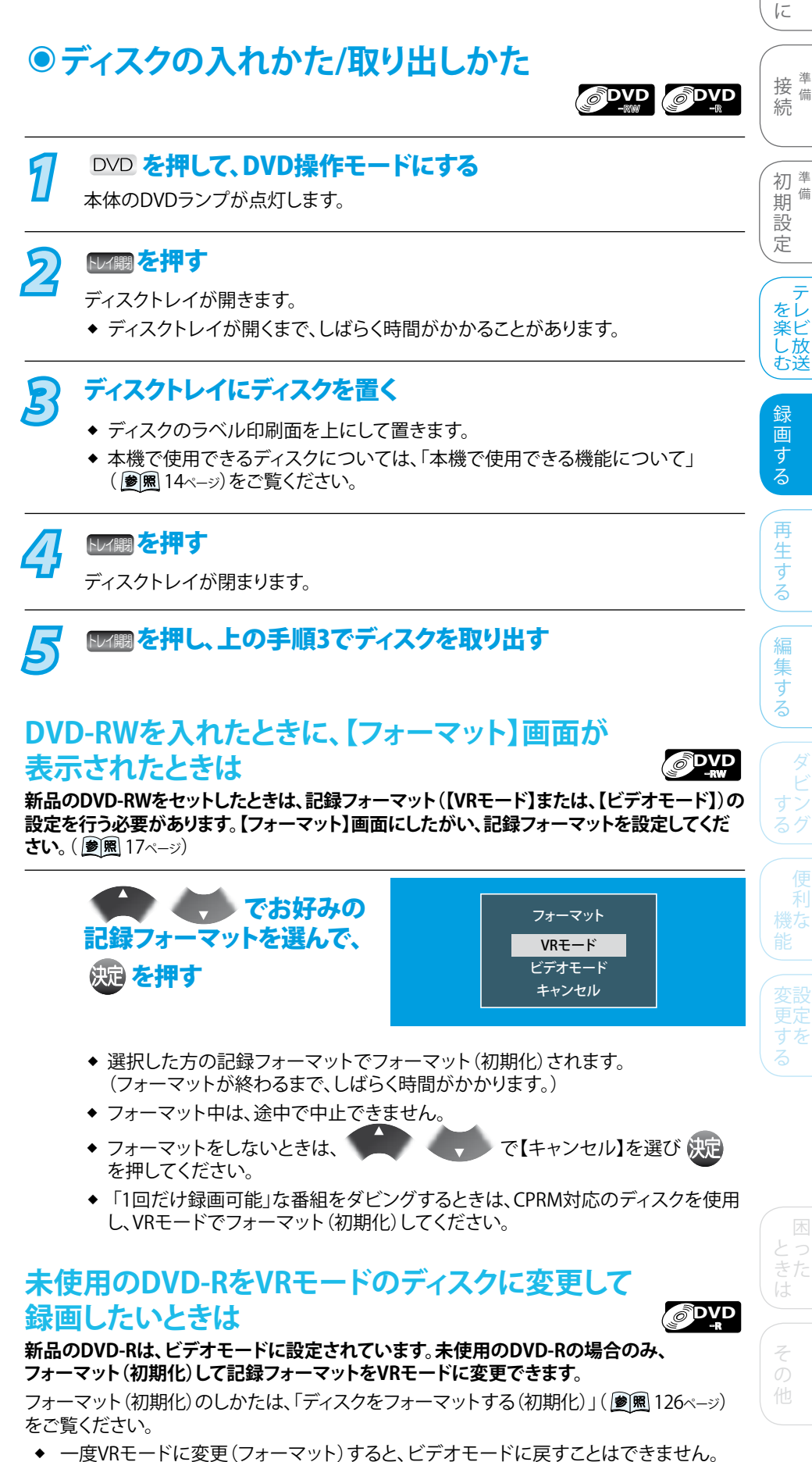

- また、使用済みのDVD-Rはフォーマットできません。
- ◆ 「1回だけ録画可能」な番組をダビングするときは、CPRM対応のディスクを使用して ください。

77

は 1 85

備

>>>テレビ番組を今すぐHDD/DVDに録る(録画)(つづき)

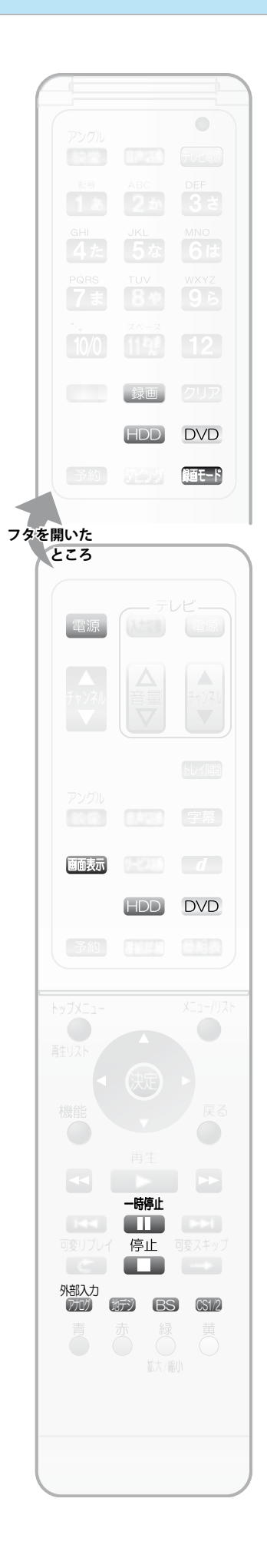

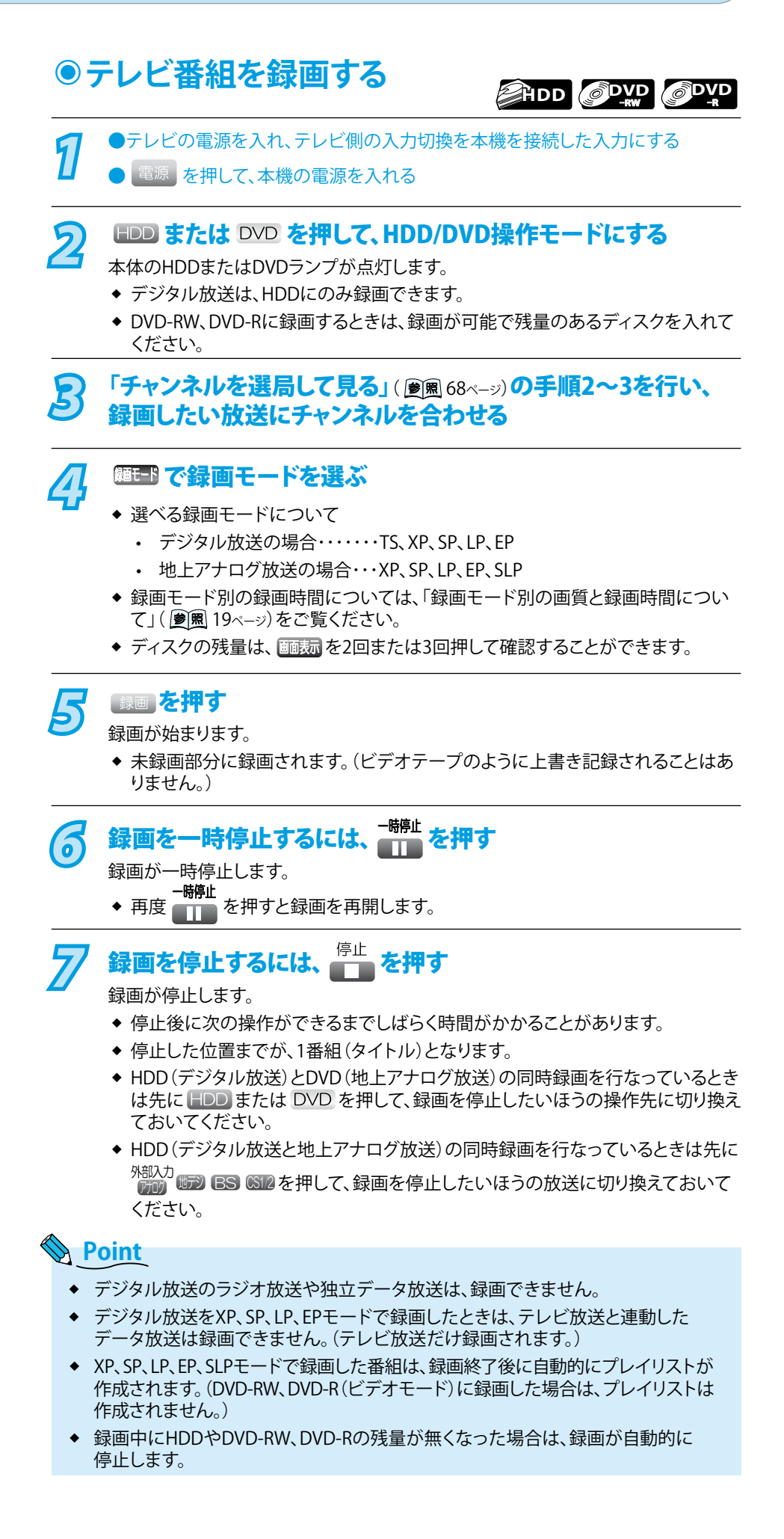

## >>>テレビ番組を今すぐHDD/DVDに録る(録画)(つづき)

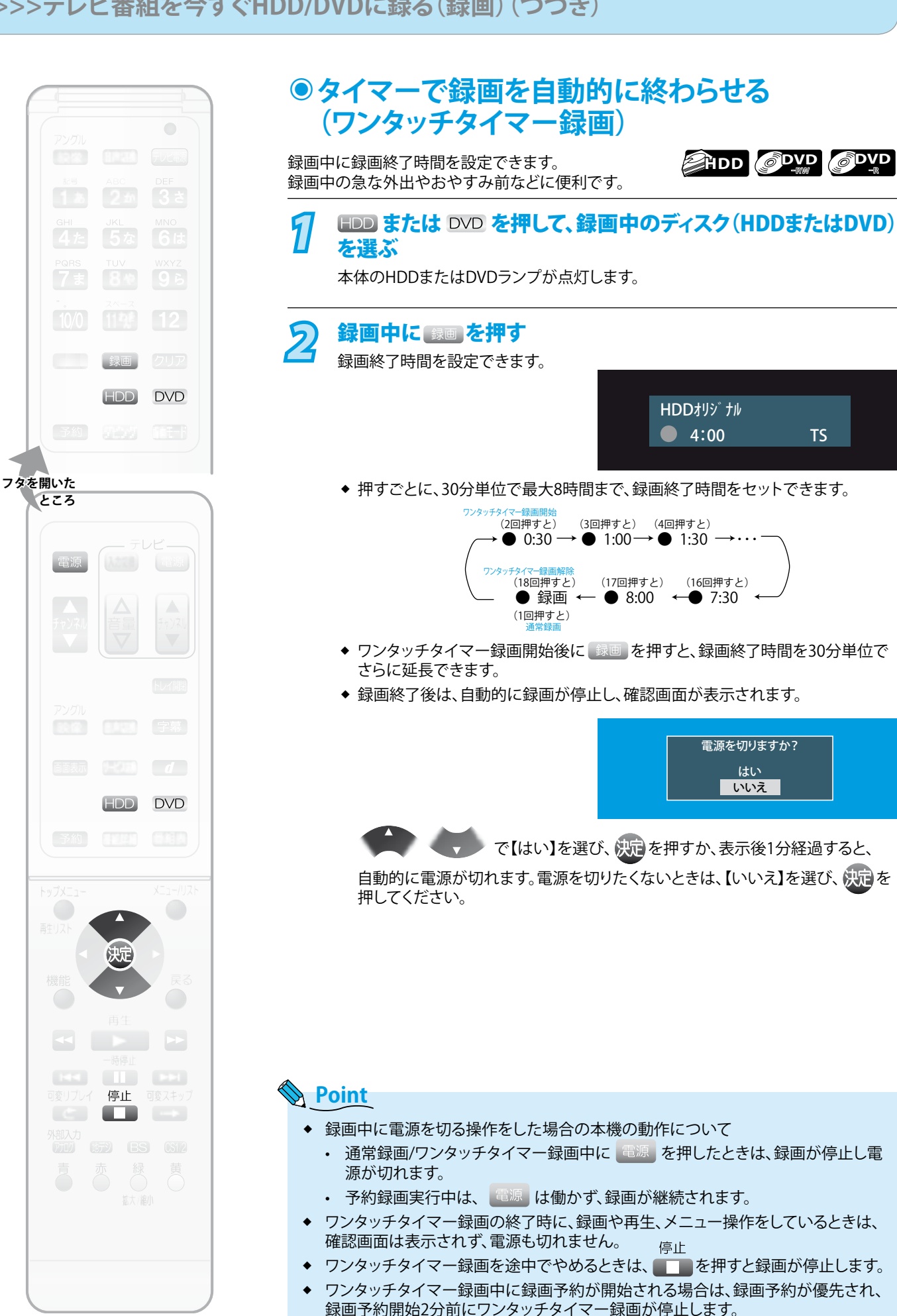

79

は 1 85 IC

接備

初準 備 期

設

定

をレ 楽ビ

んし放む送

録

画 する

再

生

す Ś

編

集

す る

続

# 録画を予約する

## ●本機でできる録画予約について デジタル放送の録画予約

デジタル放送は、HDDにのみ録画予約できます。

#### 番組表(EPG)を使って録画予約する

こんなときに 番組表から番組を録画予約したいとき( 愛 83ページ)

番組表 (EPG) から録画予約したい番組を選ぶだけで、8日先までの番組を最大18番組まで録画予約できます。

こんなときに 番組表のジャンル検索を使って録画予約したいとき( 愛風 71ページ)

ジャンル検索を使って、録画予約したい番組を検索できます。ジャンル検索は、番組データの番組情報(日によって変わることがあります)を元に検索するため、同じ番組でも検索する日によっては検索できないことがあります。

### 時刻を指定して録画予約する(時刻指定録画予約)

こんなときに 番組表を利用せずに番組を録画予約したいとき( 愛風 85ページ)

自分でチャンネルや録画予約日、開始/終了時刻などを設定して、約1カ月先までの番組を最大18番組まで録画予約できます。

#### アナログ放送の録画予約

アナログ放送は、HDD/DVDに録画予約できます。( 愛風 14ページ)

予約内容を手動で入力して録画予約する(漫画87ページ)

自分でチャンネルや録画予約日、開始/終了時刻などを設定して、約1カ月先までの番組を最大18番組まで録画予約できます。

ジャストレコーディングについて

DVDに録画するとき、ディスクの残量に合わせて本機が自動的に最適な録画モードを選択し、1枚のディスクに収まるように録画します。

### Point

- ◆【自動】(ジャストレコーディング)は、DVD-RW、DVD-Rに地上アナログ放送または外部入力から録画予約するときやダビング時のみ 選択できます。 録画開始時のDVD-RW、DVD-Rの残量と録画時間から、最後まで録画できる最も高画質の録画モード(XP~SLP)で録画されます。
- (録画途中での録画モードの自動切換は行いません。)
- ◆ ディスクに傷があったり残量が著しく少ないときは、ジャストレコーディングをしても最後まで録画できないことがあります。
- ◆ DVD-RW、DVD-Rに録画する場合、番組の最初から録画モードSLPで録画しても残量が足りないときは、ジャストレコーディングをしても最後まで録画できません。
- ◆ 放送の内容やディスクの状況によっては、ジャストレコーディング後に残量が残ることがあります。

## >>>録画を予約する(つづき)

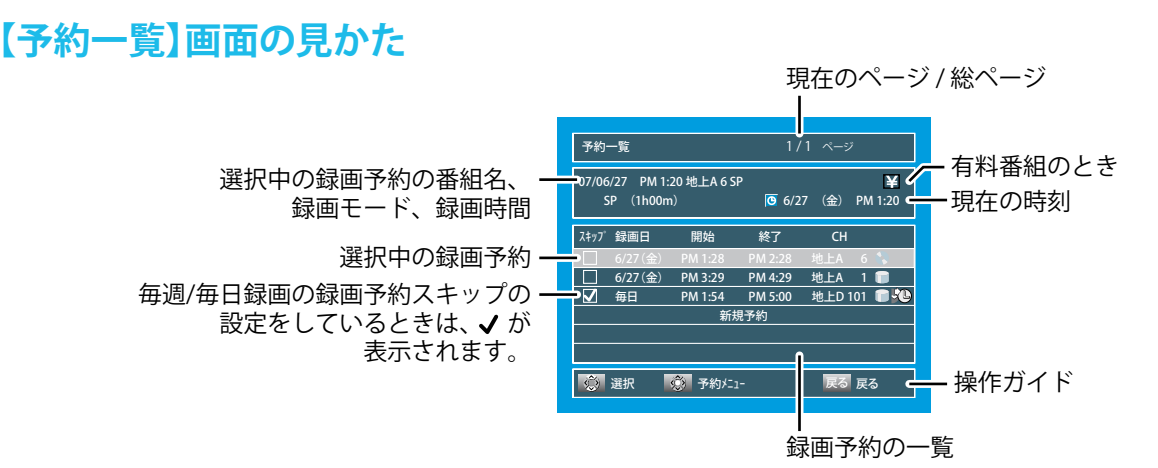

◆ 録画予約によっては、番組名が表示されないことがあります。

#### 録画予約の一覧について

- デジタル放送を18番組まで、地上アナログ放送または 外部入力からの録画予約を18番組まで録画予約でき、 合わせて最大36タイトルの予約ができます。
- ◆ 赤字・・・・予約録画実行中です。
- ◆ 青字・・・・ 録画予約が重なっているため、全部または一部が 録画できません。

#### アイコンについて

- ◆ ・・・・・ HDDに録画予約
- ◆ ↓ ・・・・・ デジタル放送の番組表 (EPG) からの録画予約で、
   自動追跡の可能な録画予約

## 代行予約録画について

- ◆ DVD-RW、DVD-Rへ録画予約をしたとき、次のような場合はHDDが録画可能な状態の場合はDVDへ録画されずHDDに録画し、本機からのメールでお知らせします。( 愛風 140ページ)
  - ・ 録画不可のディスク(DVDソフトなど)が入っているとき。
  - ディスクが入っていないとき。
  - DVD-RW、DVD-Rの残量時間が不足しているとき。

## 通常録画/ワンタッチタイマー録画と録画予約の録画が重なったときは

- ◆ 録画予約が優先され、通常録画/ワンタッチタイマー録画の重なった部分は録画されません。
- ◆ 通常録画/ワンタッチタイマー録画中、録画予約の開始時刻2分前になると次の画面が表示され、通常録画/ワンタッチタイマー録画が終了します。
   録画予約の開始時刻になると、予約録画の録画が始まります。

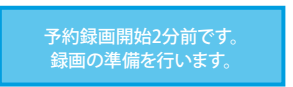

◆ 有料番組の通常録画/ワンタッチタイマー録画の場合も、同様に録画予約が優先されます。ご注意ください。

はじめに

接備

初準

設

定

をレ

、楽した

録

動
画
す
る

再

生

す

編集

す

期備

続

## ●重複予約について

同時録画できない重複予約時は、以下のような動作になります。 同時録画可能な組み合わせについては、「デジタル放送と地上 アナログ放送を同時に録画するときは(デジタル/アナログ2番組 同時録画)」( ) ( ) 2ページ)をご覧ください。

#### 通常番組の予約が重なった場合

(例1)開始時刻が同じとき

| 予約  | 番組A<br>番組B |  |
|-----|------------|--|
| 実際の | 録画         |  |

予約一覧で順番が上の予約が優先して録画されます。

(例2)部分的に重なっているとき

| 予約  | 番組A<br>番組B |  |
|-----|------------|--|
| 実際の | )録画        |  |

開始時刻が早いほうの予約が優先して録画されます。

(例3) 全部が重なっているとき

|      |      |  | 1 |
|------|------|--|---|
|      | \$組B |  |   |
| 実際の録 | 画    |  |   |

開始時刻が早いほうの予約のみが録画されます。

(例4) 前の予約の終了時刻とあとの予約の開始時刻が同じとき

| 予約  | 番組A<br>番組B |  |
|-----|------------|--|
| 実際の | 録画         |  |
|     |            |  |

後の予約の最初の部分が数十秒ほど録画されません。

#### 有料番組と通常番組の予約が重なった場合

(例1)開始時刻が同じとき

| 予約  | 番組A<br>番組B | <b>一一有料</b><br>通常 |    |
|-----|------------|-------------------|----|
| 実際の | 録画         | 有料                | 通常 |

有料番組が優先して録画されます。

(例2)部分的に重なっているとき

| 予約  | 番組A<br>番組B | 有種 | 通常 |
|-----|------------|----|----|
| 実際の | )録画        | 有料 | 通常 |
| 予約  | 番組A<br>番組B | 通常 | 有料 |
| 実際の | 録画         | 通常 | 有料 |

有料番組が優先して録画されます。

#### (例3) 全部が重なっているとき

| 予約  | 番組A<br>番組B | <u> </u> |
|-----|------------|----------|
| 実際の | )録画        | 行き       |

有料番組のみが録画されます。

| 予約  | 番組A<br>番組B | 通常 | 行網 |  |
|-----|------------|----|----|--|
| 実際の | 録画         | 通常 | 有料 |  |

有料番組が優先して録画されます。

#### 複数の有料番組の予約が重なった場合

#### (例1)開始時刻が同じとき

| 予約  | 番組A<br>番組B | 有選A<br>有選B |
|-----|------------|------------|
| 実際の | 録画         | 有路A        |

予約一覧で順番が上の予約のみが録画されます。

(例2)部分的または全部が重なっているとき

| 予約  | 番組A<br>番組B | 有將係         | 有將B |
|-----|------------|-------------|-----|
| 実際の | 録画         | <b>行港</b> A |     |

## ●停電があったときは

#### 全般

◆ 停電によって録画が中断したときは、本機からのお知らせメールでお知らせします。( ) ●風 140ページ)

#### 録画の種類別では

- 録画中に停電したとき
- ◆ 録画はそこで終了します。
- ◆ システム設定後は、電源が切れます。

#### 予約録画の録画開始前に停電したとき

- 停電後、約2時間は録画予約内容は保たれます。
- ◆ それ以上停電がつづいた場合は、録画予約内容はすべて消え ます。時計を合わせ直してから、録画予約をやり直してください。

#### 予約録画の録画実行中に停電したとき

- ◆ 録画はそこで中断します。
- ◆ 録画終了時刻前に復帰したときは、システム設定後に録画終 了時刻まで録画されます。
- - ・ 停電前後の番組が分割して再生リストに登録されます。

#### 

- 停電前の番組が再生リストに登録されます。
   (録画した番組の最後の数秒は消えます。)
- ◆ 録画終了時刻後に復帰したときは、録画はそこで終了し、システム設定を行います。

#### ディスク別では

#### 

- 停電直前の約10分程度が録画されないことがあります。
- ◆ 停電発生のタイミングによっては、停電前に録画された内容が 削除されることがあります。また、DVD-RWはフォーマットが必 要となることがあります。
- ◆ 停電発生の状況によっては、そのディスクが使用できなくなる ことがあります。

#### ØDVD

- ◆ 録画実行中の内容は再生できません。また、録画した分のみ ディスクの残量時間が減ります。
- ◆ 停電発生の状況によっては、そのディスクが使用できなくなる ことがあります。

## **Point**

- ◆ 次のような予約録画が正しく行われなかった場合、お知らせ メールが発行されます。( 愛風 140ページ)
  - 予約録画実行時に停電があった場合。
  - 複数の予約が重複して、一部またはすべてが録画されない予約があった場合。
  - ・ 予約録画が設定時間よりも遅く開始された場合。
  - ・ DVDへの録画予約を、HDDに代行予約録画した場合。

# デジタル放送の番組を録画予約する

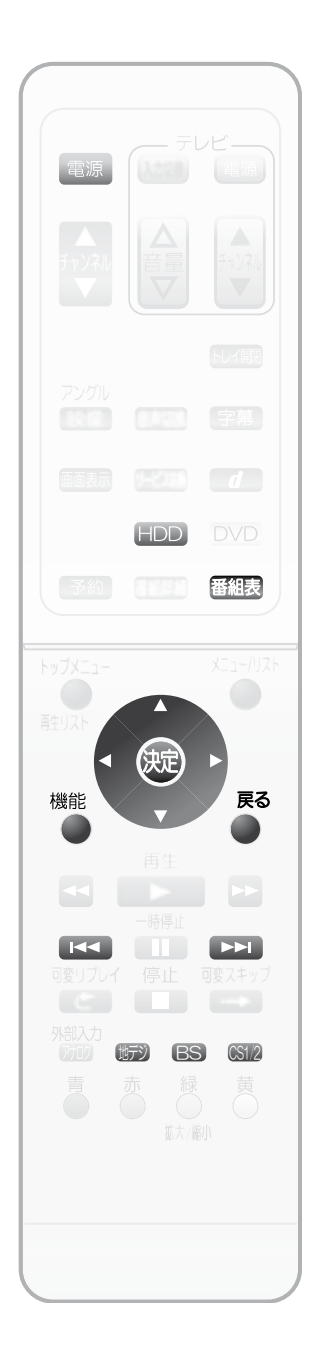

|    |                                                                                               | (1               |
|----|-----------------------------------------------------------------------------------------------|------------------|
|    | 番組表 (EPG)を使って録画予約する                                                                           |                  |
|    | ●テレビの電源を入れ、テレビ側の入力切換を本機を接続した入力にする                                                             | - ( 糸            |
| 1  | ● 電源 を押して、本機の電源を入れる                                                                           |                  |
|    |                                                                                               | (                |
| ิด | IDDを押して、HDD操作モードにする                                                                           |                  |
| 2  | 本体のHDDランプが点灯します。                                                                              |                  |
|    | <ul> <li>◆ デジタル放送は、HDDにのみ録画できます。</li> </ul>                                                   | ŧ                |
|    |                                                                                               | -   ¥            |
| R  | ☞》、BSまたは ∞ で録画予約したい放送を選ぶ                                                                      | đ                |
|    |                                                                                               | - 1              |
| Л  | 番組表を押す                                                                                        | LE<br>T          |
| 57 | 番組表が表示されます。                                                                                   | 7                |
|    | ◆ 【▲ ● ● を押すと、前日/翌日に直接切換ができます。                                                                | Ē                |
|    | ◆ 番組表の見かたについては、「番組表(EPG)から選んで見る(テンタル放送)」<br>(                                                 |                  |
|    |                                                                                               | _                |
| R  |                                                                                               |                  |
| Ð  | < ● ト で録画予約したい番組を選び、 焼っを押す                                                                    | 糸                |
|    |                                                                                               |                  |
|    |                                                                                               |                  |
|    |                                                                                               |                  |
|    | <ul> <li>◆現在放送中でない番組を選び、</li> <li>1 30 副業は豊富 455 55 ザ・マイド回</li> </ul>                         | 5                |
|    | 決定を押した場合は、【予約一覧】 PM 02 体育の時間、808<br>2 05 Age: 45 愛して                                          |                  |
|    | 画面が表示されます。この場合は、 PM 00 HTV=1-ス<br>手順6、7を行う必要はありません。 PM 00 HTV=14人の B (##ライズ +カノ展の             | $\left( \right)$ |
|    | ◆ 現在放送中の番組を選び (中)を                                                                            | • •              |
|    | 押した場合は、【予約一覧】画面が表示されず、【録画する】か【視聴する】の選択                                                        |                  |
|    | 画面が表示されます。                                                                                    |                  |
|    | ◆ 【予約一覧】画面の見かたについては、「【予約一覧】画面の見かた」                                                            |                  |
|    | (遺風)81ページ)をご覧ください。                                                                            |                  |
|    | ◆【プ約一覧】  回面で録回予約内谷を確認後、内谷を変更9るとさは「予約の確認・<br>変更・削除や録画停止をするときは」(優風 89ページ)をご覧ください。               |                  |
|    | ◆ デジタル放送のペイ・パー・ビューなどの有料番組や追加料金が必要な番組を                                                         |                  |
|    | 録画予約したときは、【番組購入】画面が表示されます。( <u>愛風</u> 75ページ)<br>お好みの設定を決定後は、【予約一覧】画面が表示されます。                  |                  |
|    | <ul> <li>◆ デジタル放送の視聴年齢制限の対象番組を録画予約したときは、デジタル放送</li> </ul>                                     | 1                |
|    | 用の視聴制限の暗証番号を入力してください。(暗証番号の設定/変更について                                                          | . (              |
|    | は、「倪፡፡・祝い市園を設定するときは」(「愛風」146ページ)、「惜訨畨号を変更するときは」<br>( ● ■ 147ページ)をご覧ください。)入力決定後は、【予約一覧】画面が表示され | 5                |
|    | st.                                                                                           |                  |
|    | ◆ ジャンルから録画予約する番組を探すときは、「ジャンルから番組を探す<br>(ジャンル検索)」( ■ 71, 、、)たで覧ください。                           |                  |
|    | (ノアノル(快茶)」(「20月11年))をに見ください。                                                                  |                  |

はじめ

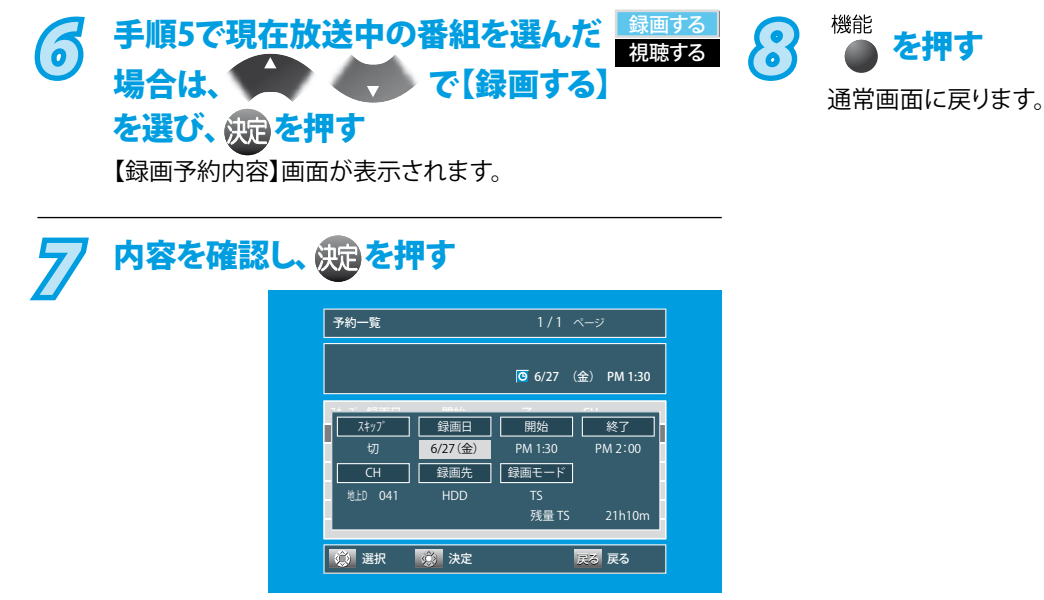

録画予約が完了し、通常画面に戻ります。この場合は、 手順8を行う必要はありません。

#### デジタル放送の録画予約番組の自動追跡について

デジタル放送を番組表を使って録画予約した場合は、次のようなときに自動的に録画開始/終了時刻が変更されて録画されます。 (特に操作をする必要はありません。) (例)

- ◆ 毎週録画をしているドラマの最終回のみ、放送時間が延長されているとき。
- ◆ 特別番組のため、今回放送分のみ、放送時間が遅くなるとき。
- ◆ 録画予約していたスポーツ番組が延長されたとき。
- ◆ 録画予約番組の前に放送されているスポーツ番組が延長されて、録画予約番組の放送時間が遅くなるとき。

### Point

- ◆ 自動追跡によって、自動的に録画開始/終了時刻が変更される時間は、最大3時間後までとなります。
- ◆ 自動追跡によって、録画予約が重なった場合は、「重複予約について」( 愛風 82ページ)の例のように録画されます。
- ◆ 自動追跡録画を無効にするには、「自動追跡録画の設定を変更するときは」( 愛風 144ページ)をご覧ください。
- ラジオ放送、独立データ放送は、録画できません。
- ◆ XP、SP、LP、EPモードで予約したときは、テレビ放送と連動したデータ放送は録画できません。(テレビ放送だけ録画されます。)

## >>>デジタル放送の番組を録画予約する(つづき)

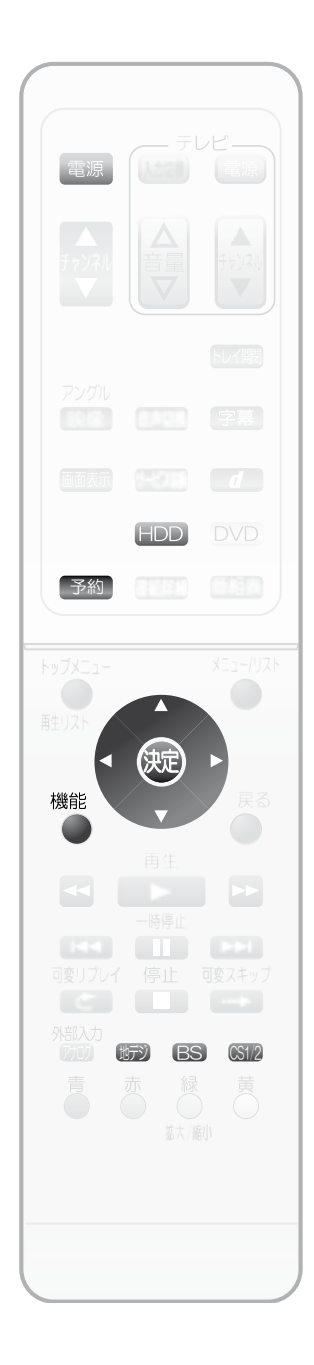

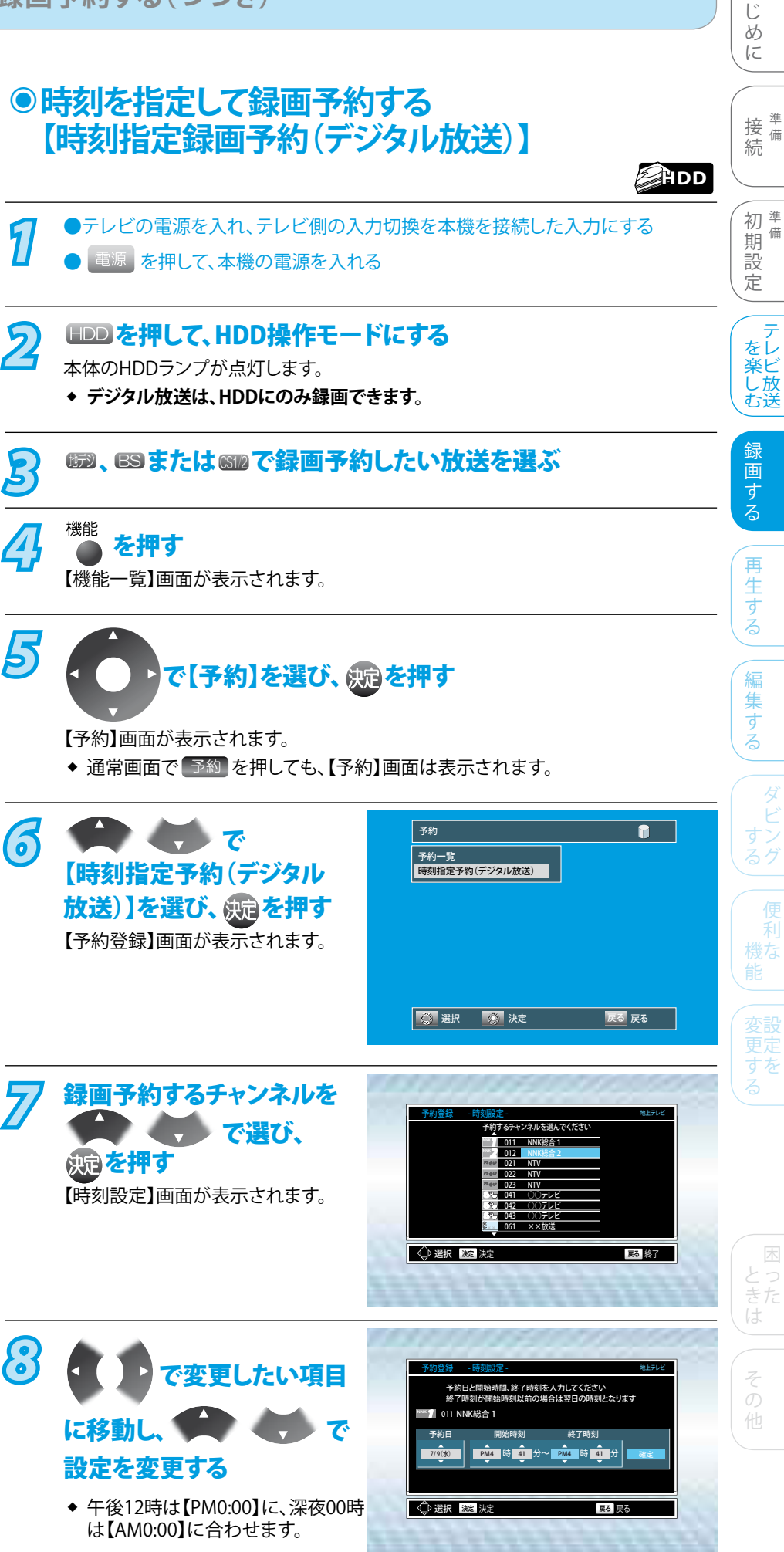

は

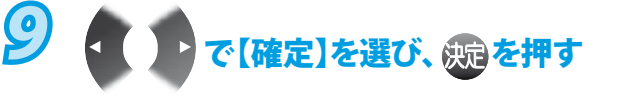

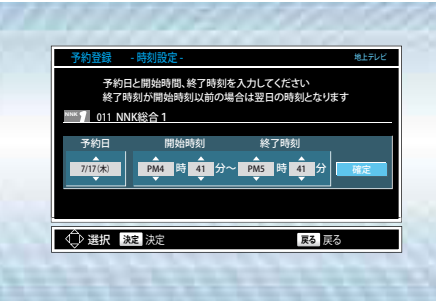

録画予約が完了します。

- ◆現在放送中の放送を予約した場合、【録画予約内容】
   画面が表示されます。
- ◆ 現在放送中でない放送を予約した場合、【録画予約内 容】画面は表示されず、【予約一覧】画面が表示され、 録画予約が確定します。

#### 10現在放送中の番組を予約した場合、 【録画予約内容】画面を確認し、 衆定を押す

|         |         | 🧿 6/27 (金) | AM 10:0 |
|---------|---------|------------|---------|
|         | 8844    |            |         |
| 7477    | 録画日     | 開始         | 終了      |
| 切       | 7/17(木) | PM 4:41    | PM 5:41 |
| CH      | 録画先     | 録画モード      |         |
| 地上D 011 | HDD     | TS         |         |
|         |         | 残量 TS      | 16h35m  |
|         |         |            |         |

録画予約が確定され、通常画面に戻ります。

- ◆【予約一覧】画面の見かたについては、「【予約一覧】
   画面の見かた」( 愛風 81ページ)をご覧ください。
- 【予約一覧】画面で録画予約内容を確認後、内容を変更 するときは、「予約の確認・変更・削除や録画停止をする ときは」( ) ● ■ 89ページ)をご覧ください。

## Point

- 本機とテレビをHDMIケーブルまたはD端子ケーブルで接続している場合、TSモード以外にしてデジタル放送のハイビジョン画質 (HD)の番組を録画中は、画面の映像が標準画質(SD)になります。(TSモードで録画したタイトルを再生するときは、ハイビジョン 画質(HD)で再生されます。)
- ◆ デジタル放送をXP、SP、LP、EPで録画する場合、録画開始・終了時に一瞬黒画面になります。
- ◆ ラジオ放送、独立データ放送は、録画できません。
- ◆ 録画モードをXP、SP、LP、EPで録画予約したときは、デジタル放送の番組と連動したデータ放送は録画できません。(テレビ放送のみ 録画されます。)
- ◆ 時刻指定録画予約の場合、録画開始後の約5分間は再生リストのタイトル名や画面表示の番組名は表示されません。 また、録画時間が約5分以内の番組は、再生リストにタイトル名が表示されません。

# 地上アナログ放送の番組を予約する

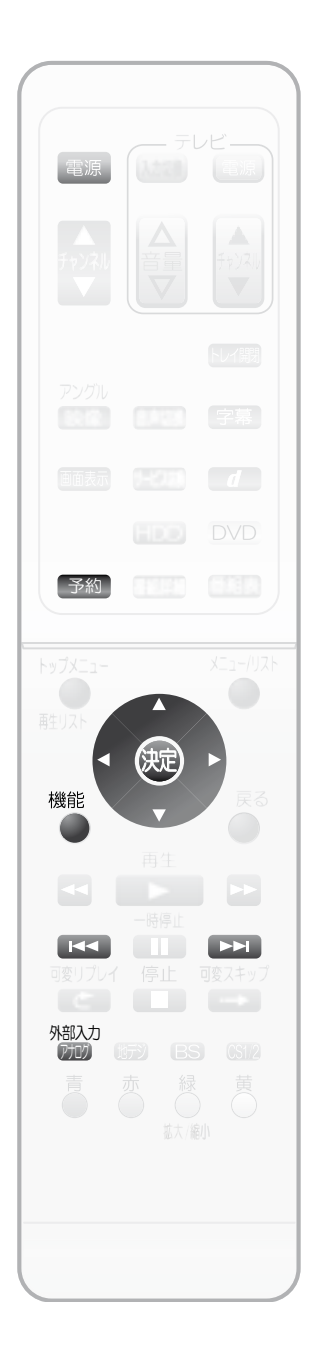

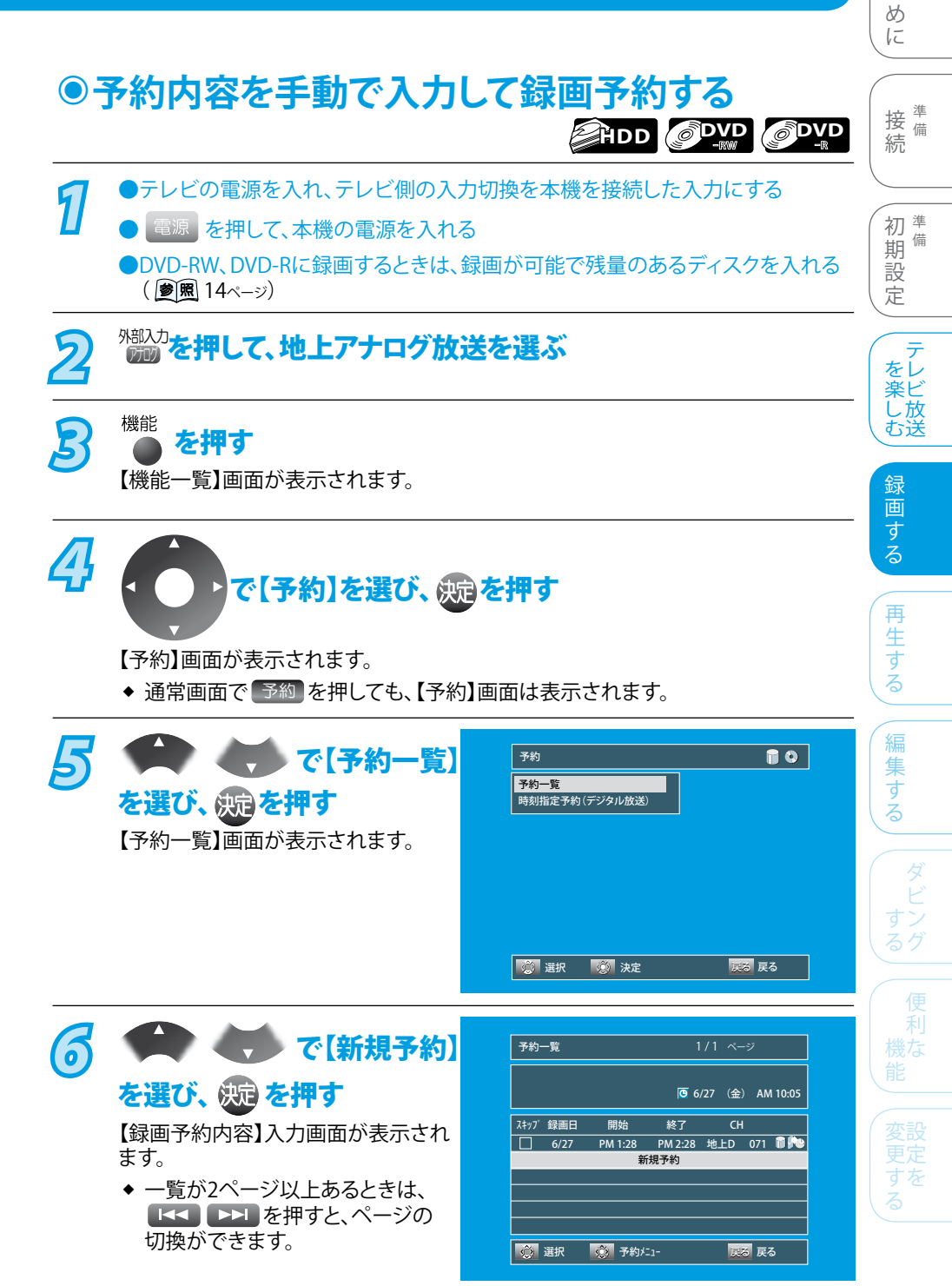

困った

はじ

その他

# 夕 録画日(録画予約日)→開始時刻のAM/PM、 時、分→終了時刻のAM/PM、時、分 →CH(チャンネル)→録画先(録画予約先) →録画モード(画質)の順で合わせる

|           |         | <mark>©</mark> 6/20 (: | 金) PM 4:5 |
|-----------|---------|------------------------|-----------|
| a a an an | 8846    |                        | 211       |
| スキップ      | 録画日     | 開始                     | 終了        |
| 切 5       | 7/17(木) | PM 4:54                | PM 5:54   |
| СН        | 録画先     | 録画モード                  |           |
| 地上A 11    | HDD     | SP                     |           |
|           |         | 残量 XP                  | 16h35i    |

- ◆ 午後12時は【PM0:00】に、深夜00時は【AM0:00】に合わ せます。
- チャンネルは、地上アナログ放送と外部入力(L1、L2)の み選べます。
- ◆ ▼ で選択したい項目に移動できます。
- ●毎週/毎日録画をするとき

【録画日】(録画予約日)にお好みの表示(毎週土、毎日、 月-土など)を表示させます。

- ▶録画モードを変更するとき 【録画モード】(画質)にお好みの録画モードを表示させ ます。
- DVDに録画予約するとき、DVDにジャストレコーディング で録画予約するとき

【録画先】(録画予約先)に【DVD】を表示させます。ジャストレコーディングするときは、【録画先】(録画予約先)に 【DVD】を、【録画モード】(画質)に【自動】を表示させます。

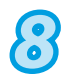

#### 決定 **を押す**

録画予約が確定され、【予約一覧】画面が表示されます。

◆現在の時刻が、録画予約の開始時刻と終了時刻の時間
 内にある状態で、定を押すと、【予約一覧】画面が表示
 されずに通常画面に戻ります。

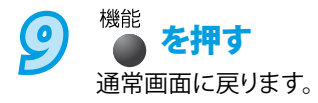

# 予約の確認・変更・削除や録画停止をするときは

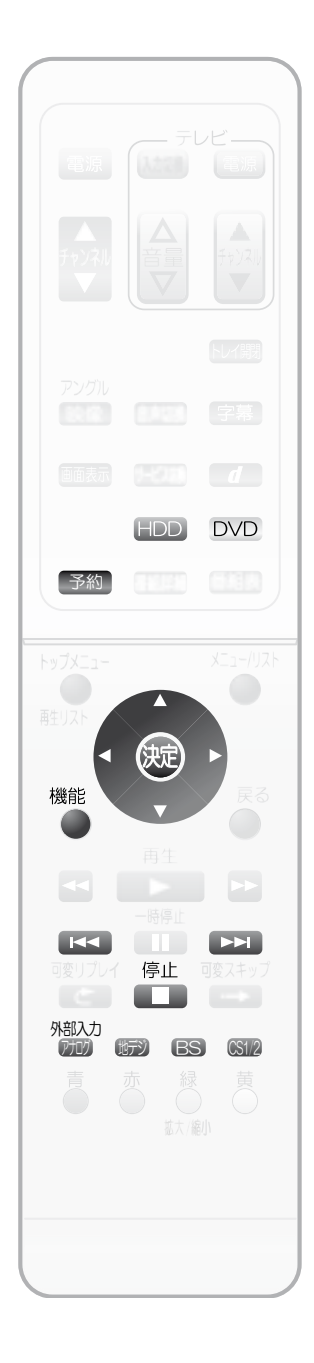

・時的に毎週/毎日録画をやめる(予約スキップ) **()**-接備 祝日などでその週や日の番組の放送がない場合に、録画予約をそのまま残して録画のみ 続 実行されないようにできます。 機能 初黨 を押す 期 【機能一覧】画面が表示されます。 設 定 え で【予約】を選び、 斑 を押す をレ をビした送 【予約】画面が表示されます。 ◆ 通常画面で 予約 を押しても、【予約】画面は表示されます。 録 R 画する 予約一覧 で 時刻指定予約(デジタル放送) 【予約一覧】を選び、既定を押す 【予約一覧】画面が表示されます。 再 生  $\overline{A}$ ▶ で一時的にやめたい毎週/毎日録画の予約を す 選び、沈を押す ◆ 一覧が2ページ以上あるときは、 【▲▲】 ▶▶ ▶ を押すと、ページの切換ができます。 編 集 す 5 で【予約変更】を選び、 衆国を押す 6 AM 11:45 で【スキップ】を Л 録画モード 地FA 3 нрр 残量 XP 16h24r 選び、 で設定 を変更する 【入】・・・・・録画予約スキップを実行するとき。 【切】・・・・・録画予約スキップを解除するとき。 スキップ録画日 開始 (況)を押す ☑ 毎日 AM11:45 PM 1:28 地上A 3 n l 新規予約 変更が確定され、【予約一覧】画面が 表示されます。 ◆ 録画予約スキップを設定した録画予約には、√ が表示されます。 機能 8 を押す 通常画面に戻ります。 ◆ その週/日の録画予約スキップが実行されると、録画予約スキップは自動的に 解除されます。 予約録画実行中の録画を停止する 録画と再生を同時に行なっているときは 先に HDD DVD を押して、録画中のディスクに切り換えてください。 (切り換えると、再生は自動的に停止します。) HDD(デジタル放送)とDVD(地上アナログ放送)の同時録画を行なっているときは 先に HDD DVD を押して、録画を停止したいほうのディスクに切り換えてください。 HDD(デジタル放送と地上アナログ放送)の同時録画を行なっているときは 外部入力 先に 📶 📾 🕒 を押して、録画を停止したいほうの放送に切り換えてください。 停止 予約録画実行中に、 を2秒以上押す

実行中の予約録画が停止します。

は 1 85 IE

備

>>>予約の確認・変更・削除や録画停止をするときは(つづき)

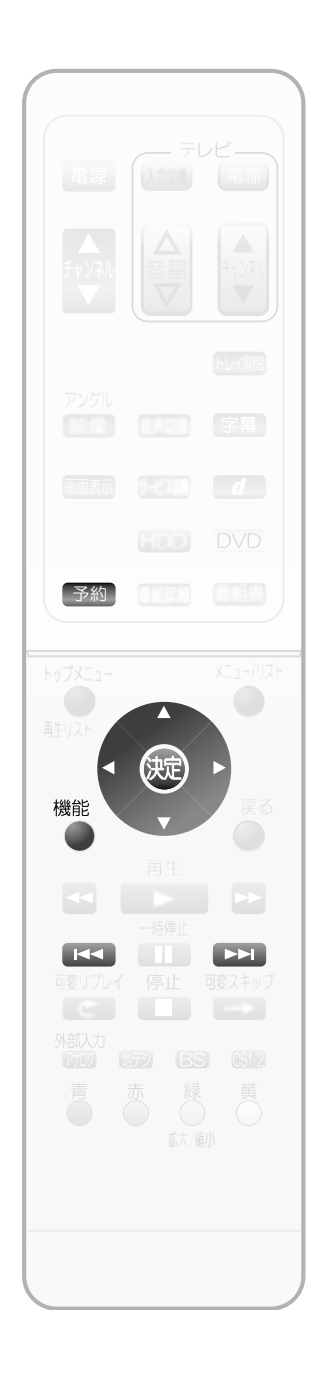

●設定済みの録画予約を確認する 機能 1 を押す 【機能一覧】画面が表示されます。 え で【予約】を選び、 规 を押す 【予約】画面が表示されます。 ◆ 通常画面で 予約 を押しても、【予約】画面は表示されます。 5 ▶ で【予約一覧】を選び、 ΘΩ を押す 予約内容を確認する ◆ 一覧が2ページ以上あるときは、 ▲▲ を押すと、ページの切換ができます。 機能 5 を押す 通常画面に戻ります。 ●設定済みの録画予約を変更する ※ 予約録画実行中の録画予約は変更できません。 機能 1 を押す 【機能一覧】画面が表示されます。 ク で【予約】を選び、 決定を押す 【予約】画面が表示されます。 ◆ 通常画面で 予約 を押しても、【予約】画面は表示されます。 5 で【予約一覧】を選び、 沈 を押す スキッブ 録画日 開始 終了 СН で変更したい 7/17(木) PM 4:54 PM 5:54 地上A 3 7/18(金) PM 3:29 PM 4:29 地上A Ā 4 PM 5:00 新規予約 録画予約を選び、 💬 を押す 毎日 PM 1:54 地上A 4 選択画面が表示されます。 ◆ 一覧が2ページ以上あるときは、 ■■■を押すと、ページの切換ができます。 予約変更 5 A 3 🗖 く、、で 消去 【予約変更】を選び、 (決定)を押す 【録画予約内容】画面が表示されます。

>>>予約の確認・変更・削除や録画停止をするときは(つづき)

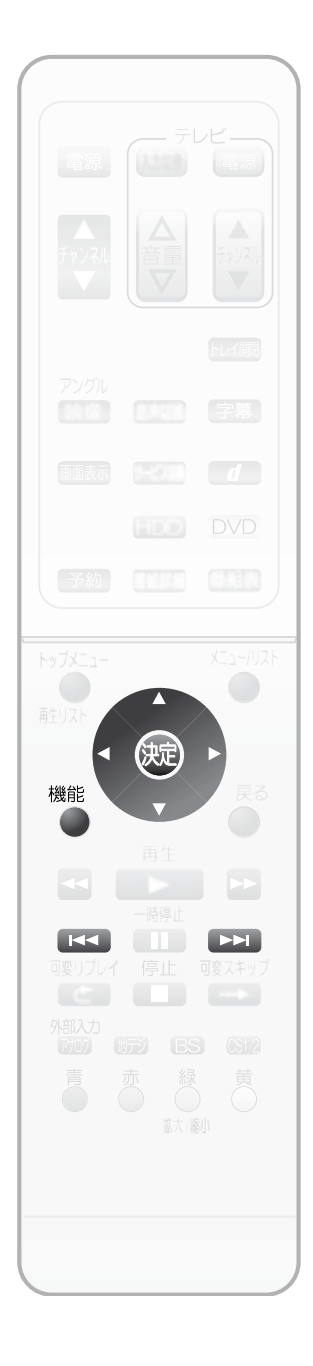

| 6   |                                                                                      | 接 <sup>準</sup><br>続   |
|-----|--------------------------------------------------------------------------------------|-----------------------|
|     | で<br>変更したい<br>項目<br>低<br>総<br>メ<br>HDD<br>XP<br>移画先<br>移画モード<br>メア<br>16h24m         | 初準                    |
|     | を選び、設定を変更する                                                                          | 期 <sup>備</sup><br>  設 |
|     | <ul> <li>◆ 毎週/毎日録画をする場合は、【録画日】を選び、お好みの表示(毎週金、毎日など)を選択します。</li> </ul>                 | 定                     |
|     | ◆録画モードを変更する場合は、【録画モード】を選び、お好みの録画モード(SP、<br>XPなど)を選択します。                              | ( テ<br>をレ<br>楽ビ       |
|     | ◆ 番組表 (EPG)を使った録画予約は、開始/終了時刻、CH(チャンネル)、録画先の<br>変更は行えません。                             | し放む送                  |
|     | <ul> <li>◆時刻指定録画予約を使った録画予約は、CH(チャンネル)、録画先の変更は行えません。( ) </li> <li>第 85ページ)</li> </ul> | 録画                    |
| 77  | <del>沈</del> を押す                                                                     | する                    |
|     | 変更が確定され、【予約一覧】画面が表示されます。                                                             | 再                     |
| 8   | 機能<br><b>を押す</b>                                                                     | 生<br>  す              |
|     | 通常画面に戻ります。                                                                           | 3                     |
|     | 没定済みの録画予約を削除する                                                                       | 編集                    |
| 业山区 |                                                                                      | する                    |
|     | よ、1 球画 アがり 9 つけいより。(複数または主球画 ア約の一括削除は Cさません。)<br>                                    |                       |
| 1   | を押す                                                                                  | タビ                    |
|     | 【機能一覧】画面が表示されます。                                                                     | すン                    |
| 2   |                                                                                      |                       |
|     |                                                                                      | 利<br>  機な             |
|     | 【予約】画面が表示されます。                                                                       |                       |
|     | <ul> <li>◆ 通常画面で 予約 を押しても、【予約】画面は表示されます。</li> </ul>                                  |                       |
| B   |                                                                                      | 史<br>上<br>す<br>を<br>る |
| Л   |                                                                                      |                       |
| 47  | 選択画面が表示されます。                                                                         |                       |
|     | ◆ 一覧が2ページ以上あるときは、 ▲< ▶▶ を押すと、ページの切換ができます。                                            |                       |
| R   |                                                                                      | 困                     |
| Ð   |                                                                                      | きた                    |
|     | 確認画面が表示されます。                                                                         | (rd                   |
| R   |                                                                                      | 2                     |
| 0   |                                                                                      | 他                     |
|     | 選んだ録画予約が取り消され、【予約一覧】画面が表示されます。                                                       |                       |
| 57  | 機能                                                                                   |                       |
|     | ご                                                                                    |                       |

はじめに

# 外部機器の映像・音声を視聴/録画する

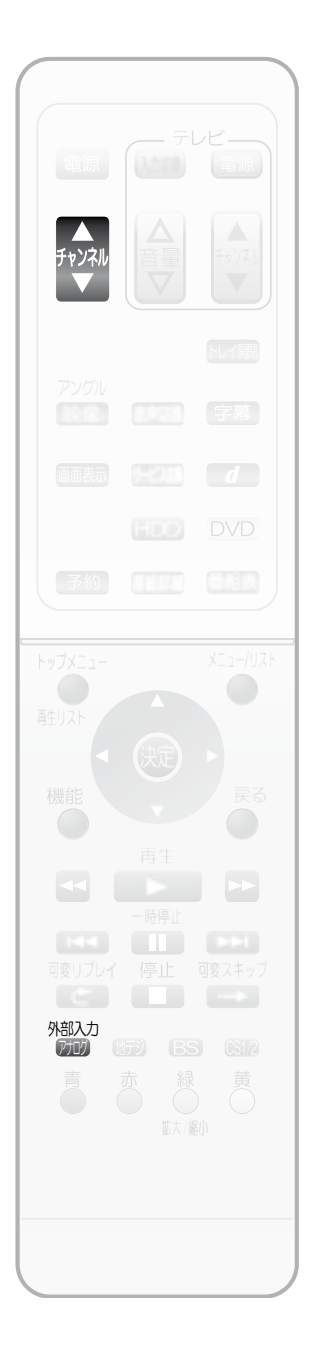

本機の入力1、2(L1、L2)につないだほかの機器からの映像・音声を、本機を経由して視聴 したり本機に録画したりするときは、本機を外部入力に切り換えます。 外部機器の操作のしかたは、それぞれの機器の取扱説明書をお読みください。

# ●外部入力【L1】、【L2】につないだ機器から視聴/ 録画する(外部入力の入力切換) ◎ PYD ◎ PYD

- ※ 外部入力(L1、L2)につないだ機器から視聴/録画するときは、事前に【セットアップ】画 面の次の設定を確認・変更してください。
- ◆ 【映像・音声設定】-【映像入力設定】の【L1(後面)】または【L2(前面)】の設定を、つないでいる端子(映像入力、S映像入力)に合わせておいてください。( ) 圏 153ページ) 設定が間違っていると、映像が映りません。(お買い上げ時の設定:映像入力)
- ◆ 録画する場合は、【録画設定】 【外部入力音声】の設定を確認しておいてください。
   ( 愛風 20、154ページ)

設定が間違っていると、お好みの音声で録画できません。(お買い上げ時の設定:ステレオ)

◆ 二重音声を録画する場合は、【録画設定】 – 【二カ国語音声】の設定を確認しておいてください。( 愛風 20、154ページ)
 設定が間違っていると、お好みの音声で録画できません。(お買い上げ時の設定:主音声)

設定の確認・変更のしかたについては、「いろいろな機能の設定を変える(【セットアップ】 画面)」( **愛風** 150ページ)をご覧ください。

## 視聴や録画するときの例

7 9

パジンカを押して、外部入力に切り換える

- ◆ 押すたびに、地上アナログ放送と外部入力が切り換わります。
- 2,

## が私を押して、外部入力を切り換える

- 【L1】・・・・ 本機後面の入力1端子につないでいるとき。
- 【L2】・・・・ 本機前面の入力2端子につないでいるとき。
- ◆ 選んだ入力の映像・音声が視聴できます。

**B** HDD、DVD-RW、DVD-Rに録画する() 運風 77ページ)

### 録画予約するときの例

#### 予約内容を手動で入力して録画予約する

◆ 予約のしかたについては、「予約内容を手動で入力して録画予約する」
 ( 愛風 87ページ)をご覧ください。

【CH】に外部入力(【L1】など)を表示させます。

※ **録画予約開始時刻には、つないだ機器の電源が入っているようにしておいてください**。 電源が入っていないと、録画できません。

# ●ケーブルテレビ(CATV)で受信している番組を視聴/録画するときは

はじめに

接備

初準

定

を楽した送

録

動
画
す
る

再

生する

集す

, 期 韻 設

続

ケーブルテレビのコピーガードやスクランブルのかかった有料番組を視聴・録画するためには、ケーブルテレビ会社専用のホームターミ ナル/セットトップボックスでチャンネルを選局し、本機を外部入力に切り換えて視聴/録画します。地上アナログ放送などは、本機のチャン ネル選局で視聴/録画できる(外部入力に切換不要な)場合もあります。

ケーブルテレビ会社によって仕様が異なりますので、詳しくはケーブルテレビ会社にご相談ください。 接続する機器の取扱説明書もよくお読みください。

- ※ 事前に、次の接続と設定を確認・変更しておいてください。
- ◆ 本機とケーブルテレビのホームターミナル/セットトップボックスを接続してください。( ) 35ページ)
- ◆ 録画する場合は、【セットアップ】画面の【録画設定】 【外部入力音声】の設定を確認しておいてください。( 愛風 20、154ページ) 設定が間違っていると、お好みの音声で録画できません。(お買い上げ時の設定:ステレオ)
- ◆ 二重音声を録画する場合は、【セットアップ】画面の【録画設定】 【二カ国語音声】の設定を確認してください。
   ( ) 愛風 20、154ページ)
   設定が間違っていると、お好みの音声で録画できません。(お買い上げ時の設定:主音声)

視聴や録画するときの例

録画予約するときの例

ケーブルテレビのホームターミナル/セットトップボックスの
 チャンネルを、録画するチャンネルに合わせる

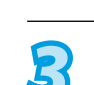

- ケーブルテレビのホームターミナル/セットトップボックスの
   チャンネルを、録画するチャンネルに合わせる
  - 予約内容を手動で入力して録画予約する
     ◆ 予約のしかたについては、「予約内容を手動で入力して
    - アがいしかにについては、「予約内谷を手動ぐ人力して 録画予約する」( ) 87ページ)をご覧ください。
       【CH】に外部入力(【L1】など)を表示させます。
- ※ 録画予約開始時刻には、ケーブルテレビのホームターミナル/ セットトップボックスの電源が入っているようにしてください。 電源が入っていないと、録画できません。

困とつ

# HDD/DVD/CDを見る/聞く(再生)

## ●録画した番組を見る

本機で録画した番組を見るときは、画面に再生リストを表示し、見たい番組を選んで再生します。 (画面にプレイリストの一覧を表示し、見たいプレイリストを選んで再生することもできます。)

#### 再生リスト一覧の見かた

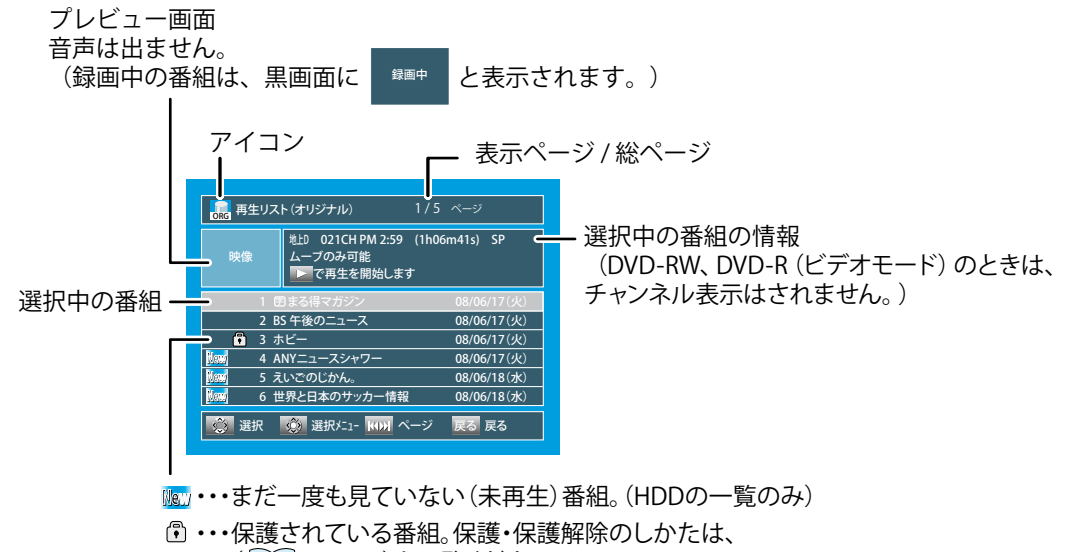

( 🔊 🕅 114ページ)をご覧ください。

- ◆ 本機のオリジナル/プレイリスト一覧は、HDDとDVDで別々の画面になっています。
- ◆ 一覧の並び順は、録画日/作成日の古い順に並びます。

#### 選択中の番組の情報について

- ◆ 【ムーブのみ可能】・・・・「1回だけ録画可能」番組
- ◆ 【ダビング禁止】・・・・・・「録画禁止」番組

#### アイコンについて

- ▶ 🔜 ····· HDDのオリジナル一覧
- ▶ 🛜・・・・・ HDDのプレイリスト一覧
- ◆ 🛜 ······ DVD-RW(VRモード)、DVD-R(VRモード)の プレイリスト一覧
- ◆ ▲ ・・・・・ DVD-RW(ビデオモード)、DVD-R(ビデオモード)の オリジナル一覧

### Point Point

- ◆ 地上デジタル放送をXP、SP、LP、EPモードで録画中は、録画中以外の番組を選択しても、プレビュー画面に【録画中】と表示されます。
- ◆ HDDやDVDの再生中に操作先(HDD、DVD)を切り換えると、再生が停止し、リジューム再生の停止状態になります。
- ◆ HDDの場合、番組の再生が終わると自動的に停止します。DVDの場合、番組の再生が終わると次のタイトルをつづけて再生します。
- ◆ オリジナルやプレイリストの一覧から編集をするときは、「本機でできる編集について」( 愛風 108ページ)をご覧ください。
- ◆ プレイリストを作成するときは、「プレイリストを作成する」( 愛風 122ページ)をご覧ください。
- ◆ DVD-RW(ビデオモード)、DVD-R(ビデオモード)をファイナライズ( 運風 124ページ)したディスクは、再生リストを表示できません。
   DVDメニューから再生してください。
- ◆ 他機でフォーマットや録画されたディスクは、番組名/プレイリスト名や録画日が正しく表示されないことがあります。
- ・ <sup>●</sup> マークは、再生するとマークが消えます。
- ◆ 他社の製品で録画した番組をダビングすると、チャンネル番号が【--ch】になることがあります。
- ◆ TSモードで録画した番組を再生しているときは、番組の変わり目で画面が一瞬静止画になったりブロックノイズが見えることがあります。
- ◆ 【セットアップ】画面() 風 152ページ)の【映像出力端子設定】を【映像出力端子またはS映像出力端子】にした場合はデジタル放送を TSモード以外で録画しているときや、TSモードで録画したデジタル放送のタイトルをDVD-RW、DVD-Rにダビングしているときは、以下 のような制限が発生します。
  - ・ 録画した番組の再生や追っかけ再生ができません。
  - 再生リストなどの画面表示、動作状態や情報を表示できません。

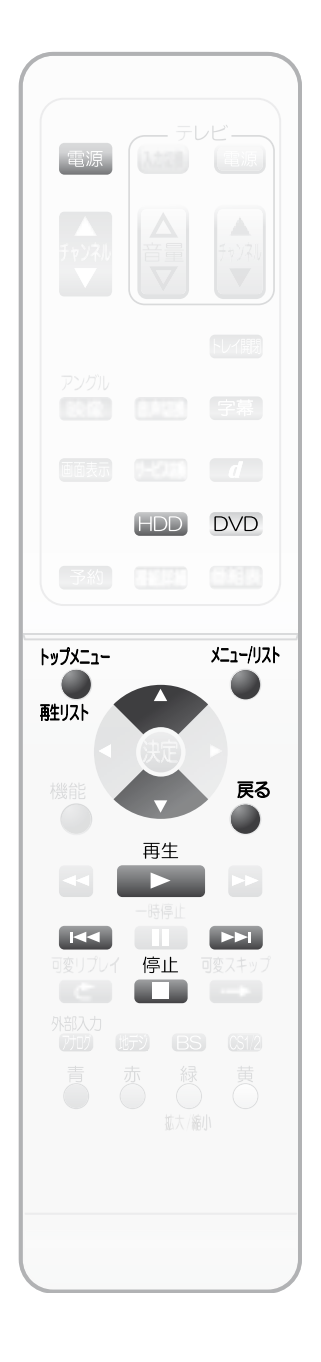

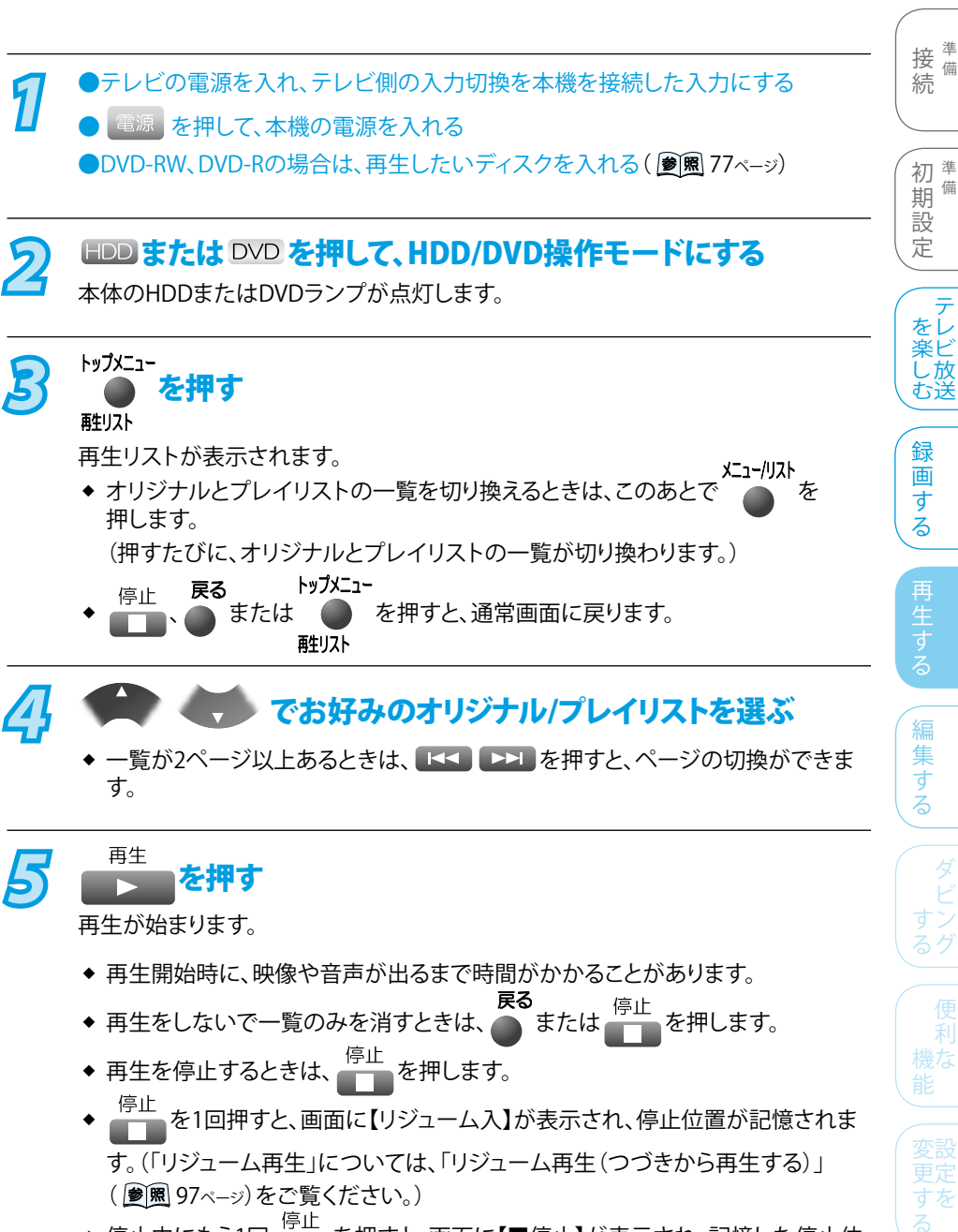

◆ 停止中にもう1回 停止 を押すと、画面に【■停止】が表示され、記憶した停止位 置が解除されます。

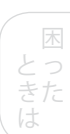

は Ľ 85 IE

備

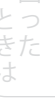

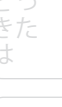

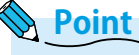

- 再生中に予約録画が開始または終了すると、再生中の映像が一瞬とぎれたり、再生 中の画面サイズが変わることがあります。
- ◆ DVDや音楽用CDでは、再生が終わると最後の場面で再生一時停止となったり DVDメニューが表示されたりすることがあります。この状態が長く続くと、テレビ画面 が焼き付けを起こすことがありますので、お気を付けください。

95

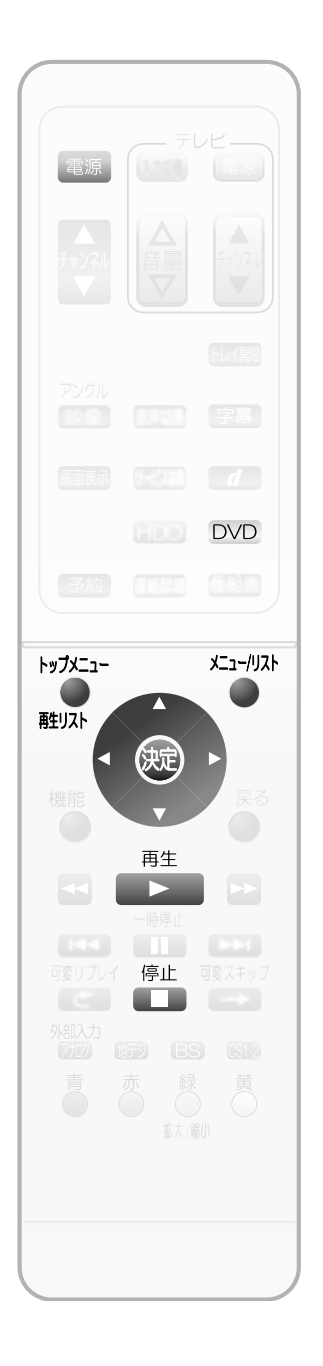

#### ●市販のソフトを見る/聞く ●テレビの電源を入れ、テレビ側の入力切換を本機を接続した入力にする 1 ● 電源 を押して、本機の電源を入れる ●再生したいディスクを入れる( 愛風 77ページ) DVDビデオソフトの場合は ・ディスクを入れると、自動的に再生が始まるものがあります。 ディスクを入れると、DVDメニューが表示されるものがあります。 DVD を押して、DVD操作モードにする 本体のDVDランプが点灯します。 再生 を押す 再生が始まります。 停止 ◆ 再生を停止するときは、 を押します。 を1回押すと、画面に【リジューム入】が表示され、停止位置が記憶されます。 停止 詳しくは、「リジューム再生(つづきから再生する)」(愛風 97ページ)をご覧ください。 停止 ◆ 停止中にもう1回 \_\_\_\_\_を押すと、画面に【■停止】が表示され、記憶した停止位 置が解除されます。 DVDメニューから操作するときは 6 DVD DVDメニューの内容や操作のしかたはディスクによって異なりますので、ディスクの説明書 をお読みください。ここでは、一般的な操作の例を示します。 (操作例) メニュー/リスト ·····・ DVDメニューを表示する/消す トップメニュー ・・DVDのトップメニューを表示する/消す (トップメニューがないときは、トップメニューは表示さ 触リスト れません。) ・・・・・・お好みのタイトルや項目を選ぶ

決定 ・・・・・・・・・・ 選んだ項目を決定する

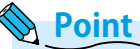

- ◆ DVDビデオソフトの再生時は、テレビ放送と比べて音量が小さく感じられます。再生 中にテレビの音量を上げたときは、再生停止前に必ず音量を下げてください。
- ◆ DVDビデオソフトの2層ディスクの再生中は、1層目と2層目が切り換わるときに映像 や音声が一瞬止まることがあります。
- ◆ 再生中に操作先(HDD、DVD)を切り換えると、再生が停止し、リジューム再生の停止 状態になります。

 アングル

 アングル

 第第

 画話第

 一

 一

 一

 子名

 PyブXニュー

 子名

 PyブXニュー

 子名

 PyブXニュー

 株能

 中時座

 人

 展告

 ●

 ●

 ●

 ●

 ●

 ●

 ●

 ●

 ●

 ●

 ●

 ●

 ●

 ●

 ●

 ●

 ●

 ●

 ●

 ●

 ●

 ●

 ●

 ●

 ●

 ●

 ●

 ●

 ●

 ●

 ●

 ●

 ●

 ●

 ●

 ●

 ●

 ●

 <td

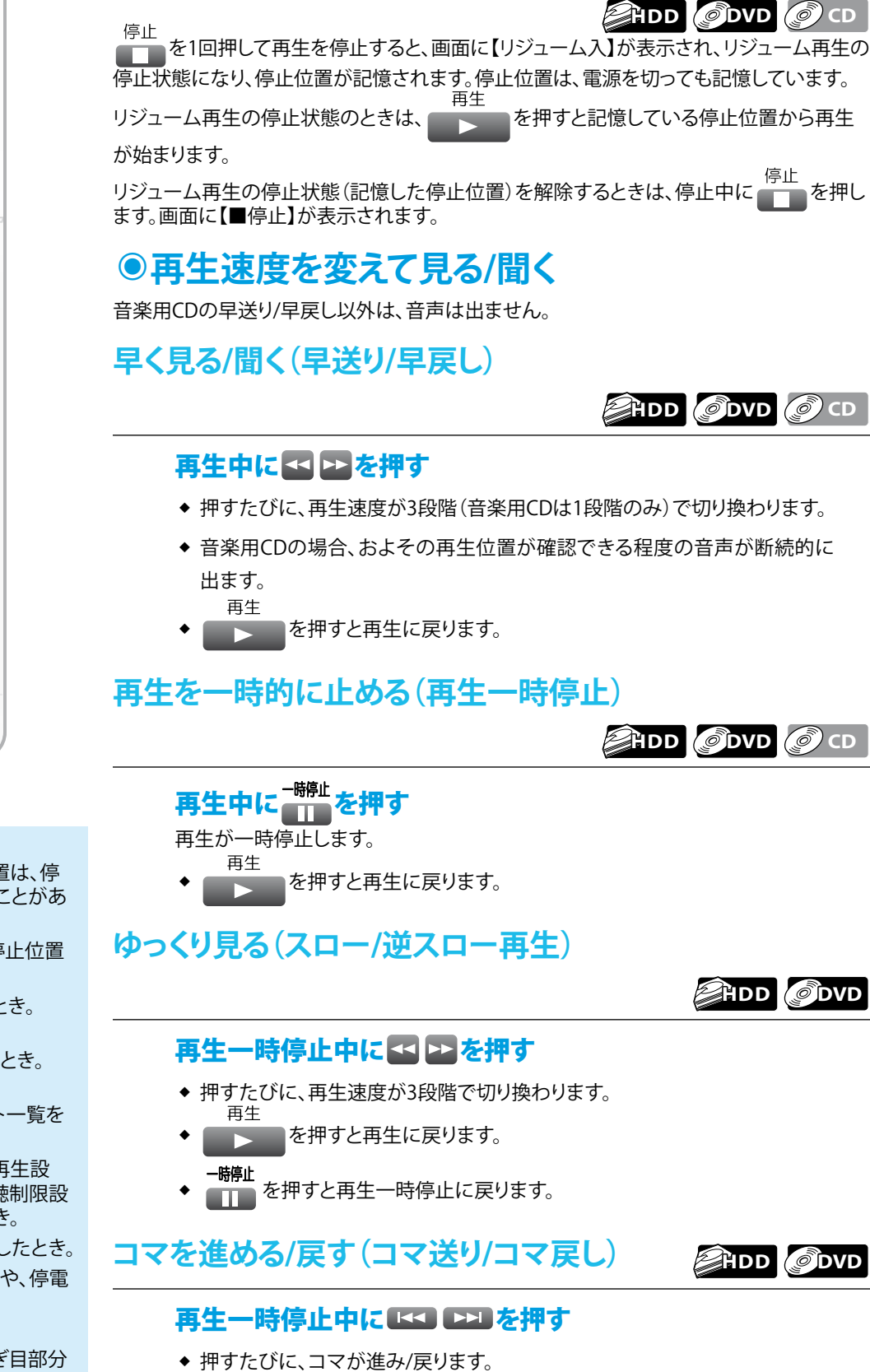

● リジューム再生(つづきから再生する)

## Point Point

- リジューム再生が始まる位置は、停止位置によって多少ずれることがあります。
- ◆ 次のような場合、記憶した停止位置 が解除されます。
  - ディスクトレイを開けたとき。 (DVDのみ)
  - DVDメニューを表示したとき。 (DVDのみ)
  - オリジナルとプレイリスト一覧を 切り換えたとき。
  - 【セットアップ】画面の【再生設 定】の【言語設定】や【視聴制限設 定】の設定を変更したとき。
  - ファイナライズや編集をしたとき。
  - 電源コードを抜いたときや、停電 があったとき。

など

- コマ戻し中は、番組のつなぎ目部分 でコマ飛びして再生されないことが あります。
- ◆ DVDや音楽用CDによっては、本機ではリジューム再生や再生速度の切換などの操作ができないことがあります。

97

はじめに

接備

初準

期

設

定

を楽しむ

録

画す

る

編集

す

備

続

## >>>HDD/DVD/CDを見る/聞く(再生)(つづき)

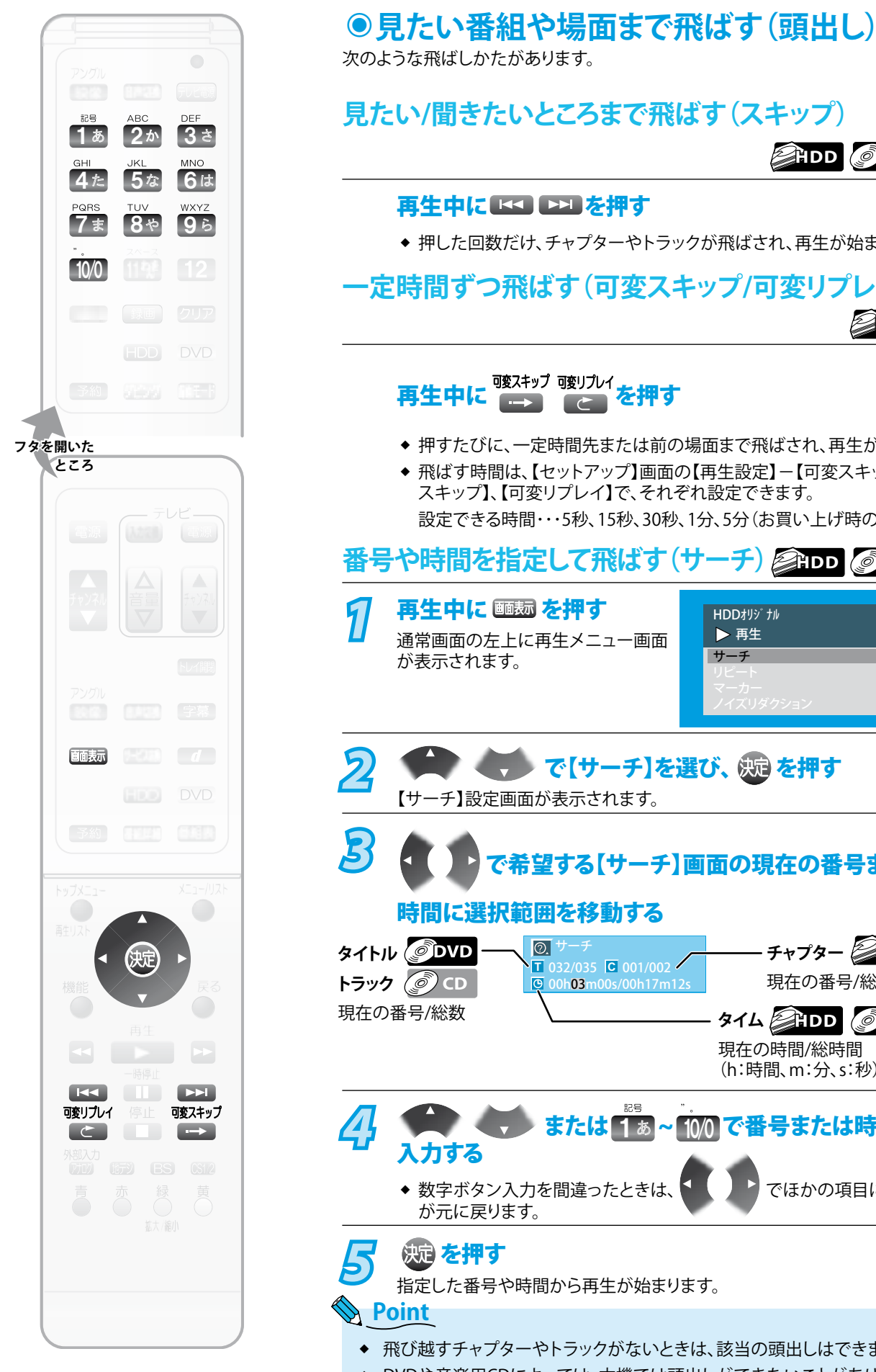

見たい/聞きたいところまで飛ばす(スキップ) 再生中に 🔽 ▷ を押す ◆ 押した回数だけ、チャプターやトラックが飛ばされ、再生が始まります。 定時間ずつ飛ばす(可変スキップ/可変リプレイ) 再生中に 酸スキップ酸リフレイ を押す ◆ 押すたびに、一定時間先または前の場面まで飛ばされ、再生が始まります。 ◆ 飛ばす時間は、【セットアップ】画面の【再生設定】--【可変スキップ時間】の【可変 スキップ】、【可変リプレイ】で、それぞれ設定できます。 設定できる時間・・・5秒、15秒、30秒、1分、5分(お買い上げ時の設定は【30秒】)

# 番号や時間を指定して飛ばす(サーチ) 谷田D ODVD @ CD

通常画面の左上に再生メニュー画面

▶ 再生 **サ**ーチ 😱 🧹 で【サーチ】を選び、 埦 を押す で希望する【サーチ】画面の現在の番号または、

HDDオリシ゛ナル

時間に選択範囲を移動する チャプター 🚰 HDD 🥥 DVD 032/035 C 001/002 00h**03**m00s/00h17m12s 現在の番号/総数 ጵብሬ ₽HDD ØDVD Ø CD 現在の時間/総時間 (h:時間、m:分、s:秒) 💶 または 1 ぁ ~ 10/0 で番号または時間を ◆ 数字ボタン入力を間違ったときは、 でほかの項目に移動すると数字

指定した番号や時間から再生が始まります。

- ◆ 飛び越すチャプターやトラックがないときは、該当の頭出しはできません。
- ◆ DVDや音楽用CDによっては、本機では頭出しができないことがあります。

# いろいろな再生

|    | クリア      |
|----|----------|
|    |          |
|    |          |
|    |          |
|    |          |
|    |          |
|    |          |
|    |          |
|    |          |
|    |          |
|    |          |
|    |          |
|    |          |
|    |          |
|    |          |
|    | Xニュー/リスト |
|    |          |
| 決定 |          |
|    | 戻る       |
|    |          |
|    |          |
| 停止 |          |
|    |          |
|    |          |
|    |          |
|    |          |
|    |          |
|    |          |

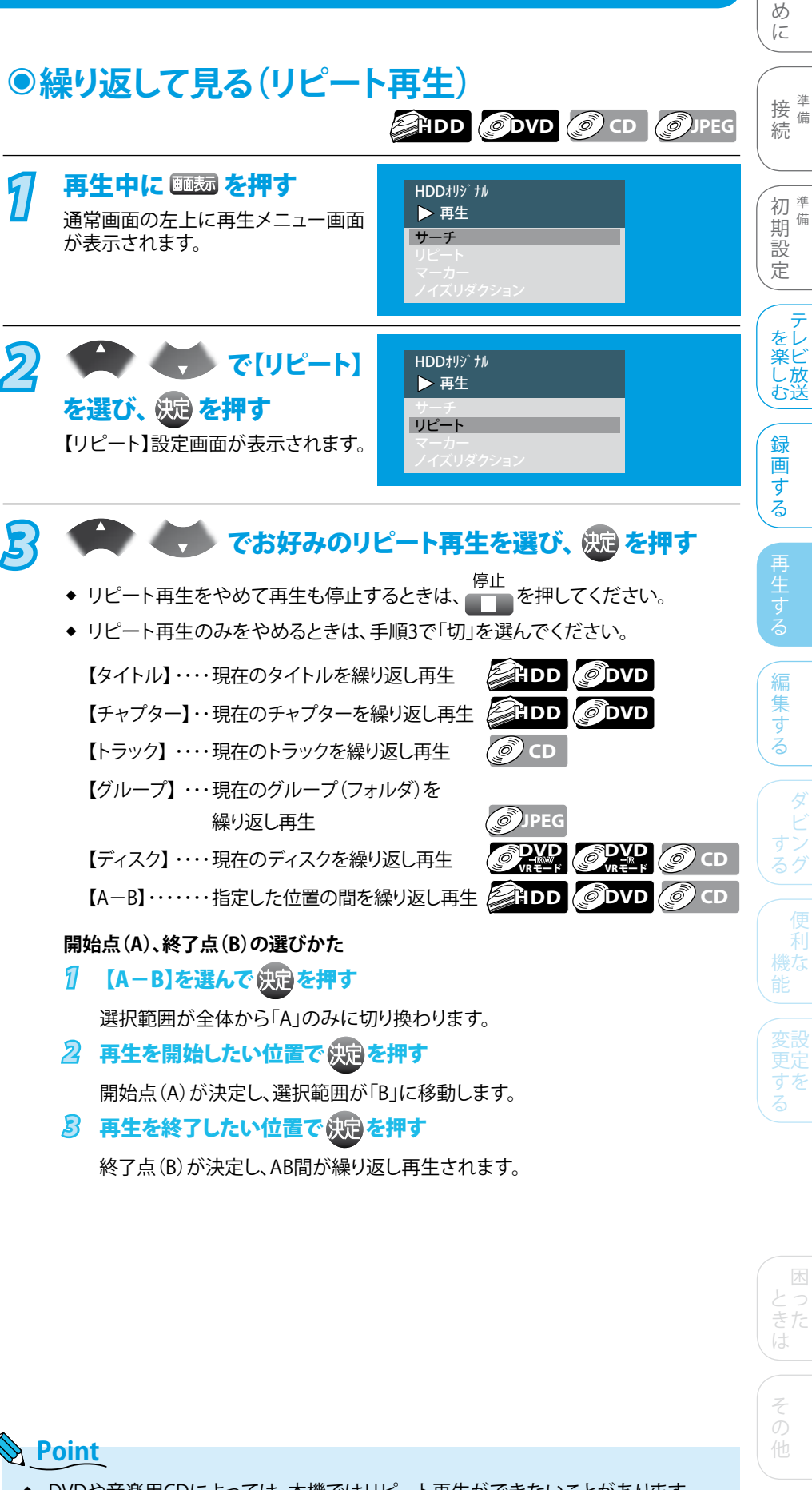

- ◆ DVDや音楽用CDによっては、本機ではリピート再生ができないことがあります。
- ◆ A−Bリピート再生の開始/終了点は、現在のタイトルまたはトラックの中でのみ設定 できます。
- リピート再生中に再生リストを表示すると、リピート再生が解除されます。

は Ľ

備

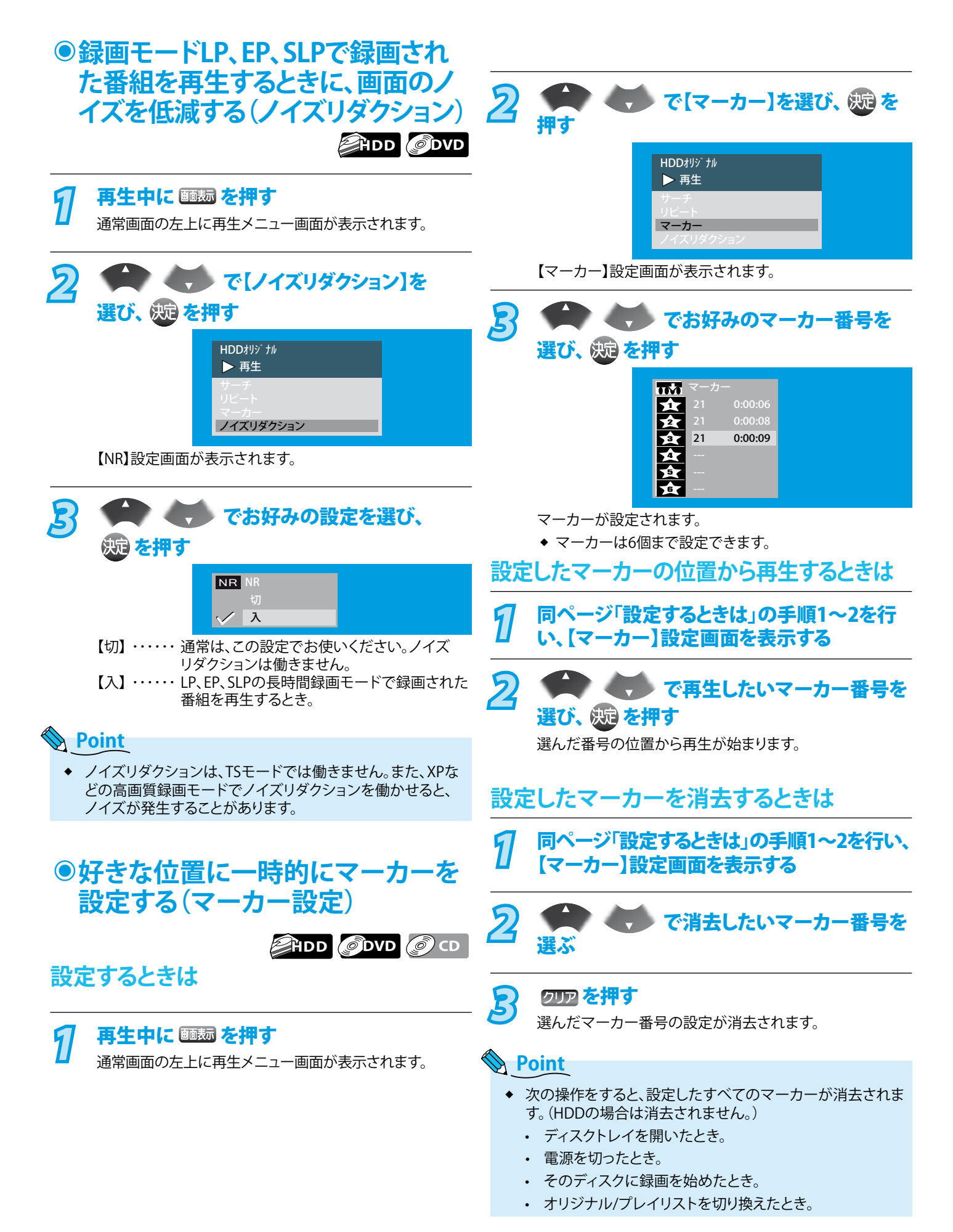

#### >>>いろいろな再生(つづき) は Ľ Ø IE ●順不同で再生する(ランダム再生) 接備 O CD JPEG 続 ディスクが停止中に操作してください。 電源 ●テレビの電源を入れ、テレビ側の入力切換を本機を接続した入力にする 1 初業 備 ● 電源 を押して、本機の電源を入れる 期設 ●本機に再生するディスクを入れる( 慶園 77-ジ) 定 ● DVD を押してDVD操作モードにする 本体のDVDランプが点灯します。 テ を楽しむ 機能 え を押す 【機能一覧】画面が表示されます。 録 DVD 画 「する B で【CD再生】を選び、 🐙 を押す 機能一覧 決定 O CD再生 機能 **》** 予約 編 編集する デジタル設定 セットアップ お知らせメール 🔅 選択 🕺 決定 戻る 戻る 停止 可変スキッ 【CD再生】画面が表示されます。 4 で【ランダム再生】を選び、 波定を押す ランダム再生が始まります。 CD再生 ۲

◆ 再生をやめるときは、 停止 を押します。

停止

(画面に【再生モードオフ】が表示され、通常の再生に戻ります。)

◆ ランダム再生もやめるときは、 <sup>𝑘ш</sup>をもう一度押します。

<mark>ランダム再生</mark> プログラム再生 スライドショー

👸 選択 🕺 決定 🛛 戻る 戻る

101

### >>>いろいろな再生(つづき)

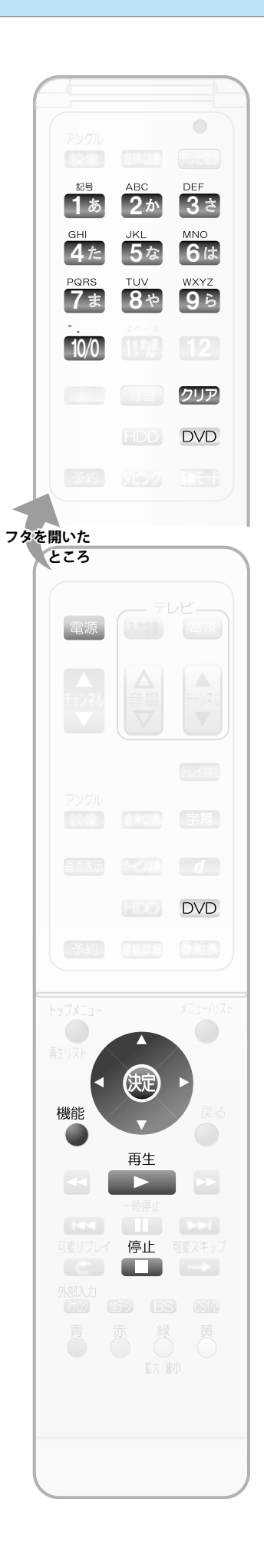

#### ●好きな順に再生する(プログラム再生) ) CD ディスクが停止中に操作してください。 ●テレビの電源を入れ、テレビ側の入力切換を本機を接続した入力にする 1 ● 電源 を押して、本機の電源を入れる ●本機に再生するディスクを入れる( / ) 第2 ( ) 第2 ( ) 第3 ( ) 第3 ( ) 11 ( ) 11 DVD を押して、DVD操作モードにする 機能 を押す 【機能一覧】画面が表示されます。 機能一覧 で【CD再生】を CD再生 ディスク管理 再生リスト 予約 選び、 決定 を押す 番組表 デジタル設定 セットアップ お知らせメール 【CD再生】画面が表示されます。 🔅 選択 🛛 🔅 決定 戻る 戻る 4 CD再生 ٢ こうく つうで プログラム再生 【プログラム再生】を選び、 決定を押す 【プログラム再生】画面が表示され ます。 トータル 0:00:00 5 CD再生 0 または 1 あ~ 10/0 で再生したい曲 (トラック)を選び、 決定を押す ◆ この操作を繰り返して、2曲目以降 も設定します。 トータル 0:12:28 ・プログラムは、50個まで設定でき ます。 ◆ 設定中の曲を消去するときは、その曲を選択して、 クリア を押します。 再生 6 ▶■を押す プログラム再生が始まります。

- ◆ 再生をやめるときは、
   停止
   を押します。
- ◆ プログラム再生もやめるときは、 ●● をもう一度押します。(画面に【再生モー ドオフ】が表示され、通常の再生に戻ります。)

#### **Point**

◆ ランダム再生、プログラム再生は、ディスクトレイを開けたり、ファイルリストからファ イルを選択したり、電源を切ると解除されます。

## >>>いろいろな再生(つづき)

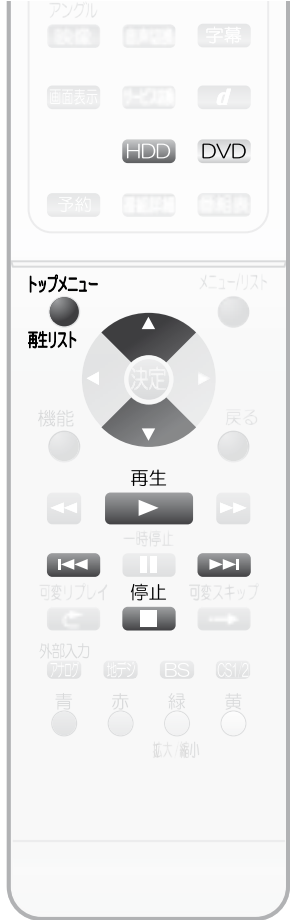

## Point Point

- ◆ [セットアップ]画面の[映像出 設定]を[映像出力端子]また 出力端子]にした場合で、デ 送をTSモード以外で録画し きや、TSモードで録画したテ 送のタイトルをDVD-RW、DV ビングしているときは、録画 の再生や追っかけ再生はで  $h_{\circ}$
- ◆ 追っかけ再生中に、早送りな なって再生が録画に追い付 は、通常速度の再生になりま
- ◆ 追っかけ再生中、スキップや などで再生が録画に追い付 は、その操作は実行できませ
- ◆ 追っかけ再生中や同時録画 に操作先 (HDD、DVD)を切り換えると が停止します。
- ◆ HDDに録画中、操作先をHD 再生

を押すと、録画中 

追っかけ再生が始まります。

## ●録画中の番組を最初から見る(追っかけ再生) HDD

録画予約した番組の録画中に帰宅したときなど、録画を続けながら(停止させずに)番組 の最初から視聴できます

|                                              | の取切がつれるてと                                                                                                    | 5 7 0                                                                                                    |                                  |                                  |                                |
|----------------------------------------------|----------------------------------------------------------------------------------------------------|----------------------------------------------------------------------------------------------------|----------------------------------|----------------------------------|--------------------------------|
|                                              |                                                                                                    | <b>して、HDD操作モ</b><br>ジンプが点灯します。                                                                                                    | ードにする                            |                                  | (初 <sup>準</sup><br>1<br>2<br>2 |
|                                              | 2<br>トップメニュー<br>を押<br>離リスト<br>再生リストが                                                                            | <b>す</b><br>表示されます。                                                                                                    |                                  |                                  | テレビ<br>テレビ<br>した<br>二          |
|                                              | 3<br>を選ぶ<br>◆ 一覧が2へ<br>ます。                                                                                      | で画面左上                                                                                                    | に【録画中】と表<br>、【44】 PPD を押す        | <b>表示されている番組</b><br>すと、ページの切換ができ | い                              |
|                                              | 4<br><sup> 再生</sup><br>追っかけ再生<br>◆ ■■<br>を1                                                                     | <b>押す</b><br>が開始されます。<br>回押すと、再生が停止                                                                                                    | します。(録画は続行                       | されます。)                           | - 再生する                         |
| -                                            | <ul> <li>◆ このあと録</li> <li>2秒以上押</li> </ul>                                                                      | 画も停止させるときは<br>して停止させてください                                                                                                    | 、もう1回 <mark>●</mark> 歩<br>い。)    | ます。(予約録画実行中は、                    | ·<br>編<br>集<br>す<br>ろ          |
|                                              | <ul> <li>録画中に</li> <li>(同時録)</li> <li>録画中に別の録画済</li> <li>でも、再生を続行しま</li> </ul>                                  | <b>別の録画番</b><br>「再生)<br>「み番組の再生ができま<br>「す。)                                                                                                    | 組を再生す。<br>ます。(再生中にHDD            | るの録画予約が始まったとき                    | き<br>ダビ<br>すン<br>ろグ            |
|                                              | ○:できる ×:できた<br>HDD録画                                                                                            | い HDD再生                                                                                                    | DVD/CD再生                         |                                  | 便利                             |
| け端子<br>は[Swルな<br>ているとか<br>/D-Rにダ<br>した番<br>せ | DVD-RW、DVD-R録<br>同時録画再生<br>ジョロD<br>オリジナル/プレイリ.<br>(愛風 95ページ)                                                    | ■ ○ をするときは ● ● <p< td=""><td>│ ×<br/><b>\$とき</b><br/>ジナル/プレイリスト</td><td>を再生します。</td><td>機能<br/>変更する</td></p<> | │ ×<br><b>\$とき</b><br>ジナル/プレイリスト | を再生します。                          | 機能<br>変更する                     |
| などを行<br>いた場合<br>ます。                          | DVD を押してDVD                                                                                                    | を再生するとき<br>こ切り換えたあと、                                                                                                    | <sup>再生</sup><br>▶ ● を押して再生      | します。                             |                                |
| ウサーチ<br>くとき<br>さん。<br>雨生中                    |                                                                                                    | そうしているとき<br>たさせます。<br>こいるとき                                                                                                    | 。                                | - )                              | して<br>とっ<br>た<br>は             |
| 、<br>再生<br>DDにして                             | <ul> <li>このあと録画も停止させるときは、「DD」を押してHDDに切り換えたあと、もう1回<br/>停止</li> <li>を押します。(予約録画実行中は、2秒以上押して停止させてください。)</li> </ul> |                                                                                                    |                                  |                                  | その他                            |
| の番組の                                         | <ul> <li>(② PVP) (③ PVP)</li> <li>停止</li> <li>を1回押す</li> <li>このあと、録画も</li> </ul>                                | <b>に録画しているとき</b><br><sup>-</sup> と、再生が停止します<br>停止させるときは、D                                                                                                    | 。(録画は続行します<br>VD を押してDVDに        | 。)<br>切り換えたあと、もう1回               |                                |
|                                              | 停止を押します                                                                                                    | た。(予約録画実行中は                                                                                                    | 、2秒以上押して停」                       | とさせてください。)                       | 103                            |

は Ľ 85 FC

接備

続

# 再生中に音声/字幕/カメラアングルを切り換える

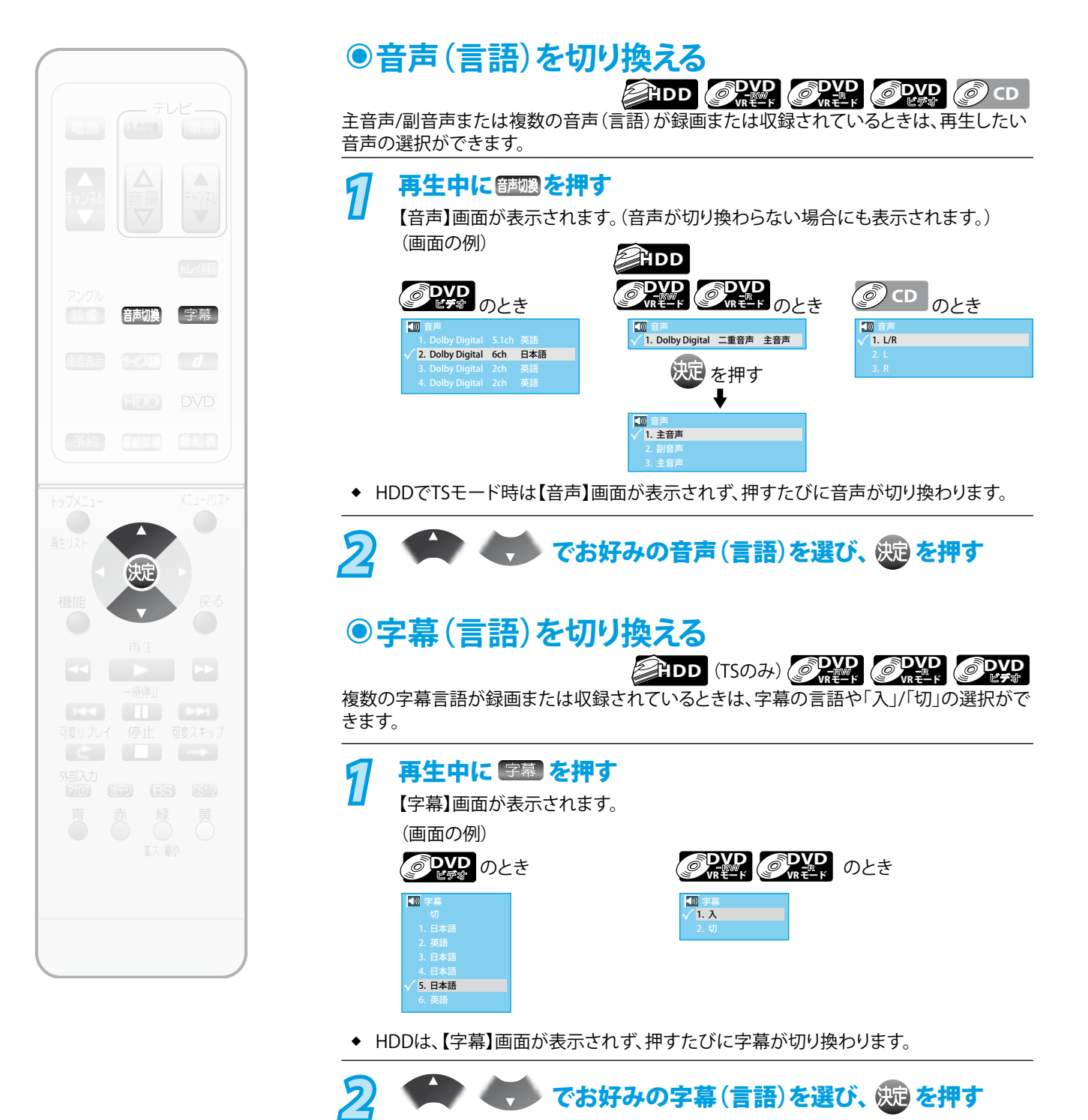

### Point

- ◆ DVDビデオソフトによっては、DVDメニューを使って音声言語や字幕言語を切り換えるものがあります。
- ◆ 音声言語を切り換えると、一瞬映像が止まったり黒画面になったりすることがあります。
- ◆ 本機の電源を切ったりディスクトレイを開けたりすると、設定が【セットアップ】画面の【再生設定】-【音声言語】の設定に戻ります。
   (DVDビデオによっては、そのディスクで決められている言語になるディスクがあります。)
- ◆ 【セットアップ】画面の【映像・音声設定】 -- 【音声設定】 で【Dolby Digital】を【ストリーム】に設定して、音声をデジタル音声出力端子 から出力しているときは、再生時に音声を切換できません。この場合は、設定を【PCM】にするか、アンプ側で切り換えてください。
- ◆ 字幕を変更したときは、切り換わるまで多少時間がかかることがあります。
- ◆ いろいろな速度での再生中は、字幕は表示されません。
- ◆ 音声や字幕が収録されていないときは、ボタンを押しても画面は表示されません。
- ◆ 音声や字幕は、ディスクによって内容が異なりますので、ディスクの説明書もご覧ください。
- ◆ 【音声】画面や【字幕】画面に表示される言語名が4桁の数字(言語コード)で表示場合があります。言語コードについては、「言語 コードー覧表」( 遼風 156ページ)をご覧ください。

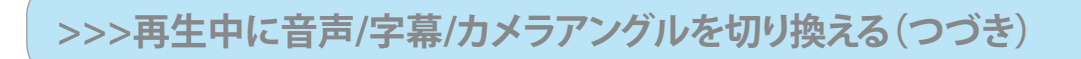

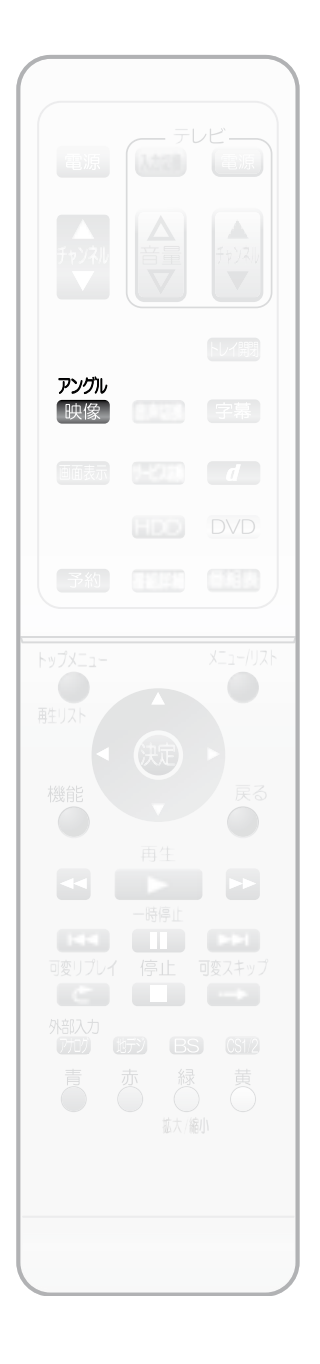

# ●カメラアングル(見る角度)を切り換える

FIDD (TSのみ) のDVD

は Ľ Ø IE

接備

備

続

複数のカメラアングルが録画または収録されているときは、見る角度の選択ができます。 (カメラアングルが選べる場面では、画面右下に 🕰 が表示されます。)

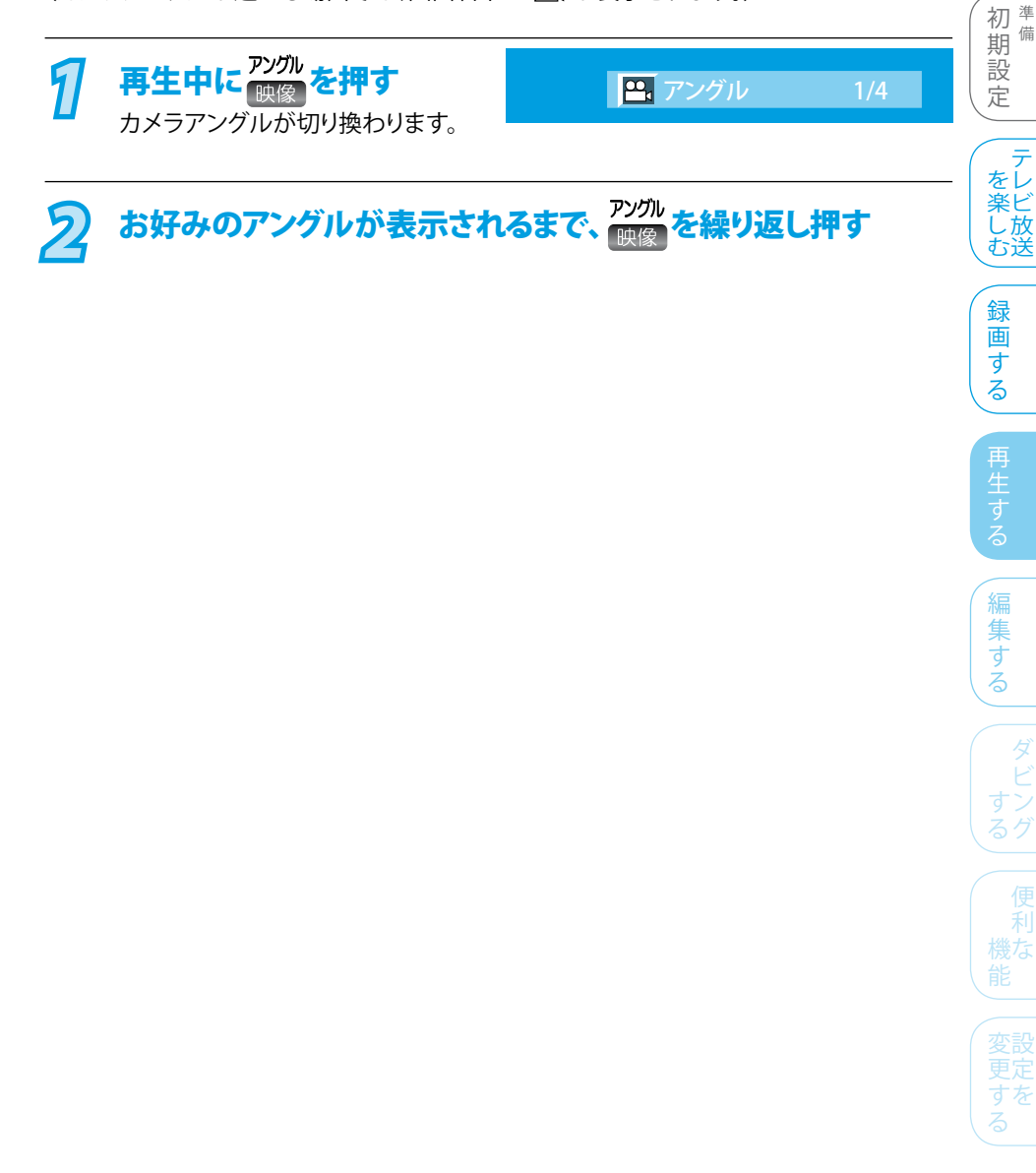

Point

- ◆ カメラアングルが切換可能な場面で表示される ⇔ は、表示されないようにするこ ともできます。( 愛照 151ページ)
- ◆ カメラアングルが収録されていないときは、ボタンを押しても画面は表示されません。
- カメラアングルは、ディスクによって内容が異なりますので、ディスクの説明書もご覧 ٠ ください。
- アングルを変更したときは、切り換わるまでに多少時間がかかることがあります。
- 本機のディスクトレイを開けたときは、設定が【1】に戻ります。

105

# CD-RW、CD-RにJPEG形式で記録した画像を見る

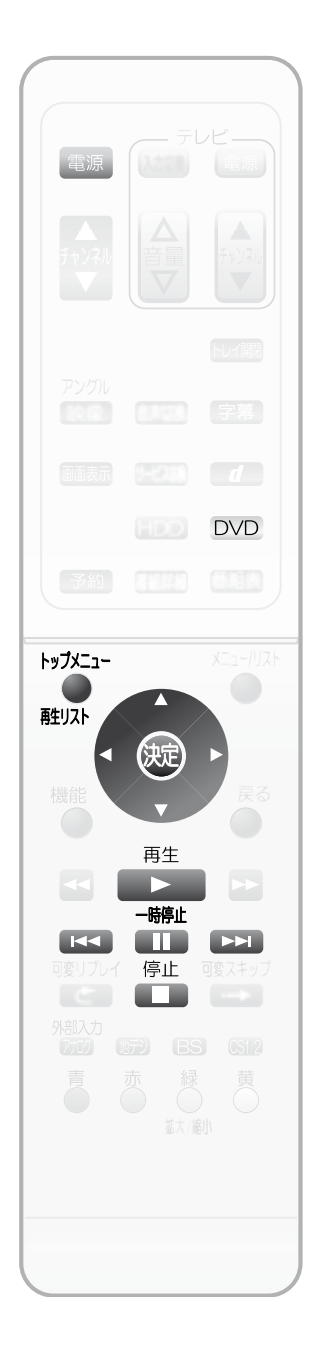

## ●画像をスライドショー再生する

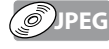

パソコンなどでCD-RW、CD-RにJPEG形式で記録したお好みの画像ファイルを、本機のファイルリストから再生できます。

●テレビの電源を入れ、テレビ側の入力切換を本機を接続した入力にする 1 ● 電源 を押して、本機の電源を入れる DVD を押して、DVD操作モードにする 本体のDVDランプが点灯します。 本機にJPEG形式のファイル が記録されているディスクを ディスクの名前が表示されます 入れる FOLDER\_A **t** FOLDER\_B POLDER\_B
 POLDER\_B
 POLDER\_B
 POLDER\_B
 POLDER\_B
 POLDER\_B
 POLDER\_B
 POLDER\_B
 POLDER\_B
 POLDER\_B
 POLDER\_B
 POLDER\_B
 POLDER\_B
 POLDER\_B
 POLDER\_B
 POLDER\_B
 POLDER\_B
 POLDER\_B
 POLDER\_B
 POLDER\_B
 POLDER\_B
 POLDER\_B
 POLDER\_B
 POLDER\_B
 POLDER\_B
 POLDER\_B
 POLDER\_B
 POLDER\_B
 POLDER\_B
 POLDER\_B
 POLDER\_B
 POLDER\_B
 POLDER\_B
 POLDER\_B
 POLDER\_B
 POLDER\_B
 POLDER\_B
 POLDER\_B
 POLDER\_B
 POLDER\_B
 POLDER\_B
 POLDER\_B
 POLDER\_B
 POLDER\_B
 POLDER\_B
 POLDER\_B
 POLDER\_B
 POLDER\_B
 POLDER\_B
 POLDER\_B
 POLDER\_B
 POLDER\_B
 POLDER\_B
 POLDER\_B
 POLDER\_B
 POLDER\_B
 POLDER\_B
 POLDER\_B
 POLDER\_B
 POLDER\_B
 POLDER\_B
 POLDER\_B
 POLDER\_B
 POLDER\_B
 POLDER\_B
 POLDER\_B
 POLDER\_B
 POLDER\_B
 POLDER\_B
 POLDER\_B
 POLDER\_B
 POLDER\_B
 POLDER\_B
 POLDER\_B
 POLDER\_B
 POLDER\_B
 POLDER\_B
 POLDER\_B
 POLDER\_B
 POLDER\_B
 POLDER\_B
 POLDER\_B
 POLDER\_B
 POLDER\_B
 POLDER\_B
 POLDER\_B
 POLDER\_B
 POLDER\_B
 POLDER\_B
 POLDER\_B
 POLDER\_B
 POLDER\_B
 POLDER\_B< ファイルリストが自動的に表示されます。 🛞 選択 🕺 決定 🗤 ページ 戻る 戻る ▶ でお好みのフォルダ(アイコン)を選び、決定を押すと、 フォルダ内に収録されているフォルダまたはファイル名が表示されます。 ◆ ファイルリストの一覧が2ページ以上あるときは、 【▲】 ▶▶ を押すと、 ページの切換ができます。 再生 でお好みのファイル(い)を選んで、 を 押す ◆ 選んだファイルの再生が始まり、それ以降に収録されている全ファイルを約5秒 毎(お買い上げ時の設定)に順次再生していきます。(本体表示部に再生経過時 間が表示されます。)再生時間を変更したい場合は、「再生時間(表示間隔)を変 更する」( 愛麗 107ページ)をご覧ください。 (左回転) ◆ 再生中のファイルを回転させたいときは、 (右回転)を押します。 (再生経過時間が0:00:00に戻ります。) トップメニュー を押します。 ◆ 再生中にファイルリストの表示/非表示を切り換えたいときは、 触リスト ● 最後のファイルまで再生されると、自動的に停止して通常画面に戻ります。 (ファイルリストには戻りません。) 再生を一時停止するには 一時停止 4 を押す 再生 ● 再生が一時停止します。 を押すと再び再生を始めます。 停止するには。停止を押す ◆ 再生が停止し、通常画面に戻ります。(ファイルリストには戻りません。)

#### Point

- ◆ 記録状態などによっては、ファイルリストに表示されるファイルでも再生できないことがあります。
- ◆ スライドショー中に再生できないファイルがあった場合は、
   ◇が表示され、該当の ファイルを飛ばして再生を続けます。
- ◆ 詳しくは「JPEG形式のファイルについて」( 愛風 13ページ)をご覧ください。

## >>>CD-RW、CD-RにJPEG形式で記録した画像を見る(つづき)

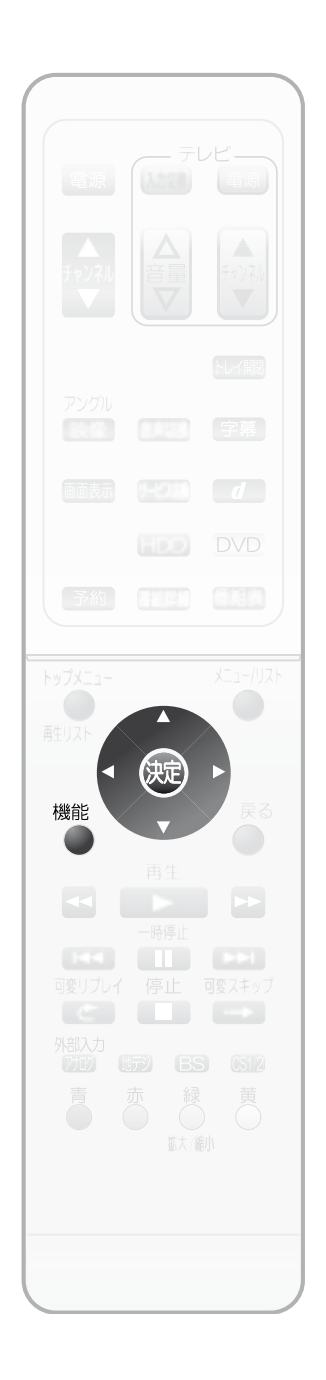

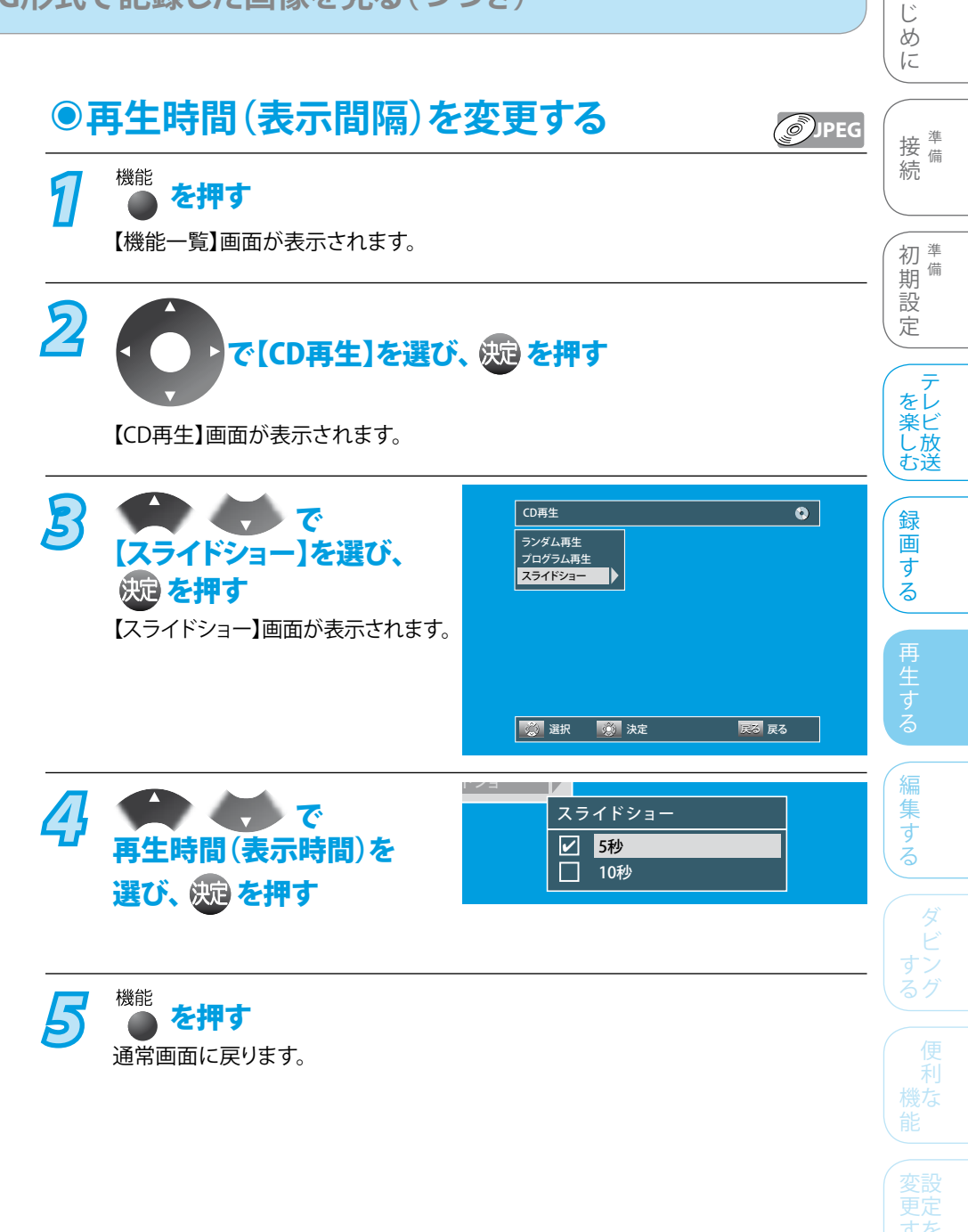

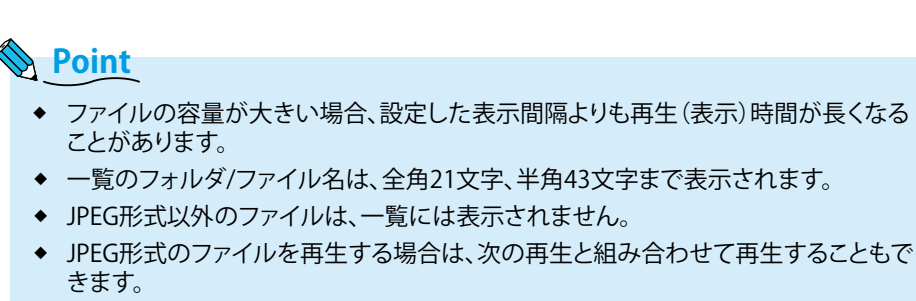

- スキップ
- ・ リピート再生(ディスク、トラック、グループ)
- ランダム再生

とった は

は

## ディスク別編集機能一覧

| メディア                |                    | HDD   |        |       |        |       |        |
|---------------------|--------------------|-------|--------|-------|--------|-------|--------|
|                     |                    | オリジナル | プレイリスト | オリジナル | プレイリスト | オリジナル | プレイリスト |
| オリジナル/<br>プレイリストの編集 | 削除(1つだけ)           | 0     | 0      | 0     | 0      | 0     | —      |
|                     | 削除(一度に複数)          | 0     | 0      | ×     | ×      | ×     | _      |
|                     | 削除(一度にすべて)         | 0     | 0      | ×     | 0      | ×     | —      |
|                     | 保護                 | 0     | ×      | 0     | ×      | ×     | —      |
|                     | 名前の変更              | 0     | 0      | 0     | 0      | 0     | _      |
|                     | チャプターマークの<br>追加・消去 | 0     | 0      | 0     | 0      | ○*2   | _      |
|                     | 不要な部分の削除           | 0     | 0      | 0     | 0      | ×     | —      |
|                     | 分割                 | 0     | 0      | ×     | 0      | ×     | _      |
|                     | プレイリストの結合          | —     | 0      | —     | 0      | —     | _      |
|                     | プレイリストの作成          | 0*1   | ×      | 0     | ×      | ×     | _      |
| ファイナライズ             |                    |       |        | 0     |        | 0     |        |
| ディスクの編集             | フォーマット(初期化)        | —     |        | 0     |        | 0     |        |
|                     | 保護                 | —     |        | 0     |        | ×     |        |

※1 TSモードで録画した場合、プレイリストは作成されません。

※2 5分以上のタイトルのみチャプターマークの追加・消去が可能です。

## タイトルを削除したときの残量時間について(オリジナル)

- タイトルを削除すると、残量時間が増えます。
- 最後に録画したタイトルを削除したときのみ、残量時間が増えます。

Ø
DVD
タイトルを削除しても残量時間は増えません。

◆ プレイリストだけを削除した場合は、残量時間は増えません。

## 「1回だけ録画可能」部分を含んでいるタイトルの編集について(オリジナル/プレイリスト)

- ◆ 一部に「1回だけ録画可能」部分を含んでいるタイトルは、そのタイトル全体が「1回だけ録画可能」になります。

### Point Point

- ◆ タイトルやディスクが保護されているときや、番組の録画中は
  - ・ タイトルの編集はできません。(HDD/DVD)
  - ・ ディスクのフォーマット(初期化)はできません。(DVD)
- ◆ オリジナルのタイトルを削除、部分削除、分割したときは
  - 関連するプレイリストはすべて削除されます。
  - ・ オリジナルを部分削除すると、プレイリストからも同じ箇所が部分削除されます。(DVD)
  - TSモードで録画したモードで録画したデジタル放送の番組に連動したデータ放送が表示できなくなります。(HDD)
- ◆ プレイリストを削除、部分削除、分割したときは
  - 関連するオリジナルのタイトルはそのまま残ります。
- ◆ TSモードで録画したタイトルを部分削除、分割したときは
  - ・ 録画部分の最初と最後の数秒間を部分削除、分割することはできません。
  - ・ 部分削除で指定した開始点/終了点や、分割で指定した分割点と、実際に編集される箇所とは、1秒程度ずれることがあります。
# 録画した番組(タイトル)を編集する

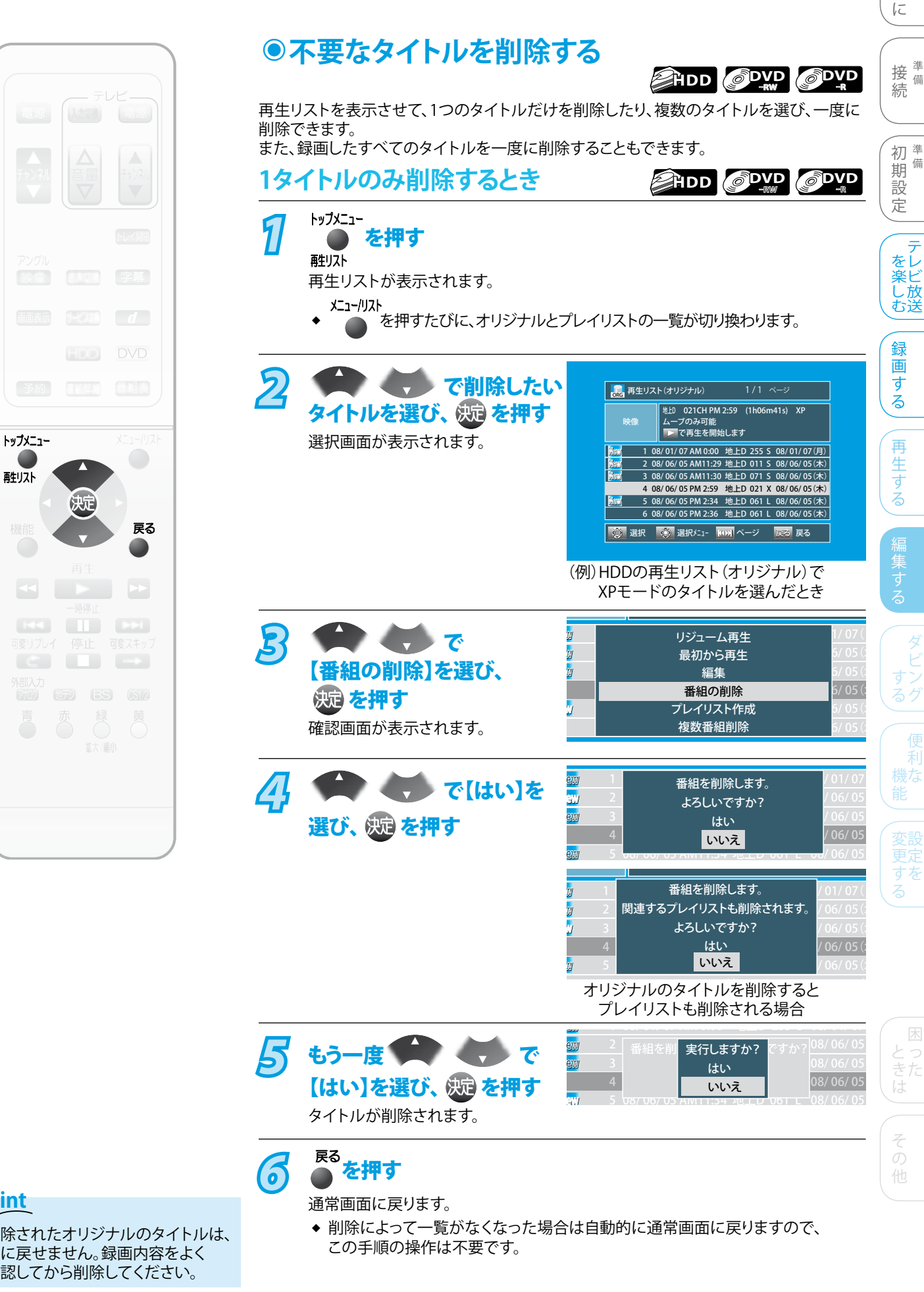

## Point

触れ

削除されたオリジナルのタイトルは、 元に戻せません。録画内容をよく 確認してから削除してください。

109

は 85

備

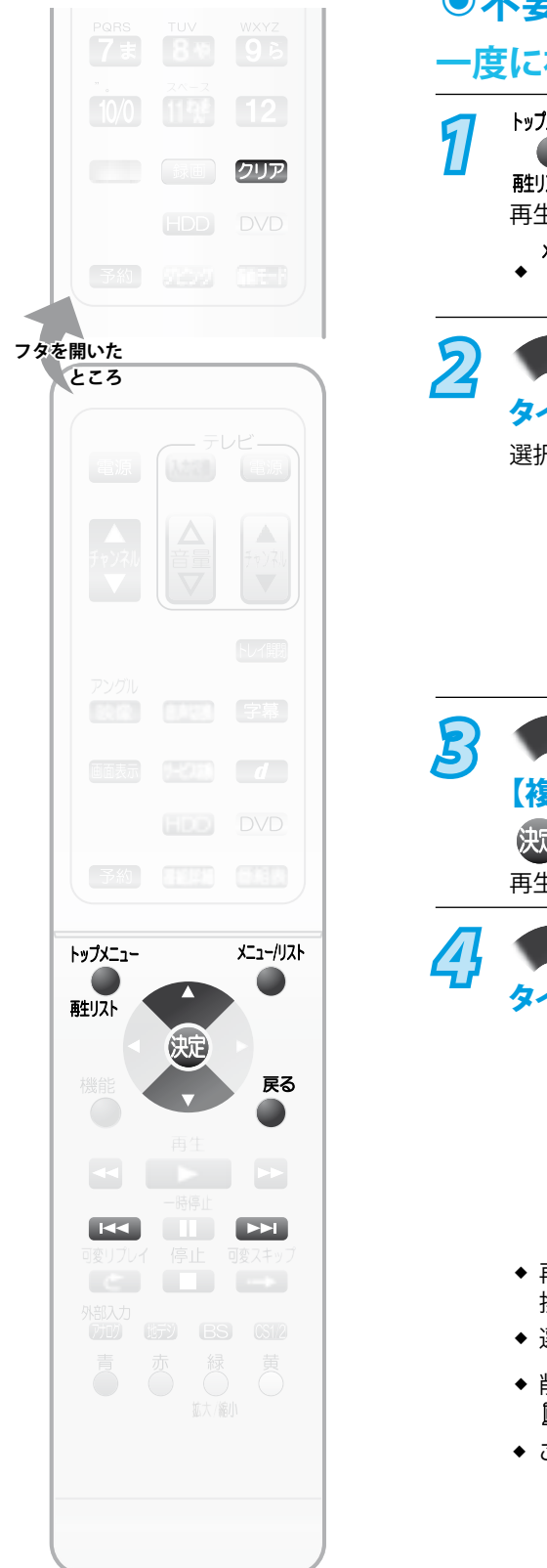

#### ④不要なタイトルを削除する(つづき) - 度に複数のタイトルを削除するとき HDD トップメニュー を押す 産リスト 再生リストが表示されます。 x=1-/Jスト ▲ を押すたびに、オリジナルとプレイリストの一覧が切り換わります。 - で削除したい 再生リスト(オリジナル) 地上 021CH PM 2:59 (1h06m41s) XF タイトルを選び、 斑 を押す ー ムーブのみ可能 ▶■で再生を開始します 選択画面が表示されます。 1 08/01/07 AM 0:00 地上D 255 S 08/01/07(月) 2 08/06/05 AM11:29 地上D 011 S 08/06/05(木) 3 08/06/05 AM11:30 地上D 071 S 08/06/05(木) 4 08/06/05 PM 2:59 地上D 021 X 08/06/05(木) 5 08/06/05 PM 2:34 地上D 061 L 08/06/05(木) 6 08/06/05 PM 2:36 地上D 061 L 08/06/05(木) 🔅 選択 🔅 選択メニュー 🚻 ページ 戻る 戻る (例) HDDの再生リスト (オリジナル) で XPモードのタイトルを選んだとき 🗭 🌎 で リジューム再生 W 最初から再生 【複数番組削除】を選び、 1 編集 番組の削除 (決定)を押す プレイリスト作成 複数番組削除 再生リストが再度表示されます。 で削除したい タイトルを選び、 決定を押す 地上 021CH PM 2:59 (1h06m41s) XP ムーブのみ可能 番組を選択してください 1 08/01/07 AM 0:00 地上D 255 S 08/01/07(月) 2 08/06/05 AM11:29 地上D 011 S 08/06/05(木) 3 08/06/05 AM11:30 地上D 071 S 08/06/05(木) 1 4 08/06/05 PM 2:59 地上D 021 X 08/06/05(木) 5 08/06/05 AM11:34 地上D 061 L 08/06/05(木) 6 08/06/05 AM11:36 地上D 061 L 08/06/05(木) 😥 選択 🔅 決定 7月7 一括削除 戻る 解除 ◆ 再生リストが2ページ以上あるときは、 【<< ▶▶】を押すと、ページを直接切り 換えることができます。

- ◆ 選択したタイトルには、 ■が表示されます。
- ◆ 削除を取り消すときは、 ■が表示されているタイトルを選び、 決定を押すと、
   ■が消えて削除が取り消されます。
- ◆ この操作を繰り返して、削除するタイトルに ■を表示させます。

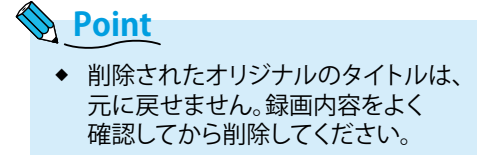

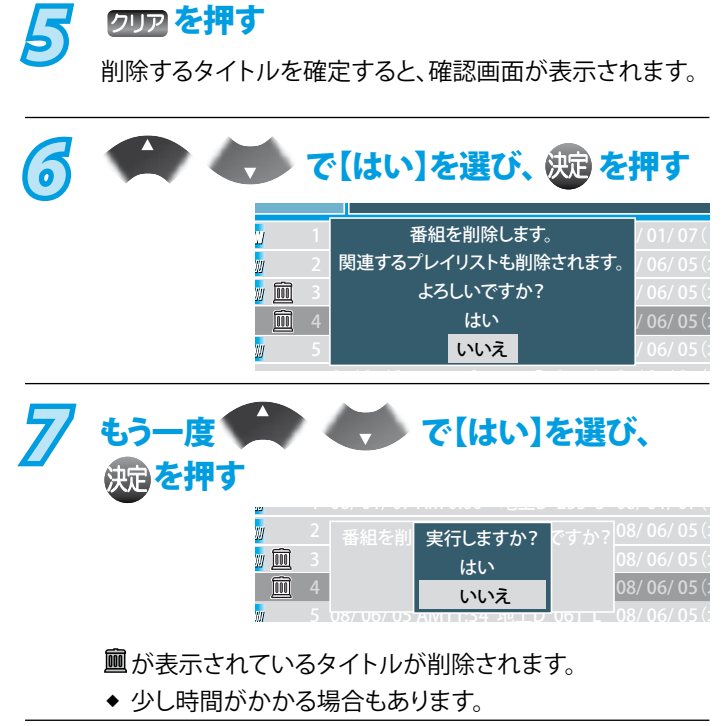

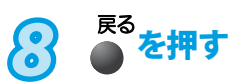

通常画面に戻ります。

 ◆ 削除によって再生リストがなくなった場合は自動的に 通常画面に戻りますので、この手順の操作は不要です。 はじめに

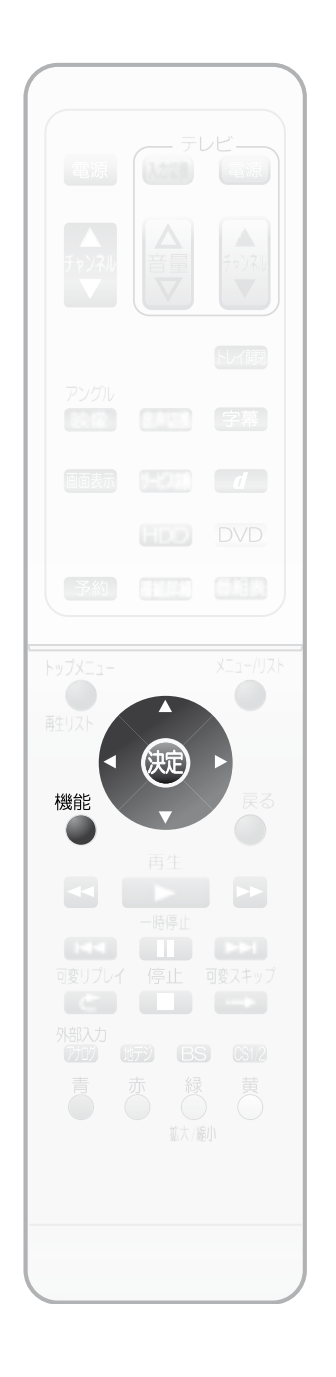

# 一度にすべてのタイトルを消去するとき

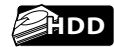

HDDに録画された、保護されていないオリジナルとプレイリストの全タイトル、 またはプレイリストの全タイトルのみを消去できます。

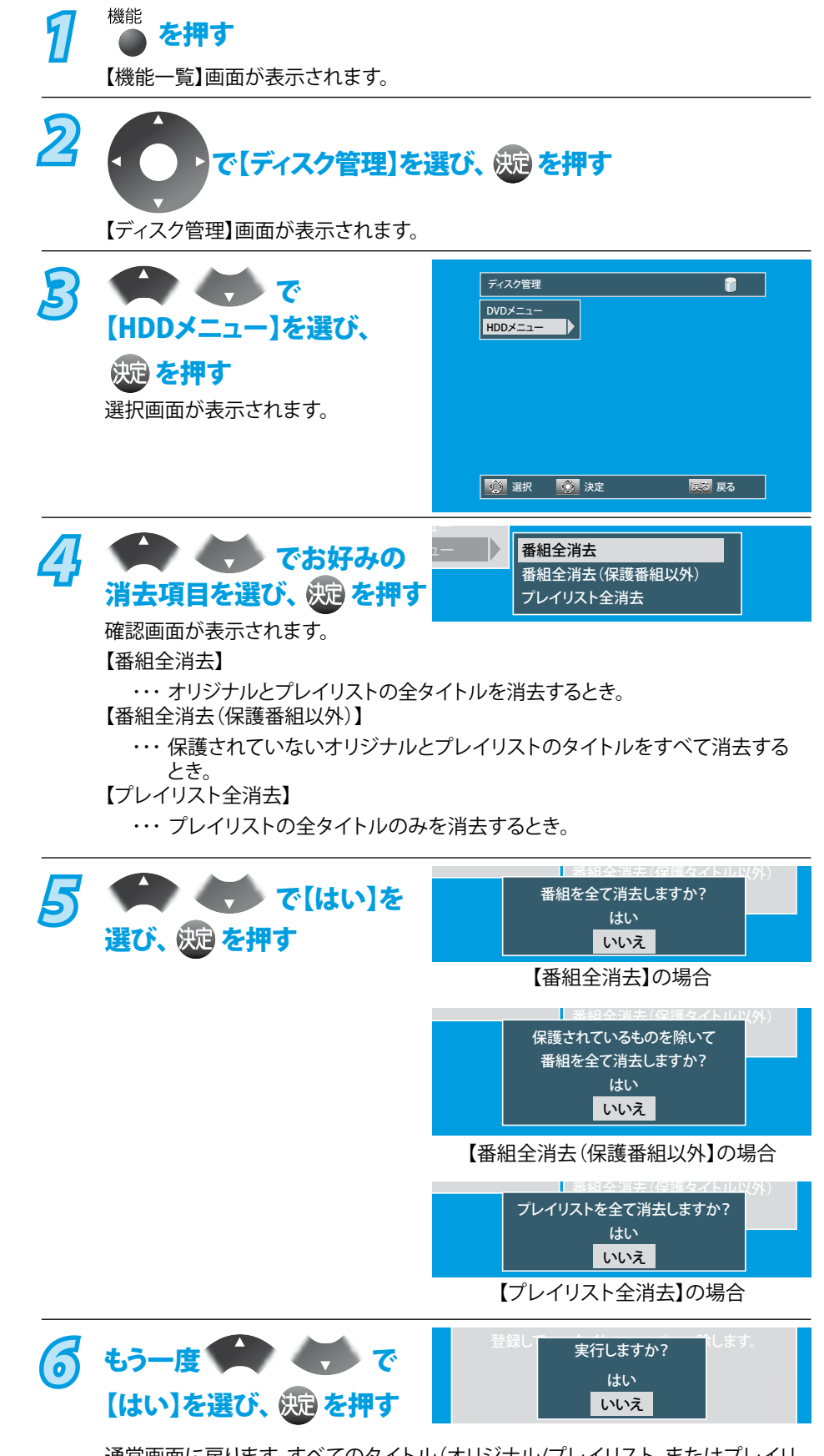

通常画面に戻ります。すべてのタイトル(オリジナル/プレイリスト、またはプレイリ ストのみ)が消去され、【番組全消去(保護番組以外)】を選んだ場合は、保護された タイトルは残ります。

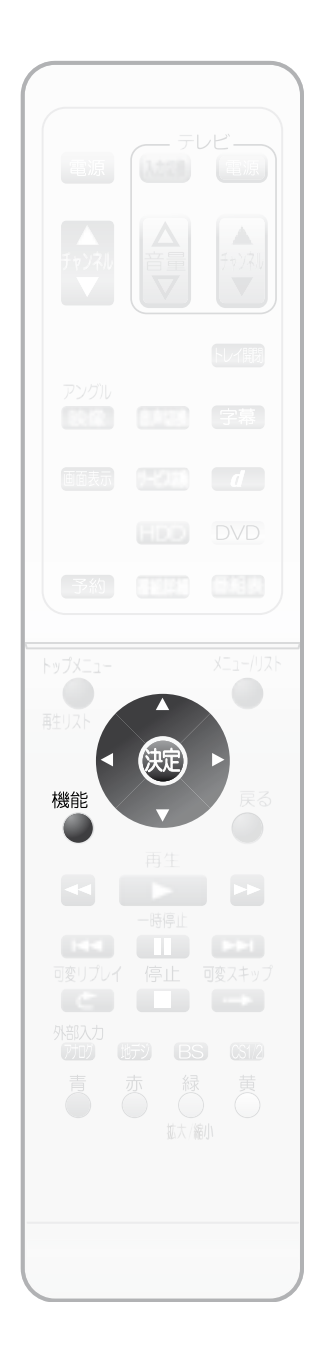

Ø IE 一度にすべてのプレイリストを消去するとき 接備 続 DVD-RW、DVD-Rの場合は、プレイリストの全タイトルのみ消去できます。 機能 1 を押す 初業 備 期設 【機能一覧】画面が表示されます。 定 2 7 を楽しむ で【ディスク管理】を選び、 焼 を押す 【ディスク管理】画面が表示されます。 録 B 画 ディスク管理 ۲ 「「」で す <mark>DVDメニュー</mark> HDDメニュー る 【DVDメニュー】を選び、 (決定)を押す 再 日生する 選択画面が表示されます。 🤨 選択 🛛 🕺 決定 戻る 戻る 🔴 👹 🏹 4 フォーマット ファイナライズ 【プレイリスト全消去】を ディスク保護 プレイリスト全消去 選び、沈を押す 確認画面が表示されます。 . 5 プレイリストを全て消去しますか? **▼ ~ で[はい]を** はい 選び、 波を押す いいえ 6 実行しますか? もう一度でで はい 【はい】を選び、 皴 を押す いいえ

すべてのプレイリストが消去され、通常画面に戻ります。

困った

はじ

その他

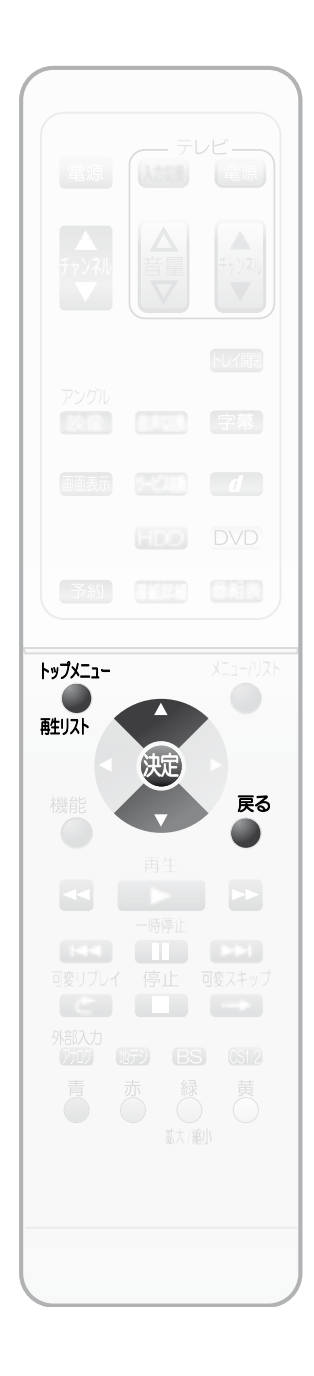

1 を押す **甦リスト** 再生リストが表示されます。 2 く マノ で保護 地印 021CH PM 2:59 (1h06m41s) XP または保護の解除をしたい ムーブのみ可能 タイトルを選び、 斑 を押す 1 08/01/07 AM 0:00 地上D 255 S 08/01/07(月) 2 08/06/05 AM11:29 地上D 011 5 08/06/05(木) 選択画面が表示されます。 3 08/06/05 AM11:30 地上D 071 S 08/06/05(木) 4 08/06/05 PM 2:59 地上D 021 X 08/06/05(木) 5 08/06/05 PM 2:34 地上D 061 L 08/06/05(木) 6 08/06/05 PM 2:36 地上D 061 L 08/06/05(木) 🔅 選択 🔅 選択メニュー 🗤 ページ 戻る 戻る (例) HDDの再生リスト(オリジナル)で XPモードのタイトルを選んだとき B リジューム再生 ▶ 🚽 で[編集]を 1 最初から再生 S) 編集 選び、 決定 を押す 番組の削除 プレイリスト作成 【編集】画面が表示されます。 複数番組削除 4 「で GRG 編集(オリジナル) 部分削除 番組名変更 チャプター 分割 <mark>番組保護</mark> 【番組保護】を選び、 (決定)を押す ▶ 再生 【番組保護】を実行し、保護された 今日のニュース・天気予報 タイトルは、【番組保護解除】の右 0:00:29 🔅 選択 🕺 決定 戻る 戻る 【番組保護】の場合 ◆ 保護の解除するときは、【番組保護 「日本の目的」では「「「「「「「「「「」」」」。 解除】を選び、決定を押します。 部分削除 番組名変更 チャプター 分割 番組保護解除 Ŧ ▶ 再生 今日のニュース・天気予報 0:00:29 😟 選択 🕺 決定 戻る 戻る 【番組保護解除】の場合 5 く て で (はい)を 実行しますか? はい 選び、決定を押す いいえ ◆ 保護または保護の解除が実行されます。

●タイトルを保護する・保護を解除する

プレイリストの場合は、この機能はありません。

トップメニュー

(終わるまでしばらく時間がかかることがあります。)

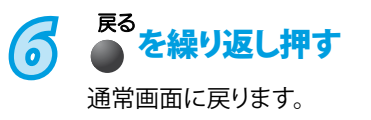

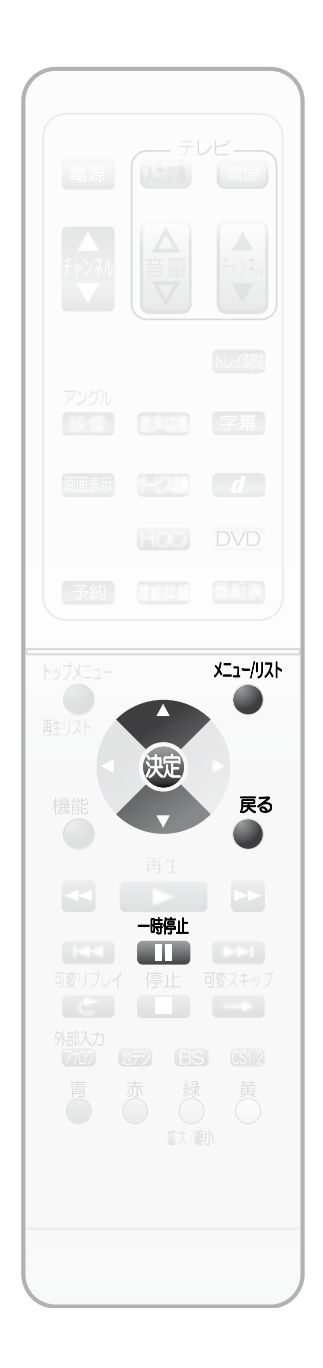

Point

 $h_{\circ}$ 

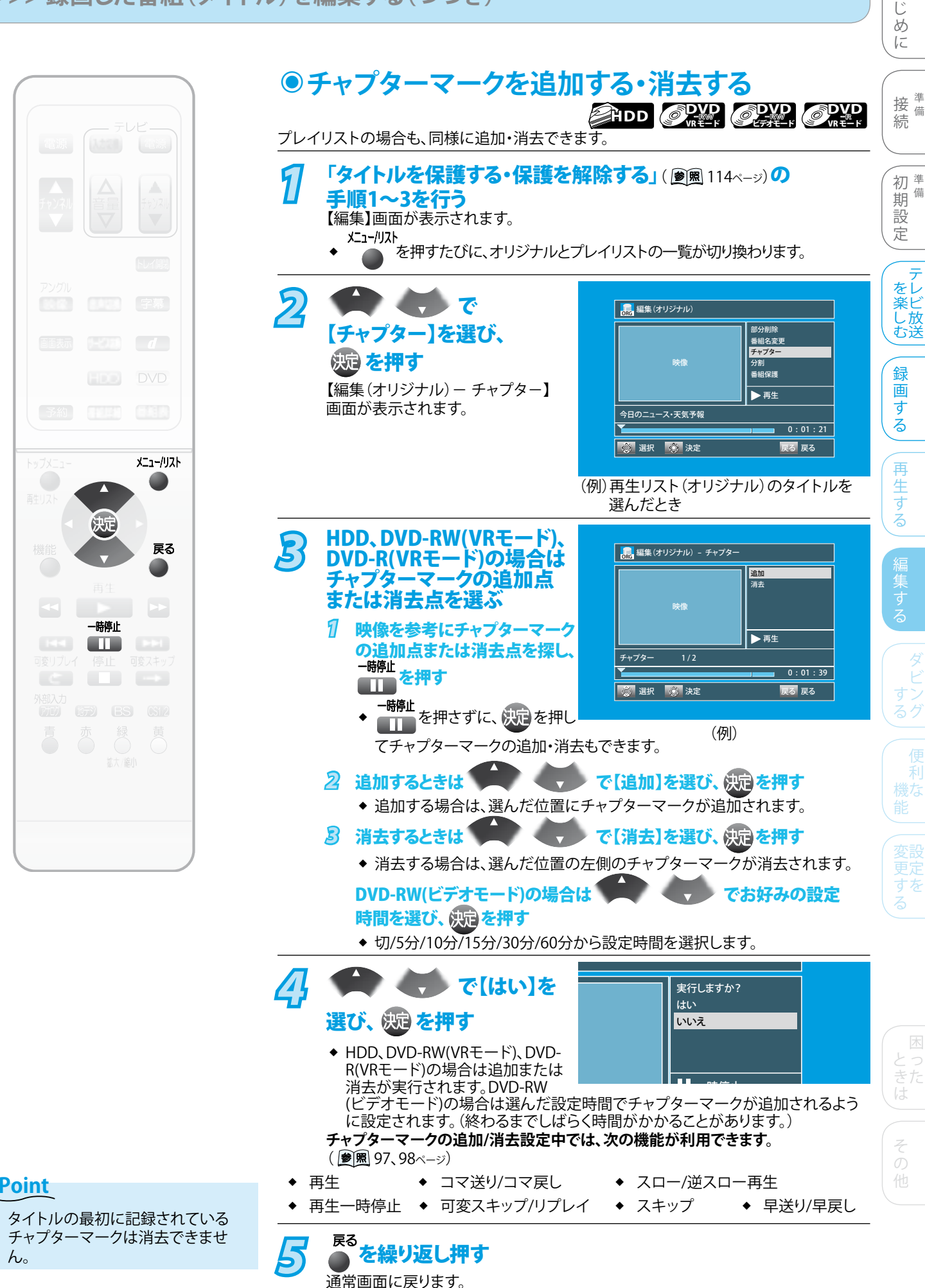

115

は

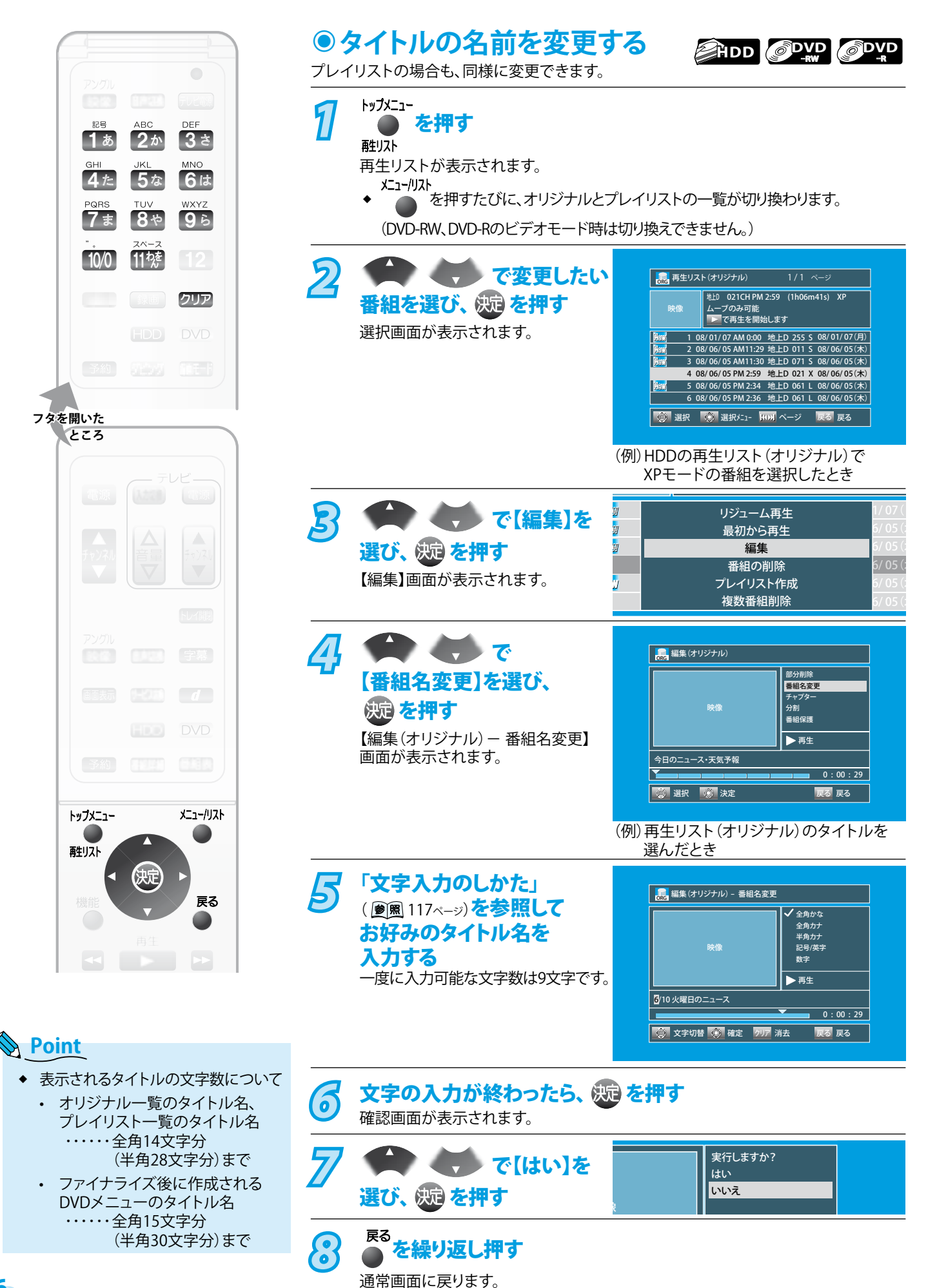

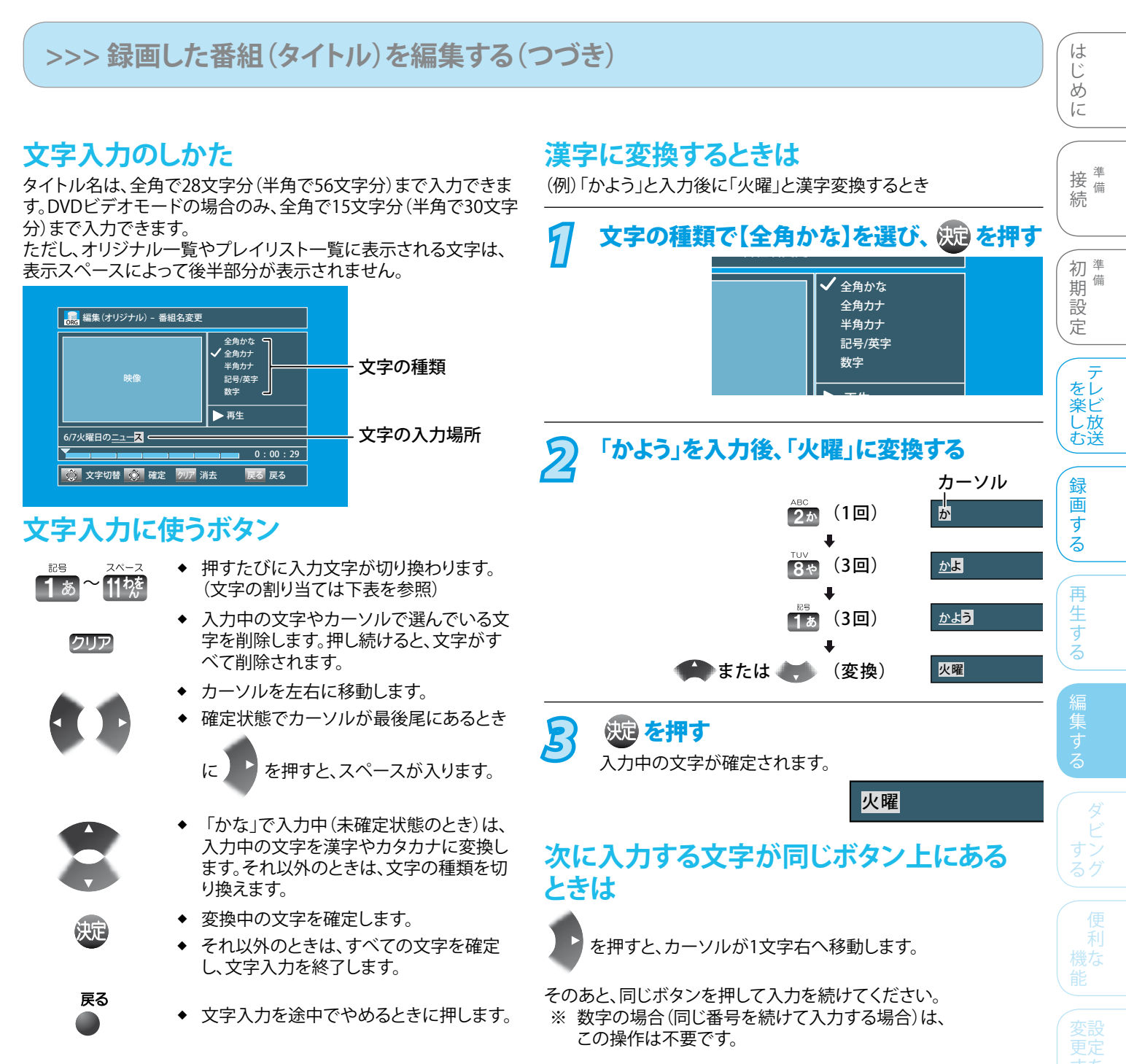

#### 文字の種類別に入力できる文字の一覧

| ギタン  | 文字の種類           |         |                 |                 |    |  |
|------|-----------------|---------|-----------------|-----------------|----|--|
| 小ダノ  | 全角かな(変換)        | 全角カナ    | 半角力ナ            | 記号/英字           | 数字 |  |
| 1    | あいうえお           | アイウエオ   | アイウエオ           | !"#\$%&'()*+,/  | 1  |  |
|      | あいうえお           | アイウエオ   | アイウェオ           | :;<=>?@[]^_{1}  |    |  |
| 2    | かきくけこ           | カキクケコ   | カキクケコ           | ABCabc          | 2  |  |
| 3    | さしすせそ           | サシスセソ   | サシスセソ           | D E F d e f     | 3  |  |
| 4    | たちつてとっ          | タチツテトッ  | タチツテトッ          | GHIghi          | 4  |  |
| 5    | なにぬねの           | ナニヌネノ   | ナニヌネノ           | JKLjkl          | 5  |  |
| 6    | はひふへほ           | ハヒフヘホ   | ハヒフヘホ           | M N O m n o     | 6  |  |
| 7    | まみむめも           | マミムメモ   | マミムメモ           | P Q R S p q r s | 7  |  |
| 8    | やゆよゃゅょ          | ヤユヨャユヨ  | ΕΓΥΕΓΥ          | TUVtuv          | 8  |  |
| 9    | らりるれろ           | ラリルレロ   | ラリルレロ           | W X Y Z w x y z | 9  |  |
| 10/0 | ° ( <b>%</b> 1) | ° (%1)  | ° ( <b>%</b> 1) |                 | 0  |  |
| 11   | わをんゎー、。         | ワヲンヮー、。 | ワヲン-、。          | (半角スペース)        |    |  |

%1 押すたびに、濁音(`)、半濁音(°)が切り換わります。(例) か → が → か → ···、は → ば → は → ···

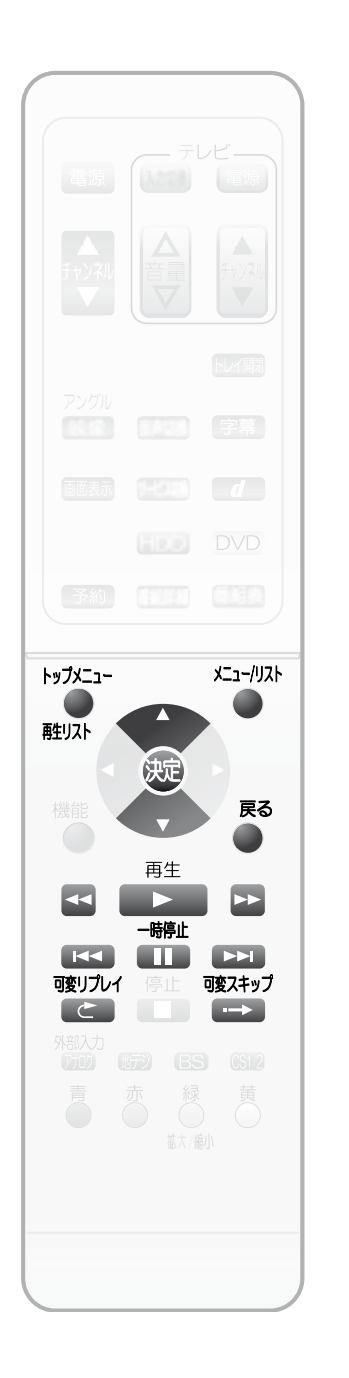

#### ●タイトルの不要な部分を削除する プレイリストの場合も、同様に削除できます。 トップメニュー 1 ● を押す 触リスト 再生リストが表示されます。 メニュー/リスト ◆ ▲ を押すたびに、オリジナルとプレイリストの一覧が切り換わります。 2 地上D 021CH PM 2:59 (1h06m41s) XP したいタイトルを選び、 ムーブのみ可能 ▶■で再生を開始します (波)を押す 1 08/01/07 AM 0:00 地上D 255 S 08/01/07(月) 2 08/06/05 AM11:29 地上D 011 S 08/06/05(木) 3 08/06/05 AM11:30 地上D 071 S 08/06/05(木) 選択画面が表示されます。 4 08/06/05 PM 2:59 地上D 021 X 08/06/05(木) 5 08/06/05 PM 2:34 地上D 061 L 08/06/05(木) 6 08/06/05 PM 2:36 地上D 061 L 08/06/05(木) 🔅 選択 🔅 選択メニュ- 🚻 ページ 戻る 戻る (例) HDDの再生リストでXPモードの番組 を選択したとき 3 リジューム再生 ・ ・ ・ で【編集】を Ŋ 最初から再生 選び、 決定を押す Ŋ 編集 番組の削除 【編集】画面が表示されます。 プレイリスト作成 SU. 複数番組削除 🎧 🌎 🧒 \_\_\_\_ 部分削除 【部分削除】を選び、 番組名変更 チャプター 分割 番組保護 決定を押す 【編集(オリジナル) - 部分削除】 今日のニュース・天気予報 画面が表示されます。 0:00:29 🔅 選択 🕺 決定 戻る 戻る

(例) 再生リスト (オリジナル) のタイトルを 選んだとき

Point

◆ 削除された部分は、元に戻せません。録画内容をよく確認してから削除してください。

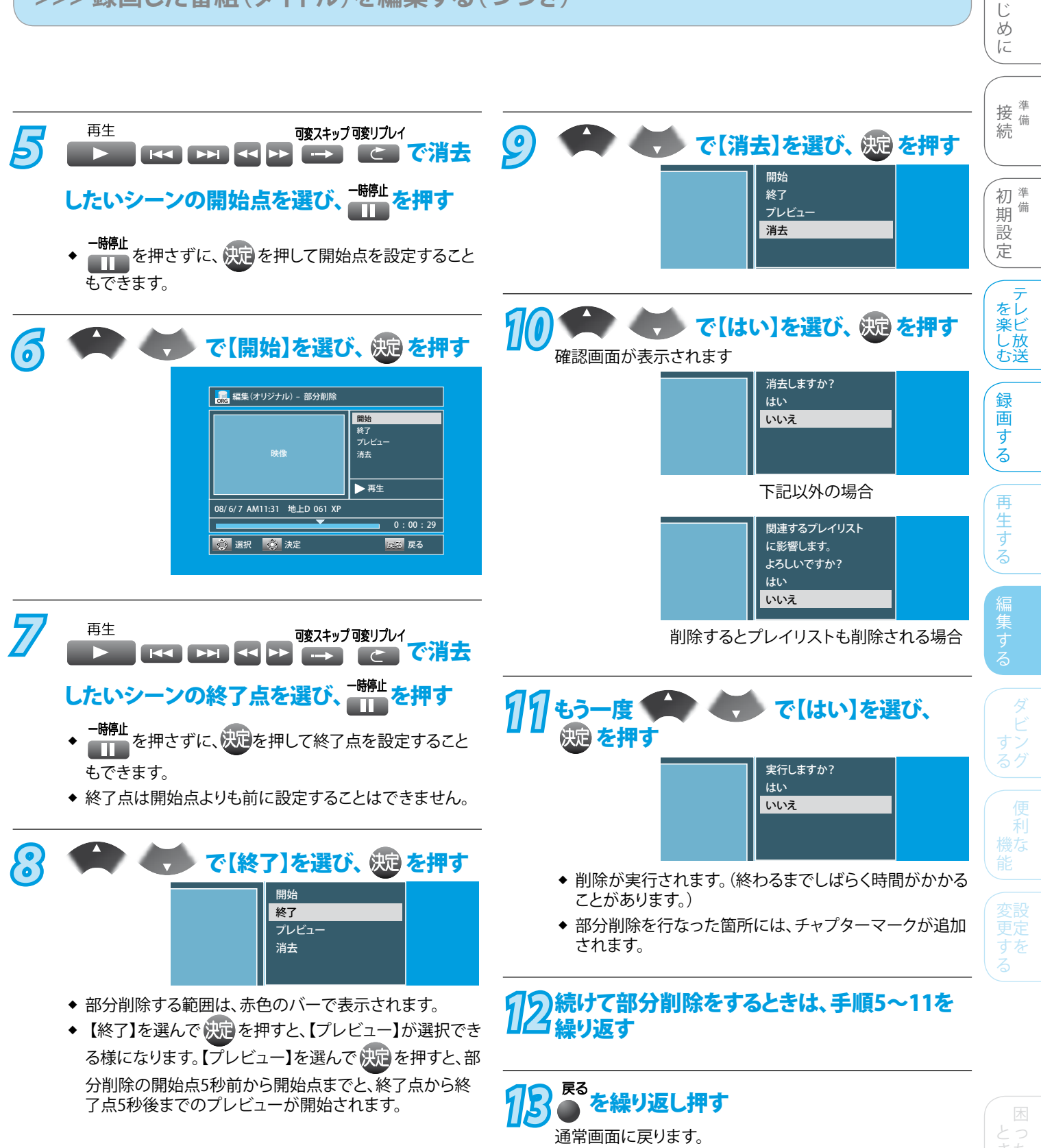

は

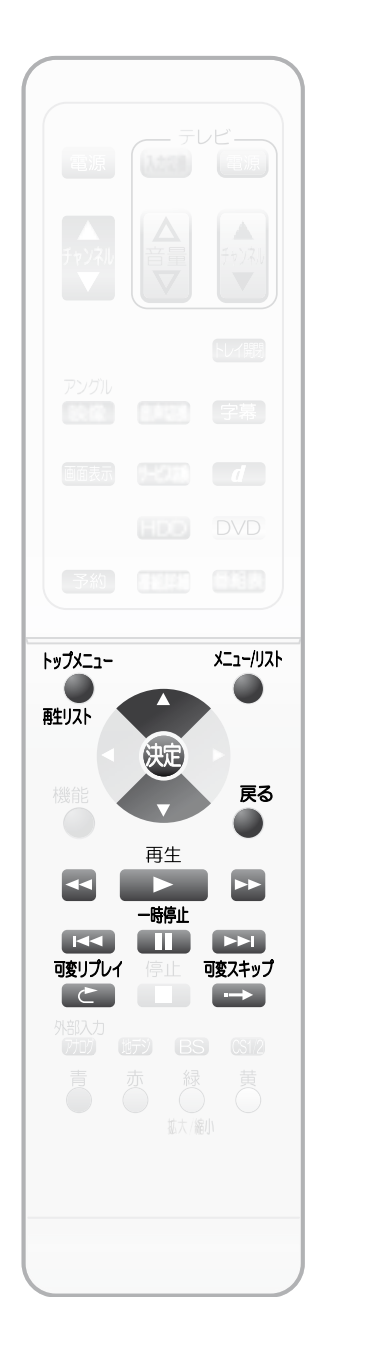

# ●録画したタイトルを分割する

録画したタイトルをお好みの場所で分割して、それぞれ別のタイトルとして保存できます。 オリジナルもプレイリストも同様に分割できます。プレイリストについては、「プレイリスト を作成する」( 🖉 風 122ページ)をご覧ください。

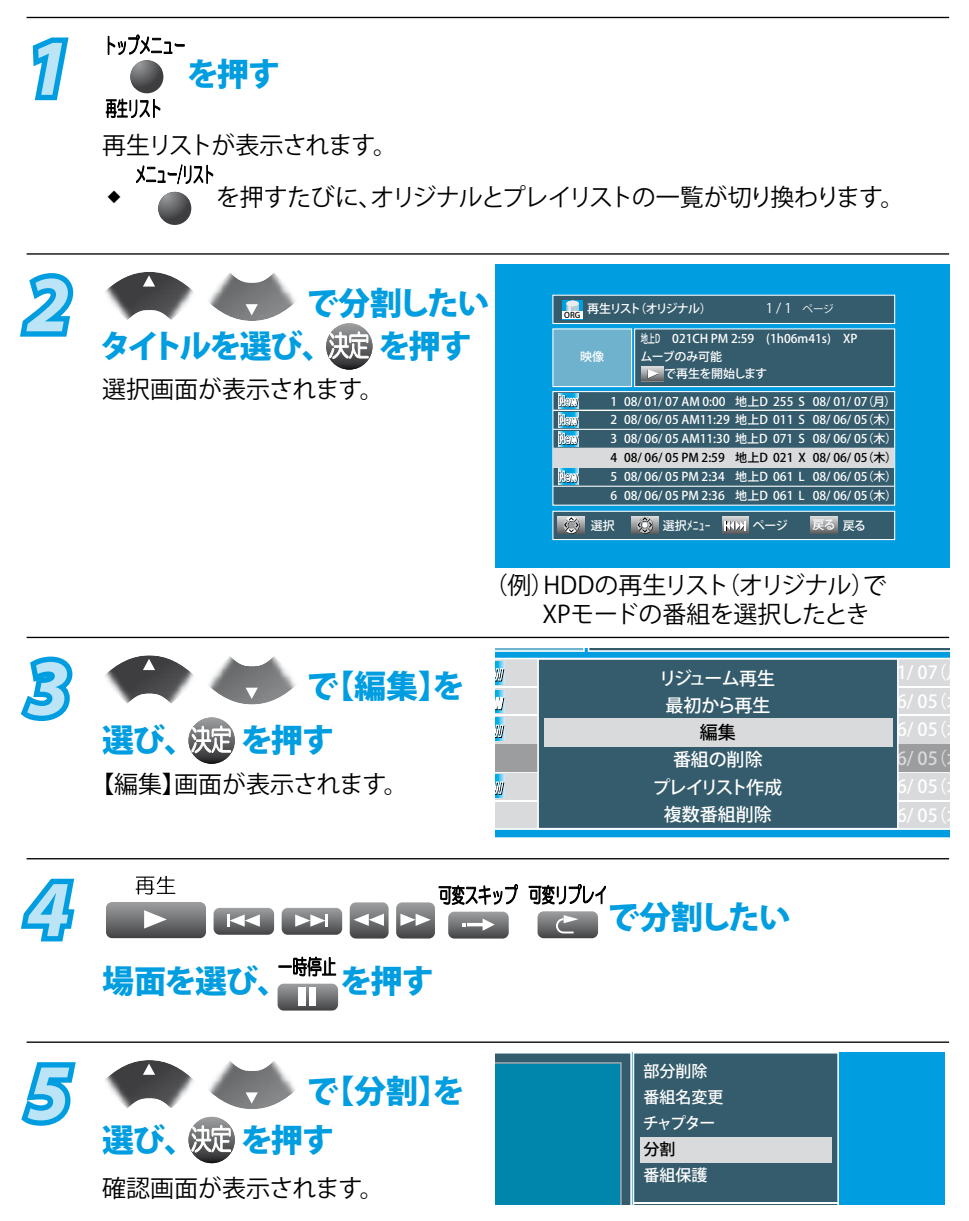

| 6        |                   | で[は               | い」を選び、決定                                                    | を押す          |
|----------|-------------------|-------------------|-------------------------------------------------------------|--------------|
|          |                   |                   | 実行しますか?<br>はい<br><mark>いいえ</mark>                           |              |
|          |                   | -                 | 下記以外の場合                                                     |              |
|          |                   |                   | 関連するプレイリスト<br>に影響します。<br>よろしいですか?<br>はい<br><mark>いいえ</mark> |              |
| 分i<br>とた | 割が実行され<br>があります。) | 分割すると<br>こます。(終わる | プレイリストも削除さ<br>るまでしばらく時間か                                    | れる場合<br>かかるこ |

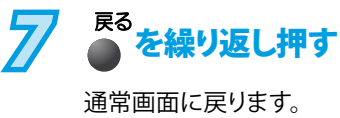

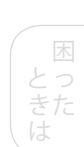

はじめに

接 <sup>準</sup> 続

和 期 設 定

を楽しむ

録画する

再生する

## Point Point

- ◆ 分割されたオリジナルのタイトルは、元に戻せません。
   録画内容をよく確認してから分割してください。
- ◆ DVD-RW、DVD-RのVRモードではプレイリストのみ分割できます。

121

# プレイリストを作成する

# プレイリストとは?

- 「プレイリスト」は、実際に録画した番組(オリジナルのタイト
   ル)をもとにして、「お好みのタイトルを集めたリスト」のことを
   いいます。
- プレイリストを作成・削除しても、オリジナルのタイトルはそのま ま残り、ディスクの残量時間はほとんど変わりません。
- ディスクごとに、個別に複数のプレイリストを作成できます。
   (異なるディスクの混在はできません。)

# こんなことができます

- オリジナルのタイトルと同じ様に、プレイリスト内のタイトルで 特定の番組/場面を直接頭出しができます。
- オリジナルのタイトルを編集せずに、プレイリストのタイトルのみ編集ができます。

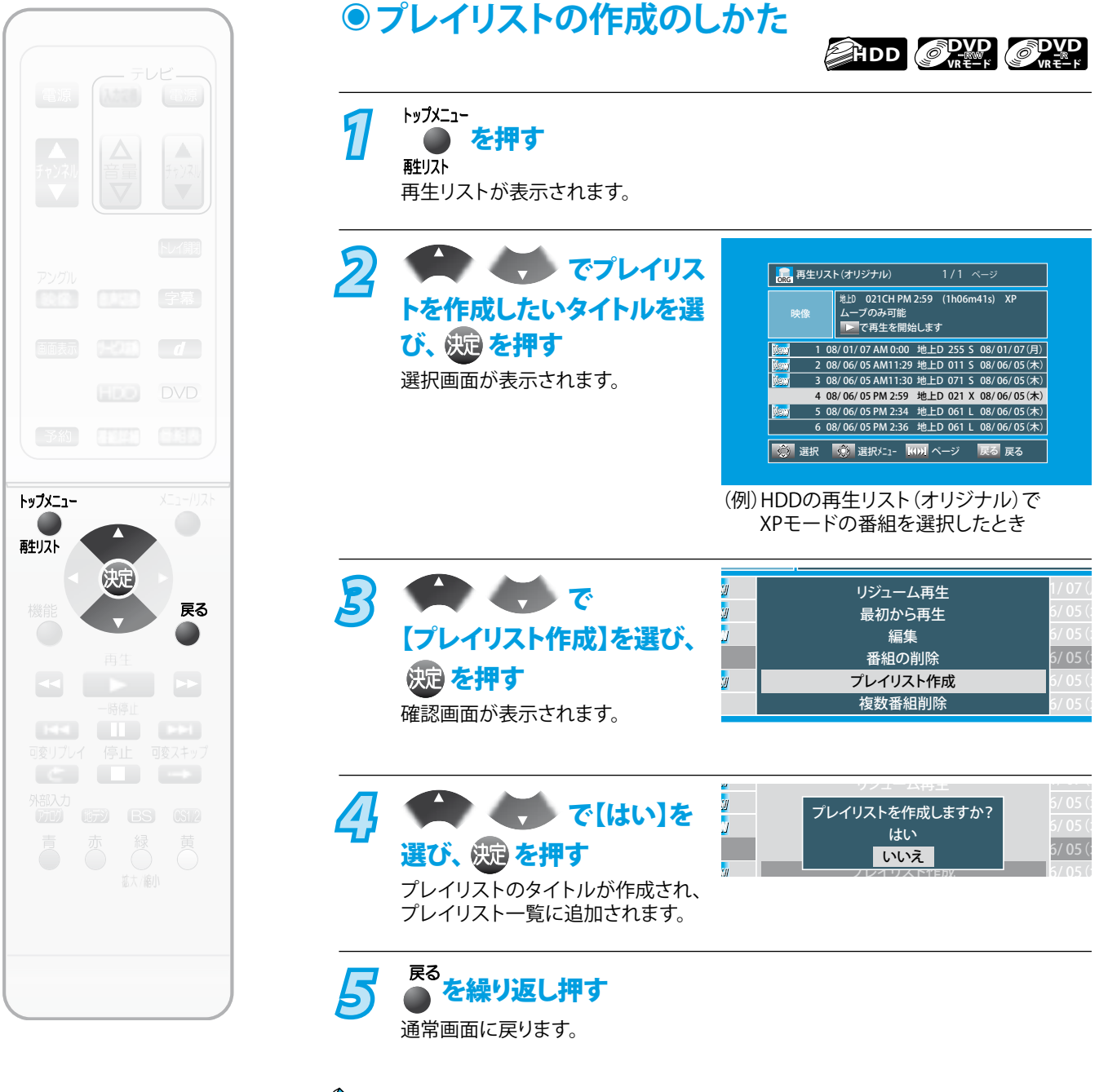

#### Dint Point

- ◆ TSモードで録画されたタイトルの場合、プレイリストの作成はできません。
- ◆ XP、SP、LP、EP、SLPモードで録画した番組は、録画完了時に自動的にプレイリストに タイトルが作成されます。

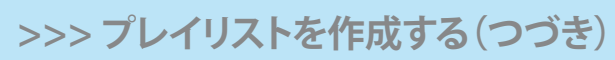

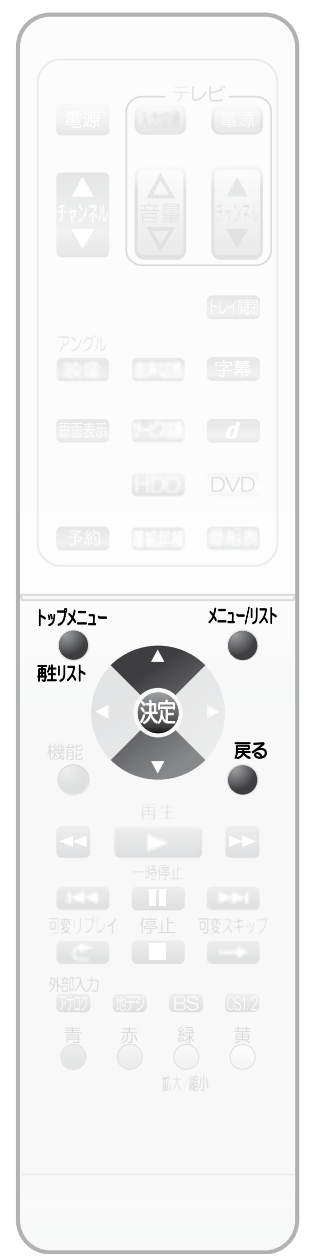

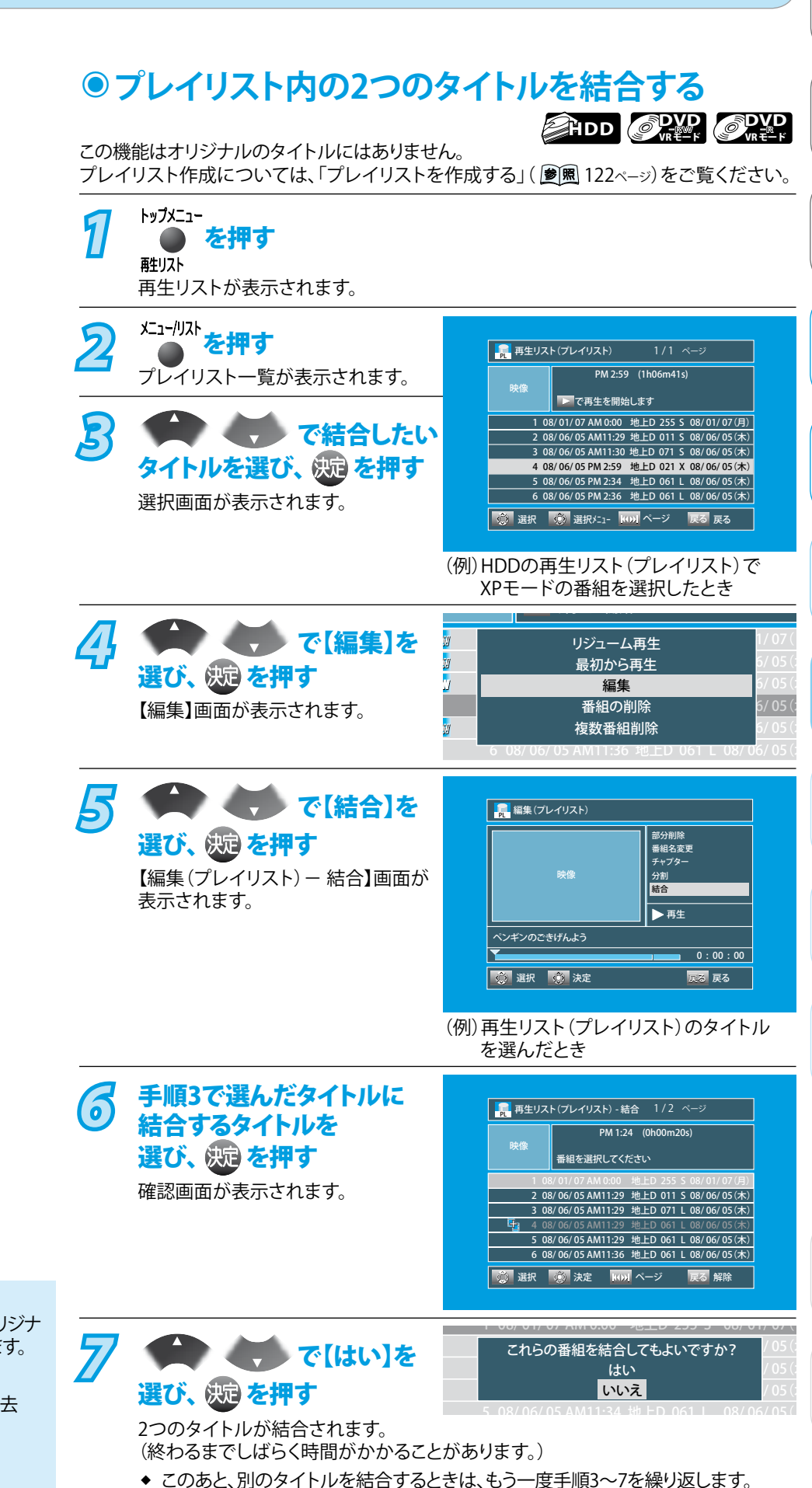

## **Point**

- 以下のプレイリストの編集は、オリジナ ルのタイトルと同様に編集できます。
  - ・ 削除( **愛照** 109ページ)
  - チャプターマークの追加・消去
     ( 愛麗 115ページ)
  - 番組名変更( 🔊 🕅 116ページ)
  - 部分削除( 🌌 118ページ)
  - ・ 分割( ಶ 🕱 120ページ)

● を何回か押す

通常画面に戻ります。

はじめに

接備

初準

設定

を楽した

録

画

す

る

再

生する

期備

続

# ほかのDVDプレーヤーなどで 再生できるようにする(ファイナライズ)

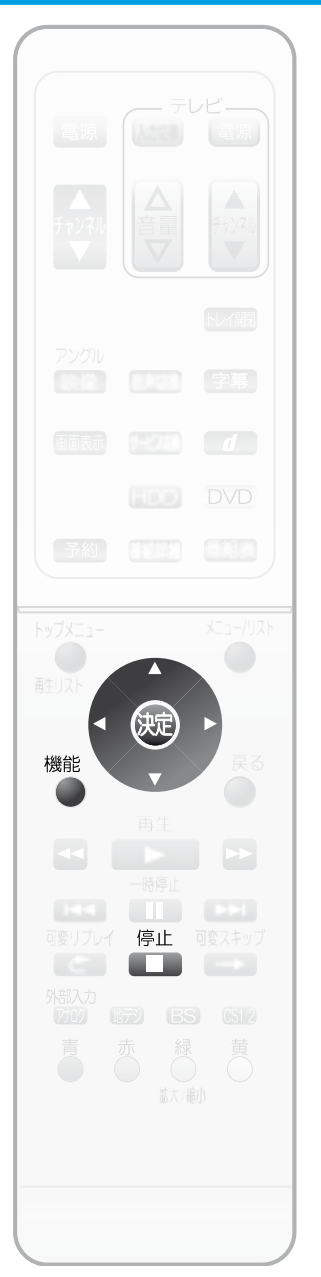

●本機で録画したディスクをファイナライズするときは 本機で録画したDVD-RW、DVD-Rをファイナライズすると、ほかのDVDプレーヤー/ レコーダーやDVDビデオ対応のパソコンなどで再生できます。 機能 1 を押す 【機能一覧】画面が表示されます。 っ で【ディスク管理】を選び、 斑 を押す 【ディスク管理】画面が表示されます。 5 トー・で ディスク管理 【DVDメニュー】を選び、 DVDメニュー HDDメニュ-(決定) を押す フォーマット 4 で ファイナライズ 【ファイナライズ】を選び、 ディスク保護 プレイリスト全消去 (決定)を押す 確認画面が表示されます。 ファイナライズしますか? 5 で【はい】を はい 選び、 決定 を押す いいえ ファイナライズが開始されます。(ファイナライズが開始されると、通常画面に戻り ます) ◆ DVD-RW(ビデオモード)、DVD-R(ビデオモード)をファイナライズした場合は、 ファイナライズ完了後に自動的にDVDメニューが作成され、表示されます。 ◆ ファイナライズには、約数十分かかる場合もあります。(録画した時間が短いとき) や、録画した番組数が多い場合、ファイナライズに時間がかかります。) ◆ DVD-Rの場合、ファイナライズは途中で中止できません。 ◆ DVD-RWの場合、ファイナライズ中に <sup>停止</sup>を押すと中止確認画面が表示され ます。 で【はい】を選び、 決定 を押すと、ファイナライズが中

#### Point

- ◆ DVD-RW(ビデオモード)の場合、ファイナライズすると、ファイナライズの解除をしない限り、録画や編集ができなくなります。
- ◆ DVD-Rの場合、ファイナライズすると、録画や編集ができなくなります。また、ファイナライズの解除はできません。

止されます。

- ファイナライズ中は、本機の電源を切ったり電源コードを抜かないでください。ディスクの破損や本機が故障する原因となります。
- ◆ 他機で録画やファイナライズされたディスクは、本機でファイナライズができないことがあります。
- ファイナライズしていない状態のディスクをほかの機器に入れると、記録内容が損なわれる場合があります。
- ◆ ある程度ファイナライズ処理が進むと、ファイナライズが中止できないことがあります。
- ◆ DVD-RW(VRモード)、DVD-R(VRモード)の場合、録画予約が90分以内にあるときはファイナライズできません。
- ▶ DVD-RW(ビデオモード)、DVD-R(ビデオモード)の場合、録画予約が60分以内にあるときはファイナライズできません。
- ◆ チャプターの情報は、ファイナライズ後も引き継がれます。
- ◆ DVD-RW(ビデオモード)、DVD-R(ビデオモード)は、再生リストが利用できなくなります。ファイナライズ後に作成されるDVDメニューから、お好みのタイトルを選んで再生してください。
- DVDプレーヤー/レコーダーやDVDビデオ対応のパソコンなどによっては、ファイナライズをしても再生できないことがあります。
- ファイナライズ中に停電したときは・・・
  - ・ DVD-RWは、フォーマットが必要になることがあります。(フォーマットをすると、録画内容が削除されます。)
  - DVD-Rは、そのディスクが使用できなくなることがあります。

>>> ほかのDVDプレーヤーなどで再生できるようにする(ファイナライズ)

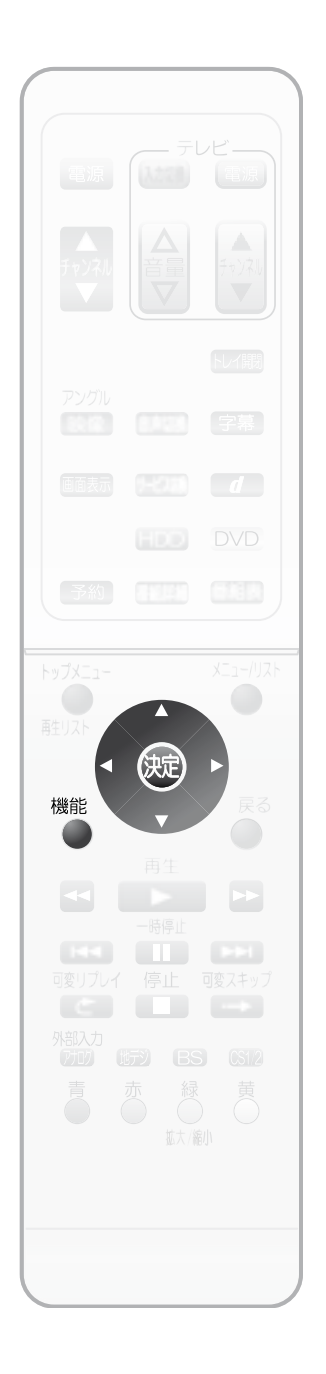

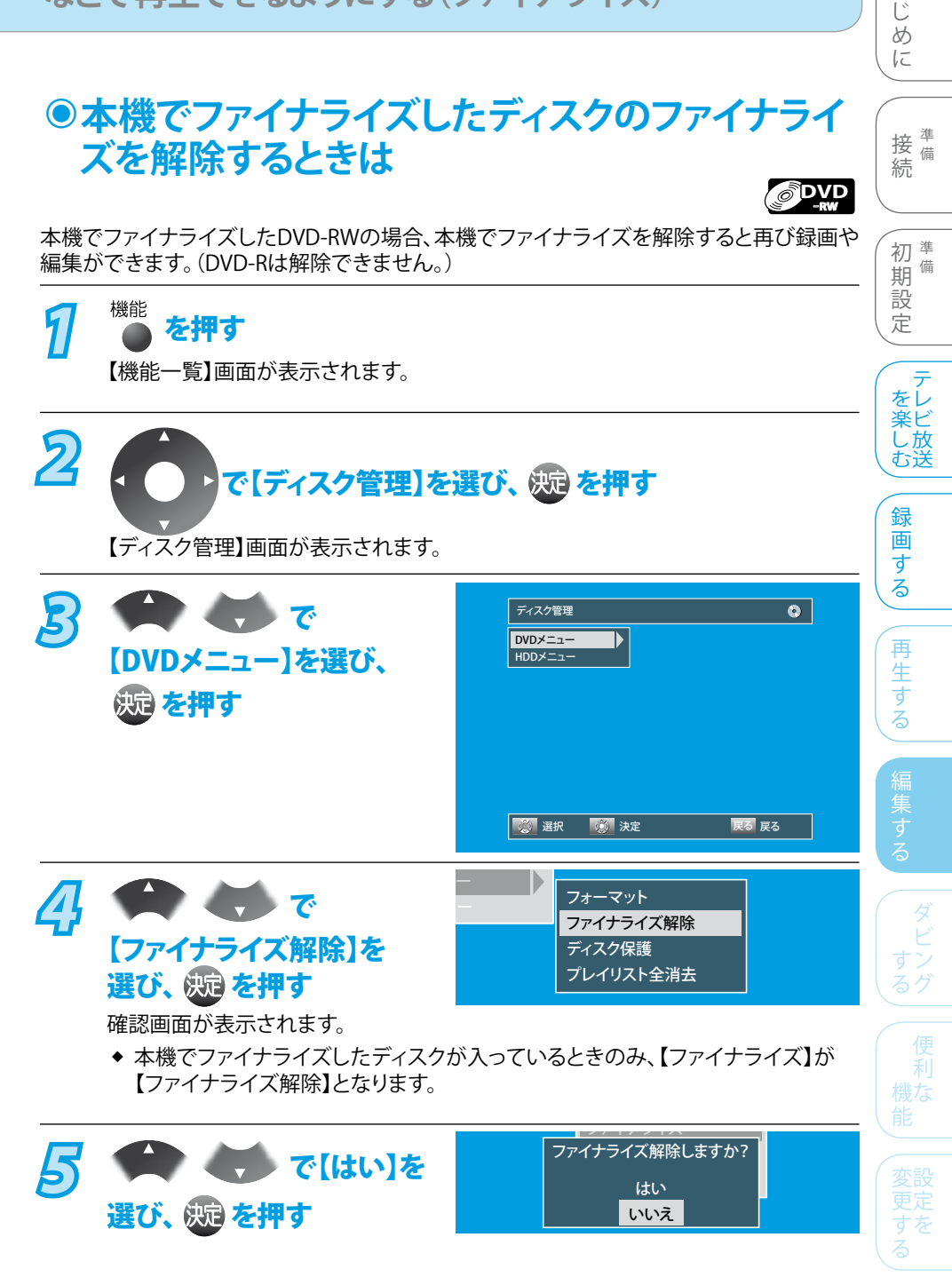

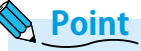

- ファイナライズ解除中は、本機の電源を切ったり電源コードを抜かないでください。ディスクの破損や本機が故障する原因となります。
- ◆ 他機で録画やファイナライズされたディスクは、本機でファイナライズの解除ができないことがあります。
- ◆ DVD-RW(VRモード)、DVD-R(VRモード)の場合、録画予約が90分以内にあるとき はファイナライズ解除できません。
- ◆ DVD-RW (ビデオモード)、DVD-R (ビデオモード)の場合、録画予約が60分以内にあるときはファイナライズ解除できません。
- ◆ ファイナライズ解除中に停電したときは・・・
  - DVD-RWは、フォーマットが必要になることがあります。 (フォーマットをすると、録画内容が削除されます。)
  - DVD-Rは、そのディスクが使用できなくなることがあります。

(困 とっ た は

は

# **DVD-RW、DVD-Rを編集する**

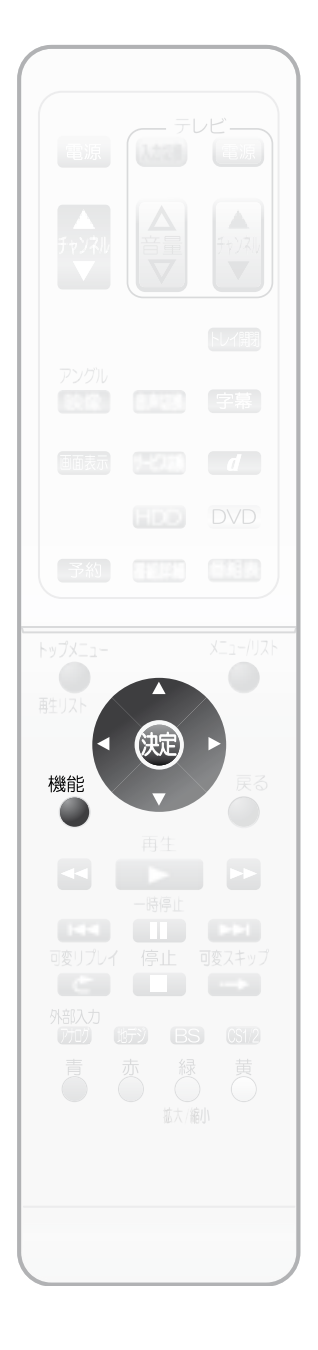

# ● ディスクをフォーマットする(初期化)

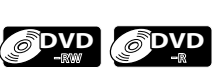

# DVD-RW(ファイナライズ済みのディスクも含む)のフォーマット

録画内容をすべて消去するときや、もう一方の記録フォーマット(VRモード、ビデオモード) のディスクに変更するときに行います。

#### DVD-Rのフォーマット

未使用のDVD-R(ビデオモードでフォーマットされています)をVRモードのディスクに変更 するときに行います。

 ▶ DVD-Rは、一度VRモードに変更(フォーマット)するとビデオモードへは戻せません。 また、使用済みのDVD-Rはフォーマットできません。

記録フォーマット(VRモード、ビデオモード)については、「記録フォーマットについて」 ( 愛風 17ページ)をご覧ください。

機能 51 を押す 【機能一覧】画面が表示されます。 2 で【ディスク管理】を選び、 🐙 を押す 【ディスク管理】画面が表示されます。 3 ディスク管理 ۲ 、、で DVDメニュー 【DVDメニュー】を選び、 HDDメニュー 決定を押す 【DVDメニュー】画面が表示されます。 🔅 選択 🛛 🚫 決定 戻る戻る Þ 45 **ドレ ()** で フォーマット ファイナライズ ディスク保護 【フォーマット】を選び、 プレイリスト全消去 (疣) を押す 【フォーマット】画面が表示されます。 5 VR<del>T</del>-F ・ でお好みの ビデオモード 記録フォーマットを選び、 (決定)を押す 確認画面が表示されます。 6 ↓ で【はい】を フォーマットしますか? 選び、 決定 を押す はい いいえ 確認画面が表示されます。 ◆ フォーマットをしないときは、【いいえ】を選び、決定を押してください。

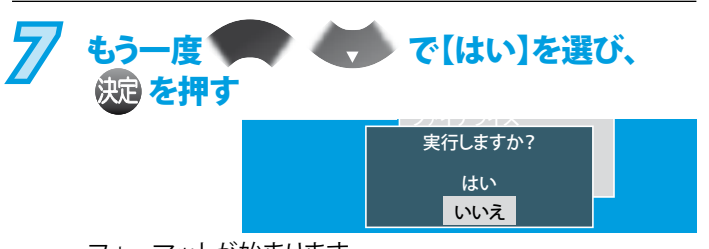

フォーマットが始まります。 (終わるまで、しばらく時間がかかります。)

◆ フォーマットは、途中で中止できません。

## Point

- ◆ 初期化中は、本機の電源を切ったり電源コードを抜かないで ください。ディスクの破損や本体が故障する原因となります。
- ◆ 新品の(初期化されていない) DVD-RW、DVD-Rを初期化するときは、「ディスクをフォーマットする(初期化)」
   ( 愛風 126ページ)をご覧ください。
- ◆ 初期化で消去された録画内容は、元に戻せません。
   録画内容をよく確認してから初期化してください。
- ◆「1回だけ録画可能な番組」をダビングするときは、CPRM 対応のディスクを使用してVRモードでフォーマット (初期化)してください。
- ◆ DVD-RWの場合、録画予約が15分以内にあるときは、VRモード、ビデオモード共にフォーマット(初期化)できません。
- ◆ DVD-Rの場合、録画予約が15分以内にあるときはVRモードへのフォーマット(初期化)はできません。
- 他機でファイナライズされたDVD-RWディスクは、本機で フォーマットできないことがあります。

再生する 編集する する 機能 変更す

はじめに

接<sup>準</sup>備

初黨

定

を楽しむ

録画する

, 期 韻 設

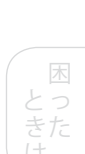

その他

### >>> DVD-RW、DVD-Rを編集する(つづき)

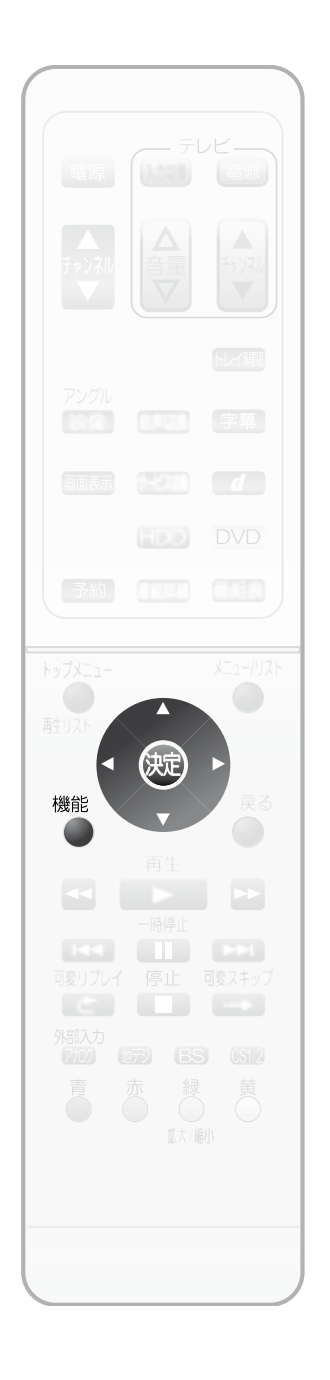

# ●ディスクを保護する・保護を解除する

大切な録画番組を誤って消去しないようにDVDディスクを保護できます。

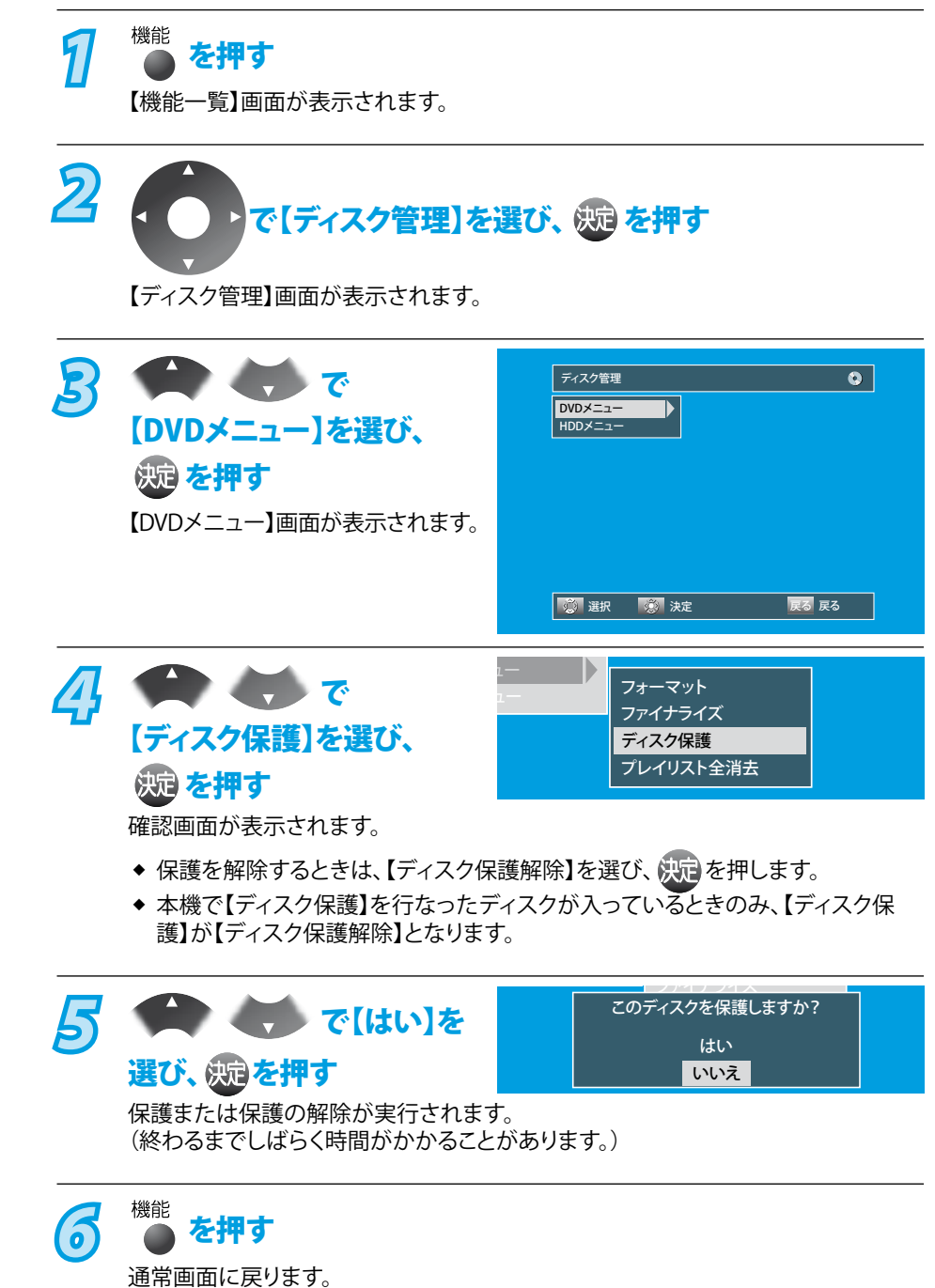

Point

 ディスクの保護は、本機で録画したディスクにのみ行なってください。
 他機で録画されたディスクの保護を行うと、ディスクの録画内容が破損する原因と
 なります。

# ダビングする前に、必ずお読みください ダビングの種類と特徴

#### 再生中のオリジナル/プレイリストをまるごとダビングする (ワンタッチダビング)

HDD→DVD、DVD→HDD( ) ( ) 132ページ) オリジナル/プレイリストの再生中に、そのオリジナル/プレイリスト をすべてダビングができます。 (オリジナル/プレイリスト名もその ままダビングされます。)

- ワンタッチダビングでは、高速ダビング可能な場合は自動的に 高速ダビングされます。
- 高速ダビングできない場合、HDD→DVDの場合はダビング開始時のDVD-RW、DVD-Rの残量と録画時間から、DVD→ HDDの場合はダビング開始時のHDDの残量と録画時間から、 最後まで録画できる最も高画質の録画モード(XP~SLP)で録 画されます。(録画途中での録画モードの自動切換は行いません。)

#### 1つまたは複数のタイトル(オリジナル/プレイリスト)を、 ダビングリストに登録してダビングする

HDD→DVD、DVD→HDD( ( ) 133ページ) 1つまたは複数のタイトル(オリジナル/プレイリスト)を、ダビングリ ストに登録して一度にダビングしたり、録画モードを変換してダビ ングできます。

#### 一括ダビング

複数のタイトル (オリジナル/プレイリスト) をまとめてダビングでき ます。

#### レート変換ダビング

録画モードを変換してダビングできます。 ただし、ダビング元より高画質の録画モードに変換しても、画質は 良くなりません。また、等速ダビングになります。

#### 外部機器からダビングする

外部機器→HDD、DVD( / / / / 便風 137ページ) 外部機器 (ビデオやビデオカメラなど) からダビングすることができ ます。

## 「コピー」と「ムーブ(移動)」について

ダビングするオリジナル/プレイリストのタイトルが「1回だけ録画可能」かどうかで、ダビング後の元の録画内容の取り扱いが変わります。 HDD→DVD、DVD→HDDの場合

> **コピー**: ダビング後も、ダビング元の録画内容がそのまま残ります ムーブ(移動): ダビング後は、ダビング元の録画内容が消去されます(残りません)

| 番組の制限   | 制限なしに録画可能 | 1回だけ録画可能 |        |
|---------|-----------|----------|--------|
| ダビングの方向 |           | オリジナル    | プレイリスト |
|         | コピー       | ムーブ(移動)  | できません  |
|         | コピー       | できません    | できません  |
|         | コピー       | できません*   | できません* |
|         | コピー       | _        | _      |

※ダビング不可までの判定時間が数秒ほどかかります。

◆ 一部に「1回だけ録画可能」部分を含んでいるタイトルは、そのタイトル全体が「1回だけ録画可能」になります。

(困 とった は

に 接続

はじめ

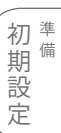

を楽した

録

画

す

る

再

生す

集す

Ś

ダ ビン ろグ

# ●高速ダビングについて

HDDのオリジナルタイトルを高速記録対応のDVD-RW、DVD-Rを 使用してVRモードでダビングする場合、高速ダビングをすることが できます。高速ダビングの所要時間の目安は以下のとおりです。

- ※ ダビングの手順については、「1つまたは複数のタイトルを、ダビ ングリストに登録してダビングする」() 20 134ページ)をご覧くだ さい。

#### 高速ダビングの所要時間

例:1時間の番組(タイトル)をHDDに録画し、DVD-RW(VRモード) (2倍速までに高速対応)にダビングした場合の最高値

| 録画モード | ダビング時間 | 倍速   |
|-------|--------|------|
| XP    | 約30分   | 約2倍  |
| SP    | 約15分   | 約4倍  |
| LP    | 約7分30秒 | 約8倍  |
| EP    | 約5分    | 約12倍 |
| SLP   | 約3分45秒 | 約16倍 |

- ディスク上の書き込み位置やディスクの特性などの条件により
   時間や速度が変わります。
- ◆ 高速ダビングはHDDに録画したときの録画モードと同じモー ドでダビングされます。
- ◆ アナログ放送の二カ国語放送の場合は、高速ダビングできま せん。

#### Point

◆ 高速記録対応DVD-RW、DVD-Rを使用して高速ダビングをしているときは、本機の動作音が通常よりも大きくなりますが、故障ではありません。

## 「高速ダビング」と「等速ダビング」について

#### HDD→DVD、DVD→HDDの場合

高速記録対応のDVD-RW、DVD-Rを使って、次の方向でダビングするときのみ、高速ダビングできます。(動作速度4倍速まで)

- ・ ダビング元が地上アナログ放送/外部入力の場合

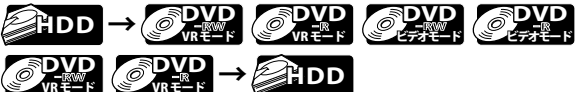

- ◆ 次の場合は、上記のダビングの場合でも等速ダビングになり ます。
  - TSモードで録画しているとき。
  - ・ 録画モードを変更してダビングしているとき。
- ◆ 高速ダビング中の動作について
- チャンネルで選択している画面になります。
- ◆ 等速ダビング中の動作について
  - ダビング中の再生画面になります。
     (再生中、映像のつなぎ目で一瞬黒画面になりますが、
     録画される内容には影響されません。)
     ダビング中の音声の切り換えはできません。

## チャプターマークのダビングについて

#### HDD→DVD、DVD→HDDの場合

 高速ダビングする場合にのみ、チャプターマークもいっしょに ダビングされます。

#### デジタル放送を録画した番組のダビングに ついて

- ◆「1回だけ録画可能」番組は、CPRM対応のDVD-RW(VRモード)、 DVD-R(VRモード)にのみダビングできます。また、この場合は 「ムーブ(移動)」となります。
   DVD-RW(ビデオモード)、DVD-R(ビデオモード)にはダビング できません。ダビング後は、HDDの録画内容は消去されて残り ません。
- ◆ HD放送を、ハイビジョン画質のままDVDにダビングすることは できません。標準画質でダビングされます。
- ◆ 途中で停止したときに確認画面が表示されます。【はい】を選んで停止すると、それまでの作業はキャンセルされます。
   停止のしかたについては、「ダビング実行中に中止するときは」
   (愛風 136ページ)をご覧ください。
- テレビ放送と連動したデータ放送はダビングされません。
   (テレビ放送のみダビングされます。)
- TSモードで録画したタイトルを等速ダビングする場合は、タイトルの最初の部分が2秒程度録画されません。これらのタイトルを編集した後でダビングする場合は、余裕を持たせて部分削除・分割してください。なお、録画予約で録画したタイトルの場合は、録画開始時刻よりも5秒程度早く録画が始まりますので、ダビングしても番組本編は録画されます。
- ◆ HDDは録画内容の恒久的な保管場所とせず、一時的な保管場所としてお使いください。 大切な録画(録音)内容は、DVD-RW、DVD-Rに保存しておくことをおすすめします。

# ダビングによる音声について

ダビングによる音声一覧表

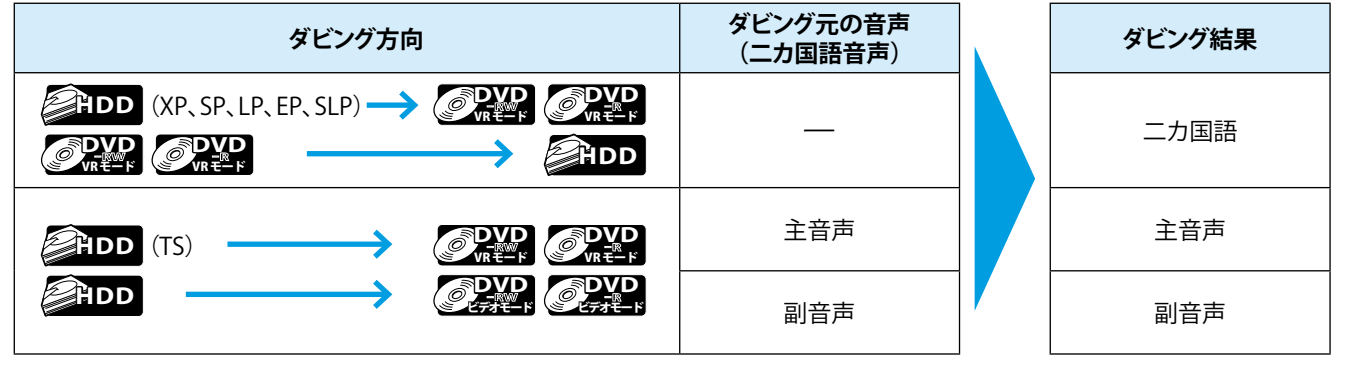

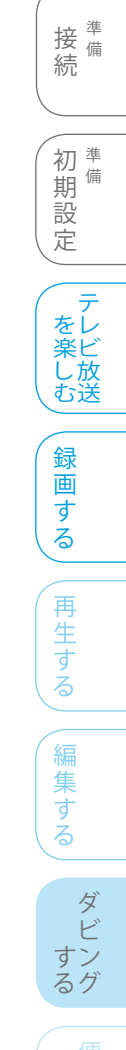

はじめに

## >>> ダビング(つづき)

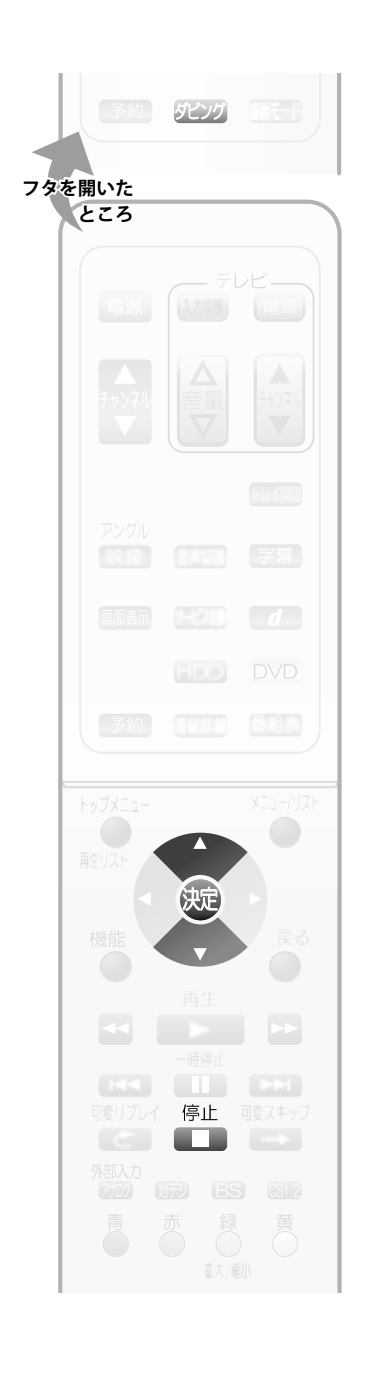

## ●再生中のタイトルをまるごとダビングする (ワンタッチダビング)

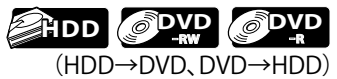

# 7 ディスクを入れる

 ◆ DVD-RW、DVD-Rへダビングするときは、録画が可能で残量があるディスクを 本機に入れます。

#### ダビングしたいタイトルを再生する

再生中に、 タヒンク を押す

- ワンタッチダビングが開始されます。
- ◆ 再生中のオリジナル/プレイリストのタイトルが、現在の再生位置に関係なく、 番組の最初から終わりまで、まるごとダビングされます。
- ◆ ワンタッチダビングが終わると、通常画面に戻ります。

#### 「1回だけ録画可能」番組のタイトルをダビングする場合は、 ジンジン を押すと確認画 面が表示されます。

で【はい】を選び、 た押すと、ワンタッチダビングが 始まります。 この番組はムーブとなります。 よろしいですか? はい <mark>いいえ</mark>

# ワンタッチダビング実行中に中止するときは

## 🎵 リモコンの 👘 を2秒間以上押し続ける

- ◆ 高速ダビング時や「1回だけ録画可能」番組をダビング時は、手順2の確認画面が表示されます。
- ◆ 本体側でダビングを中止する場合は、 ● を一回押してください。

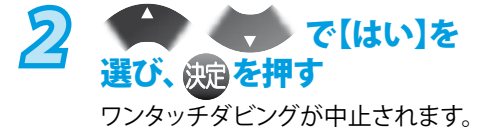

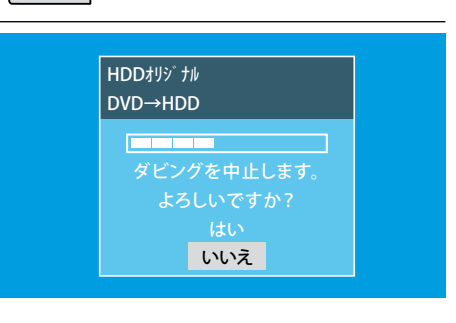

#### Point Point

- ◆ 【セットアップ】画面の【映像出力端子設定】を【映像出力端子またはS映像出力端子】 にしているとき、TSモードで録画されたタイトルのダビング中は、ダビング実行中の画 面表示や動作表示は表示されません。
- ◆ データ書き込み中は、ダビングを中止できません。

## Point

◆ ダビング実行中に中止したときは 再生側

・・・・内容がそのまま残ります。 録画側

- 高速ダビング時や「1回だけ録画 可能」番組の映像をダビング時
  - ・・・・HDD、DVD-RWの場合は、ダビ ングされません。DVD-Rの場 合は、ダビングを中止したところまで録画され、ダビングさ れた分だけディスクの残量時 間が減ります。(ダビングされた内容は再生できません。)
- ・「制限なしに録画可能」番組を等速 ダビング時

・・・・ ダビングを中止したところ まで録画されます。

## >>> ダビング(つづき)

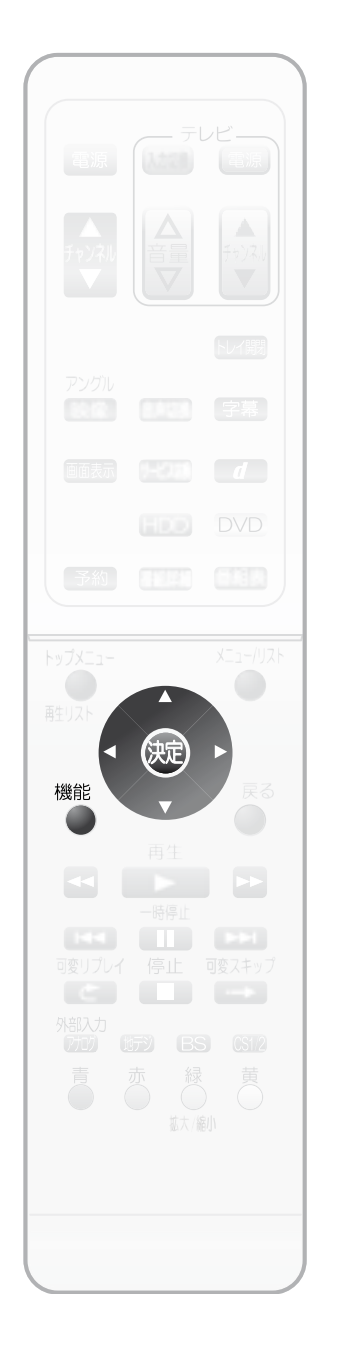

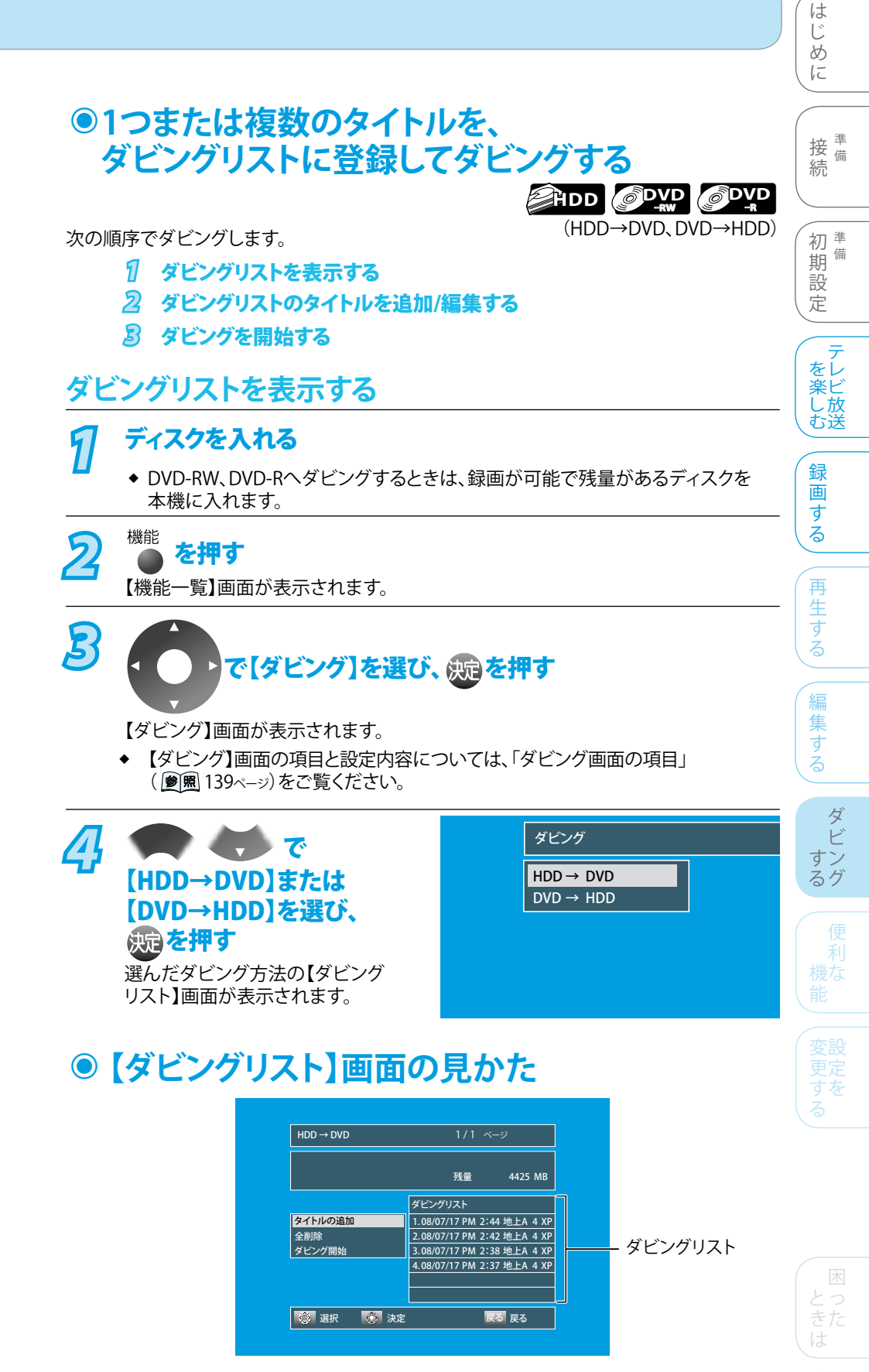

- ◆ 以前のダビングで登録したタイトルがあるときは、ダビングリストに登録済みのタイト ルが表示されます。(これは、同じタイトルを何度もダビングしたり、途中までダビング してつづきを別にダビングできるようにするためです。) ただし、DVDのダビングリストはディスクトレイを開けたり電源を切ると削除されます。

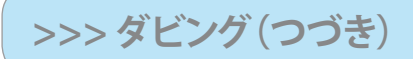

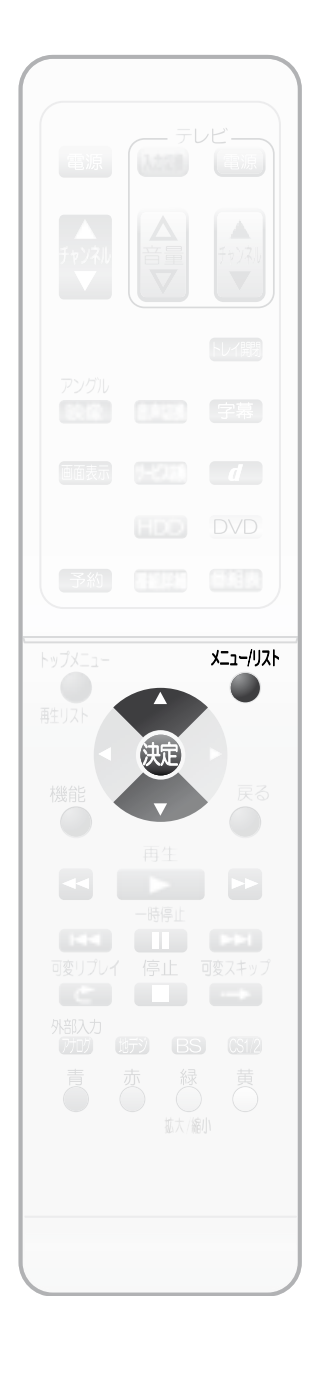

# ①1つまたは複数のタイトルを、 ダビングリストに登録してダビングする(つづき)

ダビングリストのタイトルを追加/削除/編集する

タイトルを追加するときは

決定を押す

、、、で

【タイトルの追加】を

2

1 「ダビングリストを表示する」() () 133ページ)の手順1~4を行い、 【ダビングリスト】画面を表示する

|     | $HDD \rightarrow DVD$ |                             |  |
|-----|-----------------------|-----------------------------|--|
| 選び、 |                       | 残量   4425 MB                |  |
|     |                       | ダビングリスト                     |  |
|     | タイトルの追加               | 1.08/07/17 PM 2:44 地上A 4 XP |  |
|     | 全削除                   | 2.08/07/17 PM 2:42 地上A 4 XP |  |
|     | ダビング開始                | 3.08/07/17 PM 2:38 地上A 4 XP |  |
|     |                       | 4.08/07/17 PM 2:37 地上A 4 XP |  |
|     |                       |                             |  |
|     |                       |                             |  |
|     | 🛞 選択 🛛 🔅 決定           | 戻る 戻る                       |  |
|     |                       |                             |  |

# お好みのタイトル (オリジナル/プレイリスト)を選び、

選択したタイトル(オリジナル/プレイリスト)が【ダビングリスト】画面に表示されます。

- ◆ 複数のタイトルをダビングするときは、手順2~3を繰り返し行なってください。
- ◆ 録画残量をオーバーする場合でも、タイトルの選択は行えます。
- ★ オリジナル一覧/プレイリスト一覧を切り換えるときは、 ▲ を押します。
- ◆ 一覧を切り換えると、ダビングリストに追加したタイトルは削除されます。

#### 全タイトルを削除するときは

1 「ダビングリストを表示する」() (愛風 133ページ)の手順1~4を行い、 【ダビングリスト】画面を表示する

|                                     | 登録タイトルを全て削除します# | ٥٧                             |
|-------------------------------------|-----------------|--------------------------------|
| <b>を選び、 (死) を押す</b><br>確認画面が表示されます。 | ダビング開始          | 3.08/07/17 Pl                  |
| 2 🗭 🐳 で【全削除】                        | タイトルの追加 全削除     | 1.08/07/17 PI<br>2.08/07/17 PI |

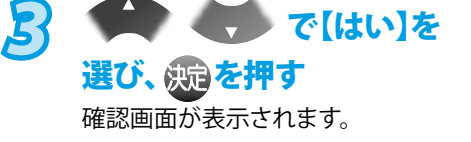

| イトルの追 | 登録タイトルを全て削除しますか?  | 地上A       |  |
|-------|-------------------|-----------|--|
| 削除    | はい                | 地上A       |  |
| ビング開始 | いいえ               | 地上A       |  |
|       | 00/07/47 DLL 0/07 | like to a |  |

4 もう一度 で で 【はい】を選び、 定を押す ダビングリストのタイトルがすべて

 1トルの道
 登
 実行しますか?
 ?
 地上A 4

 削除
 はい
 地上A 4

 ビンク開始
 いいえ
 地上A 4

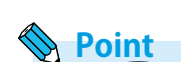

削除されます。

 ダビングリストの全タイトルの削除/一部タイトルの削除をした場合でも、 オリジナル/プレイリストのタイトルはそのまま残ります。

# >>> ダビング(つづき)

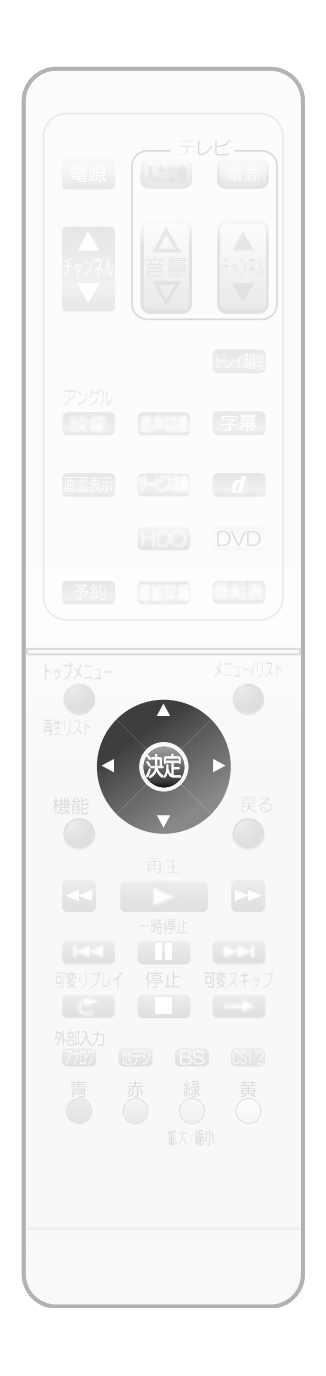

#### 一部のタイトルを削除するときは 「ダビングリストを表示する」(漫風 133ページ)の手順1~4を行い、 1 【ダビングリスト】画面を表示する 2 $HDD \rightarrow DVD$ 1/1 ページ ▶で【ダビングリスト】 タイトルの追加 全削除 内の削除したいタイトルを 1.ニュース10 2.ニュース10 ダビング開始 3.ニュース10 4.ニュース10 選び、決定を押す 選択画面が表示されます。 🛞 選択 🛛 🕺 決定 戻る 戻る 3 🗭 🌎 で 登録タイトルの削除 登録タイトルの移動 【登録タイトルの削除】を 3. 選び、姚記を押す 選択画面が表示されます。 4 このタイトルを削除しますか? 🗣 💎 で[はい]を はい 選び、決定を押す いいえ タイトルリストから、選択したタイトルが削除されます。 ダビングの順番を変更するときは 「ダビングリストを表示する」() 🖗 🛛 133ページ) の手順1~4を行い、 51 【ダビングリスト】画面を表示する 2 $HDD \rightarrow DVD$ 1/1 ページ で【ダビングリスト】 タイトルの追加 内の移動したいタイトルを 1.ニュース10 全削除 ダビング開始 2.ニュース10 3.ニュース10 4.ニュース10 選び、姚記を押す 選択画面が表示されます。 🔅 選択 🕺 決定 戻る 戻る 🕒 🍎 🤻 R 登録タイトルの削除 登録タイトルの移動 【登録タイトルの移動】を 選び、姚記を押す 移動先ラインが表示されます。 4 で移動先 $HDD \rightarrow DVD$ ラインを動かし、移動したい 場所で決定を押す ダビングリスト 1.ニュース10

全削除 ダビング開始

🔅 選択 🛛 🔅 決定

3.ニュース10 4.ニュース10

戻る 戻る

タイトルが移動します。

はじめに

接備

初黨

設定

をレ

楽ビし放む送

録画

す

る

再

日生する

編

集す

Ś

ダビ

すン

るグ

期備

続

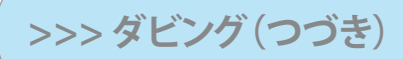

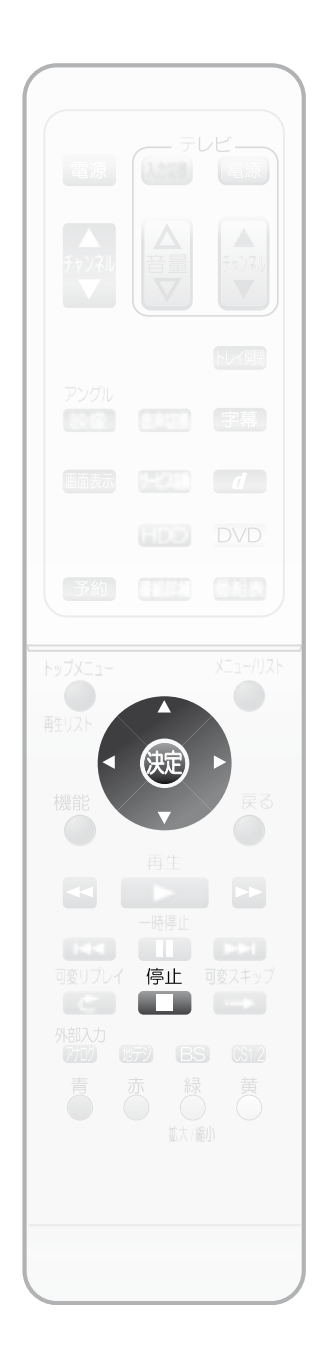

#### ダビングを開始する

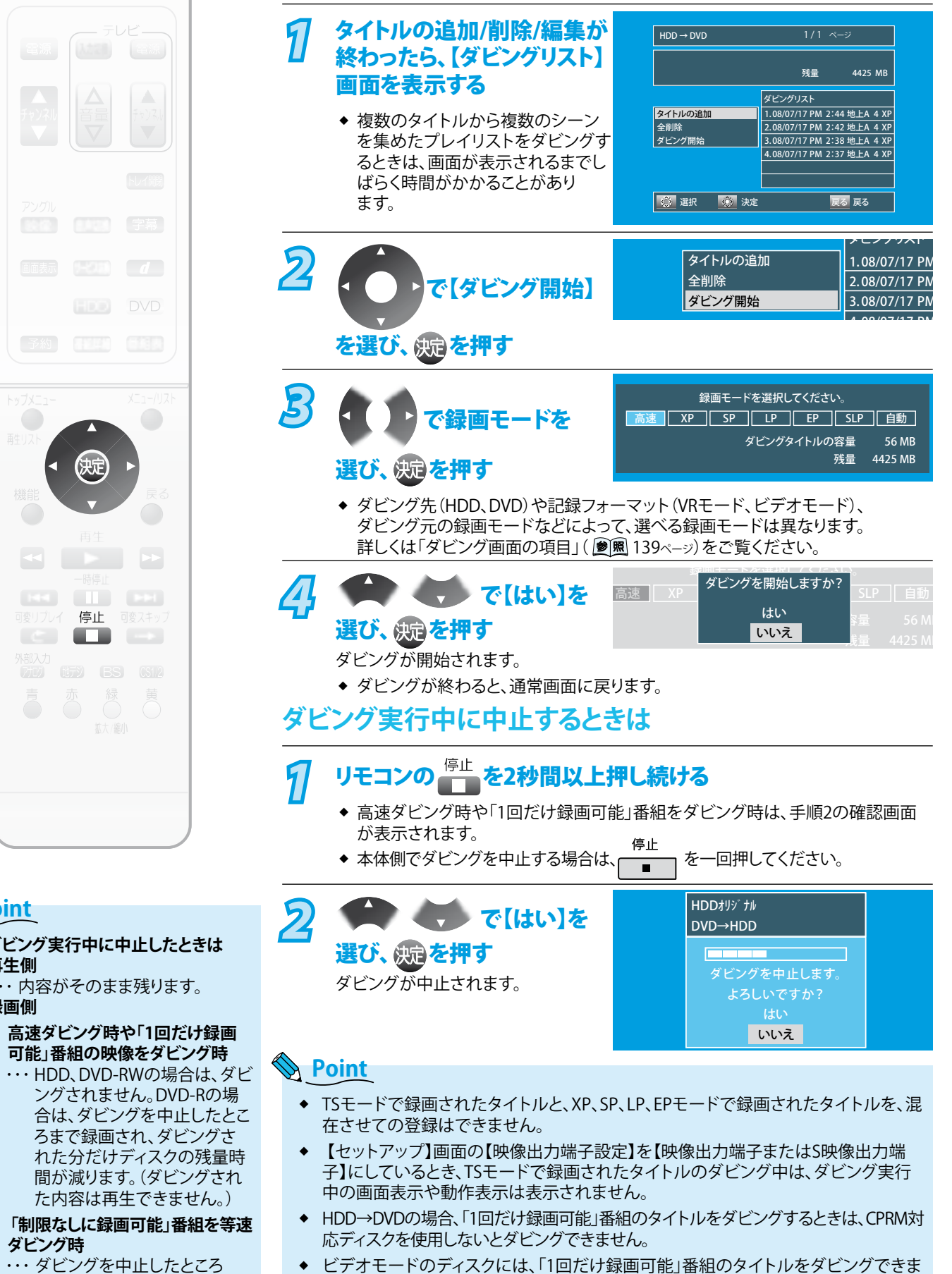

・・・ ダビングを中止したところ まで録画されます。

ダビング実行中に中止したときは

・・・ 内容がそのまま残ります。

高速ダビング時や「1回だけ録画

可能」番組の映像をダビング時

ングされません。DVD-Rの場

ろまで録画され、ダビングさ

れた分だけディスクの残量時

間が減ります。(ダビングされ

た内容は再生できません。)

データ書き込み中は、ダビングを中止できません。

せん。

Point

再生側

録画側

ダビング時

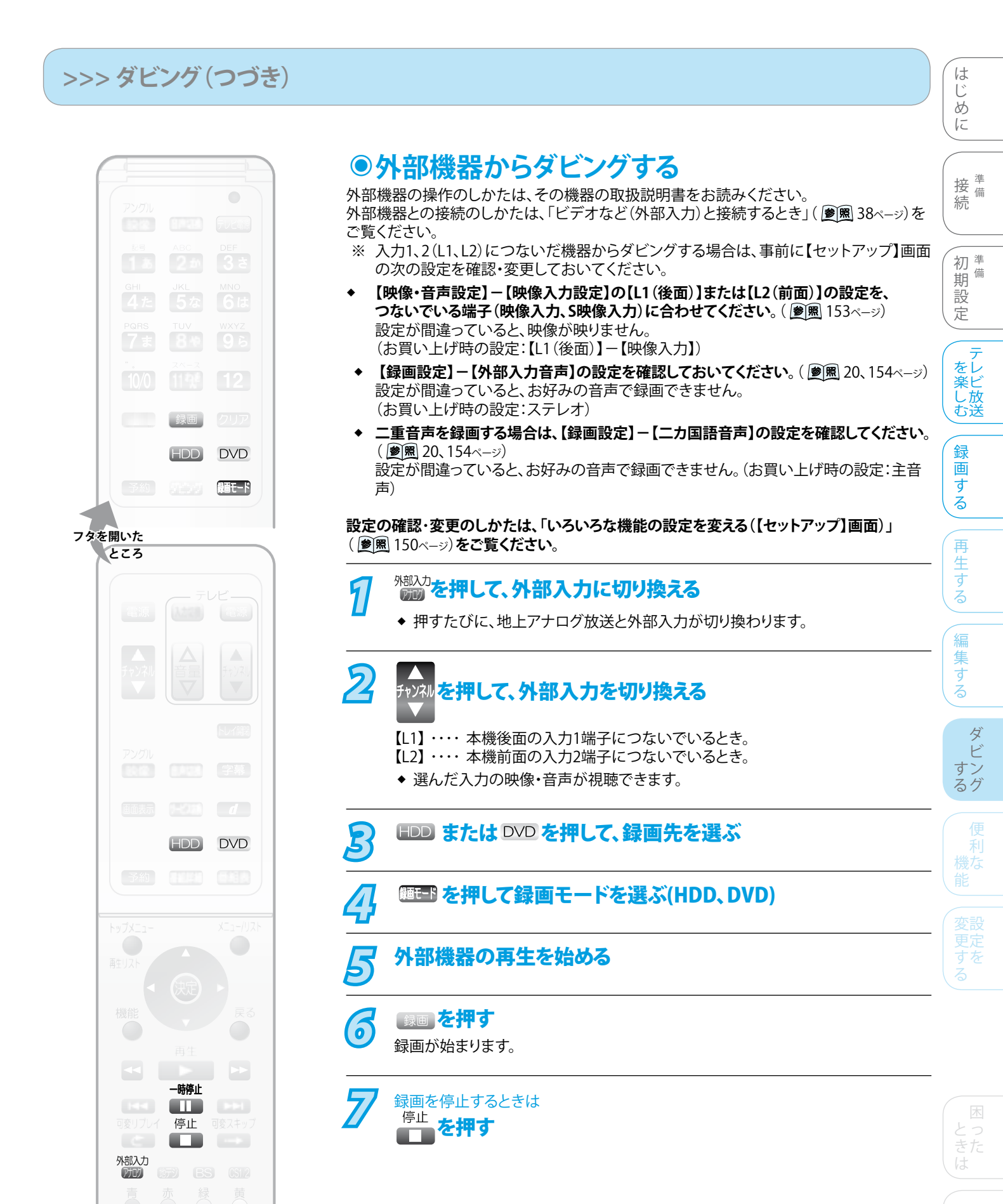

## ダビング共通

 市販のDVDソフト、レンタルディスクなど、違法複製防止のため にコピーガードがかかっているソフトやディスクは、ダビングで きません。

## ダビング中に停電があったときは

#### 全般

- ダビングを中止します。
- ◆ 再生側の内容はそのまま残ります。

#### HDDまたはDVD-RWに録画していた場合

- ◆「1回だけ録画可能」番組のタイトル以外で等速ダビングして いた場合は、ダビングが中止されたところまで録画されます。
- ◆ 高速ダビングしていた場合は、録画されません。
- ◆ 「1回だけ録画可能」番組の場合は、録画されません。
- ◆ 停電発生のタイミングによっては、DVD-RWのフォーマット (初期化)が必要となることがあります。
- ◆ 停電発生の状況によっては、そのディスクが使用できなくなる ことがあります。

#### DVD-Rに録画していた場合

- ◆ 「1回だけ録画可能」番組のタイトル以外の場合は、停電した ところまで録画されます。
- ダビングが中止されたところまで録画されますが、ダビングされた内容は再生できません。またダビングされた分のみディスクの残量時間が減ります。
- ◆ 停電発生の状況によっては、そのディスクが使用できなくなる ことがあります。

#### HDD→DVD、DVD→HDDへのダビング

#### ダビングのジャストレコーディング

- ◆ ディスクに傷があったり残量が著しく少ないときは、ジャストレコーディングをしても最後までダビングできない場合があります。
- ◆ 番組の最初から録画モードSLPでダビングしても残量が足りないときは、ダビング画面で【ダビング開始】を選択しようとするとエラーメッセージが出て、ダビングが開始できません。
- ダビングするタイトル(オリジナル/プレイリスト)の内容やディ スクの状況によっては、ジャストレコーディング後に残量が残 ることがあります。

#### ダビング中に予約録画の開始時刻2分前に なったときは

◆ 録画予約の開始時刻2分前になると、次の画面が表示され、ダビングが中止されます。録画予約の開始時刻になると、自動的に録画予約が始まります。

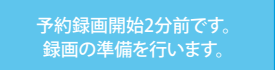

# ● ダビング画面の項目

はお買い上げ時の設定です。

HDD→DVD、DVD→HDDのダビングについては、「1つまたは複数のタイトルを、ダビングリストに登録してダビングする」 ( 愛風 133ページ)をご覧ください。

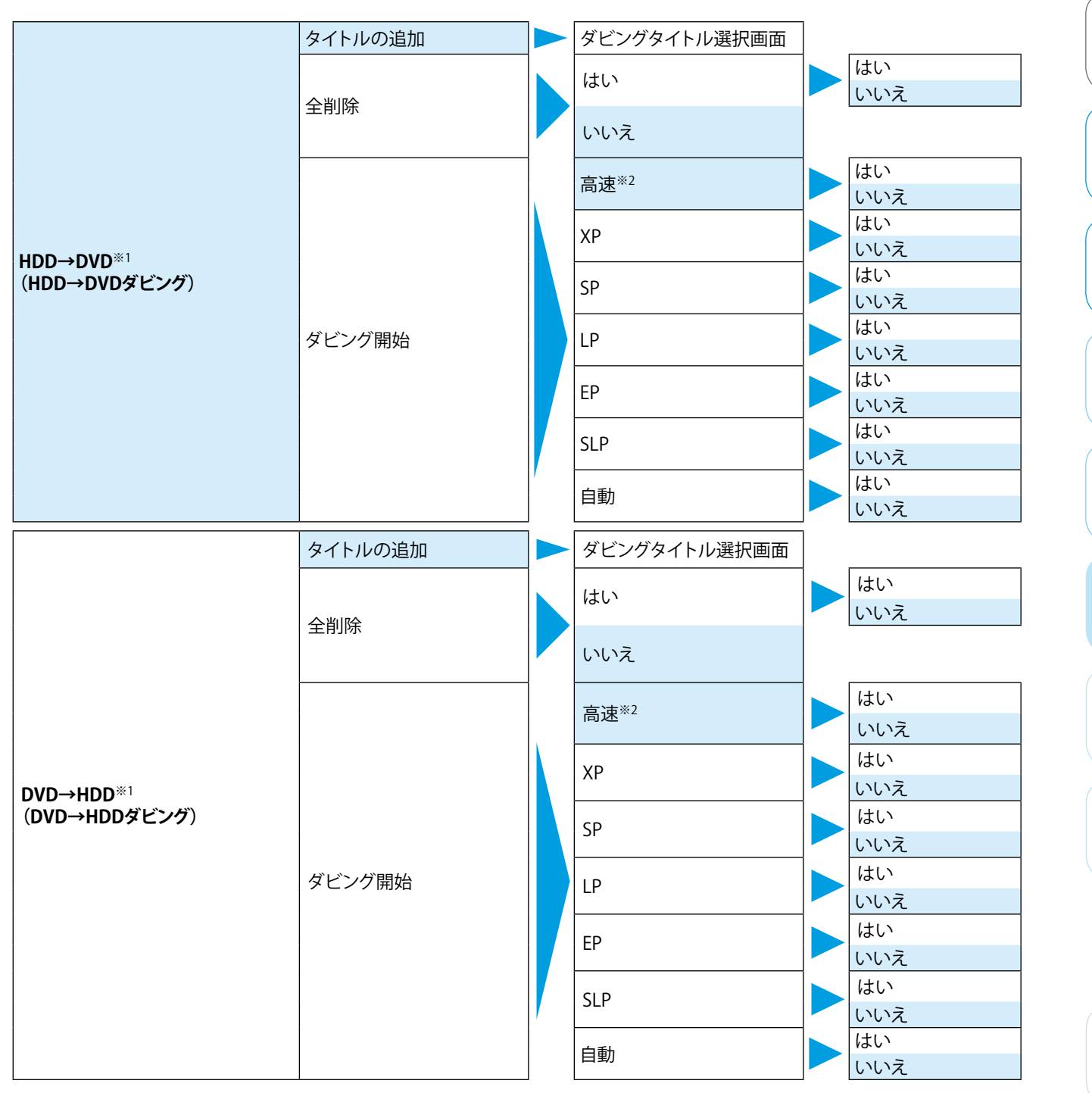

※1 ダビング不可の項目は選択できなくなります。

※2 高速ダビング不可の場合は選択できなくなります。

はじめに

接 <sup>準</sup>備 続

初期 設

定

を楽しむ

録

画

す

Ś

再

日生する

編

に集する

ダ ビ すン

るグ

# デジタル放送関連の便利な機能

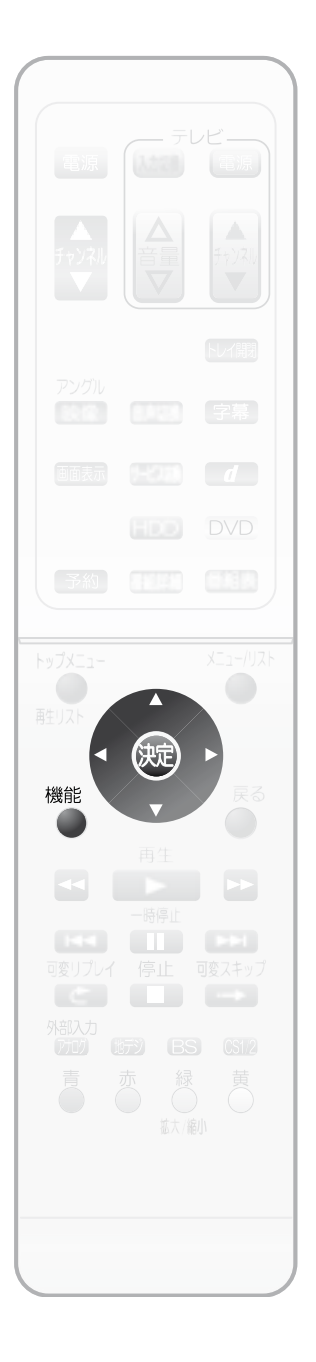

## ●放送局からのメールや本機からの内部メールを 読む(お知らせメール)

放送局からのメールとは、デジタル放送の放送局から送られてくる、番組などの情報です。 本機からの内部メールとは、停電や録画予約の重複などで録画などができなかったとき に、本機から送られるメッセージです。

メールが送られてきた場合は、画面表示を表示すると 5-2 が表示されますので、メールの 内容を確認してください。

(ただし、ダウンロード、放送局変更、電話回線確認、通信中断などのお知らせがあった 場合は、 ▶ は表示されません。)

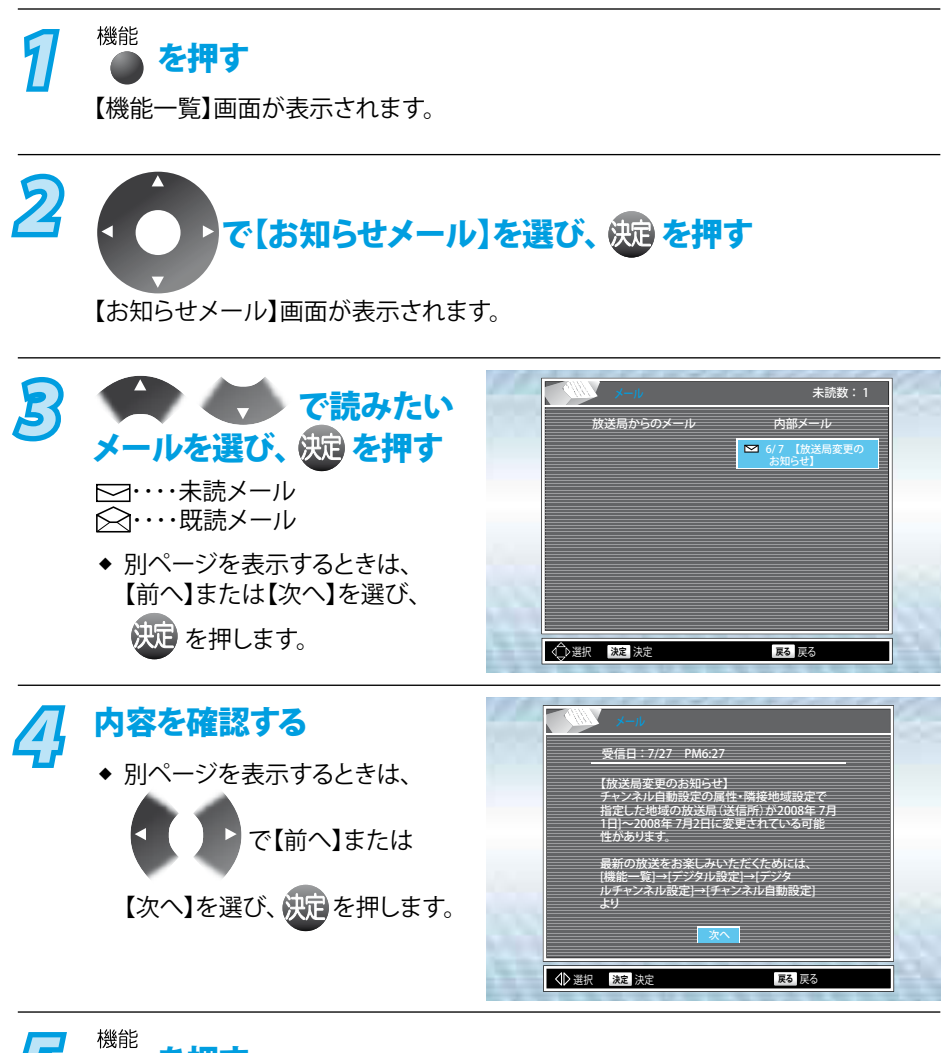

5 ● を押す

通常画面に戻ります。

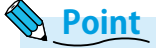

- 放送局から送られてくるメールは31通まで記録されます。31通を超えた場合は、古いメールから自動的に消去されます。
- ◆ 本機からの内部メールは、10通まで表示できます。10通以上になると、古い既読メールから削除されます。既読メールがないときは、古い未読メールから削除されます。
- ◆ 内部メールは、電話回線を使用して異常があったときや、予約が失敗したときなど に送られてくる重要な情報です。内部メールの内容は、必ずご確認ください。

## >>> デジタル放送関連の便利な機能(つづき)

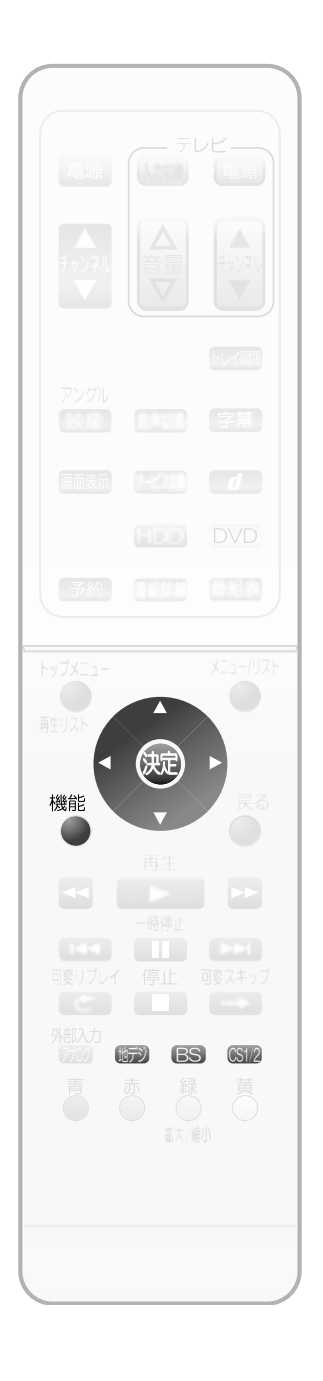

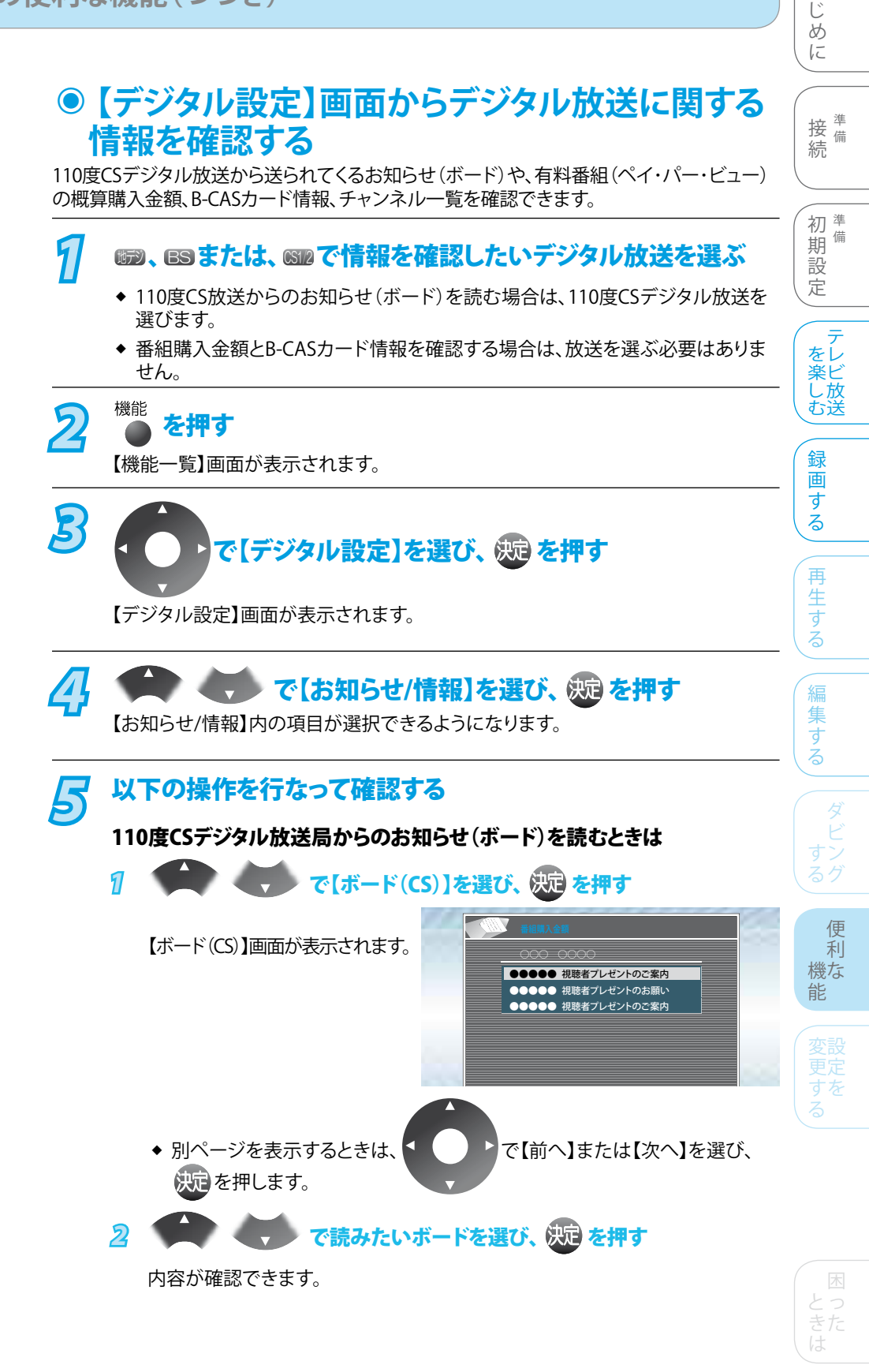

は

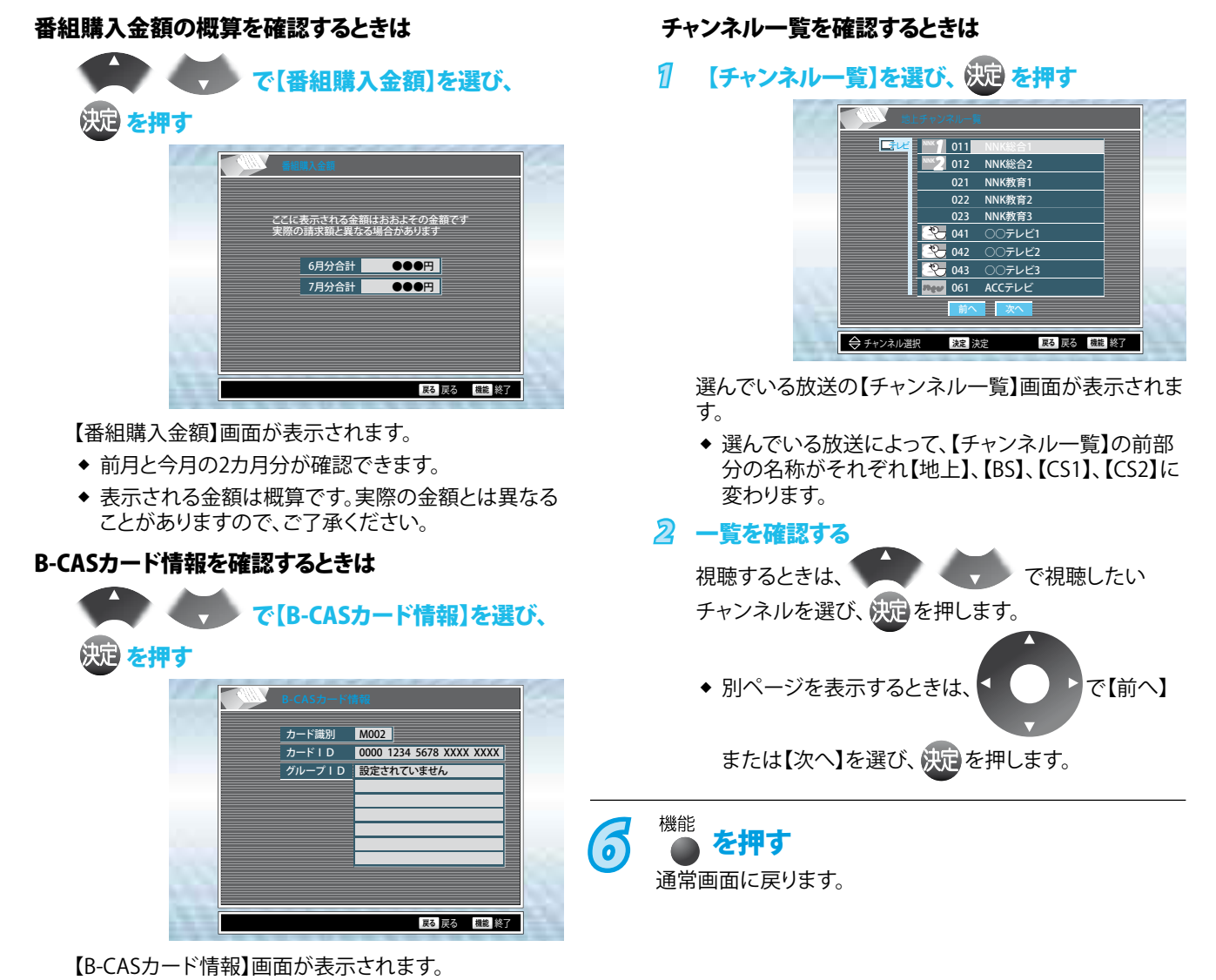

 ◆ 【カード識別】、【カードID】、【グループID】などの情報を確認できます。

# デジタル放送関連の設定を変える(【デジタル設定】画面)

# ● 【デジタル設定】画面の項目と設定内容

| 項目                                                                                                    | 設定内容(太字はお買い上げ時の設定です)                                                                                          | ↓ ☆ <sup>備</sup> |  |  |
|----------------------------------------------------------------------------------------------------|----------------------------------------------------------------------------------------------------|------------------|--|--|
| お知らせ/情報<br>ボード(CS) ( ) 20 ( 20 ) ( 20 ) 20 ) 20 ( 20 ) 20 )                                                                                                    | デジタル放送に関する情報を確認できます。                                                                                          | 初端               |  |  |
| <ul> <li>デジタルチャンネル設定</li> <li>アンテナ設定( ) 風 44、45ページ)</li> <li>チャンネル自動設定( ) 風 46、47、48ページ)</li> <li>チャンネルボタン設定( ) 風 49ページ)</li> <li>チャンネルスキップ( ) 風 50ページ)</li> </ul> | デジタル放送のチャンネルを自動設定/手動設定します。                                                                                    | テレビ放送            |  |  |
| <ul> <li>ユーザ設定</li> <li>予約設定() ●風 144ページ)</li> <li>野球中継の番組延長などで、録画予約していた番組の放送開始時刻が繰り下がった場合の、録画予約の維持/取り消しを設定します。(録画予約を維持した場合、自動追跡によって、録画時間を自動的に変更します。)</li> </ul>   | 録画予約を取り消す<br><b>録画予約を維持する</b>                                                                                 | 録画する用生する         |  |  |
| 降雨対応放送設定( ) 圏 145ページ)<br>受信状態が悪いときに、自動的に降雨対<br>応放送に切り換わります。                                                                                                    | <b>自動切換する</b><br>自動切換しない                                                                                      | 編集               |  |  |
| <b>視聴制限設定( 愛照</b> 146ページ)                                                                                                    | デジタル放送の視聴制限レベルを設定します。設定すると、暗証番号を入力しない限り、視聴や視聴制限の設定変更ができなくなります。                                                | する               |  |  |
| 居住地域設定<br>郵便番号設定 ( 遼風 148ページ)                                                                                                    | お住まいの地域のデジタル放送の文字スーパーやデータ放送による臨時放送を受信<br>するため、居住地域と郵便番号を設定します。                                                | ダビ               |  |  |
| 番組情報取得 ( 💆 🖻 149ページ)                                                                                                    | 地上デジタル放送で番組表や録画予約などに使用する番組情報は、視聴中の放送局の情報しか取得できません。(選局すると自動的に取得されます。)<br>ほかの放送局の番組情報もまとめて取得したいときは、この項目から取得します。 | すンるグ             |  |  |
| 機器設定<br>電話回線設定( 愛風 51ページ)<br>ダウンロード設定( 愛風 53ページ)                                                                                                    | 電話回線を接続したときの設定、本機のソフトウェアを自動更新する設定をします。                                                                        | 便<br>利<br>様<br>能 |  |  |

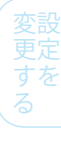

はじめに

### **Point**

- 本機で設定されるデータには、個人情報を含むものがあります。本機を譲渡または廃棄される場合には、初期設定リセットを行うことをおすすめします。( 愛風 159ページ)
- ・データ放送の双方向サービスなどで本機に記憶されたお客様の登録情報やポイント情報などの一部、またはすべての情報が変化
   ・消失した場合の損害や不利益について、アフターサービス時も含め、当社は一切の責任を負いませんので、あらかじめご了承く
   ださい。

143

>>> デジタル放送関連の設定を変える(【デジタル設定】画面)(つづき)

機能

を押す

【機能一覧】画面が表示されます。

1

2

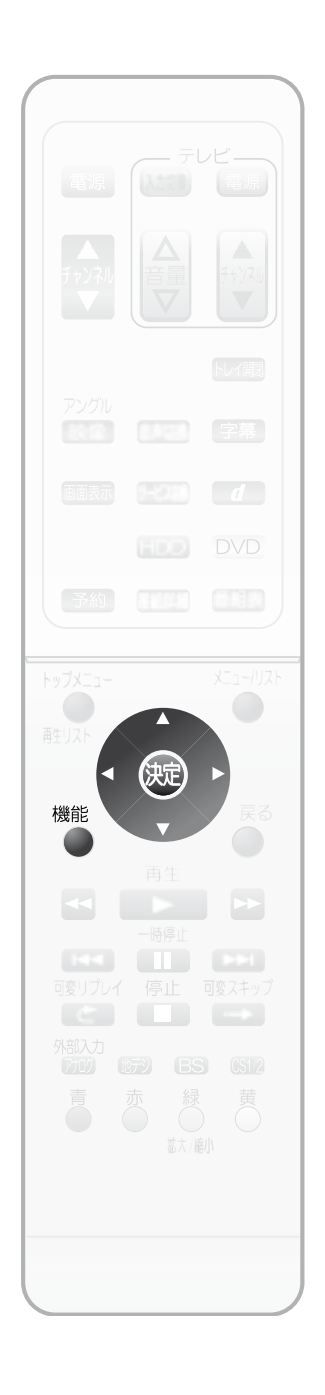

# ●【ユーザ設定】の設定内容の変更のしかた 自動追跡録画の設定を変更するときは

で【デジタル設定】を選び、 👧 を押す

機能一覧

再生リスト

Digital

🔅 選択 🛛 🔅 決定

ディスク管理 ダビング

**》** 予約

デジタル設定 セットアップ お知らせメール

【デジタル設定】画面が表示されます。

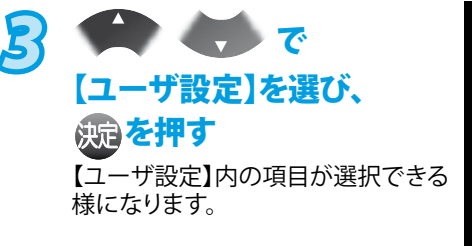

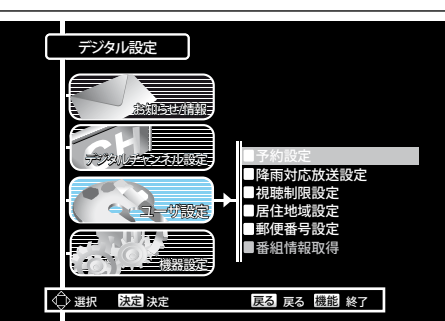

CD再生

88

番組表

戻る 戻る

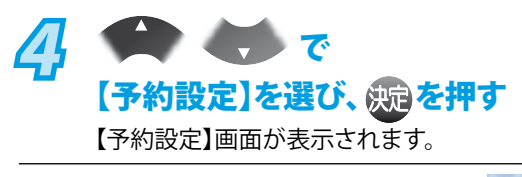

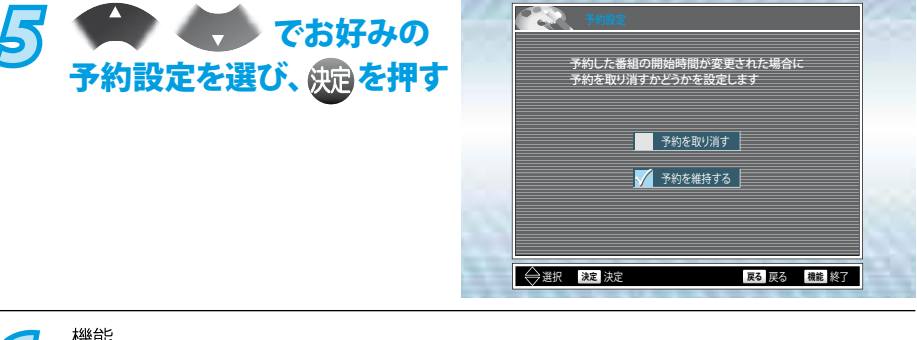

通常画面に戻ります。

#### Point Point

- ◆ 放送局が送信する放送時刻情報を受信したときに、3時間以内の繰り下げであれば 対応します。
- ◆ 番組によっては、放送時刻情報がない場合があります。その場合は録画予約開始時 刻を修正できません。
- ◆ 録画開始時刻が自動的に修正されることで、ほかの録画予約と重複することがあります。
- ◆ 録画予約していた番組そのものが放送を延長した場合は、予約設定でどちらに設定していても、放送終了まで録画予約が維持されます。
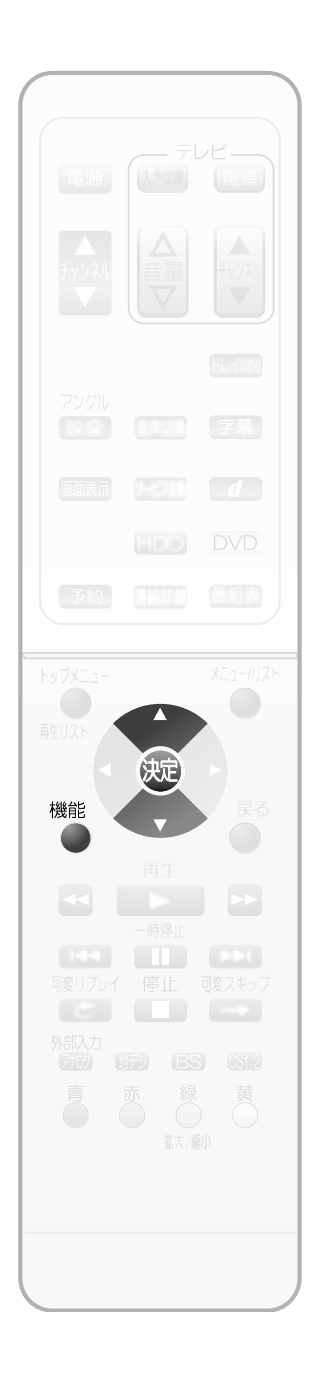

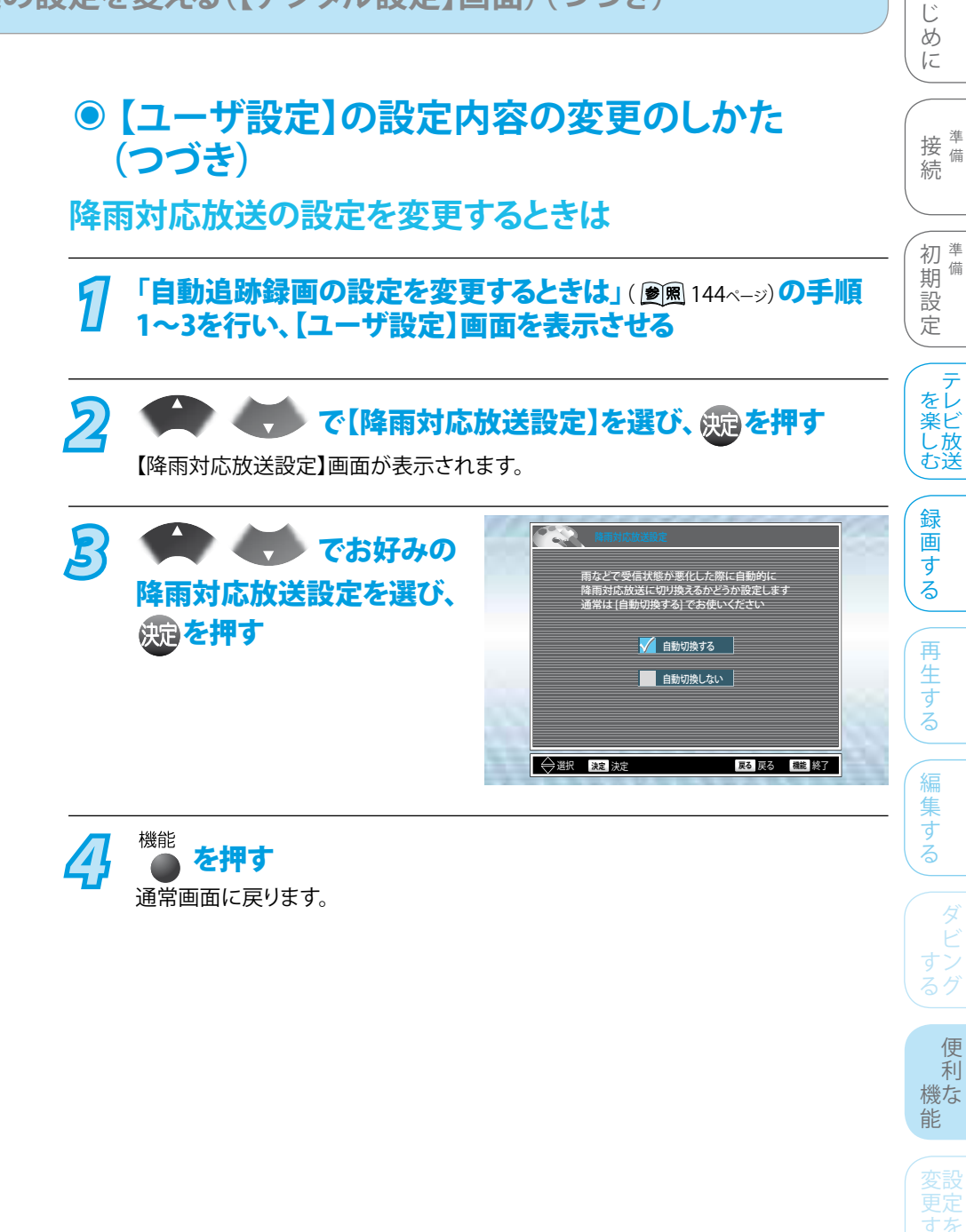

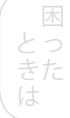

は

Point Point

- 降雨対応放送は、通常の放送に比べて画質や音質が劣ります。
- ◆ 番組によっては、降雨対応放送のない場合があります。
- ◆ 【自動切換する】に設定していると、天候回復後、自動的に通常の放送に切り換わり ます。

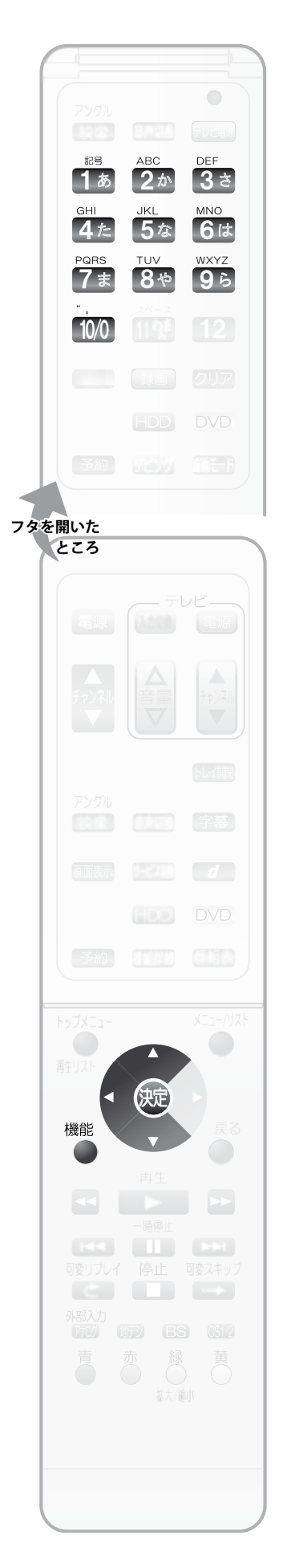

#### ● 【ユーザ設定】の設定内容の変更のしかた (つづき) 視聴制限を設定するときは 1 「自動追跡録画の設定を変更するときは」( 🖻 🏾 144<->)の手順 1~3を行い、【ユーザ設定】画面を表示させる 2 ▶ ▼ で【視聴制限設定】を選び、 姚戸を押す 【視聴制限設定】画面が表示されます。 i2은 [1ぁ~ 10/0 で暗証番号 5 視聴年齢の設定のためには暗証番号の登録が必要です 0 ~ 9 の数字ボタンを使って登録してください (4桁)を入力し、 (知)を押す ◆ 入力した数字は「\*」で表示されま 暗証番号: \star 🗙 🗶 確定 す。 を押 ◆ 入力を間違えたときは、 すと1文字消すことができます。 ∢ 〕 選択 決定 決定 戻る 戻る 機能 終了 記号 1 あ~ 10/0 でもう一度同じ 視聴年齢の設定のためには暗証番号の登録が必要です 0 ~ 9 の数字ボタンを使って登録してください 暗証番号(4桁)を入力し、 (決定)を押す 暗証番号: 🔺 🔺 🔺 🔺 確院 ◆「入力した番号と異なります 確認のためもう一度入力してください 再度入力してください」メッセージ 暗証番号: が表示されたときは、画面に指示に したがって、もう一度始めから暗証 ◆ 選択 決定 決定 戻る 戻る 機能 終了 番号を入力してください。 5 で 年齢制限のある番組について視聴を許可する 年齢を設定します 4 ~ 19才以上、または制限なしを設定してください 【視聴許可年齢】を選び、 17才以上 (症)を押し、 で視聴制限を設定し、「涙」を 押す 会 選択 決定 決定 戻る 戻る 機能 終了 【4才以上~19才以上(1才単位)】 暗証番号を入力しないと視聴できなくなります。 【制限なし】・・・番組の視聴制限年齢に関係なく視聴できます。(お買い上げ時の 設定) 機能 を押す 通常画面に戻ります。 Point

● 暗証番号は、忘れないようにメモしておくことをおすすめします。万が一お忘れになられた場合は、設定をお買い上げ時の状態に戻し、暗証番号を再設定する必要があります。( ) ● 風 159ページ)

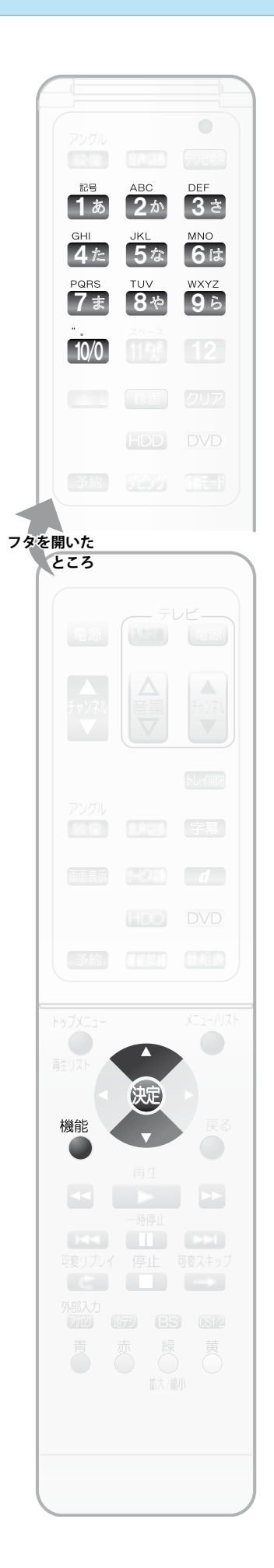

### 暗証番号を変更するときは

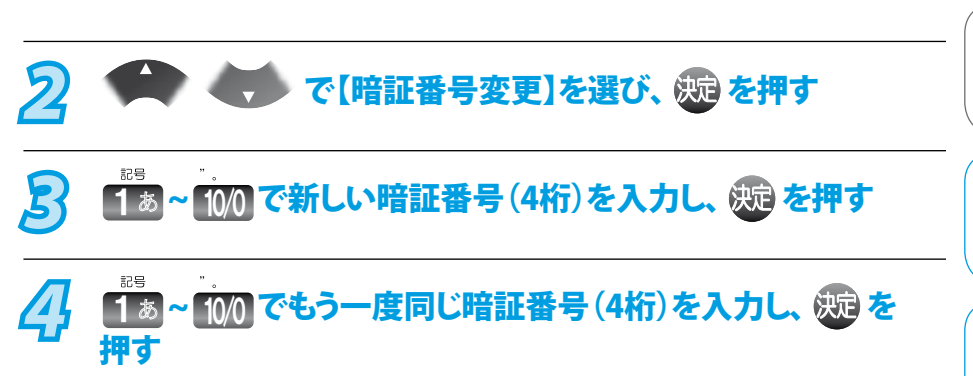

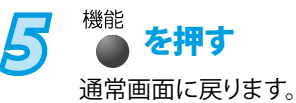

便利な能

はじめに

接<sup>準</sup>備

初業

設

定

期備

テ

を楽しむ

録

画する

再

日生する

編

に集する

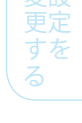

を 困った は

147

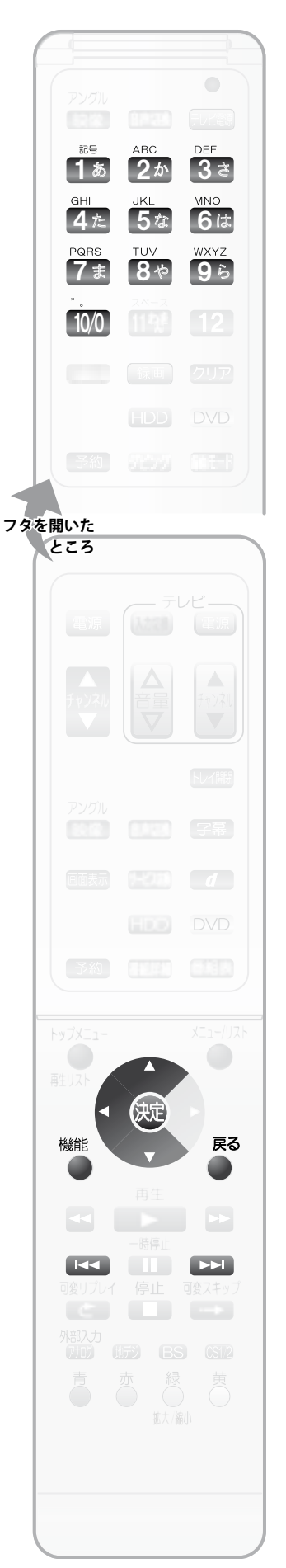

#### 居住地域と郵便番号の設定を変更するときは 「自動追跡録画の設定を変更するときは」( 🖻 🖩 144ページ)の手順 1 1~3を行い、【ユーザ設定】画面を表示させる 2 ▶ ◀◀▶ で【居住地域設定】を選び、 決定を押す 【居住地域設定】画面が表示されます。 🏠 💓 でお住まいの お住まいの地域を設定してください 地域を選び、 決定を押す 北海道 東北 関東 設定なし 東北海道 西北海道 ◆ ▲ ◆ ▲ ● ●< ₩ 北陸 中部 青森県 スキップできます。 岩手県 近畿 中国 宮崎県 四国 秋日 山形嶋 九州/沖縄 → 選択 決定決定 ◆◆▶ 地域変更 戻る 戻る 機能終了 戻る 4 を押す 【ユーザ設定】画面に戻ります。 5 ● 【● で【ユーザ設定】画面の【郵便番号設定】を 選び、 決定 を押す 【郵便番号設定】画面が表示されます。 【登録/変更】で決定を押し、 622 6 郵便番号7桁を<mark>①~9</mark>の数字ボタンを使って 入力してください 「取消」を選ぶと未設定状態に戻ります 1 あ~ 10/0 でお住まいの 地域の郵便番号を入力し、 登録/変更 578-0375 所定 (決定)を押す ● 選択 決定決定 ◆ 入力を間違えたときは・・・ 郵便番号を入力中に を押すと1文字消すことができます。 郵便番号を入力確定後に で【取消】を選んで、決定を押すと、入力 内容を取り消せます。

機能 終了

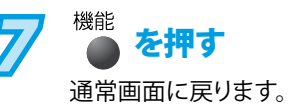

148

通常画面に戻ります。

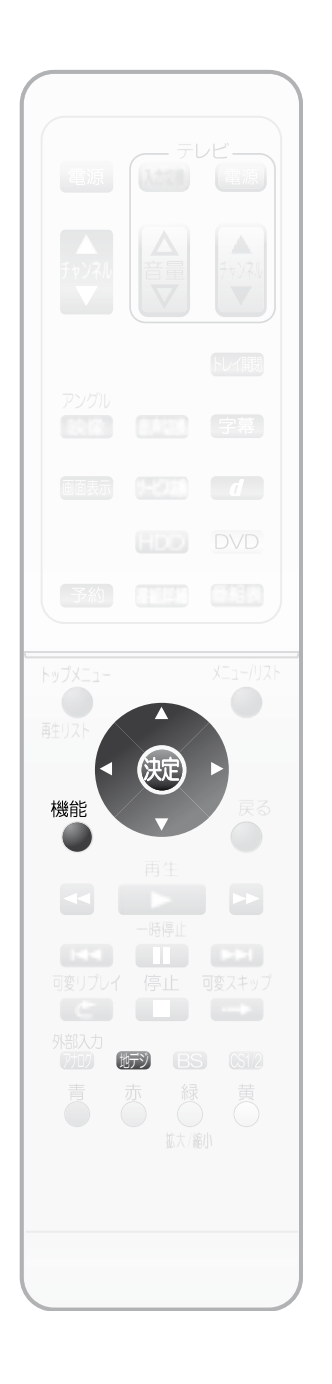

IE 視聴中の放送局以外の番組情報を取得するときは 接備 続 ●●で地上デジタル放送を選び、「自動追跡録画の設定を変更 1 を表示させる 初準 期 設 2 で【番組情報取得】を選び、 斑 を押す 定 【番組情報取得】画面が表示されます。 テレビ放送 B - でお好みの 番組表や番組予約などに使用する番組情報を取得します 取得する番組情報の期間を選んでください 取得期間、所要時間は目安の値です 取得期間を選び、 💬 を押す 録 9時間 2分 画 2日 3分 す 8日 9分 る 再 戻る 戻る 機能 終了 → 選択 決定決定 生する 👍 🗰 💓 で[取得 (取得開始) に集する 開始】を選び、決定を押す 番組情報の取得には、約2分かかります 取得中は番組を視聴できません 5 で【はい】を選び、 番組情報の取得を開始しますか? (決定) を押す はい いいえ 取得が始まります。 便 利 機な 能 番組情報を取得しています 放送局名 ○○テレビ 決定 決定 機能 終了 ◆ 番組情報の取得にかかる時間は、受信できるチャンネル数によって異なります。 ◆ 取得を途中で中止するときは、画面右下の【中止】が選ばれていることを確認し、 決定を押します。 番組取得終了後、【完了】が選ばれていることを確認し、 斑 を 6 押す 機能 を押す

149

は Ľ Ø

備

# いろいろな機能の設定を変える(【セットアップ】画面)

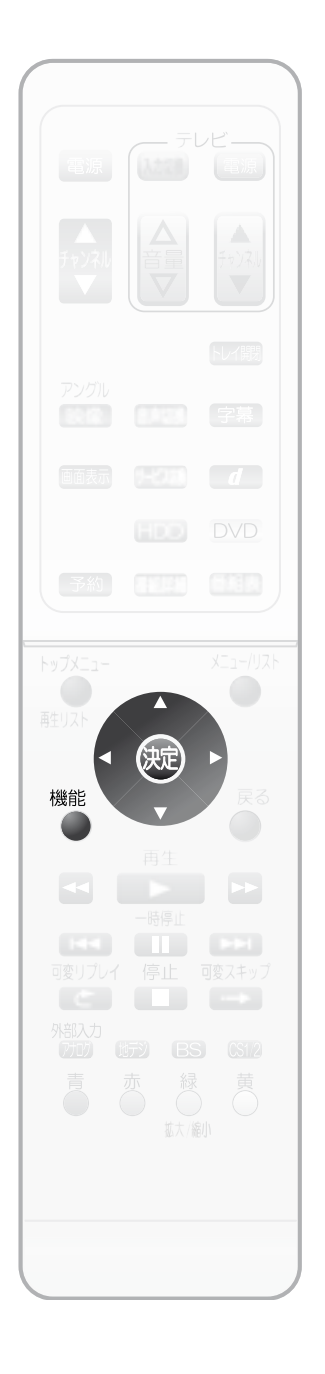

# ●設定のしかた(【セットアップ】画面)

【時刻設定】 ( ) 🖻 風 59ページ)、【アナログ チャンネル設定】 ( 慮 風 55ページ) はそれぞれの説明ページ をご覧ください。

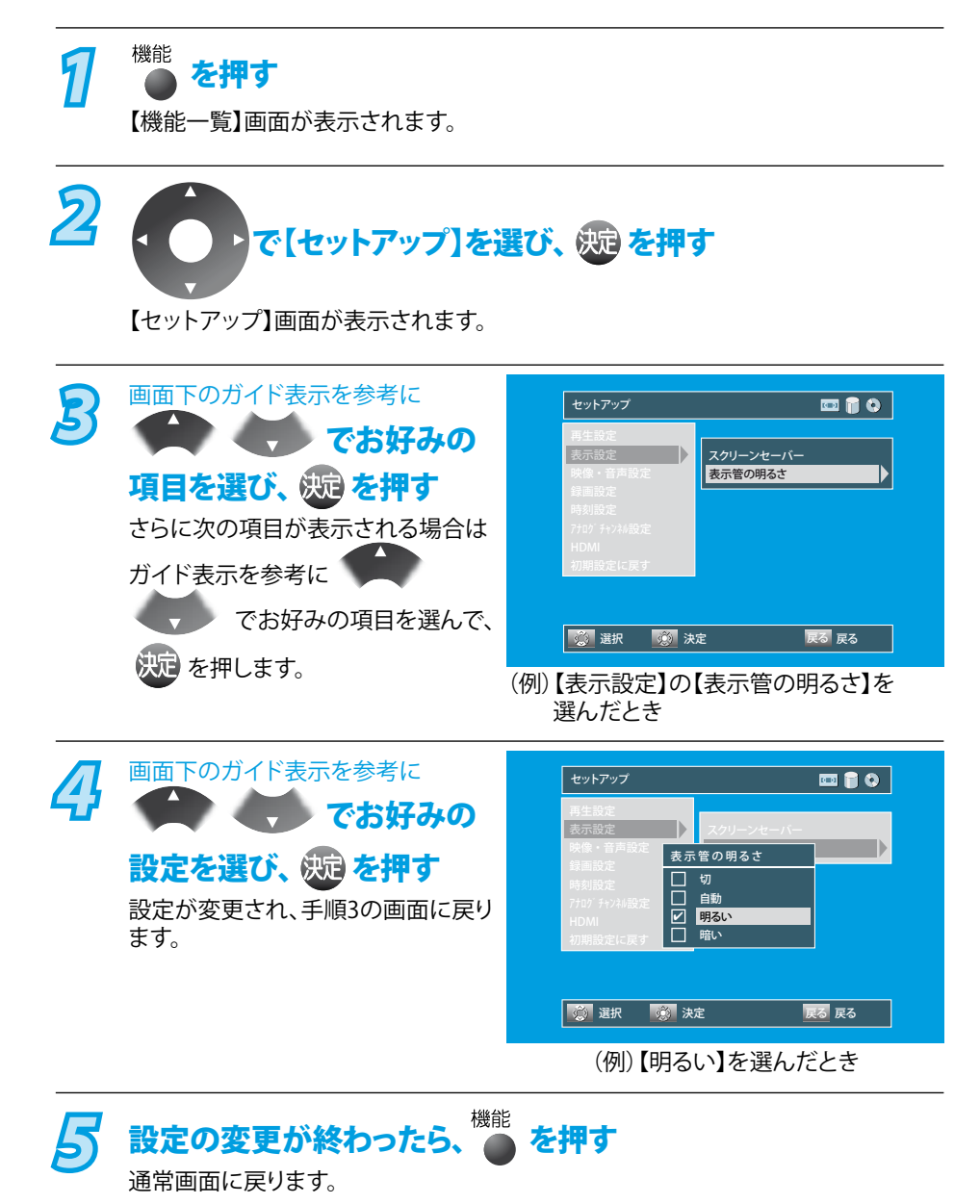

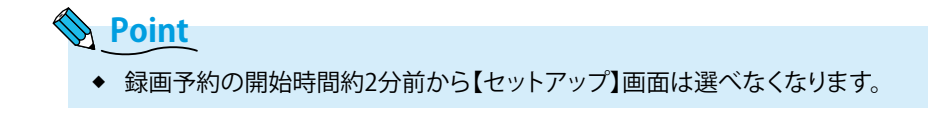

# ● 【セットアップ】画面の項目と設定内容

ハイライト部はお買い上げ時の設定です。

### 再生設定

| 設定名                              | 設定項目                  | 設定内容                                                                                         | 初準         |
|----------------------------------|-----------------------|----------------------------------------------------------------------------------------------|------------|
| ディスクメニュー言語                       | 日本語                   | DVDメニューなど画面表示される言語の種類を設定                                                                     | 期          |
|                                  | 英語                    |                                                                                              | E          |
|                                  | その他の言語                |                                                                                              | ( テ<br>をレ  |
| 音声言語                             | オリジナル                 | 再生時の音声言語の種類を設定                                                                               | 楽ビ<br>  し放 |
|                                  | 日本語                   |                                                                                              | UE         |
|                                  | 英語                    |                                                                                              | (録<br>画    |
|                                  | その他の言語                |                                                                                              | する         |
| 于带言吗                             | ッ<br>口 <del>太</del> 西 | 竹工町の丁帯自由の住衆で成だ                                                                               | 0          |
|                                  | ロ本市                   |                                                                                              | (再         |
|                                  | 央市<br>その他の言語          |                                                                                              | する         |
|                                  | 切                     |                                                                                              |            |
|                                  | 10.9                  | 設定すると、暗証番号を入力しない限り、再生や視聴制限の設定変更<br>ができなくなります。                                                | (編         |
|                                  | 1.00                  | ※ パスワードを忘れてしまったときや、設定済みの視聴制限設定を                                                              | する         |
|                                  |                       | A = 0 PQRS DEF PQRS<br>GHI PQRS DEF PQRS<br>$A = 0$ アナ 0 テ 7 キ た $\lambda$ カレ アください パフロードが当主 |            |
|                                  |                       | され、視聴制限の設定が「切」になります。                                                                         | タビ         |
| アングルアイコン                         | λ                     |                                                                                              | すン<br>  るグ |
|                                  | 切                     | 表示するかを設定                                                                                     |            |
| <br>静止画モード                       | 9)                    |                                                                                              | 1 1        |
|                                  | ロ刧                    |                                                                                              | してて、一般なした。 |
|                                  | フレーム                  | フレーム・・・・【自動】では小さな文字や細かい絵柄が見えにくいとき。                                                           | 赤亞         |
|                                  | 5秒                    | 可変スキップで飛ばされる時間と、可変リプレイで戻される時間の                                                               | 夏辺         |
| 可変スキップ                           | 15秒                   |                                                                                              | 3          |
| スキップされる時間を設定します。                 | 30秒                   |                                                                                              |            |
|                                  | 1分                    |                                                                                              |            |
| <b>可変リプレイ</b><br>リプレイオンス時間を訊空します | 5分                    |                                                                                              |            |
| ソノレイ これの时间を改止しまり。                |                       |                                                                                              |            |

### Point

#### ディスクメニュー言語/音声言語/字幕言語設定について

- ◆ 再生中の音声/字幕言語の切り換えかたについては、「再生中に音声/字幕/カメラアングルを切り換える」( 愛風 104ページ)をご覧 ください。
- ◆ 言語設定はDVDビデオソフト側の設定が優先され、本機の設定とは異なる言語になることがあります。
- ◆ DVDビデオソフトよっては、DVDメニューを使って音声言語や字幕言語を切り換えるものがあります。この場合の操作のしかたは、 ディスクの説明書をご覧ください。
- ◆ DVDビデオソフトによっては、言語の設定を切り換えられないものがあります。

はじめに

接 <sup>準</sup>備 続

### 表示設定

| 設定名                                                     | 設定項目    | 設定内容                                                                                     |
|---------------------------------------------------------|---------|------------------------------------------------------------------------------------------|
| スクリーンセーバー<br>一定時間同じ画面が続いたときに、テレビ<br>画面の焼き付きを防止するスクリーンセー | 切<br>5分 | <ul> <li>次のような場合に、【スクリーンセーバー】画面が表示されます。</li> <li>停止中に無放送・無操作状態が続いたとき。</li> </ul>         |
| バー画面が表示されるまでの時間を設定                                      | 10分     | <ul> <li>● 見や設定画面、画面衣小なとを衣小し続けたとき。</li> <li>◆ スクリーンセーバーを解除するときは、【スクリーンセーバー】画面</li> </ul> |
|                                                         | 15分     | を表示中に本体またはリモコンの何らかのボタンを押します。                                                             |
|                                                         | 30分     |                                                                                          |
| 表示管の明るさ                                                 | 切       | <ul> <li>● 切・・・・・・・常に消えています。</li> </ul>                                                  |
| 本体表示部(指示管)の照度設定                                         | 自動      | <ul> <li>         ・ 自動         ・・・・・・・・・・・・・・・・・・</li></ul>                              |
|                                                         | 明るい     | ◆ 明るい・・・・・・常に明るくなります。                                                                    |
|                                                         | 暗い      | ◆ 暗い・・・・・・常に暗くなります。                                                                      |

### 映像·音声設定

| 設定名                                                   | 設定項目                                         | 設定内容                                                                                                    |
|-------------------------------------------------------|----------------------------------------------|----------------------------------------------------------------------------------------------------|
| <mark>映像出力端子設定</mark><br>テレビをつないでいる本機の映像出力端<br>子の種類設定 | 映像出力端子<br>または<br>S映像出力端子<br>HDMI端子<br>またはD端子 | <ul> <li>※ お買い上げ時は、いずれにも設定されておりません。</li> <li>・映像出力端子またはS映像出力端子</li> <li>・・・・・映像出力端子またはS映像出力端子で、テレビとつないでいるとき。</li> <li>・HDMI端子またはD端子</li> <li>・・・・・・・・・・・・・・・・・・・・・・・・・・・・・・・・・・・・</li></ul> |
| D端子解像度設定<br>本機とつないでいるテレビのD映像端子に合わせるための、本機のD映像出力端子の設定  | D1<br>D2<br>D3<br>D4                         | <ul> <li>* 本機とテレビをD映像端子でつないでいるときのみ必要です。</li> <li>* 設定が合っていないと映像が正常に映らなくなります。<br/>この場合は、リモコンの</li></ul>                                                                                      |

# ● 【セットアップ】画面の項目と設定内容(つづき)

ハイライト部はお買い上げ時の設定です。

映像·音声設定

| 設定名                                                                                                    | 設定項目                                           | 設定内容                                                                                                    | 初              |
|----------------------------------------------------------------------------------------------------|------------------------------------------------|----------------------------------------------------------------------------------------------------|----------------|
| <b>テレビ画面サイズ</b><br>標準テレビ(4:3)やワイドテレビ(16:9)で、<br>ワイド映像(16:9)を見るときの設定<br>4:3 4:3 16:9<br>レターボックス パンスキャン ワイド        | 4:3<br>レターボックス<br>4:3<br>パンスキャン<br>16:9<br>ワイド | <ul> <li>※ 4:3 16:9 B 16:9 PS のように、DVDビデオソフト側で画面サイズが指定されているときは、本機で画面の種類を選んでも、違う種類で表示されることがあります。</li> <li>※ D端子解像度設定が【D3】または【D4】に設定されている場合、この設定は選択できません。(【D3】、【D4】出力時は常に【16:9ワイド】の設定になります。)</li> <li>4:3レターボックス         <ul> <li>・・・・・・ 標準テレビでワイド映像を見るときに、左右方向を画面いっぱいに映して上下方向に帯を付けるとき。</li> <li>4:3パンスキャン</li></ul></li></ul> | 期設定を楽しむ 録画する 西 |
| <ul> <li>映像入力設定</li> <li>L1(後面)</li> <li>本体の後面にあるL1入力端子の設定</li> <li>L2(前面)</li> <li>本体の前面にあるL2入力端子の設定</li> </ul> | 映像入力<br>S映像入力                                  | <ul> <li>※ それぞれの入力端子で、映像端子とS映像端子のどちらから信号を入力するか設定します。</li> <li>※ 本機と外部機器を映像入力端子またはS映像入力端子でつなぐときに必要です。</li> <li>・ 映像入力・・・・・映像入力端子につないでいる機器から信号を入力するとき。</li> <li>・ S映像入力・・・・S映像入力端子につないでいる機器から信号を入力するとき。</li> </ul>                                                                                                    | 甲生すると編集する      |
| 音声設定<br>DRC(ダイナミックレンジコントロール)<br>夜間など音量を下げて再生したいとき<br>に、小さい音でも聞きやすくなるよう設定<br>します。                                 | 入<br>切                                         | ◆ ドルビーデジタル音声にのみ有効です。                                                                                                    | する<br>()       |
| <b>ダウンサンプリング</b><br>デジタル音声のサンプリング周波数を設<br>定します。                                                                  | 48kHz<br>96kHz                                 | <ul> <li>※ ディスクによっては、【ダウサンプリング】を【96kHz】に設定していても、強制的に48kHzに変換されたり音声がデジタル出力されないことがあります。</li> <li>48kHz ・・・・・96kHz対応でない機器と接続しているとき。</li> <li>96kHz ・・・・・96kHz対応機器と接続しているとき。</li> </ul>                                                                                                    | 機能変更           |
| <b>Dolby Digital</b><br>ドルビーデジタル対応機器との接続状況<br>を設定します。                                                            | PCM<br>ストリーム                                   | <ul> <li>◆ PCM・・・・・・ドルビーデジタル対応でない機器と接続しているとき。</li> <li>◆ ストリーム・・・・ドルビーデジタル対応機器と接続しているとき。</li> </ul>                                                                                                    | 更する            |
| AAC<br>AAC対応機器との接続状況を設定します。                                                                                      | PCM<br>ストリーム                                   | <ul> <li>◆ PCM・・・・・・AAC対応でない機器と接続しているとき。</li> <li>◆ ストリーム・・・・AAC対応機器と接続しているとき。</li> </ul>                                                                                                    |                |
| <b>DTS</b><br>DTS対応機器との接続状況を設定します。                                                                               | 入<br>切                                         | <ul> <li>◆ 入・・・・・・・・・・・・・・・・・・・・・・・・・・・・・・・・・・・・</li></ul>                                                                                                    | ときは            |

はじめに

接 <sup>準</sup> 続

### 録画設定

| 設定名                                                         | 設定項目          | 設定内容                                                                                                  |
|-------------------------------------------------------------|---------------|----------------------------------------------------------------------------------------------------|
| <mark>オートチャプター</mark><br>HDD/DVDに録画中、チャプターマークが              | 切             | <ul> <li>◆ 自動チャプター(設定を【自動】にしたとき)</li> <li>デジタル放送をTSモードで録画するときは、10分間隔になります。</li> </ul>                 |
| 自動的に記録される間隔を設定します。                                          | 自動            | アナログ放送をHDDで録画するときは、音声のモノラル/ステレオ                                                                       |
| (1番組あたり99個まで)                                               | 5分            | の切り探わりを検出して(本編とCMの間など)チャノターマークか<br>追加されます。アナログ放送をDVDで録画するときは、10分間隔に                                   |
|                                                             | 10分           | なります。                                                                                                 |
|                                                             | 15分           | <ul> <li>チャプターマーク数の記録上限を越えるときは、それ以上のマーク<br/>を追加することはできません。(</li></ul>                                 |
|                                                             | 30分<br>60分    | <ul> <li>◆ HDDとDVD-RW(VRモード)、DVD-R(VRモード)は、チャプターマーク<br/>を手動で追加/消去することもできます。( ) 2 風 115ページ)</li> </ul> |
| 録画音声(XP)                                                    | РСМ           | ◆ PCM・・・・・・高音質(リニアPCM)で録画するとき。                                                                        |
| XPモードで録画する音声を設定します。                                         | Dolby Digital | <ul> <li>◆ Dolby Digital</li> <li>・・・・・・・・・・・・・・・・・・・・・・・・・・・・・・・・・・・・</li></ul>                      |
| 二カ国語音声<br>DVD-RW(ビデオモード)、DVD-R(ビデオ<br>モード)(に二カ国語(二重音声)を録画する | 主音声           | 詳しくは、「二カ国語(二重音声)放送を録画するときの音声について」                                                                     |
|                                                             | 副音击           | ( <u>▶ 周</u> 20ページ)をご覧ください。                                                                           |
| とき、デジタル放送をHDDにXP、SP、LP、                                     |               |                                                                                                    |
| EPモートで録画するときの音声を設定します。                                      |               |                                                                                                    |
| 外部入力音声                                                      | ステレオ          | ◆ ステレオ・・・・・通常は、この設定でお使いください。                                                                          |
| 外部人力(L1、L2)から録画するときの音声<br>を設定します。                           | 一十回新          | <ul> <li>◆ 二カ国語・・・・・外部入力で二カ国語(二重音声)放送を録画する</li> </ul>                                                 |
|                                                             | —刀国品          | ここ。<br>詳しくは、「二カ国語(二重音声)放送を録画するときの音声について」<br>( 🔎 🗐 20 🖉 🗊 たご覧ください                                      |
|                                                             |               | 、(Emil 2011-2)/2と見いたこと。                                                                               |
| 録画アスペクト(ビデオモード)<br>DVD-RW(ビデオモード)、DVD-R(ビデオモー               | 自動            | ◆ 自動・・・・・・・番組の録画開始時のアスペクトにしたがって録画<br>されます。通常は、この設定でお使いください。                                           |
| ド)に録画時の画面の縦横比を設定します。                                        | 4:3           | ◆ 4:3・・・・・・アスペクト比が4:3に固定されて録画されます。                                                                    |
|                                                             | 16:9          | ◆ 16:9 ・・・・アスペクト比が16:9に固定されて録画されます。                                                                   |

### 時刻設定

| 設定名                | 設定項目 | 設定内容                            |
|--------------------|------|---------------------------------|
| 時計合わせ( ) 19ページ)    |      | 本機の時計を手動で設定したり、自動修正するための設定をします。 |
| 自動時刻修正 ( 遼風 60ページ) | 入    | で、これらの設定は不要です。                  |
|                    | 切    |                                 |

### アナログチャンネル設定

| 設定名                                              | 設定項目 | 設定内容                       |
|--------------------------------------------------|------|----------------------------|
| 自動チャンネル設定() 🗐 🖩 55ページ)                           |      | 地上アナログ放送のチャンネルを自動/手動設定します。 |
| 手動チャンネル設定( ) 2 ( ) ( ) ( ) ( ) ( ) ( ) ( ) ( ) ( |      |                            |
| 地域設定(慶風 54ページ)                                   |      |                            |

# ●【セットアップ】画面の項目と設定内容(つづき)

ハイライト部はお買い上げ時の設定です。

### **HDMI**

※本機とテレビをHDMI端子でつないでいるときのみ必要です。

| 設定名                              | 設定項目   | 設定内容                                                                                                 |
|----------------------------------|--------|----------------------------------------------------------------------------------------------------|
|                                  | 自動     | <ul> <li>◆ 自動・・・・・・本機側で解像度が自動的に設定されます。</li> <li>◆ 525-800000000000000000000000000000000000</li></ul> |
| の解像度を設定します。                      | 525p固定 | ◆ 525p回走 ····525pの映像信号を出力しま 9。                                                                       |
| HDMI音声<br>本機のHDMI端子から出力される音声を設   | LPCM   | <ul> <li>◆ LPCM・・・・・・・・・・・・・・・・・・・・・・・・・・・・・・・・・・・・</li></ul>                                        |
| 本機の1100mm テカジロノンされる自用を設<br>定します。 | 自動     | ◆ 自動・・・・・・本機側で音声が自動的に設定されます。                                                                         |
|                                  | 切      | <ul> <li>         ・・・・・・・・・・・・・・・・・・・・・・・・・・・・・</li></ul>                                            |
| HDMI機器制御                         | λ      | <ul> <li>◆ 入・・・・・・・・・・・・・・・・・・・・・・・・・・・・・・・・・・・・</li></ul>                                           |
| HDMIケーブルを使ったリンク機能を設定し            | 切      | ◆ 切······CEC対応機器との連動操作を無効にするとき。                                                                      |
| \$ ¥°                            |        | ◆ CEC対応機器と接続し、連動操作を有効にした場合は、CEC対応機<br>器側からの操作で本機が操作できます。詳しくは、CEC対応機器側<br>の取扱説明書をご覧ください。              |

### 初期設定に戻す

※ 本機を譲渡するときや廃棄するとき以外は実行しないでください。

| 設定名                  | 設定項目 | 設定内容               |  |
|----------------------|------|--------------------|--|
| 初期設定に戻す( ) 2 159ページ) |      | 本機をお買い上げ時の状態に戻します。 |  |

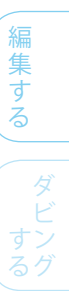

はじめに

接 <sup>準</sup> 続

和 期 設 定

テレビ放送

(録画する)

(再生する)

変更する

困った

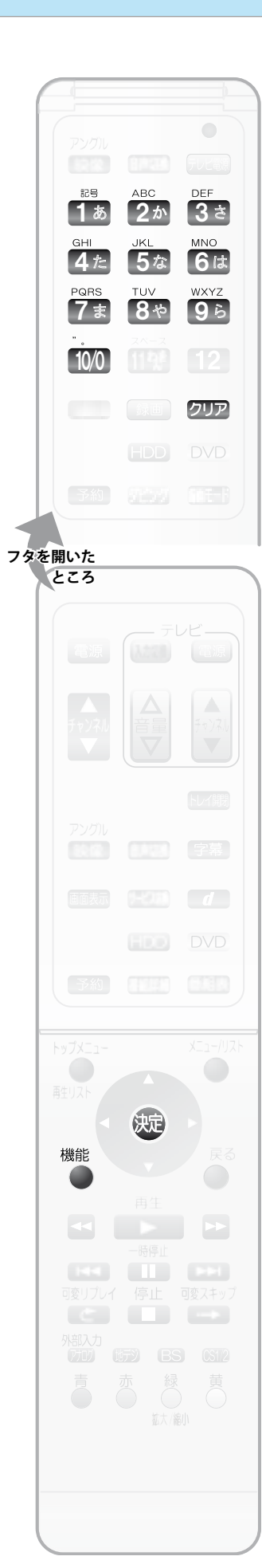

### ディスクメニュー、音声、字幕の言語を言語コード一覧から 選ぶときは

- 1 「設定のしかた(【セットアップ】画面)」() 150ページ)の手順1~ 3を行い、「再生設定」のディスクメニュー言語、音声言語、字幕 言語の言語設定を変更するときに、【その他の言語】を選ぶ 【コード入力】画面が表示されます。
- 2 言語コード一覧表を参考に、18~100で言語コード(4桁)を 入力し、 決定 を押す
  - ◆ 入力を間違えたときは、クリア を押します。

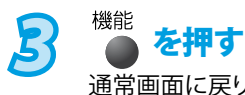

通常画面に戻ります。

### 言語コード一覧表

◆ ※の付いた言語は、画面上で言語名がそのまま表示されます。それ以外の言語は、 4桁の言語コードが表示されます。

| 言語。名(順不同)   | 言語コード | 言語 名 (順不同) | 言語コード | 言語名(順不同)        | <u>言語コード</u> |
|-------------|-------|------------|-------|-----------------|--------------|
| アファル語       | 4747  | 国際語        | 5551  | キルンディ語          | 6460         |
| アブバジア語      | 4748  | イヌピック語     | 5557  | ルーマニア語          | 6461         |
| アフリカーンス語    | 4752  | インドネシア語    | 5560  | <u></u><br>ロシア語 | 6467         |
| アムハラ語       | 4759  | アイスランド語    | 5565  | キニャルワンダ語        | 6469         |
| アラビア語       | 4764  | イタリア語※     | 5566  | サンスクリット語        | 6547         |
| アッサム語       | 4765  | ヘブライ語      | 5569  | シンド語            | 6550         |
| アイマラ語       | 4771  | 日本語※       | 5647  | サンゴ語            | 6553         |
| アゼルバイジャン語   | 4772  | イディッシュ語    | 5655  | セルビアクロアチア語      | 6554         |
| バジキール語      | 4847  | ジャワ語       | 5669  | シンハラ語           | 6555         |
| ベラルーシ語      | 4851  | グルジア語      | 5747  | スロバキア語          | 6557         |
| ブルガリア語      | 4853  | カザフ語       | 5757  | スロベニア語          | 6558         |
| ビハーリー語      | 4854  | グリーンランド語   | 5758  | サモア語            | 6559         |
| ビスラマ語       | 4855  | カンボジア語     | 5759  | ショナ語            | 6560         |
| ベンガル語、バングラ語 | 4860  | カンナダ語      | 5760  | ソマリ語            | 6561         |
| チベット語       | 4861  | 韓国語※       | 5761  | アルバニア語          | 6563         |
| ブルトン語       | 4864  | カシミール語     | 5765  | セルビア語           | 6564         |
| カタロニア語      | 4947  | クルド語       | 5767  | シスワティ語          | 6565         |
| コルシカ語       | 4961  | キルギス語      | 5771  | セストゥ語           | 6566         |
| チェコ語        | 4965  | ラテン語       | 5847  | スンダ語            | 6567         |
| ウェールズ語      | 4971  | リンガラ語      | 5860  | スウェーデン語         | 6568         |
| デンマーク語      | 5047  | ラオス語       | 5861  | スワヒリ語           | 6569         |
| ドイツ語※       | 5051  | リトアニア語     | 5866  | タミール語           | 6647         |
| ブータン語       | 5072  | ラトビア語、レット語 | 5868  | テルグ語            | 6651         |
| ギリシャ語       | 5158  | マダガスカル語    | 5953  | タジク語            | 6653         |
| 英語※         | 5160  | マオリ語       | 5955  | タイ語             | 6654         |
| エスペラント語     | 5161  | マケドニア語     | 5957  | ティグリニャ語         | 6655         |
| スペイン語※      | 5165  | マラヤーラム語    | 5958  | トゥルクメン語         | 6657         |
| エストニア語      | 5166  | モンゴル語      | 5960  | タガログ語           | 6658         |
| バスク語        | 5167  | モルダビア語     | 5961  | セツワナ語           | 6660         |
| ペルシャ語       | 5247  | マラータ語      | 5964  | トンガ語            | 6661         |
| フィンランド語     | 5255  | マレー語       | 5965  | トルコ語            | 6664         |
| フィジー語       | 5256  | マルタ語       | 5966  | ツォンガ語           | 6665         |
| フェロー語       | 5261  | ミャンマー語     | 5971  | タタール語           | 6666         |
| フランス語※      | 5264  | ナウル語       | 6047  | トウィ語            | 6669         |
| フリジア語       | 5271  | ネパール語      | 6051  | ウクライナ語          | 6757         |
| アイルランド語     | 5347  | オランダ語※     | 6058  | ウルドゥ語           | 6764         |
| スコットランドゲール語 | 5350  | ノルウェー語     | 6061  | ウズベク語           | 6772         |
| ガルシア語       | 5358  | プロバンス語     | 6149  | ベトナム語           | 6855         |
| グアラニ語       | 5360  | アファン語、オロモ語 | 6159  | ボラピュク語          | 6861         |
| グジャラート語     | 5367  | オリヤー語      | 6164  | ウォロフ語           | 6961         |
| ハウサ語        | 5447  | パンジャブ語     | 6247  | コーサ語            | 7054         |
| ヒンディ語       | 5455  | ボーランド語     | 6258  | ヨルバ語            | 7161         |
| クロアチア語      | 5464  | パシュトー語     | 6265  | 中国語※            | 7254         |
| ハンガリー語      | 5467  | ポルトガル語     | 6266  | ズール語            | 7267         |
| アルメニア語      | 5471  | ケチュア語      | 6367  |                 |              |
| 国際語         | 5547  | ラエティ=ロマン語  | 6459  |                 |              |

>>> いろいろな機能の設定を変える(【セットアップ】画面)(つづき)

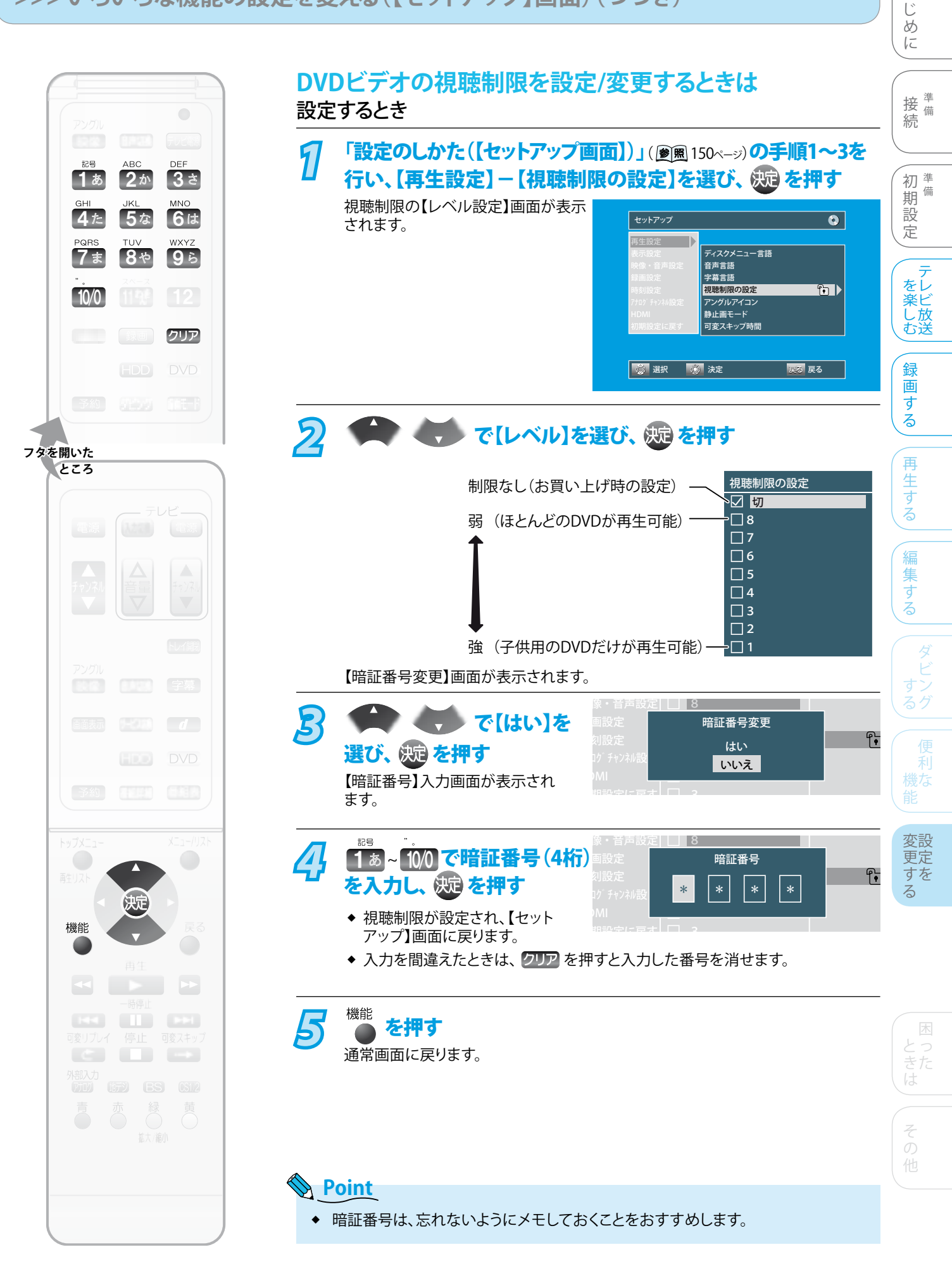

は

>>> いろいろな機能の設定を変える(【セットアップ】画面)(つづき)

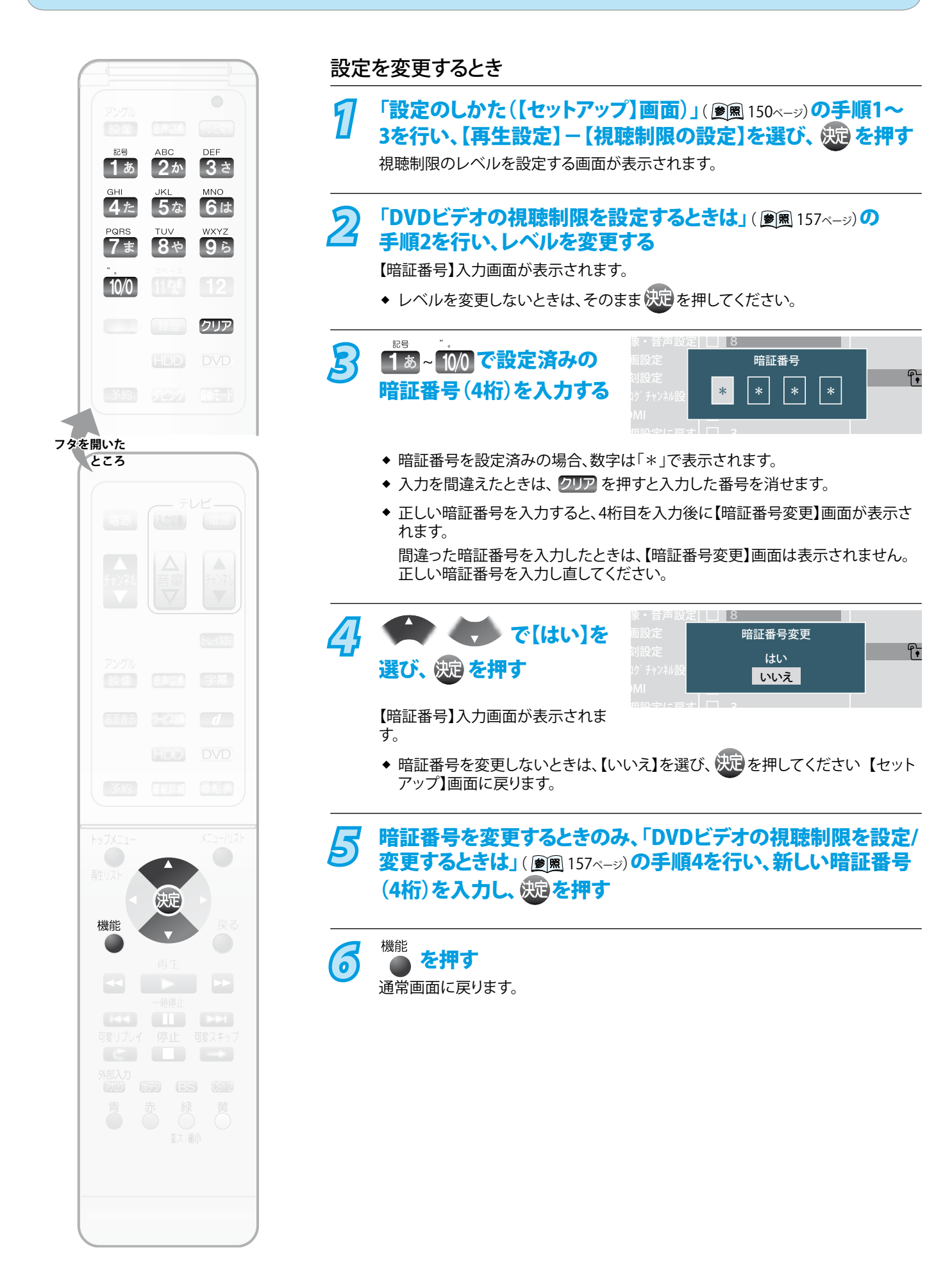

### >>> いろいろな機能の設定を変える(【セットアップ】画面)(つづき)

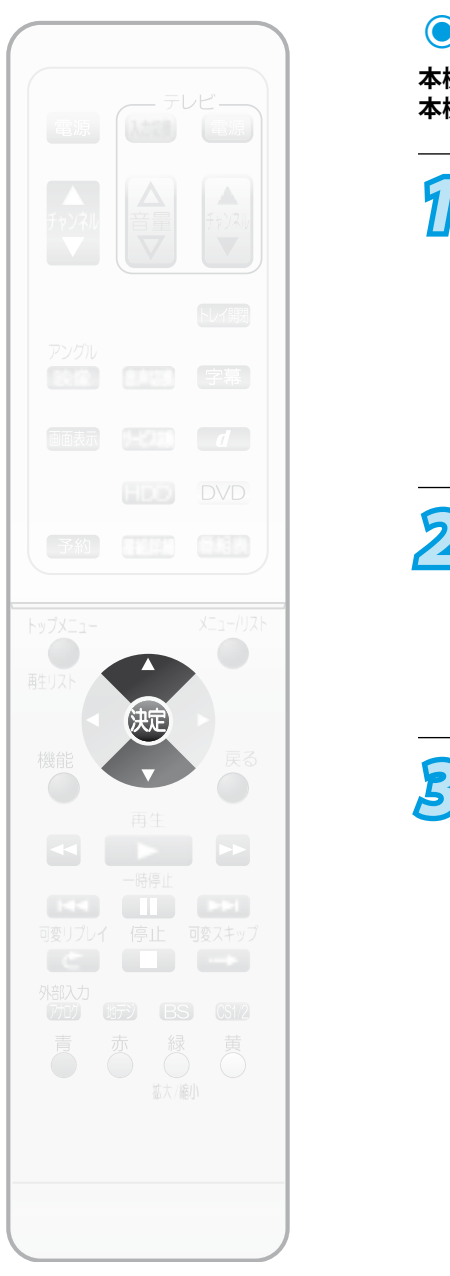

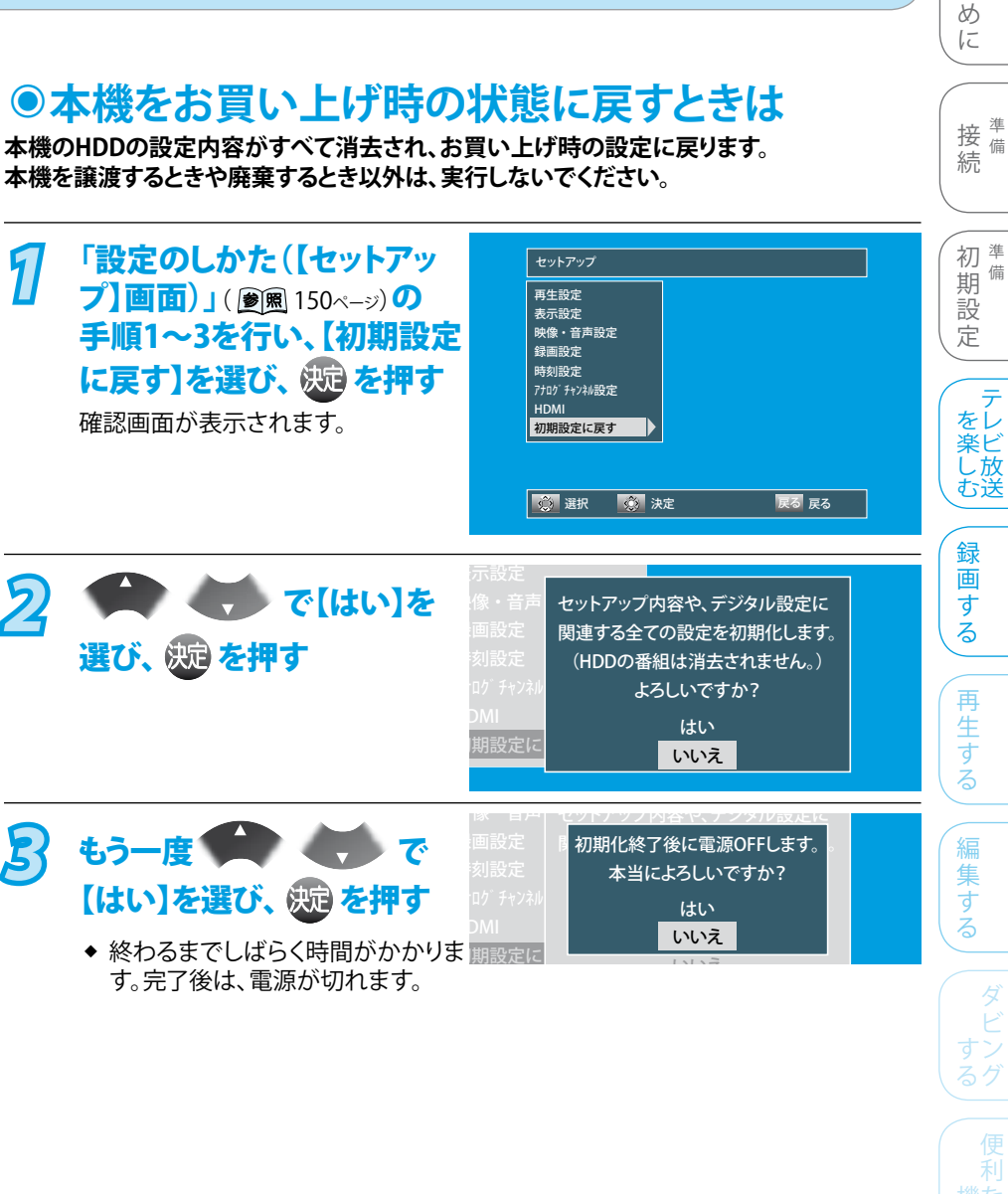

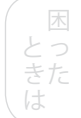

変設 更定 すを る

は Ľ

- Note: Note: Note: Point
  - ◆ 【初期設定に戻す】実行中は、本機の電源を切ったり電源コードを抜かないでくだ さい。また、本体前面(ドア内)の[リセット]を押さないでください。本機の故障の原 因となります。
  - ◆ 次の場合は、【初期設定に戻す】はできません。
    - HDD、DVDの録画中または再生中。
    - ・ 録画予約の録画開始の約2分前。
    - ダビング中。

# よくあるご質問

### 準備

| 質問                                | 回答                                                               | 参照ページ |
|-----------------------------------|------------------------------------------------------------------|-------|
| ヘッドホンやスピーカーを直接つなげます<br>か?         | 本機には直接接続できません。アンプなどを通して接続してください。                                 | -     |
| プログレッシブ映像を楽しむには、<br>どんなテレビが必要ですか? | HDMI端子付きのテレビとHDMIケーブルでつなぐか、D2~D5入力端子<br>付きのテレビとD端子ケーブルでつないでください。 | 33、34 |

## ディスク

| 質問                                       | 回答                                                                                                    | 参照ページ  |
|------------------------------------------|----------------------------------------------------------------------------------------------------|--------|
| 本機で使えるディスクは?<br>本機で録画や再生が可能なディスクは?       | 「本機で使用できる機能について」をご覧ください。                                                                                               | 14     |
| 繰り返し録画できるディスクは?                          | HDDとDVD-RWに繰り返し録画できます。                                                                                                 | 14     |
| 高速記録対応ディスクって何?                           | 通常よりも短時間でダビングできるディスクのことです。<br>ただし、高速で録画ができるのは高速ダビングのときのみです。                                                            | _      |
| DVDの記録フォーマット<br>(VRモード、ビデオモード)って何?       | DVD-RW、DVD-Rに録画するときに選べる方式のことで、VRモードと<br>ビデオモードの2種類があります。                                                               | 17     |
| VRモードとビデオモードの違いは?<br>どのように使い分ければよいでしょうか? | <ul> <li>◆ VRモードはDVDレコーダーの基本記録フォーマットです。</li> <li>ビデオモードは市販のDVDソフトと同じ方式です。</li> </ul>                                   | 17     |
|                                          | <ul> <li>◆ 録画した番組を編集したい場合は、編集に適したVRモードをおす<br/>すめします。</li> <li>DVDプレーヤーで再生することを前提とした場合は、ビデオモード<br/>をおすすめします。</li> </ul> | 17、108 |
| 1枚のディスクにVRモードとビデオモードを<br>混在させて録画できますか?   | できません。ディスクごとにVRモードまたはビデオモードのどちらかを<br>選択する必要があります。                                                                      | -      |
| DVD-Rの2層ディスクの録画・再生は<br>できますか?            | 再生のみできます。(録画はできません。)                                                                                                   | 16     |
| DVD+RW、DVD+Rの録画・再生はできます<br>か?            | ビデオモードで録画後にファイナライズされたディスクの再生にのみ<br>対応しています。(録画はできません。)                                                                 | 15     |
| DVD-RAMの録画・再生はできますか?                     | ほかのDVDレコーダーのVRモードで録画された、カートリッジからディ<br>スクが取りはずせるタイプのみ再生できます。(録画はできません。)                                                 | 15     |
| CD-ROMやVCD (ビデオCD) は再生できます<br>か?         | できません。                                                                                                    | 16     |
| パソコンで作ったDVDや音楽用CDは<br>再生できますか?           | 再生できない場合があります。<br>詳しくは、ソフトウェアの製造元にご確認ください。                                                                             | 16     |
| MP3形式やJPEG形式で記録されたディスクは<br>再生できますか?      | MP3形式は再生できませんが、JPEG形式は再生できます。<br>また、MP3形式とJPEG形式が混在したCD-RW、CD-Rは、JPEG形式のみ<br>再生できます。                                   | 15、16  |

### 録画

| 質問                               | 回答                                                                                                    | 参照ページ    |
|----------------------------------|----------------------------------------------------------------------------------------------------|----------|
| 二カ国語放送の主音声と副音声の両方を録<br>画したいのですが。 | HDDとDVD-RW(VRモード)、DVD-R(VRモード)に録画できます。<br>ただし、条件によっては主音声か副音声の一方しか録画できません。                                         | 20       |
| デジタル放送は録画できますか?                  | ◆ HDDに直接録画できます。                                                                                                   | 14、19、22 |
|                                  | <ul> <li>◆ DVD-RW(VRモード)、DVD-R(VRモード)へは、ダビングでのみ<br/>録画できます。(CPRM対応ディスクをご使用ください。)<br/>ただし、画質は標準画質になります。</li> </ul> | 14、19、22 |

### 録画

| 質問                                                                       | 回答                                                                                                    | 参照ページ |
|--------------------------------------------------------------------------|----------------------------------------------------------------------------------------------------|-------|
| デジタル放送のハイビジョン画質(HD放送)<br>をそのまま録画できますか?<br>デジタル放送のマルチチャンネル音声を<br>記録できますか? | <ul> <li>◆ HDDに録画できます。(TSモードで録画した場合のみ)</li> <li>DVDにダビング時は、標準画質になります。</li> </ul>                                        | 19    |
|                                                                          | <ul> <li>◆ マルチチャンネル音声を楽しむには、光デジタルケーブルで<br/>デジタル音声対応(AAC、ドルビーデジタル、DTSなど)のアンプと<br/>接続してください。</li> </ul>                   | 38    |
| デジタル放送のラジオ放送やデータ放送は録<br>画できますか?                                          | 本機では録画できません。                                                                                                    | 74    |
| 2番組同時録画はできますか?                                                           | デジタル放送と地上アナログ放送、デジタル放送と外部入力からの<br>録画、の2番組同時録画ができます。<br>デジタル放送の2番組同時録画や地上アナログ放送の2番組同時録画、<br>DVD-RW、DVD-Rへの2番組同時録画はできません。 | 22    |

### 番組表

| 質問                               | 回答                                                         | 参照ページ |
|----------------------------------|------------------------------------------------------------|-------|
| 番組表を使った録画予約には、<br>どのような特徴がありますか? | <ul> <li>◆ 番組表から簡単に録画予約をしたり、番組の詳細情報を知ることができます。</li> </ul>  | 69、83 |
|                                  | ◆ 再生リストに番組名が自動的に入ります。                                      | -     |
| 番組表は、何日分まで表示できますか?               | 最大8日分まで表示できます。                                             | 69    |
| 番組表の利用料金はかかりますか?                 | 利用料金はかかりません。                                               | -     |
| 番組表は日本全国で利用できますか?                | 番組データの内容は地域ごとに異なるため、利用するためには<br>それぞれの地域で番組データを取得する必要があります。 | 61、69 |
| 番組表をケーブルテレビ (CATV) で<br>利用できますか? | できる場合とできない場合があります。詳しくはご利用の<br>ケーブルテレビ (CATV) 会社にご相談ください。   | -     |

### 録画予約

| 質問                              | 回答                                                                                   | 参照ページ |
|---------------------------------|--------------------------------------------------------------------------------------|-------|
| 録画予約が重なった場合は、<br>どちらが優先されるのですか? | 通常番組どうしの場合、有料番組と通常番組の場合、有料番組どうしの<br>場合、前の番組の終了時間延長で重なった場合などによって、優先され<br>る録画予約が異なります。 | 82    |

### 再生

| 質問                                                          | 回答                                                                               | 参照ページ |
|-------------------------------------------------------------|----------------------------------------------------------------------------------|-------|
| 海外で買ったDVDソフトは再生できますか?                                       | リージョンコードに「2」または「ALL」を含んでいれば再生できます。ただし、NTSC方式以外 (PAL、SECAMなど) で記録されている場合は再生できません。 | 15    |
| 本機で録画やダビングしたDVD-RW、<br>DVD-Rを、ほかの機器で再生するには<br>どうすればよいでしょうか? | ファイナライズをすると、ほかのDVDプレーヤーなどで再生できます。<br>(記録状態によっては再生できないことがあります。)                   | 124   |

困 とった は

はじめに

接 <sup>準</sup> 続

録画する

再生する

編集する

# 編集・ダビング

| 質問                                             | 回答                                                             | 参照ページ |
|------------------------------------------------|----------------------------------------------------------------|-------|
| ファイナライズ解除をすると<br>何ができるようになるのでしょうか?             | すでに録画した内容を消さずに、追加で録画や消去・編集が<br>できるようになります。(本機でファイナライズしたディスクのみ) | 125   |
| 市販やレンタルのビデオソフトやDVDソフト、<br>レーザーディスクからダビングできますか? | 著作権保護のためにコピーガードが入っているものは、録画・ダビング<br>できません。                     | 16    |
| 本機でダビング中に録画や再生は<br>できますか?                      | できません。                                                         | _     |

### その他

| 質問                                | 回答                                                                                                    | 参照ページ |
|-----------------------------------|----------------------------------------------------------------------------------------------------|-------|
| チューナーは入っていますか?                    | <ul> <li>         ・デジタル(地上/BS・110度CS)チューナーと         ・<br/>・<br/>・</li></ul>                                                | -     |
|                                   | <ul> <li>◆ BSアナログチューナーは搭載していません。</li> <li>本機では、BSアナログ放送用チューナー(または内蔵テレビ)を</li> <li>つながないと、BSアナログ放送を録画することはできません。</li> </ul> | _     |
| 日本全国どこでも使えますか?<br>海外でも使えますか?      | 本機は日本国内専用で、東日本、西日本に関係なく使えます。<br>海外では使用できません。                                                                               | 10    |
| HDD/DVD-RW、DVD-Rとビデオテープとの<br>違いは? | ◆ HDDに録画すれば長時間番組も録画できます。                                                                                                   | -     |
|                                   | <ul> <li>◆ ビデオテープのように上書き録画されるのではなく、未記録部分に<br/>録画されます。不要になったら、削除することも可能です。</li> </ul>                                       | -     |
|                                   | <ul> <li>◆ HDD/DVD-RW、DVD-Rは見たいところまで飛ばすのに時間がかかりません。(ビデオテープのように早送り/巻戻しをする必要はありません。)</li> </ul>                              | -     |
|                                   | <ul> <li>◆ HDDはパソコンのように、電源を入れてから使用可能になるまで<br/>しばらく時間がかかります。</li> </ul>                                                     | _     |

## 操作全般

| 表示されるメッセージ(例)                    | メッセージの意味と対応のしかた                                                     | 参照ページ |
|----------------------------------|---------------------------------------------------------------------|-------|
| 0                                | 現在、その操作を行うことは禁止されています。                                              | 24    |
| 録画中はこの操作できません。                   | 現在録画中のため、その操作をすることができません。                                           | -     |
| 予約録画開始2分前です。                     | 予約録画の開始時刻2分前です。                                                     |       |
| 録画の準備を行います。                      | 通常録画中/ワンタッチタイマー録画中/ダビング中の場合は、録画が<br>終了し、録画予約の開始時刻になると録画予約の録画が始まります。 | -     |
| まもなく予約録画が始まりますので、<br>この操作はできません。 | まもなく録画予約の録画が始まるため、本機の電源を切ることはできま<br>せん。設定が終わるまで、しばらくお待ちください。        | —     |

# 視聴(デジタル放送)

| 表示されるメッセージ(例)                                                                      | メッセージの意味と対応のしかた                                                                                                    | 参照ページ | 接備            |
|------------------------------------------------------------------------------------|----------------------------------------------------------------------------------------------------|-------|---------------|
| アンテナ電源を確認してください<br>詳しくは取扱説明書をご覧ください                                                | BS・110度CSアンテナ線がショートすると、アンテナ電源の設定が自動的<br>に【供給しない】に切り換わることがあります。アンテナやアンテナ線など<br>の修理については、お買い上げの販売店またはお近くの船井サービス<br>(株)カスタマーセンターにご相談ください。                                                                              | 44    | 初準備           |
| 放送を受信できません<br>悪天候やアンテナ設置に問題がある場合も                                                  | <ul> <li>◆ 受信レベルが低くて受信できません。アンテナの向きや接続を<br/>確認してください。</li> </ul>                                                                                                    | 44、45 | 設定            |
| めりより                                                                               | ◆ 放送されていないチャンネルを選局しているため、受信できません。                                                                                                    | -     | テ<br>をレ<br>楽ビ |
| 放送を受信できません<br>放送局(送信所)が変更されている可能性が<br>あります                                         | 放送局の送信所が変更されている可能性があります。<br>地上デジタル放送のチャンネル自動設定(再スキャン)を行うことを<br>おすすめします。                                                                                                    | 47    | し放む送          |
| B-CASカードを正しく挿入し、<br>ロックしてください                                                      | <ul> <li>◆ B-CASカードが挿入されていないか、正しく挿入されていません。</li> <li>B-CASカードの抜き挿しは、必ず本機の電源を「切」にして行なってください。</li> <li>◆ B-CASカード挿入口の右のスイッチが「ロック」になっていないと、</li> <li>B-CASカードは機能しません。</li> <li>B-CASカードを挿入後、必ず「ロック」にしてください。</li> </ul> | 36    |               |
| このB-CASカードは使用できません<br>ご覧のチャンネルのカスタマーセンターへ<br>連絡してください                              | 使用できないB-CASカードが挿入されています。<br>本機に付属のカードをお使いください。<br>B-CASカードの抜き挿しは、必ず本機の電源を「切」にして行なってくだ<br>さい。                                                                                                    | 36    | する            |
| B-CASカードに正しくアクセスできません<br>B-CASカードを挿し直しても直らない場合は<br>ご覧のチャンネルのカスタマーセンターへ<br>連絡してください | B-CASカードが故障しているか、間違ったカードを挿入しています。<br>B-CASカードの抜き挿しは、必ず本機の電源を「切」にして行なってくだ<br>さい。                                                                                                    | 36    | 集する           |
| B-CASカードの記録が満杯のため<br>購入できません<br>電話回線を接続し、カードを挿し直すと<br>購入できるようになります                 | B-CASカード購入の上限金額を超えて番組を購入しようとしています。<br>購入をつづける場合は、本機に電話回線を接続してください。<br>B-CASカードの抜き挿しは、必ず本機の電源を「切」にして行なってくだ<br>さい。                                                                                                    | -     | メビング          |
| 購入時間が過ぎているため購入できません                                                                | 有料番組の購入可能時間が過ぎています。                                                                                                    | 75    | 便利            |

## ディスク挿入

| 表示されるメッセージ(例)                         | メッセージの意味と対応のしかた                                                  | 参照ページ |               |
|---------------------------------------|------------------------------------------------------------------|-------|---------------|
| 非対応ディスク<br>非対応のディスクか傷や汚れのため、          | 本機で対応できないディスクが挿入されたか、傷や汚れのあるディスク<br>が挿入されています。                   | 16    | する            |
| 読み込めません。<br>ディスクを取り出して確認してください。       | → ディスクを取り出し、本機に対応しているディスクを挿入してください。                              |       |               |
| フォーマット                                | 新品(未フォーマット)のDVD-RWが挿入されています。                                     |       |               |
| VRモード<br>ビデオモード<br>キャンセル              | → お好みの記録フォーマットでディスクのフォーマット(初期化)を行う<br>か、ディスクを取り出してください。          | 77    |               |
| 録画できるディスクを挿入してください。                   | DVD-RW、DVD-Rへの録画予約で予約録画開始時刻まで2分以内のときに、録画可能なDVD-RW、DVD-Rが入っていません。 | _     | 困<br>とっ<br>きた |
|                                       | → 録画可能なDVD-RW、DVD-Rディスクを挿入してください。                                |       | は             |
| リージョンエラー                              | 本機で再生できないリージョン番号のDVDが挿入されています。                                   |       |               |
| ディスクを取り出してください。<br>この地域での再生は禁止されています。 | → ディスクを取り出し、本機に対応しているディスクを挿入してください。                              | 15    | ての他           |

はじめに

接備

準備

### 録画

| 表示されるメッセージ(例)                                 | メッセージの意味と対応のしかた                                           | 参照ページ |
|-----------------------------------------------|-----------------------------------------------------------|-------|
|                                               | 本機で録画できないディスクが入っています。                                     | 1 /   |
| このティスクには録画できません。                              | → ディスクを取り出し、本機に対応しているディスクを挿入してください。                       | 14    |
| 録画エラー<br>この映像は録画が許可されていません。                   | 「録画禁止」番組を録画しようとしています。                                     | 16    |
| 録画エラー<br>1回だけ録画可能な映像のため、                      | 「1回だけ録画可能」番組を、ビデオモードのDVD-RW、DVD-Rに録画し<br>ようとしています。        | 22    |
| ヒテオモードでは録画できません。                              | → CPRM対応のDVD-RW (VRフォーマット)、DVD-R (VRフォーマット)を<br>お使いください。  |       |
| 録画エラー<br>この映像はディスクが非対応のため                     | 「1回だけ録画可能」番組を、CPRM非対応のVRモードのDVD-RW、<br>DVD-Rに録画しようとしています。 | 22    |
| 録画できません。                                      | → CPRM対応のDVD-RW (VRフォーマット)、DVD-R (VRフォーマット)を<br>お使いください。  | 22    |
| 録画エラー<br>このディスクは保護されています。                     | ディスクが保護されています。                                            | 128   |
| 録画エラー<br>HDDに残量がありません。                        | HDDやDVD-RW、DVD-Rの残量時間が不足しています。                            |       |
| 録画エラー<br>ディスクに残量がありません。                       |                                                           | _     |
| 録画エラー<br>このディスクは99番組録画されています。これ<br>以上録画できません。 | 録画先の番組 (タイトル) 数が、登録できる上限 (99タイトル) を超えてい<br>ます。            | 109   |
|                                               | → 不要なタイトルを削除してください。                                       |       |
| 録画エラー<br>このディスクは999チャプター設定されてい<br>キオ          | 録画先のチャプター数が、登録できる上限(999チャプター)を超えてい<br>ます。                 | 115   |
| ъу°<br>                                       | → 不要なチャプターを消去してください。                                      |       |
| 録画エラー<br>HDDには600番組録画されています。これ以               | HDDの番組(タイトル)数が、登録できる上限(600タイトル)を超えてい<br>ます。               | 109   |
| 上球凹でさません。                                     | → 不要なタイトルを削除してください。                                       |       |

### 録画予約

| 表示されるメッセージ(例) | メッセージの意味と対応のしかた | 参照ページ |
|---------------|-----------------|-------|
| 予約が重なっています。   | 録画予約日時が重なっています。 | 82    |

### 消去・編集・ダビング

| 消去・編集・ダビング                           |                                                                          |            | 接費                 |
|--------------------------------------|--------------------------------------------------------------------------|------------|--------------------|
| 表示されるメッセージ(例)                        | メッセージの意味と対応のしかた                                                          | 参照ページ      | 続                  |
| 設定できません。                             | チャプターマーク、不要部分の削除、分割、結合などの位置が、設定でき<br>ません。(不要部分の削除の開始位置と終了位置が短すぎる場合など)    | -          | (初準                |
| HDDの残量が不足しています。<br>ダビングできません。        | HDDやDVD-RW、DVD-Rの残量時間が不足していて、ダビングできません。                                  |            | 期<br>開<br>記<br>定   |
| DVDの残量が不足しています。<br>ダビングできません。        |                                                                          | _          | F                  |
| タイトル数制限エラー<br>ダビングするタイトルを減らしてください。   | 番組(タイトル)数やチャプター数が登録できる上限を越えています。                                         |            | をレ<br>  楽ビ<br>  し放 |
| チャプター数制限エラー<br>ダビングするタイトルを減らしてください。  | . → 不要な畜組(ダイトル)やナヤノダーマークを削除してくたさい。                                       | 18、109、115 | む送録                |
| この番組はCPRM対応ディスクのみ<br>ムーブできます。        | 「1回だけ録画可能」番組は、CPRM対応のDVD-RW(VRフォーマット)、<br>DVD-R(VRフォーマット)にのみムーブ(移動)できます。 | 22         | が<br>画<br>す<br>て   |
| 対応ディスクを挿入してください。                     | → CPRM対応のDVD-RW (VRフォーマット)、DVD-R (VRフォーマット)を<br>お使いください。                 | 22         | <u>ه</u>           |
| この番組はDVD-Video方式のディスクに<br>ダビングできません。 | 「1回だけ録画可能」番組を、ビデオフォーマットのディスクにダビング<br>しようとしています。                          | <br>יי     |                    |
|                                      | → CPRM対応のDVD-RW (VRフォーマット)、DVD-R (VRフォーマット)を<br>お使いください。                 | 22         |                    |
| ダビングできません。<br>この番組の複製は禁止されています。      | 「1回だけ録画可能」番組のプレイリストをダビングしようとしています。                                       | 22         | 編<br>集<br>す<br>っ   |
| ムーブできません。<br>この番組は保護されています。          | 保護されている「1回だけ録画可能」番組をダビングしようとしています。                                       | 129        |                    |
| この番組は、1度しか登録できません。                   | 「1回だけ録画可能」番組は、ダビングリストに一度しか登録できません。                                       | -          | イビオン               |
| 予約録画が登録されています。<br>ダビングしますか?          | このままダビングを開始すると、予約録画の開始時刻までにダビングが<br>終了しない可能性があります。                       |            | <b>(</b> )<br>( 価  |
|                                      | →【はい】を選んで、、実定を押すとダビングが始まりますが、                                            | _          |                    |
|                                      | 予約録画の開始時刻2分前になるとダビングが途中で終了します。                                           |            | してて、一般なした。         |

## その他

| 表示されるメッセージ(例)                                          | メッセージの意味と対応のしかた                                                                       | 参照ページ | すを      |
|--------------------------------------------------------|---------------------------------------------------------------------------------------|-------|---------|
| システムエラー                                                | HDDドライブに異常が発生しています。                                                                   |       | 3       |
| 電源を切ってください。                                            | → 電源を切ってください。                                                                         | _     |         |
|                                                        | DVDドライブに異常が発生しています。                                                                   |       |         |
| 異常か発生したため、目動的にティスクを<br>停止しました。<br>一度トレイを聞けて、再度開めてください。 | → ディスクトレイを開けたあと、もう一度閉めてください。                                                          | -     |         |
| ソフトウェアの更新に失敗しました。<br>お客さま相談センターにご連絡ください。               | ソフトウェアのダウンロード中に本機の電源コードを抜いたり、停電が<br>発生した場合は、本機が使用できなくなります。                            |       | 困 と こ た |
|                                                        | →本機の使用を中止し、必ず電源プラグをコンセントから抜いて、<br>お客様ご相談室、お買い上げの販売店または船井サービス(株)<br>カスタマーセンターにご連絡ください。 | _     | は       |
|                                                        | l                                                                                     |       | 0       |

はじめに

### 本体表示部

| 表示されるメッセージ(例) | メッセージの意味と対応のしかた                                                                 | 参照ページ |
|---------------|---------------------------------------------------------------------------------|-------|
| data          | ◆ デジタル放送用の番組表の番組情報を取得中です。                                                       | 69    |
|               | <ul> <li>◆ 番組情報や番組データを取得中以外にも、情報整理をするために<br/>表示されることがあります。</li> </ul>           | -     |
|               | <ul> <li>◆ 番組情報や番組データを取得中は、冷却用ファンが回るなど動作音<br/>が大きくなりますが、故障ではありません。</li> </ul>   | -     |
| F-UP          | 本機のソフトウェアの更新中です。                                                                |       |
|               | →本機の電源コードは絶対に抜かないでください。<br>本機が使用できなくなります。                                       | 53    |
| SE1           | 本体内部の温度が3分以上70℃を継続しているとき、異常高温として<br>強制的に電源が「切」になります。<br>その後、電源を「入」にしたときに表示されます。 | -     |
| SE2           | HDDへのアクセスに関して、通信不可やエラー発生により復帰できない<br>場合表示されます。                                  |       |
|               | →本機の使用を中止し、必ず電源プラグをコンセントから抜いて、<br>お買い上げの販売店か船井サービス(株)カスタマーセンターに<br>ご相談ください。     | _     |

# 故障かな?と思ったときは

あれ?おかしいな?と思ったときは、修理を依頼される前に以下の手順でお調べください。

アンテナ、テレビ、AVアンプなど、接続している機器の取扱説明書もよくお読みください。

### おかしいな?と思ったときの調べかた

1 まずは、() 意風 168ページ)からの「こんなときは(症状) - ここをお調べください(原因と対応のしかた)」 をご覧になり、現在の症状と対応のしかたをお調べください。

#### それでも直らないときは・・・

- 安全装置が働いている可能性があります。次の操作を行なってください。
  - 1 本機の電源を切ることができる場合は、本体前面の 電源 を押して本機の電源を切る
    - 2 本機の電源プラグをコンセントから抜いて、数秒間待つ
    - 多本機の電源プラグをコンセントに差し込む
      - ◆ 本機が通電状態になり、自動的にシステム設定を行います。
      - ◆ システム設定中は本機の操作はできませんので、設定が終わるまでしばらくお待ちください。
    - ④ 電源を入れて、動作を確認する

#### まだ不具合があるときは・・・

- 🮅 次の操作を行なってください。
  - ┨ 本体前面(ドア内)の[リセット]をボールペンなどの先で押す
    - ◆ 本機が通電状態になり、自動的に電源が入ってシステム設定を行なったあと、自動的に電源が切れます。
    - ◆ システム設定中は本機の操作はできませんので、設定が終わるまでしばらくお待ちください。
  - 2 電源を入れて、動作を確認する

### Point

- ◆ 本機では、電源が切れるときにディスクの管理情報(一度電源を入れてから切れるまでの間に行なった録画や編集の内容を管理するための情報)を更新するようになっています。[リセット]を押したときは管理情報が更新されないため、一度電源を入れてから切れるまでの間に行なった録画や編集の内容は消えてしまいます。
- ◆ リセットを行なったあとは、時計、予約の設定など、必要な設定を行なってください。
- ◆ 停電中や電源コードを電源コンセントから抜いているときは、[リセット]を押さないでください。
   押すと、停電復帰か電源コードを電源コンセントに差し込むまで、時計が止まってしまいます。

#### それでも、まだ不具合があるときは・・・

小 本機の使用を中止し、必ず電源プラグをコンセントから抜いて、お買い上げの販売店か船井サービス (株)カスタマーセンターにご相談ください。

困ったは

はじめに

接備

初期 設定

、 をレ 楽ビ

し放む送

録

画す

る

再生

す

集

する

### 本体表示部

| こんなときは(症状)                          | ここをお調べください(原因と対応のしかた)                                 | 参照ページ |
|-------------------------------------|-------------------------------------------------------|-------|
| 電源が入らない。                            | ◆ 電源コードのプラグが電源コンセントから抜けていませんか。                        | 28    |
|                                     | ◆ リモコンの乾電池が消耗していませんか。                                 | 23    |
|                                     | ◆ 安全装置が働いている可能性があります。                                 |       |
|                                     | →「おかしいな?と思ったときの調べかた」の手順2以降を行なって<br>ください。              | 167   |
| 何も操作をしていないのに、勝手に電源が入<br>る。          | 予約録画の開始時刻約2秒前になると、自動的に電源が入ります。                        | 76    |
| 電源を入れるたびに、【初回設定】画面が表示<br>される。       | 【初回設定】をしていないと、電源を入れるたびに表示されます。                        | 39    |
| 勝手に電源が切れる。                          | ◆ 予約録画の録画が終了すると、自動的に電源が切れます。                          | 76    |
|                                     | ◆ 安全装置が働いている可能性があります。                                 |       |
|                                     | →「おかしいな?と思ったときの調べかた」の手順2以降を行なって<br>ください。              | 167   |
| 電源を切っても、電源がしばらく切れなかったり、切れるまで時間がかかる。 | システムの終了や情報の更新を行うため、実際に電源が切れるまで、し<br>ばらく時間がかかることがあります。 | _     |

### 本機の操作全般、ディスクの出し入れ

| こんなときは(症状)                          | ここをお調べください(原因と対応のしかた)                                                                  | 参照ページ |
|-------------------------------------|----------------------------------------------------------------------------------------|-------|
| 本機が動かない。<br>本機の操作ができない。             | <ul> <li>◆ その操作が禁止されているときは、</li> <li>◆ またはメッセージが表示されます。</li> </ul>                     | 24    |
|                                     | ◆ リモコンが本体のリモコン受光部に向けられていますか。                                                           | 23    |
|                                     | ◆ リモコンの乾電池が消耗していませんか。                                                                  | 23    |
|                                     | <ul> <li>◆ ご購入後に初めて電源を入れたときは【初回設定】画面が表示され<br/>ます。【初回設定】中は、録画・再生などの操作はできません。</li> </ul> | 39    |
|                                     | ◆ 安全装置が働いている可能性があります。                                                                  |       |
|                                     | →「おかしいな?と思ったときの調べかた」の手順2以降を行なって<br>ください。                                               | 167   |
| HDDの操作ができない。                        | 操作先がHDD (本体のHDDランプが点灯) になっていますか。                                                       | 24    |
| DVD/CDの操作ができない。                     | ◆ 操作先がDVD/CD (本体のDVDランプが点灯)になっていますか。                                                   | 24    |
|                                     | ◆ DVD/CDによっては、本機では再生速度の切換などができない場合<br>があります。                                           | -     |
| ディスクトレイの開閉ができない。                    | ◆ 各種メッセージの表示中は、トレイの開閉はできません。                                                           | _     |
|                                     | <ul> <li>◆ 本機で使用できないディスクを本機に入れた場合は、トレイの開閉<br/>ができなくなることがあります。</li> </ul>               | 167   |
|                                     | →「おかしいな?と思ったときの調べかた」の手順2以降を行なって<br>ください。                                               | 107   |
| ディスクトレイがしばらく出てこない、出てくる<br>まで時間がかかる。 | 情報を更新するため、トレイが開くまでしばらく時間がかかります。                                                        | _     |
| DVD/CDを入れてから、しばらく操作ができな<br>い。       | ディスクの認識と情報の読み込みを行うため、ディスクが実際に使用可能になるまでしばらく時間がかかります。                                    | _     |

# 本機の操作全般、ディスクの出し入れ

| 本機の操作全般、ティスクの出し入れ |                                                         |       | ☆ 準                            |
|-------------------|---------------------------------------------------------|-------|--------------------------------|
| こんなときは (症状)       | ここをお調べください(原因と対応のしかた)                                   | 参照ページ | 按 <sub>備</sub><br>  続          |
| 本機の設定画面が出ない。      | <ul> <li>◆ 設定画面や項目の操作ができない場合は、選べなかったり表示されません</li> </ul> | -     |                                |
|                   | ◆ テレビの入力切換を本機を接続した入力にしていますか。                            | -     | (初 <sup>禅</sup><br>期<br>]<br>設 |
| 本機が正常に動作しない。      | 結露 (つゆつき)が起こっていませんか。                                    | 11    | 定                              |
|                   | → 電源を入れたまま、2時間以上お待ちください。                                | 11    | $\overline{\tau}$              |
| 本体表示部が異常な表示をする。   | 安全装置が働いている可能性があります。                                     |       | をレ<br>  楽ビ                     |
|                   | →「おかしいな?と思ったときの調べかた」の手順2以降を行なってくだ<br>さい。                | 167   | し放む送                           |

### 視聴、チャンネル切換

| 視聴、チャンネル切換      |                                                                                                    |                       |
|-----------------|----------------------------------------------------------------------------------------------------|-----------------------|
| こんなときは(症状)      | ここをお調べください(原因と対応のしかた)                                                                                                    | 参照ページ                 |
| テレビに本機の映像が映らない。 | ◆ アンテナー本機-テレビを接続していますか。                                                                                                    | 30、31、32              |
|                 | <ul> <li>ケーブルやコードを違う端子(入力/出力も含む)につないでいませんか。</li> </ul>                                                                                                    | 30、31、32、<br>33、34、35 |
|                 | <ul> <li>ケーブルやコードがはずれたり、抜けかかったりしていませんか。</li> </ul>                                                                                                    | -                     |
|                 | ◆ 本機とテレビをD端子ケーブルで接続したときは、【D端子解像度設<br>定】の設定が合っていないと、正常に映りません。                                                                                                    | 152                   |
|                 | ◆ 本機とテレビをD端子ケーブルまたはHDMIケーブルで接続したときは、【映像出力端子設定】、【D端子解像度設定】または【HDMI解像度設定】の設定が合っていないと、正常に映りません。                                                                    | 152、155               |
|                 | ◆ 【映像出力端子設定】を【映像出力端子またはS映像出力端子】にしたときは、デジタル放送をXP、SP、LP、EPモードで録画中は、以下のような制限が発生します。                                                                                |                       |
|                 | <ul> <li>再生リストなどの画面表示、動作状態や情報を表示できません。</li> <li>【セットアップ】画面の【映像・音声設定】 – 【テレビ画面サイズ】で<br/>【レターボックス】、【パンスキャン】を選択していても、ワイド映像<br/>(16:9)は【レターボックス】で記録されます。</li> </ul> | 76                    |
|                 | ◆ 本機のD映像出力端子とHDMI出力端子は、どちらか一方の端子からのみ信号が出力されます。HDMI出力端子をつなぐと、自動的にHDMI出力端子からの出力となります。                                                                             | 33                    |
|                 | ◆ テレビの入力切換を本機を接続した入力にしていますか。                                                                                                    | —                     |
| 地上デジタル放送が映らない。  | <ul> <li>◆ 地上デジタル放送用のUHFアンテナ、分配器などの機器は、デジタ<br/>ル放送対応のものをお使いください。</li> </ul>                                                                                     | 31                    |
|                 | <ul> <li>◆ 地上デジタル/アナログ放送用のUHFアンテナの向き(放送電波の<br/>中継基地)が異なる場合は、1つのUHFアンテナを共用することはで<br/>きません。</li> </ul>                                                            | -                     |
|                 | ◆ B-CASカードを正しく挿入していますか。                                                                                                    | 36                    |

はじめに

## 視聴、チャンネル切換

| こんなときは (症状)                               | ここをお調べください(原因と対応のしかた)                                                                                                    | 参照ページ |
|-------------------------------------------|----------------------------------------------------------------------------------------------------|-------|
| BS・110度CSデジタル放送が映らない、映りが<br>悪い、音声にノイズが出る。 | <ul> <li>◆ BS・110度CSアンテナ、ケーブル、分波器などは、デジタル放送対応<br/>のものをお使いください。</li> </ul>                                                                         | 32    |
|                                           | ◆ 【アンテナ設定】の設定が正しく合っていますか。                                                                                                    | 44、45 |
|                                           | <ul> <li>【アンテナ電源】の設定を【供給する】にしているときは、本機の電源<br/>コードをコンセントから抜かないで(通電状態にしておいて)ください。</li> </ul>                                                        | 44    |
|                                           | ◆ BS・110度CSアンテナの方向や角度が強風などで少しでもずれる<br>と、放送を受信できません。                                                                                               | -     |
|                                           | <ul> <li>◆ 次のような場合は、電波障害により一時的に映像・音声が乱れることがあります。</li> </ul>                                                                                       | _     |
|                                           | <ul> <li>・雨雲があるとき。</li> <li>・ 雪がBS・110度CSアンテナに付着しているとき。</li> </ul>                                                                                |       |
|                                           | ◆ B-CASカードを正しく挿入していますか。                                                                                                    | 36    |
| 放送の切換ができない、チャンネルが切り換<br>えられない。            | <ul> <li>◆ デジタル放送を録画中は、TSモードで録画中の場合のみ、放送を地<br/>上アナログ放送(のチャンネル)や外部入力(L1、L2)に切換ができ<br/>ます。ほかのデジタル放送への切換や、デジタル放送のほかのチャ<br/>ンネルへの切換はできません。</li> </ul> | 68    |
|                                           | ◆ 地上アナログ放送や外部入力で録画中は、放送をデジタル放送(の<br>チャンネル)に切り換えることができます。地上アナログ放送のほか<br>のチャンネルやほかの外部入力に切り換えることはできません。                                              | 68    |
|                                           | ◆ 再生中は、放送やチャンネルの切換ができません。                                                                                                    | 68    |
| チャンネルを切り換えても、そのチャンネルの<br>映像が映らない。         | ◆ 【初回設定】(チャンネルの設定)をしましたか。                                                                                                    | 39    |
|                                           | ◆ チャンネルを飛び越す(スキップされる)設定になっていませんか。                                                                                                    | 50、58 |
|                                           | <ul> <li>● 電波状態が悪かったり弱いところでは、きれいに映らないことが<br/>あります。</li> </ul>                                                                                     | 30 31 |
|                                           | → チャンネルを微調整するか、微調整をしても良くならない場合は<br>市販のブースターをご利用ください。                                                                                              |       |
| 外部入力(L1など)がスキップできない。                      | 外部入力はスキップできません。                                                                                                    | -     |

# 番組表(「番組表(EPG)から選んで見る(デジタル放送)」( 愛風 72ページ)もご覧ください)

| こんなときは (症状)                  | ここをお調べください(原因と対応のしかた)                                                                                                    | 参照ページ  |
|------------------------------|----------------------------------------------------------------------------------------------------|--------|
| 番組表が表示されない。                  | <ul> <li>◆ 番組表は、デジタル放送のチャンネル設定を済ませていないと表示<br/>されません。</li> </ul>                                                                   | _      |
|                              | <ul> <li>◆ 番組表は、視聴中の放送局の番組情報のみが取得されるため、<br/>お買い上げすぐにご使用になる場合は視聴中の放送局以外の番組<br/>情報は表示されません。</li> </ul>                              |        |
|                              | → 地上デジタル放送のすべての放送局の番組情報を取得したいときは、【デジタル設定】の【ユーザ設定】 – 【番組情報取得】から取得できます。<br>(そのほか、午前1時に本機の電源が「切」になっているときは、取得可能なすべての放送局の番組情報が取得されます。) | 70、149 |
| 録画予約した番組と録画された番組が合って<br>いない。 | 番組表が正しく表示されていても、放送局側の都合により番組の内容が<br>変更されることがあります。                                                                                 | 70     |

>>> 故障かな?と思ったときは(つづき)

## 録画·録画予約

| 録画·録画予約                                |                                                                                                    |                 | + + + + + + + + + + + + + + + + + + + + |
|----------------------------------------|----------------------------------------------------------------------------------------------------|-----------------|-----------------------------------------|
| こんなときは (症状)                            | ここをお調べください(原因と対応のしかた)                                                                                      | 参照ページ           | 接続                                      |
| 録画できない。                                | <ul> <li>◆ 違法複製防止のためのコピー制限やコピーガードがかかっていませんか。</li> </ul>                                                    | _               |                                         |
|                                        | ◆ 「録画禁止」番組を録画しようとしていませんか。                                                                                  | 16              | (初)期設                                   |
|                                        | <ul> <li>◆ HDDやDVD-RW、DVD-Rの残量時間が不足していませんか。</li> </ul>                                                     |                 | 定                                       |
|                                        | → 不要なタイトルを削除するか、別のDVD-RW、DVD-Rに録画して<br>ください。                                                               | 109             | を                                       |
|                                        | <ul> <li>◆ 番組数やチャプターマーク数がいっぱいになっていませんか。</li> </ul>                                                         |                 | 楽                                       |
|                                        | → 不要な番組やチャプターマークを削除するか、別のディスクに録<br>画してください。                                                                | 18、109、115      | (む)<br>(辞                               |
|                                        | ◆ アンテナを本機に接続していますか。                                                                                        | 30、31、32        |                                         |
| 番組の最後まで録画できていない。<br>番組の最初の部分が録画できていない。 | <ul> <li>◆ 通常録画/ワンタッチタイマー録画と録画予約の録画が重なったときは、録画予約の録画が優先されます。</li> </ul>                                     |                 | 3                                       |
|                                        | このため、通常録画/ワンタッチタイマー録画の重なった部分は録<br>画されません。                                                                  | 81              | 牛                                       |
|                                        | (通常録画/ワンタッチタイマー録画が有料番組の場合も、同様に<br>録画予約の録画が優先されますので、ご注意ください。)                                               |                 | する                                      |
|                                        | ◆ 録画予約どうしが重なっていませんか。                                                                                       | 81、82           | 編集                                      |
|                                        | <ul> <li>前の録画予約の終了日時とあとの録画予約の開始日時が同じ場合は、後の録画予約の最初の部分が数秒録画されません。</li> </ul>                                 | 82              | する                                      |
|                                        | ◆ HDDやDVD-RW、DVD-Rの残量時間が不足していませんか。                                                                         |                 |                                         |
|                                        | → 不要なタイトルを削除するか、別のDVD-RW、DVD-Rに録画して<br>ください。                                                               | 109             | する                                      |
| DVDに録画できない。                            | ◆ 録画可能なDVD-RW、DVD-Rを入れていますか。                                                                               | 14              |                                         |
|                                        | <ul> <li>ディスクを保護またはファイナライズしていませんか。</li> </ul>                                                              | 124、125、<br>128 |                                         |
|                                        | <ul> <li>              他機でフォーマットされたDVD-RW、DVD-Rは、本機で録画できないことがあります。      </li> </ul>                        | -               |                                         |
|                                        | <ul> <li>他機で録画されたDVD-RW(ビデオモード)、DVD-R(ビデオモード)<br/>は、ファイナライズされていなくても本機では録画できません。</li> </ul>                 | -               | 更する                                     |
|                                        | <ul> <li>◆ DVD-RW、DVD-Rに傷や汚れがあると、録画できないことがあり<br/>ます。</li> </ul>                                            | 16              |                                         |
| DVDにデジタル放送が録画できない。                     | <ul> <li>デジタル放送は、DVDには直接録画できません。(HDDからのダビングはできます。)</li> </ul>                                              | 14、129          |                                         |
|                                        | <ul> <li>         ・デジタル放送の「1回だけ録画可能」番組は、CPRM対応のDVD-<br/>RW(VRモード)、DVD-R(VRモード)にダビングのみできます。     </li> </ul> | 14、129          |                                         |
| ほかの機器の映像が映らない、録画できない。                  | ◆ 本機の入力切換を、L1などの外部入力に切り換えていますか。                                                                            | 92              | ときけ                                     |
|                                        | <ul> <li>◆ 入力1、2(L1、L2)の場合は、【映像入力設定】の設定が合っていないと映りません。</li> </ul>                                           | 92、153          | rd Z-                                   |
|                                        | ◆ つないだ機器の電源が入っていますか。                                                                                       | -               | ての他                                     |
|                                        | <ul> <li>ケーブルやコードを違う端子(入力/出力も含む)につないでいませんか。</li> </ul>                                                     | 38              |                                         |
|                                        |                                                                                                    |                 |                                         |

はじめに

## 録画·録画予約

| こんなときは(症状)                    | ここをお調べください(原因と対応のしかた)                                                       | 参照ページ      |
|-------------------------------|-----------------------------------------------------------------------------|------------|
| 録画予約できない。<br>録画予約した番組が録画されない。 | ◆ 時計(特に年や月)が合っていますか。                                                        | 59         |
|                               | ◆ 録画予約スキップをしていると、録画されません。                                                   | 89         |
|                               | ◆ 停電があったときは、正しく録画されません。                                                     | 82         |
|                               | ◆ 録画予約どうしが重なっていませんか。                                                        | 81、82      |
|                               | <ul> <li>前の録画予約の終了日時とあとの録画予約の開始日時が同じ場合は、後の予約の最初の部分が数十秒ほど録画されません。</li> </ul> | 82         |
|                               | <ul> <li>◆ HDDやDVD-RW、DVD-Rの残量が不足していませんか。</li> </ul>                        |            |
|                               | → 不要なタイトルを削除するか、別のDVD-RW、DVD-Rに録画して<br>ください。                                | 109        |
|                               | <ul> <li>◆ 番組数やチャプターマーク数がいっぱいになっていませんか。</li> </ul>                          |            |
|                               | → 不要な番組やチャプターマークを削除するか、別のディスクに<br>録画してください                                  | 18、109、115 |
|                               | <ul> <li>◆ BSアンテナの給電がテレビから行なわれていませんか?</li> </ul>                            | 44         |

### 再生

| こんなときは(症状)           | ここをお調べください(原因と対応のしかた)                                                                                    | 参照ページ  |
|----------------------|----------------------------------------------------------------------------------------------------|--------|
| 再生できない。<br>再生画面が出ない。 | 【映像出力端子設定】を【映像出力端子またはS映像出力端子】にしたときは、デジタル放送をXP、SP、LP、EPモードで録画中は、録画した番組を再生できません。(追っかけ再生を含む)                | 42、152 |
| DVD/CDの再生ができない。      | <ul> <li>◆ 本機で再生できないディスクや未録画のディスクを入れていませんか。</li> </ul>                                                   | 16     |
|                      | ◆ DVD/CDの表裏を正しく入れていますか。                                                                                  | 77     |
|                      | <ul> <li>         ・他機やパソコンで録画したディスクは、本機で再生できないことが<br/>あります。     </li> </ul>                              | 13     |
|                      | <ul> <li>         ◆ 他機で録画されてファイナライズされていないDVD-RW(ビデオ<br/>モード)、DVD-R(ビデオモード)は、本機では再生できません。     </li> </ul> | 13     |
|                      | <ul> <li>◆ 記録状態、ディスクの特性、傷、汚れなどにより、正常に再生できないことがあります。</li> </ul>                                           | 13     |
|                      | ◆ 視聴制限設定をしていませんか。                                                                                        | 157    |
| 番組の最初から再生が始まらない。     | リジューム再生になっていませんか。                                                                                        | 97     |
| 画面サイズがおかしい。          | ◆ テレビ画面の種類をテレビの形状に合わせて選択していますか。                                                                          | 153    |
|                      | ◆ 4:3 16:9 □ 16:9 PS のように、DVD側で画面サイズが指定されているときは、違う種類で表示されることがあります。                                       | 15     |

### 再生

| てんなときは(症状)                            | ここをお調べください(原因と対応のしかた)                                                                                                  | 参照ページ      |
|---------------------------------------|----------------------------------------------------------------------------------------------------|------------|
| 再生中の映像が乱れる。<br>再生中の色がおかしくなる。          | ◆ 早送り/早戻しなどをすると、映像が多少乱れることがあります。                                                                                       | _          |
|                                       | <ul> <li>本機とテレビを直接つないでいますか。</li> <li>本機をビデオなどを経由してテレビにつなぐと、コピーガードにより正しく再生できないことがあります。</li> </ul>                       | 38         |
|                                       | <ul> <li>◆ S映像コードで接続している場合は、S映像コードが断線やピン折れしていないか、点検してください。</li> </ul>                                                  | -          |
|                                       | ◆ 携帯電話など、電波を発する機器を近くで使用していませんか。                                                                                        | -          |
| 再生中の画面の左右に帯が出る。                       | デジタル放送をXP、SP、LP、EPモードで録画中に地上アナログ放送/外部<br>入力から録画した番組を再生すると、画面の左右に帯が表示されます。                                              | _          |
| DVDの再生が途中で自動的に止まる。                    | DVDによっては、オートポーズ信号によって、再生が自動的に止まる場合があります。                                                                               | _          |
| <br>音声が出ない。<br>字幕が出ない。                | <ul> <li>AVアンプなど、つないでいる機器について次のことを確認してください。</li> </ul>                                                                 |            |
|                                       | <ul> <li>・ つないだ機器の電源が入っていますか。</li> <li>・ つないだ機器の入力切換や設定が合っていますか。</li> <li>・ ケーブルやコードを正しく(入力/出力も含む)つないでいますか。</li> </ul> | 38、152、153 |
|                                       | <ul> <li>光デジタル音声出力の【音声設定】が、接続しているアンプやデコー<br/>ダーなどに合わせて、正しく設定されていますか。</li> </ul>                                        | 153        |
|                                       | <ul> <li>◆ 本機でダビングした番組や字幕情報がないディスクについては、<br/>字幕の入/切はできません。</li> </ul>                                                  | _          |
|                                       | ◆ DVDに収録されていない言語が選ばれていませんか。                                                                                            | _          |
| 外部入力で録画した番組を再生すると、2つの<br>音声が混ざって聞こえる。 | 【セットアップ】画面の【録画設定】 – 【外部入力音声】を【ステレオ】にし<br>て録画していませんか。                                                                   | 20、154     |
|                                       | →録画前に、設定を【二カ国語】にしてから録画してください。                                                                                          |            |
| 二重音声が切り換えられない。                        | <ul> <li>         ◆【セットアップ】画面の【録画設定】 – 【二カ国語音声】 や【外部入力<br/>音声】 で設定されている音声で記録されます。     </li> </ul>                      | 20、154     |
|                                       | → 録画前に、これらの設定を確認してから録画してください。                                                                                          |            |
|                                       | <ul> <li>▶ DVD-RW(ビデオモード)、DVD-R(ビデオモード)に録画した二重音<br/>声は、再生時に切換はできません。</li> </ul>                                        | 20 154     |
|                                       | → 録画前に、【セットアップ】画面の【録画設定】 【二カ国語音声】で<br>【主音声】か【副音声】を選んでから録画してください。                                                       | 20, 137    |
| デジタル音声が切り換えられない。                      | 【セットアップ】画面の【映像・音声設定】-【音声設定】で【Dolby<br>Digital】を【ストリーム】に設定して、光デジタル音声出力端子から音声<br>を出力しているときは、音声を切り換えることはできません。            | 153        |
|                                       | → 設定を【PCM】にするか、アンプ側で音声を切り換えてください。                                                                                      |            |
| DVDの音声言語や字幕言語が切り換えられ<br>ない。           | ◆ DVDに複数の言語が収録されていますか。                                                                                                 | -          |
|                                       | <ul> <li>DVDによっては、DVDメニューを使って音声言語や字幕言語を切り<br/>換えるものがあります。操作のしかたはディスクによって異なります<br/>ので、ディスクの説明書をご覧ください。</li> </ul>       | -          |
| カメラアングルが切り換わらない。                      | カメラアングルが切換可能な場面以外では、切換できません。                                                                                           | -          |
|                                       | L                                                                                                    |            |

はじめに

## 消去・編集・ダビング

| こんなときは (症状)                         | ここをお調べください(原因と対応のしかた)                                                                                                    | 参照ページ |
|-------------------------------------|----------------------------------------------------------------------------------------------------|-------|
| 番組の編集・削除ができない。<br>ディスクの編集ができない。     | <ul> <li>◆ 番組が保護されている場合は、その番組の消去や編集はできません。</li> </ul>                                                                                                 | 114   |
| ナヤノダーマークの編集かぐさない。                   | <ul> <li>              ディスクが保護されている場合は、そのディスクの編集はできません。      </li> </ul>                                                                              | 128   |
|                                     | <ul> <li>DVD-RW(ビデオモード)、DVD-R(ビデオモード)の場合は、ファイ<br/>ナライズ済みのディスクの編集はできません。</li> </ul>                                                                    | -     |
|                                     | <ul> <li>◆ DVD-R(ビデオモード)の場合は、チャプターマークの編集はできません。</li> </ul>                                                                                            | -     |
|                                     | ◆ ディスク名の編集はできません。                                                                                                    | -     |
| 番組を削除しても、DVDの容量が増えない。               | ◆ DVD-Rは、番組を消去してもディスクの残量は増えません。                                                                                                    | 108   |
|                                     | ◆ DVD-RW(ビデオモード)は、最後の番組を削除した場合を除き、<br>ディスクの残量は増えません。                                                                                                  | 108   |
| 削除・分割した番組を元に戻せない。                   | 削除・分割された内容は、元に戻すことはできません。<br>録画内容をよく確認してから、削除・分割してください。                                                                                               | -     |
| DVD初期化、HDD初期化した内容を元に戻せ<br>ない。       | 初期化して消去された内容は、元に戻すことはできません。録画内容を<br>よく確認してから、初期化してください。                                                                                               | -     |
| ファイナライズをしても、ほかのDVDプレー<br>ヤーで再生できない。 | DVDプレーヤーによっては、ファイナライズを行なっても再生できない<br>ことがあります。                                                                                                    | -     |
| ファイナライズが解除できない。                     | ファイナライズを解除できるのは、本機でファイナライズを行なった<br>DVD-RWディスクのみです。                                                                                                    | 125   |
| ディスクの保護をすると、ディスクが壊れる。               | ディスクの保護は、本機で録画したディスクにのみ行なってください。<br>他機で録画されたディスクを保護すると、ディスクの録画内容が破損す<br>る原因となります。                                                                     | 128   |
| ダビングできない。                           | <ul> <li>         ◆ 他機で録画されてファイナライズされていないDVD-RW(ビデオ<br/>モード)、DVD-R(ビデオモード)は、ダビングできません。また、ファ<br/>イナライズされている場合、ワンタッチダビングのみ可能となりま<br/>す。     </li> </ul> | 129   |
|                                     | <ul> <li>DVD-RW、DVD-Rに傷や汚れがあると、ダビングできないことがあり<br/>ます。</li> </ul>                                                                                       | 16    |
|                                     | ◆「1回だけ録画可能」番組はCPRM対応のDVD-RW、DVD-RのVRモードの<br>みダビングできます。この場合、ダビング方法は「ムーブ」(移動)となり、<br>ダビング後はダビング元(HDD)の番組は残りません。(消去されます。)                                | 129   |
|                                     | <ul> <li>          ・市販のDVDソフト・レンタルディスクなど、違法複製防止のために<br/>コピーガードがかかっているソフトやディスクは、ダビングできま<br/>せん。      </li> </ul>                                       | 16    |
| ダビングした番組を再生すると、画面のまわり<br>に帯が出る。     | TSモードで録画された番組をダビングすると、再生画面のまわりに帯が<br>出ることがあります。                                                                                                    | -     |

### リモコン

|     | こんなときは(症状)                          | ここをお調べください(原因と対応のしかた)           | 参照ページ |
|-----|-------------------------------------|---------------------------------|-------|
|     | リモコンが働かない。<br>リモコンの一部のボタンを押しても働かない。 | ◆ リモコンが本体のリモコン受光部に向けられていますか。    | 23    |
|     |                                     | ◆ 乾電池が消耗していませんか。                | 23    |
|     | HDDの操作ができない。                        | HDD操作モード(本体のHDDランプが点灯)になっていますか。 | 24    |
|     | DVD/CDの操作ができない。                     | DVD操作モード(本体のDVDランプが点灯)になっていますか。 | 24    |
| 174 | <b>b</b>                            |                                 |       |

### リモコン

| リモコノ                                          |                                                                                |       | 按 準                          |
|-----------------------------------------------|--------------------------------------------------------------------------------|-------|------------------------------|
| こんなときは(症状)                                    | ここをお調べください(原因と対応のしかた)                                                          | 参照ページ | 」 <sub>按 備</sub>             |
| リモコンを操作すると、当社製のDVDプレー<br>ヤー内蔵テレビやテレビデオが同時に動く。 | ◆ 同時動作を防ぐには、DVDプレーヤー内蔵テレビやテレビデオのリ<br>モコン受光部を、赤外線を透さないもの(雑誌など)で遮るようにし<br>てください。 | 23    | 初準                           |
| テレビの操作ができない。<br>本機の操作はできるのに、テレビの操作がで          | ◆ テレビコードの設定をしていますか。                                                            | 26    | 期 <sup>™</sup><br>  設<br>  定 |
| さない。                                          | <ul> <li>◆ 乾電池が消耗していませんか。乾電池が消耗していると、テレビの<br/>操作のみができないことがあります。</li> </ul>     | 23    |                              |
|                                               | <ul> <li>乾電池を交換すると、テレビコードの設定がお買い上げ時の設定<br/>(テレビコード1)に戻ることがあります。</li> </ul>     | 26    | 楽ビし放                         |
|                                               | → テレビコードの設定を行なってください。                                                          |       |                              |

### その他

| L                                                                                                    |                                                                                                    |
|----------------------------------------------------------------------------------------------------|----------------------------------------------------------------------------------------------------|
|                                                                                                    |                                                                                                    |
| ここをお調べください(原因と対応のしかた)                                                                                                    | 参照ページ                                                                                                    |
| <ul> <li>ジャストクロックは、次のような条件が満たされたときにのみ、時計を自動修正します。(デジタル放送を受信できる場合は、ジャストクロックを使わなくても時計が自動修正されます。)</li> <li>正午の前後数分間に、本機の電源が「切」でNHK教育テレビの「ポッポッポッポーン」(音楽なし)という時報が鳴ったとき。</li> <li>本機のジャストクロックチャンネルの設定を、実際にNHK教育テレビのの目的に、本機のジャストクロックチャンネルの設定を、実際にNHK教育テレビのの目的に、本人の設定を、実際にNHK教育テレビのの目的によりないのという時報が鳴ったとき。</li> </ul>                                                                                                    | 60                                                                                                    |
| レビを受信しているチャンネルに合わせているとき。                                                                                                    |                                                                                                    |
| <ul> <li>次のようなときは、ジャストクロック時計を自動修正することはできません。</li> <li>「ポッポッポッポーン」以外の時報や音楽入りの時報が鳴ったとき。または、時報が鳴らなかったとき。         <ul> <li>(NHK教育テレビの時報は、曜日や時間によってジャストクロックでは自動修正できない種類の時報が鳴ったり、時報自体が鳴らない場合があります。)</li> </ul> </li> <li>NHKの都合(高校野球シーズンで通常とは番組構成が変わる場合や番組改編など)で、時報が鳴らなかったり時報の種類が変わるとき。</li> <li>ジャストクロックを、実際にNHK教育テレビを受信しているチャンネルに合わせていないとき。</li> <li>実際の時刻と本機の時刻が3分以上(一度もジャストクロックが動作していない場合は5分以上)ずれているとき。</li> <li>正午の前後数分間に本機の電源が入っているとき。</li> </ul> | _                                                                                                    |
| <ul> <li>● 電波状態によっては、ジャストクロックが働かないことがあります。</li> </ul>                                                                                                    |                                                                                                    |
|                                                                                                    | _                                                                                                    |
| ジャストクロック動作中は、冷却用ファンなどの動作音がします。                                                                                                    | —                                                                                                    |
| 高速記録対応ディスクを使用して高速ダビングしているときや、冷却用<br>ファンの制御によってファンの回転数が上がったときなどは、動作音が<br>大きくなります。                                                                                                    | -                                                                                                    |
| ◆ DVDビデオの場合は、暗証番号と設定レベルを取り消してください。                                                                                                    | 151                                                                                                    |
| <ul> <li>デジタル放送の場合は、【初期設定に戻す】を行う必要があります。</li> <li>ただし、【初期設定に戻す】を行うと、そのほかの設定内容もリセット<br/>され、お買い上げ時の状態に戻ります。</li> </ul>                                                                                                    | 159                                                                                                    |
|                                                                                                    | <ul> <li>ここをお調べください(原因と対応のしかた)</li> <li>ジャストクロックは、次のような条件が満たされたときにのみ、時計を自動修正します。(デジタル放送を受信できる場合は、ジャストクロックを使わなくても時計が自動修正されます。)</li> <li>正午の前後数分間に、本機の電源が「切」でNHK教育テレビの「ポッポッポッポーン」(音楽なし)という時報が鳴ったとき。</li> <li>本機のジャストクロックチャンネルの設定を、実際にNHK教育テレビを受信しているチャンネルに合わせているとき。</li> <li>次のようなときは、ジャストクロック時計を自動修正することはできません。</li> <li>「ポッポッポッポーン」以外の時報や音楽入りの時報が鳴ったとき。</li> <li>バッポッポッポーン」以外の時報や音楽入りの時報が鳴ったとたき。(NHK教育テレビの時報は、曜日や時間によってジャストクロックでは自動修正できない種類の時報が鳴ったり、時報自体が鳴らない場合があります。)</li> <li>NHKの都合(高校野球シーズンで通常とは番組構成が変わる場合や番組改編など)で、時報が鳴らなかったり時報の種類が変わるとき。</li> <li>ジャストクロックを、実際にNHK教育テレビを受信しているチャンネルに合わせていないとき。</li> <li>実際の時刻と本機の時刻が3分以上(一度もジャストクロックが動作していない場合は5分以上)ずれているとき。</li> <li>正午の前後数分間に、本機の電源が入っているとき。</li> <li>電波状態によっては、ジャストクロックが働かないことがあります。</li> <li>ジャストクロック動作中は、冷却用ファンなどの動作音がします。</li> <li>高速記録対応ディスクを使用して高速ダビングしているときや、冷却用ファンの制御によってファンの回転数が上がったときなどは、動作音が大きくなります。</li> <li>DVDビデオの場合は、【初期設定に戻す】を行う必要があります。ただし、【初期設定に戻す】を行うと、そのほかの設定内容もリセットされ、お買い上げ時の状態に戻ります。</li> </ul> |

はじめに

# 用語説明

### あ

#### アナログ周波数変更

地上デジタル放送を始めるにあたって、新たに地上デジタル放送 用の受信チャンネルを設けるために、一部の場所で現在放送され ている放送の受信チャンネルをほかのチャンネルに移動させるこ とをいいます。

#### 「1回だけ録画可能」番組( 愛風 16ページ)

著作権保護・違法コピー防止のため、1回だけ録画することが許可 されている番組のことです。

デジタル放送では、大部分の番組が「1回だけ録画可能」番組になっています。

この番組は、ダビングする際に録画内容を「ムーブ(移動)」して元 の録画内容を残さないようにすることで、ダビングが可能になって います。

#### インターレース(飛び越し走査)(525i)

テレビに映像を映すときに従来から行われている方式で、1つの画像(総走査線数525本、有効走査線数480本で構成)を1本飛ばしの 半分ずつ2回に分けて表示します。これにより、1つの画像を1/30秒 (30コマ/秒)で映します。

#### オリジナル番組

HDDやDVDに実際に録画された番組のことです。

### か

#### コピーガード

複製防止機能のことです。 著作権保護のため、著作権者などによって複製を制限する信号が 記録されているソフトや番組を録画することはできません。

### さ

#### 視聴制限(パレンタルレベル)( ) ( ) () 146、157ページ)

デジタル放送やDVDソフト側で設定された、視聴を制限するための機能です。レベルの強弱によって、暴力シーンなどを子供に見せないように再生できます。

### た

#### チャプター/番組(タイトル) ( ) ( ) 18ページ)

HDDやDVDの大きな区切りを「番組(タイトル)」、番組(タイトル) の中の小さな区切りを「チャプター」といいます。

#### デジタルハイビジョン

地上デジタル放送とBSデジタル放送には、デジタルハイビジョン放送(HD放送)があり、従来のアナログハイビジョンと同等の画質で放送されます。ハイビジョンの走査線数は現行テレビ放送の525本(有効走査線数480本)の倍以上の1125本(有効走査線数1080本)もあるため、細部まできれいに表現され臨場感豊かな映像になります。

また、現行のテレビ放送とほぼ同等の画質のデジタル標準テレビ 放送(SD放送)もあります。

#### データ放送 ( 愛風 74ページ)

お客様が見たい情報を選んで画面に表示させることなどができま す。例えば、お住まいの地域の天気予報をいつでも好きなときに表 示させることができます。また、テレビ放送や、ラジオ放送に連動し たデータ放送もあります。

その他に、電話回線を使用して視聴者参加番組、ショッピング、 チケット購入などの双方向(インタラクティブ)サービスなどがあり ます。

#### トラック( 愛照 18ページ)

音楽用CDの各曲ごとの区切りのことを「トラック」といいます。

#### ドルビーデジタル、ドルビーデジタルステレオクリエーター

ドルビーデジタルは、ドルビーラボラトリーズが開発したデジタル 音声を圧縮して記録する方式です。

ドルビーデジタルステレオクリエーターによって、ドルビーデジタ ルの目の覚めるような音質でステレオ音声のDVDビデオを作成で きます。

この技術をPCM記録の代わりに用いることで記録容量を節約する ことが可能となり、より高い解像度(ビットレート)の映像や、より長 い記録時間を実現することが可能になります。

ドルビーデジタルステレオクリエーターを用いてマスタリングした DVDは互換性のあるすべてのDVDプレーヤーで再生できます。

### は

#### ハイビジョン画質、HD(エイチディー)放送

HDはHigh Definitionの略で、デジタル放送のハイビジョン画質の テレビ放送です。走査線の数は750本(有効走査線数720本)または 1125本(有効走査線数1080本)です。標準画質(SD放送)よりも、高 画質・高音質な映像・音声が楽しめます。

#### パンスキャン( 愛風 153ページ)

標準テレビ(4:3)にワイド映像を映す方法の1つで、映像の上下方 向が画面いっぱいに表示され、左右方向が一部カットされます。

ワイド映像(16:9) 標準テレビ(4:3)

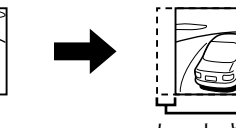

カットされます

#### ビットストリーム

圧縮されてデジタル信号に置き換えられた信号のことで、対応して いるアンプなどによってそれぞれに合った信号に変換されます。

#### ビットレート

映像・音声データを記録する際に、1秒間に書き込む情報量のこと をいいます。

#### 標準画質、SD(エスディー)放送

SDはStandard Definitionの略で、デジタル放送の標準画質のテレ ビ放送です。走査線の数は525本(有効走査線数480本)です。

#### ファイナライズ

本機で録画したDVD-RW、DVD-Rを、ほかのDVDプレーヤーなどで 再生できるようにする機能です。

#### フォーマット(初期化)( 愛風 126ページ)

録画内容をすべて消去するとき、もう一方の記録フォーマットの ディスクに変更するときに行います。

#### プレイリスト( 愛風 122ページ)

お好みの番組の情報のみを集めたリストのことをいいます。 プレイリストを作成すると、自分でお好みの番組を順番に再生した り、スポーツやドラマなどのジャンルごとに再生ができます。

#### プログレッシブ(順次走査)(525p)

テレビに映像を映すときに、1つの画像(総走査線数525本、有効走 査線数480本で構成)を一度に表示し、1/60秒(60コマ/秒)で映し ます。インターレース出力に対し、ちらつきの少ない高密度の映像 を楽しめます。

#### ペイ・パー・ビュー (PPV) ( 愛風 75ページ)

視聴した番組ごとに料金を支払うサービスです。

### ま

#### マルチビュー放送( 愛風 73ページ)

マルチビュー放送では、1チャンネルで主番組、副番組の複数映像 を放送します。例えば、野球放送の場合、主番組は通常の野球放 送、副番組でそれぞれのチームをメインにした野球放送が行われ る予定です。

### 5

#### リージョン番号(再生可能地域番号)( ) 2 周 15ページ)

DVDソフトは、国によって再生できる番号(これをリージョン番号と いいます)が分けられています。日本の番号は「2」になっており、本 機では「2」または「ALL」を含んだソフトのみ再生できます。

#### リニアPCM(ピーシーエム)

PCMはPulse Code Modulationの略で、リニアPCMはデジタル音 声をそのまま圧縮せずに記録する方式です。

#### レターボックス ( ) 153ページ)

標準テレビ(4:3)にワイド映像を映す方法の1つで、映像の左右方 向が画面いっぱいに表示され、上下方向に帯がつきます。

ワイド映像(16:9)

# 標準テレビ(4:3)

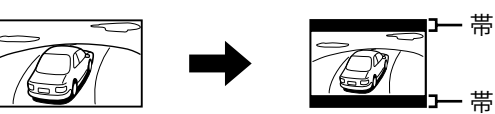

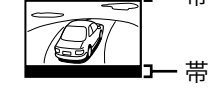

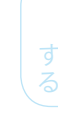

# ABC

#### AAC(I-I-v-)

Advanced Audio Codingの略で、音声符号化の規格の一つです。 AACは、CD並の音質データを約1/12にまで圧縮できます。また、 5.1chのサラウンド音声や多言語放送を行うこともできます。

#### CATVパススルー方式 ( **愛**園 35ページ)

ケーブルテレビ(CATV)で地上デジタル放送を伝送する方式のうち には、UHF以外の周波数帯域に変換して伝送する方式があります。 これを周波数変換パススルー方式と呼びます。この方式での地上 デジタル放送を受信するためにはCATVパススルー対応の受信機 が必要です。

#### CPRM (シーピーアールエム) ( 愛風 16ページ)

Content Protection for Recordable Mediaの略で、「1回だけ録画 可能」番組に対する著作権保護技術です。 「1回だけ録画可能」番組をDVDに録画するときは、CPRM対応で VRモードのDVD-RW、DVD-Rを使います。

177

IC 接備

は

1 8

続

初準 備 期 設

定

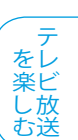

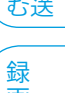

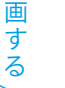

再

生

す

る

集

す

Ś

#### D1/D2/D3/D4映像出力( ) 13ページ)

S映像出力よりもさらに鮮明な映像が楽しめます。 本機のD映像出力端子は、D1/D2/D3/D4に対応しています。

#### DTS(ディーティーエス)

Digital Theater Systemの略で、DTS社が開発した、デジタル音声シ ステムです。DTS対応アンプなどと接続して再生すると、映画館のよ うな正確な音場定位と臨場感のある音響効果が得られます。

#### EPG (イーピージー) ( 愛照 69ページ)

Electronic Program Guideの略で、番組表のことをいいます。

#### GB(ギガバイト)

HDDやDVDの容量を表す単位で、数値が大きいほど最大録画時間 が長くなります。

#### HD(エイチディー)放送

「ハイビジョン画質、HD(エイチディー)放送」をご覧ください。 ( 愛麗 177ページ)

#### HDD(ハードディスク(ドライブ))( ) ( ) ( 2 13ページ)

パソコンなどで使われている大容量データ記録装置の1つです。 大量のデータの読み書きを高速で行うことができ、記録されている データの検索性にすぐれています。本機には、このHDDを1台内蔵 しています。(お客さま自身でHDDを交換することはできません。)

#### HDMI(エイチディーエムアイ)( **愛**風 34ページ)

High Definition Multimedia Interfaceの略で、DVDレコーダーや DVDプレーヤーなどと接続できるAV用のデジタルインターフェー スです。

映像信号と音声信号を1本のケーブルで接続できます。

#### MPEG(エムペグ)

Moving Picture Experts Groupの略で、動画音声圧縮方式の国際 標準です。DVDの映像は、この方式で記録されています。

#### NTSC(エヌティーエスシー)

日本やアメリカなどで採用されているテレビ方式です。ヨーロッパ などで採用されているPALまたはSECAM方式とは互換性がないた め、ヨーロッパなどで買ってきたDVDソフトは視聴できないことが あります。

#### S映像入出力

従来の映像端子よりも鮮明な映像が楽しめます。

#### SD(エスディー)放送

「標準画質、SD(エスディー)放送」をご覧ください。( 🔊 🗷 177ページ)

#### VBR(可変ビットレート方式)

Variable Bit Rateの略で、映像の動きの多い/少ない部分に合わせ て記録する容量を可変制御する方式です。これにより、効率の良い 録画が可能になります。

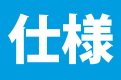

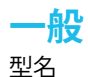

型名 DHR-40D 電源 AC100V 50/60Hz 消費電力<sup>\*1</sup> 45W ※1:HDD録画/DVD再生の同時録画再生時

待機時消費電力<sup>※2</sup>約4.0W ※2:本体表示部の時刻点灯時

許容動作温度 許容湿度 時刻表示形式 外形寸法 質量約 5~40℃ 80%最大 12時間デジタル 435(幅)×75(高さ)×373(奥行)mm 4.5kg(梱包含まず)

### HDD/DVD部

| 記録フォーマット(DVD) | DVDビデオレコーディング規格準拠    |
|---------------|----------------------|
|               | DVDビデオ規格準拠           |
| 録画圧縮方式        | MPEG2                |
| 録音圧縮方式        | ドルビーデジタル、リニアPCM(非圧縮) |
| 内蔵HDD容量       | 400GB                |
| 録画可能ディスク      | 「録画・再生ができるメディア」を参照   |
| 録画時間          | 「録画・再生ができるメディア」を参照   |
| 再生可能ディスク      | 「録画・再生ができるメディア」を参照   |
|               |                      |

**チューナー部** 信号方式

信号方式 受信チャンネル

NTSC方式 地上デジタル:000~999チャンネル\* BSデジタル:001~999チャンネル\* 110度CSデジタル:

000~999チャンネル\* 地上アナログ:VHF 1~12チャンネル UHF 13~62チャンネル CATV:C63チャンネル

※ HDDにのみ録画可能、CPRM対応のDVD-RW (VRモード)、 DVD-R (VRモード) ヘダビング可能

### 端子部

| 映像入力            | ピンジャック 1.0V(p-p)/75Ω                                                          |
|-----------------|-------------------------------------------------------------------------------|
| 映像出力            | ピンジャック 1.0V(p-p)/75Ω                                                          |
| S映像入出力          | S端子 Y:1.0V(p-p)/75Ω                                                           |
|                 | C:0.286V(p-p)/75Ω                                                             |
| D1/D2/D3/D4映像出力 | D端子 Y:1.0V(p-p)/75Ω                                                           |
|                 | C <sub>B</sub> /P <sub>B</sub> 、C <sub>R</sub> /P <sub>R</sub> :0.7V(p-p)/75Ω |
| HDMI出力          | HDMI端子 19ピン Type A                                                            |
| 音声入力            | ピンジャック 2V(rms)/47kΩ不平衡                                                        |
| 音声出力            | ピンジャック 2V(rms)/1.0kΩ不平衡                                                       |
| デジタル音声出力        | 光コネクター 角型光ジャック                                                                |
| 電話回線            | モジュラー端子 V2.2bis (2400bps)                                                     |
| VHF/UHF入出力      | 75Ω F型コネクター                                                                   |
| 地上デジタル入出力       | 75Ω F型コネクター                                                                   |
| BS・110度CS入出力    | 75Ω F型コネクター                                                                   |
|                 |                                                                               |

#### 仕様および外観は、改良のため予告無く変更することがあります。

はじめに

初 期 設 定

テレビ放送

画する し 再

録

F 生 す る

編集する

ダビング

( 便 利 機な 能

変更する

困 とっ きた け

その他

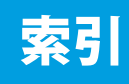

# 数字

| 2番組同時録画 | 22 | ' |
|---------|----|---|
|         | ~~ | • |

# アルファベット

| B-CASカード     |       |
|--------------|-------|
| BSチャンネルボタン設定 | 49    |
| CD           | 13    |
| DVD          | 13    |
| DVD-R        | 13、17 |
| DVD-RW       | 13、17 |
| DVDビデオ       | 13    |
| D映像出力端子      | 12、33 |
| D端子解像度設定     | 152   |
| EP(録画モード)    | 19    |
| HDD          | 13    |
| HDD/DVDの操作切換 | 24    |
| HDMI音声       | 155   |
| HDMI解像度設定    | 155   |
| HDMI機器制御     | 155   |
| HDMI出力端子     | 12、34 |
| JPEG形式のファイル  | 13    |
| LP(録画モード)    | 19    |
| SLP(録画モード)   | 19    |
| SP(録画モード)    | 19    |
| TS(録画モード)    | 19    |
| VRモード        | 17    |
| XP(録画モード)    | 19    |
|              |       |

# あ

| アナログチャンネル設定      | 54、55 |
|------------------|-------|
| アングルアイコン         | 151   |
| アンテナ設定           | 44、45 |
| 映像出力端子設定         | 152   |
| 映像出力端子またはS映像出力端子 |       |
| 映像入力設定           | 153   |
| 追っかけ再生(HDD)      | 103   |
| オートチャプター         | 154   |
| お知らせメール          | 140   |
| オリジナル            |       |

| 音楽用CD         |     |
|---------------|-----|
| 音声切換(HDD/DVD) |     |
| 音声言語          | 151 |
| 音声設定          |     |

# か

| 外部入力                   | 92  |
|------------------------|-----|
| 外部入力音声                 | 154 |
| 可変スキップ/可変リプレイ(HDD/DVD) | 98  |
| 可変スキップ時間               | 151 |
| カメラアングル                | 105 |
| 居住地域設定(デジタル放送)         | 148 |
| 記録フォーマット               | 17  |
| 言語コード一覧表               | 156 |
| 降雨対応放送設定               | 145 |
| 高速ダビング                 | 130 |
| コマ送り/コマ戻し(HDD/DVD)     | 97  |
|                        |     |

# さ

| サーチ(HDD/DVD)         | 98           |
|----------------------|--------------|
| 再スキャン                | 47           |
| 再生一時停止(HDD/DVD)      | 97           |
| 再生時間(JPEG)           | 107          |
| 再生のみできるメディア          | 15           |
| 再生リスト                | 94           |
| 時刻指定録画予約             | 80、85        |
| 時刻設定                 | 59、60        |
| 視聴制限の設定              | .146、151、157 |
| 自動時刻修正               | 60、154       |
| 自動チャンネル設定(地上アナログ放送). | 55           |
| 字幕切換                 | 104          |
| 字幕言語                 | 151          |
| ジャストレコーディング          | 138          |
| ジャンル検索               | 71           |
| 手動チャンネル設定(地上アナログ放送)  | 56、57        |
| 使用できないディスク           | 16           |
| 初回設定                 |              |
| 初期スキャン               | 46           |
| 初期設定に戻す              | 155、159      |
| 推奨ディスク               | 17           |
# >>> 索引 (つづき)

| スキップ(HDD/DVD)       |     |
|---------------------|-----|
| スクリーンセーバー           | 152 |
| スライドショー(JPEG)       | 106 |
| スロー/逆スロー再生(HDD/DVD) | 97  |
| 静止画モード              | 151 |
| 接続                  |     |
| セットアップ              | 150 |

### た

| 代行予約録画                 | 81       |
|------------------------|----------|
| ダビング                   | 129      |
| ダビングリスト                | 133      |
| 地域設定(地上アナログ放送)         | 54       |
| チャプターマーク追加/消去(HDD/DVD) | 115      |
| チャンネル一覧(デジタル放送)        | 142      |
| チャンネル自動設定(地上デジタル放送)    | 46、47、48 |
| チャンネルの飛び越し(スキップ)設定     | 50、58    |
| ディスクの構成                | 18       |
| ディスク保護(DVD)            | 128      |
| ディスクメニュー言語             | 151      |
| データ放送                  | 67、74    |
| デジタル放送                 | 67       |
| デジタル放送の録画制限            | 22       |
| テレビ画面サイズ               | 153      |
| テレビ放送                  | 67       |
| 電話回線                   | 37       |
| 電話回線設定                 | 51       |
| 同時録画再生                 | 103      |
| 時計合わせ                  | 59、154   |

#### な

| 二力国語音声                 | 154 |
|------------------------|-----|
| ニカ国語(二重音声)放送を録画するときの音声 | 20  |
| ノイズリダクション(HDD/DVD)     | 100 |

### は

| 早送り/早戻し(HDD/DVD)  | 97       |
|-------------------|----------|
| 番組詳細              | 72       |
| 番組情報取得(デジタル放送)    | 149      |
| 番組全消去(HDD)        | 112      |
| 番組の削除(HDD/DVD)    | 109      |
| 番組表(EPG)          | 67、69、83 |
| 番組分割(HDD/DVD)     | 120      |
| 番組保護(HDD/DVD)     | 114      |
| 番組名変更(HDD/DVD)    | 116      |
| ビデオモード            |          |
| 表示管の明るさ           | 152      |
| 表示部               |          |
| ファイナライズ(DVD)      | 124      |
| ファイナライズ解除(DVD)    | 125      |
| フォーマット(DVD)       |          |
| 複数番組削除(HDD)       | 110      |
| 部分削除(HDD/DVD)     | 118      |
| プレイリスト(HDD/DVD)   | 108、122  |
| プレイリスト結合(HDD/DVD) | 123      |
| プレイリスト全消去(DVD)    | 113      |
| プログラム再生(CD)       |          |
| ペイ・パー・ビュー         | 75       |
| 本体後面              |          |
| 本体前面              |          |

#### ま

| マーカー設定(HDD/DVD) | 100 |
|-----------------|-----|
| メディアアイコンの見かた    | 6   |

はじめに

接 <sup>準</sup> 続

初期設定

テレビ放送

録画する

(再生する)

編集する

181

### >>> 索引(つづき)

### や

| 郵便番号設定(デジタル放送) | 148 |
|----------------|-----|
| 有料番組           | 75  |
| 予約一覧           | 81  |
| 予約スキップ         |     |
| 予約設定           | 144 |

## 5

| ラジオ放送            | 67、74          |
|------------------|----------------|
| ランダム再生(CD)       | 101            |
| リジューム再生(HDD/DVD) | 97             |
| リピート(HDD/DVD)    |                |
| リモコン             | 23、25          |
| 隣接地域変更           |                |
| 録画(HDD/DVD)      | 76、78、83、87、89 |
| 録画アスペクト(ビデオモード)  | 154            |
| 録画音声(XP)         | 154            |
| 録画・再生ができるメディア    | 14             |
| 録画できるディスクの種類     | 17             |
| 録画の制限            | 16             |
| 録画モード            | 19             |
| 録画モード別の画質と録画時間   | 19             |

### わ

| ワンタッチタイマー録画(HDD/DVD) | 79  |
|----------------------|-----|
| ワンタッチダビング(HDD/DVD)   | 132 |

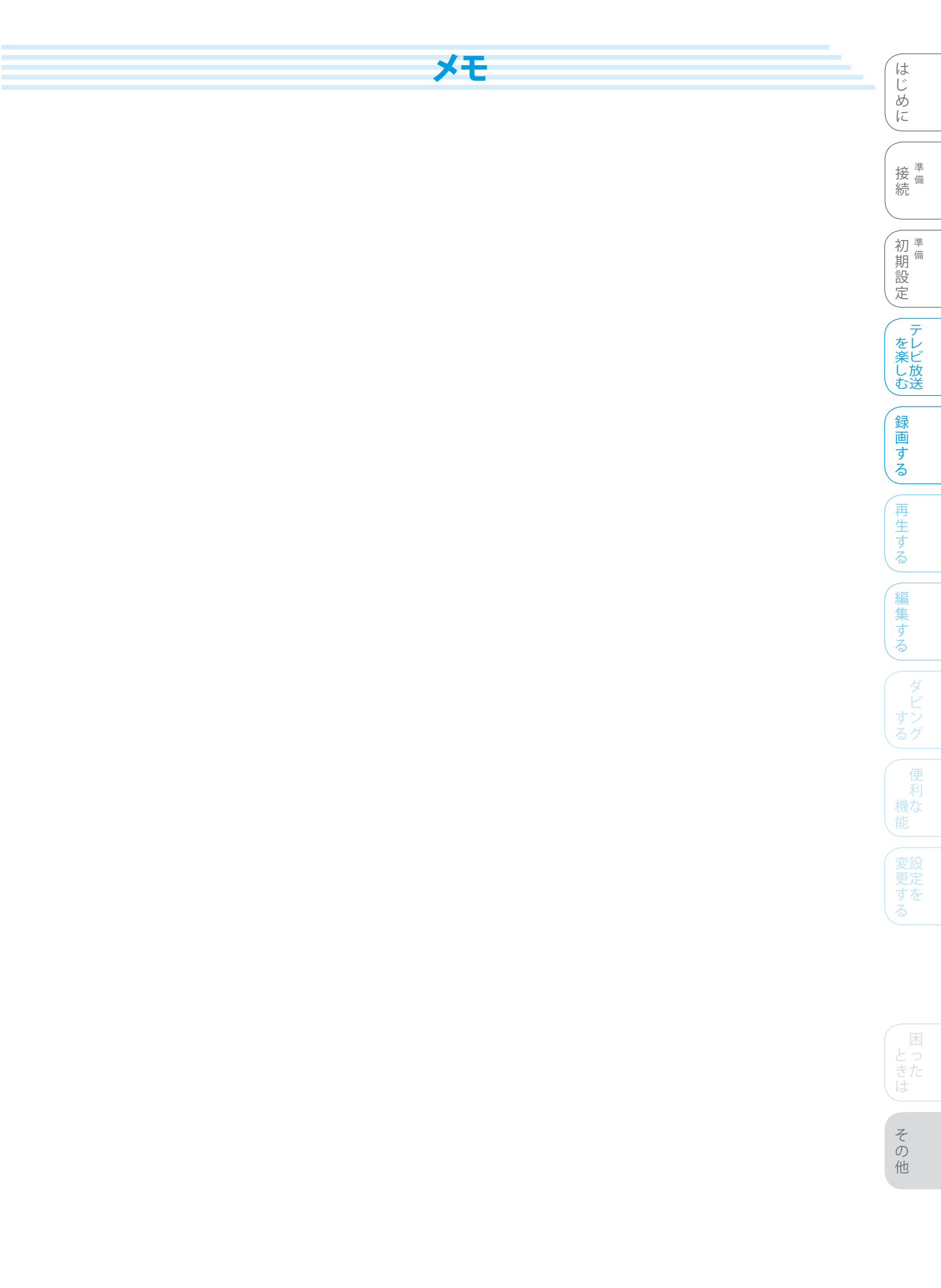

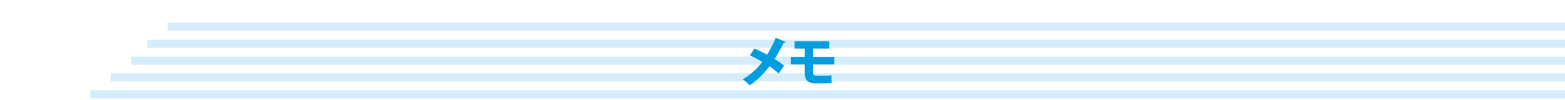

# 保証とアフターサービス

| <b>1)傷</b><br>得<br>理                                                                                                    | 1)保証書(梱包箱に貼り付けしてあります。)<br>保証書に販売店名と購入日(購入日を証明する納品書や領収書)がありませんと保証期間内でも万一故障がある場合に有償修理になることがあります。内容をご確認の上、本取扱説明書と共に大切に保管してください。                 |                  |  |  |
|----------------------------------------------------------------------------------------------------|----------------------------------------------------------------------------------------------------|------------------|--|--|
| 2) 保証期間はお買い求めの日から1年間です。<br>本機は一般家庭用として作られています。各種の消耗部品については、業務用や特殊使用の場合、保証期間内でも「有償修理」と<br>なります。                                                                                    |                                                                                                    |                  |  |  |
| 3) 7                                                                                                    | フターサービスのご依頼について                                                                                                    | 定                |  |  |
| ◆ 保証期間中、万一製品が故障してしまった場合<br>この取扱説明書の「故障かな?と思ったときは」をよくお読みになり、点検を繰り返しても正常に作動しないときは、販売店にご<br>持参いただくか、または最寄りのサービスセンターまで梱包の上、ご送付ください。<br>(製品が破損しない様にご注意ください。)保証書の記載内容にしたがって修理させていただきます。 |                                                                                                    |                  |  |  |
| •                                                                                                    | 保証期間を過ぎて製品が故障してしまった場合<br>販売店にご持参いただくか、または最寄りのサービスセンターまで運賃元払い(お客様ご負担)にて、下記枠内の内容を記載した用紙を添付し、ご送付ください。修理によって製品の機能を維持できる場合は、ご希望により有料で修理させていただきます。 | 録<br>画<br>す<br>る |  |  |
|                                                                                                    | 修理をご依頼される際にご連絡いただきたい内容:                                                                                                    | 面                |  |  |
|                                                                                                    | <ul> <li>・ ご住所</li> <li>・ ご氏名</li> <li>・ 電話番号</li> <li>・ 故障または異常の内容</li> </ul>                                                               | <br> 生する         |  |  |
|                                                                                                    |                                                                                                    |                  |  |  |
| 4) ア<br>則                                                                                                    | マクターサービスについてご不明な点は…<br>気売店、または最寄りの船井サービス(株)カスタマーセンターまでお問い合わせください。                                                                            | 編集する             |  |  |
| 5) 補<br>こ                                                                                                    | 修用性能部品の最低保有期間<br>この製品の補修用性能部品(機能維持のために必要な部品)は、製造打切後最低8年間保有してあります。                                                                            | ダ<br>ビ<br>すン     |  |  |

| ご購入メモ<br>ご購入記録として下記内容をご記入ください。<br>(この製品の製造番号は背面および保証書に言 | 記載してあります | ۴.) |   |   | 機創    |
|---------------------------------------------------------|----------|-----|---|---|-------|
| お買い上げ年/月/日                                              |          | 年   | 月 | B | (変更   |
| お買い上げ店名/住所/電話番号                                         |          |     |   | ß | To No |
| お買い上げ製品の型番                                              | DHR-40D  |     |   |   |       |
| お買い上げ製品の製造番号                                            |          |     |   |   |       |

| 愛情点検   | ● 長年ご使用の製品の点検を! (熱、湿気、ほこりなどの影響や、使用の度合いにより<br>部品が劣化し、故障したり、ときには安全性を損なって<br>事故につながることもあります。                                                                                                    | 困ったは |
|--------|----------------------------------------------------------------------------------------------------|------|
| $\sum$ | <ul> <li>         ・再生しても映像や音が出ない。         ・変なにおいがしたり、煙が出たりする。         ・内部に水や異物が入った。         ・ディスクを傷めた。         ・その他の異常や故障がある。     </li> <li>         ・その他の異常や故障がある。     </li> <li>         ・第二、</li> </ul> | その他  |

はじめに

| お問い合わせをいただく場合、下記内容をお知らせ                                                                                                    | ください                                                              |  |  |  |
|----------------------------------------------------------------------------------------------------|-------------------------------------------------------------------|--|--|--|
| ◆ お名前・ご住所・電話番号                                                                                                    |                                                                   |  |  |  |
| <ul> <li>本製品(修理/取扱い/付属品・部品のご購入)に関するお問い合わせの場合は、製品型番・製</li> </ul>                                                                                                    | 造番号・ご購入日・ご購入店名も                                                   |  |  |  |
| る知らせくたさい。                                                                                                    |                                                                   |  |  |  |
| ◆ ご購入のご相談、製品の取扱いに関するご質問は、下記お客様ご相談室まで                                                                                                    | でお問い合わせください。                                                      |  |  |  |
| 【船井電機株式会社 お客様ご相談室】 ナビダイヤル057                                                                                                    | 0-0271-01                                                         |  |  |  |
| (一般電話:全国どこからでも上限20円/3分毎でご利用いただけます)※携帯電話からもお                                                                                                    | かけられます。                                                           |  |  |  |
| 受付時間9:00~17:30(土曜・日曜・祝日および夏季休暇・年末年始は除く)                                                                                                    |                                                                   |  |  |  |
| ◆ E-mailによるお問い合わせも受け付けております。                                                                                                    |                                                                   |  |  |  |
| くわしくば、船井電機株式会社ホームページ(http://www.funai.jp)の「お客様ご相談室」をご覧くたさ                                                                                                    |                                                                   |  |  |  |
| ◆ 製品の修理に関する総合的なご相談、修理のお申し込みは下記船井サービ                                                                                                    | え(株)カスタマーセンターまで                                                   |  |  |  |
| お問い合わせください。                                                                                                    |                                                                   |  |  |  |
| 【船井サービス(株)カスタマーセンター】 ナビダイヤル057(                                                                                                    | 0-0271-02                                                         |  |  |  |
| (一般電話:全国どこからでも上限20円/3分毎でご利用いただけます)※携帯電話からも                                                                                                    | かけられます。                                                           |  |  |  |
| PHS・050番号からは<br>【本社カスタマーセンター】TEL(06)6746-3373 FAX(06)6746-3374 〒577-0012 大阪府東大阪市長田東3-2                                                                                                    | -43 長田SKパークビル1F                                                   |  |  |  |
| 【東京カスタマーセンター】TEL(042)679-5402 FAX(042)679-5406 〒192-0363 東京都八王子市別所1-18-<br>受付時間9:00~17:30 (土曜・日曜・祝日および夏季休暇・年末年始は除く)                                                                                | 10                                                                |  |  |  |
| ◆ 本製品についてのインターネットによる修理のご依頼はhttp://www.funai-service.co.jpをご覧くだ                                                                                                    | さい。                                                               |  |  |  |
|                                                                                                    |                                                                   |  |  |  |
| ◆ 付属品(リモコンなど)、部品のご注文は下記船井サービス(株)部品受注センタ                                                                                                    | ーまでお問い合わせください。                                                    |  |  |  |
| 【船井サービス(株)部品受注センター】 ナビダイヤル0570                                                                                                    | -0271-03                                                          |  |  |  |
| (一般電話:全国どこからでも上限20円/3分毎でご利用いただけます)※携帯電話からも                                                                                                    | かけられます。                                                           |  |  |  |
| <b>【トAX】ノリーダイマル0120-02/1-82</b><br>PHS・050番号からはTEL(0868)28-7183 FAX (0868)28-7052 〒708-0015 岡山県津山                                                                                                  | 市神戸88                                                             |  |  |  |
| 受付時間9:00~17:30 (土曜・日曜・祝日および夏季休暇・年末年始は除く)                                                                                                    |                                                                   |  |  |  |
| ◆ 本製品についての付属品のオンラインショッピンクはhttp://www.funai-service.co.jpをご覧くださ                                                                                                    |                                                                   |  |  |  |
| 【 <b>船井サービス(株)修理受付センター】</b> 受付時間9:00~17:30(+曜・日曜・祝日および夏季休                                                                                                    | 暇・年末年始は除く)                                                        |  |  |  |
| 札幌修理受付センター 〒060-0061 北海道札幌市中央区南一条西10-4 南大通ビルアネックス1F                                                                                                    | 〒211-0130 FAX (011) 281-0137                                      |  |  |  |
| 仙台修理受付センター 〒984-0046 宮城県仙台市若林区二軒茶屋3-5 鴫原ビル1F                                                                                                    | ☎ (022) 299-1658 FAX (022) 299-1662                               |  |  |  |
| 名古屋修理受付センター 〒466-0064 愛知県名古屋市昭和区鶴舞3-4-3 富田ビル2F                                                                                                    | <b>23</b> (052) 735-0440 FAX (052) 735-0441                       |  |  |  |
| _ 津山修理受付センター 〒708-0015 岡山県津山市神戸88                                                                                                    | ☎ (0868) 28-7586 FAX (0868) 28-1746                               |  |  |  |
| 福岡修理受付センター T812-0014 福岡県福岡市博多区比恵町17-7 サンシティハーキンクビルIF                                                                                                    | <b>2</b> (092) 475-1252 FAX (092) 475-3227                        |  |  |  |
| ※船井サービス(株)修理受付センターが通話中のときは、船井サービス(株)カスタマーセンターへ                                                                                                    | 転送致します。ご了承ください。                                                   |  |  |  |
| ◆ お客様より船开電機株式会社およびクルーフ会社にお電話でご連絡をいたたいた場合には、止催にご<br>通話内容を記録(録音など)させていただくことがあります。あらかじめご了承のうえお問い合わせくださ                                                                                                | 回答するために、<br>い。                                                    |  |  |  |
| ◆ ご相談、ご依頼をいただいた内容によっては、サービス活動およびその後の安全点検活動のために、弊<br>秘密保持初約において厳正に管理された業務体託生に個人情報を提供し対応されていただくことがおい                                                                                                 | 生のグループ会社および                                                       |  |  |  |
|                                                                                                    |                                                                   |  |  |  |
| <ul> <li>● 故障の場合は、お買い上げの販売店または船井サービス(株)カスタマーセンターまでお問い合せくださ</li> <li>● ご質問の際は、お買い上げの販売店またはDXアンテナ家電営業部までお問い合せください。</li> </ul>                                                                        |                                                                   |  |  |  |
| 【DXアンテナ株式会社】 受付時間9:00~17:30 (土曜・日曜・祝日および夏季休                                                                                                    | 暇・年末年始は除く)                                                        |  |  |  |
| 家電営業部(東日本) 〒101-0021 東京都千代田区外神田4丁目11番5号 船井ビル5F                                                                                                    |                                                                   |  |  |  |
|                                                                                                    |                                                                   |  |  |  |
| 家電営業部(西日本) ☎ (06) 6889-1530 FAX (06) 6889-1540                                                                                                    |                                                                   |  |  |  |
| 詳二                                                                                                    | <u>کار ایک ایک ایک ایک ایک ایک ایک ایک ایک ایک</u>                |  |  |  |
| · 札 幌 支 店 TEL (011) 822-1251 (代 · 新 潟 営 業 所 TEL (025) 276-2166(代 · 三 重 出 張 所 TEL (059) 226-1643(代)                                                                                                 | 高松営業所TEL (087)868-1222(代)                                         |  |  |  |
| ·旭川出張所TEL (0166)37-5830(代) ·茨城営業所TEL (029)826-5341(代) ·金沢支店TEL (076)261-9988(代) ·<br>·東北支店TEL (022)243-2141(代) ·千葉支店TEL (043)253-1121(代) ·富山営業所TEL (076)422-7878(代) ·                              | 松山 営業 所 TEL (089)925-3826(代)<br>山 陰 出 張 所 TEL (0853)24-2343(代)    |  |  |  |
| ·盛岡出張所TEL (019) 636-1581(代) ·木更津出張所TEL (043) 823-6281(代) ·大阪支店TEL (06) 6304-5651(代) ·<br>·郡山出進所TEL (074) 921-7131(代) ·护出進所TEL (04/) 7102-1681(代) ·楞愛業所TEL (072) 778-5311(代) ·                      | 福岡支店TEL(092)541-0168(代)<br>北力州営業所TEL(093)922,6556(代)              |  |  |  |
| ・東京支店TEL(03)3526-5402(代) ・ 静岡営業所TEL(054)281-0141(代) ・京都営業所TEL(075)382-6141(代)・                                                                                                    | 長崎出張所TEL (093) 842-0780(代)                                        |  |  |  |
| ·多摩宮東所正(042)5/24311(10)·洪松宮東所正(033)4010883(10)·伊戶支店正(0/8)7/38330(10)·<br>·横浜支店TEL(045)651-2557(11)·中部支店TEL(052)771-5106(11)·姫路出張所TEL(073)283-5920(11)·                                             | 人 方 宮 耒 所 TEL (097)504-7799(11)<br>熊 本 営 業 所 TEL (096)325-0711(代) |  |  |  |
| ·厚 木 出 張 所 TEL.(046)225-6102(代) ·松 本 営 業 所 TEL.(0263)27-7801(代) ·広 島 支 店 TEL.(082)237-5331(代) ·<br>·埼 玉 支 店 TEL.(048)652-3311(代) ·豊 橋 出 張 所 TEL.(0532)69-2370(代) ·岡 山 営 業 所 TEL.(086)245-2948(代) · | 南九州営業所 TEL (099)267-8211(代)<br>沖縄営業所 TEL (098)874-6202(代)         |  |  |  |
| ・宇都宮営業所 TEL (028) 659-1100(代) <b>DX アンテナ 株式 会</b> 社                                                                                                    |                                                                   |  |  |  |
| 本社/〒652-0807 神戸市兵庫区浜崎通2番15号 TEL.(078) 682-0001(代) 東京支社/〒160-0022 東京都新宿区新宿2丁目11番4号 ストーク<br>ホームページアドレス http://www.dxantenna.co.jp/                                                                   | ビル長崎 TEL. (03) 3341-4569 (代)                                      |  |  |  |
| ※ 所在地、電話番号は都合により変更する場合がございますので、ご了承ください。(2008年5月明                                                                                                    | 見在)                                                               |  |  |  |
|                                                                                                    |                                                                   |  |  |  |

販売元: **DXアンテナ株式会社** 〒652-0807 兵庫県神戸市兵庫区浜崎通2番15号 製造元: 船井電機株式会社 〒574-0013 大阪府大東市中垣内7丁目7番1号

1VMN25793 / E2HB5JD ★★★★★